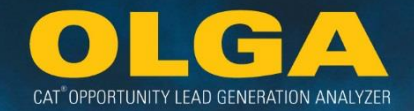

# OPPORTUNITY LEAD GENERATION ANALYZER User Guide 6.0

8 June 2020

Caterpillar Confidential Yellow

Copyright ©2020 Caterpillar Inc.

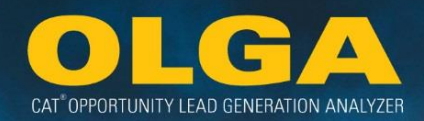

# Contents

| 1. INTRODUCTION TO OLGA                                     | 5  |
|-------------------------------------------------------------|----|
| 1.1 WHAT IS OLGA?                                           | 5  |
| 1.1.1 OLGA vs. PTOS                                         | 5  |
| 1.2 THE VALUE OF OLGA                                       | 5  |
| 1.3 THE OLGA DATA LANDSCAPE                                 | 6  |
| 1.4 OLGA REFERENCE MATERIALS                                | 8  |
| 2. GETTING STARTED                                          | 9  |
| 2.1 DATA SECURITY                                           |    |
| 2.2 Rojes & Responsibilities                                |    |
| 2 3 LOGGING INTO OLGA                                       | 15 |
| 2 4 GRANTING OLGA ACCESS                                    | 15 |
| 2.4.1 User Accounts Page                                    | 16 |
| 2.4.2 How to Grant OLGA Web Application Access              | 16 |
| 2.4.3 How to Filter by User or User Status                  | 19 |
| 2.5 CALCULATION SCHEDULE                                    | 21 |
| 2.6 CONFIGURATIONS                                          | 24 |
| 2.6.1 Calculation Run Impact                                | 25 |
| 2.6.2 Adjustments by Parts Major Class Configuration        | 25 |
| 2.6.3 Branch Stores Configuration                           | 26 |
| 2.6.4 Currencies Configuration                              | 28 |
| 2.6.5 Generic Parts Configuration                           | 33 |
| 2.6.6 LABOR RATES CONFIGURATION                             | 37 |
| 2.6.7 MINING CUSTOMER PRICING                               | 41 |
| 2.6.8 Source of Supply Codes Configuration                  | 43 |
| 2.6.9 Lead Score Configuration                              | 46 |
| 2.7 INCLUSIONS & EXCLUSIONS                                 | 55 |
| 2.7.1 Determining Which Exclusions/Inclusions to Use        | 57 |
| 2.7.2 INACTIVE CUSTOMER EXCLUSION                           | 60 |
| 2.7.3 Customer Type Inclusion or Exclusion                  | 62 |
| 2.7.4 Contains Alpha Character Exclusion                    | 66 |
| 2.7.5 Customer Number Range Inclusion or Exclusion          | 68 |
| 2.7.6 Division Code Inclusion or Exclusion                  | 71 |
| 2.7.7 Customer Industry Inclusion or Exclusion              | 73 |
| 2.7.8 Customer Store Number Inclusion or Exclusion          | 76 |
| 2.7.9 County/State Code Inclusion or Exclusion              | 78 |
| 2.7.10 Customer Territory (Location) Inclusion or Exclusion | 81 |
|                                                             |    |

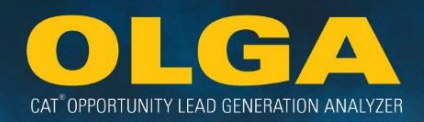

| 2.7.11 SALES REP INCLUSION OR EXCLUSION                                      | 83  |
|------------------------------------------------------------------------------|-----|
| 2.7.12 EQUIPMENT BY SERIAL NUMBER AND CUSTOMER NUMBER INCLUSION OR EXCLUSION | 86  |
| 2.7.13 EQUIPMENT BY TERRITORY INCLUSION OR EXCLUSION                         | 89  |
| 2.7.14 Equipment by Activity Inclusion or Exclusion                          |     |
| 2.8 CRM Export                                                               | 93  |
| 2.8.1 CRM Export Data Logic                                                  |     |
| 2.8.2 CRM Export Set Up                                                      |     |
| 2.8.3 CRM Export Process                                                     | 101 |
| 2.8.4 CRM Export Example                                                     | 108 |
| 2.9 Dealer Parts File Upload                                                 | 111 |
| 2.9.1 How to Import a Dealer Parts File                                      | 111 |
| 2.9.2 How to Upload an Individual Dealer Part Number                         | 112 |
| 2.9.3 How to Review Branch Stores History                                    | 115 |
| 2.10 DEALER BUILDER FILE UPLOAD                                              |     |
| 2.10.1 Dealer BUILDER File Validations                                       | 116 |
| 2.10.2 IDENTIFYING WHICH DEALER BUILDER FILES ARE NEEDED                     | 117 |
| 2.10.3 How to upload Dealer BUILDER file(s) INTO OLGA                        | 121 |
| 2.11 BUILDER FILES                                                           |     |
| 2.11.1 How to Download a Cat BUILDER File                                    | 123 |
| 2.11.2 CREATING/MODIFYING BUILDER FILES                                      | 125 |
| 3. OLGA CALCULATION AND LOGIC                                                |     |
| 3.1 DATA INPUTS                                                              |     |
| 3.1.1 Dealer Data                                                            | 129 |
| 3.1.2 BUILDER FILES                                                          | 131 |
| 3.1.3 CATERPILLAR AREA PARTS PRICE FILE                                      | 132 |
| 3.1.4 SMU and Utilization Rate Data                                          | 133 |
| 3.2 DEALER DATA AND CLEANLINESS                                              |     |
| 3.2.1 DEALER DATA INTEGRITY PROCESS (DDIP)                                   |     |
| 3.2.2 DEALER INTERFACE CENTER OF EXCELLENCE (DICE)                           | 134 |
| 3.3 OPPORTUNITY CALCULATION LOGIC                                            |     |
| 3.3.1 MACHINE OPPORTUNITY CALCULATION DETAILS                                |     |
| 3.3.2 Engine Opportunity Calculation Details                                 | 143 |
| 3.4 UTILIZATION RATE LOGIC                                                   |     |
| 3.4.1 NOT ENOUGH DATA POINTS/ESTIMATED UTILIZATION RATE                      |     |
| 3.4.2 Manually Entering SMU Points into the Equipment Record                 |     |
| 3.4.3 Understanding the Utilization Rate Visualization                       |     |
| 3.5 SALES AND OPPORTUNITY MATCHING LOGIC                                     | 174 |
| 3.5.1 MATCHING BREAKDOWN                                                     |     |

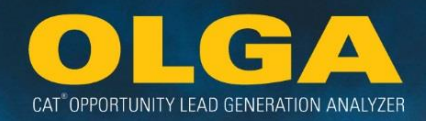

| 3.5.2 Sales Data                                          |     |
|-----------------------------------------------------------|-----|
| 3.5.3 Original Calculation Run                            |     |
| 3.5.4 Updating Future Opportunities                       |     |
| 3.5.5 Manual Match                                        |     |
| 3.6 POPS AND POLS CALCULATION                             |     |
| 3.6.1 OPPORTUNITY CALCULATION: THEN (PTOS) AND NOW (OLGA) | 189 |
| 3.7 LEAD SCORE & CONFIDENCE INDEX                         |     |
| 3.7.1 LEAD SCORE                                          | 193 |
| 3.7.2 Confidence Index                                    | 195 |
| 4. INTERPRETING OLGA DATA                                 |     |
| 4.1 OLGA Header Bar                                       |     |
| 4.2 OLGA TABS                                             |     |
| 4.2.1 Номе Тав                                            | 198 |
| 4.2.2 Reports Tab                                         | 206 |
| 4.2.3 Configurations Tab                                  | 207 |
| 4.2.4 Administration Tab                                  | 207 |
| 4.2.5 Help Tab                                            | 207 |
| 4.2.6 Updates/Alerts Tab                                  | 208 |
| 4.2.7 Logout Tab                                          | 208 |
| 4.3 REPORTS                                               |     |
| 4.3.1 Sorting                                             | 209 |
| 4.3.2 Opportunities/Sales Search Report                   | 209 |
| 4.3.3 PAST AND FUTURE OPPORTUNITIES (BY CUSTOMER) REPORT  | 215 |
| 4.3.4 Lead Score Report                                   |     |
| 4.3.5 Customer Report                                     | 222 |
| 4.3.6 Equipment Report                                    | 228 |
| 4.3.7 Customer Exclusion Report                           | 242 |
| 4.3.8 DUPLICATE SERIAL NUMBER REPORT                      | 246 |
| 4.3.9 Cognos Connection                                   | 249 |
| 4.3.10 Parked Equipment Conflict Report                   | 250 |
| 4.3.11 Processing Errors Report                           | 251 |
| 4.3.12 CALCULATION ERROR REPORT                           | 253 |
| 4.3.13 DATA ERRORS REPORT                                 | 260 |
| 4.3.14 Report Export Status                               | 265 |
| 5. SALES AGGREGATION                                      |     |
| 5.1 Sales Data                                            |     |
| 5.2 SALES EVENT AGGREGATION BREAKDOWN                     |     |
| 5.2.1 Invoice/WO Detail – Invoice Tab                     |     |

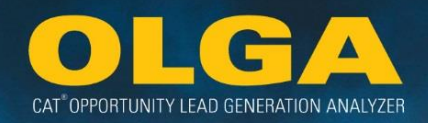

| 5.2.2 FLAT RATE INVOICES FOR LABOR                                               | 270 |
|----------------------------------------------------------------------------------|-----|
| 5.2.3 Invoice/WO Detail – Work Order                                             | 270 |
| 5.2.4 Contract Invoicing                                                         | 272 |
| 5.2.5 Configured Generic Parts                                                   | 272 |
| 5.2.6 FLAT RATE INVOICES FOR PARTS                                               | 272 |
| 5.3 OTHER SALES EVENT AGGREGATION VIEWS                                          |     |
| 5.3.1 SALES EVENT AGGREGATION – OLGA HOME PAGE                                   | 272 |
| 5.3.2 SALES EVENT AGGREGATION – PAST AND FUTURE OPPORTUNITY (BY CUSTOMER) REPORT | 273 |
| 6. COGNOS FOR ANALYSIS                                                           |     |
| 6.1 LOGGING INTO COGNOS POWERPLAY                                                |     |
| 6.2 GRANTING COGNOS POWERPLAY ACCESS                                             |     |
| 6.2.1 How to Grant Access to a Cognos PowerPlay Cube                             | 275 |
| 6.3 Accessing a PowerPlay Cube                                                   |     |
| 6.4 Cognos PowerPlay Cube                                                        |     |
| 6.4.1 PURPOSE OF COGNOS POWERPLAY                                                | 282 |
| 6.4.2 How to Filter Down or Expand Data in PowerPlay                             | 283 |
| 6.4.3 How to Return to a Previous View in PowerPlay                              | 286 |
| 6.4.4 How to Return to the Default View in PowerPlay                             | 286 |
| 6.4.5 How to Change the Column or Row Dimension in PowerPlay                     | 286 |
| 6.4.6 How to Hide Rows or Columns in PowerPlay                                   | 289 |
| 6.4.7 How to Perform Calculations in Power Play                                  | 289 |
| 6.4.8 How to Find a Record in PowerPlay                                          | 291 |
| 6.4.9 How to Export a Report in PowerPlay                                        | 292 |
| 6.4.10 PowerPlay Drill-Through Report                                            | 293 |
| 6.4.11 PowerPlay Stand-Alone Reports                                             | 295 |
| 6.4.12 Top 200                                                                   | 297 |
| 6.4.13 TIPS & TRICKS                                                             | 297 |
| 7. TURNING DATA INTO ACTION                                                      | 302 |
| 7.1 PRACTICAL APPLICATIONS OF OLGA DATA                                          |     |
| 8. SUPPORT                                                                       |     |
| 9. APPENDIX                                                                      |     |
| APPENDIX A: OLGA WEB APPLICATION FILTER DEFINITIONS                              |     |
| APPENDIX B: OLGA COGNOS CUBE DEFINITIONS                                         | 308 |
| APPENDIX C: JOB CODE CROSS-REFERENCES FOR MATCHING                               |     |
| GLOSSARY                                                                         |     |

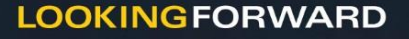

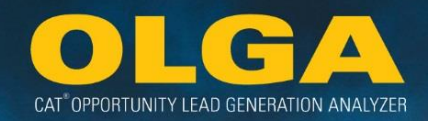

# 1. Introduction to OLGA

» Connecting Data » Predicting Leads » Closing Sales

# 1.1 What is OLGA?

Cat® Opportunity Lead Generation Analyzer (OLGA) is a web-based application developed by Caterpillar to calculate an individual Cat Dealer's parts and service opportunities based on the equipment population reported by the Dealer. OLGA calculates past and future Dealer opportunities by **connecting data** from Dealers with data from Caterpillar sources based on the actual equipment lifecycle position.

#### 1.1.1 OLGA vs. PTOS

PTOS calculates opportunity based on average cost per hour and average annual hours values, with a factor applied for the age of the unit. This results in an average value of opportunity per year for each serial number. The reality is that a machine or engine may not consume a uniform value of parts and labor every year.

**OLGA improves the opportunity calculation** by using BUILDER files along with calculated Service Meter Unit (SMU) and Utilization Rate values to identify when repair events are forecast for each individual serial number. The improved opportunity calculation leads to a **more realistic** percentage of part sales (POPS) and percentage of labor sales (POLS) results.

Using BUILDER files and serial number specific SMU and Utilization Rate data allows OLGA to **predict future repair events**, functionality that is not available in PTOS. OLGA predicts repair events 3 years ahead for each serial number in the Dealer's equipment population.

OLGA is a Caterpillar-hosted web application whereas PTOS is installed locally on each Dealer's DBS platform. The advantages of moving to a hosted solution are that Dealers who are not operating DBS can utilize the application and Caterpillar can deploy functionality updates quickly and regularly.

# 1.2 The Value of OLGA

The OLGA project was initiated directly from the Voice of the Dealer. Dealers require a system that provides additional capability in identifying specific future Product Support opportunities that can be integrated into the Dealers' sales funnel.

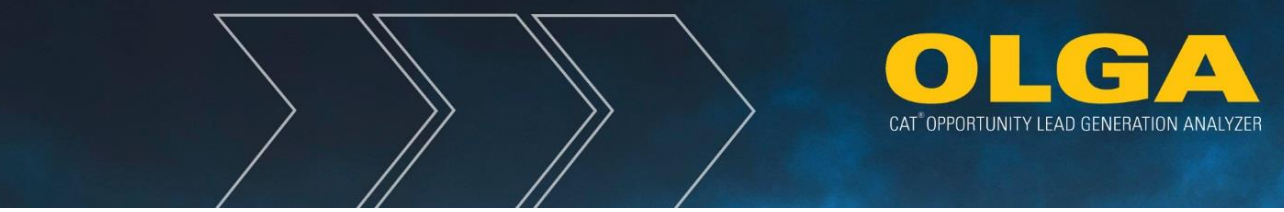

It provides an **unparalleled** ability to identify serial number and component specific parts and service opportunities up to three (3) years into the future that gives Dealers an advantage over competitors.

OLGA enables the Dealer's sales team to provide each customer with tailored advice through the **proactive targeting of quantifiable parts and service leads**, resulting in strengthened customer relationships and increased loyalty. Dealers will be able to view future opportunities to make more accurate touch points with their customers and **close sales**.

The added capability of OLGA, along with a more accurate and realistic calculation of Percent of Parts Sales-Caterpillar (POPS-C) and Percent of Labor Sales (POLS) better enables Caterpillar and Caterpillar Dealers to focus on what is really important—**providing valued parts and service solutions to customers**.

The benefits OLGA Include:

| Sales Team           | Identify and target upcoming parts and labor opportunities for each customer.                                                                              |
|----------------------|----------------------------------------------------------------------------------------------------|
| Marketing Team       | Identify key areas of opportunity and drive targeted marketing campaigns.                                                                                  |
| Service Operations U | se OLGA opportunity data to plan resource allocation.                                                                                                    |
| Parts Operations     | Use OLGA opportunity data to help forecast parts requirements.                                                                                             |
| Key Initiatives      | Use OLGA sales and opportunity data in Dealer Growth and Profitability studies, Across the Table work streams, and as an input to short term growth plans. |

# 1.3 The OLGA Data Landscape

OLGA relies on receiving the following data from each Dealer to produce opportunity calculations:

| Customer Data   | To aggregate sales and opportunities of the customer.                                                    |
|-----------------|----------------------------------------------------------------------------------------------------|
| Equipment Data  | To calculate opportunities for each unit in the Dealer's equipment population.                           |
| Work Order Data | To determine when repair events were last completed in order to predict when<br>the next events are due. |
| Invoice Data    | For sales data aggregation.                                                                              |

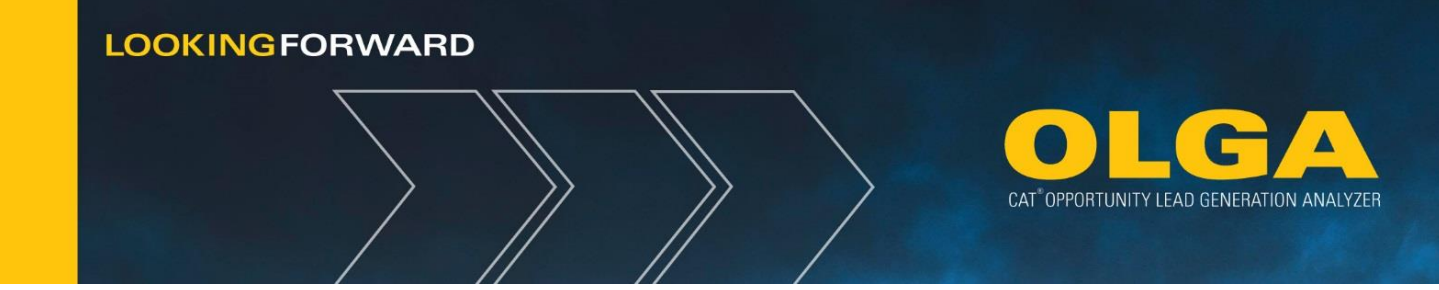

More details on Dealer data are provided in Section 3.2 Dealer Data and Cleanliness.

The illustration on the next page demonstrates the flow of data that goes in and out of OLGA. For each serial number in the Dealer's equipment population, OLGA matches a BUILDER file, SMU, and Utilization Rate data points. These three elements, along with pricing information, combine to enable the opportunity calculation. The Dealer's sales history is then divided by the opportunity to calculate POPS and POLS.

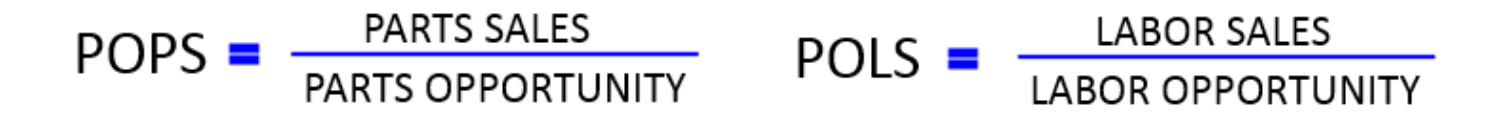

Dealers access the OLGA output data in three ways:

- Through the OLGA web application (**Section 2.3**)
- Through a web version of COGNOS (Section 6.1)
- Through an input file into the Dealer's CRM system (Section 2.8)

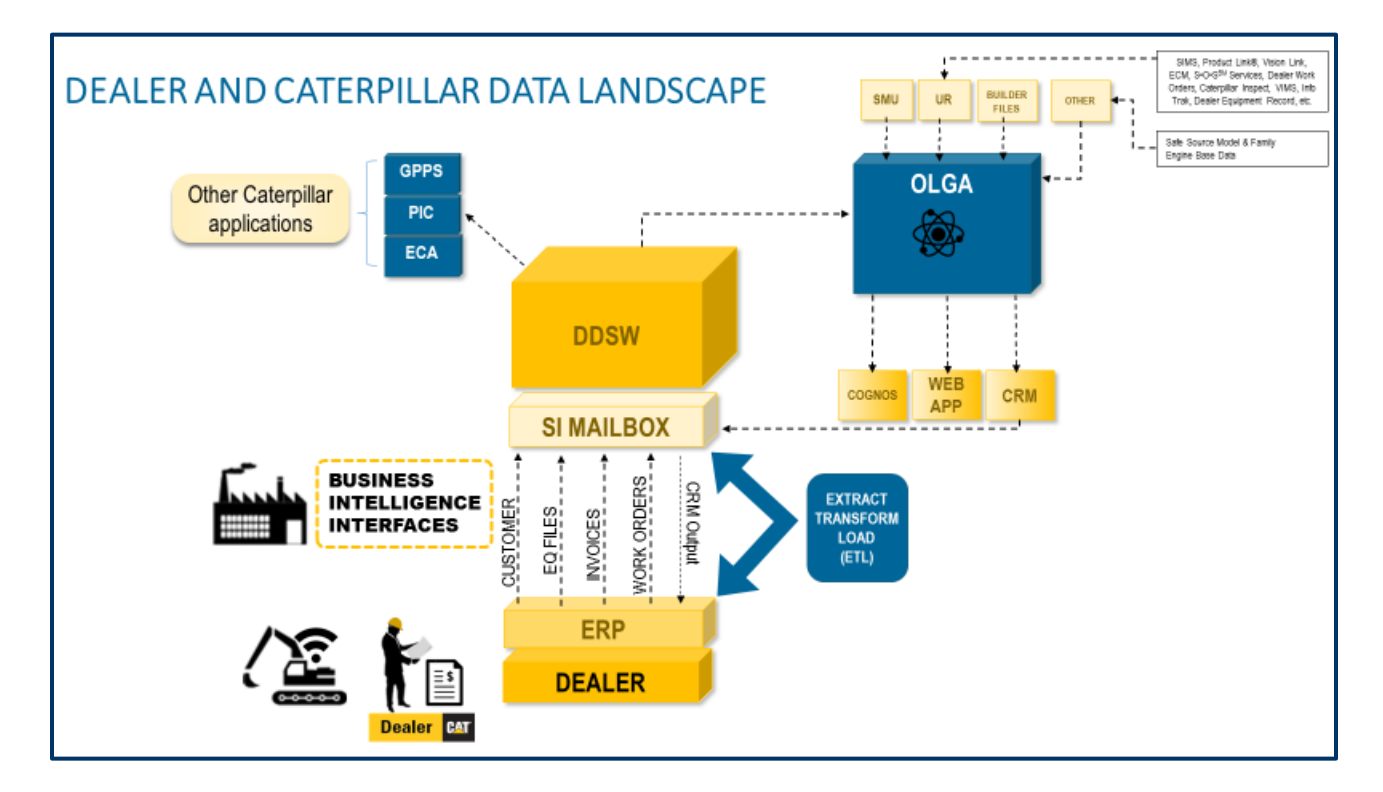

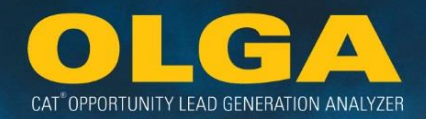

# 1.4 OLGA Reference Materials

The intent of this User Guide is as a reference and learning tool for understanding how to use the OLGA application and its output. This information should be clear, understandable, and provide the user with the ability to configure OLGA for their Dealership and to work with the OLGA output in the Dealer's sales process. The output can also be used in the marketing departments, facility planning, inventory, and other business areas.

This document is subject to change as new OLGA functionality and enhancements are added. New versions will be updated on the web page **Dealer.cat.com/OLGA**, the **OLGA Dealer Connections** website, and within the **OLGA web application** through the Help menu.

The additional materials found on **Connections** and/or through **Dealer.cat.com/OLGA**, include:

- Project Overview
- Frequently Asked Questions (FAQs)
- Overview Videos
- Training Videos
- Usage Examples
- Dealer Testimonials
- Release Notes
- Other Reference & Learning Materials
- Links to additional training videos on Channel 1

Other areas of interest include:

- The Parts Pricing information: <u>https://ppubs.cat.com/ppubs/index.do</u>
  - This hosts pricing changes and updates. It also has the Parts Commercial Groups, which replaced Part Subcategory in OLGA.
- Sales Reporting of Prime Product: <u>https://dealer.cat.com/en/bt/reporting/sales-pins-industry-</u> reporting/c/prime-product-sales-reporting.html
  - This hosts the Customer Industry Codes (CIC)

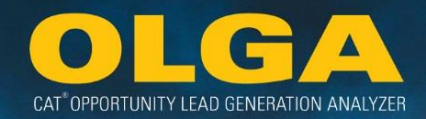

# 2. Getting Started

# 2.1 Data Security

Data security will abide by the Data Sharing Agreement signed by Dealers prior to sending data to the Caterpillar Digital Data Warehouse (CDDW). For more information about the Data Sharing Agreement, contact your Caterpillar OLGA DSD consultant.

Dealer data is considered *Caterpillar Confidential: Yellow*. Access to OLGA is controlled by CWS ID and can be given to an individual for a dealership with permission by the Dealer Administrator. Dealer employees will have access to only their dealer's data. If access is granted, the user has access only to data identified by their assigned role within the application.

#### **Dealer Access**

The OLGA web application and COGNOS can be accessed through Internet Explorer version 10 or 11. Dealer employees will be restricted to their own Dealer's data. If access is granted, the user has access to data identified by their assigned Role.

#### Caterpillar Access

The OLGA web application and Cognos data will be accessed by Caterpillar Support for data table design and maintenance, troubleshooting, data validation, and application issues. Caterpillar Global Aftermarket, Marketing & Brand Division (GAMB) will have access to dealer data for support and analytics to work with dealers in helping grow parts sales. Access by other Caterpillar applications and/or individuals outside of GAMB to the OLGA data at the aggregate level may be used internally at Caterpillar to analyze market segments and trends; access to customer level data will be granted if the dealer has given approval and/or the dealer creates that user account access. Caterpillar will not share a dealer's data with other dealers.

Caterpillar Employees may be granted access to the Dealer's OLGA instance. These requests should be made by the employee directly to the Dealer. The Dealer can grant or deny access and should be monitored by the OLGA Dealer Administrator.

#### End User Agreement

Copies of the End User Agreement (EUA) and the Data Governance statement are available on https://dealer.cat.com/olga under the *Terms & Conditions* section.

Over the last few years, more and more businesses have migrated to cloud-based systems through outside vendors to store their data and services information. Caterpillar Dealers are included in this migration as it has proven to provide a significant economic benefit.

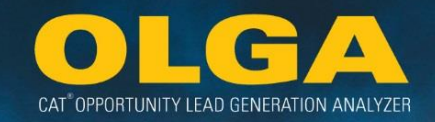

While Caterpillar understands these benefits, we also realize the unique data security risks inherent in cloud-based systems. To safeguard data for both parties, the Opportunity Lead Generation Analyzer (OLGA) data security framework provides protection and enables this cloud-based system transformation.

There are risks associated with third-parties having access to Caterpillar data via third-party systems such as Customer Relationship Management (CRM) and/or Enterprise Resource Planning (ERP) systems. Caterpillar is committed to being in alignment with industry standards and as such has conducted benchmarking with major third-party vendors. Understanding these third-party vendor risks requires us to act accordingly taking any and all necessary precautions by:

- Leveraging appropriate technologies (e.g. encryption at rest and in transit).
- Actively managing third-party vendor relationships (e.g. security assessments).
- Incorporating appropriate, industry standard protections in your vendor agreements.

To best guard Caterpillar Dealer data as well as Caterpillar data, we have found that these industry standard protections must be updated through the OLGA program. As a result, Caterpillar requires dealers to ensure:

- Third party vendors that house OLGA data in their systems are using the data exclusively for dealer purposes; and
- Reasonable security measures are in place to safeguard the data itself.

Caterpillar believes this EUA fits into the OLGA data security framework. We are acting in the best interest of Caterpillar and Caterpillar Dealers. We remain committed to continuously reviewing all in place security measures related to dealer data and services information. And as technologies and associated risks rapidly progress, we will continue to evolve and adjust as needed.

#### Dealer Expectations: Third-Party Software Vendors

If you are using a third-party software vendor to store and/or process OLGA data, then you should already have a data security agreement in place with that vendor as this should be a standard practice. Minimum expectations for security measures, including the need for encryption both in transit and at rest, are already standard in the third-party software industry. OLGA data that the dealer sends or places into a third-party hosted or managed system should be encrypted in transit and at rest. Caterpillar's industry benchmarking has shown that most CRM providers are capable of providing this service.

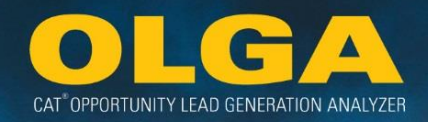

# 2.2 Roles & Responsibilities

The successful use of OLGA depends on an informed and coordinated team. Key roles and responsibilities must be understood throughout the Dealership. It is recommended that Dealers plan how the key roles suggested below work together to ensure optimal use of OLGA data to drive parts and labor sales.

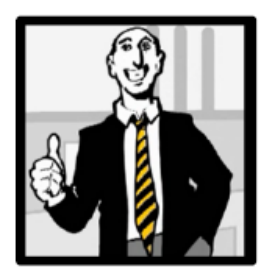

#### **Executive Management**

- Champion the value of OLGA within the organization.
- Directly support the OLGA Champion and Coordinator.
- Incorporate OLGA within the Dealer's strategy and ensure that OLGA is embraced at the tactical level.
- Participate in OLGA foundational training.

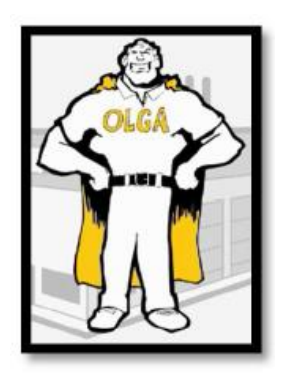

#### **OLGA** Champion

- Owner and driver of OLGA implementation and ongoing processes within the Dealership.
- Accountable for use of OLGA within Dealership to drive incremental parts and labor sales across the organization.
- Champion the value of OLGA information in all directions with in the Dealer organization to align with Dealer & Cat product support initiatives.
- Single point of contact for OLGA decisions and issues.
- Liaison between Caterpillar MSOR / GASD ASR / DM and Dealer.
- Identify resources to fill OLGA key roles and ensure they have goals to utilize or support OLGA.
- Ensure key roles participate in necessary activities (initial and ongoing training).
- Ensure training and succession plans are in place for key roles.
- Participate in OLGA foundational and advanced training.

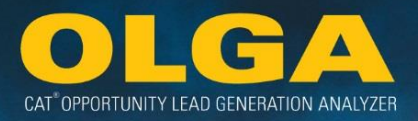

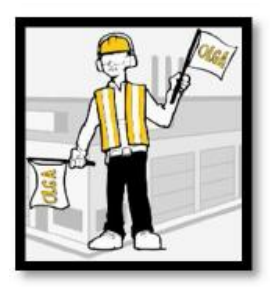

#### OLGA Coordinator

- OLGA system administrator maintain configurations and user access control, communicate system updates and outages.
- First point of contact for functional and technical support within the Dealership.
- Overall understanding of OLGA mechanics (inputs, calculations, and outputs).
- Ensure key roles are trained to use the OLGA system and data effectively.
- Facilitate transition from PTOS to OLGA; ensure data source cleanliness.
- Participate in OLGA foundational and advanced training.

Additional key roles that OLGA will also touch are the following people within the Dealership:

#### Marketing Analyst / Product Support Specialist

- Overall understanding of OLGA reporting capabilities (OLGA Web App and Business Objects)
- Analyze data to identify opportunities and areas of focus (data mining, correlation with other systems).
- Develop programs to target opportunities identified from OLGA.
- Work closely with OLGA Coordinator to ensure accurate OLGA configurations and to create reports for Dealer management.
- Work closely with the sales staff to ensure that OLGA data is being put into the sales funnel and used for planning.
- Participate in OLGA foundational and advanced training.

#### Product Support Manager / Branch Manager / Service Manager

- Understand the value of OLGA to their business unit/territory and communicate this to their team.
- Implement the use of OLGA data within the business unit/territory.
- Work closely with the OLGA Champion, marketing analyst, and lead management process owner.
- Participate in OLGA foundational and advanced training.

#### Sales Team

- Includes Key Account Manager (KAM), Parts Service Sales Rep (PSSR), Inside Sales Rep (ISR), etc.
- Understand how to utilize OLGA leads to drive sales.
- Monitor and communicate accuracy of leads to the appropriate Dealer Resource (OLGA Coordinator, Marketing Analyst, etc.).

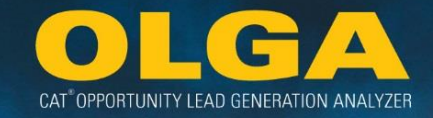

- Communicate customer and equipment record accuracy from the field to the ERP Gatekeeper.
- Participate in OLGA foundational and advanced training.

#### Parts Counter

- Work with manager to understand how they will use OLGA data (if applicable).
- Ensure correct customer and equipment information is captured to enter into the Dealer ERP.
- Minimize cash sales accounts by inserting accurate customer accounts on invoices.
- Capture accurate serial numbers when creating invoices.
- Participate in OLGA foundational training.

#### Parts Operations

- Understand the impact of OLGA on parts operation review.
- Understand the impact of OLGA on inventory management at the Dealership.
- Understand the impact of OLGA data on the depth and breadth of parts inventory.
- Participate in OLGA foundational training.

#### CRM Manager / Lead Management Process Owner

- Determine how OLGA leads will be used within the current CRM system/process.
- Ensure OLGA leads are captured, qualified, quantified, distributed to the sales staff, and measured separately for business growth.
- Work closely with OLGA Coordinator to determine threshold parameters for CRM output.
- Participate in OLGA foundational and advanced training.

#### Training Manager

- Ensure training and knowledge succession plans are executed for all key roles.
- Work closely with OLGA Champion and Coordinator.
- Participate in OLGA foundational and advanced training.

#### IT Manager

- Understand importance of OLGA to the Dealership and the critical role IT plays.
- Understand the impact of data mapping on OLGA output.
- Enable the success of OLGA by supporting data mapping, maintaining appropriate technical infrastructure, ensuring data cleanliness, etc.
- Ensure support for OLGA operations.

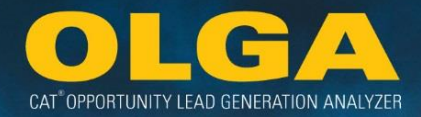

- Work closely with OLGA champion and coordinator.
- Participate in OLGA foundational and advanced training.

#### <u>IT Team</u>

- Support data mapping and source-data cleanliness.
- Participate in OLGA foundational training.

#### ERP (Dealer's Business System) Gatekeeper

- Understand the correlation between ERP system and required OLGA data fields.
- Enable the success of OLGA by ensuring data cleanliness (Customer and Equipment records, equipment utilization, etc.).
- Ensure customer and equipment information captured by parts counter is validated and inserted into the ERP.
- Work closely with the OLGA Coordinator.
- Participate in OLGA foundational and advanced training.

#### Standard Job / BUILDER File Owner / Contract Manager

- Understand the impact of BUILDER files on OLGA.
- Work with OLGA Coordinator to identify key models in territory to determine which BUILDER files to modify and upload to OLGA.
- Ensure Dealer modified BUILDER files contain complete repair options for all major classes (if applicable) and are reviewed annually.
- Participate in OLGA foundational and advanced training.

#### PTOS Champion / PTOS Coordinator

- Understand the transition/migration from PTOS to OLGA.
- Participate in OLGA foundational training.

#### Marketing Call Center

- Work with manager to understand how they will use OLGA data (if applicable).
- Participate in OLGA foundational training.

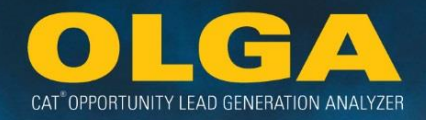

#### Prime Product Manager / Used Equipment Manager / Dealer Rental

- Understand the overall impact of OLGA on the Dealership.
- Work with the OLGA Champion and Marketing Analyst for specific data needs (if applicable).
- Participate in OLGA foundational training.

#### Equipment Management Analyst

- Work with OLGA Coordinator, Marketing Analyst, and CRM Manager to understand how OLGA data/leads will be combined with current EMS data/leads.
- Participate in OLGA foundational training.

# 2.3 Logging into OLGA

OLGA is a Caterpillar hosted web application accessed through:

#### https://olga.cat.com

Users should access OLGA via Internet Explorer versions 10 or 11. Access is CWS ID controlled. Users will be prompted to enter their CWS ID and Password to gain entry to the OLGA web application.

# 2.4 Granting OLGA Access

Individual access to OLGA is at the Dealer's discretion. Dealers determine which internal staff and which Caterpillar staff have access to their OLGA web application and what level of access is provided. The OLGA Coordinator should manage user access via the Administration Menu in the OLGA web application. To maximize data security, there is an expectation that dealers will conduct a full user access review at least once a year, though it is suggested that this review take place at least twice a year.

Dealers must assign each individual User Account to a Role. The Role determines the level of access to the application. For example, a Product Specialist Role could be set up with limited access to the two key reports in OLGA. Then three individual users could be assigned to that Product Specialist role, and each will only see the two key reports in OLGA.

Access can be modified at any time through the User Accounts page. A user cannot be completely deleted, however the user's access can be modified to Inactive status. This will retain historical context. Note that a role can only be deleted if each of its assigned users have already been migrated to an alternative role prior to deletion. Users can also export a list of user accounts through the export to excel feature, including various filter options.

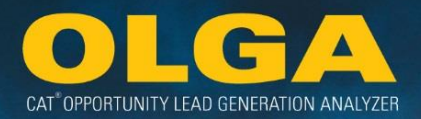

#### Access Review & Security

OLGA will continually identify any user that has not logged on to OLGA in the last 60 days. If inactive for 60 days, a system-generated email is sent to the affected user and a copy is sent to all users assigned to the DEALER\_ADMIN user role for the related Dealer. If no further activity occurs in the following 30 days (a total of 90 days), the User Account Status will automatically be changed from ACTIVE to INACTIVE and another notification will be sent explaining the removal of access with copies to all users with the DEALER\_ADMIN user role. If a user has access to more than one dealer, they will receive notifications for each Dealer.

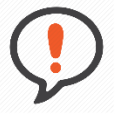

**Best Practice:** Dealers should conduct a full user access review at least yearly, preferably more often (ex: monthly, twice a year, etc.).

#### 2.4.1 User Accounts Page

Under the Administration Menu  $\rightarrow$  User Accounts page, the Dealer can use either drop down menu to search for a user or the status of users. Users can also export a list of user accounts through the export to excel feature, including various filter options.

| User Accounts  B Add          |            |
|-------------------------------|------------|
| ▼ Filters                     |            |
| Users                         | Status     |
| Select 🔻                      | Select 🔻   |
| Role                          | Updated By |
| Select 🔻                      | Select 🔻   |
| Generate List Export to Excel |            |

2.4.2 How to Grant OLGA Web Application Access

1) In the OLGA web application, navigate to the Administration Menu  $\rightarrow$  User Roles

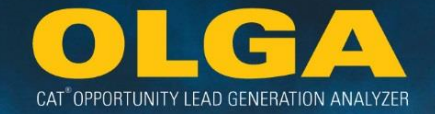

**a.** Note: If the role to which the user should be assigned is already set up (for example, a Product Support Specialist Role has been previously set up and the intent is to link a new user to this Role), skip to Step 5.

| Administration +     |
|----------------------|
| User Accounts        |
| User Roles           |
| Calculation Schedule |

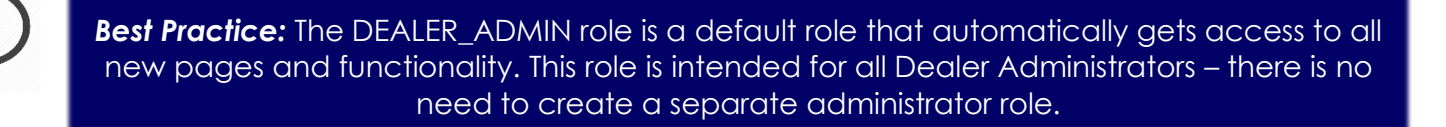

2) Select "Add" to set up a role to which the user will be assigned

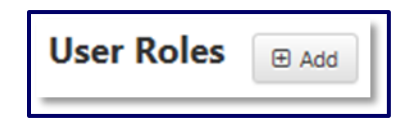

**3)** Set up the role including assigning access permissions with either View or View & Edit permissions for each category (Reports, Configurations, & Administration)

| Role Name *      |                      |      |             |   |
|------------------|----------------------|------|-------------|---|
| Expiration Date  | 11/01/2037           |      |             | m |
| Page Permissions | Reports              |      |             | > |
|                  | Configurations       |      |             | > |
|                  | Administration       |      |             | * |
|                  | Page                 | View | View & Edit |   |
|                  | User Accounts        |      |             |   |
|                  | User Roles           |      |             |   |
|                  | Calculation Schedule |      |             |   |
|                  |                      |      |             |   |
|                  |                      |      |             |   |

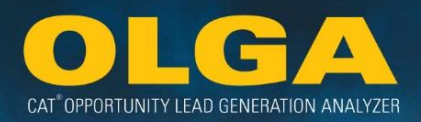

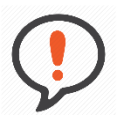

**Best Practice:** Only provide the OLGA Coordinator(s) and Champion(s) access to View & Edit the Configurations and Administration. Dealers should avoid having too many people able to modify the key OLGA configurations and manage user access.

**Note:** The Sales Rep data level permissions are only applied to the Opportunities/Sales Search Report and the Past and Future Opportunities Report. The permissions are \*not\* applied to the configurations, administration, customer exclusion, or error reports. For consistency, be sure the Sales Rep is also set up in a Role with restricted access to those pages.

- 4) Click Submit to save the user role
- 5) Navigate to the Administration Menu  $\rightarrow$  User Accounts section

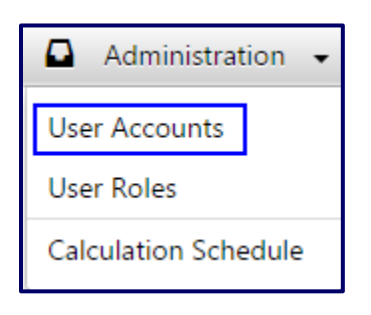

6) Select "Add" to add a user account

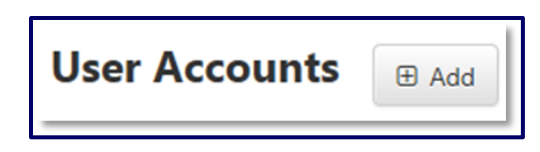

- 7) Set up the User Account:
  - a. Type the user's CWS ID into the Login Id field & hit Enter
    - i. This will automatically populate the user's Full Name and Email Address
  - b. Enter the user's Sales Rep Number (if applicable) and Job Description
  - c. Select the Dealer
  - d. Select the Role to which the user will be associated
  - e. Select the Sales Rep Report Data you want the user to be able to view
    - i. Options:
      - 1. Check Box = ALL Sales Rep Data
      - 2. Remove Check Box & do \*not\* use Filter = NO Sales Rep Data
      - **3.** *Remove Check Box & use Filter* = Specific sub-set of Sales Rep Data (may select 1 or multiple from Filter)

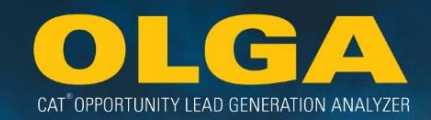

- f. Set the Status to "Active"
- g. Select Submit

| Login Id*            | 1                |         |
|----------------------|------------------|---------|
|                      |                  |         |
| Full Name *          |                  |         |
|                      |                  |         |
| Email Address *      |                  |         |
| lob Description      |                  |         |
| Job Description      |                  |         |
| Dealer *             | Select           | •       |
|                      | Select           |         |
| Role *               | Select           | *       |
|                      |                  |         |
| View Report Data For | All Sales Rep Or |         |
|                      | Select           | ~       |
| Ctatur *             |                  | _       |
| Status               | Active           | · · · · |
|                      |                  |         |

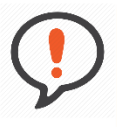

**Best Practice:** When the user no longer requires access to OLGA, change their Status to "Inactive." Note that Caterpillar email notifications are sent to all "Active" users.

#### 2.4.3 How to Filter by User or User Status

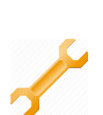

1) In the OLGA application, navigate to the Administration Menu  $\rightarrow$  User Accounts

| User Accounts                 |            |
|-------------------------------|------------|
| ▼ Filters                     |            |
| Users                         | Status     |
| Select 🔻                      | Select 👻   |
| Role                          | Updated By |
| Select 🔻                      | Select 🗸   |
| Generate List Export to Excel |            |

2) Select the drop down option under "Users" and type in a user name or CWS ID & Click Enter

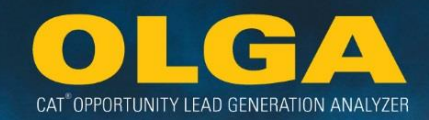

| Users    |                            |             |   |  |
|----------|----------------------------|-------------|---|--|
| Select - | -                          | •           |   |  |
| SEARCH   | BRIANNE                    |             | Q |  |
| UNCHEC   | CHECK ALL                  | UNCHECK ALL |   |  |
|          | Brianne DeVenney - DevenBN |             |   |  |

3) Once the appropriate name appears, check the box to generate the report

| Users      |           |                |      |
|------------|-----------|----------------|------|
| 1 Selected |           | -              |      |
| SEARCH     | BRIANNE   |                | Q    |
| UNCHEC     | CHECK ALL | UNCHECK ALL    |      |
| 🕑 Briar    | ✓ Brianne | DeVenney - Dev | enBN |

4) If looking for Inactive or Active status of users, go to the Status drop down menu and select either option

| 5 | Status     |             |   |   |
|---|------------|-------------|---|---|
|   | 1 Selected |             | - |   |
|   | FILTER ENT | ER KEYWORDS |   |   |
| _ | CHECK ALL  | UNCHECK ALL |   |   |
|   | Active     |             |   | ~ |
|   | Inactive   |             |   |   |

5) Once the report is generated by either User or Status, then the user can edit the User Accounts from the filtered user list

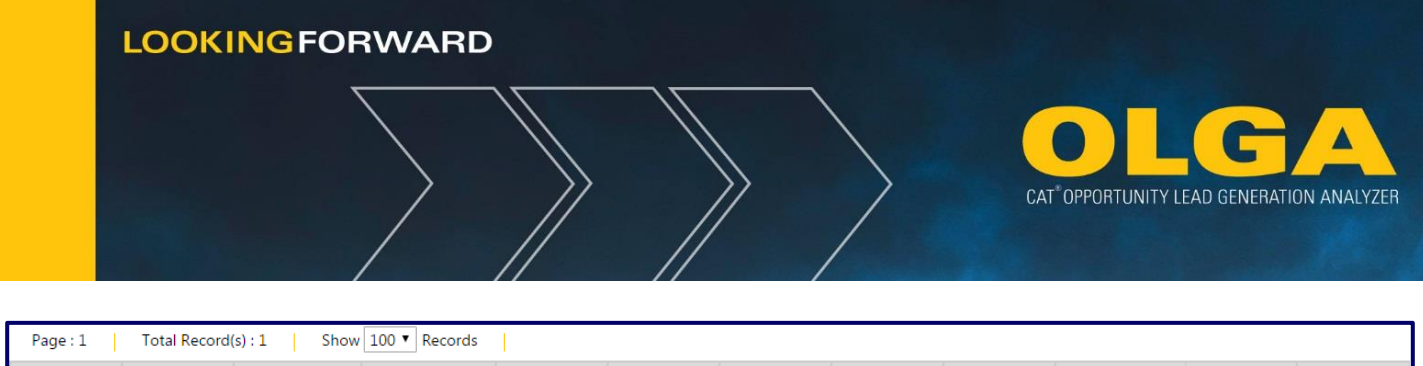

| Page: 1 Total Record(s): 1 Show 100 Records |          |                                |                                       |                    |                       |        |                  |                     |                              |                           |      |
|---------------------------------------------|----------|--------------------------------|---------------------------------------|--------------------|-----------------------|--------|------------------|---------------------|------------------------------|---------------------------|------|
| Name                                        | Login Id | Email Address                  | View Report<br>Data For<br>(SalesRep) | Job<br>Description | Dealer                | Status | Role             | Updated By          | Updated Date<br>(MM/DD/YYYY) | Last Logon                | Edit |
| Brianne<br>DeVenney                         | DevenBN  | DeVenney_Brian<br>ne_N@cat.com | All                                   | CAT OLGA<br>ADMIN  | Demo Dealer<br>- TD11 | ACTIVE | DEALER_ADM<br>IN | Brianne<br>DeVenney | 06/27/2016<br>11:29:31 AM    | 06/02/2017<br>12:31:11 PM | ľ    |

# 2.5 Calculation Schedule

Once a dealer is baselined and using monthly run functionality, then no further initial runs will be completed for that dealer. *Exception:* If an initial run is required because of changes in base data or by a special request is made through the DSD OLGA Consultants, who will coordinate approval from the Central OLGA team.

The Calculation Schedule page allows you to do two things: 1) set up an automatic schedule for monthly calculation runs, and 2) submit additional manual calculation runs.

The data may not run exactly when your schedule indicates if: A) the previous end of month data has not been received and processed in CDDW, or B) a large group of dealers are scheduled for the same day and time. Calculation runs take 4-8 hours to complete, depending on the volume of dealer data.

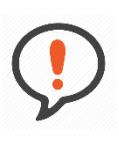

Best Practice: Set the day and time so that the data run completes prior to the start of your business day.

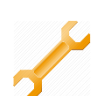

2.5.1 Setting Up a Calculation Schedule

1) In the OLGA web application, navigate to the Administration  $\rightarrow$  Calculation Schedule

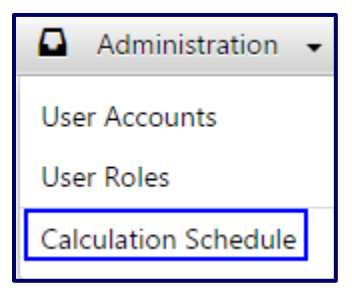

- 2) Select the date and time you want the OLGA calculation run too occur each month
  - a. Note that monthly processing will not begin prior to the 7<sup>th</sup> calendar day each month

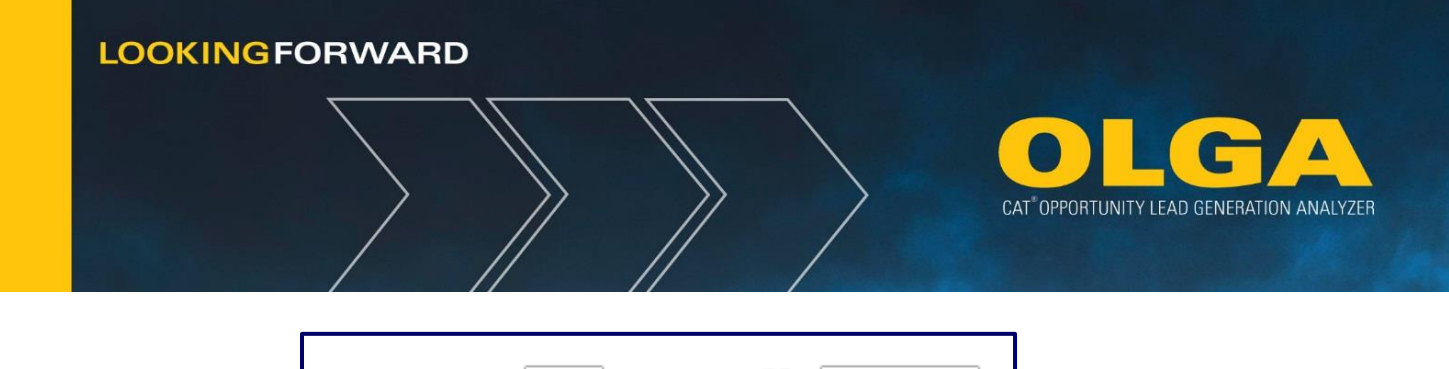

Time: 💔

12:00am V

a. OLGA will automatically perform a calculation run at this date and time each month

| Schedule Calculation                                                                                                    |
|----------------------------------------------------------------------------------------------------|
| Specify the date and time that you would like the OLGA Calculation run to occur each month. Once this is set, OLGA will run automatically each month at the specified date and time. |
| Monthly processing will not begin prior to the 7th calendar day of each month.                                                                                                    |
| Day of Month: 7  Time: 🕎 12:00am                                                                                                    |
| Save                                                                                                    |

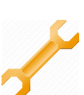

2.5.2 Running a Manual Monthly Run

The ability to re-run data on demand (after the scheduled monthly run).

Day of Month: 7

1) In the OLGA web application, navigate to the Administration  $\rightarrow$  Calculation Schedule

| lacksquare Administration $lacksquare$ |
|----------------------------------------|
| User Accounts                          |
| User Roles                             |
| Calculation Schedule                   |

- 2) Select the month for which you want to perform an additional calculation run
  - **a.** This option is available for each month only after the scheduled monthly run has occurred. The options depend upon the last run date and the current date.

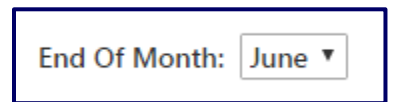

- 3) Select whether you want to import new customer and equipment data (Yes/No)
  - **a.** This is used when dealer data has been updated and sent to CDDW (Ex: Sales Rep Reassignment)

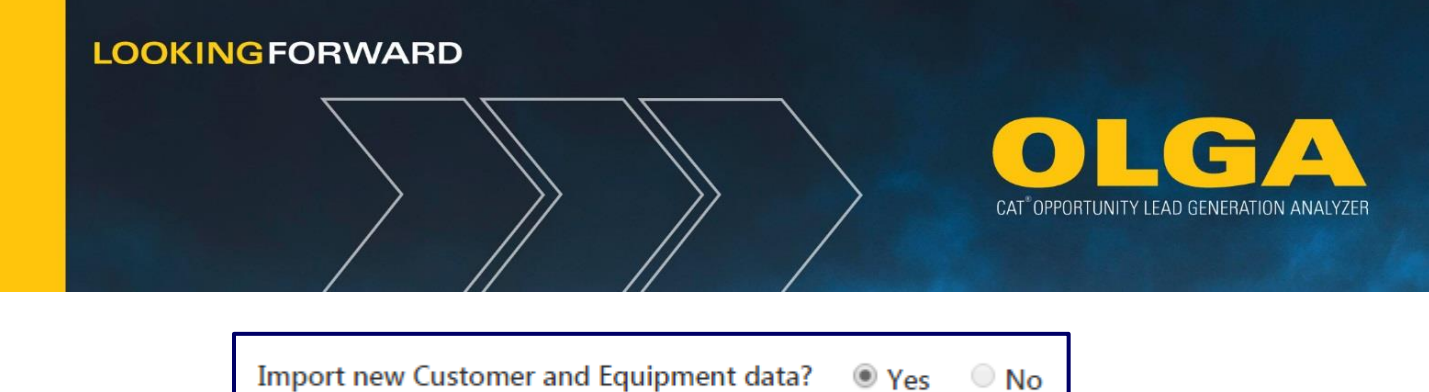

Yes

- 4) Select whether you want to import new work order and invoice data (Yes/No)
  - a. This is used when Configurations have been updated (Ex: Added a branch store description or added a Sales Rep exclusion)

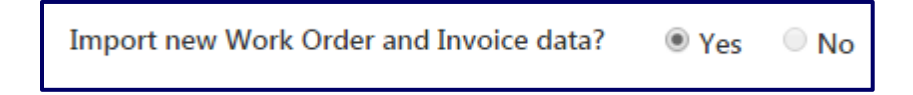

5) Select the Run Now button to start the calculation run.

| Manual Monthly Run                                          |                                                                                     |  |
|-------------------------------------------------------------|-------------------------------------------------------------------------------------|--|
| Use the Manual Run to start a new calculation run. Use this | is option to perform an additional calculation run after the scheduled monthly run. |  |
| End Of Month: June 🔻                                        |                                                                                     |  |
| Import new Customer and Equipment data?                     | Yes No                                                                              |  |
| Import new Work Order and Invoice data?                     | Yes No                                                                              |  |
| Run Now                                                     |                                                                                     |  |

**Note:** The date/time of the schedule will remain on the page until the run is picked up in the queue for calculation. This may be delayed based on OLGA's capability to run a maximum number of runs at a time.

#### 2.5.3 Manual Monthly Run Examples

#### Example 1

If the last successful run for a dealership was for End of Month May and the current date is July 5, then the month option on the schedule page will be MAY.

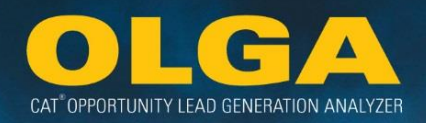

#### Example 2

If the last successful run for a dealership was for End of Month May, the current date is July 7, and the scheduled monthly run has not yet occurred, then the month options on the schedule page will be MAY and JUNE.

**Note:** Once an End of Month (EOM) run is complete, there is no option to go back to a previous EOM. You can only move forward; you cannot move backwards.

Exception: An exception for an Initial Run may be requested if there is a significant change in base Dealer data.

# 2.6 Configurations

The first task in OLGA implementation is to set up the Dealer's unique configurations. These should then be maintained on an ongoing basis as changes in the Dealer's business occur.

Most of the configurations in OLGA have expiration dates. This is to ensure that Dealers periodically review and validate their OLGA configurations. Details on configuration expiration dates are:

- Expiration dates can be adjusted 1 12 months from current date.
- The default expiration date for any configuration related to pricing is six months, any other defaults have a 12 month expiration date.
- Any configuration within 30 days of expiration will be highlighted in yellow.
- Any configuration that has passed expiration will be highlighted in red and the user will not be able to save the configuration without updating the expiration date. The configurations passed expiry will still be applied when the Dealer's OLGA data calculations are processed.

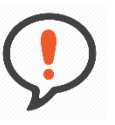

**Best Practice:** Dealer OLGA Coordinators should review all OLGA configurations twice a year, ideally in January and July at the time the generic parts prices will likely need updated.

All OLGA configurations will show who last updated the configuration, along with the date of the last update. All dates and times in OLGA are in **U.S. Central Standard Time**. Users in a different time zone to the U.S. Central Standard time zone should make note of the time difference between the local time zone and the U.S. Central Standard time zone so there is no confusion about configuration update dates.

CAT<sup>®</sup> OPPORTUNITY LEAD GENERATION ANALYZER

All dates in OLGA are in the MM/DD/YYYY (month/day/year) format. Users should be aware of this as it could cause confusion for users from countries where the common format is DD/MM/YYYY.

## 2.6.1 Calculation Run Impact

When the OLGA calculations are being run, users will not be able to modify configurations. If any configuration changes are made, those changes will not be reflected until the *next* Calculation Run. When OLGA calculation is running the "Calculation Process Running" message will be displayed on the General Information tab.

**Note:** A calculation run is required in order for Configuration changes to be reflected in the dealer's data through the OLGA application.

# 2.6.2 Adjustments by Parts Major Class Configuration

This is no longer applicable. If you have questions regarding this topic, please contact your OLGA support consultant.

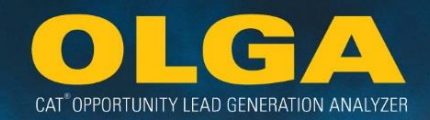

## 2.6.3 Branch Stores Configuration

The data transferred to Caterpillar via the data mapping process Includes the store code that the customer is assigned to. OLGA provides the Branch Stores configuration to allow the Dealer a label for their store codes with the store name. This is to allow ease of recognition and analysis. Branch names can be added, changed or deleted at any time. The Branch Store Names configured will then be displayed in the OLGA report filters and output data files.

#### Example 1:

The Dealer has 3 branches, Kingston, California, and Queenstown with the branch store codes of 01, 02, and 03.

**Configuration Input:** The Dealer will enter the branch store code and name as follows:

01 – Kingston

- 02 California
- 03 Queenstown

2.6.3.1. How to Configure OLGA Branch Stores

1) In the OLGA web application, navigate to the Configurations Menu  $\rightarrow$  Branch Stores

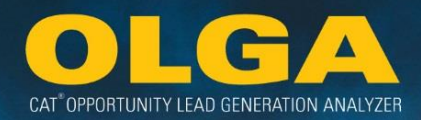

| 🌣 Configurations 👻               |
|----------------------------------|
| Adjustments by Parts Major Class |
| Branch Stores                    |
| Currencies                       |
| Generic Parts                    |
| Labor Rates                      |
| Mining Customer Pricing          |
| Source of Supply Codes           |
| Exclusions and Inclusions        |
| Lead Score                       |
| CRM Export                       |
| Dealer Parts                     |
| Dealer BUILDER File Upload       |
| BUILDER Files                    |

2) To add a new Branch Store Code and Name, select "Add" to insert a new line in the table

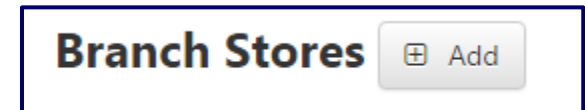

3) Type in the Branch Store Code (as transmitted in the Dealer's data mapping process) and the name label for the Branch Store & select "Save"

| Branch Store Code | Branch Store Name |
|-------------------|-------------------|
| 01                | Kingston          |
| 02                | California        |
| 03                | Queenstown        |

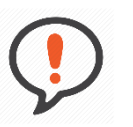

**Best Practice:** The user can select "Add" multiple times to create several blank rows and can select save after completing all of the rows, rather than after every individual entry.

#### 2.6.3.2 How to Review Branch Stores History

The History section is used to help track changes to Configurations. History shows who made the changes, what those changes were, and when they were made.

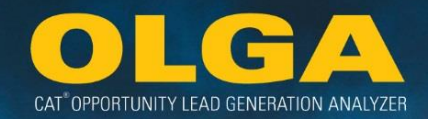

#### Branch Stores

1) Click on the History button on the upper right hand side of the section

| Branch Stores 😠 Add |                   |                    |                              |           |  |  |
|---------------------|-------------------|--------------------|------------------------------|-----------|--|--|
|                     |                   |                    |                              | ී History |  |  |
| Branch Store Code   | Branch Store Name | Updated By         | Updated Date<br>(MM/DD/YYYY) | Delete    |  |  |
| 00-00               | 00-00             | Button Lori L      | 07/11/2018 12:59:28 PM       | ×         |  |  |
| 01                  | Kingston          | Aimee Mather       | 07/02/2015 06:52:21 PM       | ×         |  |  |
| 03                  | Queenstown        | Andrea A Berke     | 08/17/2015 12:43:43 PM       | ×         |  |  |
| 11                  | Awesome           | Kristin Freidinger | 05/04/2016 11:21:14 AM       | ×         |  |  |
| 23                  | MCC Test          | Costello Megan C   | 06/13/2018 03:23:06 PM       | ×         |  |  |
| 28t                 | Dawn test         | Dawn Getz          | 06/03/2016 08:19:13 AM       | ×         |  |  |
| 45                  | Dallas            | Eric Jeffery       | 10/09/2015 09:20:03 AM       | ×         |  |  |
| 98                  | Kristin's store   | Kristin Freidinger | 01/15/2016 10:01:49 AM       | ×         |  |  |

- 2) A pop-up window will appear and show the below columns:
  - a. Action
  - b. Brand Store Code
  - c. Column Name
  - d. Old Value
  - e. New Value
  - **f.** Updated By
  - g. Updated Date
- 3) The changes are listed in descending chronological order (the most recent change will be at the top)

#### 2.6.4 Currencies Configuration

Dealers must select their default currency; the currency in which all sales and opportunity data in OLGA will be displayed. Currencies can be added, changed or deleted at any time. A conversion rate must also be specified to convert all currencies used by the Dealer, to the default currency.

The Dealer should review their invoice information to verify what currencies are being used. If the Caterpillar area parts price file differs from this default currency, or the Dealer transacts with customers in other currencies, these should also be defined with a conversion rate to the default currency.

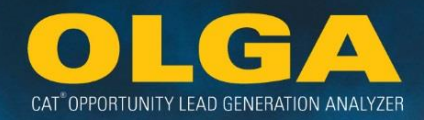

To place the most up to date currency conversion, use www.xe.com.

**Note:** If the Dealer's Default currency and other currencies are not updated 30 days prior to the expiration date, the line item will highlight yellow. Once it has passed the expiration date, the line will appear red. If the Dealer needs to make any changes to the currency, they will first have to update the expiration date before making any changes.

#### Example 1:

The Dealer's default currency is Japanese Yen. The Caterpillar area parts price file is in Japanese Yen and the Dealer only transacts with customers in Japanese Yen.

**Configuration Input:** The Dealer should enter the default currency in OLGA as Japanese Yen. No currency conversion rates are required.

#### Example 2:

The Dealer's default currency is British Pounds. The Caterpillar area parts price file is in Euros and the Dealer transacts with customers in Euros and Swiss Francs.

**Configuration Input:** The Dealer should enter the default currency in OLGA as British Pounds. They must also enter currency conversion rates from Euros to British Pounds and from Swiss Francs to British Pounds.

#### Example 3:

The Dealer's default currency is US Dollars (USD) and the nominated currency is Australian Dollars with an exchange rate of 1 USD = 1.25 AUD

**Configuration Input:** Enter 0.8 (\$1USD/\$1.25 AUD) as the currency conversion rate.

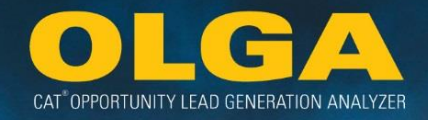

2.6.4.1 How to Configure OLGA Currencies

1) In the OLGA web application, navigate to the Configuration Manu  $\rightarrow$  Currencies

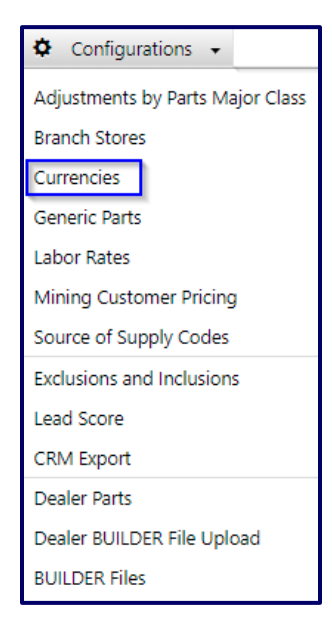

2) If a change to the default currency is required, click the "Change" button at the top of the page.

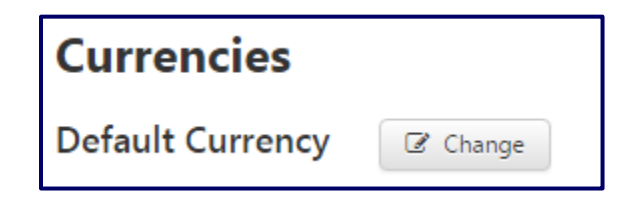

3) Select the drop down button to change currency to the desired default currency from the drop down list of ISO standard currencies & select "Save"

| Default currency code               |   |
|-------------------------------------|---|
| USD - US DOLLAR                     | • |
| Select Default Currency             |   |
| USD - US DOLLAR                     |   |
| AED - UAE DIRHAM                    |   |
| AFN - AFGHANI                       |   |
| ALL - LEK                           |   |
| AMD - ARMENIAN DRAM                 |   |
| ANG - NETHERLANDS ANTILLIAN GUILDER |   |
| AOA - KWANZA                        |   |
| ARS - ARGENTINE PESO                |   |
| AUD - AUSTRALIAN DOLLAR             |   |

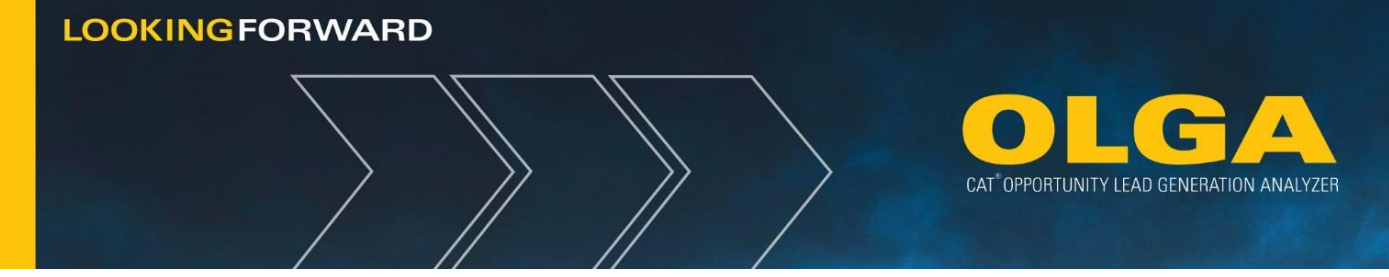

4) To add a new currency conversion, select "Add" next to the Currency conversion rates subheading to provide a new blank currency conversion line

| Currency conversion rates | 🕀 Add |
|---------------------------|-------|
|---------------------------|-------|

5) Select the currency from the drop down list and enter the conversion rate from that selected currency to the default currency and the expiration date

| Currency                                                                                                    | Conversion Rate | Expiration Date<br>(MM/DD/YYYY) |
|----------------------------------------------------------------------------------------------------|-----------------|---------------------------------|
| Select Currency                                                                                                    |                 |                                 |
| Select Currency<br>AED - UAE DIRHAM<br>AFN - AFGHANI<br>ALL - LEK<br>AMD - ARMENIAN DRAM<br>ANG - NETHERLANDS ANTILLIAN GUILDER<br>AOA - KWANZA<br>ARS - ARGENTINE PESO<br>AUD - AUSTRALIAN DOLLAR |                 |                                 |
| Currency                                                                                                    | Conversion Rate | Expiration Date<br>(MM/DD/YYYY) |
| EUR - EURO                                                                                                    | 1.4800          | 11/17/2016                      |
| CHF - SWISS FRANC                                                                                                    | 0.1194          | 11/17/2016                      |

6) To edit an existing currency, simply change the selection from the drop down and enter the new conversion rate (rate of conversion from selected currency back to the default currency) directly on the screen. Then click "Save".

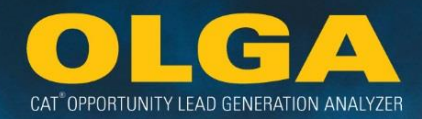

| BBD - BARBADOS DOLLAR   | * |                 |
|-------------------------|---|-----------------|
| BDT - TAKA              |   |                 |
| BGN - BULGARIAN LEV     |   |                 |
| BHD - BAHRAINI DINAR    |   |                 |
| BIF - BURUNDI FRANC     |   |                 |
| BMD - BERMUDIAN DOLLAR  |   |                 |
| BND - BRUNEI DOLLAR     |   |                 |
| BOB - BOLIVIANO         |   |                 |
| BOV - MVDOL             |   |                 |
| BRL - BRAZILIAN REAL    |   |                 |
| BSD - BAHAMIAN DOLLAR   |   |                 |
| BTN - NGULTRUM          |   |                 |
| BWP - PULA              |   |                 |
| BYB - BELARUSSIAN RUBLE |   |                 |
| BYR - BELARUSSIAN RUBLE |   |                 |
| BZD - BELIZE DOLLAR     |   |                 |
| CAD - CANADIAN DOLLAR   |   |                 |
| CDF - FRANC CONGOLAIS   |   | Conversion Pote |
| CHE - WIR Euro          |   | Conversion Rate |
| CHF - SWISS FRANC       | - |                 |
| CHF - SWISS FRANC       |   | 0.850000        |
| AED - UAE DIRHAM        |   | 0.000100        |

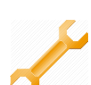

#### 2.6.4.2 How to Review Currency History

The History section is used to help track changes to Configurations. History shows who made the changes, what those changes were, and when they were made.

#### **Default Currency**

1) Click on the History button on the upper right hand side of the section

| Currencies Standard Tim |                  |                              |  |  |  |
|-------------------------|------------------|------------------------------|--|--|--|
| Default Currency Change | Change 9 History |                              |  |  |  |
| Default currency code   | Updated By       | Updated Date<br>(MM/DD/YYYY) |  |  |  |
| USD - US DOLLAR         | Lori Button      | 02/15/2016 08:42:00 AM       |  |  |  |

- 2) A pop-up window will appear and show the below columns:
  - a. Action
  - **b.** Default Currency Code
  - c. Column Name
  - d. Old Value
  - e. New Value
  - f. Updated By
  - g. Updated Date

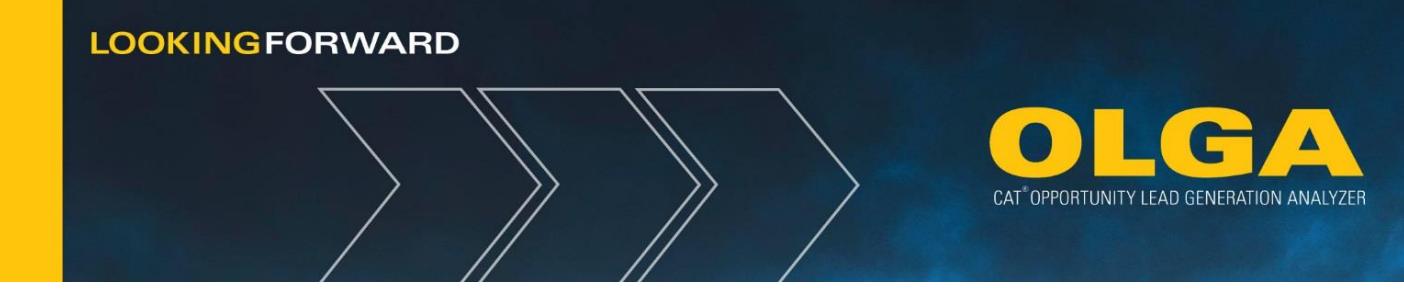

3) The changes are listed in descending chronological order (the most recent change will be at the top)

#### **Currency Conversion Rates**

1) Click on the History button on the upper right hand side of the section

| Currency Conversion Rates 🐵 Add     |                 |                                 |               |                              |        |
|-------------------------------------|-----------------|---------------------------------|---------------|------------------------------|--------|
| Currency                            | Conversion Rate | Expiration Date<br>(MM/DD/YYYY) | Updated By    | Updated Date<br>(MM/DD/YYYY) | Delete |
| BOB - BOLIVIANO                     | 0.140000        | 12/31/2020                      | Button Lori L | 12/31/2019 12:24:31 PM       | ×      |
| USS - US DOLLAR (SAME DAY) FUNDS CD | 1.000000        | 12/31/2020                      | Button Lori L | 12/31/2019 12:24:31 PM       | ×      |

- 2) A pop-up window will appear and show the below columns:
  - a. Action
  - b. Currency
  - c. Column Name
  - d. Old Value
  - e. New Value
  - f. Updated By
  - g. Updated Date
- 3) The changes are listed in descending chronological order (the most recent change will be at the top)

#### 2.6.5 Generic Parts Configuration

The BUILDER files do not use a specific part number for some fluids like DEO and COOLANT (L). These generic parts are used as placeholders to account for the opportunity value within the larger repair (i.e. DEO within PM 1). Also, these fluids are also not listed or priced on the Dealer Area Parts Pricing File. In order to calculate opportunity, dealers must provide us their local list price for each of these generic parts. The dealer part number or description configuration is only used for sales aggregation.

#### 2.6.5.1 Generic Parts: Impact to Sales Aggregation

The Part Price is used for generating opportunity value.

- A value must be added for every generic part. The field cannot be left blank.
  - Enter a value for Gallons and Liters even if your dealership only uses one.

- CAT<sup>\*</sup> OPPORTUNITY LEAD GENERATION ANALYZER
- For parts that the Dealer only sells in either Liters or Gallons, calculate the converted part price. 1 gallon = 3.78541 liters.
- Part price must be entered in default currency.

• Use your dealership's least expensive price per gallon or liter. This is typically the dealer's bulk rate fluid price.

• The major class and commercial group listed within the configuration page will be used to categorize the opportunity values for that generic part.

#### 2.6.5.2 Generic Parts: Impact to Opportunity Calculation

The Dealer Part Number is used to support sales aggregation.

• Generic Part numbers are used when fluids are sold as a Miscellaneous charge and not as a part line item. OLGA does not bring in Miscellaneous charges, therefore OLGA uses these part numbers entered to search Miscellaneous charges and include these sales amounts in OLGA.

• A part number or part description should be added for each generic part that is sold as a Miscellaneous charge.

• If part numbers are not sold as Miscellaneous charges, the generic part number that is configured will not affect sales processing. Since a value is required in the part number field, enter NoPart.

- Multiple or all part numbers/descriptions can be added for each generic part.
- The appropriate Source of Supply must also be setup if using either the part number or part description for sales aggregation.

• The major class and commercial group will not be used to categorize the sales values of these parts.

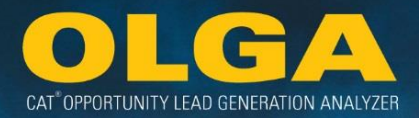

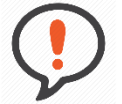

**Best Practice:** If the Dealer's generic parts are not updated 30 days prior to the expiration date, the line item will high-light yellow. Once it has passed the expiration date, the line will appear red.

If the Dealer needs to make any changes to the generic parts, they will first have to update the expiration date before being allowed to make any changes.

#### Example 1:

The Dealer sells Extended Life Coolant for \$200 for a 100 liter drum (part number 1234567) and Diesel Engine Antifreeze Coolant (DEAC) for \$120 per 50 liters drum (part number 9876543).

**Configuration Input:** The Dealer should enter 1234567 as the part number for Extended Life coolant with a price of \$2.00 per liter (\$200/100 liters). For Coolant (DEAC), the part number of 9876543 should be entered with a price of \$2.40 per liter (\$120/50 liters).

#### Example 2:

The Dealer sells Diesel engine oil in gallons for \$21.35 per gallon (part number 1122334). The Dealer does not sell Diesel Engine Oil CH-4.

**Configuration Input:** The Dealer should enter 1122334 as the part number for Diesel engine oil in gallons, with the part price of \$21.35. For DEO (L), the same part number of 1122334 should be entered, with the converted part price. There are 3.78541 liters in a gallon so the part price should be entered as \$21.35/3.78541 = \$5.64.

Note: ALL generic parts must have a price.

The only exception is SOS if it is sold as a Labor charge.

Generic Parts only need part number(s) if they are sold as a Miscellaneous charge.
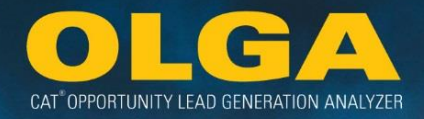

2.6.5.1 How to Configure OLGA Generic Parts

1) In the OLGA web application, navigate to the Configuration Menu  $\rightarrow$  Generic Parts

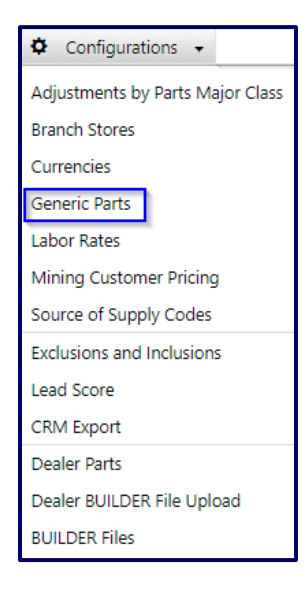

- 2) Type in the Dealer part number and click enter or the PLUS sign
  - a. Click the blue X by the part number to remove it
- 3) Type in the Part Price for each of the listed parts
- 4) Select "Save" at the bottom of the page to save all changes to the page

| Generic Parts  |                                    |                         |                  |                               |                               |                                 | ©.             | In Central Standard Tin<br>D History |
|----------------|------------------------------------|-------------------------|------------------|-------------------------------|-------------------------------|---------------------------------|----------------|--------------------------------------|
| Part Number    | Description                        | Parts<br>Major<br>Class | Commercial Group | Dealer Part Number<br>(Sales) | Part Price<br>(Opportunities) | Expiration Date<br>(MM/DD/YYYY) | Updated By     | Updated Date<br>(MM/DD/YYYY)         |
| COOLANT (DEAC) | Coolant (Liters)                   | 7-F                     | Fluids           |                               | 20.00                         | 05/17/2019                      | Button Lori L  | 11/17/2018 07:55:14<br>AM            |
| COOLANT (L)    | Extended Life Coolant (Liters)     | 7-F                     | Fluids           |                               | 2.00                          | 05/07/2019                      | loerger Cori L | 05/07/2018 03:41:59<br>PM            |
| DEO            | Diesel Engine Oil (Gallons)        | 7-F                     | Non-Traditional  |                               | 40.00                         | 05/07/2019                      | loerger Cori L | 05/07/2018 03:41:59<br>PM            |
| DEO (L)        | Diesel Engine Oil (Liters)         | 7-F                     | Non-Traditional  |                               | 10.56                         | 05/07/2019                      | loerger Cori L | 05/07/2018 03:41:59<br>PM            |
| DEO CH-4       | Engine Oil (Gallons)               | 7-F                     | Non-Traditional  |                               | 5.00                          | 05/07/2019                      | loerger Cori L | 05/07/2018 03:41:59<br>PM            |
| FDAO           | Final Drive and Axle Oil (Gallons) | 7-F                     | Non-Traditional  |                               | 8.00                          | 05/07/2019                      | loerger Cori L | 05/07/2018 03:41:59<br>PM            |
| FDAO (L)       | Final Drive and Axle Oil (Liters)  | 7-F                     | Non-Traditional  |                               | 2.12                          | 05/07/2019                      | loerger Cori L | 05/07/2018 03:41:59<br>PM            |
| GO             | Gear Oil (Gallons)                 | 7-F                     | Non-Traditional  |                               | 16.00                         | 05/07/2019                      | loerger Cori L | 05/07/2018 03:41:59<br>PM            |
| GREASE         | Multipurpose Grease                | 7-F                     | Non-Traditional  |                               | 10.00                         | 05/07/2019                      | loerger Cori L | 05/07/2018 03:41:59<br>PM            |

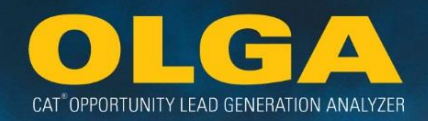

## 2.6.6 Labor Rates Configuration

To calculate labor opportunities, OLGA requires the Dealer's labor rate(s). At a minimum, Dealers must configure one labor rate for all equipment and all branches. Branch Hourly Labor Rate allows the Dealer to specify the labor rate at each branch for machines, engines, or both.

Labor costs in OLGA are based on the labor rates configured on this page. Dealer can add, change or delete labor rates at any time. A branch must first be set up in the Branch Configurations page before a labor rate can be applied to it (See **Section 2.6.6**).

Labor rates should be a blended rate that accounts for both shop and field labor rates. Many Dealers already have this blended rate for use by the warranty department.

The currency in which the labor rate is nominated will be restricted to the currencies that have been entered into the currencies configuration (See **Section 2.6.4**).

**Note:** If the Dealer's Default Labor Rate and Branch Labor Rates are not updated 30 days prior to the expiration date, the line item will high-light yellow. Once it has passed the expiration date, the line will appear red. If the Dealer needs to make any changes to the Labor rates, they will first have to update the expiration date before allowed to make any changes.

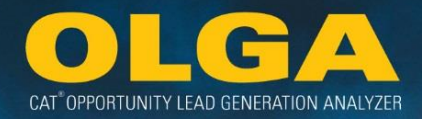

#### Example 1:

The Dealer has one standard labor rate for all equipment and all customers for \$60 per hour.

**Configuration Input:** The Dealer should enter \$60 as labor rate in both the machine and engine Default Hourly labor Rate rows. No Branch Hourly Labor Rates are required.0.

#### Example 2:

The Dealer changes \$60 per hour for machine labor and \$55 for engine labor in the Kingston branch and \$52 per hour for the engine labor in the California and Queenstown branches.

**Configuration Input:** In the Default Hourly Labor Rate rows, the Dealer should enter \$60 for machine and \$52 for engines. They should also add a Branch Hourly Labor Rate of \$55 for the Kingston branch.

#### 2.6.6.1 How to Configure Labor Rates

1) In the OLGA web application, navigate to the Configuration Menu  $\rightarrow$  Labor Rates

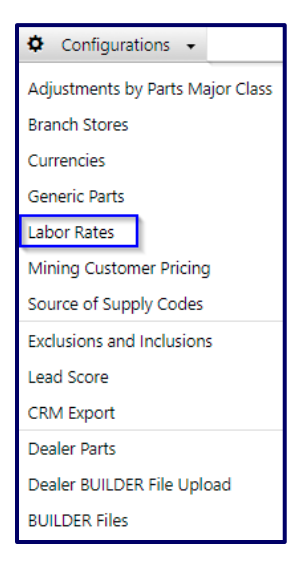

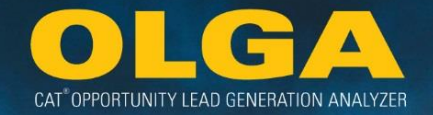

2) To change the Default Hourly Labor Rate, select, "Change" to allow for editing of the currency, labor rate values, and expiration dates

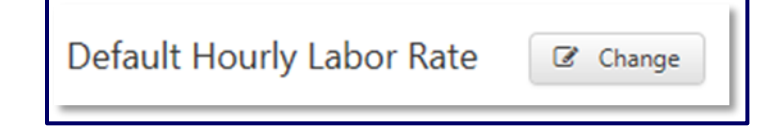

3) Select the desired currency and type in the applicable Labor Rates. & select "Save"

| Default Hourly Labor Rate 🕼 Change |                              |                   |  |  |
|------------------------------------|------------------------------|-------------------|--|--|
| Equipment                          | Currency                     | Hourly Labor Rate |  |  |
| Engine                             | GBP - BRITISH POUND STERLING | 60.00             |  |  |
| Machine                            | GBP - BRITISH POUND STERLING | 52.00             |  |  |

4) To add branch specific hourly labor rates, select, "Add"

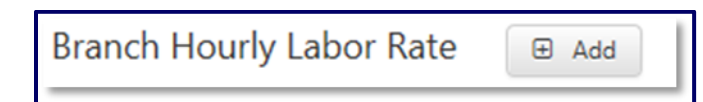

- **a.** Select the branch for which labor rate will apply
- **b.** Select the equipment type
- c. Select the currency
- **d.** Enter the Hourly Labor Rate
- e. Select "Save"

| Branch Hourly Labor Rate 🗉 Add |           |          |                      |                                 |            |                              | History |
|--------------------------------|-----------|----------|----------------------|---------------------------------|------------|------------------------------|---------|
| Branch                         | Equipment | Currency | Hourly Labor<br>Rate | Expiration Date<br>(MM/DD/YYYY) | Updated By | Updated Date<br>(MM/DD/YYYY) | Delete  |
| •                              | Both 🔻    | •        | 0                    | 11/01/2017                      |            |                              | ×       |

5) To edit branch specific hourly labor rates, select the changes you want from the existing drop downs, update the hour labor rate, and select "Save".

| Branch Hourly Labor Rate 🗉 Add |           |                  |                      |                                 |             | 🤊 History                    |        |
|--------------------------------|-----------|------------------|----------------------|---------------------------------|-------------|------------------------------|--------|
| Branch                         | Equipment | Currency         | Hourly Labor<br>Rate | Expiration Date<br>(MM/DD/YYYY) | Updated By  | Updated Date<br>(MM/DD/YYYY) | Delete |
| BRANCH 1                       | Machine 🔻 | CHF - SWISS FR • | 60.00                | 07/11/2017                      | Lori Button | 07/11/2016<br>09:15:36 AM    | ×      |

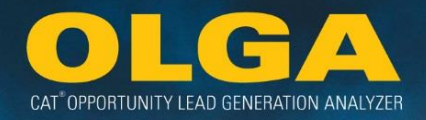

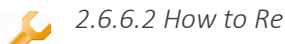

2.6.6.2 How to Review Labor History

The History section is used to help track changes to Configurations. History shows who made the changes, what those changes were, and when they were made.

## **Default Hourly Labor Rate**

1) Click on the History button on the upper right hand side of the section

| Labor Rates                      | Labor Rates                              |        |                                 |                    |                              |  |  |
|----------------------------------|------------------------------------------|--------|---------------------------------|--------------------|------------------------------|--|--|
| Default Hourly Labor Rate Change |                                          |        |                                 |                    |                              |  |  |
| Equipment                        | quipment Currency Hourly Labor Rate (MM/ |        | Expiration Date<br>(MM/DD/YYYY) | Updated By         | Updated Date<br>(MM/DD/YYYY) |  |  |
| Engine                           | USD - US DOLLAR                          | 110.00 | 11/30/2016                      | Lagacy Christopher | 10/28/2016 01:43:02 PM       |  |  |
| Machine                          | USD - US DOLLAR                          | 100.00 | 11/30/2016                      | Lagacy Christopher | 10/28/2016 01:43:02 PM       |  |  |

- 2) A pop-up window will appear and show the below columns:
  - a. Action
  - **b.** Equipment
  - c. Column Name
  - d. Old Value
  - e. New Value
  - f. Updated By
  - g. Updated Date
- 3) The changes are listed in descending chronological order (the most recent change will be at the top)

## **Branch Hourly Labor Rate**

1) Click on the History button on the upper right hand side of the section

| Branch Hourly Labor Rate 🛛 🖽 Add |           |                  |                      |                                 |                    |                              | 🤊 History |
|----------------------------------|-----------|------------------|----------------------|---------------------------------|--------------------|------------------------------|-----------|
| Branch                           | Equipment | Currency         | Hourly Labor<br>Rate | Expiration Date<br>(MM/DD/YYYY) | Updated By         | Updated Date<br>(MM/DD/YYYY) | Delete    |
| California Branc 🔻               | Machine 🔻 | CHF - SWISS FR 🔻 | 60.00                | 07/11/2017                      | Lori Button        | 07/11/2016<br>09:15:36 AM    | ×         |
| Dallas 🔻                         | Both 🔻    | USD - US DOLL 🔻  | 40.00                | 10/28/2017                      | Lagacy Christopher | 10/28/2016<br>01:45:44 PM    | ×         |

- 2) A pop-up window will appear and show the below columns:
  - a. Action

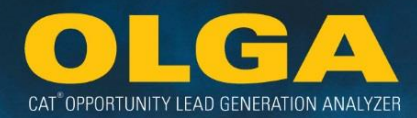

- b. Branch Equipment
- c. Column Name
- d. Old Value
- e. New Value
- f. Updated By
- g. Updated Date
- 3) The changes are listed in descending chronological order (the most recent change will be at the top)
- 4) Sorting by column is available as shown below:

| Branch Hourly Labor Rate |           |                      |                   |                                 |                |                           |  |
|--------------------------|-----------|----------------------|-------------------|---------------------------------|----------------|---------------------------|--|
| Branch                   | Equipment | Currency             | Hourly Labor Rate | Expiration Date<br>(MM/DD/YYYY) | Updated By     | Updated Date (MM/DD/YYYY) |  |
| Awesome                  | Engine    | BRL - BRAZILIAN REAL | 70.00             | 12/31/2019                      | loerger Cori L | 03/29/2019 10:43:44 AM    |  |
| Awesome                  | Machine   | USD - US DOLLAR      | 0.50              | 10/31/2019                      | loerger Cori L | 03/29/2019 10:40:19 AM    |  |
| California Branch        | Machine   | USD - US DOLLAR      | 60.00             | 09/30/2019                      | loerger Cori L | 03/29/2019 10:40:19 AM    |  |

## 2.6.7 Mining Customer Pricing

Mining Customer Pricing allows for the use of an alternative pricing file for select, approved mining customers. These mining customers are considered Corporate or Key Accounts. These Corporate or Key Accounts are pre-populated on the screen to align with information from the Caterpillar Pricing Team. Only select those accounts that are actually used at the dealership. The OLGA DSD Consultant will work with the Dealer's OLGA Coordinator to ensure this Configuration is set up properly.

The purpose of the Mining Customer Pricing functionality within OLGA is to discount the opportunity data for the customers in a dealer's territory who are receiving mining prices. This is because the mining prices are discounted or lower than the area parts pricing or suggested consumer list price. Further, when the dealer is sending in mining prices for specific (typically Key Caterpillar Account or Corporate Account) customers, then OLGA will configure those customers in OLGA to receive corresponding discounted opportunity values. For the logic to work, the dealer must code the Key Caterpillar Account or 4 character CDID code on the Customer Record. These CDID codes are entered in the Mining Customer Pricing configuration screen within OLGA. If the customer is not currently a corporate account, then there is an approval process that must be followed to request and gain a Key Caterpillar Account code or CDID code to be used and assigned to the customer data. The intent is to provide the discount for large customers.

The standard logic to generate opportunity is to use the dealer's local area parts pricing file as the prices, and the quantities and replacement percentages from the builder files. In the case of Mining Customer Pricing, the mining price file is being used instead of the dealer's local area parts pricing file.

Not all dealers will be able to view the Mining Customer Pricing Configuration. Only those dealers who are approved to use specialized Mining Customer Pricing will be able to view this Configuration. If you are unsure if this Configuration should apply to you, please contact your OLGA DSD Consultant to discuss.

#### 2.6.8.1 How to Configure Mining Customer Pricing

- 1) In the OLGA web application, navigate to the Configuration Menu  $\rightarrow$  Mining Customer Pricing
  - Configurations 
    Adjustments by Parts Major Class
    Branch Stores
    Currencies
    Generic Parts
    Labor Rates
    Mining Customer Pricing
    Source of Supply Codes
    Exclusions and Inclusions
    Lead Score
    CRM Export
    Dealer Parts
    Dealer BUILDER File Upload
    BUILDER Files
- 2) To apply Mining Customer Pricing by approved Corporate or Key Account, click the box to add a check mark for the appropriate Corporate or Key Account and select "Save".
- 3) To remove the Mining Customer Pricing, remove the check mark from the box and select "Save"

## 2.6.7.2 How to Review Mining Customer Pricing History

The History section is used to help track changes to Configurations. History shows who made the changes, what those changes were, and when they were made.

| Corporate/Key Account         | Apply Mining Pricing |
|-------------------------------|----------------------|
| Key Account 1 - Key Account # |                      |
| Key Account 2 - Key Account # |                      |
| Key Account 3 - Key Account # |                      |
| Key Account 4 - Key Account # | V                    |
| Key Account 5 - Key Account # |                      |
| Key Account 6 - Key Account # | V                    |

## Mining Customer Pricing

CAT<sup>®</sup> OPPORTUNITY LEAD GENERATION ANALYZER

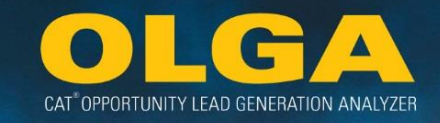

1) Click on the History button on the upper right hand side of the section

| Mining Customer Pricing                                               |                      |            |                               |  |  |  |
|-----------------------------------------------------------------------|----------------------|------------|-------------------------------|--|--|--|
| Please check only the Corporate/Key Accounts to apply mining pricing. |                      |            |                               |  |  |  |
| Corporate/Key Account                                                 | Apply Mining Pricing | Updated By | Updated Date<br>(MM//DD/YYYY) |  |  |  |
| Key Account 1 - Key Account #                                         |                      |            |                               |  |  |  |
| Key Account 2 - Key Account #                                         |                      |            |                               |  |  |  |
| Key Account 3 - Key Account #                                         |                      |            |                               |  |  |  |

- 2) A pop-up window will appear and show the below sortable olumns:
  - a. Action
  - b. Corporate/Key Account
  - c. Column Name
  - d. Old Value
  - e. New Value
  - f. Updated By
  - g. Updated Date
- 3) The changes are listed in descending chronological order (the most recent change will be at the top)

## 2.6.8 Source of Supply Codes Configuration

OLGA requires Dealers to specify which part sales to include based on the Sources of Supply (SOS) for those parts (using SOS codes). The SOS entries can be added, changed or deleted at any time by a dealer administrator. The output for adding SOS will be viewed in the OLGA reports, however, if there are no Sources of Supply configured then the relevant sales event will not show in OLGA or contribute to the Dealer's POPS calculation.

At a minimum, the Caterpillar Source of Supply and the Caterpillar-approved supplier of bulk fluids (oil) must be included. Additional potential SOS configurations may be required based on your dealership's established business practices. Some examples include Cat Used Parts, Dealer Reconditioned Parts, Kits containing Caterpillar Genuine Parts, Classic Parts, PEX (Cat Exchanged Parts), Yellowmark, etc.

**SOS in OLGA versus PTOS**: If there is a "Y" after the SOS value, like "000Y," then eliminate the "Y". The "Y" used in PTOS is to say "yes, include in calculation." OLGA will include all SOS codes added to the OLGA web application and does not need this additional designation.

Steps for adding Dealer Source of Supply information:

- 1) Add the 3-digit Source of Supply code for all Caterpillar Sources of Supply sales to be included in OLGA.
- 2) Add a description of the Source of Supply code.
- 3) Select "Save."

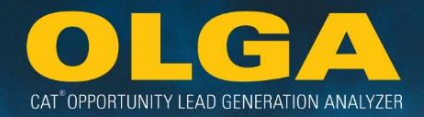

2.6.8.1 How to Configure SOS Codes

4) In the OLGA web application, navigate to the Configuration Menu  $\rightarrow$  Source of Supply Code

## Example 1:

A Dealer uses three different Sources of Supply Codes: 000 for Cat parts, EXM for ExxonMobil, and USE for Used Parts.

**Configuration Input:** The Dealer should configure all three SOS codes so the sales of Cat parts, ExxonMobil, and Used Parts are included in the Dealer's sales total and POPS calculation.

| 🌣 Configurations 👻                                                                                                    |  |  |  |  |
|----------------------------------------------------------------------------------------------------|--|--|--|--|
| Adjustments by Parts Major Class                                                                                              |  |  |  |  |
| Branch Stores                                                                                                    |  |  |  |  |
| Currencies                                                                                                    |  |  |  |  |
| Generic Parts                                                                                                    |  |  |  |  |
| Labor Rates                                                                                                    |  |  |  |  |
| Mining Customer Pricing                                                                                                    |  |  |  |  |
|                                                                                                    |  |  |  |  |
| Source of Supply Codes                                                                                                    |  |  |  |  |
| Source of Supply Codes<br>Exclusions and Inclusions                                                                           |  |  |  |  |
| Source of Supply Codes<br>Exclusions and Inclusions<br>Lead Score                                                             |  |  |  |  |
| Source of Supply Codes<br>Exclusions and Inclusions<br>Lead Score<br>CRM Export                                               |  |  |  |  |
| Source of Supply Codes<br>Exclusions and Inclusions<br>Lead Score<br>CRM Export<br>Dealer Parts                               |  |  |  |  |
| Source of Supply Codes<br>Exclusions and Inclusions<br>Lead Score<br>CRM Export<br>Dealer Parts<br>Dealer BUILDER File Upload |  |  |  |  |

5) To add a Source of Supply code, select, "Add" to enter new lines to enter in the table below

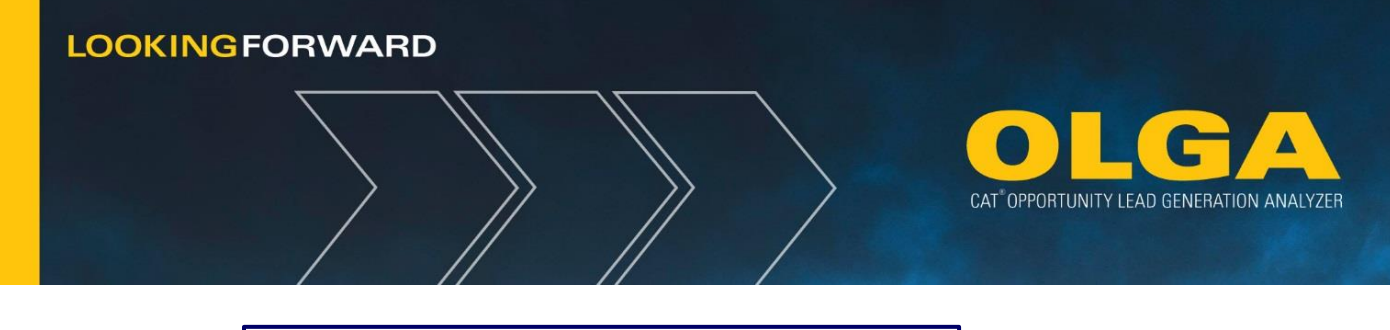

# Source of Supply Code 🕀 Add

- 6) Type in the SOS code and a description & select "Save"
  - a. Note: Quotation marks are not accepted in either the code or description fields

| Source of Supply      | Code 🕀 Add         |
|-----------------------|--------------------|
| Source of Supply Code | Description/Reason |
| 199                   | Test               |
| 000                   | Caterpillar        |

7) To edit the name of a Source of Supply code, type in the new name and select "Save". *Note that you cannot update the code itself.* 

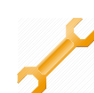

## 2.6.8.2 How to Review Source of Supply Code History

The History section is used to help track changes to Configurations. History shows who made the changes, what those changes were, and when they were made.

## Source of Supply Code

4) Click on the History button on the upper right hand side of the section

| Source of Supply      | Code 🕀 Add                                                     |                   | S.                           | In Central Standard Time |
|-----------------------|----------------------------------------------------------------|-------------------|------------------------------|--------------------------|
|                       |                                                                |                   |                              | ව History                |
| Source of Supply Code | Description/Reason                                             | Updated By        | Updated Date<br>(MM/DD/YYYY) | Delete                   |
| 199                   | Test                                                           | Dawn Getz         | 11/30/2016 12:52:47 PM       | ×                        |
| 000                   | Caterpillar                                                    | Button Lorí L     | 04/09/2016 01:13:42 PM       | ×                        |
| 007                   | MCC Test-OEM                                                   | Costello Megan C  | 06/13/2018 03:30:42 PM       | *                        |
| 100                   | Dealer Rebuild Components - Cat Parts Only                     | Brianne DeVenney  | 07/11/2016 01:31:01 PM       | ×                        |
| 110                   | Dealer Kits - Cat Parts Only                                   | Brianne DeVenney  | 07/11/2016 01:31:01 PM       | *                        |
| 123                   | Generic Parts                                                  | Button Lori L     | 04/09/2016 01:14:38 PM       | ×                        |
| A1-                   | Test for Special Character                                     | Dawn Getz         | 11/30/2016 12:52:30 PM       | ×                        |
| 888                   | cat                                                            | Evette Hadzisavas | 08/12/2018 10:02:25 PM       | ×                        |
| abc                   | Test                                                           | Dawn Getz         | 11/30/2016 12:52:07 PM       | ×                        |
| c52                   | Dawn Testing                                                   | Dawn Getz         | 03/22/2017 02:54:32 PM       | ×                        |
| EMP                   | Expanded Mining - Entered by OLGA Central Team - Please Update | Aitken Tara       | 01/09/2018 01:36:24 PM       | ×                        |

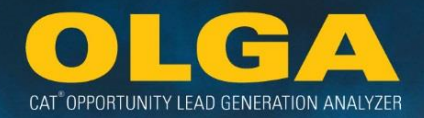

- 5) A pop-up window will appear and show the below columns:
  - a. Action
  - b. Source of Supply Code
  - c. Column Name
  - d. Old Value
  - e. New Value
  - f. Updated By
  - g. Updated Date
- 6) The changes are listed in descending chronological order (the most recent change will be at the top)

## 2.6.9 Lead Score Configuration

Lead Score Configurations allow the Dealer Admin to change the emphasis placed on certain values that go into the lead score calculation. OLGA does not require the dealer to edit Lead Score Configurations. The default values are acceptable. However, the dealer may make changes to the weighting of inputs into the lead score. Users may also sort by the Customer Industry, Score, Updated By & Updated Date columns.

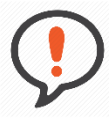

**Best Practice:** Do not change the default weighting for Lead Scoring until you start utilizing the score in a lead qualification and/or sales funnel capacity and have found that the scores for certain opportunities or customers are under or over scored.

#### 2.6.9.1 Customer Industry Tab

The default weighting is set at 2, also known as "medium" weighting. No action is needed to weight the score as a 2 ("medium"). Dealers may change the weighting value to a 1 (a "low" weighting) or a 3 (a "high" weighting). Choosing a 1 ("low) weighting will put less emphasis on these customers during lead score calculation. Choosing a 3 ("high") weighting will put more emphasis on these customer industries during lead score calculation. If a score has been changed to a 1 or 3, and the dealer would like to change it back to a 2, then they should delete the configuration from the screen. This will re-set the customer industry back to the default value of 2 ("medium").

**Note:** Dealers should change the Customer Industry weighting only for those industries that they choose. Not every industry requires a change from the default. Change only those customer industries that need verifiably more or less focus.

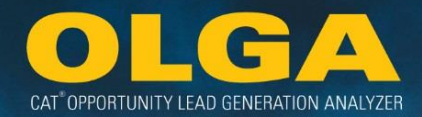

#### Example 1:

A dealer wants to focus on Pipeline customers in the next year.

**Configuration Input:** Set the customer industry weighting for Pipeline customers at a higher weight by selecting a 3 for the PL10 – Pipeline customer industry on the Lead Score Configuration page. This will place a higher weight on these customers when calculating the overall lead score.

#### 2.6.9.2 Ranking Tab

The default is set at 50% for each of the 3 options: Customer, Sales Model and Component Code. This means that a higher weight will be given to the customers making up the top 50% of opportunity, the sales models making up the top 50% of opportunity, and the component codes making up the top 50% of opportunity when calculating the lead score. The percentages can be changed to any value between 0%-100%. Note that full parent-child relationships have already been accounted for.

## Example 1:

A dealer wants to focus on the top 25% of customers.

**Configuration Input:** Set the Customer Percentage configuration to 25. This will put a higher weight on the top 25% of customers when calculating the lead score. Compared to the default of 50%, the higher weight will be added to fewer customers.

#### Example 2:

A dealer wants to focus on the top 60% of sales models.

**Configuration Input:** Set the Sales Model Percentage configuration to 60. This will put a higher weight on the top 60% of sales models when calculating the lead score. Compared to the default of 50%, the higher weight will be added to more sales models.

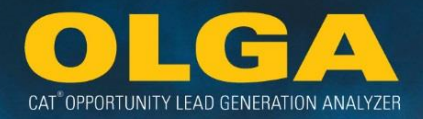

#### 2.6.9.3 Opportunity Value Tab

The default value is set at 1,000 of the dealer's default currency. This means that a higher weight is put on opportunity events with a value set at 1,000 or higher when calculating the lead score.

This value should be reviewed to ensure it makes sense based on the dealer's default currency. Values can be set between 0-10,000,000,000 (10B) to allow for these currency variances.

#### Example 1:

A dealer wants to put a higher emphasis on opportunity events valued at over USD \$5,000.

**Configuration Input:** Set the Opportunity Value Configuration to 5,000. This will put a higher value on opportunity events value at USD \$5,000 or higher when calculating the lead score.

2.6.9.4 How to Configure Lead Score for Customer Industry

1) In the OLGA web application, navigate to the Configuration Menu  $\rightarrow$  Lead Score

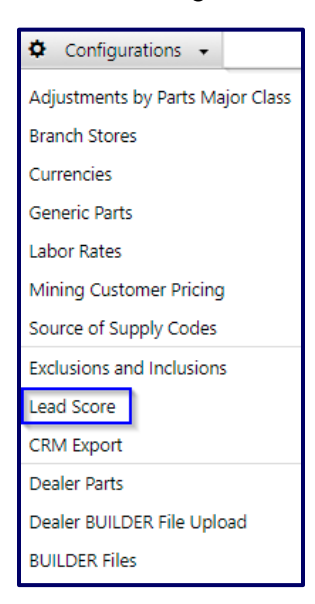

- 2) To edit Customer Industry, navigate to the "Customer Industry" tab to edit the score values by industry
  - a. Default score value is 2. The values can be edited to either 1 or 3.

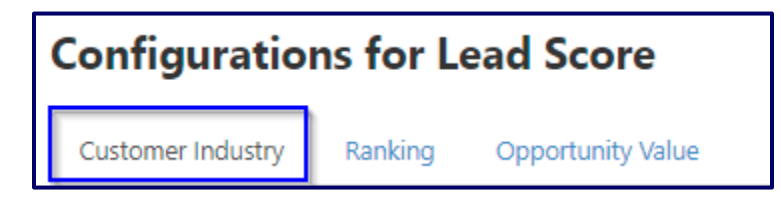

3) Click the "Add" button

| Configurations for Lead Score                                                                     |                           |  |  |  |
|---------------------------------------------------------------------------------------------------|---------------------------|--|--|--|
| Customer Industry                                                                                 | Ranking Opportunity Value |  |  |  |
| Customer Industry Default Value = 2. Add configurations only for exceptions to the default value. |                           |  |  |  |

4) Select the Customer Industry

| Customer Industry                            |   |
|----------------------------------------------|---|
| Select                                       | • |
| Select                                       | ▲ |
| AG05 - NURSERIES                             |   |
| AG15 - CROP PRODUCERS                        |   |
| AG30 - LIVESTOCK PRODUCERS                   |   |
| AG35 - MIXED FARMING                         |   |
| AG50 - AQUACULTURE AND FISHERIES             |   |
| AG90 - AGRICULTURE SERVICES                  |   |
| AG95 - AGRICULTURE EQUIPMENT OEM             |   |
| CS47 - RADIO AND TELEVISION BROADCASTING     |   |
| CS48 - COMMUNICATIONS                        |   |
| CS50 - WATER DISTRIBUTIONS AND SANITARY SVCS |   |
| CS57 - BUSINESS AND PERSONAL SERVICES        |   |
| CS60 - FINANCE, INSURANCE, AND LEGAL SVCS    |   |
| CS61 - COMMERCIAL FACILITY MANAGERS          |   |
| CS02 - CEMETERY AND GROUND CARE SERVICES     |   |
| CS70 - ANUSEMENT AND RECREATION SERVICES     |   |
|                                              |   |
| CS81 - RESCUE AND SAFETY SERVICES            |   |
| CS82 - EDUCATIONAL SERVICES                  | - |
| CODE EDUCATIONAE SERVICES                    |   |

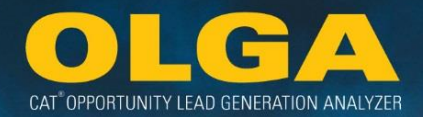

5) Select the new score value & select "Save".

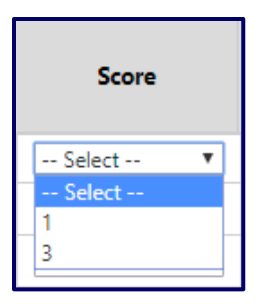

2.6.9.5 How to Configure Lead Score for Ranking

1) In the OLGA web application, navigate to the Configuration Menu  $\rightarrow$  Lead Score

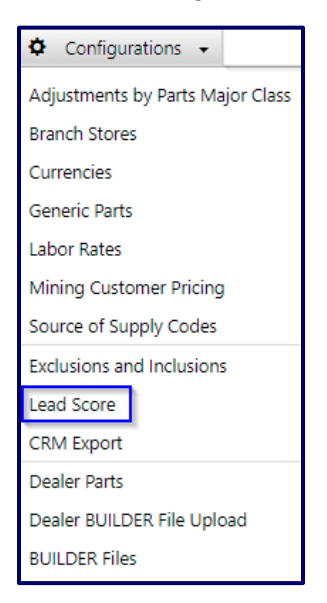

- 2) To edit Ranking, navigate to the "Ranking" tab to edit the score values by Ranking
  - a. Default percentages for Customer, Sales Model, & Component Code are 50%

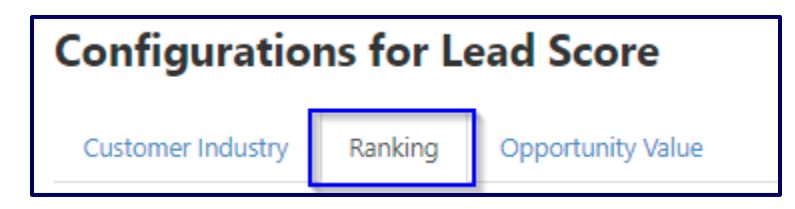

3) Edit the percentage number for Customer, Sales Model, and/or Component Code & select "Save"

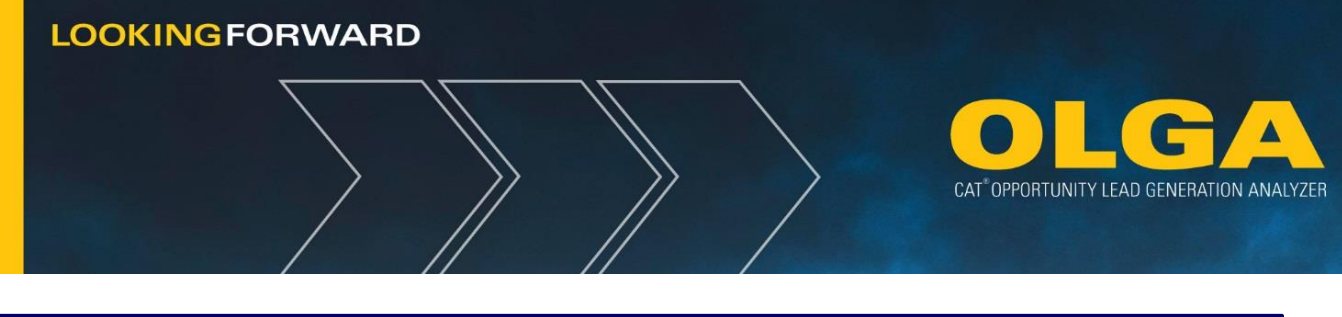

| Ranking configuration |                        |                           |  |  |  |
|-----------------------|------------------------|---------------------------|--|--|--|
| Customer Percentage   | Sales Model Percentage | Component Code Percentage |  |  |  |
| 30 %                  | 50 %                   | 70 %                      |  |  |  |

2.6.9.6 How to Configure Lead Score for Opportunity Value

1) In the OLGA web application, navigate to the Configuration Menu  $\rightarrow$  Lead Score

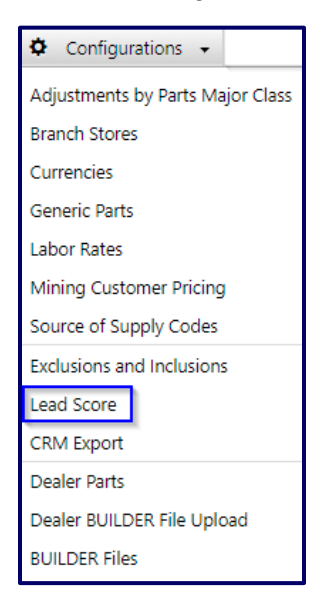

- **2)** To edit Opportunity Value, navigate to the "Opportunity Value" tab to edit the score values by industry
  - a. Default value is 1,000

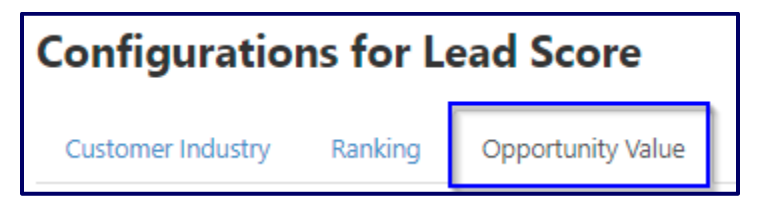

- 3) Input the opportunity value & select "Save"
  - a. Can input any number between 1-10,000,000,000 (10B)
  - b. Amount is in default currency

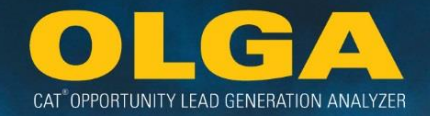

| Opportunity Value (In default currency) |  |  |  |  |  |
|-----------------------------------------|--|--|--|--|--|
| 3,000                                   |  |  |  |  |  |

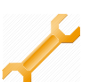

## 2.6.9.7 How to Review Lead Score History

The History section is used to help track changes to Configurations. History shows who made the changes, what those changes were, and when they were made.

### Customer Industry

1) Click on the History button on the upper right hand side of the section

| Configurations for Lead Score                                                                     | ( <u>5</u> 9-1 | In Central Standard Time |                              |               |  |  |  |
|---------------------------------------------------------------------------------------------------|----------------|--------------------------|------------------------------|---------------|--|--|--|
| Customer Industry Ranking Opportunity Value                                                       |                |                          |                              |               |  |  |  |
| Lustomer Industry Default Value = 2. Add configurations only for exceptions to the default value. |                |                          |                              |               |  |  |  |
| Customer Industry                                                                                 | Score          | Updated By               | Updated Date<br>(MM/DD/YYYY) | Delete        |  |  |  |
| AG15 - CROP PRODUCERS                                                                             | 3 🗸            | Button Lori L            | 05/09/2018 10:06:03 AM       | ×             |  |  |  |
| GV87 - EDUCATION & TRAINING                                                                       | 1 ~            | Button Lori L            | 05/10/2018 04:25:09 PM       | ×             |  |  |  |
| LL45 - PAVING CONTRACTOR                                                                          | 1 🗸            | Button Lori L            | 05/09/2018 10:06:03 AM       | ×             |  |  |  |
|                                                                                                   |                |                          | E                            | Save 🕽 Cancel |  |  |  |

- 2) A pop-up window will appear and show the below columns:
  - a. Action
  - b. Customer Industry
  - c. Column Name
  - d. Old Value
  - e. New Value
  - f. Updated By
  - g. Updated Date

3) The changes are listed in descending chronological order (the most recent change will be at the top)

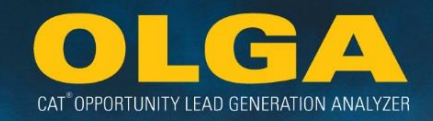

## Ranking

1) Click on the History button on the upper right hand side of the section

| Configurations for Lead Score |                                                                                                    |                         |                 |                       |                    |  |  |        |           |
|-------------------------------|----------------------------------------------------------------------------------------------------|-------------------------|-----------------|-----------------------|--------------------|--|--|--------|-----------|
| Customer Industry             | Customer Industry Ranking Opportunity Value                                                                |                         |                 |                       |                    |  |  |        |           |
| Please specify a percentag    | ge (0-100) for                                                                                             | each of the following o | oportunity cate | gories. Default value | es are set at 50%. |  |  |        |           |
| Ranking configuration         | on                                                                                                    |                         |                 |                       |                    |  |  |        | 🤊 History |
| Customer Percen               | Customer Percentage Sales Model Percentage Component Code Percentage Updated By Updated Date (MM//DD/YYYY) |                         |                 |                       |                    |  |  |        |           |
| 30                            | 30         %         50         %         Brianne DeVenney         11/01/2017 10:37:06 AM                  |                         |                 |                       |                    |  |  |        |           |
|                               |                                                                                                    |                         |                 |                       |                    |  |  | 🖹 Save | Cancel    |

- 2) A pop-up window will appear and show the below columns:
  - a. Action
  - b. Key
  - c. Column Name
  - d. Old Value
  - e. New Value
  - f. Updated By
  - g. Updated Date
- 3) The changes are listed in descending chronological order (the most recent change will be at the top)

## **Opportunity Value**

1) Click on the History button on the upper right hand side of the section

| Configurations for Lead Score                                                  |                             |                              |  |  | In Ce | In Centra | In Central S | In Central Stand | In Central Standard | In Central Standard Ti |
|--------------------------------------------------------------------------------|-----------------------------|------------------------------|--|--|-------|-----------|--------------|------------------|---------------------|------------------------|
| Customer Industry Ranking Opportunity Value                                    |                             |                              |  |  |       |           |              |                  |                     |                        |
| Please specify a value with in range (1-10,000,000,000) for opportunity value. | Default value is 1,000 in o | default currency.            |  |  |       |           |              |                  |                     |                        |
| Opportunity Value Configuration                                                |                             |                              |  |  |       |           |              | ా                | 🔊 His               | 🔊 Histor               |
| Opportunity Value (In default currency)                                        | Updated By                  | Updated Date<br>(MM/DD/YYYY) |  |  |       |           |              |                  |                     |                        |
| 3,000                                                                          | Brianne DeVenney            | 11/01/2017 10:37:58<br>AM    |  |  |       |           |              |                  |                     |                        |
|                                                                                |                             |                              |  |  | E) Sa | 🖹 Save    | 🖹 Save       | 🖹 Save 🖸         | 🖹 Save 🕽 Car        | 🖹 Save 🕽 Cance         |

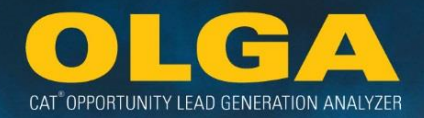

- 2) A pop-up window will appear and show the below columns:
  - a. Action
  - b. Key
  - c. Column Name
  - d. Old Value
  - e. New Value
  - f. Updated By
  - g. Updated Date
- 3) The changes are listed in descending chronological order (the most recent change will be at the top)

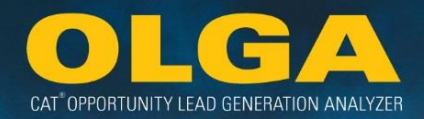

# 2.7 Inclusions & Exclusions

This section is used to define customers and equipment that should be Excluded from OLGA reports. By default, OLGA will Include sales for Cat parts for all configured SOS codes and labor to Cat equipment for all customers in the Dealer's customer file. It will also, by default, calculate opportunity for every serial number in the Dealer's equipment file assuming there is a valid BUILDER file and SMU value (either actual or calculated).

To manage the sales Included in OLGA, dealers must use the Exclusion and/or Inclusion configurations to control which sales are accounted for in the system. These sales should be for equipment where opportunities are calculated.

OLGA will first apply all Exclusions for all categories, then every Inclusion is applied. Fields are not validated within the Exclusion or Inclusion configuration. As such, Dealers should use the Exclusion and Inclusion parameters in combination to most efficiently achieve the desired result.

Dealers must maintain an accurate customer and equipment list in their ERP system and should not be using OLGA configurations in replacement of ensuring accurate ownership information in the source ERP system.

Each Exclusion parameter is described in detail in the following sections.

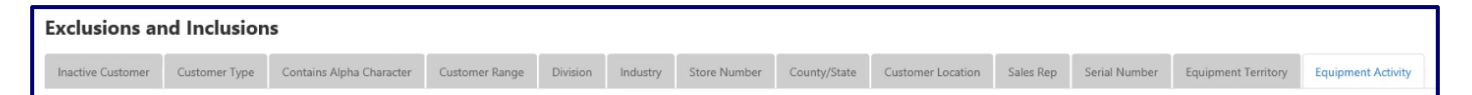

**Note:** If the Dealer's Inclusions or Exclusions are not updated 30 days prior to the expiration date, the line item will highlight yellow. Once it has passed the expiration date, the line will appear red. If the Dealer needs to make any changes to the exclusion, they will first have to update the expiration date before making any changes.

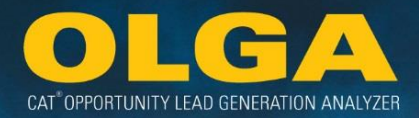

#### Inclusion and Exclusion Requirements

**Dealers to Include:** If there is a legitimate chance to sell Cat parts to the customer, include the customer in OLGA, even if the Dealer has no current opportunity to make sales. The following circumstances should be included:

- Customers in territory, with active equipment
- Dealer rental fleet and rental customers
- Expanded Mining Product (EMP) and On-Highway Truck Engines
- Transient customers where more than 25% of their activity is within the established Dealer territory (e.g. Truck and Marine)
- Parked equipment
- Sales:
  - Cat Source of Supply (including EMP), Exxon/Mobil fluids (oil)
  - Cat used parts, dealer reconditioned parts, kits containing Cat parts, Yellowmark, etc.
  - o EPP

**Dealers to Exclude:** If the customer is **not** a revenue customer, the customer should be excluded. If the dealer does not have visibility to the equipment, the equipment should be excluded. The following circumstances should be Excluded:

- Caterpillar Inc. and other Cat Dealers
- Out of business customer accounts
- Transient customers where less than 25% of their activity is within the established Dealer territory
- Internal Customer Accounts:
  - Internal CSA/MARC accounts
- Second Level Dealers and Resellers (e.g. TEPS, AMD, Resellers, Auctioneers)
- Sales:
  - Competitive parts (e.g. Donaldson filters)
  - Non-Cat approved oil sources (regardless of customer preference)
  - Warranty (these sales occur outside the repair cycle)
  - Goodwill parts

**Note:** Depending on the Dealer's working environment, there might be an exception to one of these rules. If there is an exception, contact your OLGA DSD Consultant to better understand how that would look in your configuration(s) and submit a business case for Governance approval.

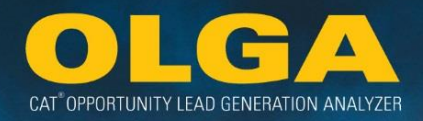

# 2.7.1 Determining Which Exclusions/Inclusions to Use

## 2.7.1.1 Points to Consider

- **Exclusions should not be based on age of equipment**: Utilization Rate will adjust the opportunities as needed. Validation of equipment should be done to determine Exclusion.
- If there is *no chance to sell parts* to one of the customer's machines or engines, the serial number should be *Excluded* from OLGA (the effective result being that the customer remains in OLGA but the serial number(s) owned by that customer is Excluded). For example:
  - o Serial number has permanently moved out of territory
  - Serial number has been scrapped
- OEM Population Inclusion
  - If a Dealer is actively tracking and managing both the population and the parts sales for aftermarket parts, they should Include this equipment in their population.
- Internal Customer Accounts Exclusions
  - If the customer being Included in OLGA will cause double counting of invoices, the customer should be Excluded. For example:
    - Internal accounts
    - Internal parts transfer accounts
- Entire Customer Exclusion
  - If there is less than a 25% chance to sell parts to the customer, then the entire customer should be Excluded from OLGA (the effective result being that all of the customer's equipment is Excluded). For example:
    - Customer has permanently moved out of territory
    - Customer has gone out of business (inactive customers)

## 2.7.1.2 Data Structure for Exclusions

Exclusion options fall into different levels. That is, different Exclusions have a different type of impact on the data. Some Exclusions will remove a single serial number, while others will remove an entire customer or division. Also, some Exclusions can have more than one application depending on how it is used.

## Level 1 Exclusion

These Exclusions will remove a customer or multiple customers.

- Inactive Customer Exclusion Section 2.7.2
- Customer Type Section 2.7.3
- Contains Alpha Character Section 2.7.4
- Customer Number Range Section 2.7.5
- Customer Store Number Section 2.7.8

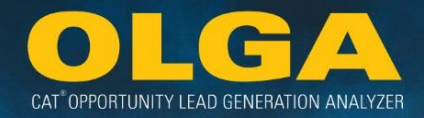

- County/State Section 2.7.9
- Customer Territory (Location) Section 2.7.10

## Example 1:

Internal Account (non-revenue) – I is used by the Dealer to categorize all internal accounts that do not generate revenue and should be excluded.

**Configuration Input:** The Dealer should enter an exclusion for the customer type I - Internal Account (non-revenue) to exclude all customers categorized with I.

## Example 2:

Customer 44 operates mostly out of territory. It came to this Dealer A in the past a few times, but the customer is transient and operates mostly (as in, transacts more than 25% of its business) in another Dealer B's territory. Dealer A should exclude this Customer 44.

**Configuration Input:** The Dealer should enter an exclusion for Inactive Customer and also mark this customer as Inactive in their ERP system.

## Level 2 Exclusion

These Exclusions will remove entire groups of equipment or groups of customers.

- Division Code Section 2.7.6
- Customer Industry Section 2.7.7
- Sales Rep Section 2.7.11

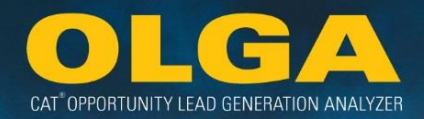

## Example 1:

Division Code X is used by the Dealer to categorize customers who have gone out of business. There are 100 customers assigned to Division Code X and all should be excluded from OLGA except ABC Contracting (customer number = 1000012).

**Configuration Input:** The Dealer should enter an exclusion for Division Code X and an inclusion for customer number 1000012. (Alternatively the Dealer could enter 99 customer exclusions but this would not be as efficient.)

#### Level 3 Exclusion

These Exclusions will remove a piece or pieces of equipment

- Equipment by Serial Number and Customer Number Section 2.7.12
- Equipment by Territory Section 2.7.13
- Equipment by Activity Section 2.7.14

#### Example 1:

Customer 23 has a piece of equipment AAA5555. This equipment has been scrapped and should be excluded.

**Configuration Input:** The Dealer should enter an Exclusion by Serial Number for equipment AAA5555.

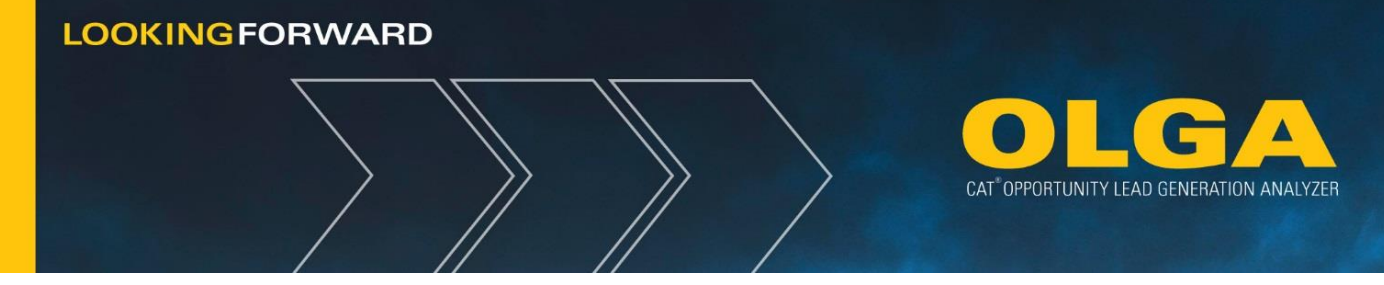

## 2.7.2 Inactive Customer Exclusion

Include ALL customers using Caterpillar equipment. This Includes customers that are no longer doing business with a Dealership, but continues to use Caterpillar equipment, they should be labeled as Active Customers.

Exclude ALL customers who no longer have Caterpillar equipment, have left Dealer's territory or have gone out of business. All customers identified as inactive will not be shown in OLGA reports.

Additionally, this Exclusion parameter allows DBS Dealers to Exclude customers based on the Flag Delete field in DBS (File = CIPNAME0, Field = FLGDLI). If the Dealer uses the Flag Delete Indicator in DBS to label customers as inactive, this configuration in OLGA can be used to Exclude those inactive customers.

2.7.2.1 How to Use the Inactive Customer Exclusion

1) In the OLGA web application, navigate to the Configuration Menu  $\rightarrow$  Exclusions and Inclusions

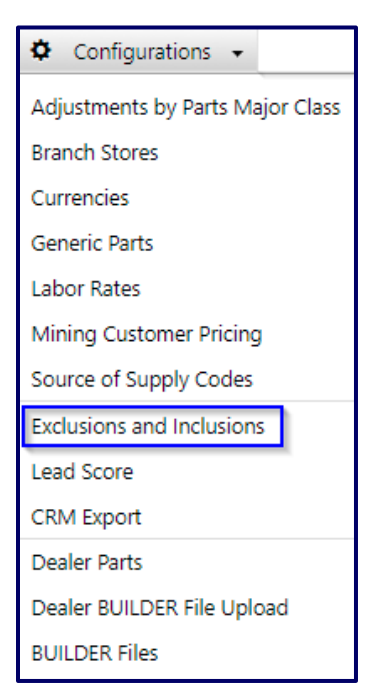

2) Navigate to the Inactive Customer tab

| Inactive Customer       Page:1     Total Record(s):1       Show 100 ▼ |             |                                 |            |                              |  |  |
|-----------------------------------------------------------------------|-------------|---------------------------------|------------|------------------------------|--|--|
| Action Type                                                           | Description | Expiration Date<br>(MM/DD/YYYY) | Updated By | Updated Date<br>(MM/DD/YYYY) |  |  |

3) If the Flag Delete field in DBS is used to represent the customer being inactive:

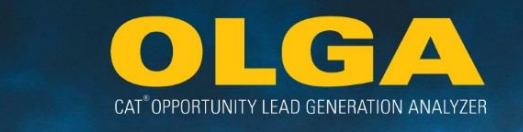

**a.** Select the check box under Action Type and write a description for the Exclusion & select "Save"

| Inactive Customer |                            |                                 |  |  |
|-------------------|----------------------------|---------------------------------|--|--|
| Action Type       | Description                | Expiration Date<br>(MM/DD/YYYY) |  |  |
| Exclude           | Exclude Inactive Customers | 11/24/2015                      |  |  |

- 4) If the Flag Delete field is **not** used to represent the customer being inactive, the Dealer should not apply this Exclusion in OLGA
  - a. Leave the check box under Action Type unchecked & select "Save"

| Inactive Customer |             |                                 |  |  |  |
|-------------------|-------------|---------------------------------|--|--|--|
| Action Type       | Description | Expiration Date<br>(MM/DD/YYYY) |  |  |  |
| Exclude           |             | 11/24/2015                      |  |  |  |

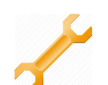

#### 2.7.2.2 How to Review Inactive Customer History

The History section is used to help track changes to Configurations. History shows who made the changes, what those changes were, and when they were made.

#### Inactive Customer

1) Click on the History button on the upper right hand side of the section

| Inactive Customer       Total Record(s):1       Show 100 • Records |                            |                                 |             |                              |  |
|--------------------------------------------------------------------|----------------------------|---------------------------------|-------------|------------------------------|--|
| Action Type Description                                            |                            | Expiration Date<br>(MM/DD/YYYY) | Updated By  | Updated Date<br>(MM/DD/YYYY) |  |
| ✓ Exclude                                                          | Exclude Inactive Customers | 02/26/2017                      | Lori Button | 02/26/2016 10:37:08 AM       |  |

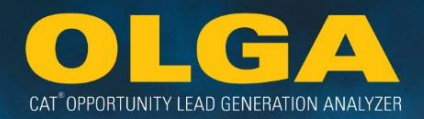

- 2) A pop-up window will appear and show the below columns:
  - a. Action
  - b. Key
  - c. Column Name
  - d. Old Value
  - e. New Value
  - f. Updated By
  - g. Updated Date
- 3) The changes are listed in descending chronological order (the most recent change will be at the top)

# 2.7.3 Customer Type Inclusion or Exclusion

For Exclusion parameters, Dealers may Exclude or Include customers by type, as assigned by the Dealer. Select Exclude or Include and identify the Customer Type (R, I, ASSC, P, W, O).

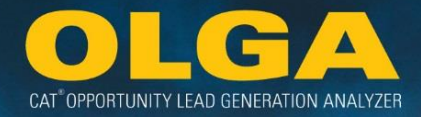

- R Revenue Account
- I Internal Account (non-revenue)
- ASSC Second Level Dealer (Includes TEPS)
- P Prospect Account
- W Warranty Account
- O Other

The customer types are mapped to each Dealer. For DBS Dealers, this is done using a combination of the PACC, IVTYPI, and TPDLCD fields from the CIPNAME0 file. *Please consult your OLGA DSD Representative to clarify how these fields were mapped in the ETL process.* 

The Dealer must chose to either Exclude or Include all divisions and all equipment associated with that customer type. Add the Exclusion or Inclusion type(s).

#### Example 1:

A Dealer needs to remove internal and warranty accounts from OLGA to avoid double counting of invoices.

**Configuration Input:** The Dealer should enter a customer type exclusion for each of the internal accounts and warranty accounts.

#### 2.7.3.1 How to Use the Customer Type Inclusion or Exclusion

1) In the OLGA web application, navigate to the Configuration Menu  $\rightarrow$  Exclusions and Inclusions

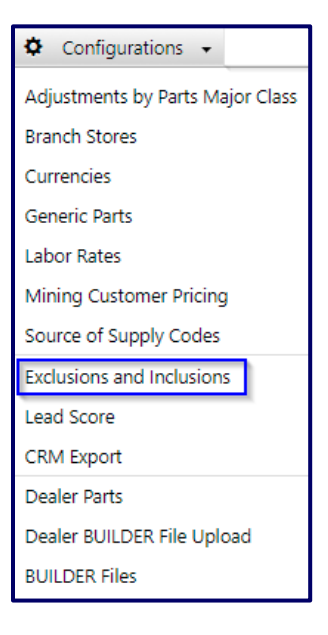

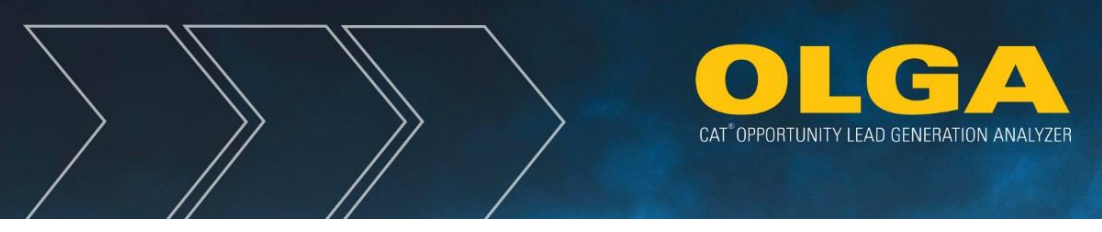

2) Navigate to the Customer Type tab

| Customer Type 🗉 Add  |                              |             |                                 |  |  |
|----------------------|------------------------------|-------------|---------------------------------|--|--|
| Page : 1   Total Rec | ord(s) : 6 Show 100 T Record | is          |                                 |  |  |
| Action Type          | Customer Type                | Description | Expiration Date<br>(MM/DD/YYYY) |  |  |

**3)** Select "Add" to configure an Inclusion or Exclusion for Customer Type and a new blank line will be entered in the table below.

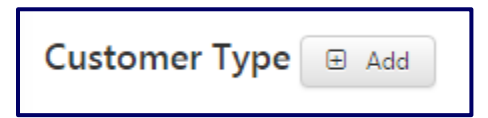

4) Select whether the action should be an Inclusion or Exclusion

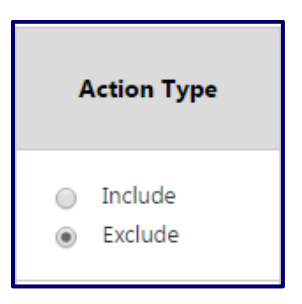

5) Define the customer type, enter a reason for the Exclusion in the Description section, and select "Save"

| Customer Type                                                     |                                     |                               |                                 |  |  |  |
|-------------------------------------------------------------------|-------------------------------------|-------------------------------|---------------------------------|--|--|--|
| Action Type                                                       | Customer Type                       | Description                   | Expiration Date<br>(MM/DD/YYYY) |  |  |  |
| <ul> <li>Include          <ul> <li>Exclude</li> </ul> </li> </ul> | ASSC - Second level deal Dealer 🔻   |                               | 03/23/2017                      |  |  |  |
| <ul> <li>Include          <ul> <li>Exclude</li> </ul> </li> </ul> | I - Internal Account (non revenue 🔻 | Exclude all Internal Accounts | 01/01/2017                      |  |  |  |
| <ul> <li>Include          <ul> <li>Exclude</li> </ul> </li> </ul> | O - Other                           |                               | 03/22/2017                      |  |  |  |
| <ul> <li>Include          <ul> <li>Exclude</li> </ul> </li> </ul> | P - Prospect Account                |                               | 04/09/2017                      |  |  |  |
| <ul> <li>Include          <ul> <li>Exclude</li> </ul> </li> </ul> | R- Revenue Account (end custon ▼    | Test Acount                   | 12/01/2016                      |  |  |  |
| Include  Exclude                                                  | W - Warranty Account                |                               | 09/02/2017                      |  |  |  |

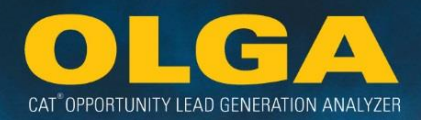

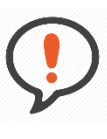

**Best Practice:** If the Dealer will enter multiple exclusions or inclusions, the user can select "Add" multiple times to create multiple blank row entries before completing the selections and information in the rows.

#### 2.7.3.2 How to Review Customer Type History

The History section is used to help track changes to Configurations. History shows who made the changes, what those changes were, and when they were made.

#### **Customer Type**

1) Click on the History button on the upper right hand side of the section

| Customer Type       |                                       |                          |                                           |             |                              |        |  |
|---------------------|---------------------------------------|--------------------------|-------------------------------------------|-------------|------------------------------|--------|--|
| Action Type         | Action Type Customer Type Description |                          | Expiration Date<br>(MM/DD/YYYY) Updated B |             | Updated Date<br>(MM/DD/YYYY) | Delete |  |
| 🛛 Include 💿 Exclude | ASSC - Second lev                     |                          | 03/23/2017                                | Lori Button | 04/09/2016 11:07:06<br>AM    | ×      |  |
| 🔘 Include 💿 Exclude | I - Internal Accoun                   | Exclude all Internal Act | 07/31/2017                                | Lori Button | 09/20/2016 08:43:51<br>AM    | ×      |  |

- 2) A pop-up window will appear and show the below columns:
  - a. Action
  - b. Customer Type
  - c. Column Name
  - d. Old Value
  - e. New Value
  - f. Updated By
  - g. Updated Date
- 3) The changes are listed in descending chronological order (the most recent change will be at the top)

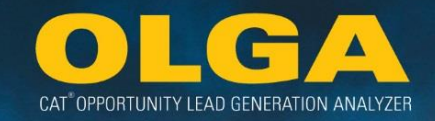

## 2.7.4 Contains Alpha Character Exclusion

For Dealers who use numeric customer numbers for normal revenue accounts and alpha or alphanumeric customer numbers for non-revenue accounts, this Exclusion parameter allows the Dealer to easily Exclude the non-revenue accounts.

This Exclusion acts as a switch:

**If Set** – All accounts that contain any alpha characters in the customer number will be Excluded from OLGA. **If Not Set** – The Exclusion will not apply.

#### Example 1:

A Dealer needs to remove internal accounts which contain an alphanumeric characteristic in the customer number.

**Configuration Input:** The Dealer should enable the "Contains Alpha Character" exclusion.

2.7.4.1 How to Use the Contains Alpha Character Exclusion

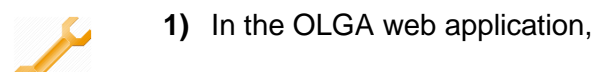

1) In the OLGA web application, navigate to the Configuration Menu  $\rightarrow$  Exclusions and Inclusions

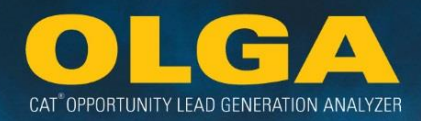

| 🌣 Configurations 👻               |
|----------------------------------|
| Adjustments by Parts Major Class |
| Branch Stores                    |
| Currencies                       |
| Generic Parts                    |
| Labor Rates                      |
| Mining Customer Pricing          |
| Source of Supply Codes           |
| Exclusions and Inclusions        |
| Lead Score                       |
| CRM Export                       |
| Dealer Parts                     |
| Dealer BUILDER File Upload       |
| BUILDER Files                    |

- 2) Navigate to the Contains Alpha Character tab
- 3) If the Dealer uses alpha or alphanumeric customer numbers only for a group of customers that should be Excluded from OLGA (e.g. internal accounts, warranty accounts, out of territory accounts), then this Exclusion should be applied
  - **a.** Select the Exclude check box under 'Action Type' and enter a description or reason for the Exclusion & select "Save"

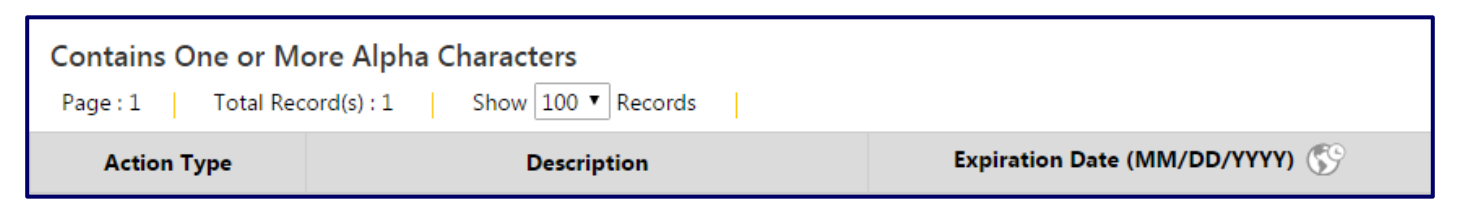

4) If the Dealer does not use alpha or alphanumeric customer numbers only for a group of customers that should be Excluded from OLGA, then this Exclusion configuration should not be used

| Contains One or More Alpha Characters |                                               |                              |  |  |  |
|---------------------------------------|-----------------------------------------------|------------------------------|--|--|--|
| Action Type                           | Description                                   | Expiration Date (MM/DD/YYYY) |  |  |  |
| Exclude                               | Exclude customers containing alpha characters | 08/27/2016                   |  |  |  |

2.7.4.2 How to Review Alpha Characters History

The History section is used to help track changes to Configurations. History shows who made the changes, what those changes were, and when they were made.

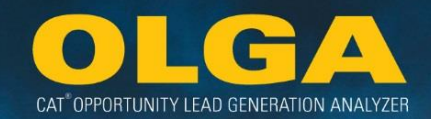

## Contains One or More Alpha Characters

1) Click on the History button on the upper right hand side of the section

| Contains One or More Alpha Characters <sup>•</sup> History          Page : 1       Total Record(s) : 1       Show 100 • Records |                                    |                                 |             |                              |  |  |
|----------------------------------------------------------------------------------------------------|------------------------------------|---------------------------------|-------------|------------------------------|--|--|
| Action Type                                                                                                    | Description                        | Expiration Date<br>(MM/DD/YYYY) | Updated By  | Updated Date<br>(MM/DD/YYYY) |  |  |
|                                                                                                    | Exclude customers containing alpha | 07/11/2017                      | Lori Button | 07/11/2016 01:44:27 PM       |  |  |

- 2) A pop-up window will appear and show the below columns:
  - a. Action
  - b. Key
  - c. Column Name
  - d. Old Value
  - e. New Value
  - f. Updated By
  - g. Updated Date
- 3) The changes are listed in descending chronological order (the most recent change will be at the top)

## 2.7.5 Customer Number Range Inclusion or Exclusion

OLGA enables the Inclusion or Exclusion of individual customer numbers or ranges of customer numbers. Both a beginning and ending customer number must be entered in the Inclusion or Exclusion configuration. Note that the ending customer number must be greater than or equal to the beginning customer number. If only one customer number is being Included or Excluded, the same customer number should be entered in both the beginning customer and ending customer.

For numeric customer numbers, the range will be applied only within range that contain the same number of digits in the customer number.

#### Example 1:

Customer numbers 100 to 9999 should be excluded from OLGA.

**Configuration Input:** The Dealer must enter two range exclusions given that the number of digits in the customer number range extends from 3 to 4. The two exclusions should be for range 100 to 999 and for range 1000 to 9999.

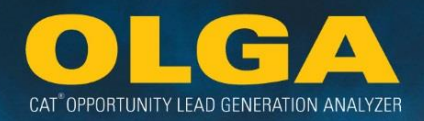

Similarly, for alphanumeric customer numbers, the Inclusion or Exclusion range needs to be specified for each unique alpha character combination.

#### Example 2:

Customer numbers AAA0001 to AAB9999 should be excluded from OLGA.

**Configuration Input:** The Dealer must enter two range exclusions given that the combination of alpha characters differs within the exclusion range. The two exclusions should be for range AAA0001 – AAA9999 and for range AAB0001 – AAB9999.

2.7.5.1 How to Use the Customer Number Range Inclusion or Exclusion

1) In the OLGA web application, navigate to the Configuration Menu  $\rightarrow$  Exclusions and Inclusions

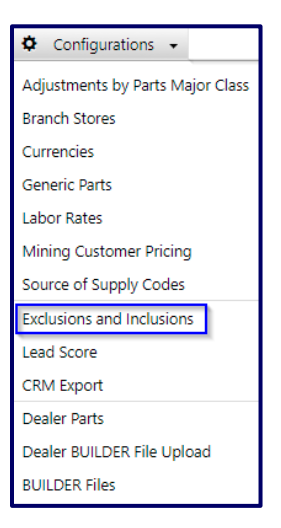

2) Navigate to the Customer Range tab

 Customer Number Range 🗄 Add

 Page : 1
 Total Record(s) : 3
 Show 100 T Records

 Action Type
 Beginning Customer
 Ending Customer
 Description
 Expiration Date (MM/DD/YYYY) (S)

3) Select "Add" to enter blank lines to the section

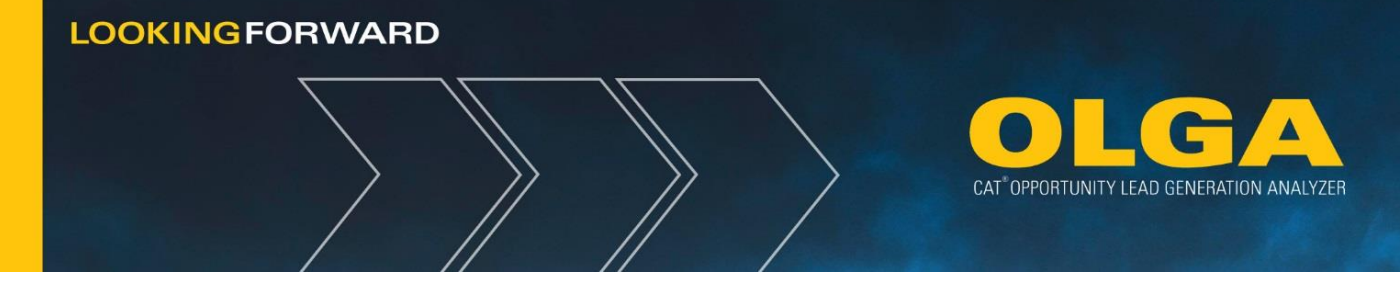

Customer Number Range 🕀 Add

4) Enter the customer number range Inclusion or Exclusion and a description & select "Save"

| Customer Number Range 🗄 Add                                       |                       |          |                  |  |  |  |
|-------------------------------------------------------------------|-----------------------|----------|------------------|--|--|--|
| Tage.1 Total Nec                                                  | 510(3) . 5 510W 100 · | (ecolus  |                  |  |  |  |
| Action Type Beginning Customer Ending Customer Description        |                       |          |                  |  |  |  |
| <ul> <li>Include          <ul> <li>Exclude</li> </ul> </li> </ul> | 100                   | 9999     | Excluded because |  |  |  |
| <ul> <li>Include          <ul> <li>Exclude</li> </ul> </li> </ul> | 1234567               | A0000001 | A9999999         |  |  |  |
| <ul> <li>Include          <ul> <li>Exclude</li> </ul> </li> </ul> | AAA0001               | AAA9999  | Excluded becase  |  |  |  |

#### 2.7.5.2 How to Review Customer Number Range History

The History section is used to help track changes to Configurations. History shows who made the changes, what those changes were, and when they were made.

## **Customer Number Range**

1) Click on the History button on the upper right hand side of the section

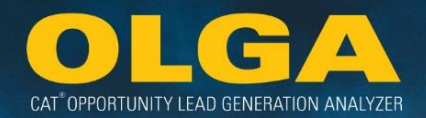

| Customer Number Range |                       |                    |                  |                                 |             |                              |        |
|-----------------------|-----------------------|--------------------|------------------|---------------------------------|-------------|------------------------------|--------|
| Action Type           | Beginning<br>Customer | Ending<br>Customer | Description      | Expiration Date<br>(MM/DD/YYYY) | Updated By  | Updated Date<br>(MM/DD/YYYY) | Delete |
| 🔘 Include 💿 Exclude   | 100                   | 9999               | Excluded because | 11/30/2016                      | Lori Button | 10/08/2016<br>12:24:20 PM    | ×      |
| Include               | 1234567               | A0000001           | A9999999         | 07/11/2017                      | Lori Button | 07/11/2016<br>01:47:18 PM    | ×      |

- 2) A pop-up window will appear and show the below columns:
  - a. Action
  - b. Beginning Customer Ending Customer
  - c. Column Name
  - d. Old Value
  - e. New Value
  - f. Updated By
  - g. Updated Date
- 3) The changes are listed in descending chronological order (the most recent change will be at the top)

## 2.7.6 Division Code Inclusion or Exclusion

An entire division of customers can be Included or Excluded using this configuration. OLGA will Include or Exclude all customers and equipment associated with the division.

If the customer has multiple division records and one of those divisions is Excluded from OLGA, only the equipment assigned to that division will be Excluded. The customer will remain in OLGA with the equipment under the customer's other divisions.

## Example 1:

Dealer assigns all equipment for which they do not know the owner to division X and wished to exclude division X from OLGA.

**Configuration Input:** The Dealer should enter a division code exclusion for division X.
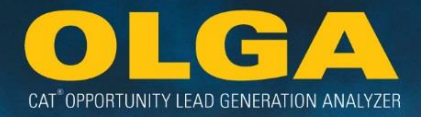

2.7.6.1 How to Use the Division Code Inclusion or Exclusion

1) In the OLGA web application, navigate to the Configuration Menu  $\rightarrow$  Exclusions and Inclusions

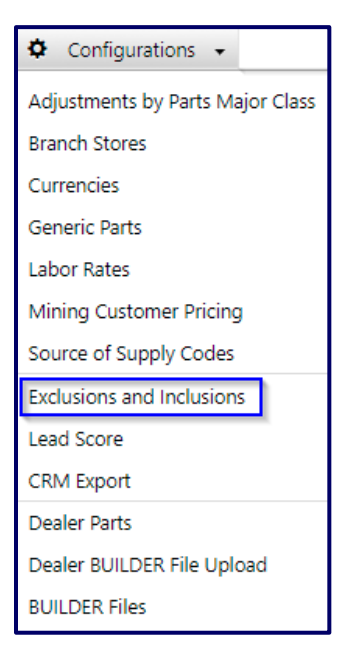

2) Navigate to the Division tab

| Division Code 🕀 Add                             |  |             |                                 |  |  |
|-------------------------------------------------|--|-------------|---------------------------------|--|--|
| Page : 1 Total Record(s) : 2 Show 100 ▼ Records |  |             |                                 |  |  |
| Action Type Division Code                       |  | Description | Expiration Date<br>(MM/DD/YYYY) |  |  |

3) Select "Add" to enter blank lines into the table

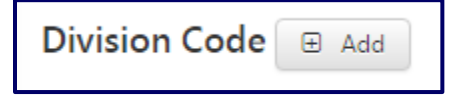

4) Enter the division code Exclusion and a description/reason & select "Save"

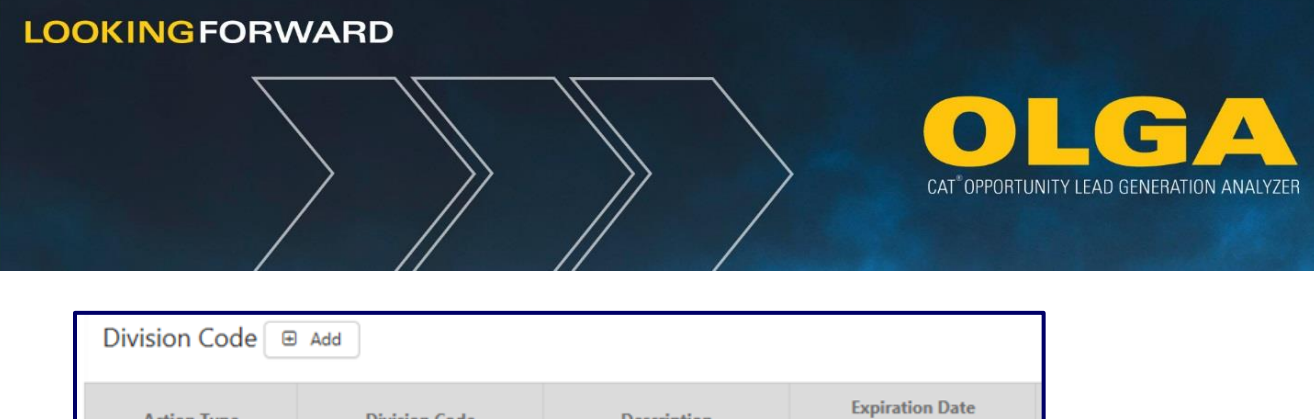

| Action Type                               | Division Code | Description   | Expiration Date<br>(MM/DD/YYYY) |  |  |
|-------------------------------------------|---------------|---------------|---------------------------------|--|--|
| <ul><li>Include</li><li>Exclude</li></ul> | x             | Unknown owner | 07/01/2016                      |  |  |

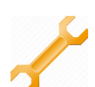

# 2.7.6.2 How to Review Division Code History

The History section is used to help track changes to Configurations. History shows who made the changes, what those changes were, and when they were made.

# **Division Code**

1) Click on the History button on the upper right hand side of the section

| Division Code 🕀 Add 🔊 Page : 1   Total Record(s) : 2   Show 100 • Records |               |             |                                 |             |                              |        |  |
|---------------------------------------------------------------------------|---------------|-------------|---------------------------------|-------------|------------------------------|--------|--|
| Action Type                                                               | Division Code | Description | Expiration Date<br>(MM/DD/YYYY) | Updated By  | Updated Date<br>(MM/DD/YYYY) | Delete |  |
| <ul> <li>Include          <ul> <li>Exclude</li> </ul> </li> </ul>         | D             | Lift        | 04/09/2017                      | Lori Button | 05/06/2016 02:15:18<br>PM    | ×      |  |
| ○ Include                                                                 | L             | Logistics   | 04/09/2017                      | Lori Button | 05/06/2016 02:15:18<br>PM    | ×      |  |

- 2) A pop-up window will appear and show the below columns:
  - a. Action
  - b. Division Code
  - c. Column Name
  - d. Old Value
  - e. New Value
  - f. Updated By
  - g. Updated Date
- 3) The changes are listed in descending chronological order (the most recent change will be at the top)

# 2.7.7 Customer Industry Inclusion or Exclusion

This configuration allows Dealers to Include or Exclude a primary industry; for example Aggregate Recycling (QA60) or Forestry Lumber Mills (FY40).

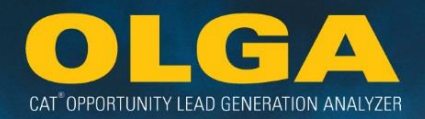

Where a customer has multiple divisions with different primary industries for those divisions, this Inclusion or Exclusion configuration will only apply to the defined divisions associated with the industry Inclusion or Exclusion.

## Example 1:

Asphalt Production Industry (LG40) should be excluded from OLGA.

**Configuration Input:** The Dealer should enter an industry exclusion for LG40. This will exclude customer divisions with that primary industry. If a customer has a machine division with industry LG40 and an engine division with industry Truck Manufacturers OEM (ST95), only the equipment associated with the customer's machine division will be excluded from OLGA.

2.7.7.1 How to use the Customer Industry Inclusion or Exclusion

1) In the OLGA web application, navigate to the Configuration Menu  $\rightarrow$  Exclusions and Inclusions

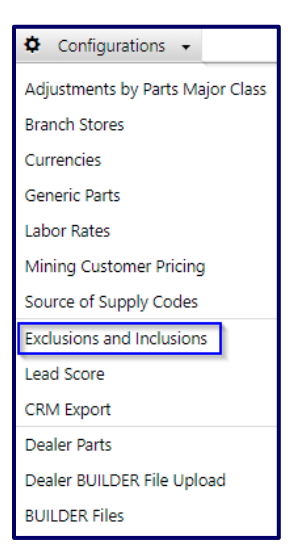

2) Navigate to the Industry tab

| Customer Industry 🕀 Add                             |  |             |                                 |  |
|-----------------------------------------------------|--|-------------|---------------------------------|--|
| Page : 1     Total Record(s) : 5     Show     100 • |  |             |                                 |  |
| Action Type Industry                                |  | Description | Expiration Date<br>(MM/DD/YYYY) |  |

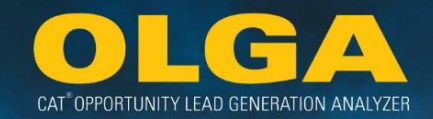

3) Select "Add" to enter blank lines into the table

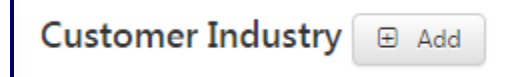

4) Enter the customer industry Inclusion or Exclusion and a description & select "Save"

| Customer Industry 🗉 Add                   |          |                    |                                 |  |  |  |
|-------------------------------------------|----------|--------------------|---------------------------------|--|--|--|
| Action Type                               | Industry | Description        | Expiration Date<br>(MM/DD/YYYY) |  |  |  |
| <ul><li>Include</li><li>Exclude</li></ul> | LG40     | Asphalt Production | 07/01/2016                      |  |  |  |

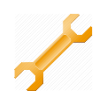

## 2.7.7.2 How to Review Customer Industry History

The History section is used to help track changes to Configurations. History shows who made the changes, what those changes were, and when they were made.

## Customer Industry

1) Click on the History button on the upper right hand side of the section

| Customer Industry                                                 |          |             |                                 |             |                              |        |  |
|-------------------------------------------------------------------|----------|-------------|---------------------------------|-------------|------------------------------|--------|--|
| Action Type                                                       | Industry | Description | Expiration Date<br>(MM/DD/YYYY) | Updated By  | Updated Date<br>(MM/DD/YYYY) | Delete |  |
| <ul> <li>Include          <ul> <li>Exclude</li> </ul> </li> </ul> | EQ10     |             | 03/07/2017                      | Lori Button | 03/07/2016 10:43:29<br>AM    | ×      |  |
| <ul> <li>Include          <ul> <li>Exclude</li> </ul> </li> </ul> | EQ20     |             | 03/07/2017                      | Lori Button | 03/07/2016 10:43:29<br>AM    | ×      |  |

- 2) A pop-up window will appear and show the below columns:
  - a. Action
  - **b.** Industry
  - c. Column Name
  - d. Old Value
  - e. New Value
  - f. Updated By
  - g. Updated Date

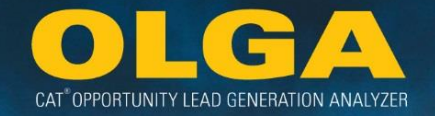

3) The changes are listed in descending chronological order (the most recent change will be at the top)

# 2.7.8 Customer Store Number Inclusion or Exclusion

This configuration enables the Inclusion or Exclusion of an entire store. When an Inclusion or Exclusion is applied, all customers assigned to that store will be Included or Excluded in OLGA.

This will apply to all divisions and equipment associated with those customers.

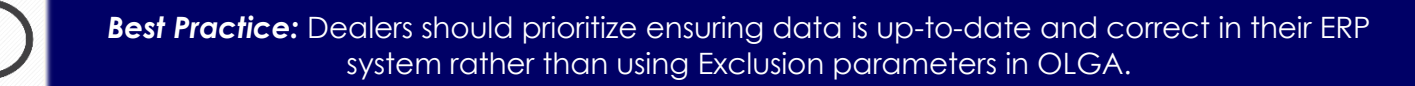

The example above demonstrates how this configuration works but should not be a standard practice for the Dealer. When stores/branches change, Dealers should update their customer assignments in their ERP system.

# Example 1:

Store 21 was merged into Store 20 last year. All active customers were moved to store 20, but a handful of inactive customers remain associated with store 21.

Configuration Input: The Dealer should enter a store number exclusion for store 21.

2.7.8.1 How to use the Customer Story Number Inclusion or Exclusion

1) In the OLGA web application, navigate to the Configuration Menu  $\rightarrow$  Exclusions and Inclusions

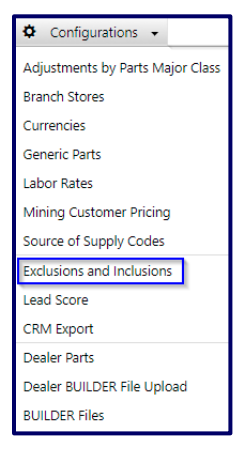

2) Navigate to the Store Number tab

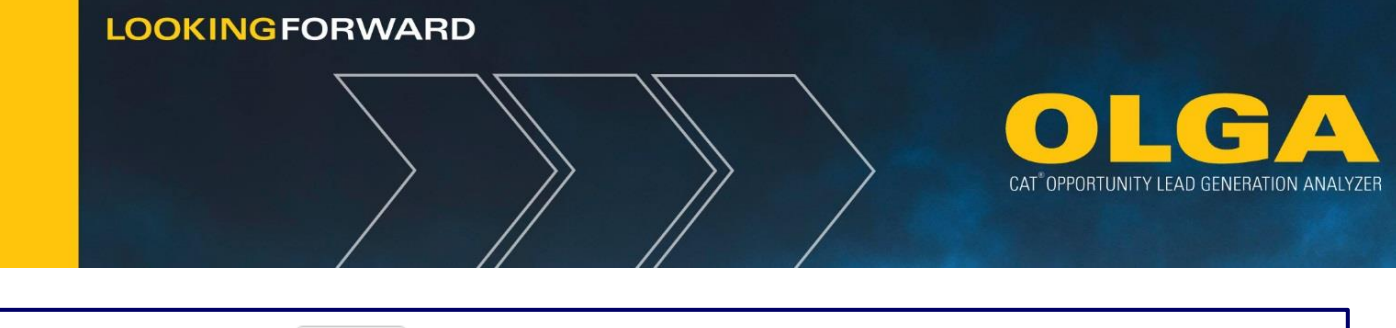

| Customer Store Number 🕀 Add                     |            |             |                                 |  |  |
|-------------------------------------------------|------------|-------------|---------------------------------|--|--|
| Page : 1 Total Record(s) : 1 Show 100 T Records |            |             |                                 |  |  |
| Action Type                                     | Store Code | Description | Expiration Date<br>(MM/DD/YYYY) |  |  |

3) Select Add to enter blank lines into the table

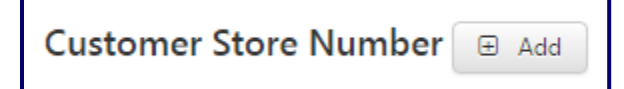

4) Enter the store number Inclusion/Exclusion and a description & select "Save"

| Customer Store Number 🗷 Add               |            |                      |                                 |  |  |  |
|-------------------------------------------|------------|----------------------|---------------------------------|--|--|--|
| Action Type                               | Store Code | Description          | Expiration Date<br>(MM/DD/YYYY) |  |  |  |
| <ul><li>Include</li><li>Exclude</li></ul> | 21         | Merged with Store 20 | 07/01/2016                      |  |  |  |

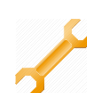

# 2.7.8.2 How to Review Customer Store Number History

The History section is used to help track changes to Configurations. History shows who made the changes, what those changes were, and when they were made.

# **Customer Store Number**

1) Click on the History button on the upper right hand side of the section

| Customer Store Number 🗉 Add                     |            |                       |                                 |             |                              |        |  |
|-------------------------------------------------|------------|-----------------------|---------------------------------|-------------|------------------------------|--------|--|
| Page : 1 Total Record(s) : 1 Show 100 • Records |            |                       |                                 |             |                              |        |  |
| Action Type                                     | Store Code | Description           | Expiration Date<br>(MM/DD/YYYY) | Updated By  | Updated Date<br>(MM/DD/YYYY) | Delete |  |
| Include                                         | 65         | No longer in business | 08/11/2016                      | Lori Button | 07/11/2016 01:51:48<br>PM    | ×      |  |

2) A pop-up window will appear and show the below columns:a. Action

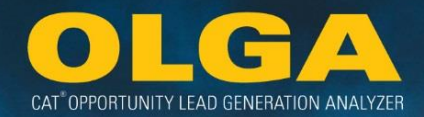

- b. Store Code
- c. Column Name
- d. Old Value
- e. New Value
- f. Updated By
- g. Updated Date
- 3) The changes are listed in descending chronological order (the most recent change will be at the top)

# 2.7.9 County/State Code Inclusion or Exclusion

This configuration can be used to Include or Exclude all customers assigned to a county and/or state.

If a customer is Excluded based on a county and/or state Exclusion, all divisions and equipment associated with that customer will be Excluded from OLGA.

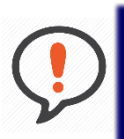

**Best Practice**: To determine whether it is appropriate to use this Inclusion/Exclusion parameter, Dealers should first understand how the county and state fields are mapped from their ERP systems.

This is particularly the case for Dealers in countries where state and county may not be the standard geographic hierarchies. Contact your DSD OLGA Consultant to verify your mapping of these fields.

Dealers should prioritize ensuring data is up-to-date and correct in their ERP system rather than using Exclusion parameters in OLGA.

# Example 2:

Customers in the state of Pennsylvania (PA) should be excluded from OLGA.

**Configuration Input:** The Dealer should enter an exclusion for State = PA. It is not required to enter county details. This exclusion will exclude all counties in Pennsylvania.

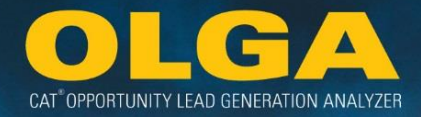

2.7.9.1 How to use the County/State Code Inclusion or Exclusion

1) In the OLGA web application, navigate to the Configuration Menu  $\rightarrow$  Exclusions and Inclusions

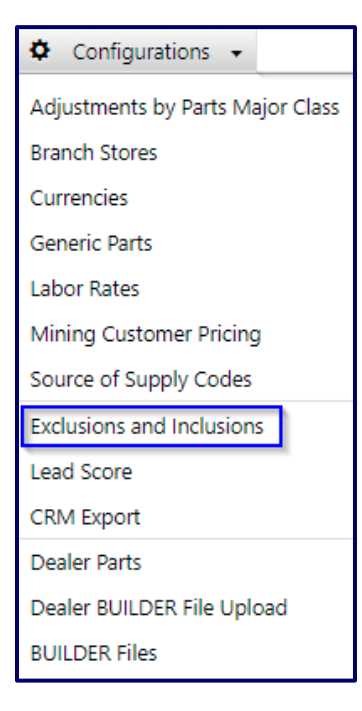

2) Navigate to the County/State tab

| County/State Code Page : 1 Total Rec |        | Records |             |                                 |
|--------------------------------------|--------|---------|-------------|---------------------------------|
| Action Type                          | County | State   | Description | Expiration Date<br>(MM/DD/YYYY) |

3) Select "Add" to enter blank lines into the table

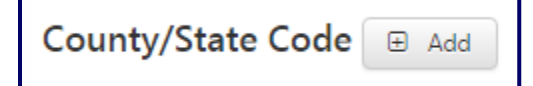

4) Enter the County/State Code Inclusion or Exclusion and a description & select "Save"

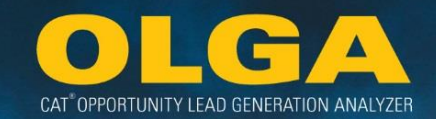

| County/State Code 🗉 Add                   |        |       |                           |  |  |  |  |
|-------------------------------------------|--------|-------|---------------------------|--|--|--|--|
| Action Type                               | County | State | Description               |  |  |  |  |
| <ul><li>Include</li><li>Exclude</li></ul> | Peoria | IL    | Out of Territory Location |  |  |  |  |
| <ul><li>Include</li><li>Exclude</li></ul> |        | PA    | Out of Territory Location |  |  |  |  |

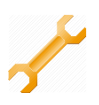

## 2.7.9.2 How to Review County/State Code History

The History section is used to help track changes to Configurations. History shows who made the changes, what those changes were, and when they were made.

# County/State Code

1) Click on the History button on the upper right hand side of the section

| County/State Code  Add Page:1   Total Record(s):2   Show 100 • Records |        |       |                      |                                 |             |                              |        |
|------------------------------------------------------------------------|--------|-------|----------------------|---------------------------------|-------------|------------------------------|--------|
| Action Type                                                            | County | State | Description          | Expiration Date<br>(MM/DD/YYYY) | Updated By  | Updated Date<br>(MM/DD/YYYY) | Delete |
| Include      Exclude                                                   | Peoria | IL    | Out of Territory Lo  | 03/31/2016                      | Lori Button | 02/10/2016<br>02:22:47 PM    | ×      |
| <ul> <li>Include          <ul> <li>Exclude</li> </ul> </li> </ul>      |        | PA    | Out of Territory Los | 03/31/2016                      | Lori Button | 02/10/2016<br>02:22:47 PM    | ×      |

- 2) A pop-up window will appear and show the below columns:
  - a. Action
  - b. County State
  - c. Column Name
  - d. Old Value
  - e. New Value
  - f. Updated By
  - g. Updated Date
- 3) The changes are listed in descending chronological order (the most recent change will be at the top)

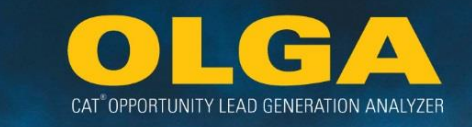

# 2.7.10 Customer Territory (Location) Inclusion or Exclusion

OLGA enables the Inclusion or Exclusion of a customer based on the location description of that customer, as defined in the Dealer's ERP system. **Note:** Be sure to use the location description rather than the code.

# Example 1:

Customers with location descriptions "Unknown" and "North East" should be excluded from OLGA.

**Configuration Input:** The Dealer should enter two Customer Territory (Location) exclusions for the Unknown location and the North East location.

2.7.10.1 How to use the Customer Territory (Location) Inclusion or Exclusion

1) In the OLGA web application, navigate to the Configuration Menu  $\rightarrow$  Exclusions and Inclusions

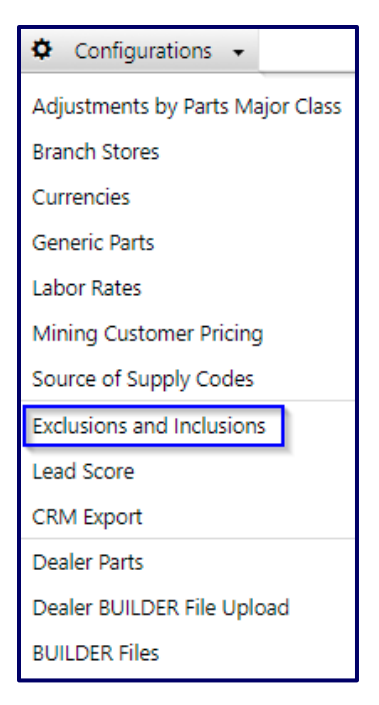

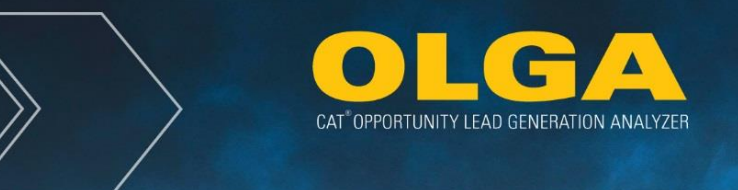

2) Navigate to the Customer Location tab

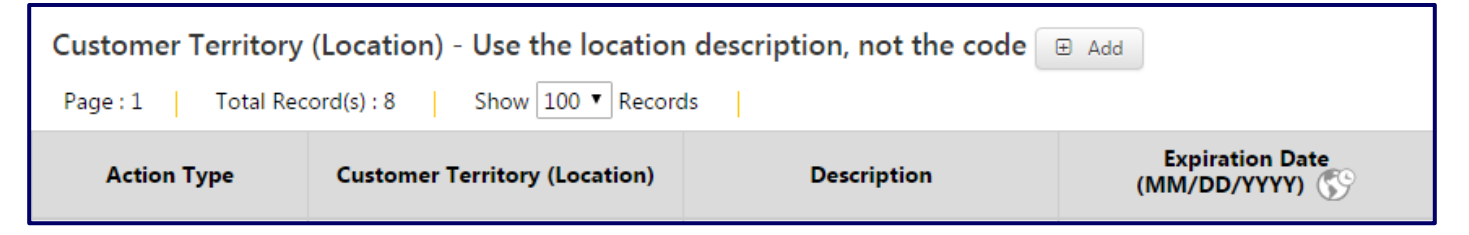

3) Select "Add" to enter blank lines into the section

Customer Territory (Location) - Use the location description, not the code 🕀 Add

4) Enter the customer territory Inclusion/Exclusion and a description & select "Save"

| Customer Territo                          | ry (Location) - Use the locatio | n description, not the code | ⊕ Add                           |
|-------------------------------------------|---------------------------------|-----------------------------|---------------------------------|
| Action Type                               | Customer Territory (Location)   | Description                 | Expiration Date<br>(MM/DD/YYYY) |
| <ul><li>Include</li><li>Exclude</li></ul> | Unknown                         | Out of Territory            | 12/02/2015                      |

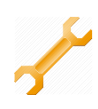

## 2.7.10.2 How to Review Customer Territory (Location) History

The History section is used to help track changes to Configurations. History shows who made the changes, what those changes were, and when they were made.

# **Customer Territory (Location)**

1) Click on the History button on the upper right hand side of the section

| Customer Territory (Location) - Use the location description, not the code 🛛 Add<br>Page:1   Total Record(s):8   Show 100 • Records |                                  |             |                                 | 🤊 History   |                              |        |
|----------------------------------------------------------------------------------------------------|----------------------------------|-------------|---------------------------------|-------------|------------------------------|--------|
| Action Type                                                                                                    | Customer Territory<br>(Location) | Description | Expiration Date<br>(MM/DD/YYYY) | Updated By  | Updated Date<br>(MM/DD/YYYY) | Delete |
| Include                                                                                                    | FLAGGED FOR DELETI               |             | 04/09/2017                      | Lori Button | 04/09/2016 10:57:04<br>AM    | ×      |
| <ul> <li>Include          <ul> <li>Exclude</li> </ul> </li> </ul>                                                                   | Location 6                       | Location 6  | 08/02/2016                      | Lori Button | 08/02/2015 10:19:32<br>AM    | ×      |

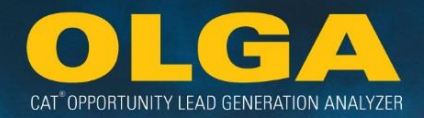

- 2) A pop-up window will appear and show the below columns:
  - a. Action
  - b. Customer Territory (Location)
  - c. Column Name
  - d. Old Value
  - e. New Value
  - f. Updated By
  - g. Updated Date
- 3) The changes are listed in descending chronological order (the most recent change will be at the top)

# 2.7.11 Sales Rep Inclusion or Exclusion

This configuration enables Dealers to Include or Exclude a primary sales representative. In case of multiple sales reps per division, the following priority sequence rule will be applied to define the **Primary Sales Rep**:

- 1) P = Product Support
- 2) A = Account Rep
- 3) I = ISR
- 4) M = Machine
- 5) E = Engine
- 6) R = Rental
- 7) H = Hydraulic Specialist
- 8) U = Undercarriage Specialist
- 9) G = GET Specialist
- 10) O = Other

When a Sales Rep Exclusion is applied for a customer, only the customer equipment assigned to the division associated with that sales rep will be Excluded. For example, a customer has a Product Support Rep assigned to their machine division and an Engine Rep assigned to their engine division. If the Engine Rep is Excluded from OLGA, then this customer's engine division will be Excluded from OLGA but the customer's machine division will remain Included.

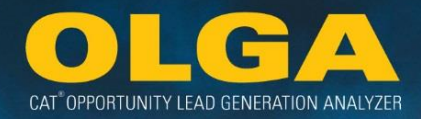

#### Example 1:

Sales Rep 123 moved into a new role within the Dealership and is no longer a customer rep. This Sales Rep still has a small number of out of business accounts assigned to her that the Dealer hasn't yet re-assigned or flagged as out of business in the ERP system.

**Configuration Input:** The Dealer should enter a Sales Rep Exclusion for Sales Rep number 123.

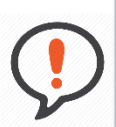

**Best Practice**: Dealers should prioritize ensuring data is up-to-date and correct in their ERP system rather than only using Exclusion parameters in OLGA. The example above demonstrates how the configuration works but should not be a standard practice for the Dealer. When sales representatives change, Dealers should update their customer assignments in their ERP system.

- 2.7.11.1 How to use the Sales Rep Inclusion or Exclusion
  - 1) In the OLGA web application, navigate to the Configuration Menu  $\rightarrow$  Exclusions and Inclusions

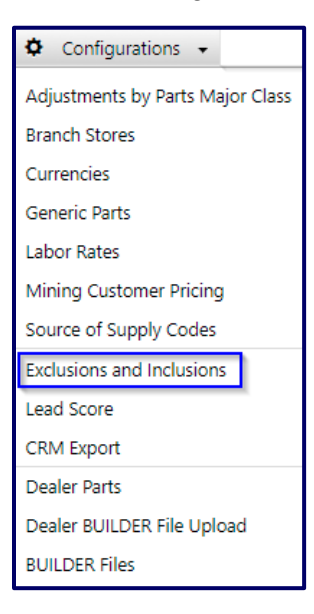

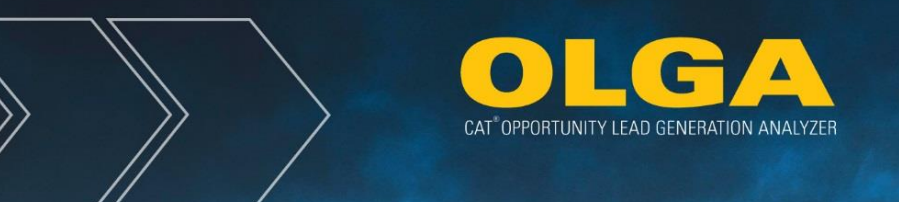

2) Navigate to the Sales Rep tab

| Sales Rep 🕀 Add    |                            |             |                                 |
|--------------------|----------------------------|-------------|---------------------------------|
| Page : 1 Total Rec | ord(s):0 Show 100 ▼ Record | ls          |                                 |
| Action Type        | Sales Rep                  | Description | Expiration Date<br>(MM/DD/YYYY) |

3) Select "Add" to enter blank lines into the table

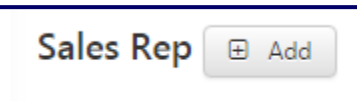

- 4) Enter the Sales Rep Inclusion or Exclusion and a description & select "Save"
  - a. Sales Rep Dropdown Selection → Sales Rep must be identified using a Sales Rep Number, Sales Rep Name, and Sales Rep Type

| Sales Rep 🕀 Add                           |                  |                       |                                 |
|-------------------------------------------|------------------|-----------------------|---------------------------------|
| Action Type                               | Sales Rep Number | Description           | Expiration Date<br>(MM/DD/YYYY) |
| <ul><li>Include</li><li>Exclude</li></ul> | 123              | No longer a Sales Rep | 07/01/2016                      |

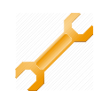

#### 2.7.11.2 How to Review Sales Rep History

The History section is used to help track changes to Configurations. History shows who made the changes, what those changes were, and when they were made.

# Sales Rep

1) Click on the History button on the upper right hand side of the section

| Sales Rep 🗉 Add                                                   |                     |                    |                                 |             | 🤊 History                    |        |
|-------------------------------------------------------------------|---------------------|--------------------|---------------------------------|-------------|------------------------------|--------|
| Page : 1   Total Rec                                              | cord(s):1 Show 1    | 00 • Records       |                                 |             |                              |        |
| Action Type                                                       | Sales Rep           | Description        | Expiration Date<br>(MM/DD/YYYY) | Updated By  | Updated Date<br>(MM/DD/YYYY) | Delete |
| <ul> <li>Include          <ul> <li>Exclude</li> </ul> </li> </ul> | 140-SalesRep-Macl 🔻 | Kristin Freidinger | 10/03/2017                      | Lori Button | 10/03/2016 02:29:50<br>PM    | ×      |

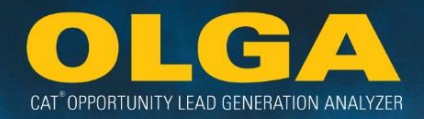

- 2) A pop-up window will appear and show the below columns:
  - a. Action
  - b. Sales Rep
  - c. Column Name
  - d. Old Value
  - e. New Value
  - f. Updated By
  - g. Updated Date
- 3) The changes are listed in descending chronological order (the most recent change will be at the top)

# 2.7.12 Equipment by Serial Number and Customer Number Inclusion or Exclusion

This configuration is used to Include or Exclude define serial numbers, when associated with customers. The Inclusion or Exclusion will only apply for the period during which the serial number is associated with the specified customer. For example, OLGA is configured to Exclude serial number 4TR12345 while it is owned by customer 100029. If customer 100029 sells serial number 4TR12345 to customer 100112, this Exclusion will no longer be applied.

## Example 1:

Serial number 4TR12345, when owned by customer 100029, should be excluded from OLGA as the machine is being operated outside of the Dealer's territory.

**Configuration Input:** The Dealer should enter a Serial Number exclusion for 4TR12345, specifying that it applies to customer 100029.

CAT<sup>®</sup> OPPORTUNITY LEAD GENERATION ANALYZER

2.7.12.1 How to use the Equipment by Serial Number and Customer Number Inclusion or Exclusion

1) In the OLGA web application, navigate to the Configuration Menu  $\rightarrow$  Exclusions and Inclusions

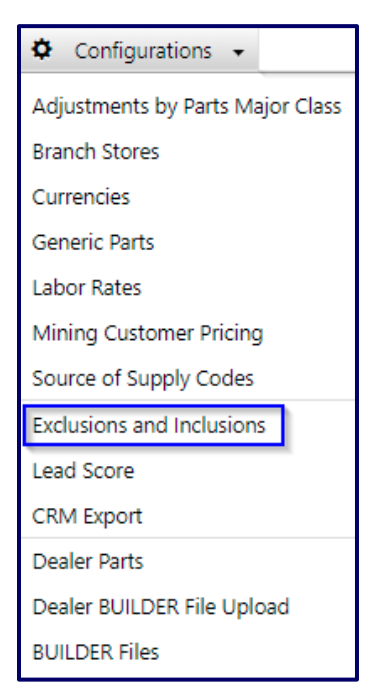

2) Find Equipment by Serial Number and Customer Number table.

| Equipment by Serial Number and Customer Number 😑 Add |                           |                 |             |                                 |
|------------------------------------------------------|---------------------------|-----------------|-------------|---------------------------------|
| Page : 1 Total Rec                                   | ord(s) : 1   Show 100 ▼ R | lecords         |             |                                 |
| Action Type                                          | Serial Number             | Customer Number | Description | Expiration Date<br>(MM/DD/YYYY) |

3) Select "Add" to enter blank lines into the table

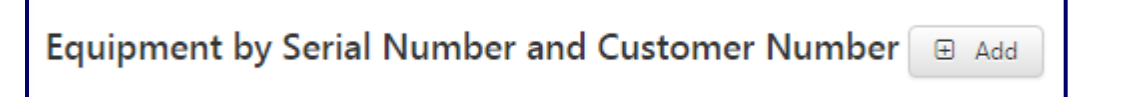

4) Enter the serial number to be included or excluded, the associated customer number and a description & select "Save"

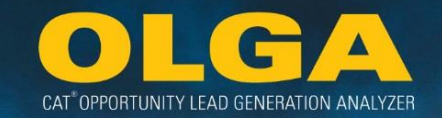

| Equipment by Se                           | rial Number and Custome | er Number 🕀 Add |                 |
|-------------------------------------------|-------------------------|-----------------|-----------------|
| Action Type                               | Serial Number           | Customer Number | Description     |
| <ul><li>Include</li><li>Exclude</li></ul> | 4TR12345                | 100029          | Out of Territor |

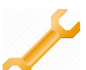

## 2.7.12.2 How to Review Equipment by Serial Number and Customer Name History

The History section is used to help track changes to Configurations. History shows who made the changes, what those changes were, and when they were made.

## Equipment by Serial Number and Customer Name

1) Click on the History button on the upper right hand side of the section

| Equipment by Serial Number and Customer Number |               |                    |                 |                                 | ອ History   |                              |        |
|------------------------------------------------|---------------|--------------------|-----------------|---------------------------------|-------------|------------------------------|--------|
| Action Type                                    | Serial Number | Customer<br>Number | Description     | Expiration Date<br>(MM/DD/YYYY) | Updated By  | Updated Date<br>(MM/DD/YYYY) | Delete |
| ○ Include                                      | 4TR12345      | 100029             | Out of Territor | 07/01/2016                      | Lori Button | 07/01/2015<br>12:51:14 AM    | ×      |

- 2) A pop-up window will appear and show the below columns:
  - a. Action
  - b. Serial Number Customer Number
  - c. Column Name
  - d. Old Value
  - e. New Value
  - f. Updated By
  - g. Updated Date
- 3) The changes are listed in descending chronological order (the most recent change will be at the top)

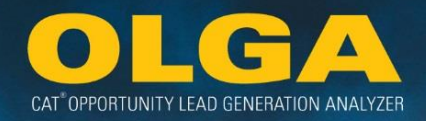

# 2.7.13 Equipment by Territory Inclusion or Exclusion

Dealers may flag a territory status for equipment units in their ERP system. This configuration allows the Dealer to apply Inclusions or Exclusions based on those indicators. Statuses are:

- I = In Territory
- O = Out of Territory
- F = National fleet (equipment that moves between Dealer territories)
- X = Unknown

# Example 1:

Out of territory equipment should be excluded from OLGA.

**Configuration Input:** The Dealer should enter an Equipment by Territory exclusion for unit with the "O" status.

2.7.13.1 How to use the Equipment by Territory Inclusion or Exclusion

1) In the OLGA web application, navigate to the Configuration Menu  $\rightarrow$  Exclusions and Inclusions

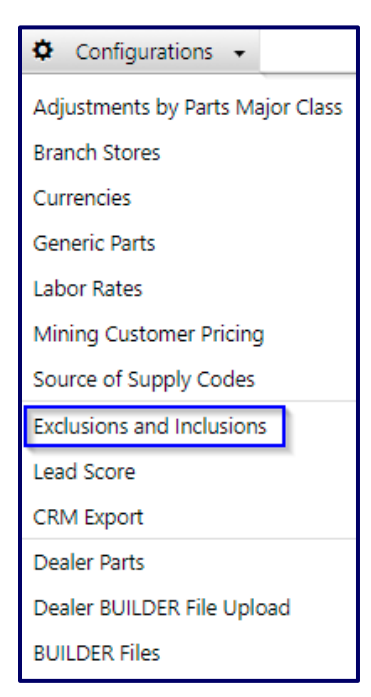

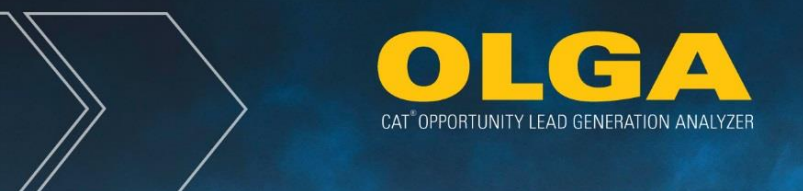

2) Navigate to the Equipment Territory tab

| Equipment By Territory 🕀 Add |                                 |           |                                 |  |
|------------------------------|---------------------------------|-----------|---------------------------------|--|
| Page : 1 Total Rec           | ord(s): 3 Show 100              | ▼ Records |                                 |  |
| Action Type                  | Action Type Equipment Territory |           | Expiration Date<br>(MM/DD/YYYY) |  |

3) Select "Add" to enter blank lines into the table

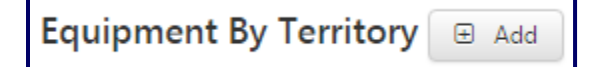

4) Enter the territory exclusion and a description & select "Save"

| Equipment By Terri Page : 1   Total Rec                           | tory 	⊕ Add<br>ord(s): 3 	  Show 100 | ▼ Records   |                                 |
|-------------------------------------------------------------------|--------------------------------------|-------------|---------------------------------|
| Action Type                                                       | Equipment Territory                  | Description | Expiration Date<br>(MM/DD/YYYY) |
| <ul> <li>Include          <ul> <li>Exclude</li> </ul> </li> </ul> | D                                    | Dawn Test   | 04/25/2018                      |

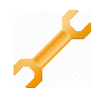

#### 2.7.13.2 How to Review Equipment by Territory History

The History section is used to help track changes to Configurations. History shows who made the changes, what those changes were, and when they were made.

# **Equipment by Territory**

1) Click on the History button on the upper right hand side of the section

| Equipment By Territory          Add        Page: 1     Total Record(s): 3       Show     100 • |                        |                        |                                 |             |                              |        |
|------------------------------------------------------------------------------------------------|------------------------|------------------------|---------------------------------|-------------|------------------------------|--------|
| Action Type                                                                                    | Equipment<br>Territory | Description            | Expiration Date<br>(MM/DD/YYYY) | Updated By  | Updated Date<br>(MM/DD/YYYY) | Delete |
| <ul> <li>Include          <ul> <li>Exclude</li> </ul> </li> </ul>                              | D                      | Dawn Test              | 04/25/2018                      | Lori Button | 04/25/2017 09:32:36<br>AM    | ×      |
| <ul> <li>Include          <ul> <li>Exclude</li> </ul> </li> </ul>                              | F                      | Out of territory units | 04/20/2018                      | Lori Button | 04/25/2017 09:32:36<br>AM    | ×      |

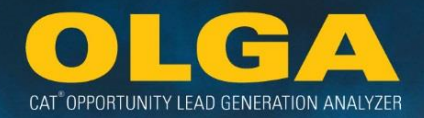

- 2) A pop-up window will appear and show the below columns:
  - a. Action
  - b. Customer Territory (Location)
  - c. Column Name
  - d. Old Value
  - e. New Value
  - f. Updated By
  - g. Updated Date
- 3) The changes are listed in descending chronological order (the most recent change will be at the top)

# 2.7.14 Equipment by Activity Inclusion or Exclusion

Dealers may flag an activity status for equipment units in their ERP system. This configuration allows the Dealer to apply Inclusions or Exclusions based on those indicators. Statuses are:

- S = Scrapped/Used for Parts
- O = Other

## Example 1:

Equipment that has been scrapped or used for parts should be excluded from OLGA.

**Configuration Input:** The Dealer should enter an Equipment by Activity exclusion for unit with the "S" status.

- 2.7.14.1 How to use the Equipment by Activity Inclusion or Exclusion
  - 5) In the OLGA web application, navigate to the Configuration Menu  $\rightarrow$  Exclusions and Inclusions

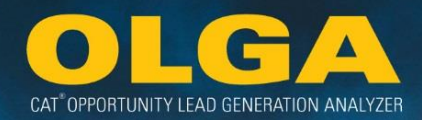

| Configurations -                 |
|----------------------------------|
| Adjustments by Parts Major Class |
| Branch Stores                    |
| Currencies                       |
| Generic Parts                    |
| Labor Rates                      |
| Mining Customer Pricing          |
| Source of Supply Codes           |
| Exclusions and Inclusions        |
| Lead Score                       |
| CRM Export                       |
| Dealer Parts                     |
| Dealer BUILDER File Upload       |
| BUILDER Files                    |

6) Navigate to the Equipment Activity tab

| Equipment Activity Indicator 🗉 Add |                                 |             |                                 |  |  |  |  |
|------------------------------------|---------------------------------|-------------|---------------------------------|--|--|--|--|
| Page : 1 Total Re                  | cord(s) : 1 Show 100 ▼          | Records     |                                 |  |  |  |  |
| Action Type                        | Equipment Activity<br>Indicator | Description | Expiration Date<br>(MM/DD/YYYY) |  |  |  |  |

7) Select "Add" to enter blank lines into the table

Equipment Activity Indicator 🗉 Add

8) Enter the activity exclusion and a description & select "Save"

| Equipment Activity Indicator 🖻 Add              |                                 |                |                                 |  |  |  |
|-------------------------------------------------|---------------------------------|----------------|---------------------------------|--|--|--|
| Page : 1 Total Record(s) : 1 Show 100 ▼ Records |                                 |                |                                 |  |  |  |
| Action Type                                     | Equipment Activity<br>Indicator | Description    | Expiration Date<br>(MM/DD/YYYY) |  |  |  |
| 🔵 Include 💿 Exclude                             | S - Scrapped/Used for Parts 🔻   | Scrapped Units | 10/22/2020                      |  |  |  |

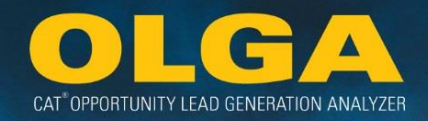

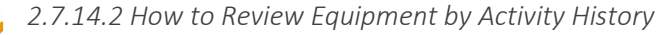

The History section is used to help track changes to Configurations. History shows who made the changes, what those changes were, and when they were made.

## Equipment by Activity

4) Click on the History button on the upper right hand side of the section

| Equipment Activity Page: 1 Total Rec | y Indicator                     | Records        |                                 |                  |                              | "D History |
|--------------------------------------|---------------------------------|----------------|---------------------------------|------------------|------------------------------|------------|
| Action Type                          | Equipment Activity<br>Indicator | Description    | Expiration Date<br>(MM/DD/YYYY) | Updated By       | Updated Date<br>(MM/DD/YYYY) | Delete     |
| 🔘 include 🍙 Exclude                  | S - Scrapped/Used for Parts V   | Scrapped Units | 10/22/2020                      | Windell Robert E | 10/30/2019 01:48:10 PM       | ×          |

- 5) A pop-up window will appear and show the below columns:
  - a. Action
  - b. Customer Territory (Location)
  - c. Column Name
  - d. Old Value
  - e. New Value
  - f. Updated By
  - g. Updated Date
- 6) The changes are listed in descending chronological order (the most recent change will be at the top)

# 2.8 CRM Export

The OLGA Customer Relationship Management (CRM) export function creates a data file of opportunities for use in existing CRM processes or for integration with existing CRM systems. Depending upon the structure of the Dealer's CRM processes, the OLGA Opportunities/Sales Search Report and/or Past and Future Opportunities (By Customer) Report exports may also be used in CRM processes. Each Dealer should determine which export file meets their needs if intending to integrate with the Dealer's CRM processes or system.

The opportunity events generated by the OLGA application are generated on a monthly basis. Depending on a dealer's configurations to extract these event opportunities, the data is sent as a compressed (zipped) XML file to your assigned Sterling Mailbox (SI) Caterpillar Digital Data Warehouse (CDDW) mailbox.

Along with this opportunity information, a customer history XML file will also be included in the single compressed (zipped) interface file. This customer history file contains rolling 12 month sales and opportunity amounts for each customer and customer division.

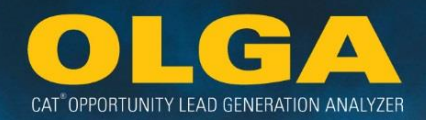

# 2.8.1 CRM Export Data Logic

OLGA opportunities are created using Dealer data (customer population, equipment population, work orders, and invoices) and internal Caterpillar data sources. The Dealer data is sent to Caterpillar and retrieved from the Dealer's outgoing Sterling Integrator (SI) Mailbox (also referred to as the Extract, Transform, & Load (ETL) process).

The SI Mailbox is an application Caterpillar uses for secure managed file transfers between the Dealer and Caterpillar. This enables Dealers to connect to the Caterpillar Network securely to send and receive data directly to/from a dedicated mailbox. The SI Mailbox requires login and password authentication.

The SI mailbox is used by Dealers to transfer their customer, equipment, work order and invoice data to as part of the ETL process is also used to manage the file transfer of the CRM export file. The images in the next section show how Dealer data is transferred to the Sterling Integrator mailbox and fed into the Caterpillar Digital Data Warehouse (CDDW) which is then combined with Caterpillar data in the OLGA calculations.

## 2.8.1.1 CRM Data Logic Process Map

The Caterpillar Digital Data Warehouse (CDDW) retrieves Dealer data from the SI Mailbox and transfers the information to OLGA where the calculations of opportunities and aggregation of sales are done.

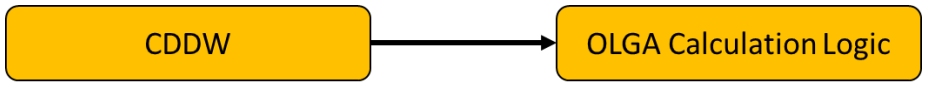

Caterpillar data sources are used in combination with Dealer data, which includes Caterpillar BUILDER files, calculated utilization rates for equipment serial numbers, Dealer area parts price files, Dealer part numbers and prices for generic parts (fluids).

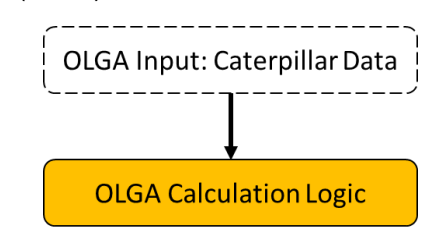

Once OLGA completes its calculations, OLGA provides the output data in several formats including the OLGA web application reports, OLGA web application CRM Export, and OLGA COGNOS cubes.

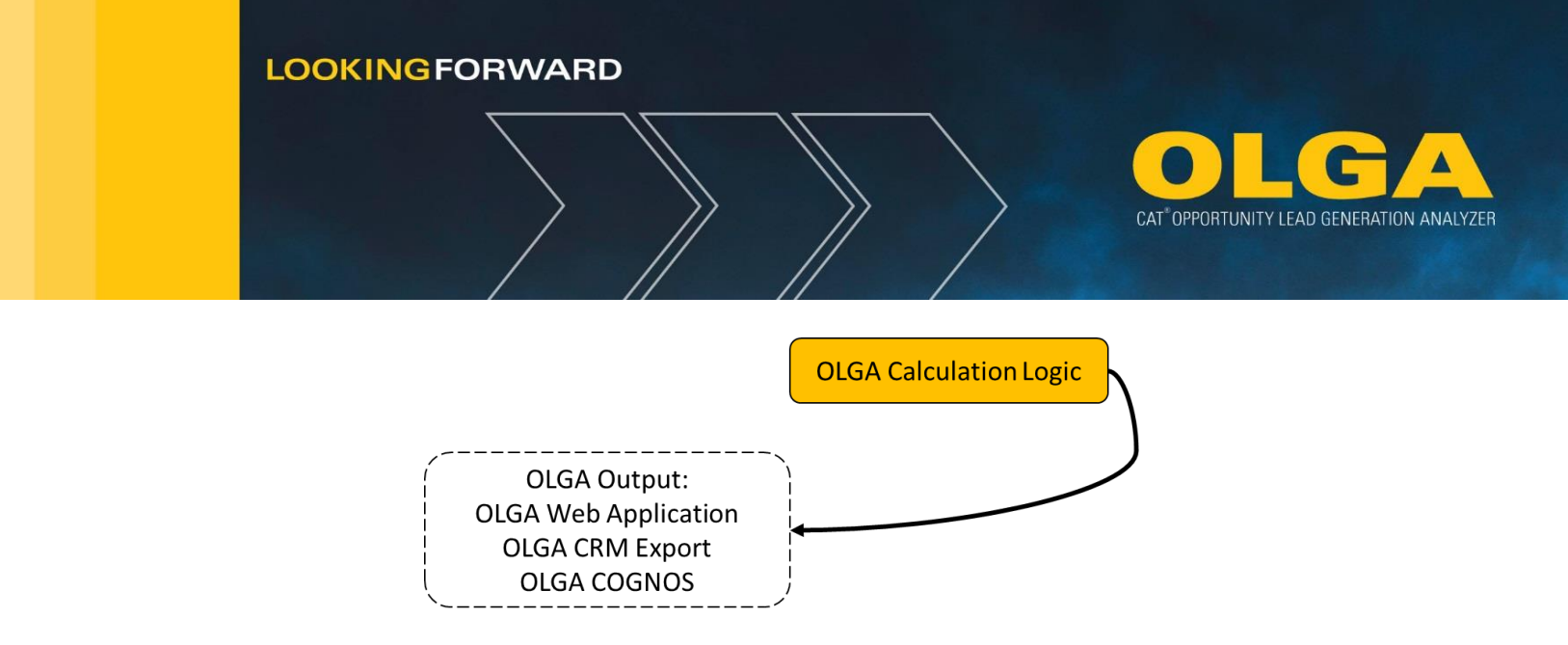

Within the OLGA output data, Dealers view their opportunities with reference to customer number, SMCS codes, target date & SMU, parts value, labor value, and PSSRs.

On the CRM Export page of OLGA, the selection criteria for the opportunities to be included in the CRM export file are configured by the Dealer. Resulting CRM export file is an XML file which is sent to the Sterling Integrator (SI) Mailbox.

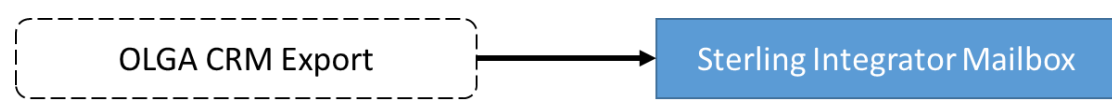

# 2.8.1.1.1 Complete CRM Data Logic Process Map 1:

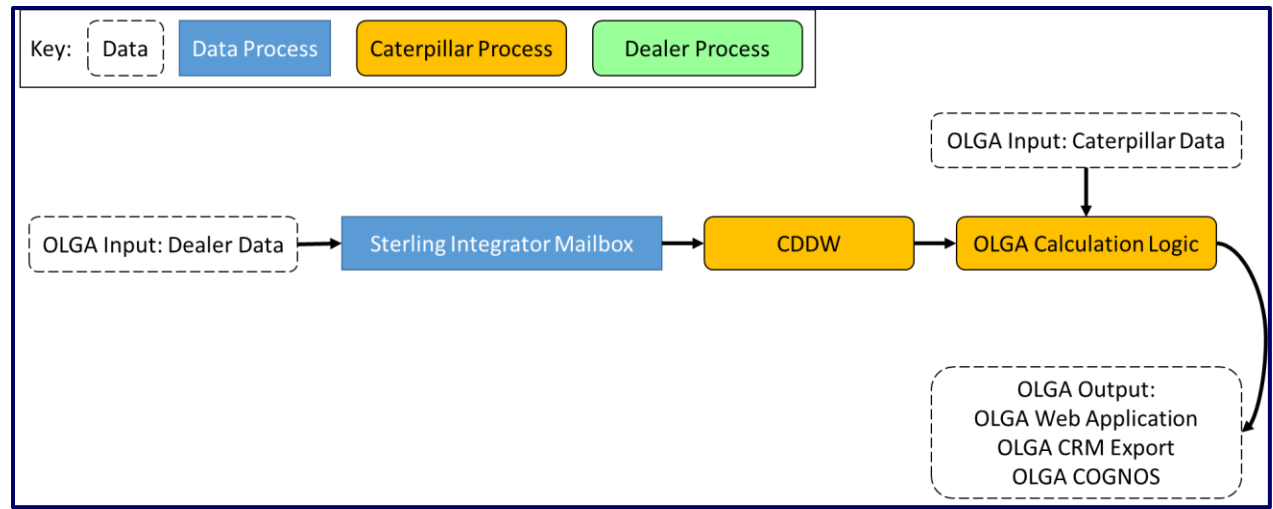

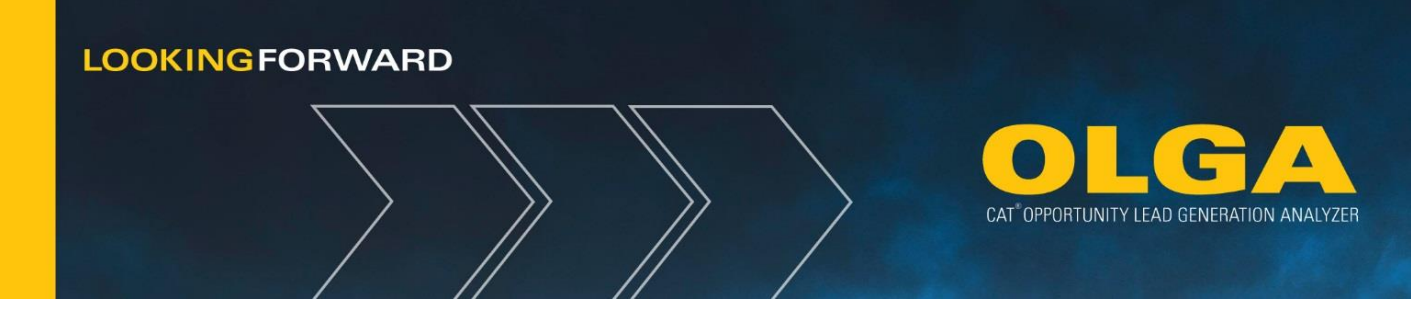

# 2.8.1.1.2 Complete CRM Data Logic Process Map 2:

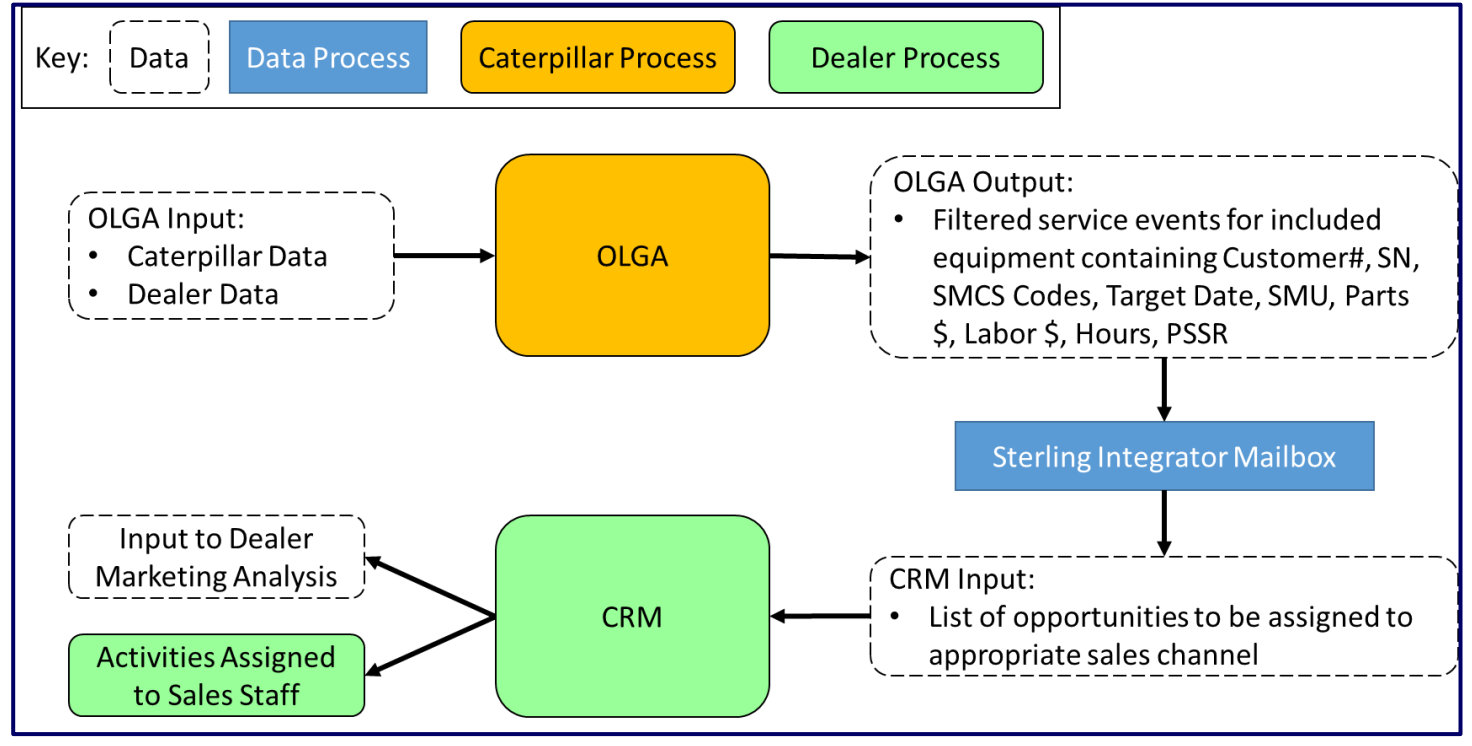

# 2.8.1.2 DICE Documents

There are two DICE documents available for the CRM Export: Opportunity Events & Customer History Elements. Please refer to **Section 3.2.2** for more information on DICE documents.

# 2.8.2 CRM Export Set Up

The CRM Export file can be configured in a variety of ways. The next items are important to understand before setting up your CRM export file.

# 2.8.2.1 Creation of the Opportunity Number in the CRM Export File

The Opportunity Number is created on the CRM export file and can be used for mapping in the dealer's CRM system as the key or unique value. Whether the Opportunity comes through with the same Number or not on subsequent exports is dependent on the selections made in the Reset CRM and Export All Opportunities sections of the CRM Export page in the OLGA web application.

# 2.8.2.2 Export CRM – Builder File Switch Impact on Opportunity Number

An Opportunity may be given a new Number in the CRM export file due to a change in Builder Files. In the CRM Export, dealers may see 'delete' and 'new' actions for what appears to be a similar opportunity. This is due to a switch from an old Caterpillar Builder File to a new Dealer Builder File.

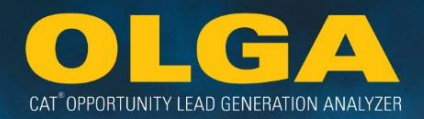

## 2.8.2.3 Once Included in the Export, Always Included

If an opportunity was sent at all as part of the dealer's CRM Export, then updates to that opportunity will continue to be sent. This is regardless of whether the updated opportunity is currently outside the CRM Export configuration parameters.

If the CRM Export parameters say to send all opportunities covering the next 12 months, but the utilization rate of a particular serial number drops such that it pushes out the opportunity beyond the 12 month window, it will continue to be included in the CRM export. For example, Dealers will see updates to past opportunities if indicative data (ex: customer name) on the past opportunity changes.

Another example is that dealers may see an expected date of 2099 on some opportunities. This occurs when there was a significant change in utilization for an existing opportunity such that it pushes the opportunity out indefinitely. The system will use 2099 as the maximum year.

#### 2.8.2.4 General Configurations: CRM Actions

CRM Export offers two options for what can be exported. Each action can be changed and will update with a calculation run. Until an automatic monthly calculation run is put in place for all Dealers, the CRM configurations will be done manually, and the configuration preferences will not have an impact on the data exported to the Dealer's CRM system. Note that by default, all Included opportunities will be included in the report.

When monthly calculation runs are in place, the following logic will perform in the CRM configuration.

- Reset CRM
- Export All Opportunities

| Configuration               | Description                                                                                                    | Action /<br>Value | Updated By            | Updated Date<br>(MM/DD/YYYY) |
|-----------------------------|----------------------------------------------------------------------------------------------------|-------------------|-----------------------|------------------------------|
| Reset CRM                   | Export all records as new opportunities. By default, the export sends updates to the opportunities that were exported in the last monthly<br>calculation run. | Yes 🔻             | Kristin<br>Freidinger | 11/09/2015 01:17:27<br>PM    |
| Export All<br>Opportunities | Export all included opportunities = Yes; Export only new and changed opportunities within the number of months defined below = No.                            | Yes 🔻             | Kristin<br>Freidinger | 11/09/2015 01:17:27<br>PM    |

## 2.8.2.4.1 Reset CRM:

Upon an initial calculation run, the Dealer will establish a baseline export file for their CRM data. Their first export will include all the specified limits from the set of opportunities that can be included in an export.

With monthly calculations runs, the 'Reset CRM' will allow users to either send all opportunities as new or choose to only send changed files.

## Reset CRM = Yes

All Opportunities values will be sent and all values in Opportunity Status will be set to 'NEW'. This is regardless of whether the opportunity had been sent as part of a previous export.

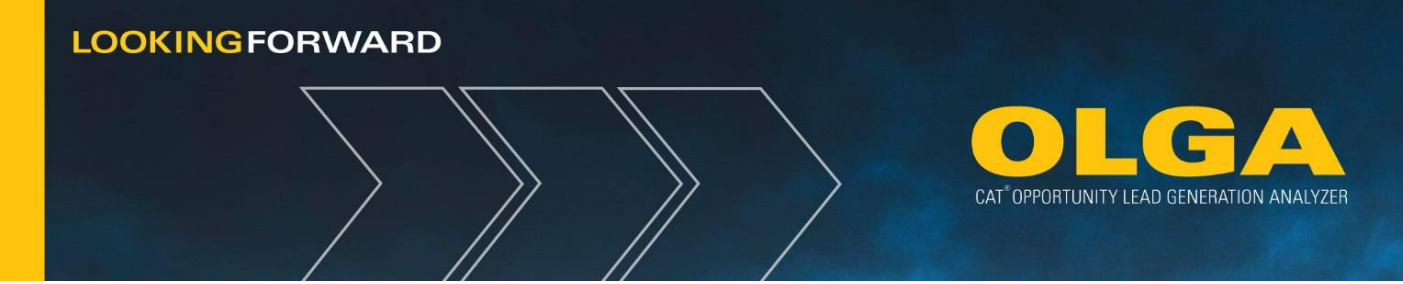

## Reset CRM = No

Opportunities will be sent with statuses of either A) new, deleted, existing, and updated, or B) new, deleted, and updated as values. Which values are sent through on the export depends on the Export All Opportunities selection. This value can only be utilized for monthly runs. The parameter will be ignored for initial runs.

| Configuration | Description                                                                                                    | Action / Value | Updated By | Updated Date (MM/DD/YYYY) |
|---------------|----------------------------------------------------------------------------------------------------|----------------|------------|---------------------------|
| Reset CRM     | Export all records as new opportunities. By default, the export sends updates to the opportunities that were exported in the last monthly calculation run. | No             | Dawn Getz  | 03/23/2015 02:48:02 PM    |

# 2.8.2.4.2 Practical Applications of Reset CRM

There may be occasions where for a particular monthly run the Reset CRM will need to be set to "Yes" even if you would not normally do this. Users will likely want to do this if changes to Division or Component Groups are changed on the CRM Export Configuration Screen. Take note of the system settings. When the *Reset CRM* is set to "No", the default CRM process is designed to always send updates for opportunities which have already been sent to the dealer. This means that even if the CRM Export Configuration Screen is changed to exclude a particular opportunity by Division or Component Group, updates will continue to be sent for those opportunities. Once an opportunity has been included in the CRM export, it will not be removed as long as the *Reset CRM* option is set to "No".

If Divisions or Component Groups are adjusted and the dealer does not wish to receive updates for the previously included opportunities (which are now excluded opportunities), then be sure to set the *Reset CRM* indicator to "Yes" for the next monthly run. Then, the *Reset CRM* can be changed back to "No" and only updates will be sent again going forward.

**Note:** When **Reset CRM = No**, then the opportunities are being sent through the export file with a specific status. Be especially aware of the UPDATED status.

An UPDATED status will occur at any time a value on an opportunity is changed. This means that the entire record will be resent when there is an update. Even one change in a field is enough to trigger an update that comes through in the export.

# 2.8.2.4.3 Export All Opportunities:

Upon an initial calculation run, the Dealer will establish a baseline export file for their CRM data. Their first export will include all the specified data from the set of opportunities that can be included in an export.

With monthly calculation runs, the 'Export All Opportunities' will allow the user to send all opportunities as new or only send changed files.

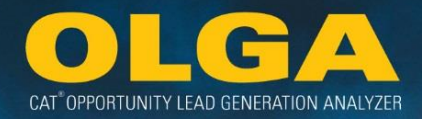

## Export All Opportunities = Yes

All Opportunities will be resent and all values in Opportunity Status will be set to 'Existing'.

## Export All Opportunities = No

Only new, deleted, and changed values will be sent.

## 2.8.2.4.4 Working Together: Reset CRM & Export All Opportunities

The Reset CRM & Export All Opportunities work together. Together, they create 3 options for the user to receive their CRM export file opportunity records. Think of the Export All Opportunities selection as a subset of the Reset CRM selection. Export All Opportunities only works if the selection for Reset CRM is "No".

# <u>Option 1</u> $\rightarrow$ Selecting "No" for Reset CRM & "Yes" for Export All Opportunities.

This will send those values that have been indicated as new, deleted, updated, or existing records.

| Configuration               | Action /<br>Value | Month 1:<br>123 John<br>124 Mary | DAN0001<br>BAH0001 | 1000<br>1000 | \$5000<br>\$500 | 1-July-2016<br>1-July-2016 | NEW<br>NEW    |
|-----------------------------|-------------------|----------------------------------|--------------------|--------------|-----------------|----------------------------|---------------|
| Reset CRM                   | No 🔻              | Month 2:<br>123 John             | DAN0001            | 1000         | \$5000          | 1-July-2016                | EXISTING      |
| Export All<br>Opportunities | Yes 🔻             | 124 Mary<br>125 James            | BAH0001<br>9TZ0001 | 1000<br>1000 | \$500<br>\$4500 | 1-Aug-2016<br>1-Sept-2016  | UPDATE<br>NEW |

## **Opportunity Number**

Initial Runs & Monthly Runs will behave the same: Within OLGA, existing opportunities will retain a previously generated opportunity number. Only new opportunities being sent to the dealer will come through with a new Opportunity Number. All deleted, existing, and updated opportunities will come through with the same Opportunity Number used in previous CRM exports.

# **Opportunity Status:**

Validate values sent for this option: N, D, E, U (New, Delete, Existing, Update)

# Option 2: → Selecting "No" for Reset CRM & "No" for Export All Opportunities

This will send those values that have been indicated as new, deleted, or updated information while excluding existing records.

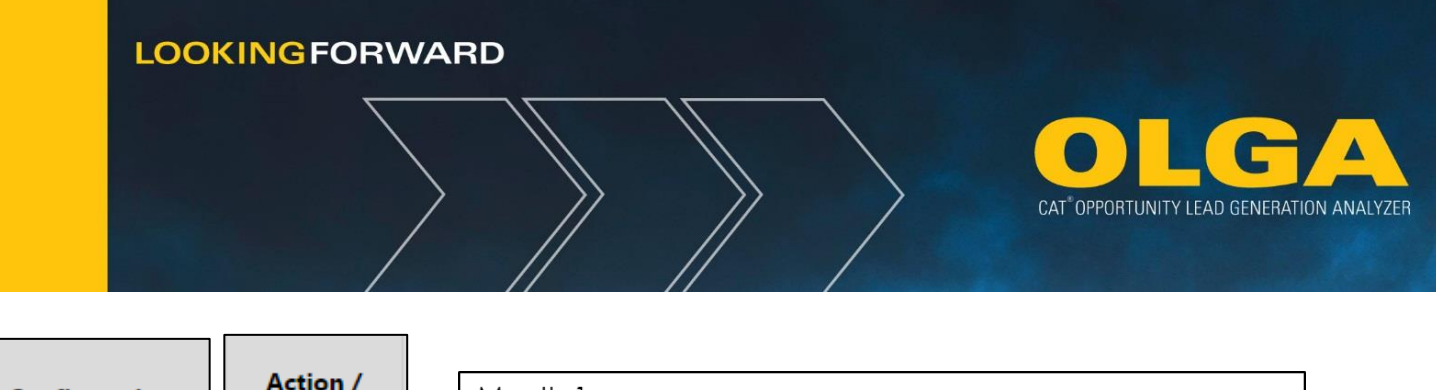

| Configuration               | Action /<br>Value | Month 1:<br>123 John  | DAN0001            | 1000         | \$5000          | 1-July-2016               |               |
|-----------------------------|-------------------|-----------------------|--------------------|--------------|-----------------|---------------------------|---------------|
| Reset CRM                   | No 🔻              | Month 2:              | BAHUUUT            | 1000         | \$200           | 1-JUIY-2016               | NEW           |
| Export All<br>Opportunities | No 🔻              | 124 Mary<br>125 James | BAH0001<br>9TZ0001 | 1000<br>1000 | \$500<br>\$4500 | 1-Aug-2016<br>1-Sept-2016 | UPDATE<br>NEW |

# **Opportunity Number**

Initial Runs & Monthly Runs will behave the same: Within OLGA, existing opportunities will retain a previously generated opportunity number. Only new opportunities being sent to the dealer will come through with a new Opportunity Number. All Deleted and updated opportunities will come through with the same Opportunity Number used in previous CRM exports.

## **Opportunity Status:**

Validate values sent for this option: N, D, U (New, Delete, Update)

## Option 3: → Selecting "Yes" for Reset CRM

Export All Opportunities is overridden in this case -- it does not matter which one you pick, but it does default to "No". This will send a whole new report (essentially a re-write of the whole report) that includes all values.

| Configuration | Action /<br>Value | Month 1:<br>123 John DAN0001 1000 \$5000 1-July-2016 NEW<br>124 Mary BAH0001 1000 \$500 1-July-2016 NEW |
|---------------|-------------------|----------------------------------------------------------------------------------------------------|
| Reset CRM     | Yes 🔻             | Month 2:                                                                                                |
| Even ent All  | No 🔻              | 123 John DAN0001 1000 \$5000 1-July-2016 NEW                                                            |
| Opportunities | No                | 124 Mary BAH0001 1000 \$500 1-AUG-2016 NEW<br>125 James 9770001 1000 \$4500 1-Sept-2016 NEW             |
|               |                   |                                                                                                    |

## **Opportunity Number**

Initial Runs & Monthly Runs will behave the same: Within OLGA, existing opportunities will retain a previously generated opportunity number.

## **Opportunity Status:**

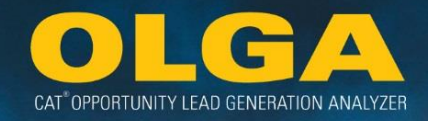

Validate values sent for this option: N (New) All records will be sent as New.

# 2.8.3 CRM Export Process

The CRM Export file allows the Dealer to create an export file from the opportunities generated by OLGA.

## 2.8.3.1 Limit the Set of Opportunities to be Included in the Report

The following parameters allow the Dealer to further define which opportunity events should be included in the CRM Export file. By default, all opportunities that meet the selected criteria above are included in the extract, which may result in a large number of opportunities. To further limit the number of opportunity events to export, use the following parameters:

## **Past Opportunities:**

Includes opportunity events within a specified number of months in the past. The number "0" results in no past opportunities being included. Valid values are 0 - 36.

| Configuration      | Description                                                                                                    | Action / Value | Updated<br>By | Updated Date (MM/DD/YYYY) |
|--------------------|----------------------------------------------------------------------------------------------------|----------------|---------------|---------------------------|
| Past Opportunities | Export included opportunities within a specified number of months in the past. The number 0 results in no past opportunities included in the export.<br>Valid values: 0-36 | 0              | Dawn Getz     | 03/23/2015 02:48:02 PM    |

# **Future Opportunities:**

Includes opportunity events within a specified number of months in the future. The number "0" results in no future opportunities to be included. Valid values are 0 - 36.

| Future Opportunities Export included opportunities within a specified number of months in the future. The number 0 results in no future opportunities included in the export. Valid values: 0-36 | 0 | Dawn Getz | 03/23/2015 02:48:02 PM |
|----------------------------------------------------------------------------------------------------|---|-----------|------------------------|
|----------------------------------------------------------------------------------------------------|---|-----------|------------------------|

# Minimum Opportunity Value:

Includes opportunity events with a minimum opportunity value (parts and labor) defined in the configured default currency.

|  | Minimum Opportunity<br>Value |  | 0 | Dawn Getz | 03/23/2015 02:48:02 PM |
|--|------------------------------|--|---|-----------|------------------------|
|--|------------------------------|--|---|-----------|------------------------|

## 2.8.3.2 Division Selection Functionality

Dealers can limit the opportunity events to be included in the CRM export file by Division.

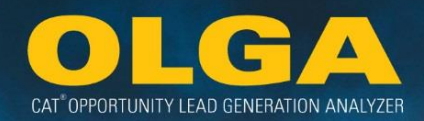

| Division | Include<br>□<br>▲▼ | Updated By         | Updated Date<br>(MM/DD/YYYY) |
|----------|--------------------|--------------------|------------------------------|
| Α        | $\checkmark$       | Brianne DeVenney   | 09/07/2016 01:43:52 PM       |
| В        | $\checkmark$       | Brianne DeVenney   | 09/07/2016 01:44:08 PM       |
| с        | ✓                  | Brianne DeVenney   | 09/07/2016 01:44:08 PM       |
| D        |                    | Lagacy Christopher | 01/31/2019 10:29:51 AM       |
| E        | ~                  | Brianne DeVenney   | 09/07/2016 01:43:52 PM       |
| G        | $\checkmark$       | Lagacy Christopher | 11/06/2017 02:29:32 PM       |
| н        |                    | Lagacy Christopher | 03/30/2017 03:24:49 PM       |
| К        |                    | Lagacy Christopher | 03/30/2017 03:24:49 PM       |
| L        |                    | Lagacy Christopher | 01/31/2019 10:29:51 AM       |
| Ν        |                    | Lagacy Christopher | 03/30/2017 03:24:49 PM       |
| R        |                    | Lagacy Christopher | 03/30/2017 03:24:49 PM       |
| Т        | ✓                  | Lagacy Christopher | 11/06/2017 02:29:32 PM       |
| U        |                    | Lagacy Christopher | 03/30/2017 03:24:49 PM       |
| Unknown  |                    | Lagacy Christopher | 03/30/2017 03:24:49 PM       |
| V        |                    | Lagacy Christopher | 03/30/2017 03:24:49 PM       |
| W        |                    | Lagacy Christopher | 03/30/2017 03:24:49 PM       |

The option to quickly 'Select All' is available by clicking the box beneath the column header 'Include':

| Division | Include<br>V | Updated By       | Updated Date<br>(MM/DD/YYYY) |
|----------|--------------|------------------|------------------------------|
| А        | ×            | Brianne DeVenney | 09/07/2016 01:43:52 PM       |
| В        | V            | Brianne DeVenney | 09/07/2016 01:44:08 PM       |
| c        | V            | Brianne DeVenney | 09/07/2016 01:44:08 PM       |

## 2.8.3.3 Sub Component Selection Functionality

Finally, Dealers can limit the opportunity events to be included in the CRM export file by Component Sub Group. This would be useful in instances when Dealers are running campaigns. Component Sub Groups in this selection list are defined by the SMCS code standards in the SMCS Code Booklet:

https://smi.cat.com/smiweb/SMCSSEARCH.do?method=displayCriteria&type=SMCSSEARCH%23

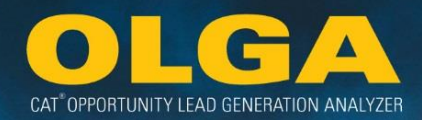

| Component Sub Group | Component Sub Group Description     | Include      | Updated By         | Updated Date<br>(MM/DD/YYYY) |
|---------------------|-------------------------------------|--------------|--------------------|------------------------------|
| 0100                | FUNDAMENTAL KNOWLEDGE & THEORY      |              | Brianne DeVenney   | 09/07/2016 01:46:36 PM       |
| 0300                | MANA                                |              | Lagacy Christopher | 03/08/2018 08:11:45 AM       |
| 0350                | SERVICE OPERATIONS (ACTIVITIES)     |              | Lagacy Christopher | 03/08/2018 08:11:45 AM       |
| 0600                | HAND TOOL GROUPS                    |              | Lagacy Christopher | 03/08/2018 08:11:45 AM       |
| 0614                | POWER TOOLS                         |              | Lagacy Christopher | 03/08/2018 08:11:45 AM       |
| 0629                | LIFTING AND BLOCKING TOOLS          |              | Lagacy Christopher | 03/08/2018 08:11:45 AM       |
| 0644                | MAINTENANCE TOOLS AND SUPPLIES      |              | Lagacy Christopher | 03/08/2018 08:11:45 AM       |
| 0659                | TRANSPORTING AND STORAGE TOOLS      |              | Lagacy Christopher | 03/08/2018 08:11:45 AM       |
| 0669                | METAL WORKING AND FABRICATING TOOLS |              | Lagacy Christopher | 03/08/2018 08:11:45 AM       |
| 0699                | GENERAL PURPOSE TOOLS               |              | Lagacy Christopher | 03/08/2018 08:11:45 AM       |
| 0759                | MEASURING AND ADJUSTING TOOLS       |              | Lagacy Christopher | 03/08/2018 08:11:45 AM       |
| 0769                | DIAGNOSTIC TESTING EQUIPMENT        |              | Lagacy Christopher | 03/08/2018 08:11:45 AM       |
| 0799                | REPAIR CENTERS                      |              | Lagacy Christopher | 03/08/2018 08:11:45 AM       |
| 0800                | RECYCLING AND WASTE MANAGEMENT      |              | Lagacy Christopher | 03/08/2018 08:11:45 AM       |
| 1000                | ENGINE                              | $\checkmark$ | Daniel Gabrielse   | 03/11/2016 03:32:30 PM       |
| 1050                | AIR INDUCTION & EXHAUST SYSTEM      | $\checkmark$ | Lagacy Christopher | 11/06/2017 02:29:32 PM       |
| 1100                | CYLINDER HEAD ASSEMBLY              | ~            | Lagacy Christopher | 11/06/2017 02:29:32 PM       |
| 1150                | FRONT & REAR COVERS                 | $\checkmark$ | Lagacy Christopher | 11/06/2017 02:29:32 PM       |
| 1200                | SHORT BLOCK                         | ~            | Lagacy Christopher | 11/06/2017 02:29:32 PM       |
| 1250                | FUEL SYSTEM                         | $\checkmark$ | Lagacy Christopher | 11/06/2017 02:29:32 PM       |
| 1300                | LUBRICATION SYSTEM                  | $\checkmark$ | Lagacy Christopher | 11/06/2017 02:29:32 PM       |
| 1350                | ENGINE COOLING SYSTEM               | $\checkmark$ | Daniel Gabrielse   | 03/11/2016 03:32:30 PM       |
| 1400                | ELECTRIC SYSTEM                     | <b>v</b>     | Lagacy Christopher | 11/06/2017 02:29:32 PM       |
| 1450                | STARTING SYSTEM                     | 7            | Lagacy Christopher | 11/06/2017 02:29:32 PM       |

(\*Note: above image is just a snap shot of available sub component selections. See application for full listing)

The option to quickly 'Select All' is available by clicking the box beneath the column header 'Include':

| Component Sub Group | Component Sub Group Description     | Include | Updated By         | Updated Date<br>(MM/DD/YYYY) |
|---------------------|-------------------------------------|---------|--------------------|------------------------------|
| 0100                | FUNDAMENTAL KNOWLEDGE & THEORY      | V       | Brianne DeVenney   | 09/07/2016 01:46:36 PM       |
| 0300                | MANAGEMENT CONCEPTS AND APPLICATION | V       | Lagacy Christopher | 03/08/2018 08:11:45 AM       |
| 0350                | SERVICE OPERATIONS (ACTIVITIES)     | V       | Lagacy Christopher | 03/08/2018 08:11:45 AM       |

Once all selection criteria are configured and saved, the exported XML file can be used to integrate into existing CRM processes or into existing CRM systems. Each opportunity event includes a unique opportunity number to allow the Dealer to track changes to that opportunity between OLGA and the CRM process/system.

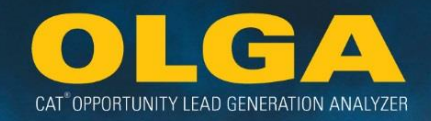

2.8.3.4 How to Generate OLGA CRM Export Files

**1)** In the OLGA web application, navigate to Configuration Menu  $\rightarrow$  CRM Export

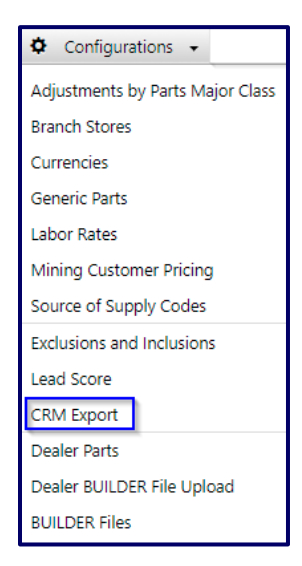

- 2) Under the Action/Value section, select Yes to enable the CRM export.
  - **a.** This will produce an export file every time an OLGA calculation is run (at the minimum, monthly).
  - **b.** By default, an export will not generate on a monthly basis, it must be enabled with the action/value of Yes.

| CRM Export               |                       |             |                             |  |
|--------------------------|-----------------------|-------------|-----------------------------|--|
| By default, CRM is disab | led for your dealersh | ip          |                             |  |
| Configuration            | Action / Value        | Updated By  | Updated Date (MM/DD/YYYY) 🔊 |  |
| Enable CRM Export        | Yes 🔻                 | Lori Button | 06/03/2016 05:02:20 PM      |  |
|                          | Yes                   |             |                             |  |
|                          | No                    |             |                             |  |

- 3) Determine whether to reset the CRM export each month.
  - **a.** If "No", then decide how you want the opportunities sent whether to export all opportunities each month or just the new and changed opportunities.
  - **b.** If "Yes" then it does not matter what you select for *Export All Opportunities* as the result will be the same regardless.
  - c. Further explanation on these options can be found in the next Section 2.8.2.2.

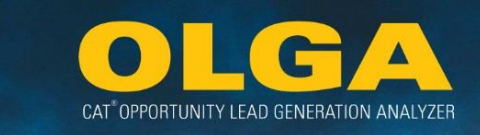

| C<br>B | General Configurati<br>y default, all included oppor | ons: CRM Actions<br>tunities will be included in the export.                                                                                               |               |    |
|--------|------------------------------------------------------|----------------------------------------------------------------------------------------------------|---------------|----|
|        | Configuration                                        | Description                                                                                                    | Action / Valu | Je |
|        | Reset CRM                                            | Export all records as new opportunities. By default, the export sends updates to the opportunities that were exported in the last monthly calculation run. | No            | •  |
|        | Export All Opportunities                             | Export all included opportunities = Yes; Export only new and changed opportunities within the number of months defined below = No.                         | No            | •  |

# 4) Nominate the time period of opportunities to be exported in the CRM Export file and whether a minimum value threshold should apply.

| Limit the set of oppo<br>The following parameters dete | imit the set of opportunities to be included in your export.<br>he following parameters determine which opportunities will be included. By default, all opportunities are included in the extract. This may be a large number of opportunities. |                |  |
|--------------------------------------------------------|----------------------------------------------------------------------------------------------------|----------------|--|
| Configuration Description Action / Value               |                                                                                                    | Action / Value |  |
| Past Opportunities                                     | Export included opportunities within a specified number of months in the past. The number 0 results in no past opportunities included in the export. Valid values: 0-36                                                                         | 6              |  |
| Future Opportunities                                   | Export included opportunities within a specified number of months in the future. The number 0 results in no future opportunities included in the export. Valid values: 0-36                                                                     | 6              |  |
| Minimum Opportunity<br>Value                           | Export included opportunities greater than a specified value. Value is in default currency.                                                                                                    | 0              |  |

# 5) Select which divisions to include in the CRM export file.

| Division               | Include |
|------------------------|---------|
| C - CONSTRUCTION       |         |
| D - LOGISTICS          |         |
| G - DIVISION G         |         |
| K - LIGHT CONSTRUCTION |         |
| N - INDUSTRIAL ENGINE  |         |
| T - ENGINE - TRUCK     |         |
| Unknown                |         |
| V - VOCATIONAL TRUCK   |         |

6) Select which types of opportunities by sub component group to include in the CRM export file. Once selections have been made, click Save.

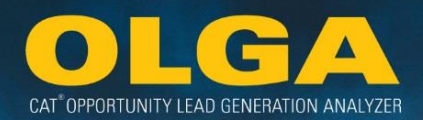

| Component Sub Group<br>▲▼ | Component Sub Group Description     | Include<br>□<br>▲▼ | Updated By         | Updated Date<br>(MM/DD/YYYY) |
|---------------------------|-------------------------------------|--------------------|--------------------|------------------------------|
| 0100                      | FUNDAMENTAL KNOWLEDGE & THEORY      |                    | Brianne DeVenney   | 09/07/2016 01:46:36 PM       |
| 0300                      | MANA                                |                    | Lagacy Christopher | 03/08/2018 08:11:45 AM       |
| 0350                      | SERVICE OPERATIONS (ACTIVITIES)     |                    | Lagacy Christopher | 03/08/2018 08:11:45 AM       |
| 0600                      | HAND TOOL GROUPS                    |                    | Lagacy Christopher | 03/08/2018 08:11:45 AM       |
| 0614                      | POWER TOOLS                         |                    | Lagacy Christopher | 03/08/2018 08:11:45 AM       |
| 0629                      | LIFTING AND BLOCKING TOOLS          |                    | Lagacy Christopher | 03/08/2018 08:11:45 AM       |
| 0644                      | MAINTENANCE TOOLS AND SUPPLIES      |                    | Lagacy Christopher | 03/08/2018 08:11:45 AM       |
| 0659                      | TRANSPORTING AND STORAGE TOOLS      |                    | Lagacy Christopher | 03/08/2018 08:11:45 AM       |
| 0669                      | METAL WORKING AND FABRICATING TOOLS |                    | Lagacy Christopher | 03/08/2018 08:11:45 AM       |
| 0699                      | GENERAL PURPOSE TOOLS               |                    | Lagacy Christopher | 03/08/2018 08:11:45 AM       |
| 0759                      | MEASURING AND ADJUSTING TOOLS       |                    | Lagacy Christopher | 03/08/2018 08:11:45 AM       |
| 0769                      | DIAGNOSTIC TESTING EQUIPMENT        |                    | Lagacy Christopher | 03/08/2018 08:11:45 AM       |
| 0799                      | REPAIR CENTERS                      |                    | Lagacy Christopher | 03/08/2018 08:11:45 AM       |
| 0800                      | RECYCLING AND WASTE MANAGEMENT      |                    | Lagacy Christopher | 03/08/2018 08:11:45 AM       |
| 1000                      | ENGINE                              | $\checkmark$       | Daniel Gabrielse   | 03/11/2016 03:32:30 PM       |
| 1050                      | AIR INDUCTION & EXHAUST SYSTEM      | $\checkmark$       | Lagacy Christopher | 11/06/2017 02:29:32 PM       |
| 1100                      | CYLINDER HEAD ASSEMBLY              | ~                  | Lagacy Christopher | 11/06/2017 02:29:32 PM       |
| 1150                      | FRONT & REAR COVERS                 | ✓                  | Lagacy Christopher | 11/06/2017 02:29:32 PM       |
| 1200                      | SHORT BLOCK                         | ~                  | Lagacy Christopher | 11/06/2017 02:29:32 PM       |
| 1250                      | FUEL SYSTEM                         | $\checkmark$       | Lagacy Christopher | 11/06/2017 02:29:32 PM       |
| 1300                      | LUBRICATION SYSTEM                  | $\checkmark$       | Lagacy Christopher | 11/06/2017 02:29:32 PM       |
| 1350                      | ENGINE COOLING SYSTEM               | ~                  | Daniel Gabrielse   | 03/11/2016 03:32:30 PM       |
| 1400                      | ELECTRIC SYSTEM                     | $\checkmark$       | Lagacy Christopher | 11/06/2017 02:29:32 PM       |
| 1450                      | STARTING SYSTEM                     | ~                  | Lagacy Christopher | 11/06/2017 02:29:32 PM       |

7) Each month when the OLGA data is processed, the CRM export file will be produced and the Dealer can pick up the file from their Sterling Integrator mailbox.

2.8.3.5 How to Retrieve OLGA CRM Export File from the SI Mailbox

- 1) The Dealer I/T Department needs to use an SFTP (Secure File Transfer Protocol) client such as WinSCP, FTP Pro, or Filezilla in order to access the SI Mailbox.
- 2) Using the SFTP client, connect to the SI Mailbox using the DNS address (URL/host), user name and password for your production mailbox. These can be found in the *Cat ETL Tool* → *General tab*.

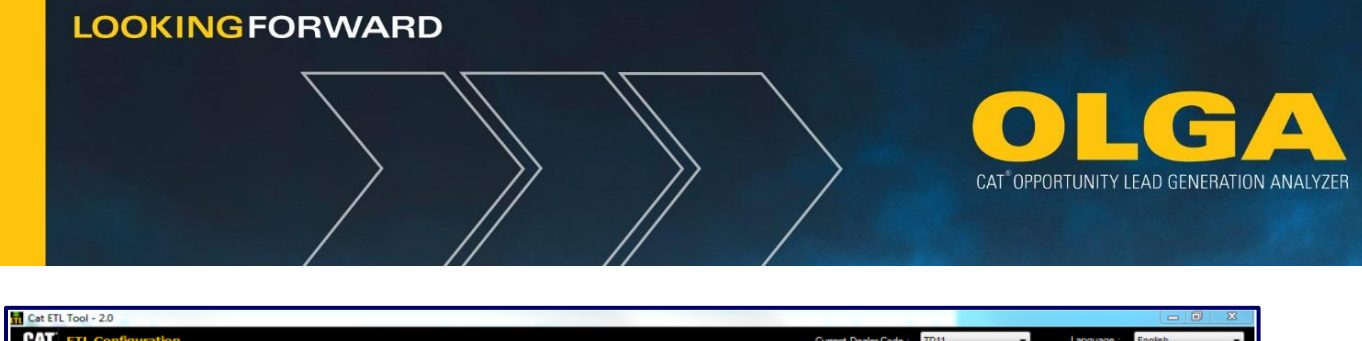

| III Cat ETC 1001-2.0                               |                              |           |
|----------------------------------------------------|------------------------------|-----------|
| ETL Configuration                                  | Current Dealer Code : TD11 - | English - |
| Environment General Mapping Scheduling Log         |                              |           |
| Source Database                                    |                              |           |
| Database Type : Server :                           |                              |           |
| User ID Password Catalog                           | Test Connection              |           |
| Cat Malbox                                         |                              |           |
| Desterio TOTI De Parter EAZIDETO Marche Ser 600 MB |                              |           |
| Production                                         |                              |           |
| URL : Malbox ID : User ID : Password :             | Test Mailbox                 |           |
|                                                    |                              |           |
| URL: Maibox ID: User ID: Password :                | Test Mailbox                 |           |
| Schema                                             | ĸ                            |           |

- 3) Locate the /Outbox of the SFTP client and find the ZIP file that contains the two XML files (Opportunity and Customer Sales).
  - a. The ZIP file follows this naming standard:
    - OLGA\_CRM\_OPPTY\_DealerCode\_GeneratedTimeStamp.zip
      - i. Example: OLGA\_CRM\_OPPTY\_TD11\_67760477.zip
  - b. The ZIP file contains these two file names: Opportunity.xml & CustomerHistory.xml
- 4) Download the ZIP file and use in your CRM process.

# 2.8.3.5.1 Example from WinSCP, an SFTP Client:

1) Once you set up a session, you can save it similarly to the saved session shown below named "Cat SI Mailbox Production"

| Vew Site | Session<br>Eile protocol:<br>SFTP |           |           |
|----------|-----------------------------------|-----------|-----------|
|          | Host name:                        | Po        | t number: |
|          | b2bmft.cat.com                    |           | 22        |
|          | User name:                        | Password: |           |
|          | ESS08A03                          |           |           |
|          | Edit                              | Adv       | anced 💌   |
|          |                                   |           |           |
|          |                                   |           |           |
|          |                                   |           |           |
|          |                                   |           |           |
|          |                                   |           |           |
|          |                                   |           |           |
|          |                                   |           |           |

- 2) After successfully logging in, the root directory will be presented on the right side panel.
  - a. Once the OLGA Calculation Run has completed and if you have the OLGA CRM function turned on to generate an extract file, the file will be sent to the root directory.
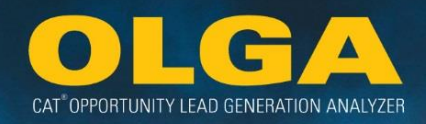

| 🙀 C:\ - ESS08A03@b2bmftqa.c | cat.c | om - WinSCP                                   |                  |                     |
|-----------------------------|-------|-----------------------------------------------|------------------|---------------------|
| Local Mark Files Command    | ls S  | ession Options Remote Help                    |                  |                     |
| 🕀 🔁 🍃 Synchronize 🗖         |       | ] 🔯 📴 Queue 🔹 Transfer Settings Default       | • 🏉 •            |                     |
| ESS08A03@b2bmftqa.cat.c     | om    | 🗳 New Session                                 |                  |                     |
| 🗛 C: ( 🕶 🚰 🔽 🛭 🖛 🔹 🕷        | »     | 📙 / <root> 🔹 🚰 🔽 🗇 🔹 👘 🏠</root>               | l 🖀 Find Files 🔒 | E .                 |
| 🕼 Upload 🕼 📝 Edit 🎽 🛨       | ] "   | 🔛 Download 🔐 🔐 Edit 🗶 🛃 🕞 Properties  😭       | + - V            |                     |
| C:\                         |       | 1                                             |                  |                     |
| Name Ext                    | *     | Name Ext                                      | Size             | Changed             |
| 1 \$Recycle.Bin             | H     | 📙 Outbox                                      |                  | 1/4/2017 3:17:47 PM |
| 📙 Cat ETL                   |       | LOLGA_CRM_OPPTY_TD11_1477599181_188034700.zip | 553 KiB          | 1/4/2017 3:08:13 PM |
| L CognosTesting             |       | N                                             |                  |                     |
| L CWSAuth                   |       | 12                                            |                  |                     |
| L Documents and Settin      |       |                                               |                  |                     |
| 📙 IISLogs                   |       |                                               |                  |                     |
| LISLOGS5                    | *     |                                               |                  |                     |
| 4 111                       |       | ·                                             |                  | <u> </u>            |
| 0 B of 8,386 MiB in 0 of 30 |       | 0 B of 553 KiB in 0 of 2                      |                  |                     |
|                             |       |                                               | 🔒 SFT            | P-3 🔍 0:02:06       |
|                             |       |                                               |                  |                     |

# 2.8.4 CRM Export Example

Given this Month 1 total list of Opportunities:

| Customer<br>Number | Customer<br>Name | Serial<br>Number | Division | Component<br>Group | Dollar  | Date        |
|--------------------|------------------|------------------|----------|--------------------|---------|-------------|
| 122                | Sue              | EY10001          | E        | 1000               | \$3,500 | 1-July-2016 |
| 123                | John             | DAN0001          | R        | 1000               | \$5,000 | 1-July-2016 |
| 124                | Mary             | BAH0001          | R        | 1000               | \$400   | 1-July-2016 |
| 125                | John             | 9TZ0001          | М        | 1000               | \$3,000 | 1-July-2016 |

And given that the CRM Export Configuration Screen indicates that only the "R" (rental) and "E" (engine) division opportunities are selected on the screen.

Therefore only these two division opportunities should be included and sent via the interface for the CRM Export. All other division codes are not selected on the screen.

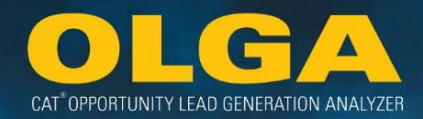

In this scenario, the Month 1 CRM File will include:

| Customer<br>Number | Customer<br>Name | Serial<br>Number | Division | Component<br>Group | Dollar  | Date        |
|--------------------|------------------|------------------|----------|--------------------|---------|-------------|
| 122                | Sue              | EY10001          | E        | 1000               | \$3,500 | 1-July-2016 |
| 123                | John             | DAN0001          | R        | 1000               | \$5,000 | 1-July-2016 |
| 124                | Mary             | BAH0001          | R        | 1000               | \$400   | 1-July-2016 |

Let's build on this.

Given this Month 2 total list of Opportunities:

| Customer<br>Number | Customer<br>Name | Serial<br>Number | Division | Component<br>Group | Dollar  | Date        |
|--------------------|------------------|------------------|----------|--------------------|---------|-------------|
| 122                | Sue              | EY10001          | E        | 1000               | \$3,500 | 1-July-2016 |
| 123                | John             | DAN0001          | R        | 1000               | \$5,000 | 1-July-2016 |
| 124                | Mary             | BAH0001          | R        | 1000               | \$400   | 12-Aug-2016 |
| 125                | John             | 9TZ0001          | М        | 1000               | \$3,000 | 1-July-2016 |
| 126                | Sue              | BAH0002          | R        | 1000               | \$5,500 | 15-Aug-2016 |
| 127                | Mike             | 9TZ0004          | М        | 1000               | \$4,500 | 15-Aug-2016 |

Prior to creating the CRM Export for Month 2, the CRM Export Configuration Screen was changed from including only the "R" (rental) and "E" (engine) divisions. It now includes only the "E" (engines) and "M" (machine) divisions. The "R" (rental) division is no longer selected on the screen.

What is included in the CRM Export is dependent on the Reset CRM indicator.

If the *Reset CRM* indicator was left on "No" when the Month 2 CRM Export was performed, then the process will continue to send any "R" (rental) division opportunities which have already been sent (note that exactly how these opportunities come in is further dependent on the Export All Opportunities selection – Review **Section 2.8.2**).

This would be the Month 2 CRM File output:

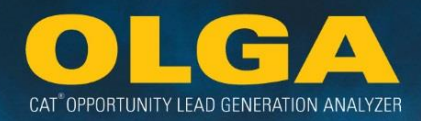

| Customer<br>Number | Customer<br>Name | Serial<br>Number | Division | Component<br>Group | Dollar Date |             | Action |
|--------------------|------------------|------------------|----------|--------------------|-------------|-------------|--------|
| 124                | Mary             | BAH0001          | R        | 1000               | \$400       | 12-Aug-2016 | Update |
| 125                | John             | 9TZ0001          | М        | 1000               | \$3,000     | 1-July-2016 | New    |
| 127                | Mike             | 9TZ0004          | М        | 1000               | \$4,500     | 15-Aug-2016 | New    |

Explanation for the Month 2 CRM Export table:

- Opportunity 122 was not sent because nothing changed.
- Opportunity 123 was not sent because nothing changed.
- Opportunity 124 was sent with an "Update" action because the Date changed.
- Opportunity 125 is now included because it is part of the "M" (machine) division. Even though Opportunity 125 was originally created in Month 1, it is still sent with a "New" action because this is the first time it is being sent in the CRM file.
- Opportunity 126 is a "R" (rental) division opportunity which was newly generated in Month 2. However, no new "R" (rental) division opportunities will be sent because the CRM Export Configuration Screen was changed to exclude these records.
- Opportunity 127 is a "M" (machine) division opportunity which was newly generated in Month 2. Because "M" (machine) division opportunities are now included, this record was sent as part of the CRM file with a "New" action.

If the Reset CRM indicator was changed to "Yes" when the Month 2 CRM Export was performed, then this would be the Month 2 CRM File output:

| Customer<br>Number | Customer<br>Name | Serial<br>Number | Division | Component<br>Group | Dollar  | Date            | Action |
|--------------------|------------------|------------------|----------|--------------------|---------|-----------------|--------|
| 122                | Sue              | EY10001          | E        | 1000               | \$3,500 | 1-July-<br>2016 | New    |
| 125                | John             | 9TZ0001          | М        | 1000               | \$3,000 | 1-July-<br>2016 | New    |
| 127                | Mike             | 9TZ0004          | М        | 1000               | \$4,500 | 15-Aug-<br>2016 | New    |

Notice that no "R" (rental) division opportunities were included in this CRM file output. Also notice that Opportunity 122 was sent with an action of "New" even though it had been previously sent in Month 1. This

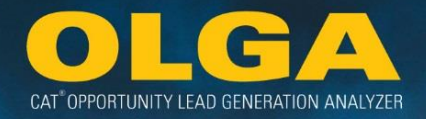

is because all included opportunities will be sent with an action of "New" when the *Reset CRM* indicator is set to "Yes."

# 2.9 Dealer Parts File Upload

Dealers using Dealer BUILDER files, which include Dealer specific part numbers, will need to configure those parts in OLGA for the opportunity calculation. Examples of Dealer defined parts includes:

- Used parts
- Dealer exchange parts
- Dealer created kits including Cat parts

**Note:** If the Dealer's parts are not updated 30 days prior to the expiration date, then the line item will high-light yellow. Once it has passed the expiration date, the line will appear red. If the Dealer needs to make any changes to the dealer parts, they will first have to update the expiration date before making any changes.

2.9.1 How to Import a Dealer Parts File

1) In the OLGA web application, navigate to the Configuration Menu  $\rightarrow$  Dealer Parts

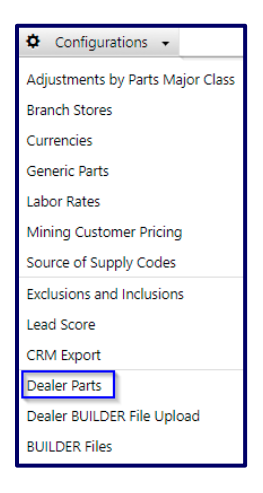

- 2) For an easy upload and to prevent any errors, use the file template download provided.
  - a. Click "To download file template, click here"

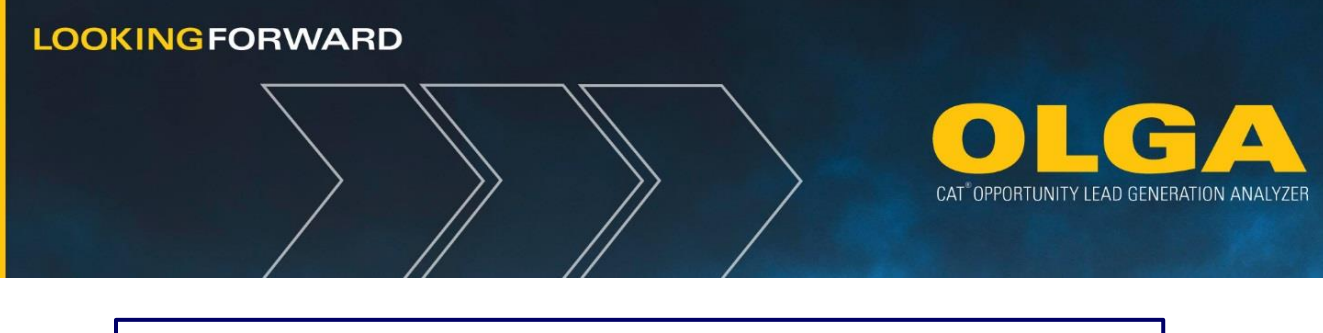

| Dealer I | Parts                      |                                             |
|----------|----------------------------|---------------------------------------------|
| 🕀 Add    | ⊕ Import Dealer Parts File | To download file template click <u>here</u> |

**b.** Open the Excel file

| × | Dealer_Parts_Bulk_Uxlsx | - |  |
|---|-------------------------|---|--|
|---|-------------------------|---|--|

3) Fill out each column in the template and save the file

| L |   | А           | В           | С                     | D                      | E        | F          | G                            | Н                 |
|---|---|-------------|-------------|-----------------------|------------------------|----------|------------|------------------------------|-------------------|
|   | 1 | Part Number | Description | Source of Supply Code | Major Minor Class Code | PPC Code | Part Price | Expiration Date (MM/DD/YYYY) | Comments          |
|   | 2 | TEST000001  | Test Part 1 | 120                   | 1A                     | TSG      | 12.28      | 12/31/2015                   | Sample Valid Data |
|   | 3 |             |             |                       |                        |          |            |                              |                   |

4) Select "Import Dealer Parts File" and open the saved file

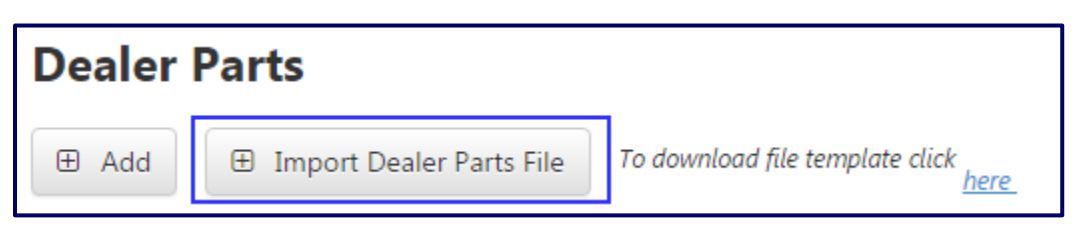

5) Once successfully imported, part number(s) will appear below the row heading with part numbers listed in the respective columns

| Part Number | Description | Source of Supply | Major - Minor Class | PPC | Part Price | Expiration Date (MM/DD/YYYY) | Updated By | Updated Date (MM/DD/YYYY) |
|-------------|-------------|------------------|---------------------|-----|------------|------------------------------|------------|---------------------------|
|-------------|-------------|------------------|---------------------|-----|------------|------------------------------|------------|---------------------------|

2.9.2 How to Upload an Individual Dealer Part Number

1) In the OLGA web application, navigate to the Configuration Menu  $\rightarrow$  Dealer Parts

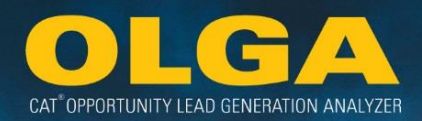

| Configurations -                 |  |  |  |  |
|----------------------------------|--|--|--|--|
| Adjustments by Parts Major Class |  |  |  |  |
| Branch Stores                    |  |  |  |  |
| Currencies                       |  |  |  |  |
| Generic Parts                    |  |  |  |  |
| Labor Rates                      |  |  |  |  |
| Mining Customer Pricing          |  |  |  |  |
| Source of Supply Codes           |  |  |  |  |
| Exclusions and Inclusions        |  |  |  |  |
| Lead Score                       |  |  |  |  |
| CRM Export                       |  |  |  |  |
| Dealer Parts                     |  |  |  |  |
| Dealer BUILDER File Upload       |  |  |  |  |
| BUILDER Files                    |  |  |  |  |

2) Select Add

| Dealer I | Dealer Parts               |  |  |  |  |  |  |
|----------|----------------------------|--|--|--|--|--|--|
| 🕀 Add    | 🗄 Import Dealer Parts File |  |  |  |  |  |  |

3) Enter the details of the Dealer part & click Save

| Add Dealer Part                |            |
|--------------------------------|------------|
| Part Number *                  |            |
| Description *                  |            |
| Source of Supply *             | Select 🗸   |
| Major - Minor Class *          | Select 🗸   |
| PPC *                          | Select 🗸   |
| Part Price (USD - US DOLLAR) * |            |
| Expiration Date                | 08/23/2016 |

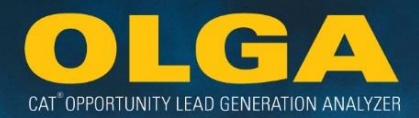

# If the Dealer Parts File Fails Navigate to the Reports → Export Status page a. This page will show an error file. Select the "Download" to view the Dealer Parts Upload Errors file Make needed corrections to the Dealer Parts file template Save the updated template Navigate back to the Configurations → Dealer Parts page Click "Import Dealer Parts File" to re-upload the corrected template file

|                                             | GENERATION ANALYZER       |                         |                                             |
|---------------------------------------------|---------------------------|-------------------------|---------------------------------------------|
| Home 🔳 Reports                              | - 🌣 Configuration -       | Adminis                 | stration 🗸 🕄 Help                           |
| xport Status                                |                           |                         |                                             |
| File Name                                   | Request Date (MM/DD/YYYY) | Export Status           | Download                                    |
| Opportunities/Sales Search                  | 05/02/2015 05:10:10 AM    | Ready to Download       | Download                                    |
| BUILDER Files                               | 05/02/2015 05:05:10 AM    | Ready to Download       | Download                                    |
| BUILDER_OLGA_5110B_CZX1000-CZX2000          | 05/02/2015 04:01:01 AM    | Ready to Download       | Download                                    |
| Dealer Parts Upload Errors                  | 05/02/2015 02:50:10 AM    | Ready to Download       | Download                                    |
| Past And Future Opportunities (By Customer) | 05/01/2015 12:10:10 PM    | Error Please try Again. |                                             |
| le Example:                                 |                           |                         |                                             |
| 5 ・ ♂・ ÷<br>HOME INSERT PAGE LAYOUT         | FORMULAS DATA REVIEW VIEW | Dealer Parts U          | Jpload Errors_07-23-2015_04-39-02 PM - Exce |
|                                             |                           |                         |                                             |

| 1 Part Number Description<br>2 TEST000001 Test Part | on Source of Supply Code | Major Minor Class Code | PPC Code | Part Price | Expiration Date (MM/DD/YYYY) | Comments                                                                                                    |
|-----------------------------------------------------|--------------------------|------------------------|----------|------------|------------------------------|----------------------------------------------------------------------------------------------------|
| 2 TEST000001 Test Part                              | 1 120                    | 1.0                    |          |            |                              | An one second by the second second second second second second second second second second second second second |
|                                                     |                          | IA                     | TSG      | 12.28      | 12/31/2015                   | Invalid Source Of Supply Code                                                                                   |
| 3                                                   |                          |                        |          |            |                              |                                                                                                    |
| 4                                                   |                          |                        |          |            |                              |                                                                                                    |

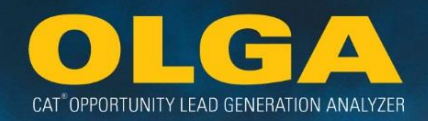

# 2.9.3 How to Review Branch Stores History

The History section is used to help track changes to Configurations. History shows who made the changes, what those changes were, and when they were made.

# **Dealer Parts**

1) Click on the History button on the upper right hand side of the section

| Dealer Pa                                       | arts          |                     |                                               |                                                  |            |                                 |                       |                           | 💮 - In Centra       | al Standard Time |
|-------------------------------------------------|---------------|---------------------|-----------------------------------------------|--------------------------------------------------|------------|---------------------------------|-----------------------|---------------------------|---------------------|------------------|
| 🕀 Add                                           | 🗄 Import Deal | er Parts File       | To download file template cli                 | ck <u>here</u>                                   |            |                                 |                       |                           |                     | ່ງ History       |
| Page : 1     Total Record(s) : 6     Show 100 • |               |                     |                                               |                                                  |            |                                 |                       |                           |                     |                  |
| Part Number                                     | Description   | Source of<br>Supply | Major - Minor Class                           | РРС                                              | Part Price | Expiration Date<br>(MM/DD/YYYY) | Updated By            | Updated Date (I           | MM/DD/YYYY)<br>Edit | Delete           |
| LORI 2                                          | TEST 2        | 000                 | 1A - SEALED AND<br>LUBRICATED TRACK<br>GROUPS | DNT - TTT D9 SALT<br>TRACK GROUPS                | 123.00     | 09/18/2017                      | Lori Button           | 03/18/2017<br>01:06:07 PM | Ø                   | ×                |
| Lori Test                                       | Test Part     | 000                 | 11 - NON-CAT<br>BRANDED<br>UNDERCARRIAGE      | NIX - NEXUS UC IDLER<br>GROUPS AND<br>ASSEMBLIES | 100.50     | 12/31/2017                      | Brianne<br>DeVenney   | 06/02/2017<br>12:33:57 PM | C                   | ×                |
| TEST1                                           | Test Part 1   | LORI                | 11 - NON-CAT<br>BRANDED<br>UNDERCARRIAGE      | NIX - NEXUS UC IDLER<br>GROUPS AND<br>ASSEMBLIES | 23.00      | 12/15/2018                      | Lagacy<br>Christopher | 05/11/2017<br>04:11:42 PM | C                   | ×                |
| TEST1                                           | Test Part 1   | 000                 | 12 - EXPANDED MINING<br>UNDERCARRIAGE         | 925 - DRILLS TRACK<br>GROUPS                     | 15.00      | 12/15/2018                      | Lagacy<br>Christopher | 05/11/2017<br>04:11:42 PM | Ø                   | ×                |
| TEST2                                           | Test Part 2   | 000                 | 12 - EXPANDED MINING<br>UNDERCARRIAGE         | 925 - DRILLS TRACK<br>GROUPS                     | 11.25      | 12/15/2018                      | Lagacy<br>Christopher | 05/11/2017<br>04:11:42 PM | ľ                   | ×                |

- 2) A pop-up window will appear and show the below columns:
  - a. Action
  - b. Dealer Part Source of Supply Code
  - c. Column Name
  - d. Old Value
  - e. New Value
  - f. Updated By
  - g. Updated Date
- 3) The changes are listed in descending chronological order (the most recent change will be at the top)

# 2.10 Dealer BUILDER File Upload

OLGA uses BUILDER files prepared by the Caterpillar Repair Standards Group to calculate opportunity. However, Dealers can choose to upload their own BUILDER files to OLGA and this will act as an override. Dealers can upload and use customized G3 BUILDER files for a specific opportunity calculation. A Dealer BUILDER file will always be used in the calculation when it is available.

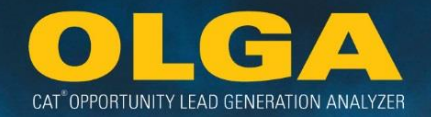

This is particularly relevant when Caterpillar does not have a BUILDER file for a serial number prefix, or the repair schedule observed in the Dealer's territory differs to the repair schedule documented in the Cat standard BUILDER file.

Keep in mind that dealer repair history should support customer, model, or application specific differences from the Caterpillar OLGA BUILDER files. Dealer BUILDER files must have a complete list of all major component repairs and Preventative Maintenance.

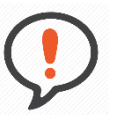

**Best Practice**: If the Dealer does not have a library of previously developed Dealer BUILDER files, then the easiest way to create a customized BUILDER file for use in OLGA is to:

- 1) Download the Cat BUILDER file for the nominated serial number prefix (or a similar prefix)
- 2) Amend it in BUILDER G3
- 3) Save the file
- 4) Upload it back to OLGA

The amended BUILDER file will then be used in the place of the Cat standard BUILDER file (or when there is no Cat BUILDER file, as the sole BUILDER file).

# 2.10.1 Dealer BUILDER File Validations

#### 2.10.1.1 System Validations

Dealer BUILDER files go through a validation check upon upload:

- Mandatory Fields -- Compares and validates that all mandatory fields have been filled in.
- Arrangement Number –Validates that an engine arrangement number is listed in the Dealer's engine BUILDER file.
- SCMS Codes Compares and validates that the SCMS codes used in the Dealer BUILDER file follow the standards in the SCMS Code booklet (https://smi.cat.com) for Caterpillar and Dealer Defined Codes.
- Component Codes Compares and validates that the Dealer BUILDER file contains all of the components that are in the Cat OLGA BUILDER file. Dealer BUILDER files must contain at least one repair option for each major component for the entire lifecycle of the serial number prefix defined in the file.

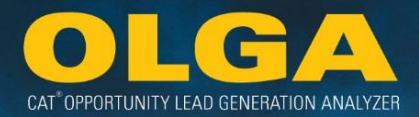

#### 2.10.1.2 Manual Validations

The Central OLGA team also performs audits on all uploaded dealer BUILDER files. The audit includes a review of the process used to create the dealer BUILDER file, as well as the actual changes made to the BUILDER file.

# 2.10.2 Identifying which Dealer BUILDER Files are Needed

Dealers should complete a vigorous process of determining whether it is necessary to upload Dealer BUILDER files to OLGA. To get the most out of this process, dealers should focus on:

- Serial number prefixes that Caterpillar does not have Cat standard BUILDER files for.
- High volume and high opportunity serial number prefixes when the local repair reality differs from the schedule in the Cat standard BUILDER files

2.10.2.1 How to identify serial number prefixes Cat does not have a BUILDER file for

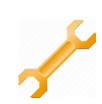

1) In the OLGA web application, navigate to the Reports Menu  $\rightarrow$  Calculation Errors

| 🔳 Reports 👻                                 |
|---------------------------------------------|
| Opportunities/Sales Search                  |
| Past And Future Opportunities (By Customer) |
| Lead Score Report                           |
| Customer Exclusion Report                   |
| Duplicate Serial Number Report              |
| Cognos Connection                           |
| Parked Equipment Conflict Report            |
| Processing Errors                           |
| Calculation Errors                          |
| Data Errors                                 |
| Export Status                               |

2) Generate Report without any customer or serial number filter selections applied

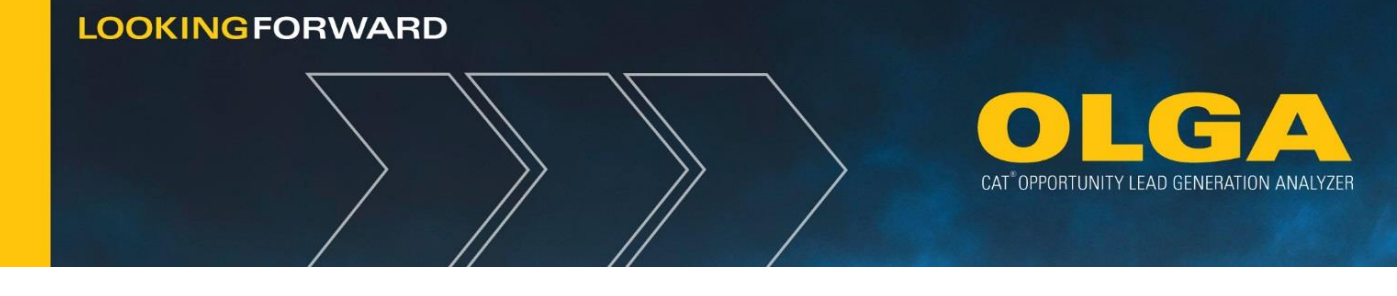

| Calculation Errors              |               |
|---------------------------------|---------------|
| ▼ Filters                       |               |
| Customer                        | Serial Number |
| Select 🔻                        | Select 🔻      |
| Generate Report Export to Excel |               |

# 3) Export the report to Excel

**a.** You can choose to name the file yourself or use the default naming.

| Calculation Errors              |               |
|---------------------------------|---------------|
| ▼ Filters                       |               |
| Customer                        | Serial Number |
| Select 🔻                        | Select 🔻      |
| Generate Report Export to Excel |               |

4) Download the report from the Reports Menu  $\rightarrow$  Export Status and open the file in Excel

| Ехро | ort Status         |                              | 🚫 - In Centr       | al Standard Time |
|------|--------------------|------------------------------|--------------------|------------------|
| #    | File Name          | Request Date<br>(MM/DD/YYYY) | File Export Status | Download         |
| 1    | Calculation Errors | 10/08/2015 07:59:17 PM       | Ready for Download | Download         |

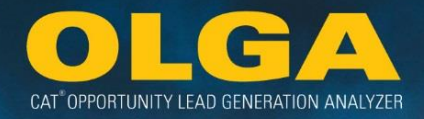

- 5) Create a new column for the Serial Number Prefix and use the formula =left(SerialNo,3)
  - **a.** Fill that formula down for every row.

| B2 | 2        | • : [ | X 🗸         | $f_x$ =lef | t(A2,3)                   |
|----|----------|-------|-------------|------------|---------------------------|
|    | А        |       |             | В          | С                         |
| 1  | SerialNo |       | Serial Num  | ber Prefix | Error Message             |
| 2  | 72J00786 |       | =left(A2,3) |            | Missing Utilization Error |
| 3  | 73U00883 |       |             |            | Missing Utilization Error |
| 4  | 87A07683 |       |             |            | Missing Utilization Error |
| 5  | 92E00987 |       |             |            | Missing Utilization Error |

6) Create a pivot table to see the volume of prefixes with the error message of "Missing BUILDER File"a. Sort by descending volume of serial numbers

|    | А             | В                      |
|----|---------------|------------------------|
| 1  | Error Message | Missing BUILDER File 耳 |
| 2  |               |                        |
| 3  | Row Labels 斗  | Count of SerialNo      |
| 4  | 000           | 92                     |
| 5  | LCE           | 43                     |
| 6  | 7NF           | 33                     |
| 7  | 7YF           | 33                     |
| 8  | 4SG           | 30                     |
| 9  | КНВ           | 26                     |
| 10 | К04           | 22                     |
| 11 | 7GJ           | 21                     |
| 12 | E7F           | 17                     |
| 13 | BMW           | 17                     |
| 14 | 9PR           | 16                     |
| 15 | E4H           | 16                     |

7) Focus on developing Dealer BUILDER files for the largest volume serial number prefixes that Caterpillar does not have BUILDER files for

2.10.2.2 How to Identify High Volume and High Opportunity Value Serial Number Prefixes

In most cases, Dealers will already have a good understanding of their top volume and top value opportunity models. These can be validated by completing the following process:

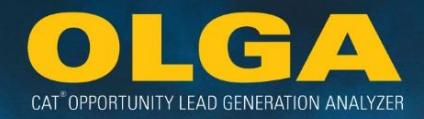

1) In the OLGA web application, navigate to the Reports Menu  $\rightarrow$  Opportunities/Sales Search

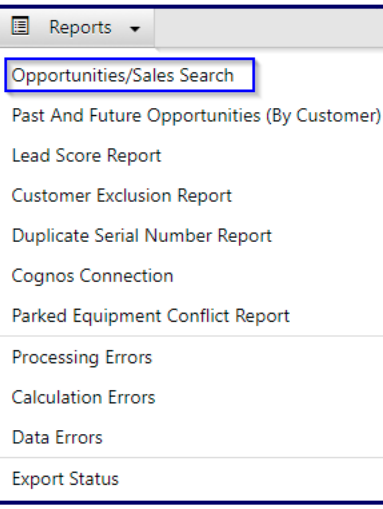

2) Filter the selection to the next 3 years and hit "Generate Report"

| Date Range | 2                |       |            |  |
|------------|------------------|-------|------------|--|
| From       | 01/01/2016       | То    | 01/31/2019 |  |
| Generate   | Report Export to | Excel |            |  |

- 3) Export the report to Excel
  - **a.** You can choose to name the file yourself or use the default naming.

| Date Range | 2          |          |       |            |  |
|------------|------------|----------|-------|------------|--|
| From       | 01/01/2016 |          | То    | 01/31/2019 |  |
| Generate   | Report Exp | ort to E | Excel |            |  |

4) Download the report from the Reports Menu  $\rightarrow$  Export Status and open the file in Excel

| Ехро | ort Status           |                                   | 🕎 - In Centr       | al Standard Time |
|------|----------------------|-----------------------------------|--------------------|------------------|
| #    | File Name            | Request Date<br>(MM/DD/YYYY)<br>© | File Export Status | Download         |
| 1    | Opportunities Search | 10/08/2015 11:04:16 PM            | Ready for Download | Download         |

5) Navigate to the Opportunity tab and set up a pivot table of total opportunity by serial number, including the prefix alongside the serial number

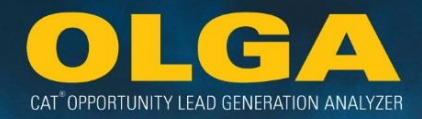

| Sum of Oppo      | rtı           |               |           |
|------------------|---------------|---------------|-----------|
| SerialNo         | Serial No Pre | fix 斗 Model 斗 | Total     |
| <b>□01X01342</b> | <b>■01X</b>   | 769C          | 7,858,513 |
| <b>■01X01531</b> | <b>■01X</b>   | 769C          | 7,680,579 |
| <b>□01X01587</b> | <b>■01X</b>   | 769C          | 383,095   |
| <b>□01X06715</b> | <b>■01X</b>   | 769C          | 526,511   |
| <b>□01Z12308</b> | <b>■01Z</b>   | 3208          | 23,222    |
| <b>■01Z20230</b> | <b>■01Z</b>   | 3208          | 41,667    |

- 6) Copy and paste this table as values into a new tab in the Workbook
- 7) From this copied table, create another pivot table with the count of unique serial numbers and total opportunity by serial number prefix
  - a. Sort by descending total opportunity

| Row Labels 斗 Co | unt of SerialNo | Sum of Total  |
|-----------------|-----------------|---------------|
| FKR             | 42              | 1,573,823,778 |
| FAL             | 408             | 1,316,446,775 |
| 9EM             | 82              | 639,261,087   |
| MSY             | 10              | 520,413,558   |
| L4E             | 51              | 505,970,630   |
| MZD             | 131             | 478,638,286   |
| WDM             | 30              | 441,741,584   |
| SLT             | 3               | 436,076,905   |
| S6X             | 95              | 387,113,286   |

- Focus efforts on reviewing the BUILDER files for the top value and top volume serial number prefixes
  - a. These will have the largest impact on the accuracy of the OLGA opportunity data

2.10.3 How to upload Dealer BUILDER file(s) into OLGA

1) In the OLGA web application, navigate to the Configuration Menu  $\rightarrow$  Dealer BUILDER File Upload

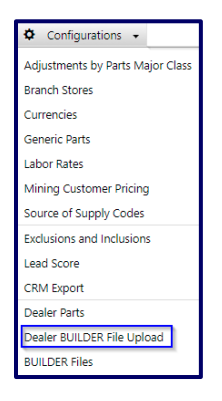

- 2) Determine Serial Number Prefix to be uploaded
- 3) Upload BUILDER G3 XML File to OLGA Web Application
  - a. Select "Add BUILDER File"

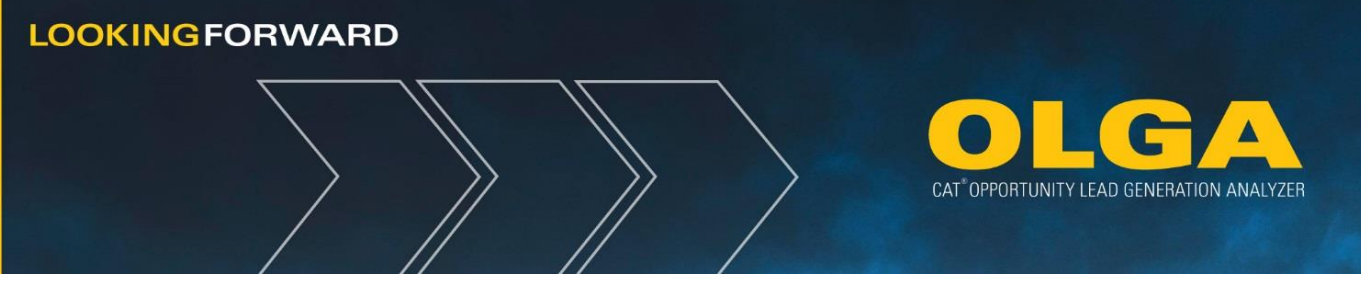

# Dealer BUILDER File Upload

| ⊞ Add     | BUIL  | DER  | File     |
|-----------|-------|------|----------|
| Unload on | V XMI | or Z | IP file) |

b. Once BUILDER file is selected, Dealer will be able to view status of upload

| Upload Status      |                |                 |                              |
|--------------------|----------------|-----------------|------------------------------|
| Page : 1 Total Rec | ord(s) : 0 Sho | ow 10 🔻 Records |                              |
| File Name          | Status         | Updated By      | Updated Date<br>(MM/DD/YYYY) |

- 4) Correct any upload errors found in the BUILDER file and upload again, if needed
- 5) Add any Dealer Part Numbers used in Dealer BUILDER File to Dealer Parts Configuration Page (See Section 2.9 Dealer Parts Upload)
- Request recalculation of Dealer Data via email to the OLGA Cat Admin email (OLGA\_CatAdmin@cat.com)
  - a. While opportunity run is in process, do not delete or upload a new Dealer BUILDER file
- 7) Confirm the Dealer BUILDER File was used in Opportunity Calculation
  - a. View updated opportunities in the Opportunities/Sales Search Report
- 8) Maintain Dealer BUILDER Files at least yearly for 'Cancelled/Replaced By' Parts, Reman Options, Changes in Dealer Repair Strategy, etc.

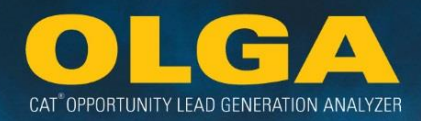

|    | If the Dealer BUILDER File Upload Fails                                                                                                  |                               |                           |              |          |          |                  |                              |  |  |  |  |
|----|----------------------------------------------------------------------------------------------------|-------------------------------|---------------------------|--------------|----------|----------|------------------|------------------------------|--|--|--|--|
| (  | Error details can be found under the Builder errors section on the page                                                                  |                               |                           |              |          |          |                  |                              |  |  |  |  |
|    | • The rows can be expanded/collapsed to show a description(s) specifying the errors that prevented the file from being uploaded to OLGA. |                               |                           |              |          |          |                  |                              |  |  |  |  |
|    | <ul> <li>Columns can also be<br/>Begin SN, End SN, Upo</li> </ul>                                                                        | sorted by Fil<br>dated By & L | e Name, Mc<br>Ipdated Dat | inufac<br>e. | turer Na | me, Proc | luct Far         | nily, Model,                 |  |  |  |  |
| ΒU | ILDER Errors                                                                                                    |                               |                           |              |          |          |                  |                              |  |  |  |  |
| Pa | ge : 1 Total Record(s) : 1                                                                                                    | Show 100 <b>v</b> F           | Records                   |              |          |          |                  |                              |  |  |  |  |
|    | File Name                                                                                                    | Manufacturer<br>Name<br>▲▼    | Product Family            | Model        | Begin SN | End SN   | Updated<br>By    | Updated Date<br>(MM/DD/YYYY) |  |  |  |  |
| ~  | BUILDER_OLGA_ 785 C _APX00001-<br>APX99999.xml                                                                                           | Caterpillar - AA              | OHT &<br>TRACTORS/AT      | 785 C        | APX00001 | APX99999 | Button<br>Lori L | 07/16/2019<br>10:52 AM       |  |  |  |  |
|    | Error Details<br>Overlap Range<br>• File Overlaps with APX00608 AND APX00608                                                             |                               |                           |              |          |          |                  |                              |  |  |  |  |

# 2.11 BUILDER Files

If a Dealer chooses to upload a modified Caterpillar OLGA BUILDER file, this can done for reasons that the repairs or intervals for specific machines in their territory are different from the repairs or intervals in the Caterpillar OLGA BUILDER files.

# 2.11.1 How to Download a Cat BUILDER File

If the Dealer wishes to view or amend a Cat standard BUILDER file, the following process describes how to download the Cat standard BUILDER files

.

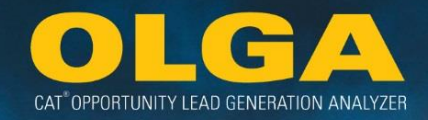

1) In the OLGA web application, navigate to the Configuration Menu  $\rightarrow$  BUILDER File

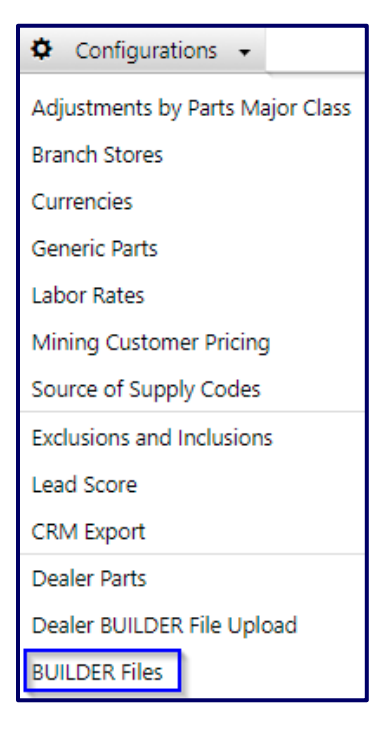

2) Use the Serial Number Prefix, Product Family or Model filters to find the desired BUILDER file.

| BUILDER Files |                |               |   |
|---------------|----------------|---------------|---|
| ▼ Filters     |                |               |   |
| S/N Prefix    | Product Family | Model         |   |
| Select 🔻      | Select         | ▼ 10 Selected | • |
| BUILDER Type  |                |               |   |
| Select 🔻      |                |               |   |

3) Select the Export box for the desired BUILDER files and click on the "Export" button.

| Page : 1 2 3 4 5                   | 6 7 8 9 10 11 🜩   | 🔿   Total    | Record(s) : 7   | 510   Sh | ow 50 🔻 Record                      | s                |                                          |            |                              |        | Export |
|------------------------------------|-------------------|--------------|-----------------|----------|-------------------------------------|------------------|------------------------------------------|------------|------------------------------|--------|--------|
| <u>Manufacturer</u><br><u>Name</u> | Product<br>Family | <u>Model</u> | <u>Begin SN</u> | End SN   | <u>Arrangement</u><br><u>Number</u> | BUILDER<br>Type  | Notes                                    | Updated By | Updated Date<br>(MM/DD/YYYY) | Export | Delete |
| Caterpillar                        | GENERATORS        | 1000S_UPS    | CZS00001        | CZS00001 |                                     | CAT              |                                          | OLGAADMIN  | 05/09/2016<br>04:02 AM       |        |        |
| Caterpillar                        | GENERATORS        | 1000S_UPS    | CZS00002        | CZS00002 |                                     | CAT              |                                          | OLGAADMIN  | 05/09/2016<br>04:02 AM       |        |        |
| OLGA Copies -<br>Across Series     | GENERATORS        | 1000Z_UPS    | EDZ00001        | EDZ99999 |                                     | CAT<br>GENERIC 2 | Copied From - 1000S_UPS<br>CZS(CZS00001) | OLGAADMIN  | 05/09/2016<br>04:02 AM       |        |        |
| OLGA Copies -<br>Across Series     | MOTOR<br>GRADERS  | 12           | 06M00001        | 06M99999 |                                     | CAT<br>GENERIC 2 | Copied From - 12G 61M                    | OLGAADMIN  | 05/09/2016<br>04:02 AM       |        |        |

4) Navigate to the Reports Menu  $\rightarrow$  Export Status and download the BUILDER file.

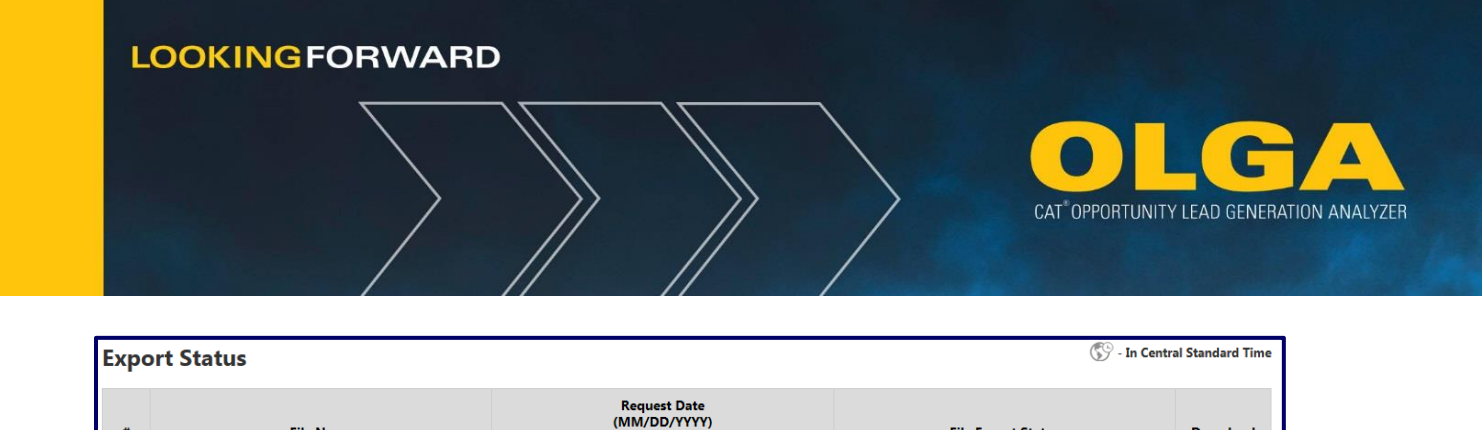

File Export Status

Ready for Download

Down

Downlo

5) Open the BUILDER file in BUILDER G3 and review or modify (e.g. Serial Number Range, Intervals, Repair Options, Parts Lists, etc.).

59

10/19/2015 07:10:41 PM

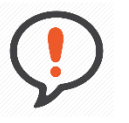

Best Practice: The Dealer repair history data should support all changes, and the export of the BUILDER G3 file should be in XML format.

To compare the Caterpillar OLGA BUILDER file and the Dealer BUILDER file, use the BUILDER G3 Compare and Copy feature within the Edit menu.

# 2.11.2 Creating/Modifying BUILDER Files

File Name

BUILDER OLGA 320D A6F00001-A6F99999

There are a number of considerations when creating or modifying a BUILDER file. These are described in the following sections:

# 2.11.2.1 BUILDER G3

Dealers have the option to modify the Caterpillar OLGA BUILDER files and to upload their own. In either case, it is important that the required fields from BUILDER G3 are used for a successful calculation using OLGA logic.

For more information about BUILDER G3, please view the following website: https://dealer.cat.com/en/ps/service/service-data-process-standards.html

#### 2.10.2.2 BUILDER File: Equipment Tab

For a successful opportunity calculation using a Dealer BUILDER file, the following elements are required. The Dealer BUILDER file must incorporate the Beginning Serial Number and End Serial Number (including the Serial Number Prefix and Serial Number Range).

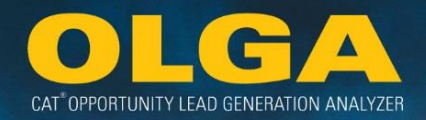

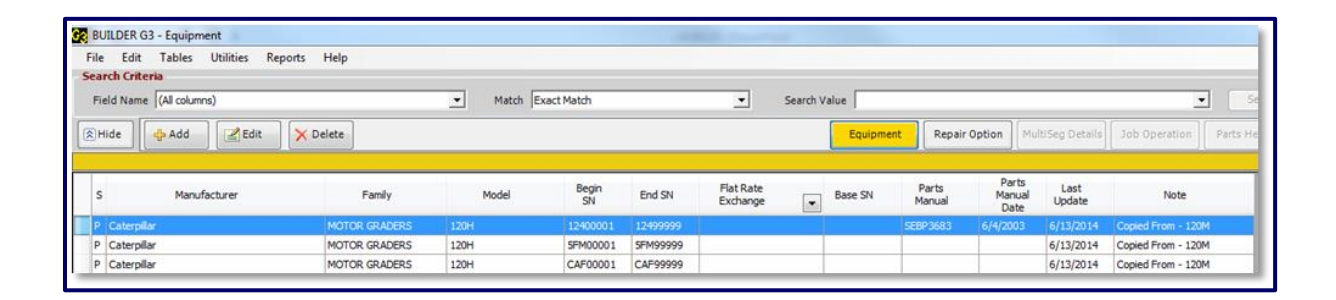

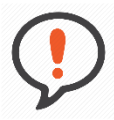

**Best Practice**: If uploading a Cat Generic 1 or Cat Generic 2 OLGA BILDER file, be sure to change the Caterpillar BUILDER file description from AB or AC to "AA Caterpillar" before uploading the modified Dealer BUILDER file in OLGA.

|     | d Name  (Al o | olumns) 🔄                                         | Match  Exac | ,t Match    |          | Search Value  |                        |
|-----|---------------|---------------------------------------------------|-------------|-------------|----------|---------------|------------------------|
| н   | de 🔶 Ad       | Id 🔀 Edit 🗙 Delete                                |             |             |          |               | Equipment Repair Optio |
| s   | Model         | A Natufacturer                                    | Begin SN    | End SN      | Base SN  | Family        | Note                   |
| -   | 10005 UPS     | Caterollar                                        | C2500001    | C2500001    | CZ500001 | GENERATORS    |                        |
| -   | 10005 UPS     | Caterolly                                         | C2500002    | C2500002    | C2500002 | GENERATORS    |                        |
| -   | 12            | OLGA Copies - Across Series                       | 06M00001    | 05M99999    | 06M      | MOTOR GRADERS | Copied From - 12G 61M  |
| 5   | 12            | OLGA Copies - Across Series                       | 08700001    | 08799999    | 087      | MOTOR GRADERS | Copied From - 12G 6 3M |
| -   | 12            | OLGA Copies - Across Series                       | 70000001    | 70099999    | 700      | MOTOR GRADERS | Copied From - 12G 63M  |
| 1   | 12            | OLGA Copies - Across Series                       | 71000001    | 71D99999    | 71D      | MOTOR GRADERS | Copied From - 12G 61M  |
| 1   | 12            | OLGA Copies - Across Series                       | 80C00001    | 80C99999    | 80C      | MOTOR GRADERS | Copied From - 12G 61M  |
| i l | 12            | CLGA Copies - Across Series                       | 94000001    | 94099999    | 940      | MOTOR GRADERS | Copied From - 12G 61M  |
| 1   | 120_UPS       | Caterplar                                         | CN#00001    | C1#00001    | CW000001 | GENERATORS    |                        |
| P   | 12005_UPS     | Caterplar                                         | CZ700001    | CZT00001    | CZ700001 | GENERATORS    |                        |
| P   | 12005_UPS     | Caterpilar                                        | CZT00002    | CZT00002    | CZ700002 | GENERATORS    |                        |
| 2   | 12005_UPS     | Caterpilar                                        | CZT00003    | C2T00003    | C2700003 | GENERATORS    |                        |
| P   | 120G          | Caterpilar                                        | 87v00001    | 871999999   | 87V00001 | MOTOR GRADERS | Copied From - 120M     |
| P   | 1205          | Ad - DLGA Copies - Same Series                    | 4©00001     | 4099999     | +C000001 | MOTOR GRADERS | Copied from - 1205 87V |
| P   | 120G          |                                                   | 11W00001    | 11///999999 | 11W      | MOTOR GRADERS | Copied From - 120M B9C |
| P   | 120H          | AA - Caterpilar<br>AA - OLGA Copies - Same Series | 12400001    | 12499999    | 124      | MOTOR GRADERS | Copied From - 120M     |
| P   | 120H          | AC - OLGA Copies - Across Series                  | 2AN00001    | 2414999999  | 2AN      | MOTOR GRADERS | copied from 120H - SPM |
| P   | 1204          | DCGA Copies - Same Series                         | 3GR00001    | 358.99999   | 3GR      | MOTOR GRADERS | capied from 120H - 5FM |
| P   | 1204          | OLGA Copies - Same Series                         | 49400001    | 49(399999   | ₩K       | MOTOR GRADERS | copied from 120H - SFM |
| P   | 120H          | OLGA Copies - Same Series                         | 6NM00001    | 610109999   | 6NM      | MOTOR GRADERS | copied from 120H - SFM |
| P   | 120H          | OLGA Copies - Same Series                         | 6TM00001    | 6774999999  | 6TM      | MOTOR GRADERS | copied from 120H - SFM |
| P   | 1204          | OLGA Copies - Same Series                         | 617400001   | 611/99999   | 6IN      | MOTOR GRADERS | copied from 120H - SPM |
| P   | 1204          | OLGA Copies - Same Series                         | 9FN00001    | 971(99999   | 9FN      | MOTOR GRADERS | copied from 120H - SPM |
| P   | 120H          | OLGA Copies - Same Series                         | 91R00001    | 918.99999   | 91R      | MOTOR GRADERS | copied from 120H - SFM |
|     | 120H          | OLGA Copies - Across Series                       | SFM00001    | SFM09999    | SPM      | MOTOR GRADERS | Copied From - 120M     |

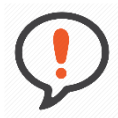

**Best Practice**: For Engine BUILDER files, the Arrangement number must be populated in the Parent Arrangement No field for combined repair options, and must populate in the Arrangement No for simple repair options.

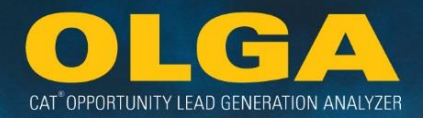

## 2.11.2.3 BUILDER File: Repair Option Tab

With each Dealer BUILDER file, there also must be at least one repair option per component for all major and minor components including PMs with fluids. All repair options must contain:

- Component Code
- Job Code
- Component Quantity (if there are multiple quantities, a Modifier Code is required, such as right, left, front, back, etc.)
- Work Application Code (if the sequence repair and repair options are different)

Each component must have at least one repair option. There is no requirement to having both a before and after failure event; however, there only needs to be one. First Interval, Next Interval, and Standard Hours must be added.

| 🙀 BUILDER G3 - Repair Option |                                             |             |               |        |       |        |           |       |             |                                                    |         |          |                                  |              |                |               | -                 |                  |             |            |            |       |                   |                  |                  |                   |
|------------------------------|---------------------------------------------|-------------|---------------|--------|-------|--------|-----------|-------|-------------|----------------------------------------------------|---------|----------|----------------------------------|--------------|----------------|---------------|-------------------|------------------|-------------|------------|------------|-------|-------------------|------------------|------------------|-------------------|
| File                         | E                                           | dit 1       | <b>Tables</b> | Utilit | ties  | Report | s H       | elp   |             |                                                    |         |          |                                  |              |                |               |                   |                  |             |            |            |       |                   |                  |                  |                   |
| Sea                          | rch C                                       | riteria     |               |        |       |        |           |       |             |                                                    |         |          |                                  |              |                |               |                   |                  |             |            |            |       |                   |                  |                  |                   |
| Fi                           | Field Name (All columns)  Match Exact Match |             |               |        |       |        | act Match | Se    | earch Va    | lue                                                |         |          | _                                |              |                |               |                   | •                | Sea         | rch        |            |       |                   |                  |                  |                   |
| ٤٢                           | ③ Hide Add  Zelit  X Delete                 |             |               |        |       |        |           | Equip | oment       | Repa                                               | r Optio | on M     | ultiSeg C                        | etails       | Job Oper       | ation ]       | Parts Hea         | der              |             |            |            |       |                   |                  |                  |                   |
| 20H                          | - Ca                                        | terpilk     | r - 12        | 400001 | - 124 | 99999  |           |       |             |                                                    |         |          |                                  |              |                |               |                   |                  |             |            |            |       |                   |                  |                  |                   |
| s                            | RO<br>Typ                                   | Has<br>Part | Shop<br>Field | Comp   | Job   | Mod    | Qty       | Loc   | Work<br>App | Job<br>Cond                                        | Cab     | Group No | SMCS Description                 | Price<br>Hrs | Price<br>Store | Labor<br>Code | First<br>Interval | Next<br>Interval | Comp<br>Qty | Std<br>Hrs | Tgt<br>Hrs | Dwn   | Business<br>Group | Internal<br>Note | External<br>Note | Additiona<br>Note |
| P.                           | s                                           | Y           | s             | 1000   | 007   |        |           |       |             |                                                    |         | 199-5055 | ENGINE RECONDITION AFTER FAILURE | 1.00         | **             | SHP           | 10000             | 10000            | 1           | 1.00       | 1.00       | 1.00  |                   |                  |                  |                   |
| P.                           | S                                           | Y           | S             | 1000   | 010   |        |           |       |             |                                                    |         | 199-5055 | ENGINE REMOVE & INSTALL          | 27.00        | **             | FLD           | 10000             | 10000            | 1           | 27.00      | 27.00      | 27.00 |                   |                  |                  |                   |
| P.                           | C                                           | Y           | S             | 1000   | 020   |        |           |       |             |                                                    |         | 199-5055 | ENGINE RECONDITION               | 47.00        |                |               | 10000             | 10000            | 1           | 47.00      | 47.00      | 47.00 |                   |                  |                  |                   |
| P.                           | S                                           | N           | s             | 1000   | 047   |        |           |       |             |                                                    |         | -        | ENGINE TUNE-UP                   | 1.00         |                | SHP           | 1                 | 99999            | 1           | 1.00       | 1.00       | 1.00  |                   |                  |                  | Miscellan         |
| P.                           | S                                           | Y           | S             | 1052   | 007   |        |           |       |             |                                                    |         | 187-1603 | TURBOCHARGER RECONDITION AFT     | 0.50         | **             | SHP           | 5000              | 5000             | 1           | 0.50       | 0.50       | 0.50  |                   |                  |                  |                   |
| P.                           | s                                           | Y           | s             | 1052   | 010   |        |           |       |             |                                                    |         | 187-1603 | TURBOCHARGER REMOVE & INSTALL    | 1.00         | **             | FLD           | 5000              | 5000             | 1           | 1.00       | 1.00       | 1.00  |                   |                  |                  |                   |
| P.                           | s                                           | Y           | s             | 1052   | 020   |        |           |       |             |                                                    |         | 187-1603 | TURBOCHARGER RECONDITION         | 1.00         | **             | SHP           | 5000              | 5000             | 1           | 1.00       | 1.00       | 1.00  |                   |                  |                  |                   |
| P.                           | S                                           | N           | S             | 1250   | 023   |        |           |       |             |                                                    |         | *        | FUEL SYSTEM REPAIR               | 0.00         | **             | FLD           | 1                 | 99999            | 1           | 0.00       | 0.00       | 0.00  |                   |                  |                  |                   |
| P.                           | S                                           | Y           | s             | 1256   | 007   |        |           |       |             | 196-1907 FUEL TRANSFER PUMP RECONDITIO 0.50 ** SHP |         |          |                                  |              |                | 5000          | 5000              | 1                | 0.50        | 0.50       | 0.50       |       |                   |                  |                  |                   |

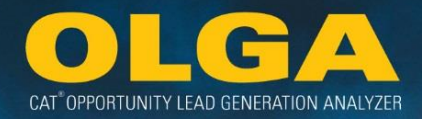

## Example 1:

A Dealer has an Axle Differential Assembly repair option. This repair option can be for the entire assembly and all of its components or for each of the components individually (Axles, Differentials, Brakes, and Final Drive).

*Input for OLGA BUILDER:* The Dealer should list the individual repair options that should be used in the Caterpillar OLGA BUILDER file.

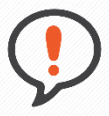

**Best Practice**: OLGA opportunity calculation logic only uses the SMCS Codes for Component Code, Job Code, Modifier Code and Work Application Code of the BUILDER file. When the Dealer makes the necessary adjustment to the OLGA BUILDER file, pay attention that duplicates are not created!

The OLGA opportunity logic would first look at the specified codes (Component Code, Job Code, Modifier Code and Work Application Code). If there were more than one repair option with the same set of codes, the OLGA roll-up logic will average the different repair options into one opportunity.

If there are repairs at both the group and component level, then the opportunity will be calculated for each and incorrectly duplicated. The Dealer should decide whether to choose either the group or the individual component repair options, and the other should be eliminated.

#### 2.11.2.4 BUILDER File: Job Parts Tab

With each repair option, there must be a parts consist, such as a Part Number, Source of Supply Code, Quantity, Part Description, and Replacement Percentage.

| File                        | Edit             | Tables                            | Utilit                                   | ies Repor                                                    | ts Helj                                 | p Parts Ki         | Pa                           | arts List (SIS Shopping Cart) SI                                                                            | S Parts Manual                                                 |                          |                                                                                                    |                                                           |       |                         |                                                        |                                                                   |                         |        |         |
|-----------------------------|------------------|-----------------------------------|------------------------------------------|--------------------------------------------------------------|-----------------------------------------|--------------------|------------------------------|----------------------------------------------------------------------------------------------------|----------------------------------------------------------------|--------------------------|----------------------------------------------------------------------------------------------------|-----------------------------------------------------------|-------|-------------------------|--------------------------------------------------------|-------------------------------------------------------------------|-------------------------|--------|---------|
| earch                       | Crite            | eria                              |                                          |                                                              |                                         |                    |                              |                                                                                                    |                                                                |                          |                                                                                                    |                                                           |       |                         |                                                        |                                                                   |                         |        |         |
| Field                       | Name             | All colum                         | ns)                                      |                                                              |                                         |                    |                              | Match Exact Match                                                                                           |                                                                |                          | • 5                                                                                                    | iearch Value                                              |       |                         |                                                        |                                                                   |                         |        | Reset   |
| ны                          |                  | 💠 Add                             |                                          | Edit                                                         | × Delete                                |                    |                              |                                                                                                    |                                                                |                          |                                                                                                    | Eq                                                        | uipme | ent                     | Repair Option MultiSeg Detail                          | Job Operation                                                     | Parts                   | Header | Job Par |
| -                           | aten             | pillar - 124                      | 00001                                    | - 1249999                                                    | 9 - ENGI                                | NE RECON           | ITION                        | - Shop - CRANKSHAFT RECO                                                                                    | NDITION - Shop                                                 | - 113                    | 6087 - 1240                                                                                                    | 0001 - 124999                                             | 999   |                         |                                                        |                                                                   |                         |        |         |
| M * 1                       |                  |                                   |                                          |                                                              |                                         |                    |                              |                                                                                                    |                                                                |                          | and the second second se |                                                           |       |                         |                                                        |                                                                   |                         |        |         |
| Part<br>Type                | SIS<br>Ref<br>No | Group<br>No                       | SIS<br>Type                              | Part<br>Number                                               | SOS<br>Code                             | Misc<br>Charge Q   | ty                           | Part Description                                                                                            | Unit Price                                                     | Repl<br>%                | Core<br>Charge                                                                                                    | Extended<br>Price                                         | Fluid | FR<br>Ex                | Note                                                   | Last<br>Update                                                    | Seq                     |        |         |
| Part<br>Type                | SIS<br>Ref<br>No | Group<br>No<br>1724043            | SIS<br>Type                              | Part<br>Number                                               | SOS<br>Code                             | Misc Q<br>Charge Q | ty<br>1.00                   | Part Description                                                                                            | Unit Price                                                     | Repl<br>%                | Core<br>Charge                                                                                                    | Extended<br>Price<br>\$0.00                               | Fluid | FR<br>Ex                | Note                                                   | Last<br>Update<br>6/2/1982                                        | Seq<br>1                |        |         |
| Part<br>Type<br>C           | SIS<br>Ref<br>No | Group<br>No<br>1724043<br>1136087 | SIS<br>Type<br>GP<br>AS                  | Part<br>Number<br>113-6087<br>271-5658                       | SOS<br>Code<br>000<br>000               | Misc<br>Charge Q   | 1.00<br>1.00                 | Part Description<br>ORANSHAFT GP<br>ORANSHAFT A                                                             | Unit Price<br>\$0.00<br>\$4,303.43                             | Repl<br>%<br>0           | Core<br>Charge                                                                                                    | Extended<br>Price<br>\$0.00<br>\$0.00                     | Fluid | FR<br>Ex<br>0           | Note                                                   | Last<br>Update<br>6/2/1932<br>5/24/2013                           | Seq<br>1<br>2           |        |         |
| Part<br>Type<br>C<br>R      | SIS<br>Ref<br>No | Group<br>No<br>1724043<br>1136087 | SIS<br>Type<br>GP<br>AS<br>AS#           | Part<br>Number<br>113-6087<br>271-5658<br>0R-2806            | SOS<br>Code<br>000<br>000<br>000        | Misc<br>Charge Q   | 1.00<br>1.00<br>1.00         | Part Description<br>CRANNSHAFT GP<br>CRANNSHAFT A<br>CRANNSHAFT A (UPGRADE TO                               | Unit Price<br>\$0.00<br>\$4,303.43<br>\$3,656.56               | Repl<br>%<br>0<br>0      | Core<br>Charge                                                                                                    | Extended<br>Price<br>\$0.00<br>\$0.00<br>\$0.00           | Fluid | FR<br>Ex<br>0<br>0      | Note<br>Original Part 1051725                          | Last<br>Update<br>6/2/1982<br>5/24/2013<br>5/24/2013              | Seq<br>1<br>2<br>3      |        |         |
| Part<br>Type<br>C<br>R<br>R | SIS<br>Ref<br>No | Group<br>No<br>1724043<br>1136087 | SIS<br>Type<br>GP<br>AS<br>AS<br>AS<br># | Part<br>Number<br>113-6087<br>271-5658<br>0R-2806<br>0R-2808 | SOS<br>Code<br>000<br>000<br>000<br>000 | Misc Q             | 1.00<br>1.00<br>1.00<br>1.00 | Part Description<br>CRANNSHAFT GP<br>CRANNSHAFT A<br>CRANNSHAFT A (LIPGRADE TO<br>CRANK A (.500MM UNDERSIZE | Unit Price<br>\$0.00<br>\$4,303.43<br>\$3,656.56<br>\$1,935.85 | Repl<br>%<br>0<br>0<br>0 | Core<br>Charge<br>\$0.00<br>\$0.00                                                                                                    | Extended<br>Price<br>\$0.00<br>\$0.00<br>\$0.00<br>\$0.00 | Fluid | FR<br>Ex<br>0<br>0<br>0 | Note<br>Original Part 1051725<br>Original Part 1051725 | Last<br>Update<br>6/2/1982<br>5/24/2013<br>5/24/2013<br>5/24/2013 | Seq<br>1<br>2<br>3<br>4 |        |         |

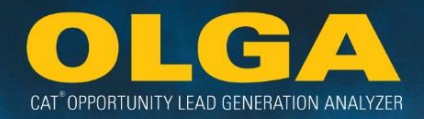

# 3. OLGA Calculation and Logic

The OLGA opportunity calculation logic consists of many different parts. An understanding of the foundational logic of each part will help determine by whom and how OLGA output can be used in the Dealer's existing lead management and/or CRM processes.

# 3.1 Data Inputs

OLGA calculates opportunities based on inputs from 4 key sources:

- 1) Dealer Data
- 2) BUILDER files
- 3) Caterpillar Area Parts Price File
- 4) SMU and Utilization Rate Data

These are explained in detail in the following sections.

# 3.1.1 Dealer Data

Prior to deploying OLGA, Dealers must complete the data mapping from their ERP system whereby data is transferred to Caterpillar. This involves sending invoices and work orders for the past 5 years, along with current customer and equipment files. Having a long history of invoices and work orders better enables OLGA to forecast when future repairs will be due.

Data is sent to the Dealer SI mailbox where it is extracted and used by OLGA in data calculations. OLGA uses this data in the calculation logic to generate opportunities. Dealer data inputs include:

- Customer File
- Equipment File
- Work Orders
- Invoices

The data fields provided by Dealers during the data mapping process are used in OLGA either to allow configurations to filter data or to report data. The following tables show the fields used in OLGA and the purpose of their use.

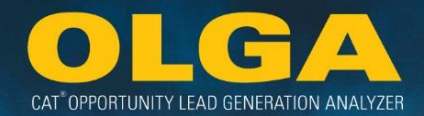

# *3.1.1.1 Customer File Data Example*

|                        |                          | Dealer C  | ustomer Data OLGA usage                                                                                                    |
|------------------------|--------------------------|-----------|----------------------------------------------------------------------------------------------------|
| Data Sent To Cat       | Exclusion /<br>Inclusion | Reporting | Other                                                                                                    |
| Customer Name          |                          | X         |                                                                                                    |
| Customer Number        | X                        | X         |                                                                                                    |
| Parent Customer Number |                          | X         |                                                                                                    |
| Key Account Indicator  |                          | X         |                                                                                                    |
| Primary Store Number   | X                        | X         |                                                                                                    |
| Country                |                          | X         |                                                                                                    |
| State                  | X                        | X         |                                                                                                    |
| County                 | X                        | X         |                                                                                                    |
| Location               | X                        |           |                                                                                                    |
| Address Type           |                          |           | OLGA will for the primary address<br>Selection Hierarchy:<br>1) Main Office<br>2) Site Address                                                                                                    |
|                        |                          |           | 3) Billing Address<br>If multiple addresses exist for the same type: address with the most recent<br>last update timestamp will be chosen.<br>If no addresses exist the customer's equipment will show a blank address. |
| Division Code          | X                        | X         |                                                                                                    |
| Industry Code          | X                        | X         | OLGA will show data for the primary industry                                                                                                    |
| Sales Rep Number       | X                        | X         |                                                                                                    |
| Sales Rep Name         |                          | X         |                                                                                                    |
| Sales Rep Type         |                          |           | OLGA will show data for the primary Sales Rep<br>Selection Hierarchy:<br>1) Product Support 2) Account Rep<br>3) ISR 4) Machine                                                                                         |
|                        |                          |           | a) Engine     b) Rental       7) Hydraulic Specialist     8) Undercarriage Specialist       9) GET Specialist     10) Other                                                                                             |

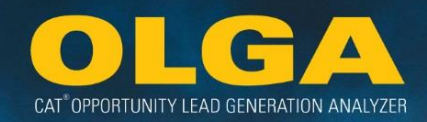

#### 3.1.1.2 Equipment File Data Example

| Data Sent to Caterpillar | Exclusion/<br>Inclusion | Reporting | Other                                                                             |
|--------------------------|-------------------------|-----------|-----------------------------------------------------------------------------------|
| Manufacturer Code        |                         | x         | Caterpillar equipment will be calculated and counted in the Dealer population     |
| Manufacturer Name        |                         |           | Caterpillar equipment will be calculated and counted in the Dealer<br>population  |
| Model                    |                         | х         |                                                                                   |
| Serial Number            | х                       | х         | Matches equipment to BUILDER file                                                 |
| Manufacturer Year        |                         | x         | Used to calculate age for reporting. Age is not used in OLGA<br>calculation logic |
| Division Code            |                         | х         | Matches equipment to customer division                                            |
| Customer Number          | Х                       |           | Matches equipment to customer division                                            |
| SMU Value                |                         |           | Used to calculate utilization rate (under review)                                 |
| SMU Date                 |                         |           | Used to calculate utilization rate (under review)                                 |
| Territory Indicator      | Х                       |           |                                                                                   |
| Contract Type            |                         | х         |                                                                                   |
| State and End Date       |                         |           | Used to identify if opportunity falls within contract                             |
| State and End SMU        |                         |           | Used to identify if opportunity falls within contract                             |
| Principle Work Code      |                         | х         |                                                                                   |
| Application Code         |                         | Х         |                                                                                   |

#### 3.1.1.3 Work Order Data

5 years of work order data is sent to Caterpillar initially and ongoing incremental data is sent at least monthly. Work order data sent by Dealers is used to identify when repair events were last completed in order to forecast when they will next be due. OLGA also uses the work order data to allow filtering and reporting based on work order attributes. The SMU data captured during the Dealer work order process is an input into the SMU and Utilization Rate calculation.

#### 3.1.1.4 Invoice Data

Invoice data sent by Dealers is aggregated in OLGA for the configured SOS codes, to report sales and enable the POPS and POLS calculations. It is also used by the OLGA calculation to match sales to opportunities and adjust future opportunity forecasts.

# 3.1.2 BUILDER Files

BUILDER files are used in OLGA to determine the repair sequence for each equipment unit. They outline the maintenance and repair events by job and component code throughout the equipment lifecycle. OLGA

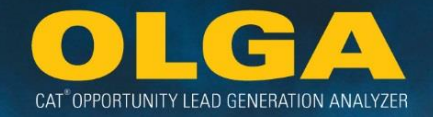

matches serial numbers to Caterpillar OLGA BUILDER files to generate specific opportunities. BUILDER files are published for each new machine and engine and are available to view on https://smi.cat.com.

#### 3.1.2.2 Calculator

Calculator is a Caterpillar application that generates opportunities for a specific serial number. The user can enter equipment specific information to determine the projected repairs for that equipment.

Calculator is used by Dealers for multiple reasons, including a basis to determine CSAs. BUILDER files are also used as a foundation for Calculator logic. OLGA opportunity generation logic was modeled after Calculator logic. The difference is that Calculator does not project repair dates.

Calculator data is created using:

- BUILDER files → repair options (SMCS codes), next interval, labor hours and parts list
- Parts Price file  $\rightarrow$  Parts Prices
- Calculator Configurations → Labor rate, default ratio for before and after failure options, and define included cost categories

OLGA uses Calculator data, but also incorporates the following additional data:

- Dealer Configurations → Labor rate and generic part prices
- OLGA configurations → Default ratio default for before and after failure options and define included cost categories
- Caterpillar Data → Utilization Rate and current SMU estimates

# 3.1.3 Caterpillar Area Parts Price File

BUILDER files identify the sequence of repair events for an equipment unit. OLGA combines this information with the local area parts price file for each Dealer to provide pricing for the parts component of the OLGA opportunity events in the Dealer's local suggested customer list price. If the Dealer does not sell to customers at the suggested customer list price, the Adjustment by Parts Major Class configuration must be used. Refer to **Section 2.6.2 Adjustments by Parts Major Class Configuration**.

For the labor component of the opportunity event, the Dealer labor rate(s) is/are applied. Refer to **Section 2.6.6 Labor Rates Configuration**.

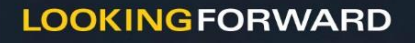

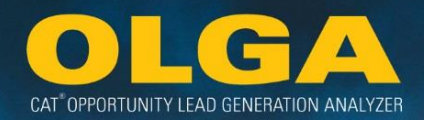

# 3.1.4 SMU and Utilization Rate Data

After identifying the timing sequence of the repair events from the BUILDER files, OLGA calculates when the repair events are due. To do this, OLGA uses the SMU and a calculated monthly utilization rate for each individual serial number. Full details on the Utilization Rate calculation are in section **3.4 Utilization Rate Logic**.

SMU, or Service Meter Unit, is the estimated current hours on the machine at the time of the OLGA monthly run. For example, if the last SMU point from a Work Order was 9,900 hours in July and a Utilization Rate of 100 hours per month was calculated, then in the August run for OLGA the current SMU would be 10,000 (9,900 + 100 hours). In September current SMU would be 10,100. The monthly Utilization Rate will give you the usage.

No matter what month or date range is selected, the current SMU and Utilization Rate will always be the same. It allows for a reference point when changing date ranges to see where the machine is estimated to be at in its life today.

# Example 1:

The BUILDER file determines an engine recondition is due for a D6R track type tractor with serial number prefix 4TR at 10,000 hours. The current SMU for serial number 4TR12345 is 9600 hours and its monthly utilization rate is 200 hours.

OLGA uses this information to determine that the engine recondition will be due in 2 months' time.

# 3.2 Dealer Data and Cleanliness

# 3.2.1 Dealer Data Integrity Process (DDIP)

Accuracy of the dealer's data can have a significant impact on OLGA. The Caterpillar Dealer Data Integrity Process (DDIP) is a service offered by Caterpillar to help improve data cleanliness for customer and equipment data. Today, 71 dealers globally are currently participating in the DDIP.

The DDIP includes customer data cleansing, equipment data cleansing, in territory reporting and out of territory reporting. This service to dealers involves:

- Validating legal name and address information
- Identifying and listing duplicate accounts
- Reporting data quality issues for unmatched records
- Enriching customer data

This data helps Cat Dealers gain deeper customer insights, ultimately improving data quality for Dealer's marketing initiatives and enhances accuracy of customer information for Dealer use in various applications. This is a best in class process that can be leveraged to save Dealers time and money.

For more information, visit https://dealer.cat.com/en/bt/marketing/ddip.html

# 3.2.2 Dealer Interface Center of Excellence (DICE)

Dealer Interface Center of Excellence (DICE) provides the documentation for Interfaces between Caterpillar and Dealers. These documents provide the information necessary to properly map data to and from Caterpillar.

Some of the data fields provided by Dealers during the data mapping process are used in OLGA either to allow configurations to filter data or to report data. OLGA also provides data fields for Dealers to bring information back into their Customer Relationship Management (CRM) system.

For more information, review the "OLGA DICE Documents Access Instructions (Mapping)" document posted on https://dealer.cat.com/olga under the *Administration* section.

# 3.3 Opportunity Calculation Logic

Opportunity is calculated in OLGA using 5 calculation logic paths:

- Machine
- Standby Engine
- Diesel Engine
- Captive Engine
- Commercial Engine (General, Marine, and Petroleum)
- Truck and Pleasure Craft Engine

The logic is described in detail in the following sections.

CAT OPPORTUNITY LEAD GENERATION ANALYZER

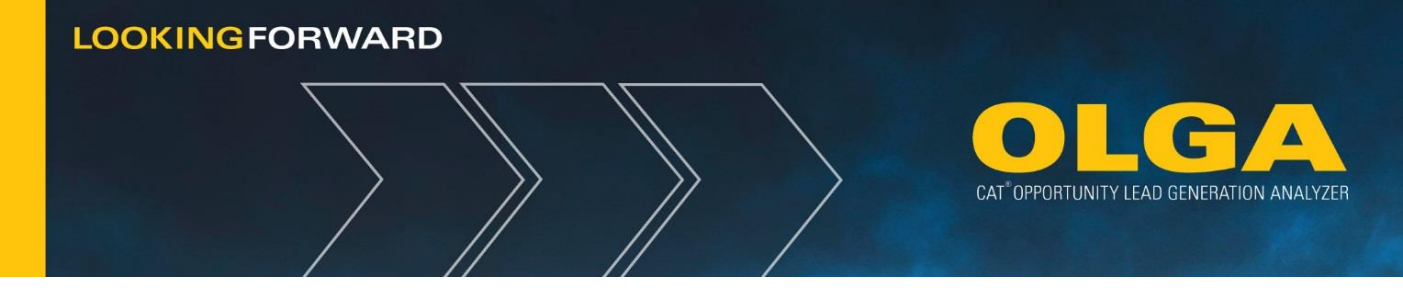

# 3.3.1 Machine Opportunity Calculation Details

OLGA calculates machine opportunity differently from PTOS. PTOS calculation uses inputs such as cost per hour and average annual hours, which will result in a value of opportunity. OLGA uses inputs such as event cost and frequency, and utilization rate, which results in opportunity for a specific repair option.

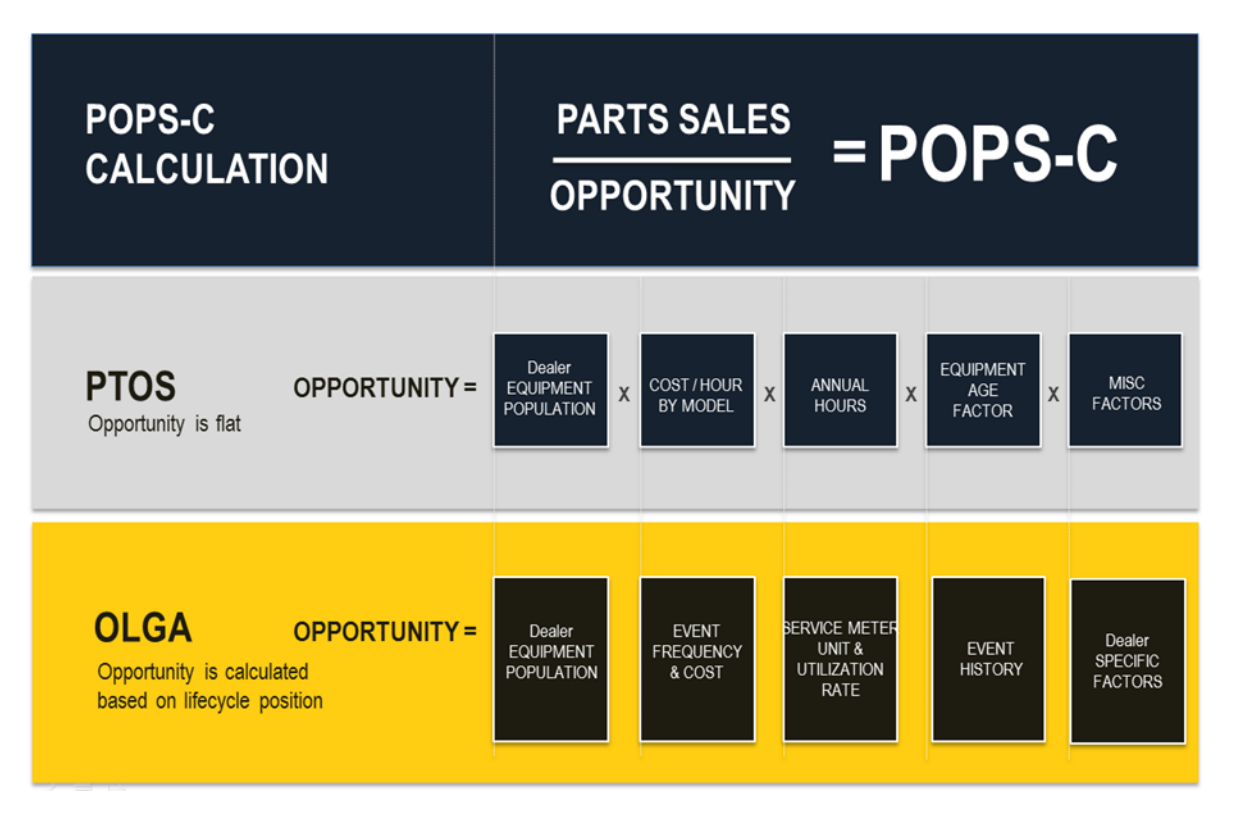

# 3.3.1.1 How to Calculate Opportunities for Machines

1) Dealer sends Caterpillar their equipment file each month.

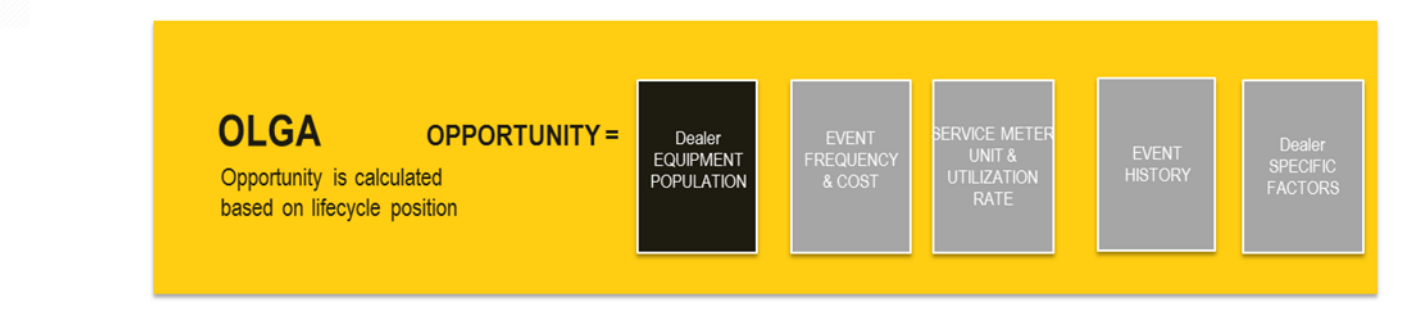

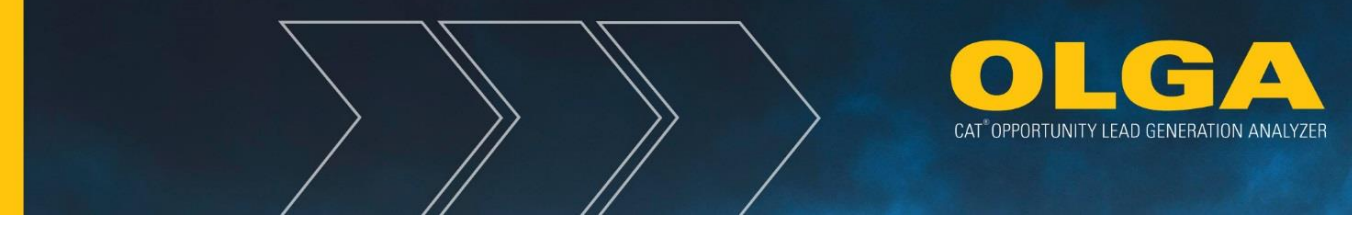

- **a.** For each serial number in the Dealer's equipment population (minus any excluded units), opportunity is calculated.
- **b.** This example will focus on one serial number, 4TR12345, a D6 Track Type Tractor.
  - i. Caterpillar reads the serial number from the Dealer's equipment file and matches it to the Caterpillar master data to identify the model and product family.
  - ii. If the Dealer has incorrectly scored the machine, there may be a difference between the Dealer model and the Caterpillar model.

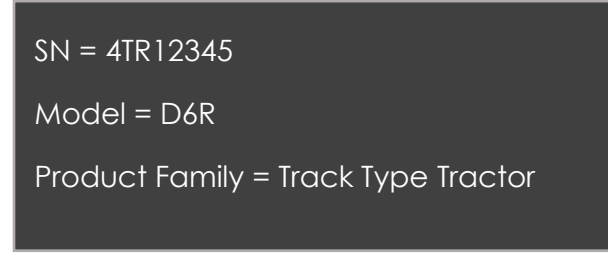

2) Caterpillar identifies an appropriate BUILDER file based on the machine serial number.

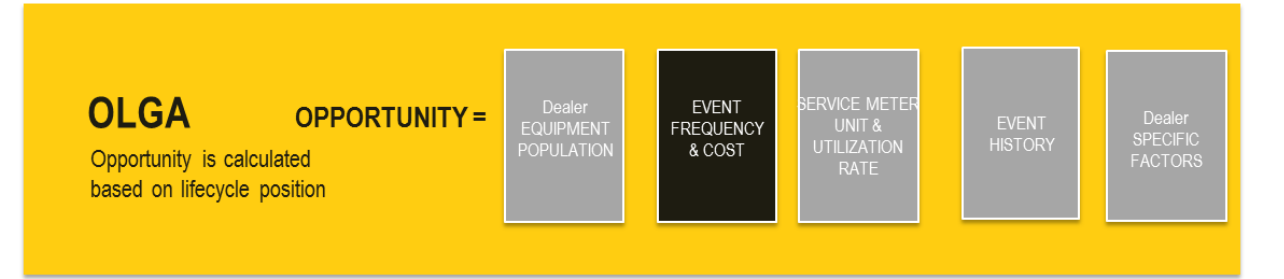

- **a.** BUILDER files are typically for an entire prefix.
- b. In this case, OLGA will use the BUILDER file for range 4TR00001 4TR99999.

BUILDER file range = 4TR00001 - 4TR99999

3) Caterpillar creates a time series of repair events in the BUILDER file.

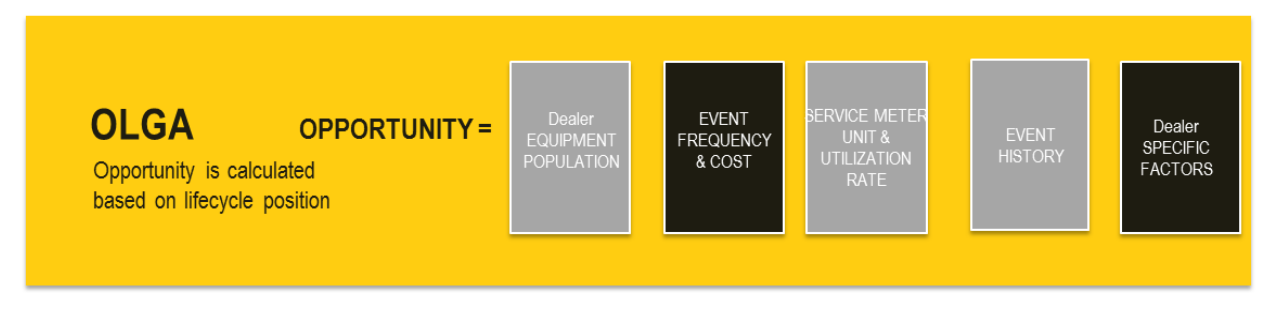

a. BUILDER files contain many repairs for each machine.

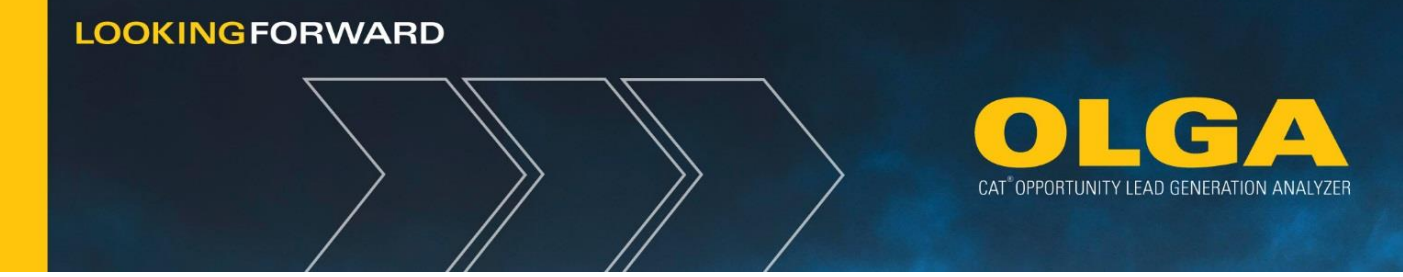

- **b.** OLGA extracts the repair events from the BUILDER file and creates a time series for each unique repair.
- c. In this example, we are going to focus on one repair an engine recondition.
  - i. The BUILDER file for 4TR00001 4TR99999 states that engine reconditions for this model should occur at 10,000 hours and every 10,000 hours thereafter.

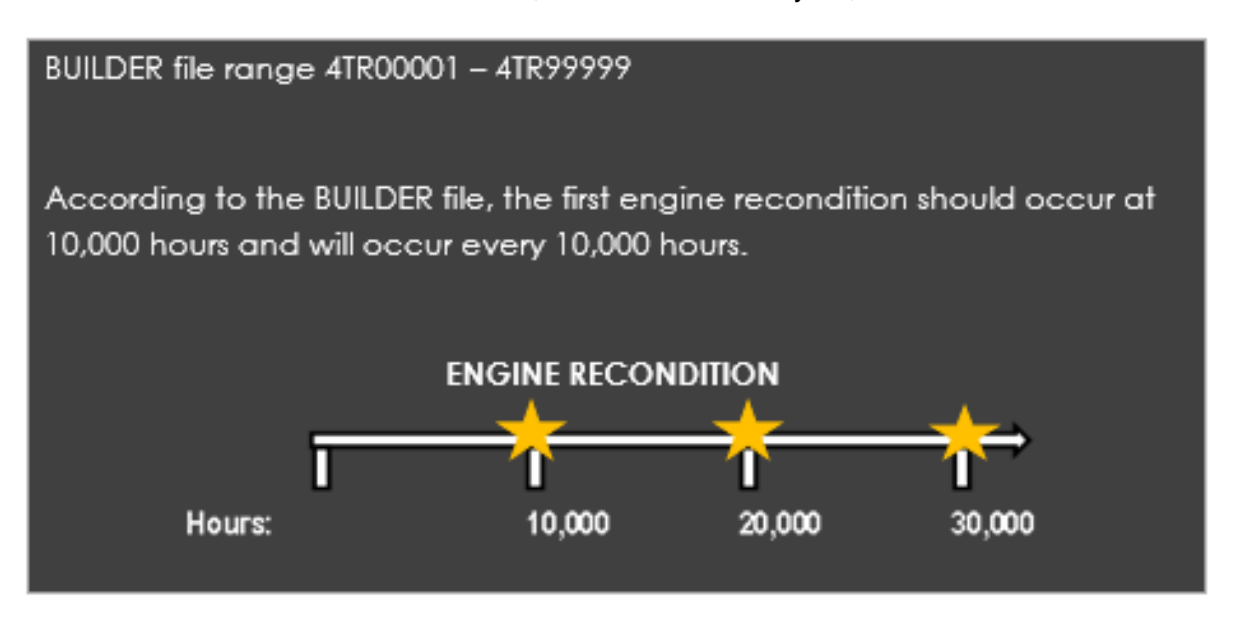

# 4) Caterpillar identifies a labor value for each repair event.

- **a.** The BUILDER file contains the number of labor hours required to complete each repair.
- **b.** In the case of an engine recondition on a D6R with serial number prefix 4TR, it requires 62 hours of labor.
- c. OLGA then sources the Dealer configured labor rate (see Section 2.6.6 Labor Rates Configuration) and multiples the number of hours by the labor rate.
- **d.** For this example, assume a labor rate of \$100 per hour, meaning the labor cost for each engine recondition will be \$6,200 (62 hours x \$100 per hour).

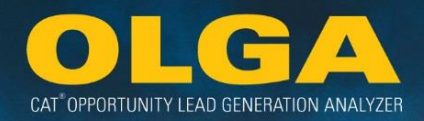

According to the BUILDER file, the first engine recondition should occur at 10,000 hours and will occur every 10,000 hours.

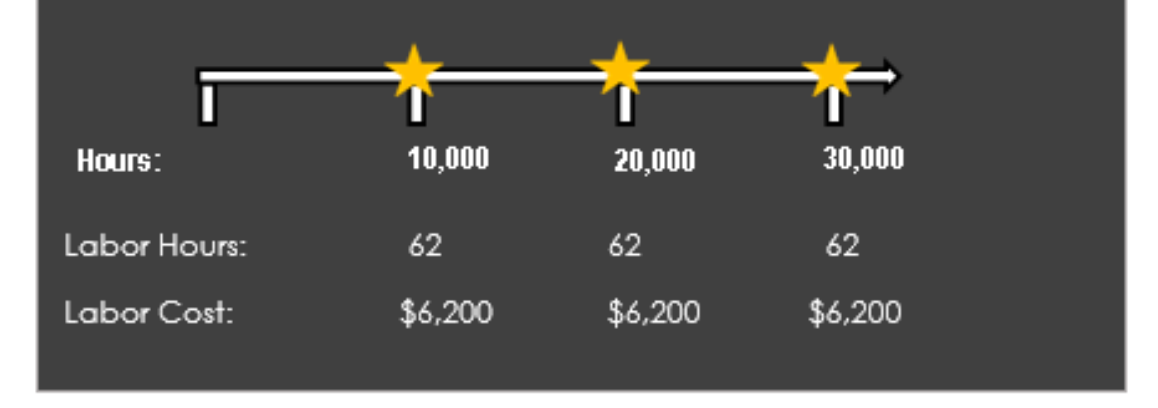

# 5) Caterpillar identifies a parts value for each repair.

- a. The BUILDER file contains the parts list required to complete the repair. Prices are derived from the Caterpillar Area Parts Price File (see Section 3.1.3 Caterpillar Area Parts Price File) and are adjusted based on any existing Adjustment by Parts Major Class configuration (see Section 2.6.2 Adjustments by Parts Major Class Configuration).
- b. For this example, there are 350 parts required to complete the job, at a total cost of \$13,600.

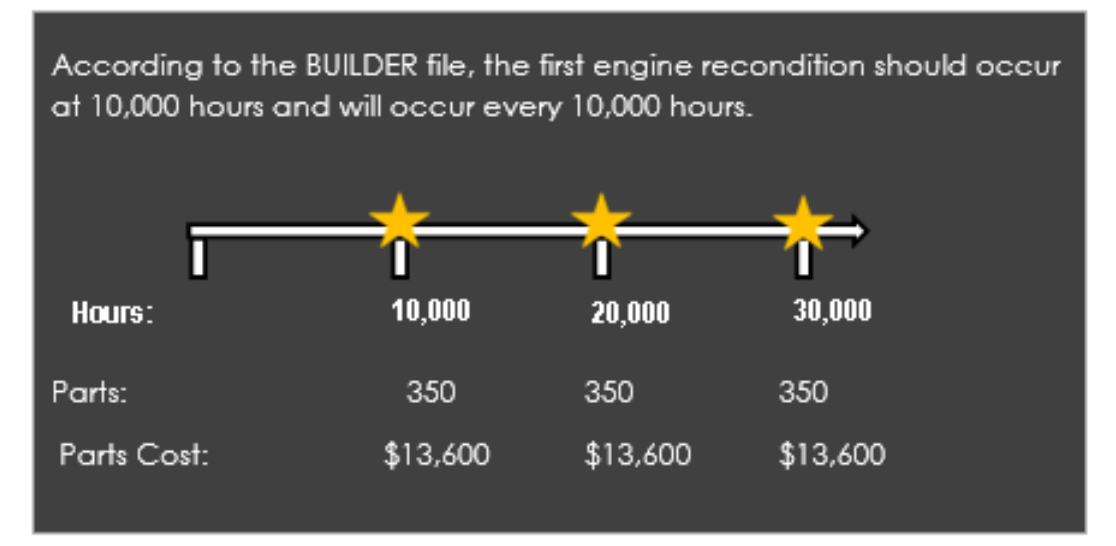

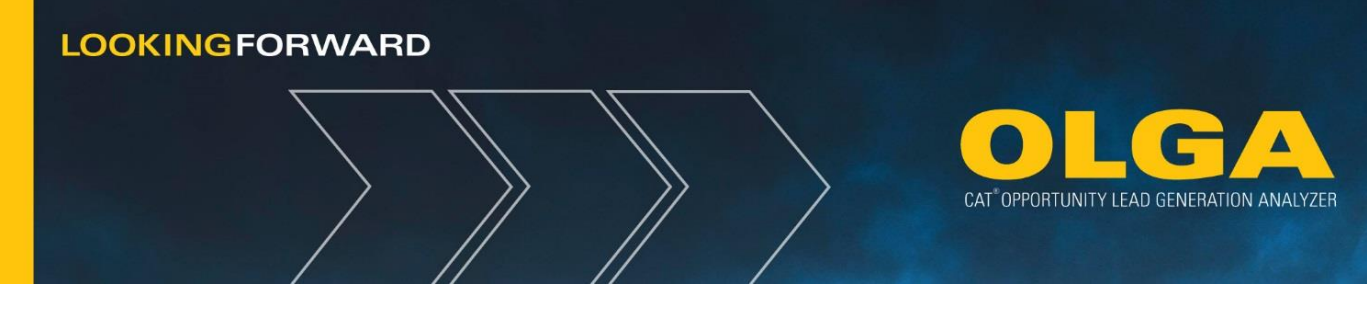

6) Caterpillar identifies the current SMU and calculates the monthly Utilization Rate.

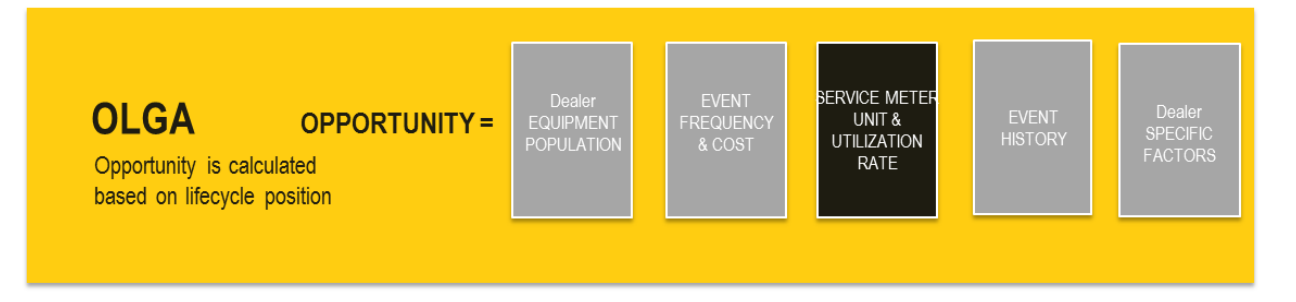

- **a.** Caterpillar uses multiple sources of data to calculate an SMU value and monthly Utilization Rate.
  - i. The full details of this calculation are in **Section 3.4 Utilization Rate Logic**.
- **b.** For this example, serial number 4TR12345 has an SMU of 9,500 and a monthly Utilization Rate of 250 hours.

| Engine Recondition 9,500 SMU Value |          |          |             |  |
|------------------------------------|----------|----------|-------------|--|
| Hours:                             | 10,000   | 20,000   | ₩<br>30,000 |  |
| Labor Cost:                        | \$6,200  | \$6,200  | \$6,200     |  |
| Parts Cost:                        | \$13,600 | \$13,600 | \$13,600    |  |

- 7) Caterpillar calculates when the next repair options are due.
  - **a.** Based on the current SMU of 9,500 hours, the target SMU of 10,000 hours for the repair and the Utilization Rate pf 250 hours, OLGA predicts the engine recondition will occur in two months.

| Engine Recondition 9,500 SMU Value |          |             |          |  |
|------------------------------------|----------|-------------|----------|--|
| l<br>Hours:                        | 10,000   | T<br>20,000 | 30,000   |  |
| Labor Cost:                        | \$6,200  | \$6,200     | \$6,200  |  |
| Parts Cost:                        | \$13,600 | \$13,600    | \$13,600 |  |
| Target Date:                       | Dec 2015 | April 2019  | Aug 2022 |  |

# 8) Caterpillar calculates one repair option for all repairs with a before and after failure option.

- **a.** An engine can be reconditioned before or after failure with differing costs. If a repair has a before or after failure option, OLGA calculates one repair option consolidating:
  - i. 90% parts and labor value before failure
  - ii. 10% parts and labor after failure
  - iii. 100% parts and labor for remove and install
- **b.** OLGA reports will only show a total amount of calculated opportunity for the engine recondition as shown in the example.

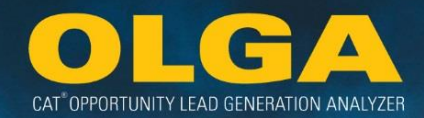

| Engine Recondition Before Failure |              |            |          |                                   |
|-----------------------------------|--------------|------------|----------|-----------------------------------|
| ī                                 | *            | *          | *→       |                                   |
| Hours:                            | 10,000       | 20,000     | 30,000   | 90% =                             |
| Labor Cost:                       | \$6,200      | \$6,200    | \$6,200  | Labor: \$5,580<br>Parts: \$12,240 |
| Parts Cost:                       | \$13,600     | \$13,600   | \$13,600 |                                   |
| Target Date:                      | Dec 2015     | April 2019 | Aug 2022 |                                   |
|                                   |              |            |          |                                   |
| Engine Recondition A              | fter Failure | <u> </u>   | <u> </u> |                                   |
| I                                 | 1            | 1          |          | 100/ -                            |
| Hours:                            | 10,000       | 20,000     | 30,000   | 10% -                             |
| Labor Cost:                       | \$100        | \$100      | \$100    | Parts: \$2,200                    |
| Parts Cost:                       | \$22,000     | \$22,000   | \$22,000 |                                   |
| Target Date:                      | Dec 2015     | April 2019 | Aug 2022 |                                   |
|                                   |              |            |          |                                   |
| Engine Remove and I               | nstall       |            |          |                                   |
| Ī                                 | *            | *          | *        | 100% -                            |
| Hours:                            | 10,000       | 20,000     | 30,000   | Labor: \$2,400                    |
| Labor Cost:                       | \$2,400      | \$2,400    | \$2,400  | Parts: \$0                        |
| Parts Cost:                       | 0            | 0          | 0        |                                   |
| Target Date:                      | Dec 2015     | April 2019 | Aug 2022 | Labor: \$7,990<br>Parts: \$14,440 |
|                                   |              |            |          |                                   |

**c.** The calculation results in \$7,990 of labor opportunity and \$14,440 of parts opportunity. In the OLGA Opportunity/Sales Search report, the single repair option will display the aggregated opportunity values. Users will be able to view the before failure, after failure, and remove and install cost breakdown in the opportunity details window.

OLGA USER GUIDE

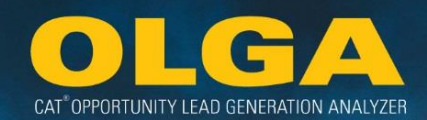

| Engine Recondition 9,500 SMU Value |          |          |          |  |
|------------------------------------|----------|----------|----------|--|
|                                    | •        | 7        | <b>→</b> |  |
| Hours:                             | 10,000   | 20,000   | 30,000   |  |
| Labor Cost                         | \$7,990  | \$7,990  | \$7,990  |  |
| Parts Cost                         | \$14,440 | \$14,440 | \$14,440 |  |
| Target Date                        | Dec 2015 | Apr 2019 | Aug 2022 |  |

9) Caterpillar adjusts all future opportunities based on the date of the last repair event.

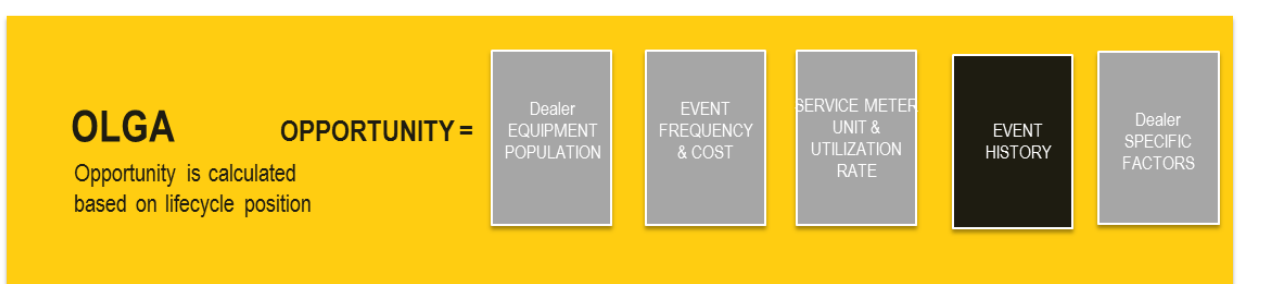

a. OLGA adjusts future opportunities based on when the last event occurred. For example, the first engine recondition for serial number 4TR12345 happened early, at 8,500 hours in September 2015. OLGA adjusts the future events to intervals of 10,000 (the same interval per the BUILDER file) from 8,500 hours. i.e. 18,500, 28,500, 38,500 hours and so on. The target dates adjust accordingly.

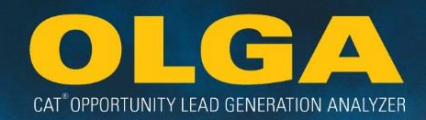

| Engine Recondition 9,500 SMU Value |                |                 |           |
|------------------------------------|----------------|-----------------|-----------|
|                                    | - <del>7</del> | - <mark></mark> |           |
| Hours:                             | 18,500         | 28,500          | 38,500    |
| Labor Cost                         | \$7,990        | \$7,990         | \$7,990   |
| Parts Cost                         | \$14,440       | \$14,440        | \$14,440  |
| Target Date                        | Jan 2019       | May 2022        | Sept 2025 |

- **b.** OLGA shows all repair options for the past 3 years and future 3 years as opportunities for all included Cat equipment in the Dealer's equipment population.
- **c.** Opportunities will be calculated for excluded serial numbers, but they will not be displayed in the OLGA reports or in the customer and Dealer totals.

# 3.3.2 Engine Opportunity Calculation Details

The principles of the opportunity calculation for machines hold true for engines. However, the following differences apply:

- Engine BUILDER files do not contain overhaul intervals.
- Engine BUILDER files are based on serial number prefix and the engine arrangement number/power rating.
- Engine BUILDER files will use cumulative PMs.

# 3.3.2.1 Commercial Engines (General, Marine, Diesel, & Petroleum)

The engine opportunity calculation logic is different logic than machine opportunity calculation logic because engine Builder files do not contain overhaul intervals. Diesel and Gas engines take into consideration a load factor when calculating their intervals. Engine repair intervals are calculated based on the engine model, engine rating (power), and engine application. The Utilization Rate is calculated in hours.

Unlike machines and other engines, commercial engines use the serial number prefix and engine arrangement number along with calculated Builder File intervals. These Builder Files include placeholder values in the Top End, In Frame, & Major Overhaul intervals (for example: 1, 2, & 3). Actual hours must be calculated, and those calculations are based on fuel consumption. The required information for the hour calculation is serial number prefix, engine arrangement number, test specification number, power rating,
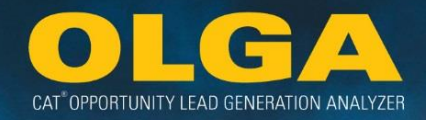

and load factor. The website **https://smi.cat.com** provides a .zip file containing "Commercial Engine Performance Data Files". OLGA uses the Engine Base Data and Engine Performance Data files.

**Note:** OLGA's engine interval calculations have been verified to be correct. Calculated intervals may differ from Operation and Maintenance Manual.

## 3.3.2.2 Captive Engines

If the prime product serial number is non-Cat, then OLGA will identify the related component serial number. If the component serial number is Cat, then the opportunity will be calculated. The most common occurrence of this is for On-Highway Trucks. The Utilization Rate is calculated in hours. Similar to machines, captive engines use the serial number prefix and serial number range along with direct Builder File intervals (specific hour intervals).

## 3.3.2.3 Truck and Pleasure Craft Engines

The machine opportunity calculation logic will be applied to truck and pleasure craft engines because the repair interval is already defined in the BUILDER file. There will be an abbreviation of TRK or PC in the BUILDER file model name to distinguish models that are considered truck or pleasure craft. Utilization Rate is calculated in miles for truck and in hours for pleasure craft. Similar to machines, truck and pleasure craft engines use the serial number prefix and serial number range along with direct Builder File intervals (specific hour intervals).

#### 3.3.2.4 Standby Engines

## **Description**

Standby engines are used for backup power generation purposes. There are several applications for use such as emergency standby (e.g. equipment protecting people leaving a building), legally required standby (e.g. equipment aiding rescue workers and mandatory building functions), or optional standby systems (e.g. business functions). A good example for a customer who uses a standby engine would be hospitals in case of power outages. The purpose is to maintain clean, uninterrupted standby power. Standby engines are designed to run for only short periods of time and only when needed because of a power outage, etc.

Other than load management or quality power, Standby covers any application within any business where the engine powers an electric generator. The engine usage is sporadic and unplanned. Generally, Standby application denotes emergency power with varying load during electrical power failures or similar crisis. This application will not have any form of uninterrupted power supply (UPS) product or system installed.

CAT<sup>®</sup> OPPORTUNITY LEAD GENERATION ANALYZER

A standby engine will generally not have any parts opportunity besides maintenance products. The dollar opportunity that standby engines generate for maintenance products cannot be expressed as an hourly unit of cost. This is due to the fact that routine maintenance must be performed on standby engines on a regularly scheduled basis, even though the engine may not have been used since the last maintenance event. With standby engines, the specific dollar opportunity for Cat parts is expressed as a unit of cost per day.

Fundamental differences between Standby and non-Standby engine builder files include:

- Standby engine builder files only contain fluids, belts, and PMs
- Non-standby engine builder files contain engine reconditions, sub-components, PMs, etc.

Therefore, from an opportunity perspective, the dealer (and customer) should think about what type of service will be required to maintain the engine over its life cycle.

## In OLGA

The maintenance intervals in the standby BUILDER files are based on the number of elapsed calendar days, unlike typical BUILDER files which are based on how many hours the machine/engine runs. The 30, 60, 90, etc. day intervals in the standby BUILDER files are not affected by how many hours the unit runs. The standby engines use their in-service date to determine where it is in the maintenance cycle. Because of the unique process around standby engines, the utilization rate is calculated in days with a monthly utilization rate of 30 days (per month) and the SMU value is recorded as 0.

In OLGA, standby engines are identified by having an application code of "F" in the dealer's equipment data. OLGA will use standby engine BUILDER files for these serial numbers. There is an abbreviation of STBY in the BUILDER file model name. Similar to machines, standby engines use the serial number prefix and serial number range along with direct Builder File intervals (specific intervals).

If the application for an individual engine changes, for example a standby engine becomes a prime power engine, the dealer must manage the application code change in their ERP system. The related opportunities will be adjusted in the next monthly calculation.

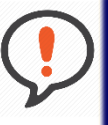

Best Practice: We recommend that dealers verify that all engines tagged with an application code of "F" are in fact standby engines and that this is what the customer is using them for.

## 3.3.2.5 Engine Opportunity Calculation Flow Chart

Each engine follows this basic logic to determine repair intervals before specific opportunity events can be generated. This is modeled after the Calculator application logic.

Note that only items classified with an "F" Standby Power application code will follow the Standby path for opportunity calculation. The other Standby codes (G – Emergency Standby & R – Mission Critical Standby) are processed using the regular engine process.

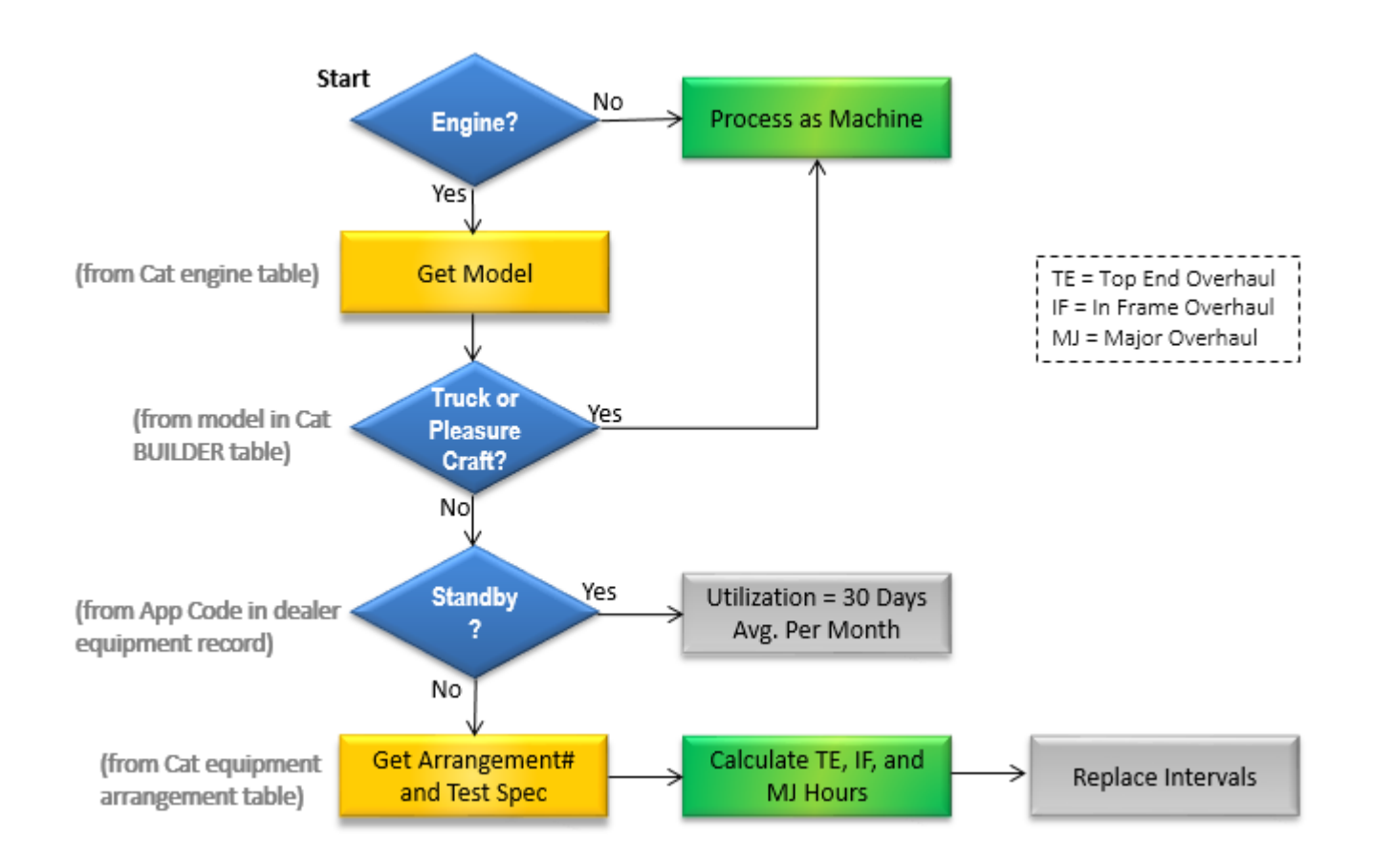

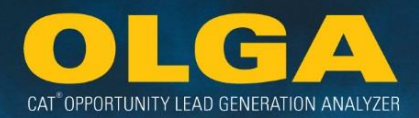

## Example – Intervals:

Two serial numbers with the same prefix and the same arrangement number have different overhaul intervals (Component Code = 1000, Job Code = 019-Recon Before Failure). The only difference between these two serial numbers is the power rating – one is greater than the other.

| Serial # | Arrangement # | Test Spec # | Power Rating | Job Code                   | Modifier Code | Next Interval |
|----------|---------------|-------------|--------------|----------------------------|---------------|---------------|
| SBJ00924 | 266137        | 0K6997      | 1825 kW      | 019 - Recon Before Failure | TE - Top End  | 4,139         |
| SBJ00150 | 266137        | 0K6996      | 2000 kW      | 019 - Recon Before Failure | TE - Top End  | 3,695         |

Engine calculation logic determines the correct overhaul intervals for each commercial engine using the serial number, arrangement number, test specification number, power rating, and load factor.

## 3.3.2.6 Engine Opportunity Intervals: Direct vs. Calculated

These examples show the difference in hour intervals between a machine and commercial engine Builder File. The commercial engine Builder Files contain the placeholders for Top End, In Frame & Major overhauls. These hours must be calculated.

## Machine Builder File – Component Code 1000

| Comp | Job | SMCS Description                 | First<br>Interval | Next<br>Interval |
|------|-----|----------------------------------|-------------------|------------------|
| 1000 | 007 | ENGINE RECONDITION AFTER FAILURE | 10000             | 10000            |
| 1000 | 010 | ENGINE REMOVE & INSTALL          | 10000             | 10000            |
| 1000 | 020 | ENGINE RECONDITION               | 10000             | 10000            |

## Commercial Engine Builder File – Component Code 1000

| Comp | Job | SMCS Description                                     | First<br>Interval | Next<br>Interval |
|------|-----|------------------------------------------------------|-------------------|------------------|
| 1000 | 019 | ENGINE RECON BEFORE FAILURE TOP END                  | 1                 | 1                |
| 1000 | 019 | ENGINE RECON BEFORE FAILURE IN FRAME/IN HULL/ON SITE | 2                 | 2                |
| 1000 | 019 | ENGINE RECON BEFORE FAILURE MAJOR                    | 3                 | 3                |

## "Typical" 3512 Petroleum Engine Builder File

A 'typical' 3512 petroleum engine will be used as an example to calculation the interval hours for Top End, In Frame and Major overhauls. BUILDER shows the serial number prefix of LLA as 3512C\_PET. The suffix of PET identifies this prefix as a petroleum engine. The engine arrangement number is 2507623.

| 35 | 12C_ | PET Caterpillar - LLA00001 - LLA00001 |              |               |      |     |     |     |     |     |             |             |          |                                                      |              |                |              |                   |                  |             |            |
|----|------|---------------------------------------|--------------|---------------|------|-----|-----|-----|-----|-----|-------------|-------------|----------|------------------------------------------------------|--------------|----------------|--------------|-------------------|------------------|-------------|------------|
|    | S    | ко<br>Туре                            | Has<br>Parts | Shop<br>Field | Comp | Job | Mod | Qty | Cab | Loc | Work<br>App | Job<br>Cond | Group No | SMCS Description                                     | Price<br>Hrs | Price<br>Store | Labo<br>Code | First<br>Interval | Next<br>Interval | Comp<br>Qty | Std<br>Hrs |
|    | P    | C                                     | Y            | S             | 1000 | 019 | IX  |     |     |     |             |             | 2507623  | ENGINE RECON BEFORE FAILURE IN FRAME/IN HULL/ON SITE | 71.40        | **             |              | 2                 | 2                | 1           | 71.40      |
|    | P    | С                                     | Y            | S             | 1000 | 019 | MJ  |     |     |     |             |             | 2507623  | ENGINE RECON BEFORE FAILURE MAJOR                    | 167.90       | **             |              | 3                 | 3                | 1           | 167.90     |
|    | P    | С                                     | Y            | S             | 1000 | 019 | TE  |     |     |     |             |             | 2507623  | ENGINE RECON BEFORE FAILURE TOP END                  | 67.90        | **             |              | 1                 | 1                | 1           | 67.90      |
|    | P    | S                                     | N            | S             | 1014 | 030 |     |     |     |     |             |             | 2507623  | ENGINE & OUTPUT DRIVE AS TEST AFTER REPAIR           | 3.00         | **             | FLD          | 7500              | 7500             | 1           | 3.00       |
|    | P    | S                                     | Y            | S             | 1052 | 010 |     | S   |     |     |             |             | 2506111  | TURBOCHARGER REMOVE & INSTALL SET (ALL)              | 3.00         | **             | FLD          | 7500              | 7500             | 1           | 3.00       |
|    | P    | S                                     | Y            | S             | 1052 | 020 |     | S   |     |     |             |             | 2506110  | TURBOCHARGER RECONDITION SET (ALL)                   | 2.00         | **             | FLD          | 15000             | 15000            | 1           | 2.00       |
|    | P    | S                                     | Y            | S             | 1355 | 510 |     | S   |     |     |             |             | 9Y9171   | THERMOSTAT/WATER TEMP REG REPLACE SET (ALL)          | 3.00         | **             | FLD          | 6000              | 6000             | 1           | 3.00       |
|    | P    | S                                     | Y            | S             | 1361 | 010 |     |     |     |     |             |             | 2W9726   | WATER PUMP REMOVE & INSTALL                          | 1.50         | **             | FLD          | 7500              | 7500             | 1           | 1.50       |
|    | P    | S                                     | Y            | S             | 1361 | 020 |     |     |     |     |             |             | 2128176  | WATER PUMP RECONDITION                               | 0.50         | **             | FLD          | 7500              | 7500             | 1           | 0.50       |
|    | P    | S                                     | Y            | S             | 1371 | 010 |     |     |     |     |             |             | 9Y8175   | AUXILIARY/RAW WATER PUMP REMOVE & INSTALL            | 1.50         | **             | FLD          | 7500              | 7500             | 1           | 1.50       |
|    | P    | S                                     | Y            | S             | 1371 | 020 |     |     |     |     |             |             | 2128166  | AUXILIARY/RAW WATER PUMP RECONDITION                 | 0.50         | **             | FLD          | 7500              | 7500             | 1           | 0.50       |
|    | P    | S                                     | N            | S             | 1395 | 044 |     |     |     |     |             |             | 2507623  | ENGINE COOLANT DRAIN & REFILL                        | 1.00         | **             | FLD          | 3000              | 3000             | 1           | 1.00       |
|    | P    | S                                     | N            | S             | 1401 | 510 |     | S   |     |     |             |             | 2507623  | BATTERY REPLACE SET (ALL)                            | 0.30         | **             | FLD          | 24000             | 24000            | 1           | 0.30       |
|    | P    | S                                     | Y            | S             | 1451 | 010 |     |     |     |     |             |             | 7C3371   | AIR STARTING MOTOR REMOVE & INSTALL                  | 1.00         | **             | FLD          | 9000              | 9000             | 1           | 1.00       |
|    | P    | S                                     | Y            | S             | 1451 | 020 |     |     |     |     |             |             | 7C3372   | AIR STARTING MOTOR RECONDITION                       | 1.00         | **             | FLD          | 9000              | 9000             | 1           | 1.00       |
|    | P    | С                                     | Y            | S             | 7501 | 540 |     |     |     |     |             |             | 2507623  | PM 1 PERFORM                                         | 1.90         | **             |              | 250               | 250              | 1           | 1.90       |
|    | P    | C                                     | Y            | S             | 7502 | 540 |     |     |     |     |             |             | 2507623  | PM 2 PERFORM                                         | 2.40         | **             |              | 500               | 500              | 1           | 2.40       |
|    | P    | C                                     | Y            | S             | 7503 | 540 |     |     |     |     |             |             | 2507623  | PM 3 PERFORM                                         | 4.30         | **             |              | 1000              | 1000             | 1           | 4.30       |
|    | P    | C                                     | Y            | S             | 7504 | 540 |     |     |     |     |             |             | 2507623  | PM 4 PERFORM                                         | 10.45        | **             |              | 2000              | 2000             | 1           | 10.45      |
|    | Ρ    | С                                     | Y            | S             | 7515 | 540 |     |     |     |     |             |             | 2507623  | PM 5 PERFORM                                         | 10.75        | **             |              | 6000              | 6000             | 1           | 10.75      |

## **Engine Interval Calculation**

The calculation for commercial engine interval calculation is based on fuel consumption to convert from liters to hours:

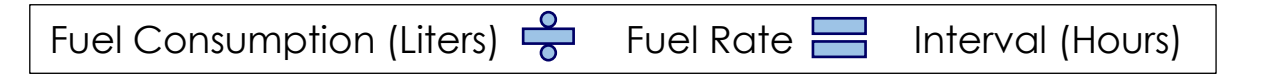

Fuel Consumption comes from the OMM while Fuel Rate comes from Engine Base Data and Engine Performance Table. Engine Repair Intervals are based on Fuel Consumption. Once an engine has reached that point, it is due for an Overhaul. How much fuel an engine uses per hour depends on how hard it is working. The engineers provided different fuel rates depending on how hard the engine is working.

## **Example – Fuel Consumption**

For this model, the OMM specifies a Top End, Second Top End, and Major Overhauls. When Repair Standards created the Builder File, the Second Top End overhaul was "labeled" as an In Frame Overhaul and includes the Second Top End Overhaul job operations.

CAT OPPORTUNITY LEAD GENERATION ANALYZER

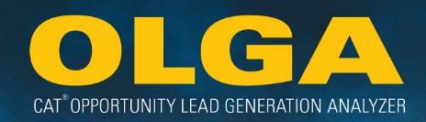

| Maintenance Interval Schedule<br>Service Hours and Fuel Consumption for 3512C Engines <sup>(1)</sup> |                            |                           |                           |  |  |  |  |  |  |  |
|----------------------------------------------------------------------------------------------------|----------------------------|---------------------------|---------------------------|--|--|--|--|--|--|--|
| Interval Rated Up To 1300 RPM Rated 1301 To 1600 RPM Rated 1601 To 1800 R                            |                            |                           |                           |  |  |  |  |  |  |  |
| 250 Service Hours                                                                                    | 33400 L (8800 US gal)      | 41000 L (10800 US gal)    | 48500 L (12800 US gal)    |  |  |  |  |  |  |  |
| 500 Service Hours                                                                                    | 66800 L (17600 US gal)     | 82000 L (21600 US gal)    | 97000 L (25600 US gal)    |  |  |  |  |  |  |  |
| 1000 Service Hours                                                                                   | 133500 L (35000 US gal)    | 164000 L (43200 US gal)   | 194000 L (51200 US gal)   |  |  |  |  |  |  |  |
| 2000 Service Hours                                                                                   | 267000 L (70000 US gal)    | 328000 L (86400 US gal)   | 388000 L (102400 US gal)  |  |  |  |  |  |  |  |
| 3000 Service Hours                                                                                   | 398000 L (105000 US gal)   | 491000 L (129600 US gal)  | 582000 L (153600 US gal)  |  |  |  |  |  |  |  |
| 6000 Service Hours                                                                                   | 796000 L (210000 US gal)   | 982000 L (259200 US gal)  | 1164000 L (307200 US gal) |  |  |  |  |  |  |  |
| Top End Overhaul                                                                                     | 11000 Service Hours        | 9000 Service Hours        | 7500 Service Hours        |  |  |  |  |  |  |  |
|                                                                                                    |                            | 1500000 L (395000 US gal) |                           |  |  |  |  |  |  |  |
| Second Top End Overhaul                                                                              | 22000 Service Hours        | 18000 Service Hours       | 15000 Service Hours       |  |  |  |  |  |  |  |
|                                                                                                    |                            | 3000000 L (790000 US gal) | 2                         |  |  |  |  |  |  |  |
| Major Overhaul                                                                                       | 33000 Service Hours        | 27000 Service Hours       | 22500 Service Hours       |  |  |  |  |  |  |  |
|                                                                                                    | 4500000 L (1185000 US gal) |                           |                           |  |  |  |  |  |  |  |

1,500,000 Liters

OMM interval schedules are estimates.

- OMM Text Provided Beneath the Chart Explains the Calculation Required to Determine Hours Using Fuel Rates & Load Factors
- Serial Number, Arrangement Number, Application, Power Rating & Load Factors Are All Needed to Determine the Hours

## Example – Fuel Rate

All Cat safe source data (Load Factors, Engine Base Data & Performance Data) are updated monthly and come from Cat safe sources – engineering data via Caterpillar Repair Standards Team (own Cat BUILDER files), Technical Marketing Information (TMI), Service Marketing Information (SMI), etc.

- The OLGA safe source data is updated between the 1st and 6th of each month. This is why our Dealer Data Calculation Runs do not begin until the 7th of each month.
- Power Rating \* Load Factor = Adjusted Power (1101 x 70% = 770.00)
- Adjusted Power is used to select the correct fuel rate.
- PDSID identifies the test specification information from engineering and is used to find the power rating in order to calculate liters per hour.

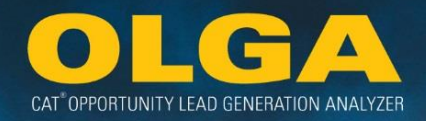

- The power rating can also be referred to as horsepower.
- The average power of this engine should be 770 kilowatts over time. It may run at 100% at times and may idle for other periods of time, however, on average, the power rating is 770 kW.

**Note:** If the calculated adjusted power rating does not match the Performance Data, then OLGA will use the closest power rating to select a fuel rate.

For example: If the adjusted power rating is 525 kW, OLGA will use the rate for 552 kW resulting in a fuel rate of 140.80 Liters per Hour.

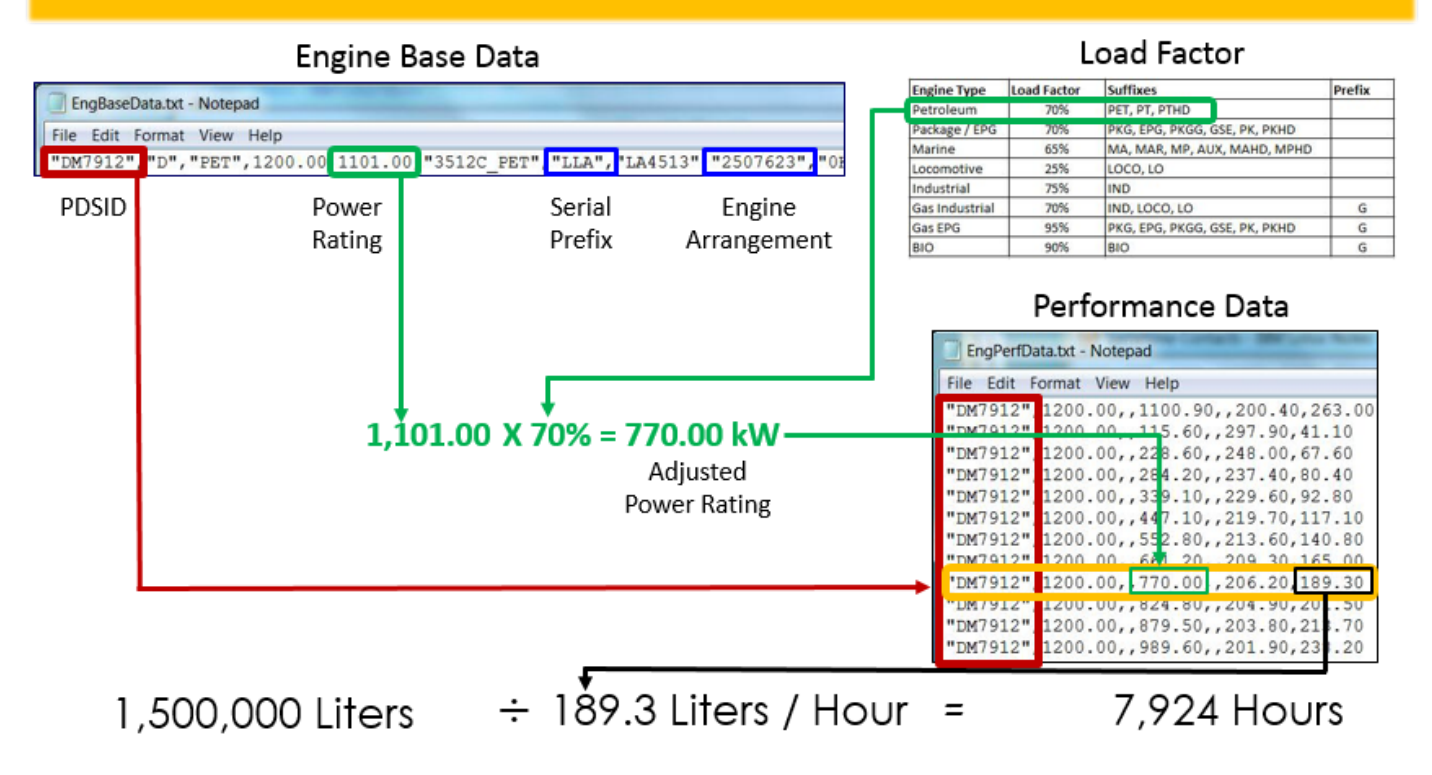

# Example – Intervals (3512 Petroleum Engine Builder File with Calculated Intervals)

The Builder File has been mocked up to show what it would look like if the calculated hours were stored in the file.

- The Top End overhaul hours we calculated is 7924 (from Slide 16).
- The In Frame and Major overhauls are calculated the same way.
- The In Frame overhaul was at 3,000,000 Liters which equals 15858 hours.
- The Major overhaul was at 4,500,000 Liters which equals 23772 hours.

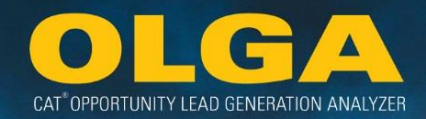

| 35 | 12C_PE      | C_PET - Caterpillar - LLA00001 - LLA00001 |              |               |      |     |     |     |     |     |             |             |          |                                                      |        |                |              |                   |                  |            |            |
|----|-------------|-------------------------------------------|--------------|---------------|------|-----|-----|-----|-----|-----|-------------|-------------|----------|------------------------------------------------------|--------|----------------|--------------|-------------------|------------------|------------|------------|
|    | s RC<br>Typ | D<br>pe I                                 | Has<br>Parts | Shop<br>Field | Comp | Job | Mod | Qty | Cab | Loc | Work<br>App | Job<br>Cond | Group No | Group No SMCS Description                            |        | Price<br>Store | Labo<br>Code | First<br>Interval | Next<br>Interval | omp<br>Qty | Std<br>Hrs |
|    | P C         |                                           | Y            | S             | 1000 | 019 | IX  |     |     |     |             |             | 2507623  | ENGINE RECON BEFORE FAILURE IN FRAME/IN HULL/ON SITE | 71.40  | **             |              | 15848             | 23772            | 1          | 71.40      |
|    | P C         |                                           | Y            | S             | 1000 | 019 | MJ  |     |     |     |             |             | 2507623  | ENGINE RECON BEFORE FAILURE MAJOR                    | 167.90 | **             |              | 23772             | 23772            | 1          | 167.90     |
|    | P C         |                                           | Y            | S             | 1000 | 019 | TE  |     |     |     |             |             | 2507623  | ENGINE RECON BEFORE FAILURE TOP END                  | 67.90  | **             |              | 7924              | 23772            | 1          | 67.90      |
|    | P S         |                                           | Ν            | S             | 1014 | 030 |     |     |     |     |             |             | 2507623  | ENGINE & OUTPUT DRIVE AS TEST AFTER REPAIR           | 3.00   | **             | FLD          | /924              | /924             | 1          | 3.00       |
|    | P S         |                                           | Y            | S             | 1052 | 010 |     | S   |     |     |             |             | 2506111  | TURBOCHARGER REMOVE & INSTALL SET (ALL)              | 3.00   | **             | FLD          | 7924              | 7924             | 1          | 3.00       |
|    | P S         |                                           | Y            | S             | 1052 | 020 |     | S   |     |     |             |             | 2506110  | TURBOCHARGER RECONDITION SET (ALL)                   | 2.00   | **             | FLD          | 7924              | 7924             | 1          | 2.00       |
|    | P S         |                                           | Y            | S             | 1355 | 510 |     | S   |     |     |             |             | 9Y9171   | THERMOSTAT/WATER TEMP REG REPLACE SET (ALL)          | 3.00   | **             | FLD          | 7924              | 7924             | 1          | 3.00       |
|    | P S         |                                           | Y            | S             | 1361 | 010 |     |     |     |     |             |             | 2W9726   | WATER PUMP REMOVE & INSTALL                          | 1.50   | **             | FLD          | 7924              | 7924             | 1          | 1.50       |
|    | P S         |                                           | Y            | S             | 1361 | 020 |     |     |     |     |             |             | 2128176  | WATER PUMP RECONDITION                               | 0.50   | **             | FLD          | 7924              | 7924             | 1          | 0.50       |
|    | P S         |                                           | Y            | S             | 1371 | 010 |     |     |     |     |             |             | 9Y8175   | AUXILIARY/RAW WATER PUMP REMOVE & INSTALL            | 1.50   | **             | FLD          | 7924              | 7924             | 1          | 1.50       |
|    | P S         |                                           | Y            | S             | 1371 | 020 |     |     |     |     |             |             | 2128166  | AUXILIARY/RAW WATER PUMP RECONDITION                 | 0.50   | **             | FLD          | 7924              | 7924             | 1          | 0.50       |
|    | P S         |                                           | Ν            | S             | 1395 | 044 |     |     |     |     |             |             | 2507623  | ENGINE COOLANT DRAIN & REFILL                        | 1.00   | **             | FLD          | 7924              | 7924             | 1          | 1.00       |
|    | P S         |                                           | Ν            | S             | 1401 | 510 |     | S   |     |     |             |             | 2507623  | BATTERY REPLACE SET (ALL)                            | 0.30   | **             | FLD          | 24000             | 24000            | 1          | 0.30       |
|    | P S         |                                           | Y            | S             | 1451 | 010 |     |     |     |     |             |             | 7C3371   | AIR STARTING MOTOR REMOVE & INSTALL                  | 1.00   | **             | FLD          | 7924              | 7924             | 1          | 1.00       |
|    | P S         |                                           | Y            | S             | 1451 | 020 |     |     |     |     |             |             | 7C3372   | AIR STARTING MOTOR RECONDITION                       | 1.00   | **             | FLD          | 7924              | 7924             | 1          | 1.00       |
|    | P C         |                                           | Y            | S             | 7501 | 540 |     |     |     |     |             |             | 2507623  | PM 1 PERFORM                                         | 1.90   | **             |              | 250               | 250              | 1          | 1.90       |
|    | P C         |                                           | Y            | S             | 7502 | 540 |     |     |     |     |             |             | 2507623  | PM 2 PERFORM                                         | 2.40   | **             |              | 500               | 500              | 1          | 2.40       |
|    | P C         |                                           | Y            | S             | 7503 | 540 |     |     |     |     |             |             | 2507623  | PM 3 PERFORM                                         | 4.30   | **             |              | 1000              | 1000             | 1          | 4.30       |
|    | P C         |                                           | Y            | S             | 7504 | 540 |     |     |     |     |             |             | 2507623  | PM 4 PERFORM                                         | 10.45  | **             |              | 2000              | 2000             | 1          | 10.45      |
|    | P C         |                                           | Y            | S             | 7515 | 540 |     |     |     |     |             |             | 2507623  | PM 5 PERFORM                                         | 10.75  | **             |              | 6000              | 6000             | 1          | 10.75      |

**Note:** OLGA also adjusts the other repair options for the serial number prefix so that they are in sync with the calculated overhaul hours. Exceptions are PMs, Batteries (1401), and Inlet/Exhaust Valve (1105), which are not adjusted.

Dealers who are uploading their own Builder Files have typically made changes to some repair option intervals, however, they have not adjusted other repair options to be in synch with the changed intervals.

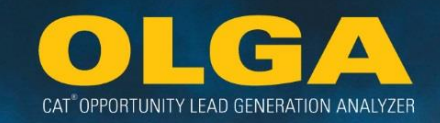

# 3.4 Utilization Rate Logic

The following steps are taken to calculate the most up-to-date SMU and the Utilization Rate for each serial number:

1) Caterpillar identifies data points for each serial number.

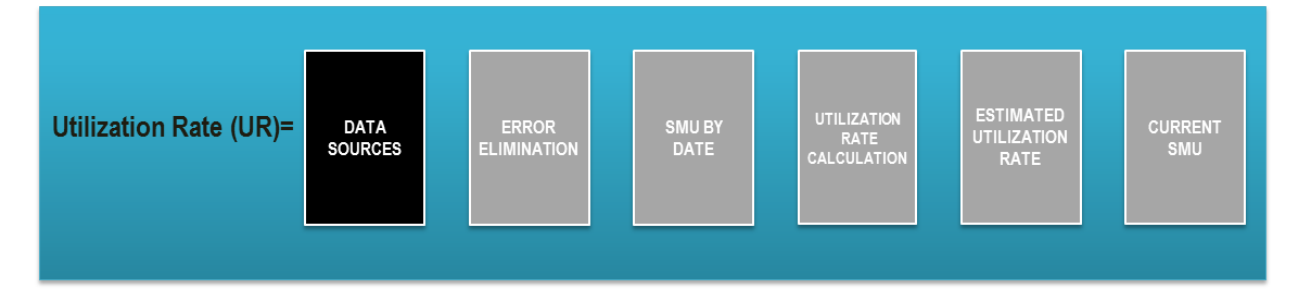

- **a.** The utilization rate takes into account SMU's across it's entire life and implements a time series forecast called trend filtering. This identifies outlying SMU points as well as meter resets and duplicate data points (and other data defects) to identify a primary trend. After outlier determination and trend recognition, the utilization rate is calculated and an SMU is forecasted as of the current date.
- b. All data points must include a valid serial number, date, and SMU.
  - i. Note that OLGA is only using data points that are currently sent to Caterpillar.
- c. Data Points include:
  - i. SIMS Equipment List (Sales/Delivery Date)
  - ii. SIMS Events (Failures) and Claims (Warranty)
  - iii. Product Link®, Vision Link, & Cat Japan Product Link
  - iv. CTSpro
  - v. ECM Truck Engines
  - vi. S•O•S<sup>SM</sup> Services Cat Oil Sampling
  - vii. Dealer Work Orders (Original Open Date)
  - viii. Caterpillar Inspect
  - ix. VIMS, Minestar reported through VIMS, and Info Trak
    - 1. This only applies when the dealer is sending the data to Caterpillar.
  - x. Dealer Equipment Record (ex: DBS Prime Product Record)
- **d.** For this example, consider that the serial number 4TR12345 has data points from S•O•S<sup>SM</sup> Services, Work Orders and Cat Inspect.
  - i. Consider that we are doing the utilization rate calculation for the OLGA data calculations run in March (for data up until the 28th of February).
  - ii. Caterpillar sources all of the data points for said serial number

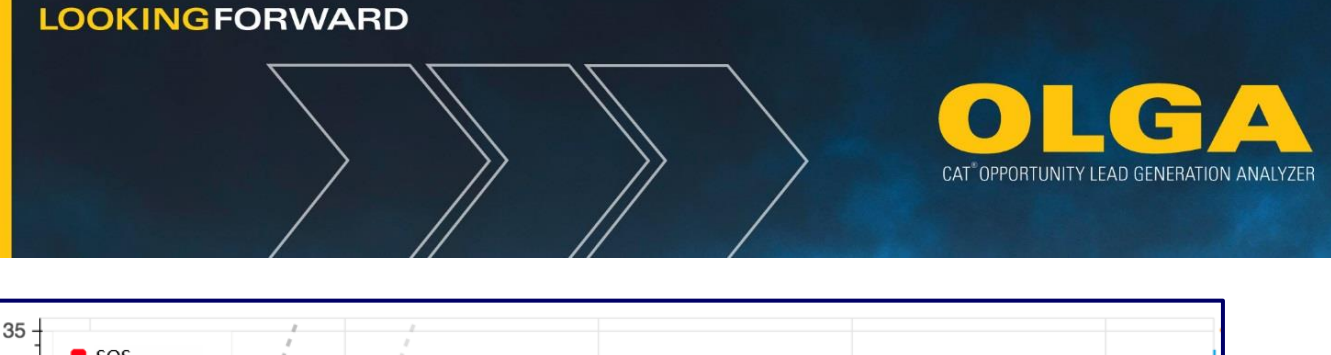

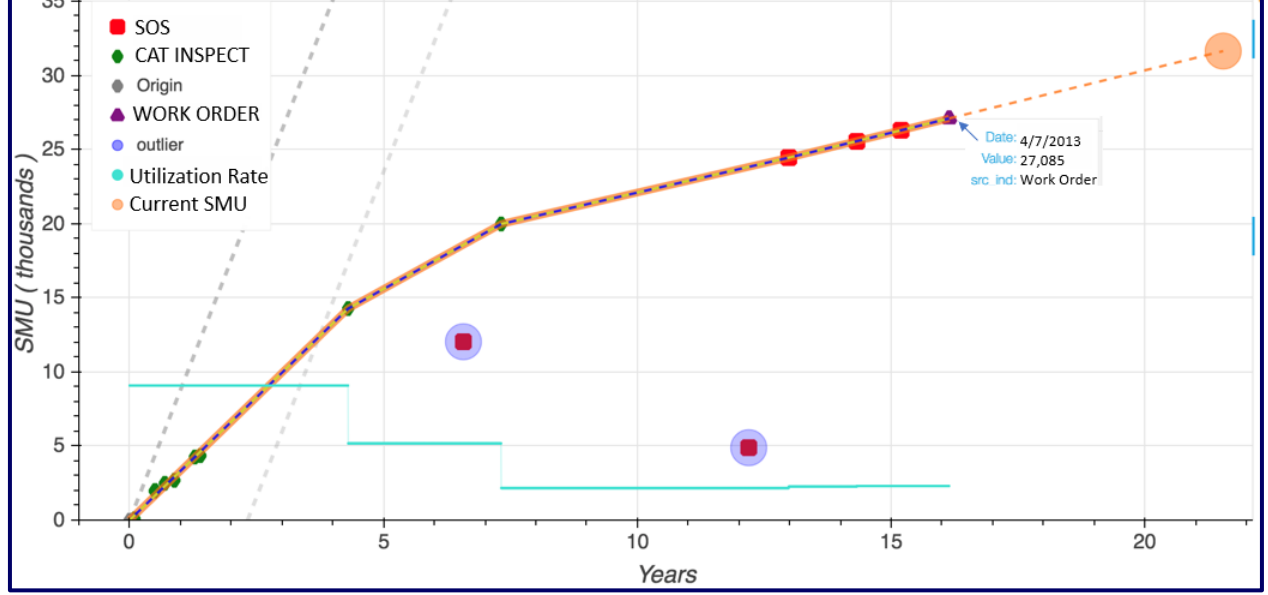

2) Caterpillar removes any data points with errors.

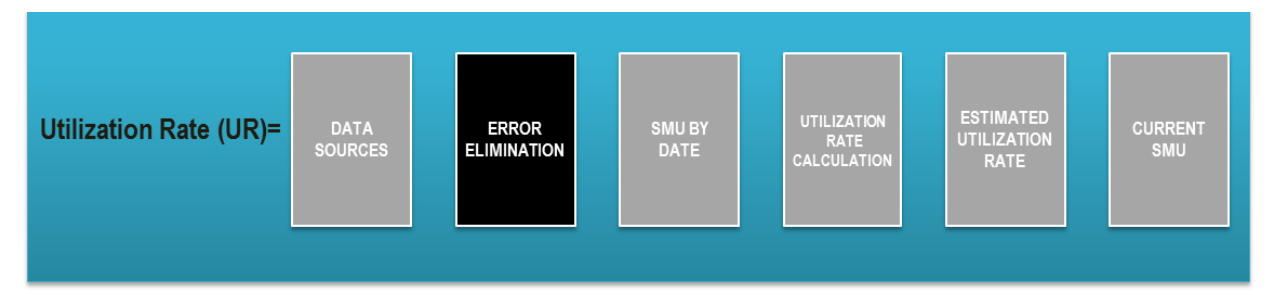

- **a.** Any SMU points identified as outliers will be recognized (see blue circles in visualization above) and will be ignored in forming the primary trend and utilization rate calculation.
- **b.** Any data integrity issues will be removed prior to processing.
  - i. No hours or date (Null)
  - ii. Repairs that occurred prior to 1970 are not included
  - iii. Usage greater than 24 hours per day
  - iv. Manual Hours (9999, 99999, 9999999, etc.)
  - v. Out of sequence data
  - vi. No Sales or Delivery Date in SIMS (Needed for validation)
  - vii. Miles that are too high
    - Based on the in service date and the date of the repair, OLGA gets the age of the machine at the time of repair. OLGA multiplies the age of the machine at repair by 65mph by 24 hours to get an absolute maximum mileage for the machine at that repair. Any miles greater than this number is incorrect.

- CAT<sup>®</sup> OPPORTUNITY LEAD GENERATION ANALYZER
- 2. Maximum miles for the machine = 65 mph \* 24 hours \* (Repair date Inservice date)
- viii. Hours that are too high
  - Based on the in service date and the date of the repair, OLGA gets the age of the machine at the time of repair. OLGA multiplies the age of the machine at repair by 24 hours by 365 days to get an absolute maximum hours for the machine at that repair. Any SMU greater than this number is incorrect.
  - 2. Maximum hours for the machine = 365 days \* 24 hours \* (Repair date Inservice date)
- **c.** In this case, the work order SOS samples (in blue circles) are clearly out of sequence and therefore are not being considered in the overall trend.

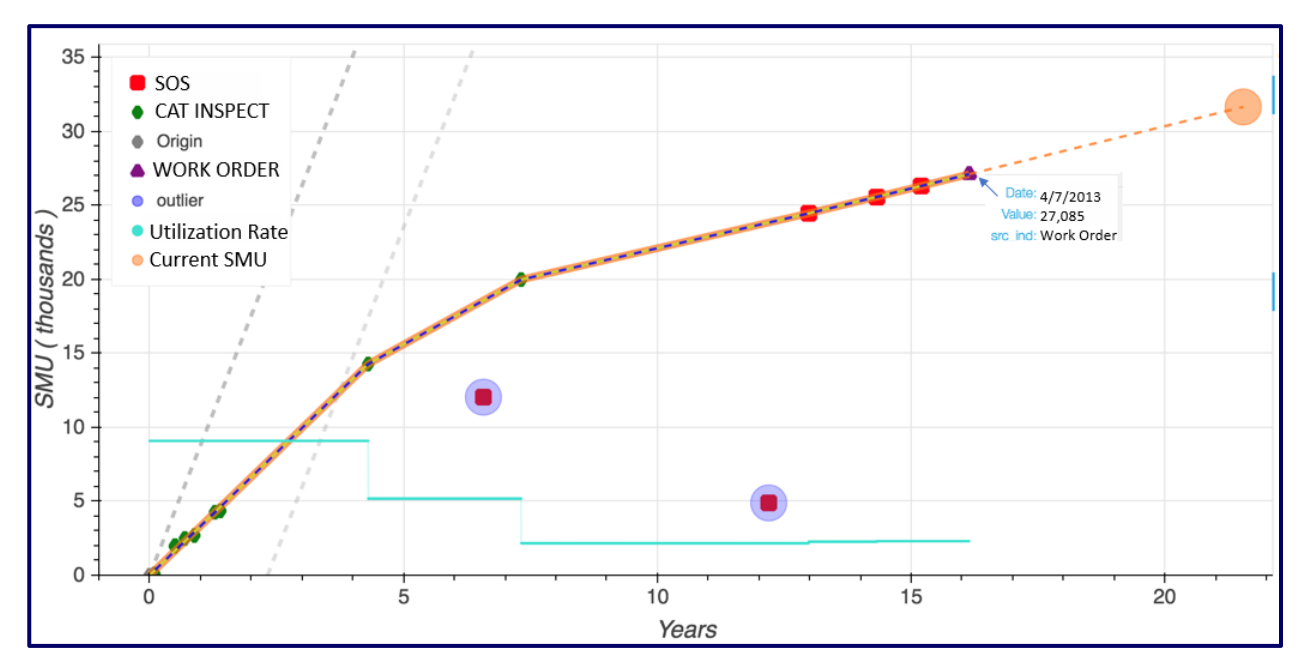

3) Caterpillar will only use one data point per day in it's Utilization Rate calculation.

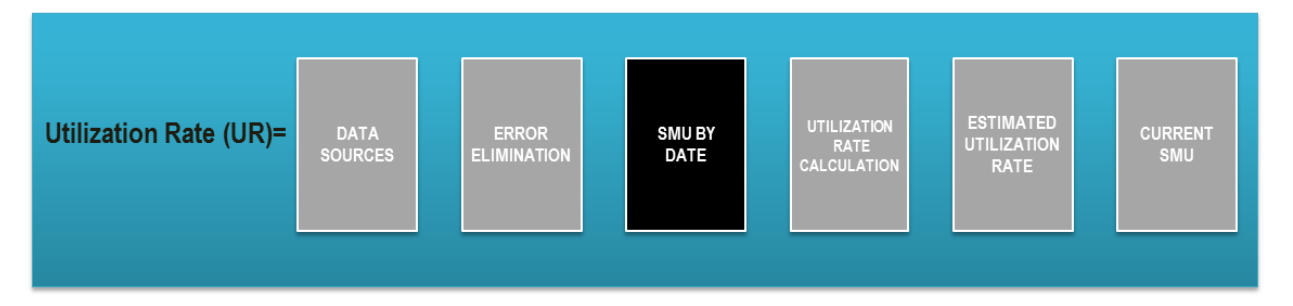

**a.** If multiple SMU points are received on the same day, OLGA will take the highest value SMU point.

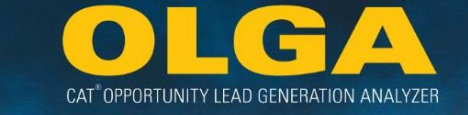

- **b.** When there are multiple data sources with the same SMU in a 250 day period, other than any of our telematics sources, then OLGA will only use the first occurrence of that SMU value in order to prevent over parking of equipment
- 4) Caterpillar calculates the Utilization Rate based on the most recent trend identified from the trend filtering process and outlier elimination.

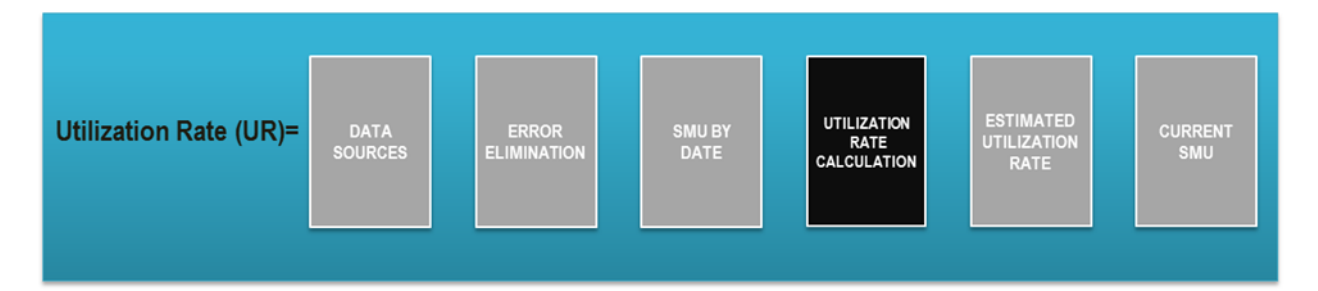

**a.** In the example below, the Utilization Rate process has identified a trend through the last four data points (highlighted by the blue and yellow dashed line) that indicates a rate of 2.3 hours per day.

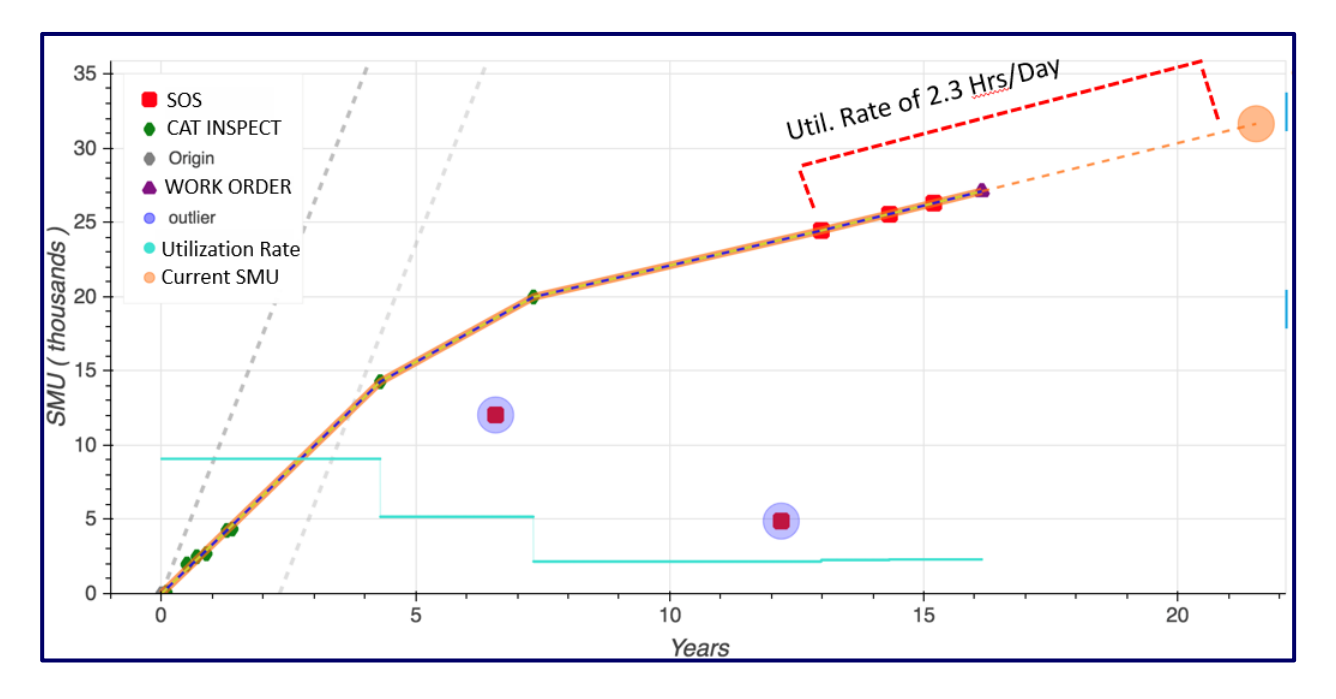

5) In this example, we can see how the trend line may not run through all of the SMU points provided. This can be explained by potential lags in SMU reporting that has caused dates to be misaligned to when they were actually recorded.

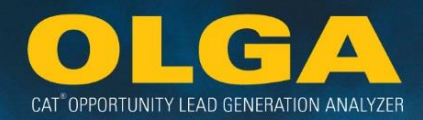

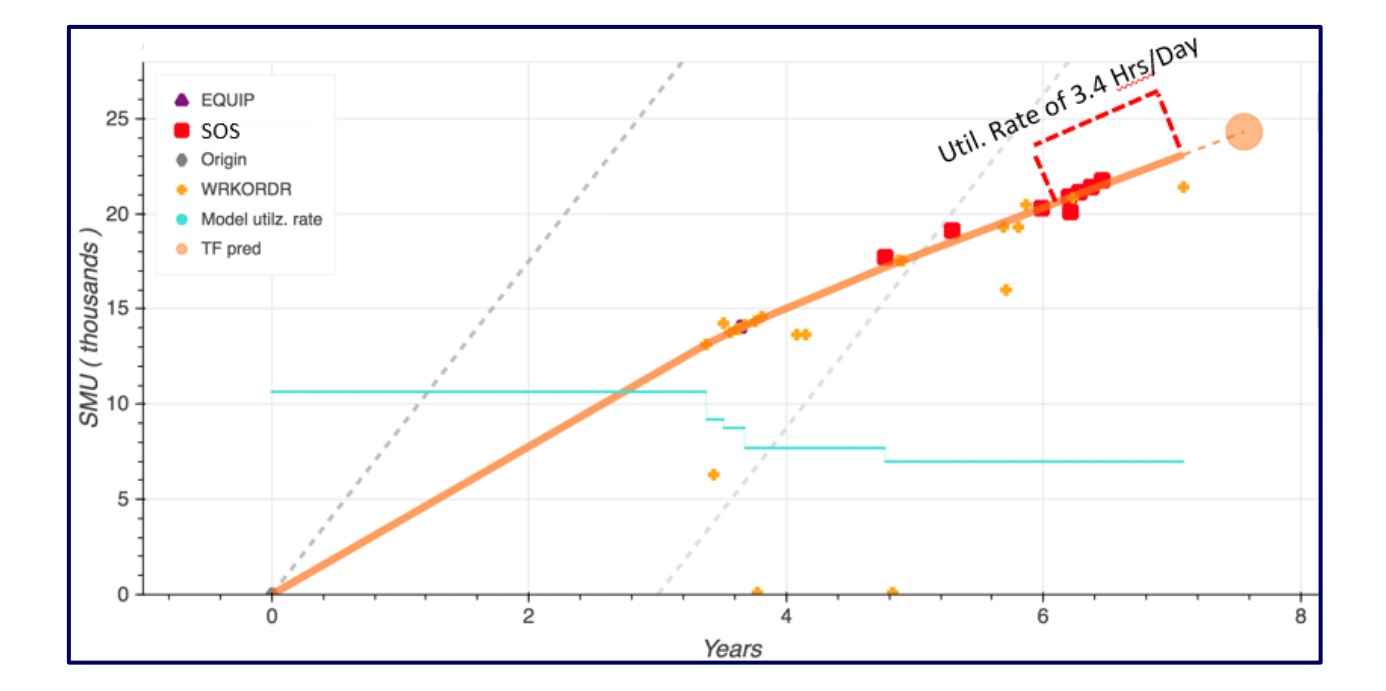

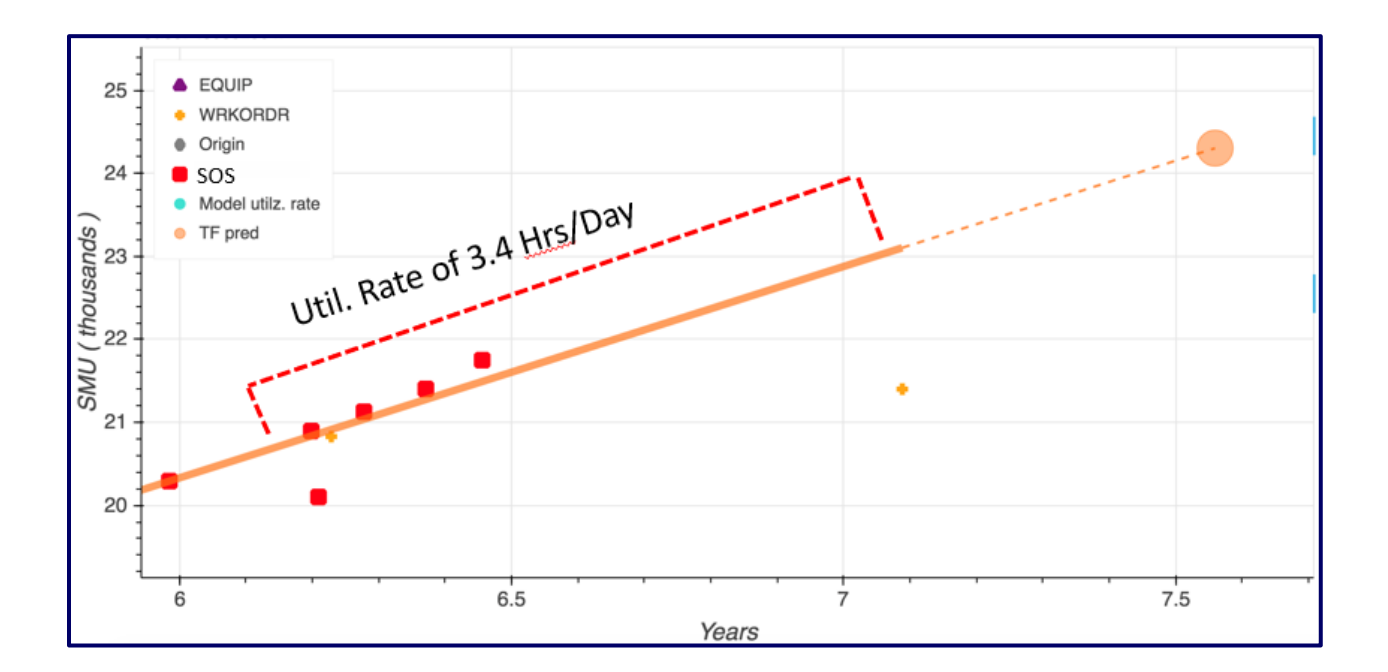

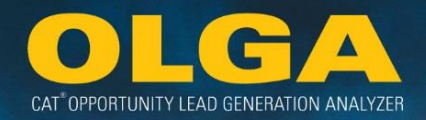

6) Caterpillar calculates a monthly utilization rate for every serial number.

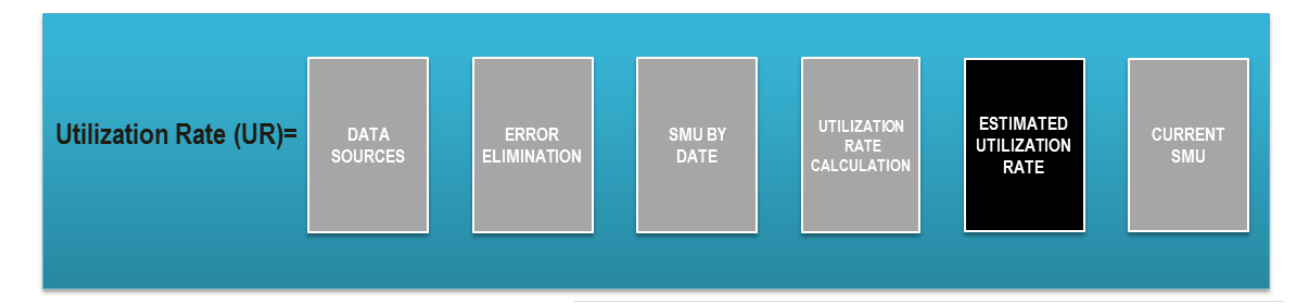

- a. Serial Number Specific Utilization Rate
  - i. The daily utilization rate is converted to a monthly utilization rate by multiplying by 30 days.
  - **ii.** The monthly utilization rate is used in the OLGA opportunity calculation.

7.86 (daily rate) \* 30 days = 235.58 hours per month

- **b.** Estimated Utilization Rate
  - i. If a serial number does not have 3 valid data points within the last 10 years, then an estimated Utilization Rate will be calculated based on a supervised machine learning algorithm that utilizes the trend filter result from similar machines with sufficient amount of data. In other words we take an average of similar machines in a similar industry in a similar region.

## 7) Caterpillar Calculates a forecasted SMU for all serial number as of the current date

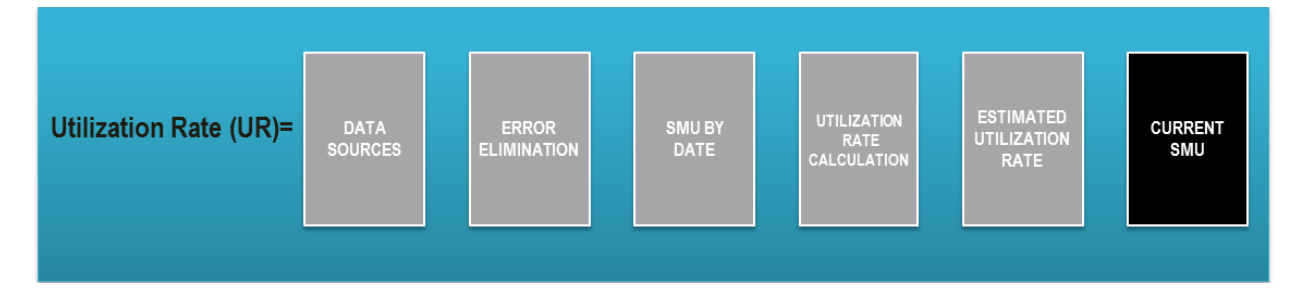

**a.** The monthly OLGA data processing for the Dealer is scheduled for the 8th calendar day of each month.

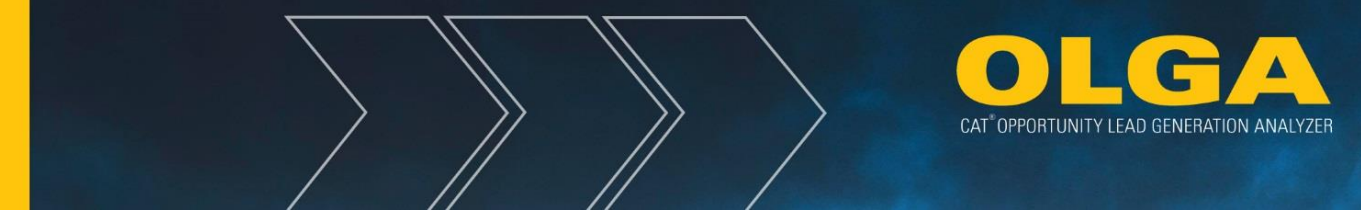

- i. Consider for this example that the Dealer's OLGA data is being processed on July 8th, for data up until the 30th of June.
- **b.** Caterpillar updates the SMU to the estimated SMU on the date the OLGA calculations are processed based on the last recorded SMU and the Utilization Rate.
- **c.** In this example, the SMU will be updated to an estimate for June 30th based on the last recorded SMU value of 27,085 from the work order on April 7th, 2013.
- **d.** The result is that OLGA will display an smu value of 32,317 as of June 30th, 2019 with a utilization of 69 hours per month. Ie. (2.3 hours per day \* (6/30/2019 4/7/2013)) + 27,085 = 32,317.

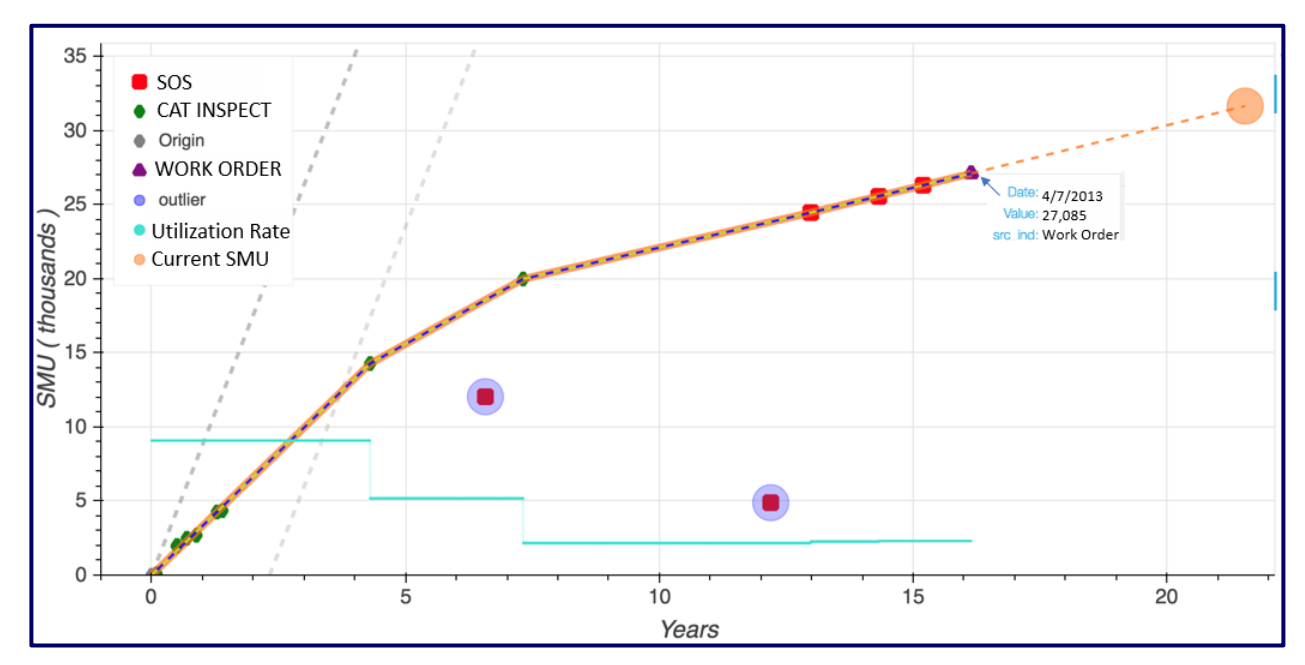

# 3.4.1 Not Enough Data Points/Estimated Utilization Rate

If a serial number does not have at least three data points within the past 10 years, an average Utilization Rate (UR) will be calculated using a random forest machine learning algorithm that identifies similar machines or engines in similar industries and similar geographic regions (or dealer territories).

# 3.4.1.1 Parking a Serial Number

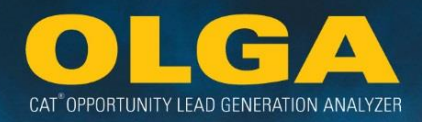

Parking is **not** meant to be for short term time period such as maintenance, weather, seasonality, operator/job site, vacation, etc.

Parking is meant for machines that are truly unused for an extended period of time or for an unknown period of time. For example, if a construction site has shut down or the machine belongs to a customer who is now out of business.

## 3.4.1.1.1 Automatically Parking a Serial Number

This is also known as "natural" parking. OLGA defines parked as any machine that has a calculated utilization rate less than 5 hours per month (.1666 hours per day). OLGA can calculate a very low utilization rate through it's normal utilization rate calculation process. If SMU points indicate that the machine is running less than 5 hours per month it will be flagged in the OLGA web app as "Naturally Parked" with whatever rate was calculated, for example 4 hours per month. If the most recent data points received have the same SMU (indicating no accumulating hours) over 250 days the calculation will assume a monthly rate of 0.03. If the serial number is believed to be parked prior to this 250 day requirement the serial number can be parked through the manual parking process described below.

## 3.4.1.1.2 Avoiding Accidentally Parking a Serial Number

To avoid accidental parking, when there are multiple data sources with the same SMU in a 250 day period, other than any of our telematics sources, then OLGA will only use the first occurrence of that SMU value in order to prevent over parking of equipment (see example below).

#### Example:

There is a "Red" SOS sample on 1 January 2016. The customer shuts down the machine and takes it in for service on 31 January 2016. The dealer updates the SMU value in the equipment record on 15 February 2016. Without this processing step, OLGA would accidentally park this machine for what was essentially 1 event, a work order. All opportunity would be on hold until another data point was received, perhaps a year or more into the future.

| Source           | Date             | SMU    |
|------------------|------------------|--------|
| SOS – Red Sample | 1 January 2016   | 12,000 |
| Work Order       | 31 January 2016  | 12,000 |
| Equipment Record | 15 February 2016 | 12,000 |
|                  |                  |        |

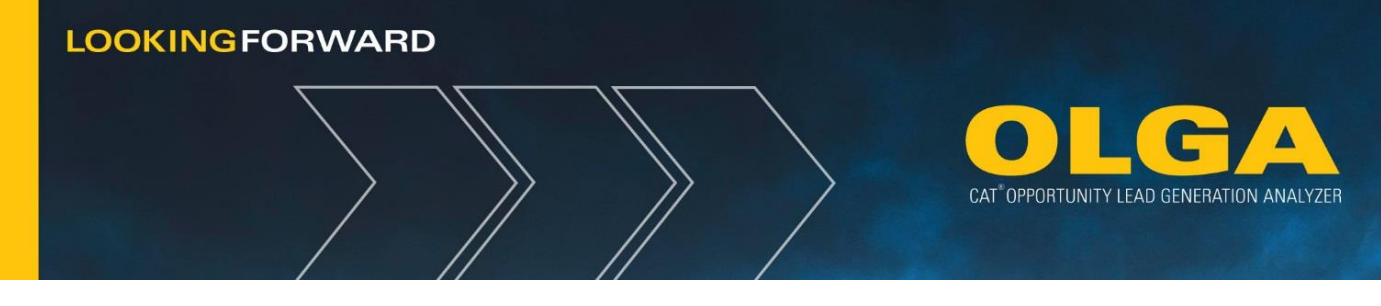

## 3.4.1.2.1 Manually Parking a Serial Number

A machine can be parked manually by the dealer. This option is needed because a parked machine may not receive 3 SMU points through normal operations even though it is not reporting hours.

## 3.4.1.2 Edit Parked Equipment Indicator in ERP System

The dealer's first manual option is to edit their Parked Indicator in their ERP system as "Parked" using the appropriate value. This value may vary by ERP system and/or by dealer business process. The calculation will use the Parked indicator to calculate a daily rate of .001, which parks the machine.

The CDDW equipment interface has an attribute for "ACTIVITY\_IND" (activity indicator). The codes used in this field are:

- A = Active (default value)
- P = Parked
- O = Other
- S = Scrapped / Used

## ETL Tool – Mapping Example:

The dealer's Business System may not have an explicit "Activity Indicator" field. In these cases, the dealer may need to change their mapping to reflect the process that their dealership uses to track Parked units through their Business System. The dealer's system may not have a single field that is used to determine Parked equipment, and therefore the correct mapping should be determined based on their unique data practices.

When determining what kind of mapping is needed, first answer the question: *How would I electronically pull a list of Parked equipment?* From the answer to this question, the dealer can set up their mapping in the ETL tool by following the logic through their Business System.

## Example of mapping:

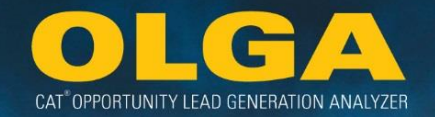

If the dealer is using annual hours to determine parked equipment, then this could be used to define the *Activity Indicator* mapping. Below is a non-DBS example.

CASE WHEN TRIM(ANNUAL HOURS) <> '0' and TRIM(ANNUAL HOURS) < '10' THEN 'P' ELSE 'A' END

This mapping states that there is a location within the Dealer's system that contains the Annual Hours information for the dealership. *Note:* The actual defined location may vary by system, file, and field.

The first TRIM line removes all leading zeroes as they are not used. The second TRIM line states that in the Annual Hours information, for all units with LESS THAN 10 HOURS of activity, mark the unit as Parked ("P"). For all other units, set to Active ("A").

If the annual hours have not been adjusted by the dealer then the default annual hours is 0, which is why we have the following statement to avoid parking equipment by default:

TRIM(ANNUAL HOURS) <> '0'

## 3.4.1.2.2 Timeline Effect of Parking in OLGA

Any serial number parked or un-parked in a given month will be reflected in that months EOM OLGA run. For example, any serial number that is parked or un-parked in June be reflected in the EOM June run. Even if something is Parked January 6th before the EOM December run on January 7th it will not be reflected in the EOM December run. The machine was officially parked in January therefore it will only be reflected in the EOM January OLGA run.

## Example 1

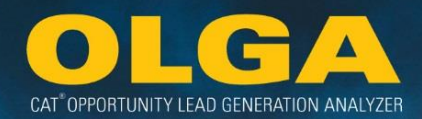

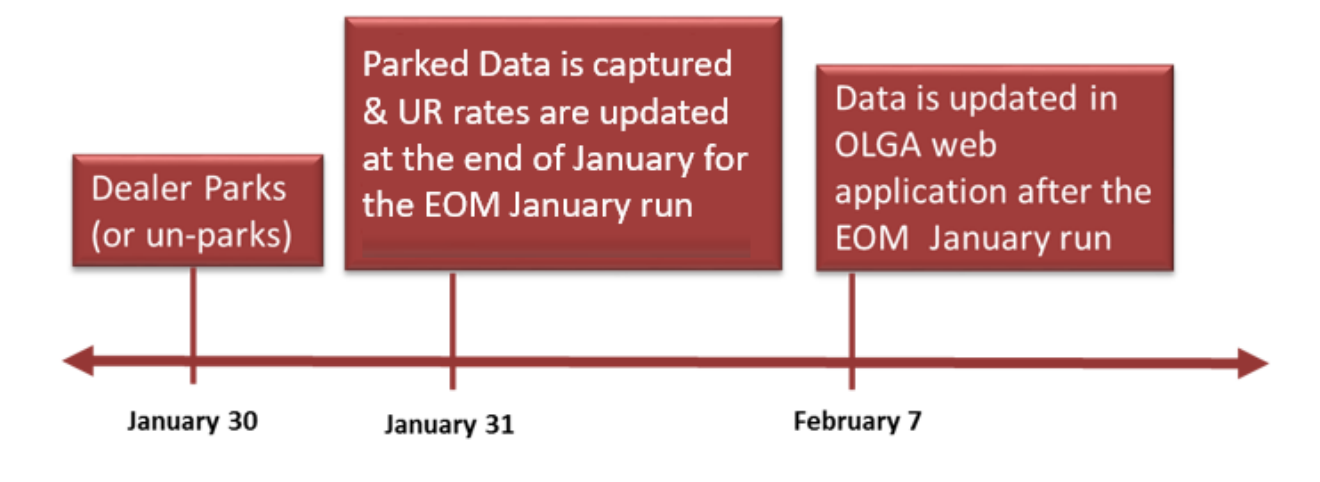

## Example 2

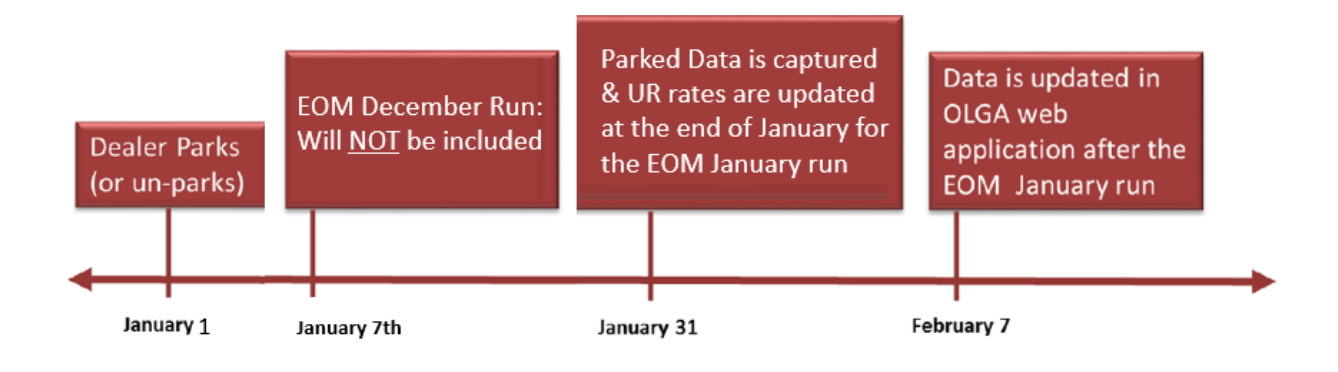

# 3.4.2 Manually Entering SMU Points into the Equipment Record

The Caterpillar Digital Data Warehouse (CDDW) is only able to capture a single equipment record at a time and does not capture every historical record currently sitting in the dealer's business system. While the CDDW does store historical records, it is only able to store captured records. This means that if a dealer wants to manually enter multiple Service Meter Unit (SMU) units, then only one SMU point can be entered per serial number into the Equipment Record before the record is submitted to the CDDW. The dealer may want to enter a manual SMU point to the Equipment Record to accommodate un-parking a piece of equipment or to update the SMU or Utilization Rate data.

When all three SMU points are entered simultaneously and then submitted to the CDDW together then the CDDW is only able to capture the latest data point (in the below example, the SMU point on 3/1/2017 with 12,590 hours). The other two points in the example will be missed and not included in the Utilization Rate calculation.

## 3.4.2.1 Example for Updating Utilization Rate Data or SMU

A dealer may choose to enter historically valid SMU points in order to update the Utilization Rate or SMU value. This example shows how you would enter three valid historical SMU records. However, the process would be the same any time a dealer wants to add two or more SMU points.

- 1. Enter the KNOWN SMU value of the equipment
  - a. Date: 1/1/2017
  - b. SMU: 12,455 hours
- 2. The Equipment record needs to be submitted to the CDDW
- 3. Enter the KNOWN parked SMU value of the equipment
  - a. Date: 2/1/2017
  - b. SMU: 12,510 hours
- 4. The Equipment record needs to be submitted to the CDDW
- 5. Enter the KNOWN parked SMU value of the equipment
  - a. Date: 3/1/2017
  - b. SMU: 12,590 hours
- 6. The Equipment record needs to be submitted to the CDDW

The CDDW will now contain all three historical SMU records:

| Date      | 1/1/2017 | 2/1/2017 | 3/1/2017 |  |  |  |  |
|-----------|----------|----------|----------|--|--|--|--|
| SMU Value | 12,455   | 12,510   | 12,590   |  |  |  |  |

Assuming there are no errant SMU points, then the new Utilization Rate for this machine will calculate as 1.5 hours a day (135 hours / 90 days = 1.5) with a current SMU of 12,590.

# 3.4.3 Understanding the Utilization Rate Visualization

## 3.4.3.1 The Basics

Dealers will be able to access the utilization visualizations through the Equipment Report and now both the Utilization Rate Visualization located on the Reports tab as well as the Parked Conflict Report.

In the Equipment Report and Parked Conflict Report each serial number will have a hyperlink on the SMU value that will open the Utilization Rate Visualization in a new tab.

CAT OPPORTUNITY LEAD GENERATION ANALYZER

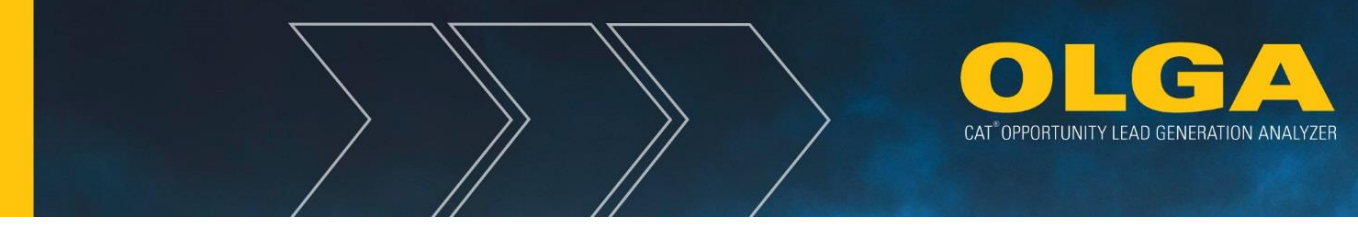

Visualizations are only available for serial numbers that utilize the Actual Utilization Rate method, including Naturally Parked, or are Dealer Parked that would have otherwise used the Actual method.

If granted access to view by their OLGA Admin, users will be able to go directly to the Utilization Rate Visualization page and type a serial number directly into the search bar

| CATER       | <b>SPILLAR</b> <sup>®</sup> OPPORTUNITY LEAD<br>GENERATION ANALYZER |                                |
|-------------|---------------------------------------------------------------------|--------------------------------|
| A Home      | 🗉 Reports 👻 🌣 Configurations 👻 🚨                                    |                                |
| Utiliza     | Opportunities/Sales Search                                          |                                |
|             | Past And Future Opportunities (By Customer)                         |                                |
| Serial Numb | Lead Score Report                                                   |                                |
|             | Customer Report                                                     |                                |
| Submit      | Equipment Report                                                    | 🔶 Home 🗏 Reports - 🍎 Configura |
|             | Utilization Rate Visualization                                      |                                |
|             | Customer Exclusion Report                                           | Iltilization Rate Visualizat   |
|             | Duplicate Serial Number Report                                      | Othization Rate visualizat     |
|             | Cognos Connection                                                   |                                |
|             | Parked Equipment Conflict Report                                    | Serial Number                  |
|             | Processing Errors                                                   | Schurtwinger                   |
|             | Calculation Errors                                                  |                                |
|             | Data Errors                                                         | Submit                         |
|             | Export Status                                                       |                                |

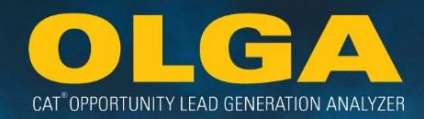

٦

The Equipment Report

| Equipment Report |                           |             |                     |                    |          |                      |          |                        |                      |                      | Users with access to visualizations will also find a blue<br>hyperlink in the SMU column of the Equipment<br>Report. The hyperlinks will bring up a new tab that<br>displays the visualizations if available for that serial<br>number. |                      |                       |                            |                                  |                  |                    |                             |                        |             |                     | ue       |                        |                              |
|------------------|---------------------------|-------------|---------------------|--------------------|----------|----------------------|----------|------------------------|----------------------|----------------------|----------------------------------------------------------------------------------------------------|----------------------|-----------------------|----------------------------|----------------------------------|------------------|--------------------|-----------------------------|------------------------|-------------|---------------------|----------|------------------------|------------------------------|
|                  |                           |             |                     |                    |          |                      |          |                        |                      |                      |                                                                                                    |                      |                       |                            |                                  |                  |                    |                             | <u> </u>               |             |                     |          |                        |                              |
| Equipm           | ient ke                   | port        |                     |                    |          |                      |          |                        |                      |                      |                                                                                                    |                      |                       |                            |                                  |                  |                    |                             |                        |             |                     |          |                        |                              |
| ▼ Filters        |                           |             |                     |                    |          |                      |          |                        |                      |                      |                                                                                                    |                      |                       |                            |                                  |                  |                    |                             |                        |             |                     |          |                        |                              |
| Custo            | omer                      |             |                     |                    |          |                      |          |                        |                      |                      |                                                                                                    |                      |                       |                            |                                  |                  |                    |                             |                        |             |                     |          |                        |                              |
| Produ            | uct                       |             |                     |                    |          |                      |          |                        |                      |                      |                                                                                                    |                      |                       |                            |                                  |                  |                    |                             |                        |             |                     |          |                        |                              |
| ▶ Орро           | rtunity/Sale              | s Event     |                     |                    |          |                      |          |                        |                      |                      |                                                                                                    |                      |                       |                            |                                  |                  |                    |                             |                        |             | $\backslash$        |          |                        |                              |
| Generate         | Report Exp                | ort to Exce | el                  |                    |          |                      |          |                        |                      |                      |                                                                                                    |                      |                       |                            |                                  |                  |                    |                             |                        |             |                     |          |                        |                              |
| Page : 1         | 2345678                   | 8 9 10 11 4 | 🔶 📫 📔 Total Record( | s) : 56,310        | Show     | 100 V Re             | cords    |                        |                      |                      |                                                                                                    |                      |                       |                            |                                  |                  |                    |                             |                        |             |                     | <u> </u> |                        |                              |
| Serial<br>Number | Product<br>Family         | Model       | Customer Name       | Customer<br>Number | Division | Industry<br>Vertical | Industry | Sales<br>Rep<br>Number | Sales<br>Rep<br>Name | Sales<br>Rep<br>Type | Territory<br>Indicator                                                                                                    | Current<br>Equipment | Included/<br>Excluded | Reason<br>For<br>Exclusion | Current<br>Activity<br>Indicator | Parked<br>Status | Parked<br>SMU Date | Parking<br>Dealer<br>Region | Monthly<br>Utilization | SMU<br>Type | Utilization<br>Type | SMU      | Last<br>eported<br>SMU | Last<br>Reported<br>SMU Date |
| 44200313         | WHEEL<br>LOADERS          | 994F        | Customer 003051     | 003051             | с        | UNK                  |          |                        |                      |                      | I - In<br>Territory                                                                                                    | YES                  |                       |                            | A -<br>Active                    |                  |                    |                             | 517                    | Hour        | Actual              | 34.054   | 33,761                 | 12/03/2018                   |
| 44200173         | WHEEL<br>LOADERS          | 994F        | Customer 003051     | 003051             | с        | UNK                  |          |                        |                      |                      | I - In<br>Territory                                                                                                    | YES                  |                       |                            | A -<br>Active                    |                  |                    |                             | 572                    | Hour        | Actual              | 58,897   | 58,249                 | 11/16/2018                   |
| 9YF00029         | WHEEL<br>LOADERS          | 994         | Customer 003051     | 003051             |          | UNK                  |          |                        |                      |                      | I - In<br>Territory                                                                                                    | YES                  |                       |                            | A -<br>Active                    |                  |                    |                             | 61                     | Hour        | Actual              | 41,601   | 34,950                 | 01/05/2010                   |
| 44200306         | WHEEL                     | 994F        | Customer 000001A    | 000001A            | с        | UNK                  |          |                        |                      |                      | I - In<br>Territory                                                                                                    | YES                  |                       |                            | A -<br>Active                    |                  |                    |                             | 398                    | Hour        | Actual              | 29,814   | 29,522                 | 11/28/2018                   |
| APX00192         | OFF<br>HIGHWAY<br>TRUCKS  | 785C        | Customer 003051     | 003051             | с        | UNK                  |          |                        |                      |                      | X -<br>Unknown                                                                                                    | YES                  |                       |                            | A -<br>Active                    |                  |                    |                             | 623                    | Hour        | Actual              | 127,140  | 124,835                | 08/31/2018                   |
| 9TR00366         | TRACK<br>TYPE<br>TRACTORS | D11R        | Customer 003051     | 003051             | с        | UNK                  |          |                        |                      |                      | I - In<br>Territory                                                                                                    | YES                  |                       |                            | A -<br>Active                    |                  |                    |                             | 528                    | Hour        | Actual              | 100,001  | 43,599                 | 03/11/2010                   |

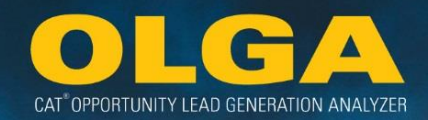

## The Parked Conflict Report

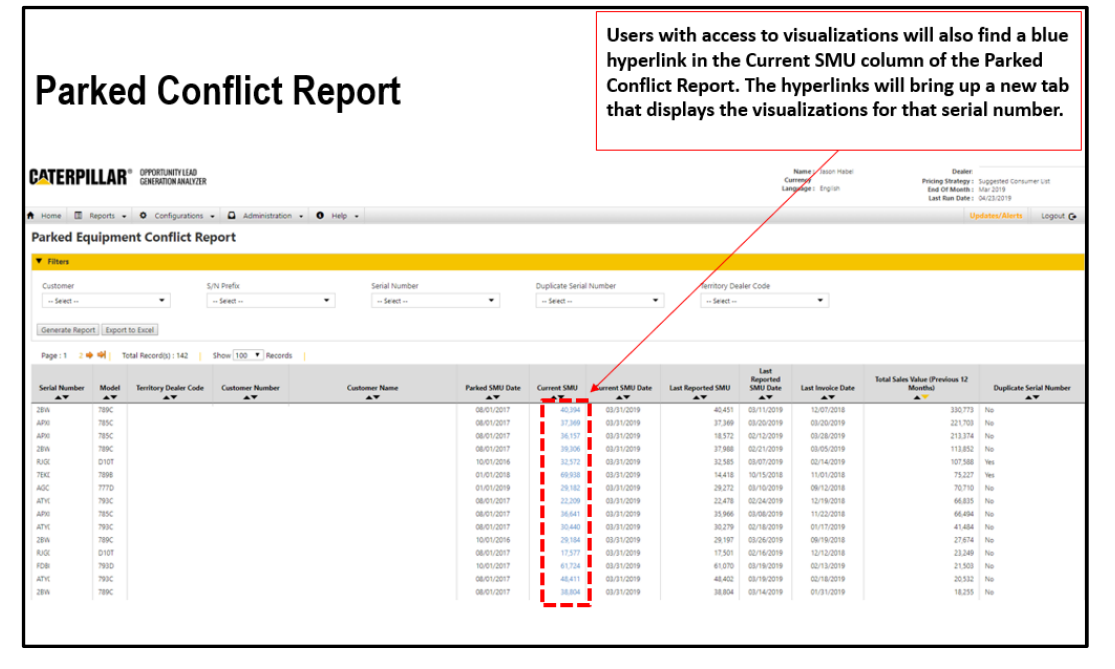

## The X Axis:

This represents time in years but essentially shows the age of the piece of equipment. Time starts at point 0 which is based on the Inservice Date which is generally the Delivery or Sale Date recorded on the SCOR card provided to SIMS.

## The Y Axis:

The left side Y axis for SMU Points identifies the SMU Value of that point in thousands.

The right side Y axis identifies the monthly utilization rate and corresponds to the Blue Line.

#### <u>The Key:</u>

This provides information regarding the points on the graph, specifically identifying the SMU sources, Current SMU, and Utilization Rate.

## The Orange Line:

Indicates the SMU point trend line identified by the algorithm. This trend line is based on the trend filtering methodology that attempts to create a line through as many of the provided SMU points as possible while minimizing SMU drops and avoiding violating specific rules like calculating a rate over 24 hours per day.

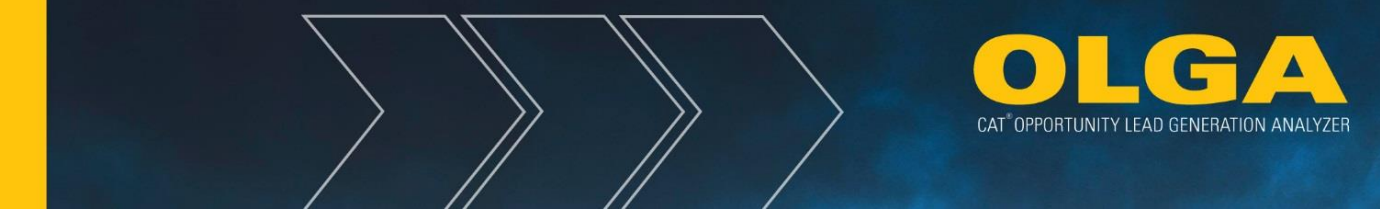

This orange line can also be considered the utilization rate however the blue line provides a better understanding of the utilization rate.

## The Orange Circle:

Indicates the estimated Current SMU that is used in the current OLGA run.

## The Blue Line:

Indicates the utilization rate calculated at the given point in time based on the SMU points received up until that date.

**Note**: The left-hand Y axis represents both the SMU value for each SMU point (in thousands) as well as the utilization rate in hours per day.

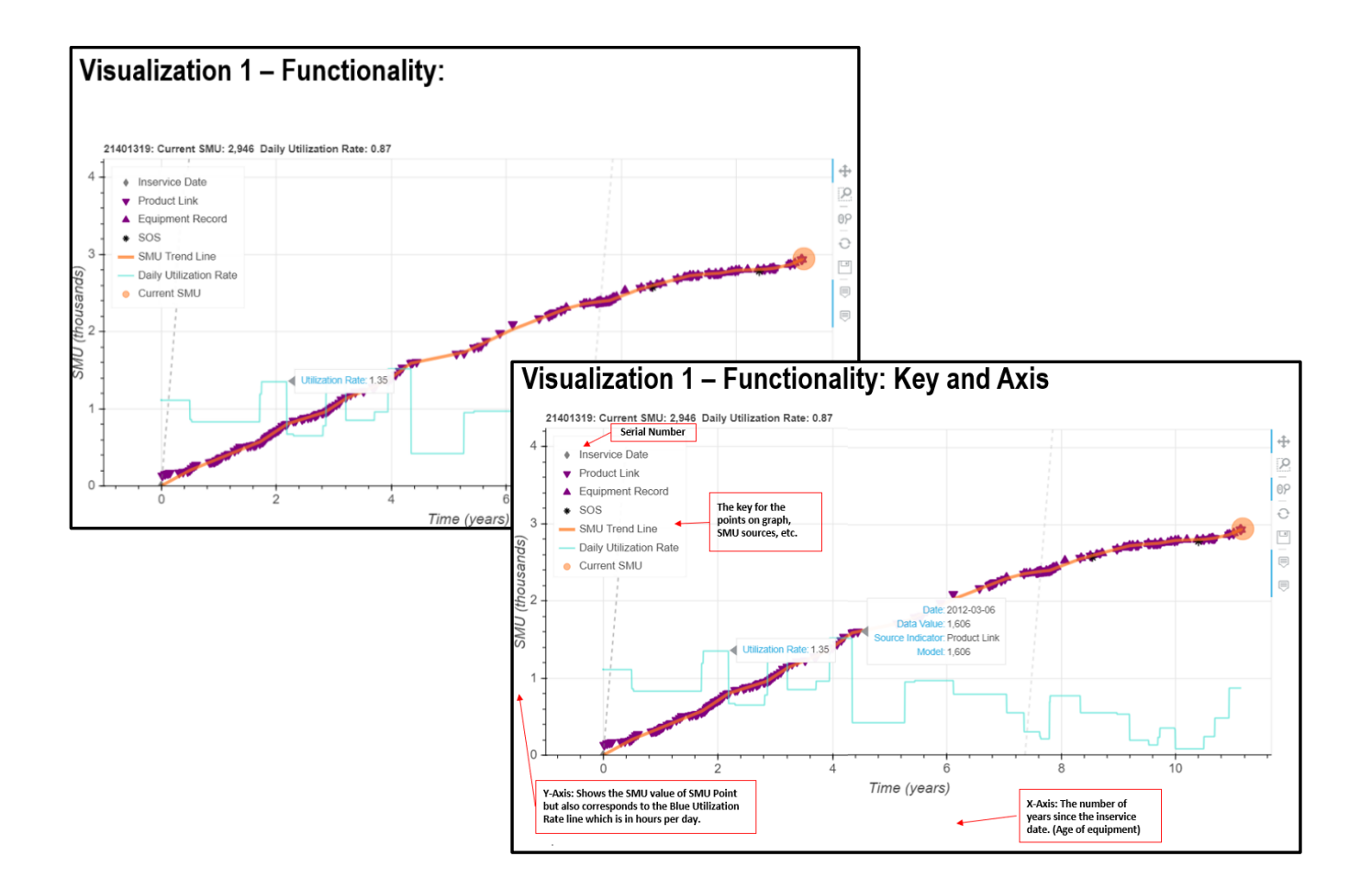

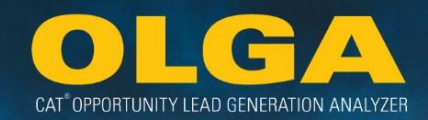

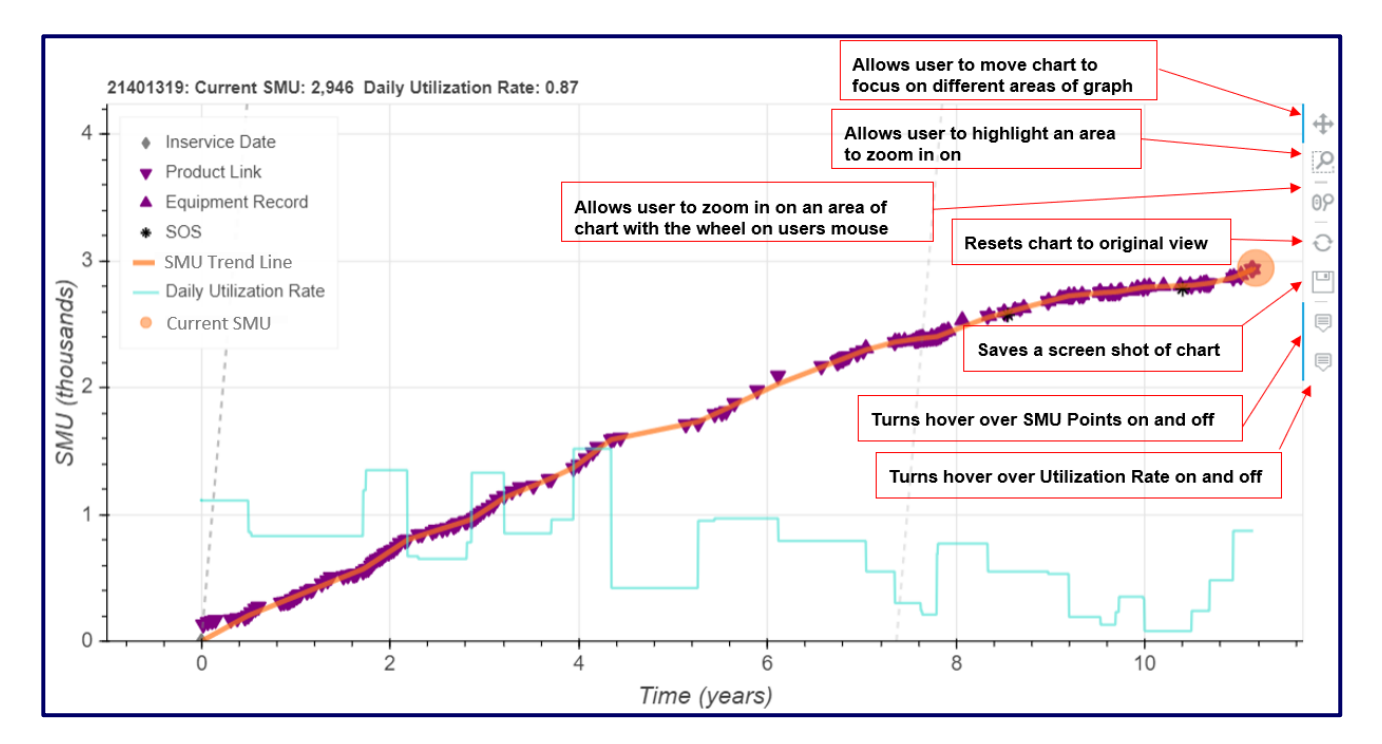

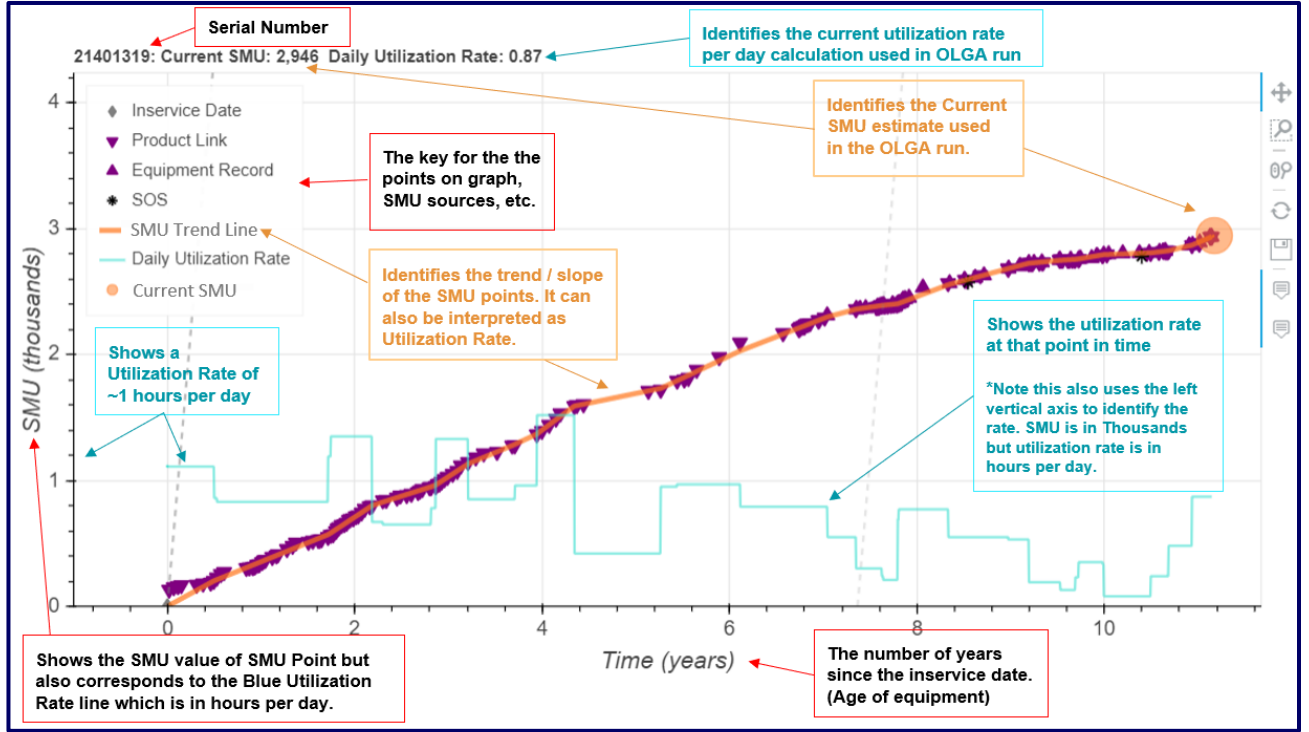

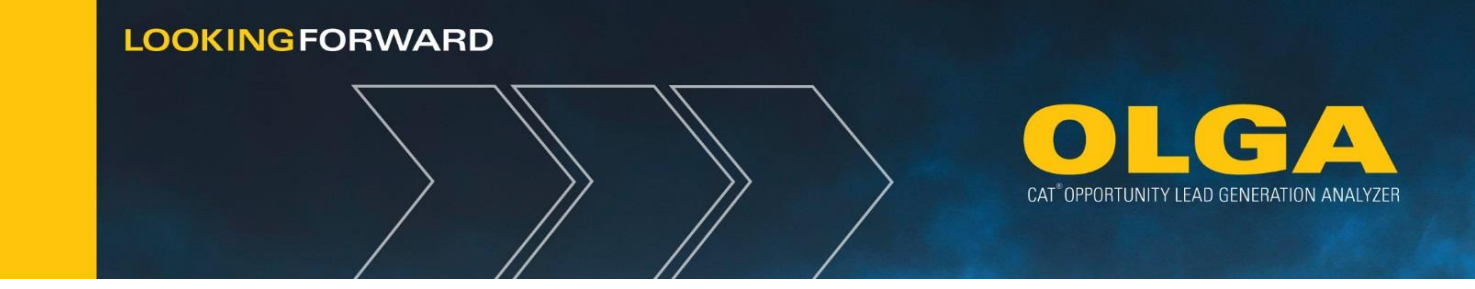

### 3.4.3.2 Tool Features and Functionality

The visualization tool has some options on the right hand side that allow you to interact with the graph including moving and zooming in to focus on specific areas, save a screen shot, as well as toggling of hover over functionality.

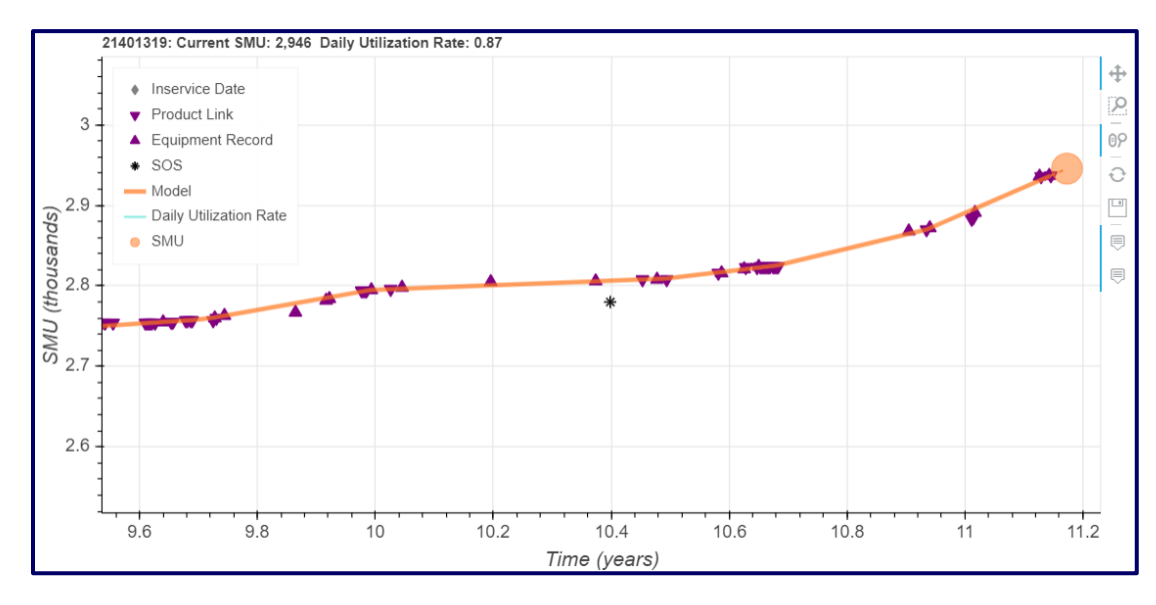

## A zoomed in view of the latest SMU points.

#### 3.4.3.3 Hover Over

## Hovering over SMU Point:

Hover your mouse over an SMU point to get more information about the point like Date, Actual Value (Data Value) of the SMU point, source, and the Adjusted SMU.

For an SMU point that does not fit perfectly on the Orange Trend Line the Adjusted SMU is the algorithm's estimate for what the correct value for that SMU point should be based on the date of the SMU Point

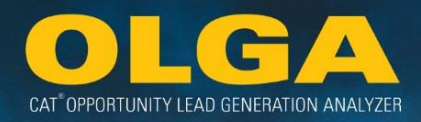

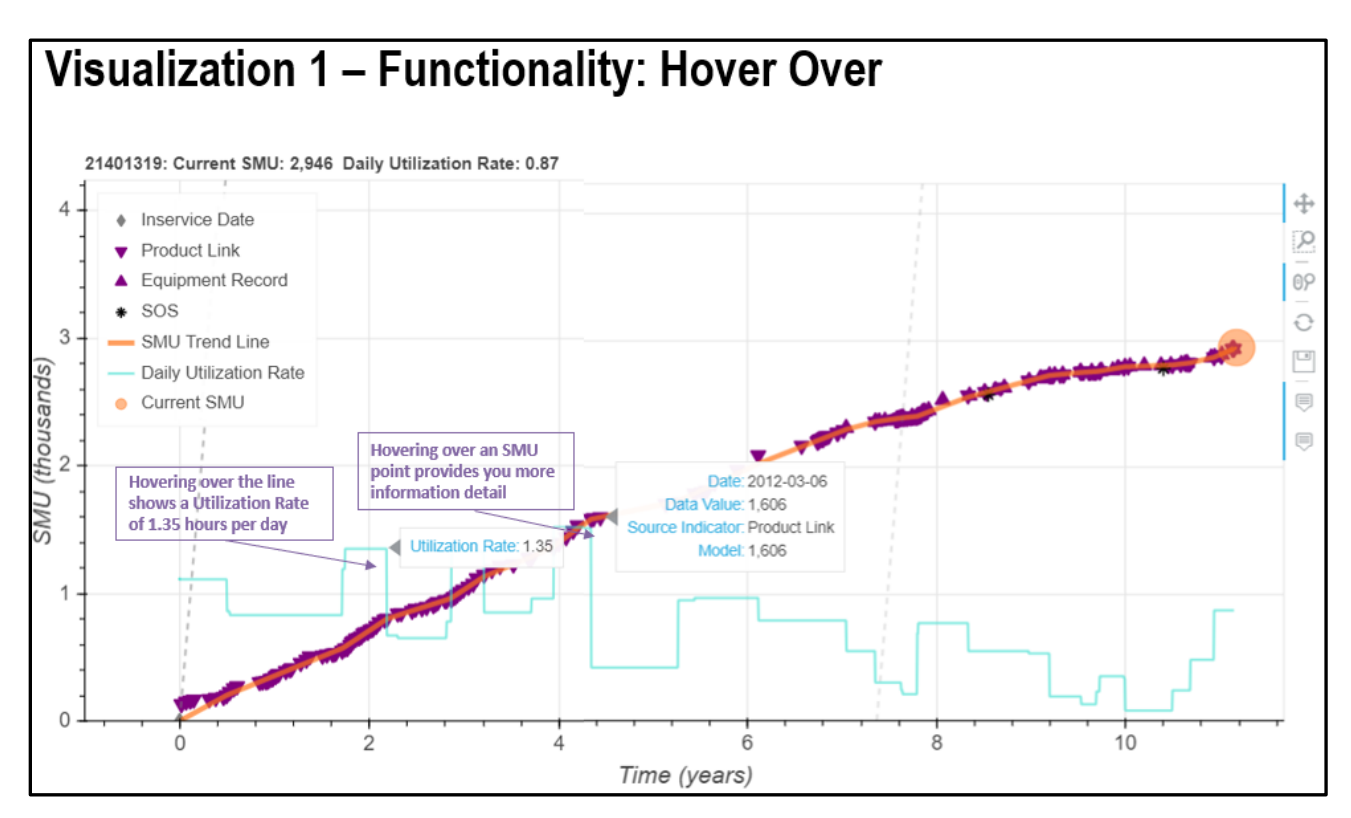

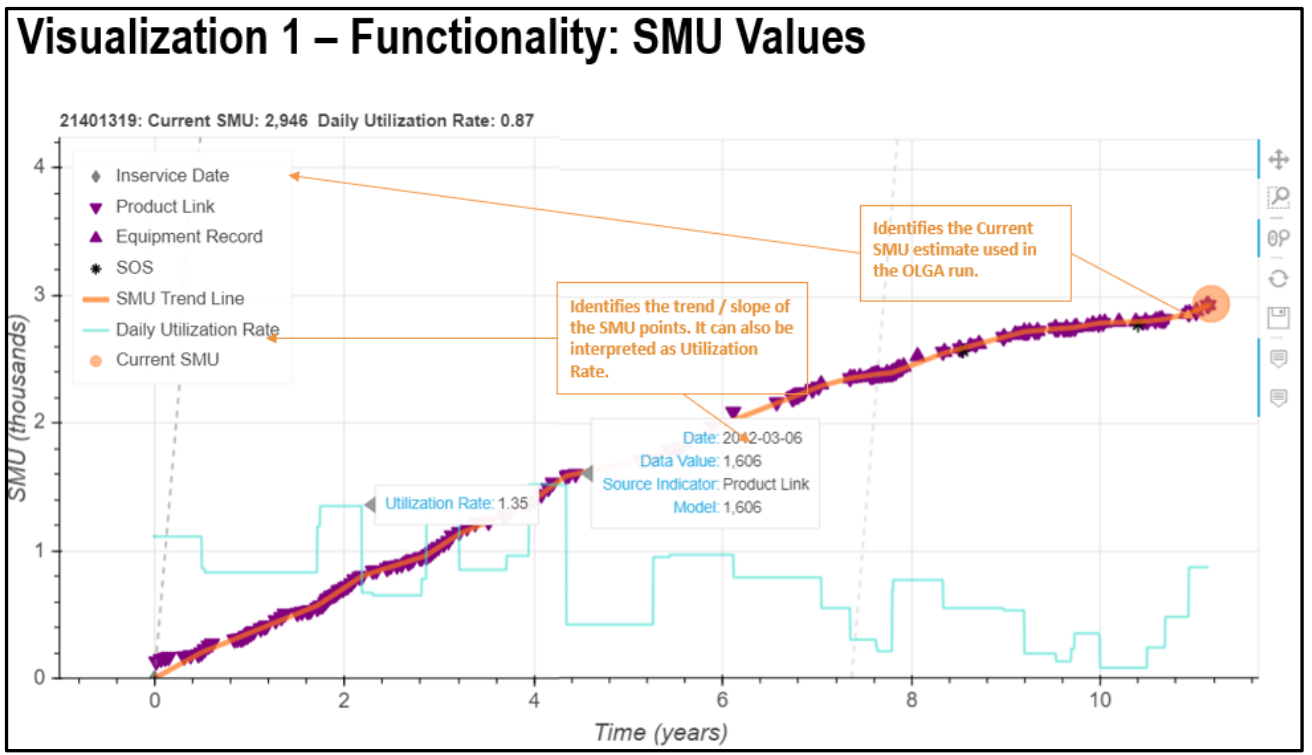

## Hovering over the Utilization Rate (Blue Line):

Hover your mouse over the Blue Utilization Rate Line to see the utilization rate that was calculated at that point in time based on the SMU values received up until that date.

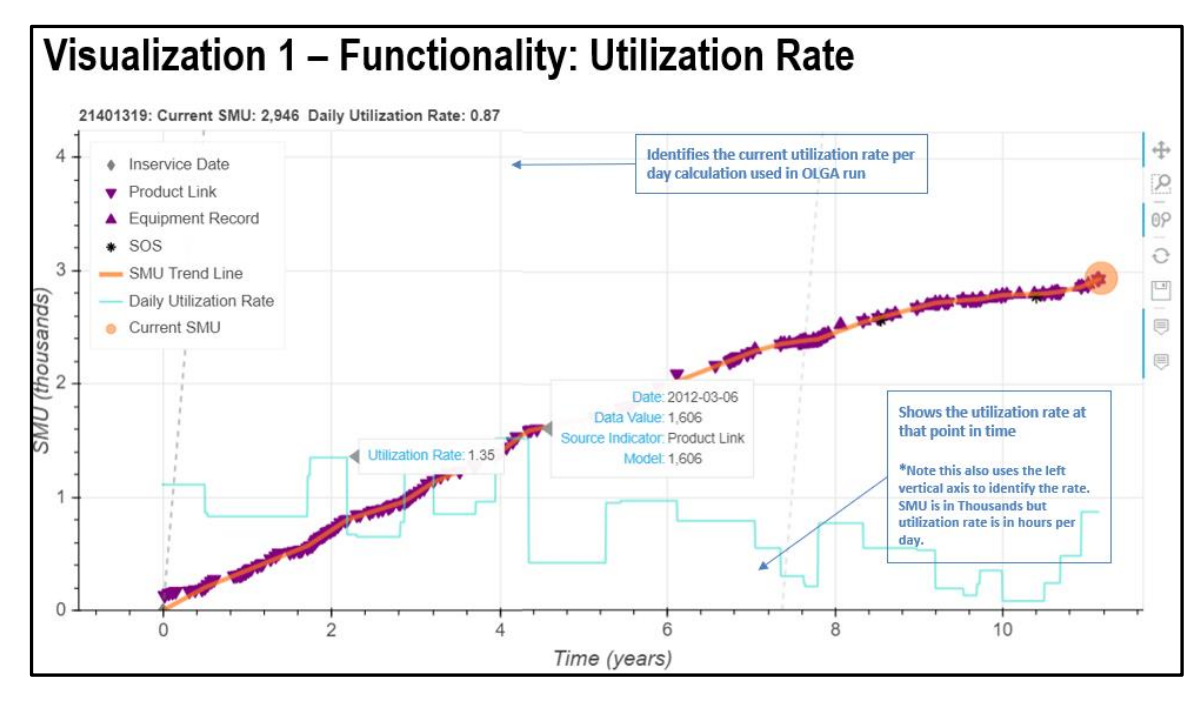

# The Grey Dashed Reference Lines:

The grey dashed lines are provided as a reference point. The slopes of these lines show a maximum utilization rate of 24 hours per day. You can compare the slope of the Orange Trend Line to that of the grey dashed line to get a reference for the utilization rate generated by the Orange Trend Line.

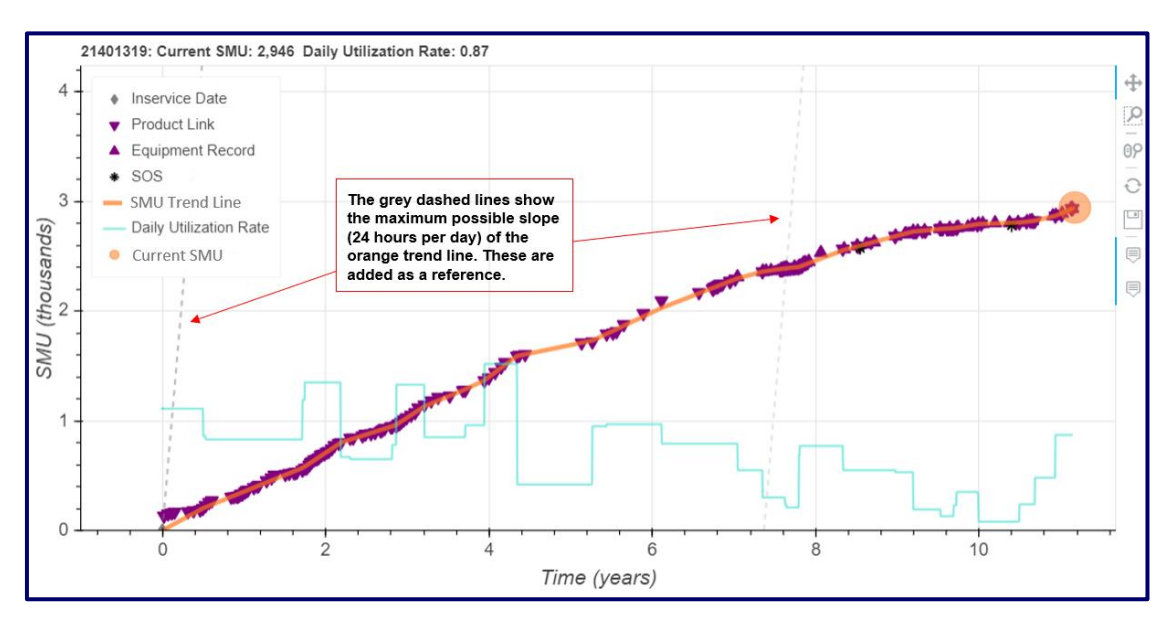

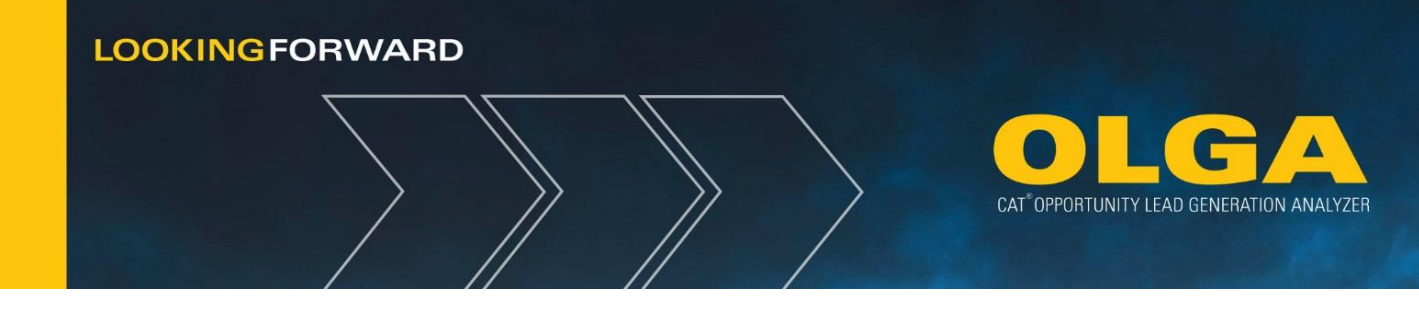

3.4.4.3 Complex Example / Meter Resets / Outliers

## A serial number with a meter reset (or multiple resets):

If a serial number is identified as having had a meter reset, or multiple as in the example below, the trend lines will be identified by a Blue and Yellow dashed line. When a meter reset is identified those new SMU point from the new meter will be added to the lifetime value and will be represented by the Orange Trend line above it.

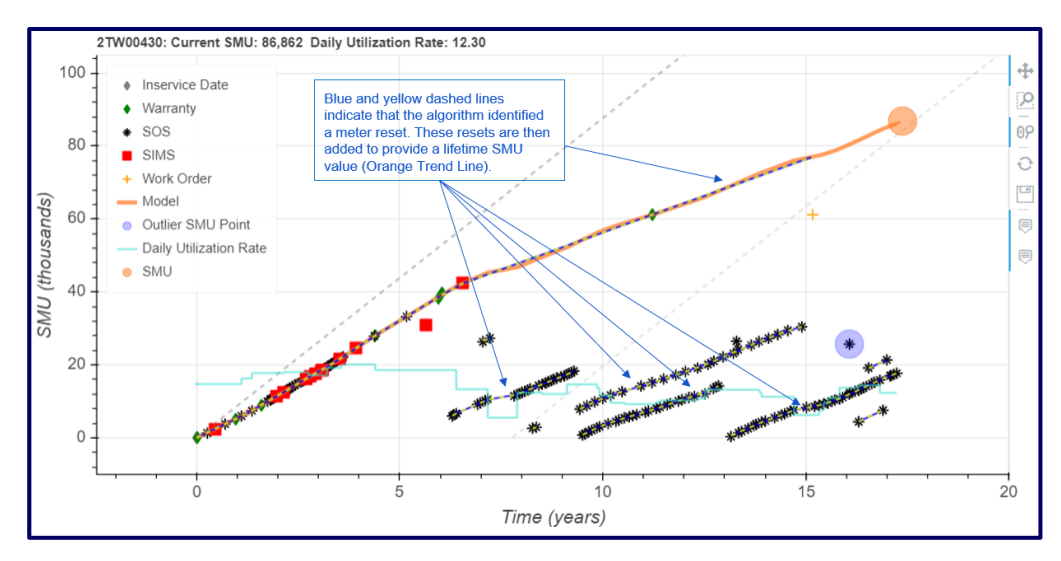

# Outlier SMU Points that are identified as too far away from the trend line:

For an SMU point that the algorithm has identified as being too far of the trend to be considered in the calculation it will be highlighted with a purple circle as shown below.

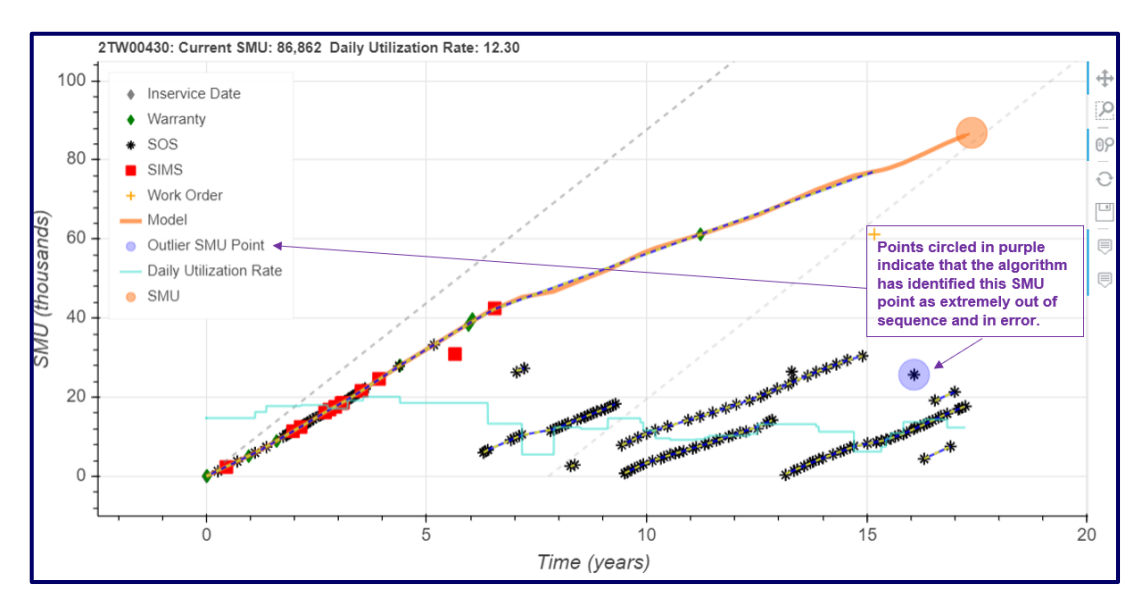

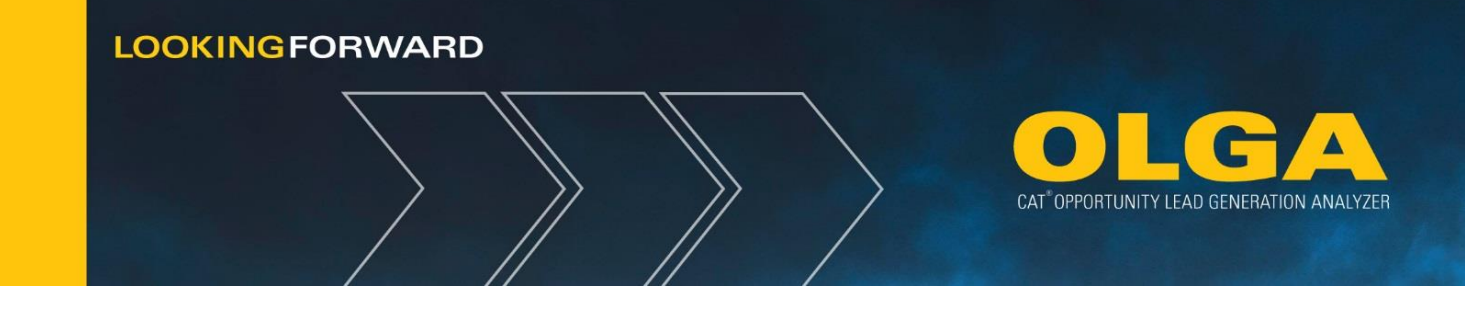

## Hovering over an Errant or Outlier SMU Point:

For an SMU point that does not fit perfectly on the Orange Trend Line the Adjusted SMU is the algorithm's estimate for what the correct value for that SMU point should be based on the date of the SMU Point

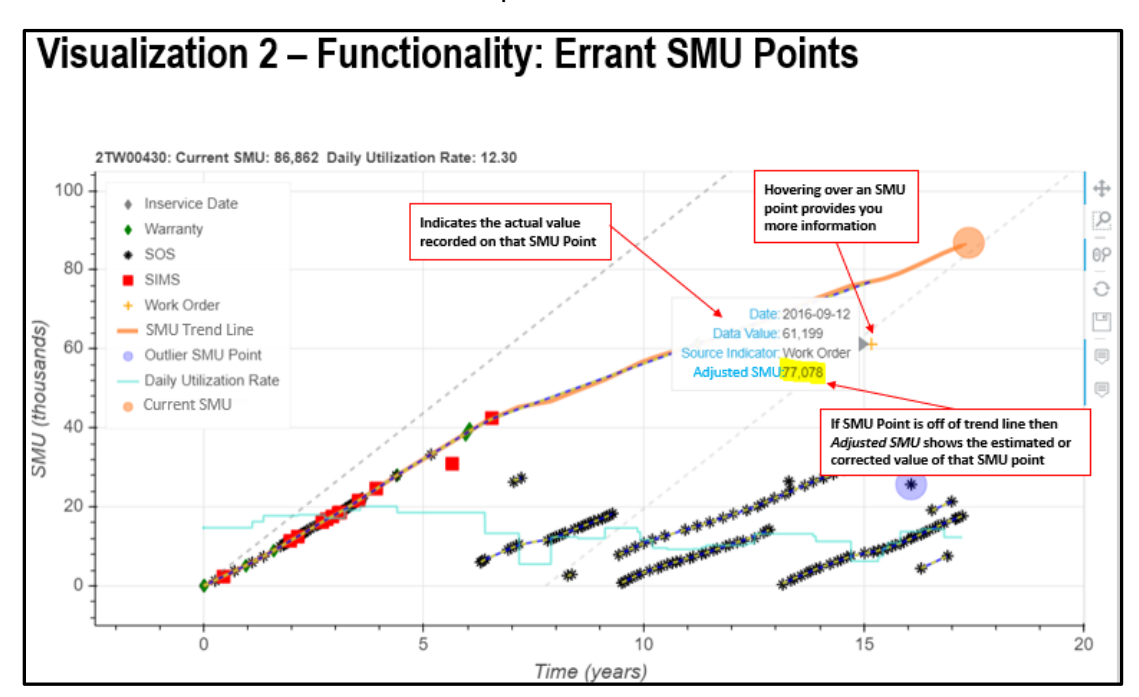

## **Dealer Parked Indicator:**

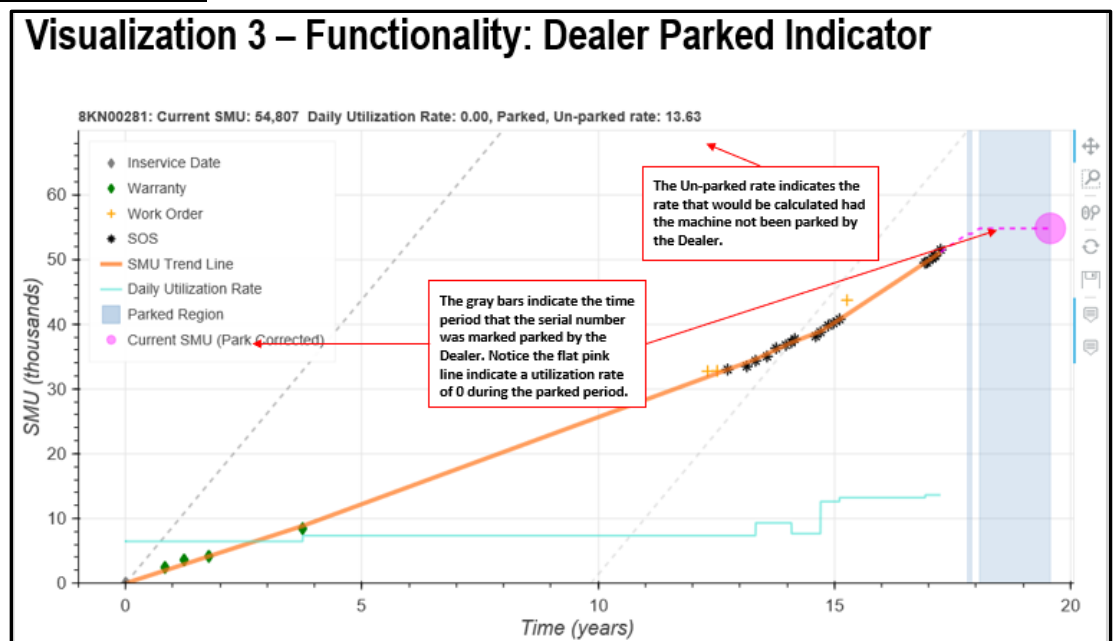

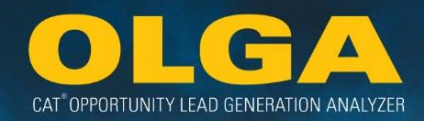

#### **Parked Conflict:** Visualization 4 – Functionality: Parked Conflicts K3D00166: Current SMU: 6,668 Daily Utilization Rate: 0.00, Parked, Un-parked rate: 5.66 4 Inservice Date The red bar indicates that the serial ρ 8 Work Order number has been parked by the dealer however due to recent data Product Link ٥۶ points indicating accumulation of SMU Trend Line Ð hours it is considered in conflict and Daily Utilization Rate will show up on the Parked Conflict 6 Report SMU (thousands) Parked Conflict Region Current SMU (Park Corrected) 2 0 ż 3 4 5 6 Time (years)

# 3.5 Sales and Opportunity Matching Logic

The purpose of Matching is to improve the projection of next the next repair interval. For instance, if the service is performed at 11K instead of 10K, then the next occurrence will be at 21K hours.

Matching does not directly affect POPS. POPS is calculated as Sales divided by Opportunity for a 12 month period.

Matching does not remove the opportunity or stop sending it to the dealer. Dealers should be working ahead on future opportunities which would not yet have a match.

Dealers are able to view a specific sales event that matched an opportunity event and conversely view a specific opportunity event that matched a sales event(s). As a result, all reports & COGNOS values will reflect the adjusted opportunity event information.

Matching a sale to an opportunity is done using the following:

- Manufacturer Code
- Serial Number
- Component Code Group
- Job Code Group
- Sales event value greater than or equal to 85% of the repair option parts value
- Modifier Code (if used on Opportunity)

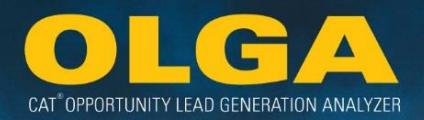

Work Application Code (if used on Opportunity)

Job code groups and component code groups are matched using cross-reference charts. Multiple detailed codes are part of fewer, more generic codes. Matching on the generic codes makes it easier to match a specific event. See **Appendix C** for a list of the job code cross-references. A component code cross-reference document is posted on **https://dealer.cat.com/olga** under the Administration tab.

Matching is based on the SMCS codes in Opportunities/Builder files. Most dealers are using "Standard" or "Approved" codes as defined in the SMCS Code booklet located on the SMI website – https://smi.cat.com. The codes on the Work Order must match the codes used on the Opportunity.

# 3.5.1 Matching Breakdown

The MAXIMUM Match rate will likely be between 5-15%, depending on the dealer's POPS and how good they are about putting serial numbers on invoices

Here is an example:

Out of the entire annual opportunity (100% - or 100), the dealer's POPS number is 50%. This means the dealer is getting 50% of the annual opportunity available (50% of 100 = 50). Then 60% of the dealer's total POPS is for component repairs (60% of 50 = 30). After that, 30% of the invoices available for those component repairs have an identified serial number (30% of 30 = 9). This leaves us with a 9% match rate as our maximum for this dealer [Match Rate:  $50\% \times 60\% \times 30\% = 9\%$ ]. This would be the maximum percentage of matches between sales and opportunities if all of the match criteria is met 100% of the time.

| Component Repa                       | airs 60% | Annual<br>Opportunity |
|--------------------------------------|----------|-----------------------|
| Invoice with<br>Serial Number<br>30% |          | POPS 50%              |

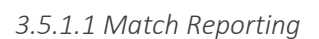

When reviewing match numbers, it is best to focus on the Opportunity tab of the Opportunity/Sales Search Report. This is because there could be more than 1 sale that matches to a single opportunity. This is due to matching criteria, such as that the SMU reported on the invoice is used in matching and if there are more than 1 invoice with the same SMU for a serial number, they will all be matched to the single corresponding opportunity (Ex: multiple repair events can be rolled into a single opportunity, so there could be separate sales by repair event). Sales can also be matched to opportunities that are not listed in the Opportunity tab.

Here is an example from Dealer X's Opportunity/Sales Search Report:

- Opportunity Tab --> Dealer X has 903,000 opportunities listed total. Out of these 903,000 opportunities, 714 are listed as "matched" (either automatic or manual).
- Sales Tab --> Dealer X has 369,000 sales listed total. Out of these sales, 1100 are listed as "matched" (either automatic or manual).

The true "match" number would be 714 from the Opportunity tab because that is the number of opportunities that were affected by a sales match. The 1100 number from the Sales tab would not be used because there are multiple sales that are attributed to the same opportunity.

# 3.5.2 Sales Data

OLGA displays the Dealers' sales history for the past three years.

## Sales include:

- Parts sold under the configured Source of Supply codes (refer to Section 2.6.8).
- Labor to Cat equipment.
- Generic parts classified as miscellaneous charges (refer to Section 2.6.5).

## Sales exclude:

- Parts under SOS codes that are not configured in OLGA.
- Non-Cat parts.
- Labor to non-Cat equipment.
- Miscellaneous charges, except configured generic parts.
- Travel charges.
- Core charges.
- Sales associated with customers or serial numbers excluded from OLGA under the exclusion configurations.

If the Dealer charges a flat rate amount for parts, OLGA will read the invoice and process the parts detail by each part line item and will not use the flat rate amount to enable classification of the part sales by major

CAT<sup>®</sup> OPPORTUNITY LEAD GENERATION ANALYZER

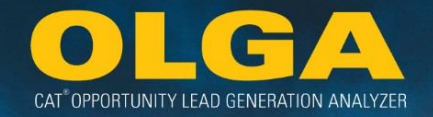

class. This can result in the total sales amount allocated in OLGA to be different from the actual invoiced amount.

For flat rate labor invoices, OLGA will use the flat rate amount included on the invoice.

# 3.5.3 Original Calculation Run

When OLGA runs Dealer data in an Initial Run, it uses a calculation for the previous 3 years and the future 3 years.

## Example 1:

A Dealer's BUILDER file with the SN Prefix 4TR includes an engine recondition repair event at 10,000 hours and every 10,000 hours thereafter. This is shown in the first row of the image below.

The Dealer sends Caterpillar their invoice data, which includes two invoices with the sale of the parts and labor required to complete an engine recondition. The invoices state that the repairs were completed at 18,000 hours and 32,000 hours respectively. This is shown in the second row of the image below.

OLGA matches the sales to the closest opportunity events. In this case, the 18,000 hour repair is matched to the 20,000 hour opportunity and the future opportunities are adjusted to 28,000 hours, 38,000 hours, 48,000 hours and so on. The 10,000 hour interval still applies and will be the interval measure going forward. This is shown in the third row of image below.

OLGA matches the 32,000 hour repair to the 28,000 hour opportunity and the future opportunities are adjusted to 42,000 hours, 52,000 hours and so on. The 10,000 hour interval still applies. This is shown in the fourth row of the image below.

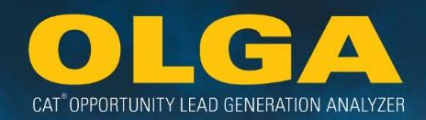

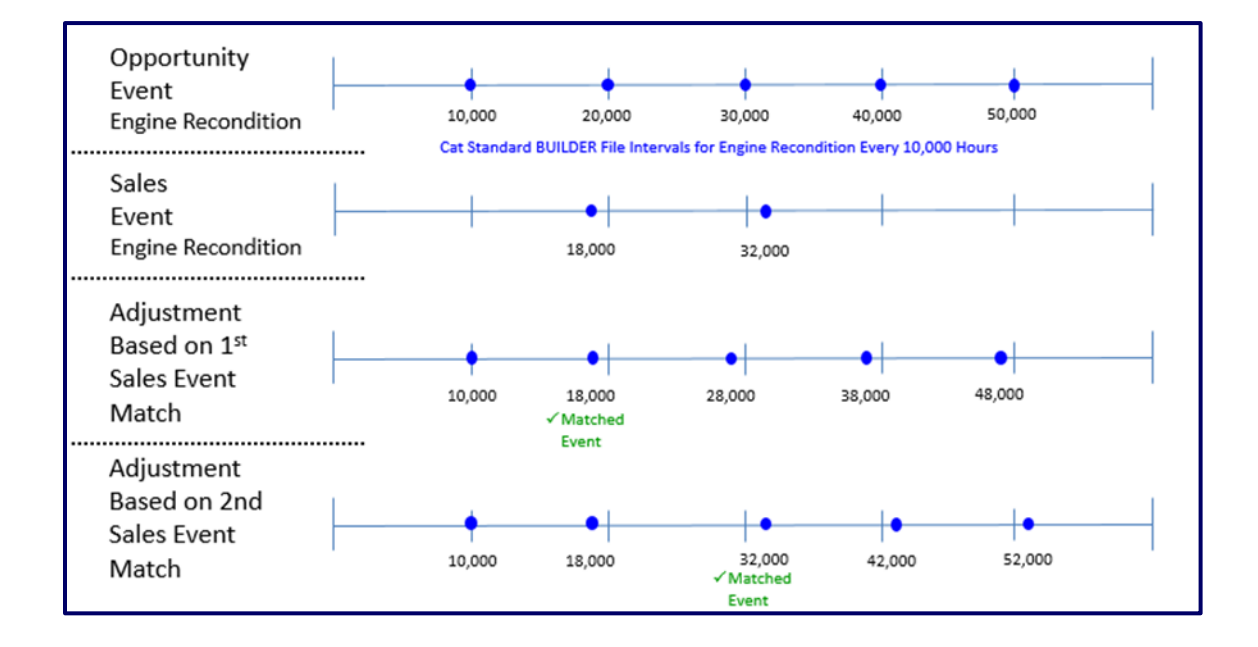

# 3.5.4 Updating Future Opportunities

Once OLGA is set up and configured, the monthly calculation process will take effect. To ensure consistent historical reporting, monthly calculation processing will occur each month using the most current information and process the data for the previous month and 3 years of future opportunities. **History will not be changed.** A match to an earlier opportunity does not change the original date and SMU of that opportunity event – only the future events are adjusted based on the match.

Exception to history changes: These data inputs will change historical descriptive information

| Customer Name             | City                        | Manufacturer Model                     |
|---------------------------|-----------------------------|----------------------------------------|
| Location Customer Number  | Zip Code                    | Sales Model                            |
| Parent Customer Name      | Customer Phone Number       | Product Family Name & Abbreviation     |
| Branch Code & Description | Location Description        | Equipment Age                          |
| Key Cat Account Number    | Division Code & Name        | Territory Indicator                    |
| Second Level Dealer Code  | Primary Industry Indicator  | Principal Work Code                    |
| Customer Type             | Industry Code & Description | Equipment Indicator                    |
| Active Customer Indicator | Sales Rep Number            | Territory Indicator Code & Description |
| Address Type              | Sales Rep Type              | Activity Indicator Code & Description  |
| Country                   | Sales Rep Name              | Rental Agreement Type                  |
| Sate/Province             | Manufacturer Name           | Principal Word Code & Description      |
| County                    | Manufacturer Year           | Application Code Description           |

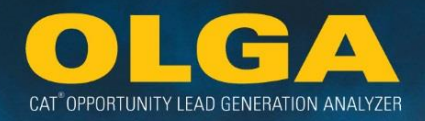

This processing replaces the initial calculation processing that has been occurring. The initial calculation processing is for 3 years history and 3 years of future opportunities. It basically starts over each run and reprocesses everything each time the calculation runs.

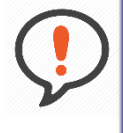

Best Practice: An opportunity series refers to each of the repair events rolled up to the opportunity (for example – the job codes for recondition before failure, recondition after failure, and the remove and install).

### Example 1:

After a calculation run, any past opportunity events will be matched and will adjust the future hour intervals.

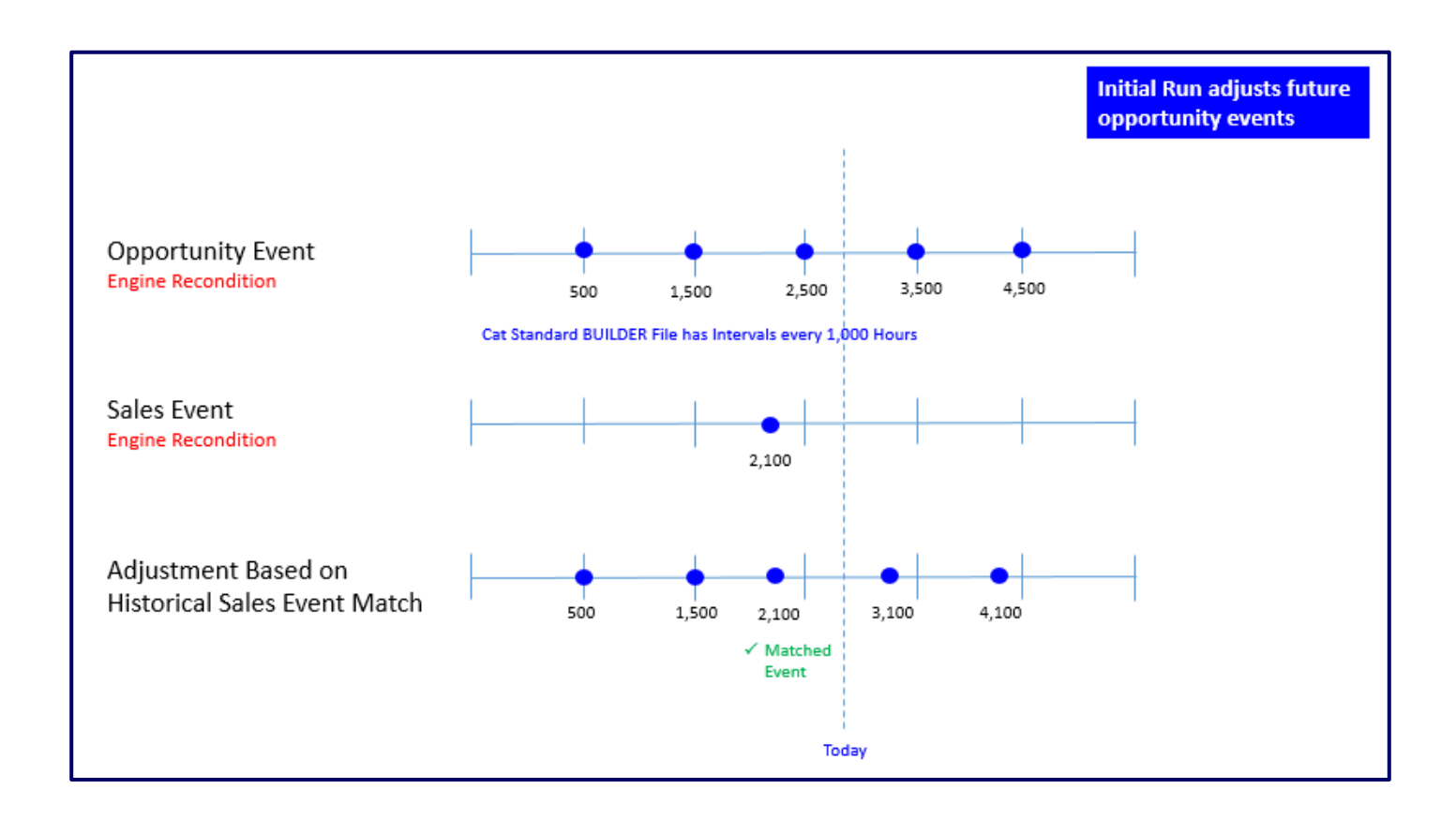
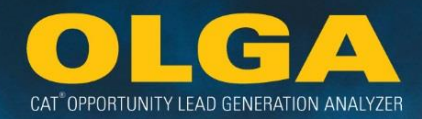

#### Example 1, cont.:

The BUILDER file states that a PM 2 service occurs at 500 hours and every 1,000 hours thereafter. OLGA maps out the repairs at these time intervals shown in first row of image below.

The Dealer sends Caterpillar their invoice data, which includes an invoice with the sale of the parts and labor required to complete a PM 2 service. The invoice states that the service was completed at 2,100 hours shown on second row of image.

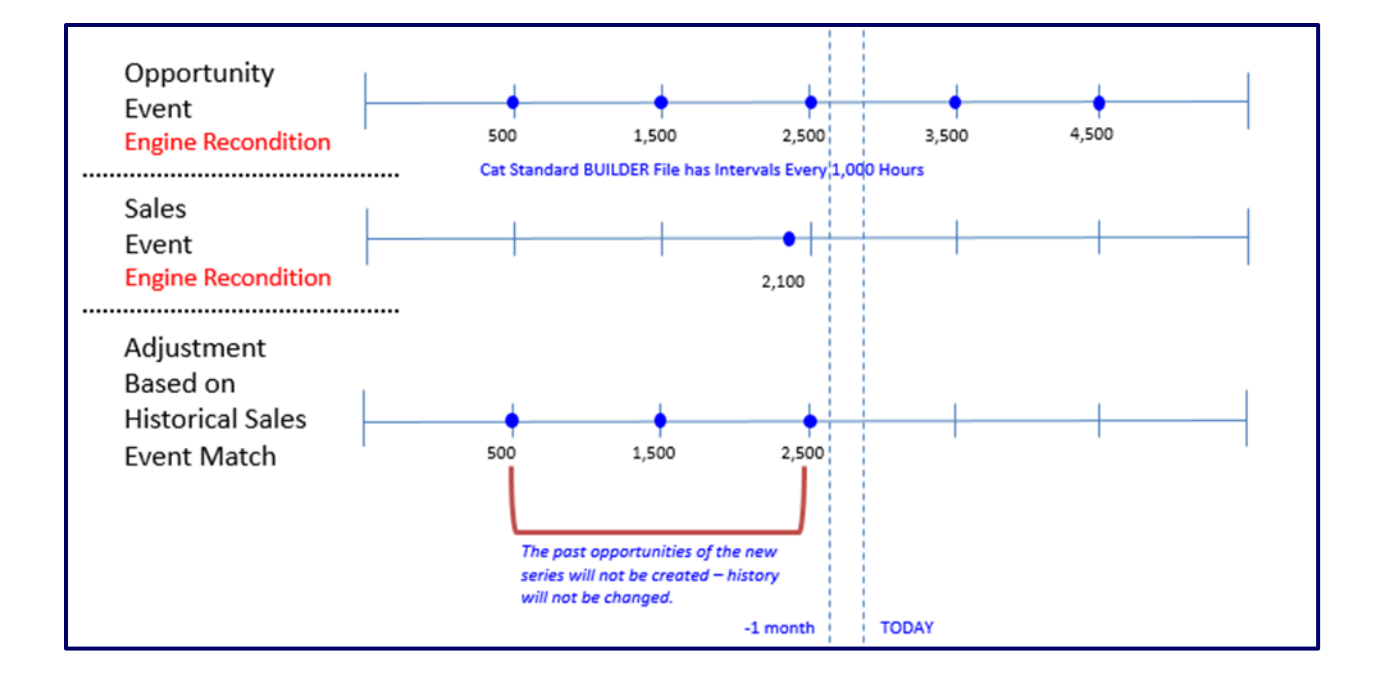

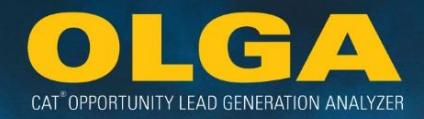

#### Example 1, cont.:

OLGA makes the adjustment for the future PM2 opportunity events based on the most recent repair occurring at 2,100 hours. The last row shows the new adjusted future opportunity based on the last event occurring at 2,100 hours. The future opportunity from what OLGA calculated will be nulled and the new future opportunity of the series will be created.

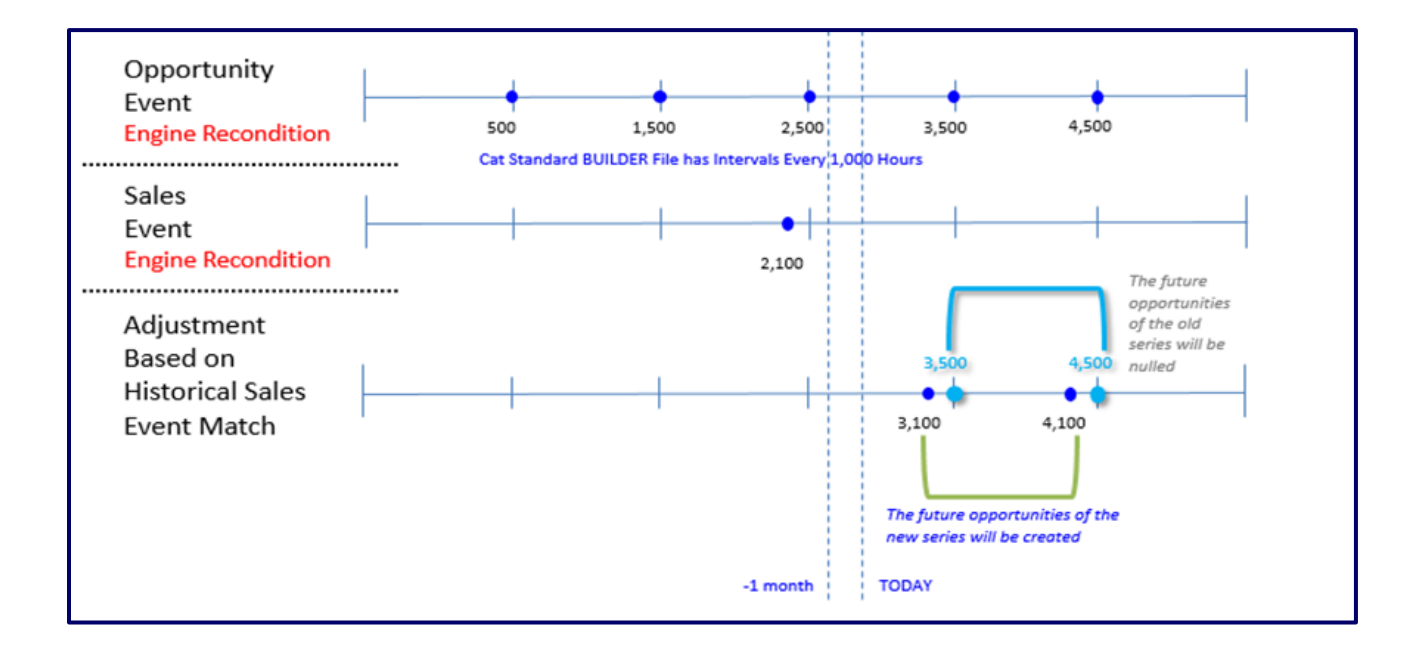

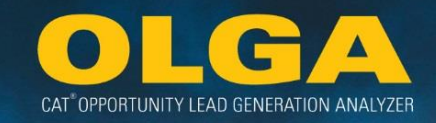

3.5.4.1 How Monthly Runs Work

1st Month – Standard Initial Run (Ex: End of Month December 2015)

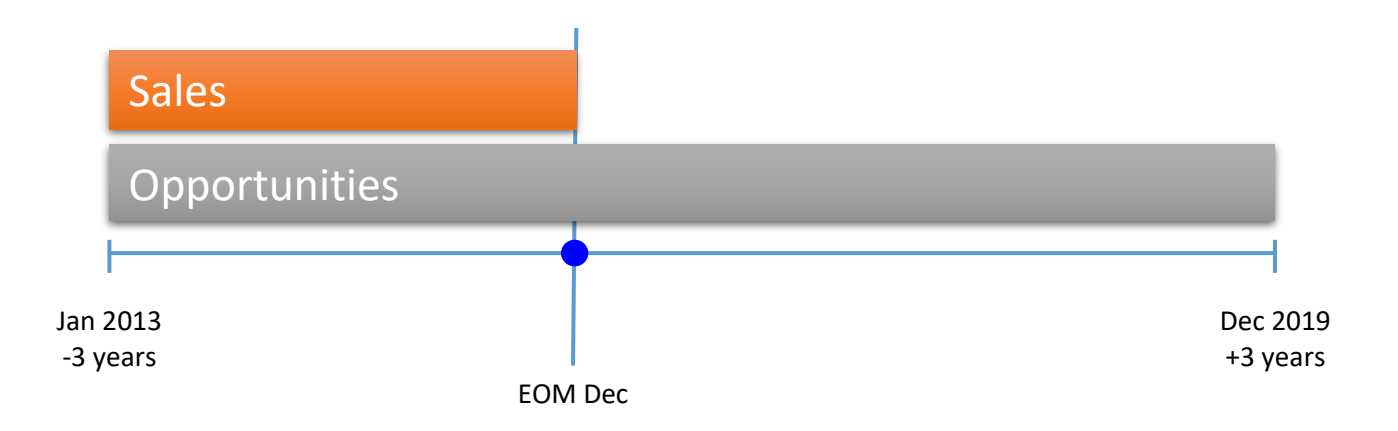

## <u>2<sup>nd</sup> Month</u> – Scheduled Monthly Run (Ex: End of Month January 2016)

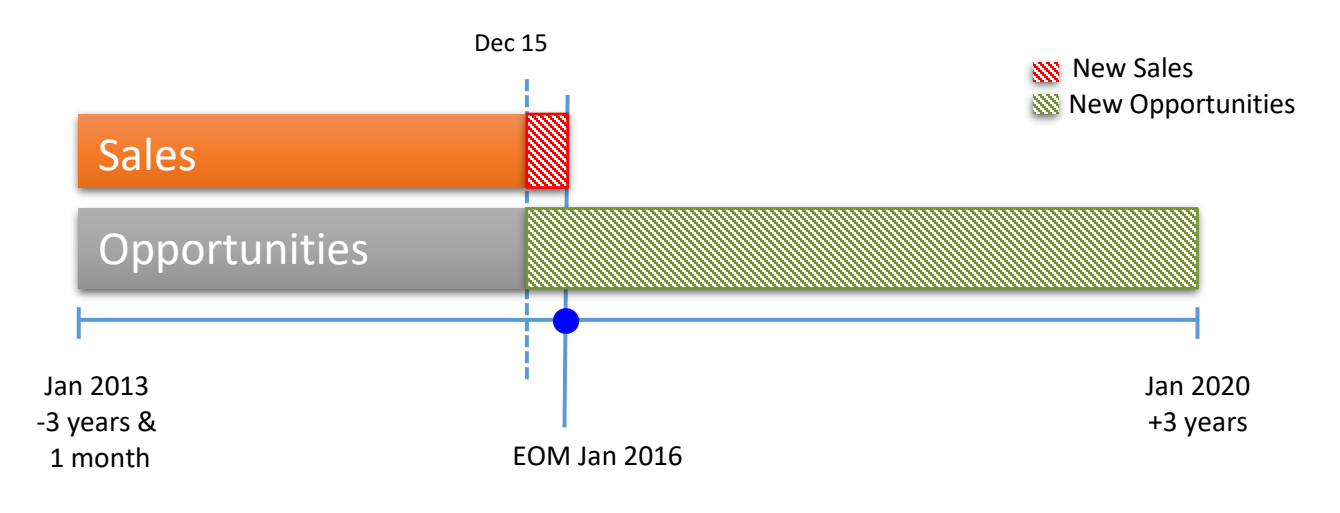

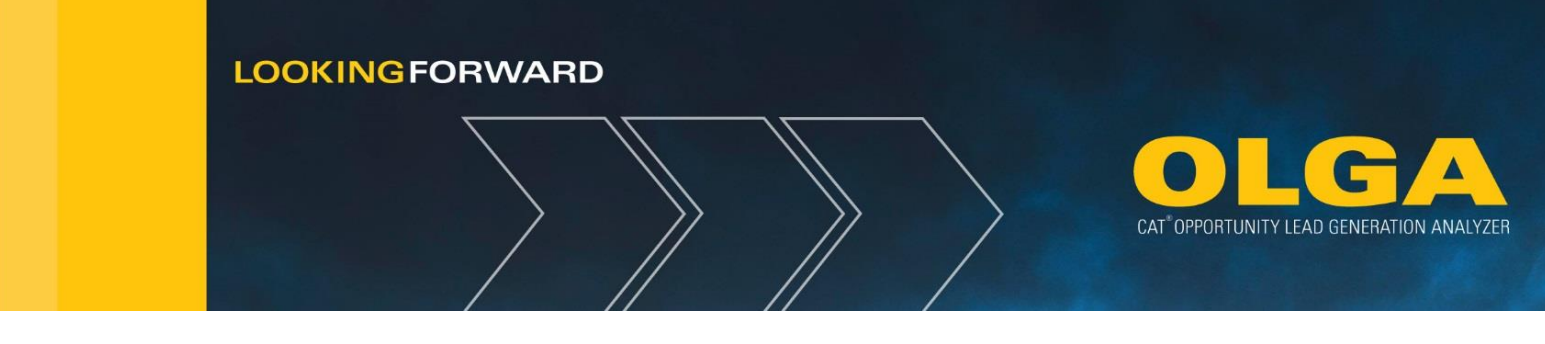

<u>3rd Month</u> – Scheduled Monthly Run (Ex: End of Month February 2016)

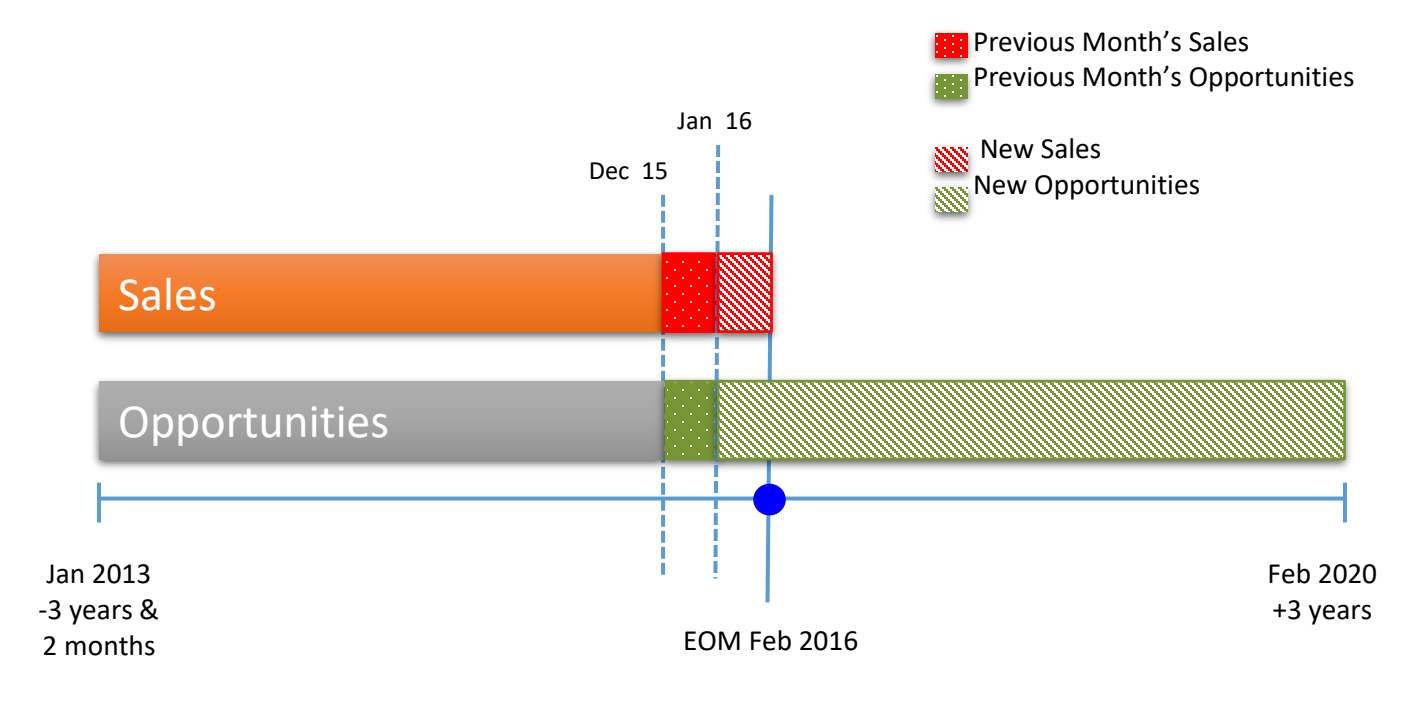

# 3.5.5 Manual Match

Matching an opportunity event to a sales event allows for more accurate opportunity event projections. The Manual Match feature allows the Dealer to identify an opportunity event as complete if the opportunity event was completed by:

- The customer
- A competitor
- The Dealer but not automatically matched

The ability to create a manual match is governed by page permission within Administration, User Roles. Dealer administrators must add View and Edit access for this capability.

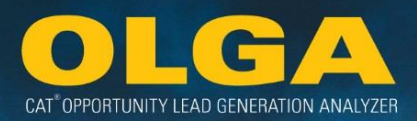

| Reports                                          |              | *            |
|--------------------------------------------------|--------------|--------------|
| Page                                             | View         | View & Edit  |
| Opportunity/Sales Search (Includes Manual Match) |              | $\checkmark$ |
| Past And Future Opportunities (By Customer)      | ~            |              |
| Lead Score Report                                | ✓            |              |
| Customer Report                                  | ~            |              |
| Equipment Report                                 | $\checkmark$ |              |
| Utilization Rate Visualization                   | V            |              |
| Processing Errors                                | ✓            |              |
| Calculation Errors                               | $\checkmark$ |              |
| Data Errors                                      | ~            |              |
| Customer Exclusion Report                        | $\checkmark$ |              |
| Duplicate Serial Number Report                   | $\checkmark$ |              |
| Parked Equipment Conflict Report                 | ✓            |              |
|                                                  |              |              |

Dealers can create a manual match for their opportunities in the Opportunities/Sales Search Report and view the Match type created with each opportunity. The types of Matches available to view are Automated, Manual, and Unmatched.

**Note:** A dealer can still view the details of a matched opportunity on the Matched Details page, even if the opportunity has been disabled or falls outside the report date range. However, it will not be available to view on the Opportunity/Sales Search report.

3.5.5.1 How to Use the Manual Match Function in OLGA

- 1) Identify Opportunities by generating a report
  - **a.** In the OLGA web application, navigate to the Reports  $\rightarrow$  Opportunities/Sales Search Report

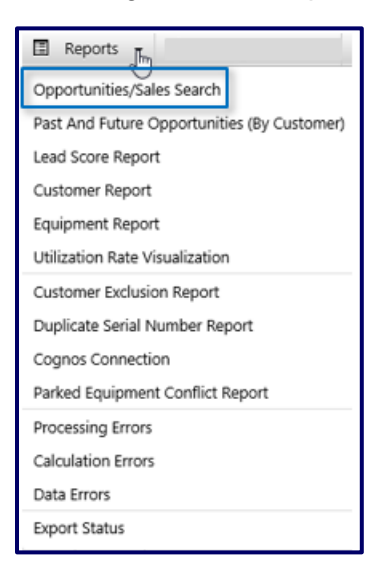

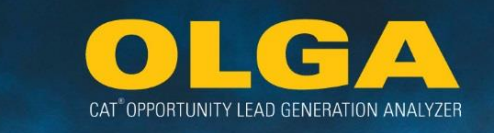

**b.** Click the filter  $\rightarrow$  "Match Type"

| Opportunities/Sales          | Search |                                                                                                    |   |                |   |                       |   |                     |   |                  |   |            |   |
|------------------------------|--------|----------------------------------------------------------------------------------------------------|---|----------------|---|-----------------------|---|---------------------|---|------------------|---|------------|---|
| ▼ Filters                    |        |                                                                                                    |   |                |   |                       |   |                     |   |                  |   |            |   |
| ▼ Customer                   |        |                                                                                                    |   |                |   |                       |   |                     |   |                  |   |            |   |
|                              |        | Read of the second second second second second second second second second second second second second second s |   | And an address |   | 6                     |   | A day Base          |   | P. 4 . 4         |   |            |   |
| - Select                     |        | - Select                                                                                                    | • | Select         | - | Select                |   | sales kep           |   | Select           | • |            |   |
|                              |        |                                                                                                    |   |                |   |                       |   |                     |   |                  |   |            |   |
| ▼ Product                    |        |                                                                                                    |   |                |   |                       |   |                     |   |                  |   |            |   |
| Product Family               |        | Model                                                                                                    |   | S/N Prefix     |   | Serial Number         |   | Principle Work Code |   | Application Code |   | Contract   |   |
| Select                       | •      | Salact                                                                                                    | - | Select         | - | Select                | - | Select              | - | Select           | • | Select     | • |
| ▼ Opportunity/Sales Event    |        |                                                                                                    |   |                |   |                       |   |                     |   |                  |   |            |   |
| Component Group Code         |        | Component Sub Group Code                                                                                        |   | Component Code |   | Job Code              |   | Parts Major Class   |   | Commercial Group |   | Match Type |   |
| - Select                     | •      | - Select                                                                                                    | • | Select         | • | Select                | • | Select              | • | Select           | • | - Select   | • |
| Utilization Type             |        | Invoice Number                                                                                                  |   | Lead Score     |   | Confidence Index (%)  |   |                     |   |                  |   | 5          |   |
| - Select                     | •      | Select                                                                                                    | • | Min 🕶 To Max🕶  |   | Min 🕶 To Max 🕶        |   |                     |   |                  |   |            |   |
| ▼ Location                   |        |                                                                                                    |   |                |   |                       |   |                     |   |                  |   |            |   |
| State                        |        | County                                                                                                    |   | Branch         |   | Territory Dealer Code |   |                     |   |                  |   |            |   |
| Select                       | •      | Select                                                                                                    | • | Select         | • | Select                | • |                     |   |                  |   |            |   |
|                              |        |                                                                                                    |   |                |   |                       |   |                     |   |                  |   |            |   |
| Date Range 05/01/2014        | To     | 05/01/2020                                                                                                    |   |                |   |                       |   |                     |   |                  |   |            |   |
| Generate Report Export to Ex | 2H     |                                                                                                    |   |                |   |                       |   |                     |   |                  |   |            |   |

- c. Filter on Automated, Manual and/or Unmatched.
  - i. <u>Automated Match Opportunities</u> are generated by OLGA using Dealer data. When selecting "Automated," Dealer will be able to see the automated match created by OLGA, showing Sales and Opportunities.
  - ii. <u>Manual Match Opportunities</u> are created by the Dealer. When the Dealer creates a Manual Match, the Match Type will change to a Manual Match after a calculation run has occurred.
  - iii. <u>Unmatched Opportunities</u> are where the Dealer has the option to create a Manual Match. Unmatched opportunities are where OLGA has not created an Automated Match and a Manual Match has not been created.

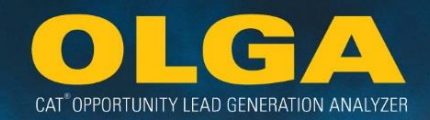

| Match Type            |  |  |  |  |  |
|-----------------------|--|--|--|--|--|
| Select 🔻              |  |  |  |  |  |
| FILTER ENTER KEYWORDS |  |  |  |  |  |
| CHECK ALL UNCHECK ALL |  |  |  |  |  |
| Automated             |  |  |  |  |  |
| 🗆 Manual              |  |  |  |  |  |
| Unmatched             |  |  |  |  |  |

- d. Click "Generate Report"
  - i. The last column of the Opportunities tab shows the Match Type. The hyperlink will show more information about the match.

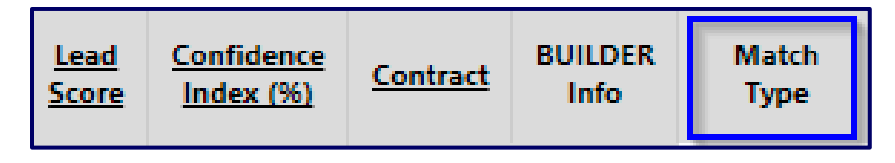

ii. Click on the "Unmatched" hyperlink to edit the opportunity and create a Manual Match.

| <u>Lead</u> | Confidence | <u>Contract</u> | BUILDER | Match     |
|-------------|------------|-----------------|---------|-----------|
| Score       | Index (%)  |                 | Info    | Type      |
| 8           | 40         | No<br>Contract  | Details | Unmatched |

- 2) Complete Manual Match and Save
  - **a.** The Dealer can fill in the information for a Manual Match using the following criteria:
    - i. SMU Value (do not use punctuation to delineate numerical value)
    - ii. SMU Date
    - iii. Reason for Match
    - iv. Invoice Number (if Opportunity is matched by Dealer)

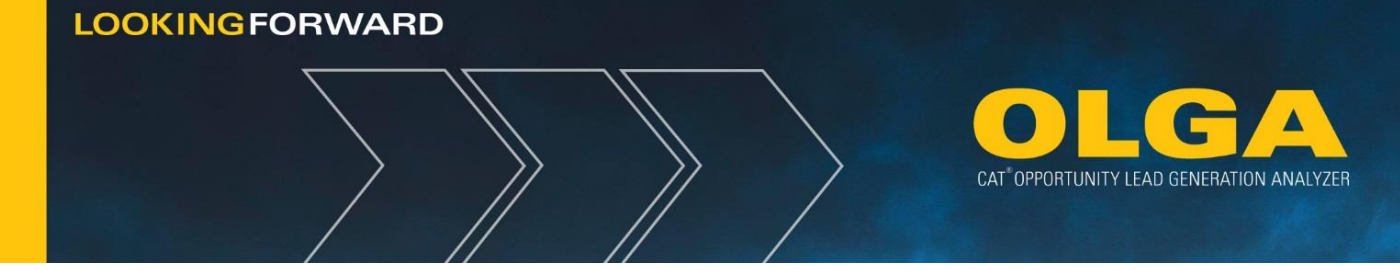

| Manual Match                                                                                    | es       |  |  |  |  |
|-------------------------------------------------------------------------------------------------|----------|--|--|--|--|
| SMU Date *                                                                                      |          |  |  |  |  |
| SMU *                                                                                           |          |  |  |  |  |
| Reason For Match *                                                                              | Select • |  |  |  |  |
| Invoice Number                                                                                  |          |  |  |  |  |
| * Required Fields Save Cancel Note: This Manual Match may be edited until next calculation run. |          |  |  |  |  |

- **b.** Click SAVE
- c. After clicking Save, the Dealer has the option to cancel, delete, or change the Manual Match.

| Manual Match                | es                                    |
|-----------------------------|---------------------------------------|
| Edit                        |                                       |
| SMU Date *                  | 03/01/2016                            |
| SMU *                       | 19000                                 |
| Reason For Match *          | Completed By Custo                    |
| Invoice Number              | 2                                     |
| * Required Fields           | 🖺 Save 🍤 Cancel 💼 Delete              |
| Note: This Manual Match may | be edited until next calculation run. |

3) Run the Calculation

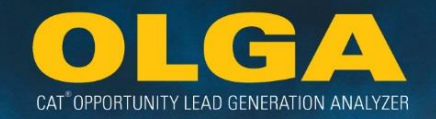

- **a.** The Manual Match details are used to create a "sales-like event" similar to the Automated Match logic where a sales event is matched to an opportunity event.
- b. During the calculation run, OLGA will evaluate the Manual Match and select the closest Target SMU event occurrence, regardless of which opportunity was selected for the Manual Match.

#### Example 1:

A Dealer open the Manual Match link from an opportunity with an SMU of 8,511 on April 14, 2015. When the Dealer writes the current SMU of 11,511 and a date of 8/23/2015, OLGA will create an Automated match. In the image below, the closest SMU and date matching the dealer's data is actually SMU value of 12,511 on 9/23/2015.

Since the match was processed to a different opportunity than what was originally selected, the Processed Manual Match details will be displayed within the opportunity used vs. the original opportunity selected.

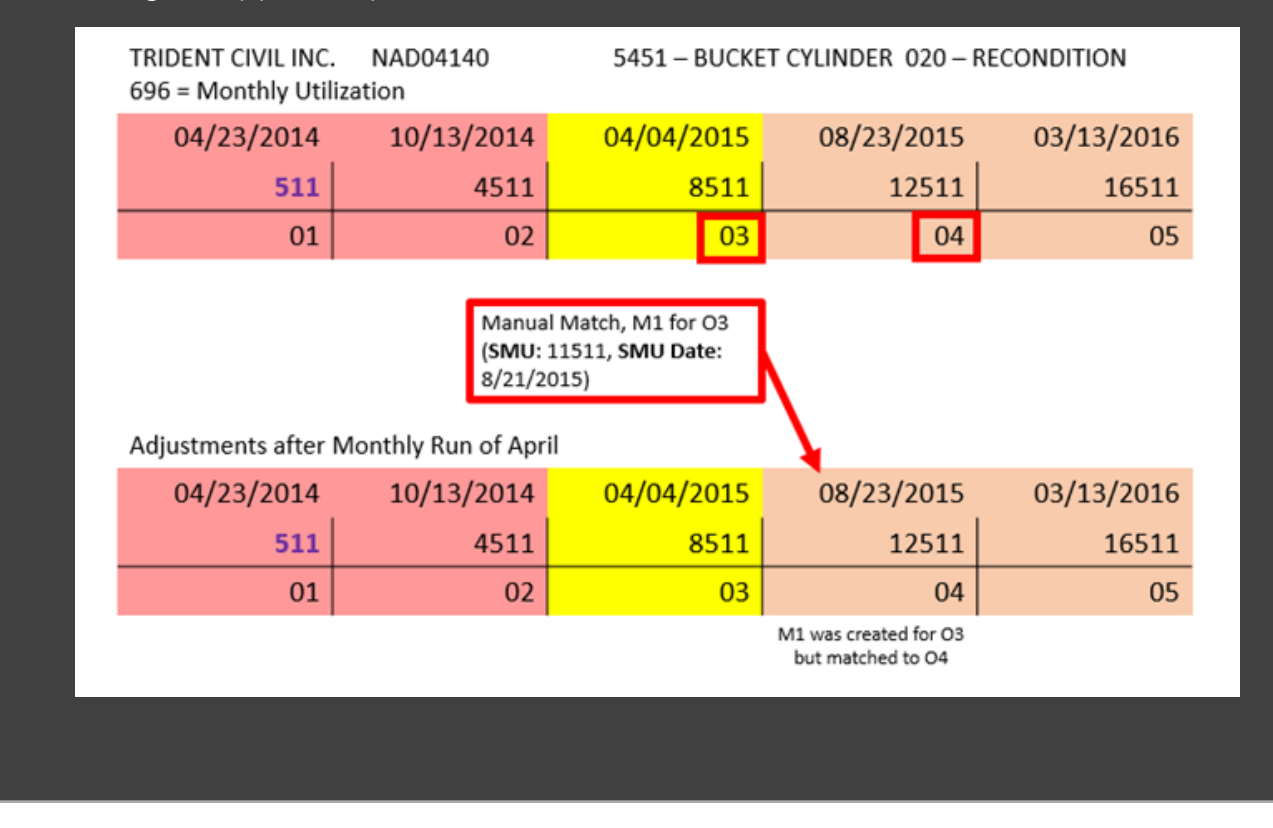

4) View Processed Manual Matches

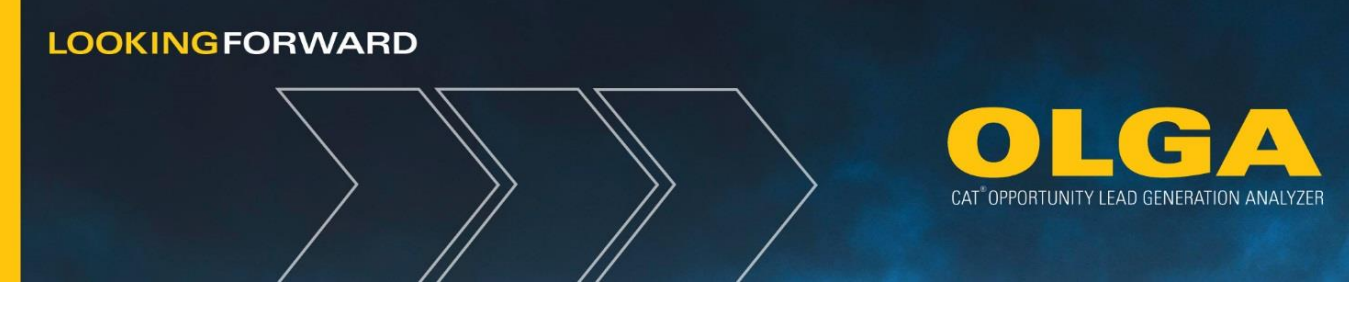

a. After a calculation run, the match is added to the opportunity.

| Processed Manual Matches |         |                       |                |                |                           |  |
|--------------------------|---------|-----------------------|----------------|----------------|---------------------------|--|
| SMU Date                 | SMU     | Reason For Match      | Invoice Number | Updated By     | Updated Date (MM/DD/YYYY) |  |
| 01/31/2017               | 129,000 | Completed By Customer |                | Andrea A Berke | 07/23/2015 11:05:41 AM    |  |

# 3.6 POPS and POLS Calculation

Based on the included customer and equipment data in OLGA, the OLGA web application provides calculations for Percent of Parts Sales (POPS), Percent of Labor Sales (POLS) (formerly referred to as Labor DCAL), % of total Parts and Labor Sales, and POLS Hours.

POPS (percentage of part sales) and POLS (percentage of labor sales) are metrics indicating the Dealer's parts and service sales portion of the business compared to total opportunity. The calculations are simply sales divided by opportunity within the categories of parts and labor.

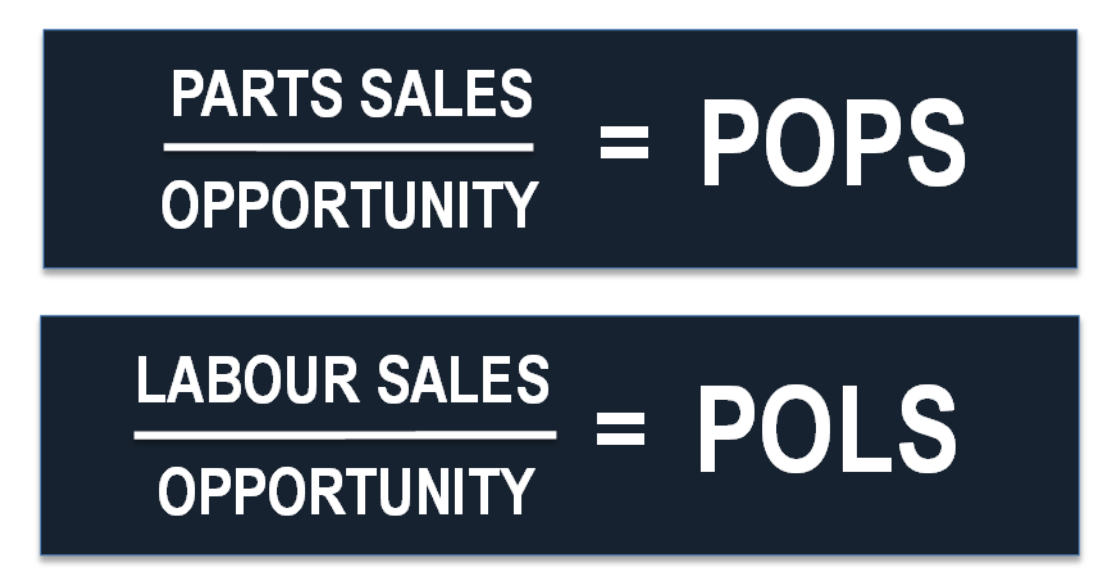

# 3.6.1 Opportunity Calculation: Then (PTOS) and Now (OLGA)

There are significant differences between OLGA and PTOS (Product Tracking Opportunity System) opportunity calculation logic. Currently, PTOS is Caterpillar's parts and service opportunity and POPS-C tracking tool that will soon be replaced by OLGA. This section explains the high level differences in inputs, processing and outputs.

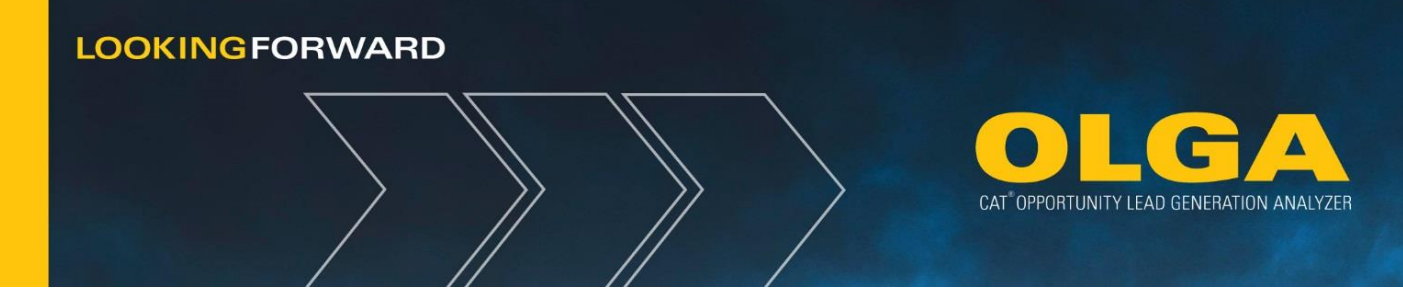

#### 3.6.1.1 OLGA and PTOS Comparison

PTOS focuses on the past rolling 12 months and bases opportunity calculation using historical averages while allowing for many manual adjustments. Over the lifetime of the equipment, the result is a "flat" future opportunity. The in graph below, PTOS is represented by the solid line going across the graph.

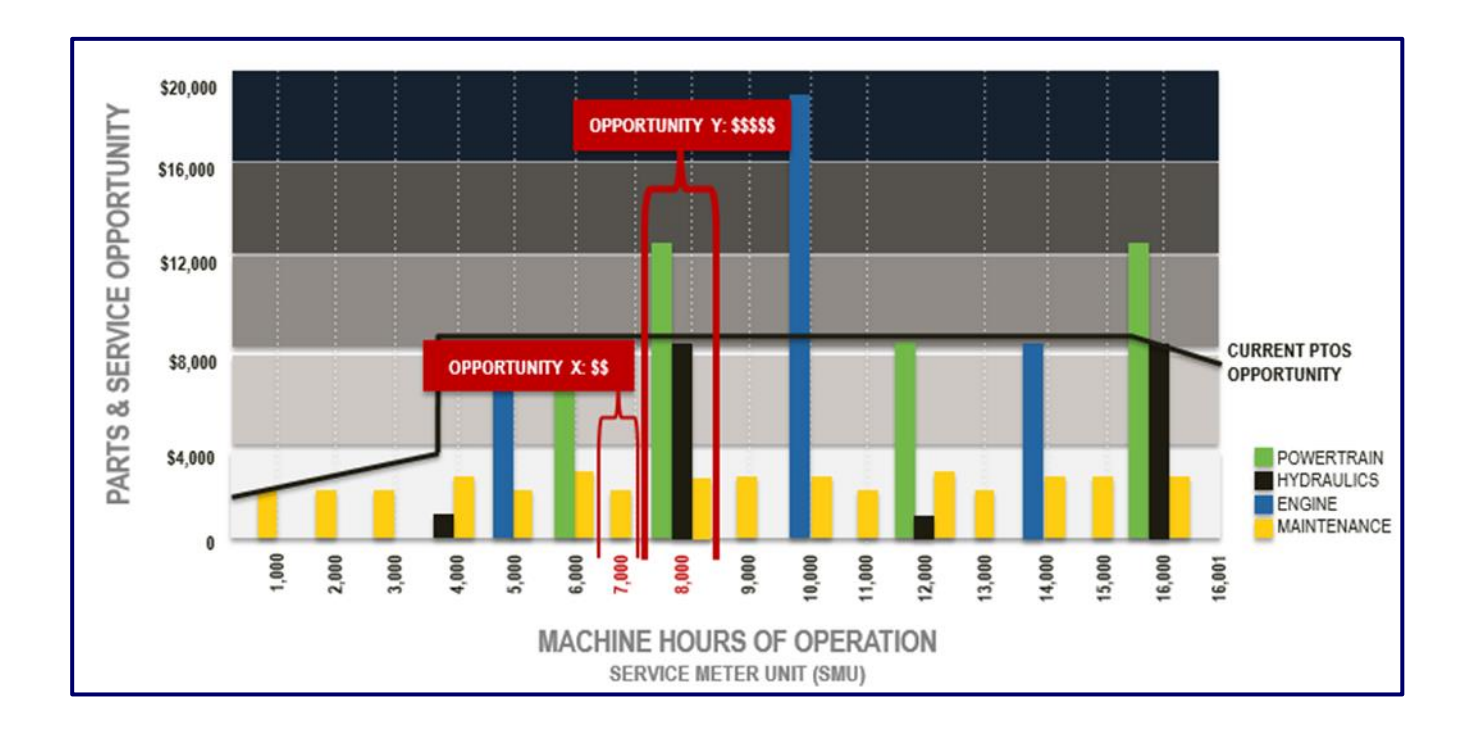

OLGA focuses on the future – it is a forward looking, event-based opportunity calculation using serial number specific lifecycle position and Caterpillar recommended repair event intervals. The result is specific, actionable opportunity events projected at specific future target dates. OLGA opportunity events in the graph are the bars that represent different opportunity events based on Major Class and hours of operation using the SMU reading.

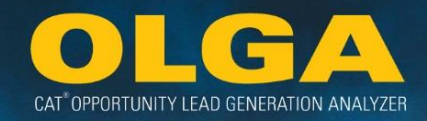

The list below provides a high level differences in logic between PTOS and OLGA.

|          | PTOS                                                               | OLGA                                                               |
|----------|--------------------------------------------------------------------|--------------------------------------------------------------------|
|          | Opportunity Source = Builder                                       | Opportunity Source = Builder                                       |
|          | Builder Coverage by Average of All S/N Prefixes for a Given Model  | Builder Coverage by S/N Prefix Level                               |
|          |                                                                    | -If a S/N Prefix is Not Covered, No Opportunity is Generated       |
|          | Equipment Usage Factors                                            | Equipment Usage Factors                                            |
|          | -Cost Per Hour                                                     | -Equipment Repair Event Frequency Specific to S/N Prefix           |
|          | -Annual Hours                                                      | -Utilization Rate Specific to Each S/N                             |
|          | -Age Equipment Factors (Averages)                                  |                                                                    |
| -        | Averaged Over Life of Product                                      | Individual Opportunities Rolled Up to a Total For a Period of Time |
| 臣        | -Individual Opportunities Rolled up Over Estimated Life of Product |                                                                    |
| Ę        | -Total Averaged Over Life of Product                               |                                                                    |
| d        | Auto Exclusions                                                    | No Auto Exclusions                                                 |
| d d      | -Non-Revenue Accounts (Including TEPS & Rental)                    | -All Exclusions Must be Configured                                 |
|          | -Accounts with No Equipment & No Sales in Last 24 Months           |                                                                    |
|          | Dealer Manual A djustments                                         | Dealer Manual Adjustments                                          |
|          | -Opportunity by Parts Major Class, Industry & Branch               | -Opportunity by Parts Major Class                                  |
|          | -Cost Per Hour and Annual Hours by Model & Industry                |                                                                    |
|          | Pricing Based on a Base Price Level and Bi-Annual Price            | Pricing Based on Current Pricing in Dealer's Area Price File       |
|          | Adjustments                                                        |                                                                    |
|          | Uses Dealer Adjustments to Try to Match Sales & Opportunity at     | Aligns Sales & Opportunity at Estimated Dealer List Price Level    |
|          | Common Price Level                                                 |                                                                    |
| <i>"</i> | At De start avel BODO Matria Million Considerate OL OA             | At Desides Laura DODO Matria Will be Obsidente DTOC                |
| å        | At Dealer Level POPS Metric Will be Similar to OLGA                | At Dealer Level POPS Metric Will be Similar to PTOS                |
| 2        | Lower Level POPS Will Be Different than OLGA (Industry, Major      | Lower Level POPS Will Be Different than PTOS (Industry, Major      |
|          | Class, etc.)                                                       | Class, etc.)                                                       |

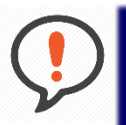

**Best Practice:** It is important to understand the differences in opportunity calculation logic and how Dealer data values are affected.

We recommend that Dealers compare the data to gain a better understanding of the differences. One way to start is by creating reports/comparisons using a single dimension from OLGA and from PTOS.

In the next example, three industries are compared showing Sales, Opportunities, POPS, equipment count and customer count.

Once the values with significant differences are identified at an aggregated level, create drill-downs into each set of data to review the lower level detailed data.

One recommendation is to create multi-dimensional reports by branch, PSSR, equipment type or major class values from both OLGA and PTOS. This helps to identify causes or areas of differences. The example below is a demo data set showing a sample of data that was created for comparison.

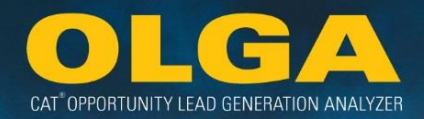

#### Example 1:

An OLGA Dealer user decides to run a comparison of three industries with their POPS values, equipment count and customer count in PTOS and OLGA.

#### Comparison Input:

|                           |         |         | (          | DLGA Values |      |                   |                    |
|---------------------------|---------|---------|------------|-------------|------|-------------------|--------------------|
| Industry                  | Sales   |         | Ор         | portunity   | POPS | Customer<br>Count | Equipment<br>Count |
| Agriculture               | \$      | 500,000 | \$ 900,000 |             | 56%  | 34                | 50                 |
| Mining                    |         | \$1.3M  |            | \$3.7M      | 35%  | 55                | 79                 |
| Surface<br>Transportation | \$      | 900,000 |            | \$7M        | 13%  | 250               | 500                |
| PTOS Values               |         |         |            |             |      |                   |                    |
| Industry                  | Sales   |         | 0          | pportunity  | POPS | Customer<br>Count | Equipment<br>Count |
| Agriculture               | \$      | 500,000 | \$         | 900,000     | 56%  | 34                | 50                 |
| Mining                    | \$1.8 M |         |            | \$4.4M      | 41%  | 55                | 91                 |
|                           |         |         |            |             |      |                   |                    |

In this example, the POPS values customer count and equipment count for Mining and Surface Transportation Industries are different. Here are some reasons why.

- Differences in configuration exclusions and inclusions between PTOS and OLGA can cause a variation in included customers and equipment.
  - When looking at the Surface Transportation industry, we see a higher customer count for OLGA than PTOS.
  - $\circ$  This could be because rental is included in OLGA but was not in PTOS.
- Calculation discrepancies in PTOS or OLGA that are under/over stating opportunity.
  - In this example, the understated Opportunity in mining for OLGA can be different from PTOS if SMU values or Utilization rates differ.
- Differences in the logic between PTOS and OLGA (PTOS using flat logic with more averages and OLGA using variable logic with more real time data).

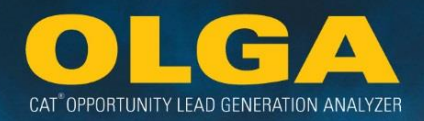

**Note:** PTOS will not be retired until Dealers have been successfully transitioned to OLGA. OLGA deployment began in 4Q2014. POPS-C reporting via PTOS will continue throughout the OLGA transition timeframe.

Once a Dealer has successfully completed the transition to OLGA they can work with their DSD OLGA Consultant to determine the appropriate time to discontinue the use of PTOS.

# 3.7 Lead Score & Confidence Index

The purpose of including a lead score and confidence index into the OLGA application is to help dealers prioritize opportunities. Each opportunity will have weighted priority that is determined using additional data sources. Additional data sources include: Cat Inspect (Condition Monitoring), Scheduled Oil Sampling (SOS), Customer Support Agreements (CSA) Contracts, and Equipment Protection Plan (EPP) Contracts.

OLGA's lead scoring is a process with logic to calculate Lead Score (LS) and Confidence Index (CI) values for included opportunities. OLGA lead prioritization is a subset of the overall dealer opportunity and lead management process.

# 3.7.1 Lead Score

|       | Lead Score                                                   |
|-------|--------------------------------------------------------------|
| Value | Details                                                      |
| 15    | Serial Number has a SOS or Condition Monitoring red alert    |
| 14    | Serial Number has a SOS or Condition Monitoring yellow alert |
| 1-13  | Scored using the lead score formula                          |
| 0     | Serial Number is covered by a CSA or EPP contract            |

Lead Score is a measure of opportunity significance. Lead Scores range from 0-15.

OLGA follows a validation process to score opportunities:

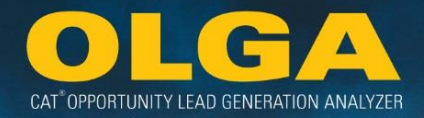

- If there is a CSA or EPP for the opportunity, then the score is set at 0.
- If there is a Condition Monitoring or SOS alert, then the opportunity is scored either a 15 (red alerts) or a 14 (yellow alerts). Be sure to verify with your Condition Monitoring and/or SOS team on these items to ensure action is being taking.
- If there are no CSA or EPP contracts and there are no red or yellow alerts from Condition Monitoring or SOS, then a calculation formula is used to determine the lead score. The formula considers the customer industry; utilization rate; POPS; POLS; top opportunity rankings for customer, component code, and model; and the opportunity value when calculating the lead score.

There are some inputs to the formula that can be weighted by the dealer. See **Section 2.6.9 – Lead Score Configuration** for more information. These include:

- Customer industry
- Top opportunity rankings by customer, component code, and model
- Opportunity value

There are some items that are not Configurable. These include Utilization Rate, POPS, POLS, CSA Contracts, EPP Contracts, Condition Monitoring, and SOS.

- Utilization Rate → A higher Utilization Rate means there is a higher emphasis on that unit or serial number when calculating the lead score.
- POPS/POLS → A lower POPS or POLS number means there is a higher emphasis on that customer when calculating the lead score (inverse relationship).
- CSA/EPP → If the serial number is covered by one of these contracts, then it will automatically get a score of 0.
- Condition Monitoring/SOS → If there is a red or yellow alert, then it will automatically get a score of 15 or 14, respectively.

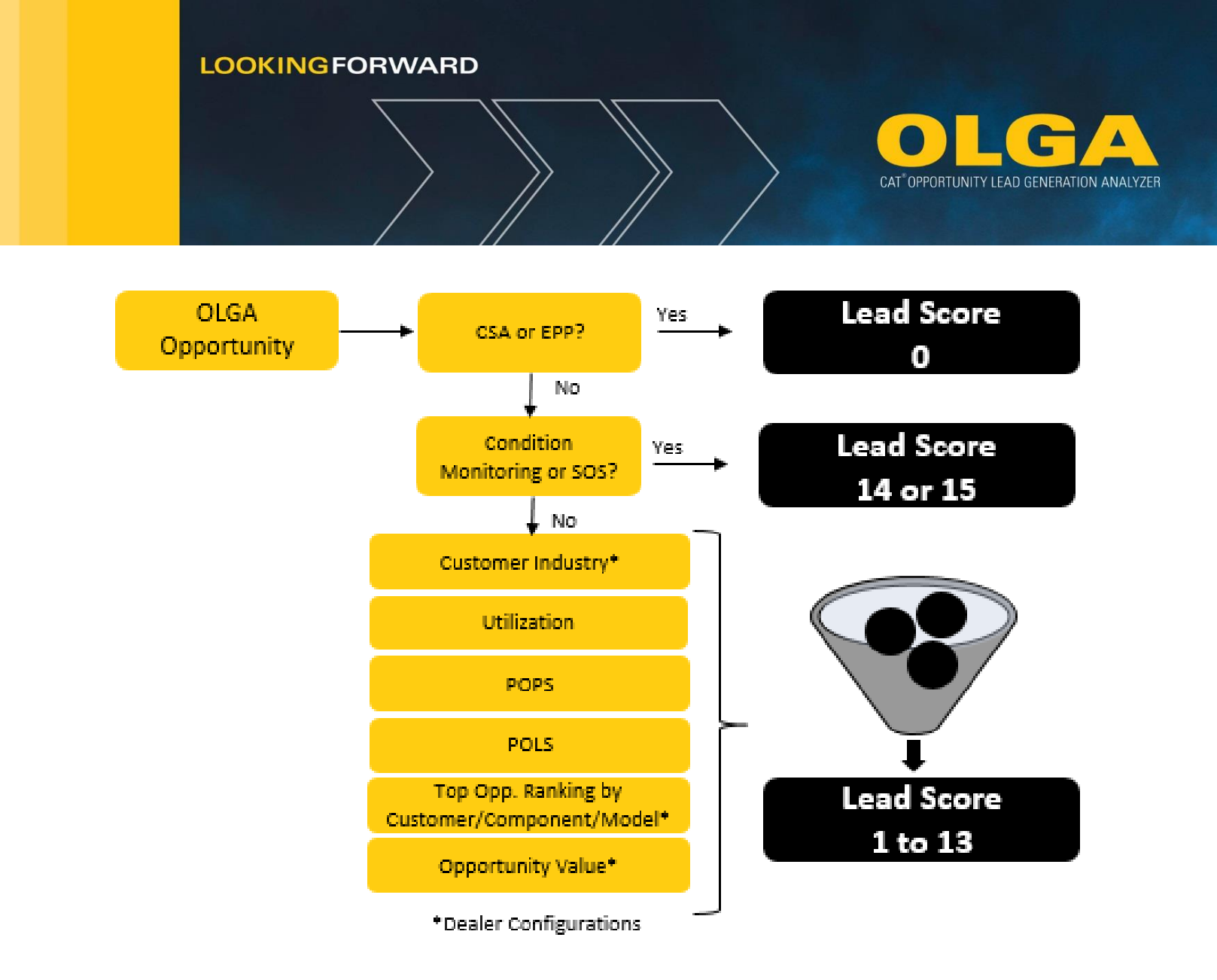

# 3.7.2 Confidence Index

Confidence Index is a measure of how sure the system is that the opportunity is correct. Confidence Index ranges from 30-100%.

|        | Confidence Index                                             |
|--------|--------------------------------------------------------------|
| Value  | Details                                                      |
| 100%   | Serial Number has a SOS or Condition Monitoring red alert    |
| 80%    | Serial Number has a SOS or Condition Monitoring yellow alert |
| 30-70% | Scored using the confidence index formula                    |
| 30%    | Default Base Value                                           |

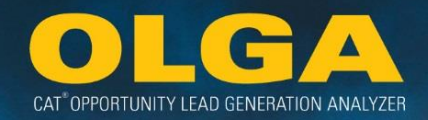

The confidence index formula works as simple addition. From the base rate of 30%, for each of these items we will add 10% to the score.

|       | Confidence Index Formula                                |
|-------|---------------------------------------------------------|
| Value | Details                                                 |
| 10%   | Dealer BUILDER File                                     |
| 10%   | Utilization Rate Type = Actual                          |
| 10%   | Product Link Connected Asset                            |
| 10%   | Last SMU date is within 180 days of the latest run date |

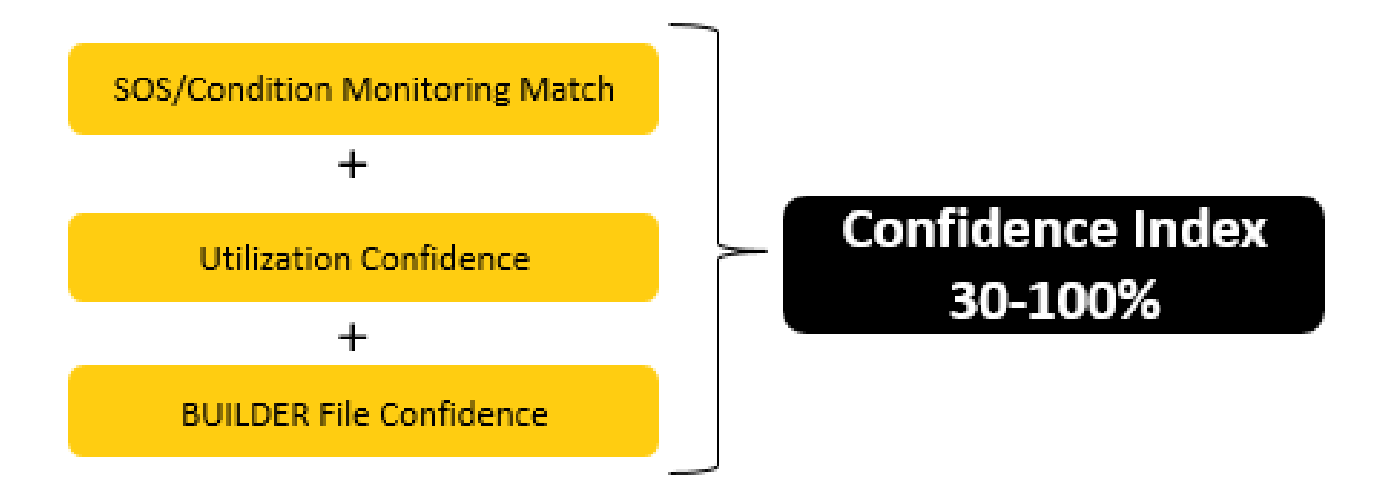

#### Example 1:

An opportunity's confidence index is being calculated. The default base rate is 30%. The dealer has a dealer Builder File that covers this opportunity, so 10% will be added to the base rate. The serial number has an Actual Utilization Rate, so 10% will be added to the base rate.

30% + 10% + 10% = 50%. The confidence index on this opportunity is 50%.

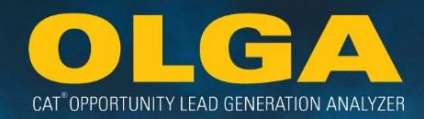

# 4. Interpreting OLGA Data

# 4.1 OLGA Header Bar

The OLGA Header Bar shows details about who is accessing the application.

| Name:             | Person logged into the OLGA web application.        |
|-------------------|-----------------------------------------------------|
| Currency:         | Default currency as defined in configurations.      |
| Language:         | Language shown in the application                   |
| Dealer:           | Dealer name and code                                |
| Pricing Strategy: | Pricing in OLGA is in Suggested Consumer List price |
| End Of Month:     | Last full month of data run in OLGA                 |
| Last Run Date:    | The date when the OLGA data was last processed      |

| Name :                            | Brianne DeVenney                              |   |
|-----------------------------------|-----------------------------------------------|---|
| Language :                        | English                                       |   |
| Dealer:<br>Pricing Strategy :     | Demo Dealer - TD11<br>Suggested Consumer List | * |
| End Of Month :<br>Last Run Date : | Sep 2016<br>10/26/2016                        |   |

# 4.2 OLGA Tabs

When navigating the web page, the tabs across the web application provide the following information.

| Home:           | Application landing page                                    |
|-----------------|-------------------------------------------------------------|
| Reports:        | Menu of reports available in the application                |
| Configurations: | Menu of configurations available in the application         |
| Administration: | Dynamic menu only for OLGA Admins for account setup options |

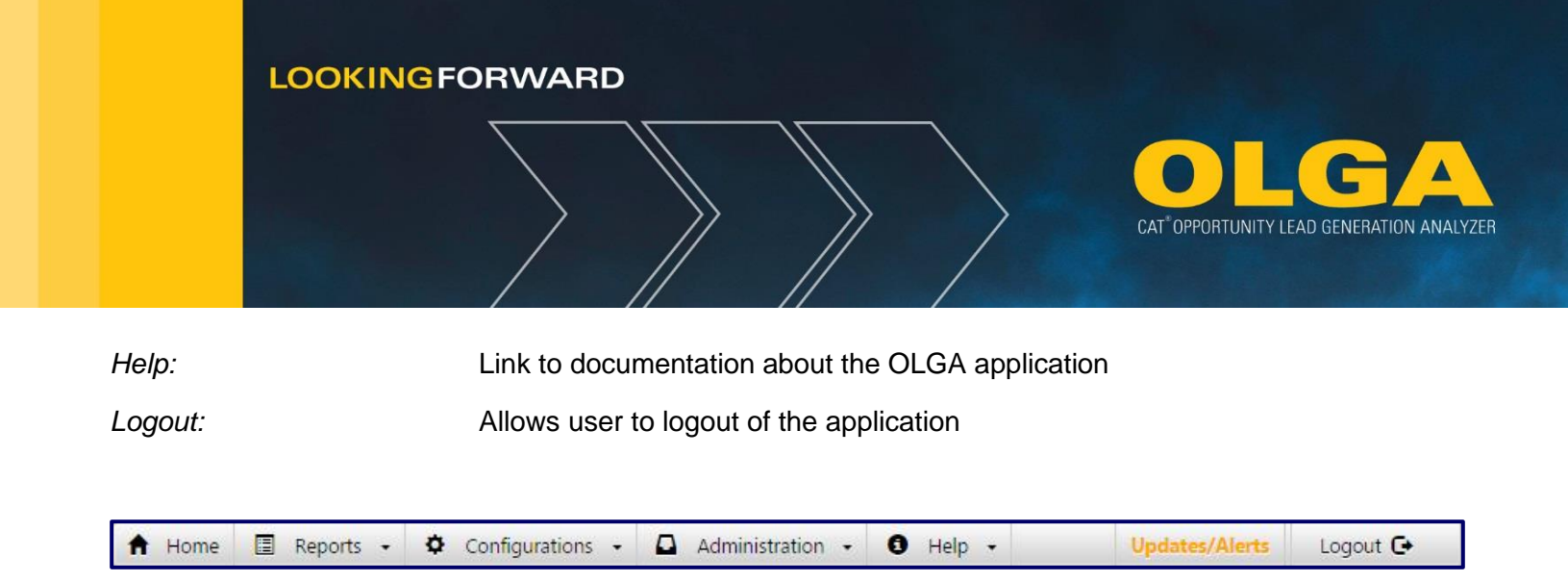

# 4.2.1 Home Tab

The Home tab is the home page dashboard.

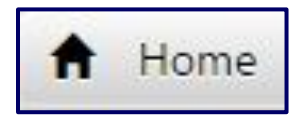

4.2.1.1 If the user has OLGA COGNOS access...

If the user has OLGA COGNOS access, then they will see analytical outputs from that system including summary metrics for the past 12 months as well as visual representations.

Caterpillar provides the following definitions for what is referenced on the OLGA Home Page

- POPS = Percentage value of sales value/opportunity value for parts
- POLS = Percentage value of sales value/opportunity value for labor
- Total row displays the total parts and labor sales, total parts and labor opportunity and total percentage.
- POLS Hours = Percentage value of sales hours/opportunity hours for labor.

Territory dealer code can also be selected for an overall filter for the dashboard graphs.

|                    | Lş.                                      | Territory Dealer Code: |
|--------------------|------------------------------------------|------------------------|
| Previous 12 Months | Sales and Opportunity Trend By Dimension | Parts Major Class      |
|                    |                                          |                        |
|                    |                                          |                        |
|                    |                                          |                        |

The export to excel feature can been seen on the homepage next to Territory Dealer Code and is available to export the data shown in each Cognos dashboard tab. This feature will easily transfer data shown within the application to an excel file.

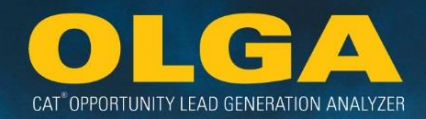

#### **Previous 12 Months**

|                    |                                    |                      |            | Territory Dealer Code:  |   |
|--------------------|------------------------------------|----------------------|------------|-------------------------|---|
|                    |                                    |                      |            | Territory Dealer Code   | ~ |
|                    |                                    |                      |            |                         |   |
| Previous 12 Months | Sales and Opportunity Trend        | By Dimension         |            | Parts Major Class       |   |
|                    |                                    |                      |            |                         |   |
|                    |                                    |                      |            | Dimension:              |   |
| POPS-C & F         | OLS - Previous 12 Months By Indust | ry Vertical          |            | Industry Vertical       |   |
|                    | Sales Value                        | Opportunity Value Pe | ercent (%) | Industry Vertical:      |   |
| B POPS-C           | 58,234,665                         | 453,507,841          | 12.8%      | Construction Industries |   |
| POLS               | 25,002,349                         | 182,997,206          | 13.7%      | Resource Industries     |   |
| TOTAL              | 83,237,014                         | 636,505,047          | 13.1%      | Unknown                 |   |
|                    | POLS Hours                         | POLS Hours Pr        | ercent (%) | Select all Deselect all |   |
| POLS Hours         | 309,436                            | 1,805,646            | 17.1%      | Apply                   |   |

The POPS, POLS, and total values are calculated at the Dealer level, using a timeframe of the previous 12 months. Dimensions & sub-dimensions can be chosen to filter POPS and POLS.

#### Sales and Opportunity Trend

Allows the Dealer to view a rolling 12 month trend of sales data, along with POPS – C and Opportunity. Option to filter by "Total Value," "Labor Value," or "Parts Value."

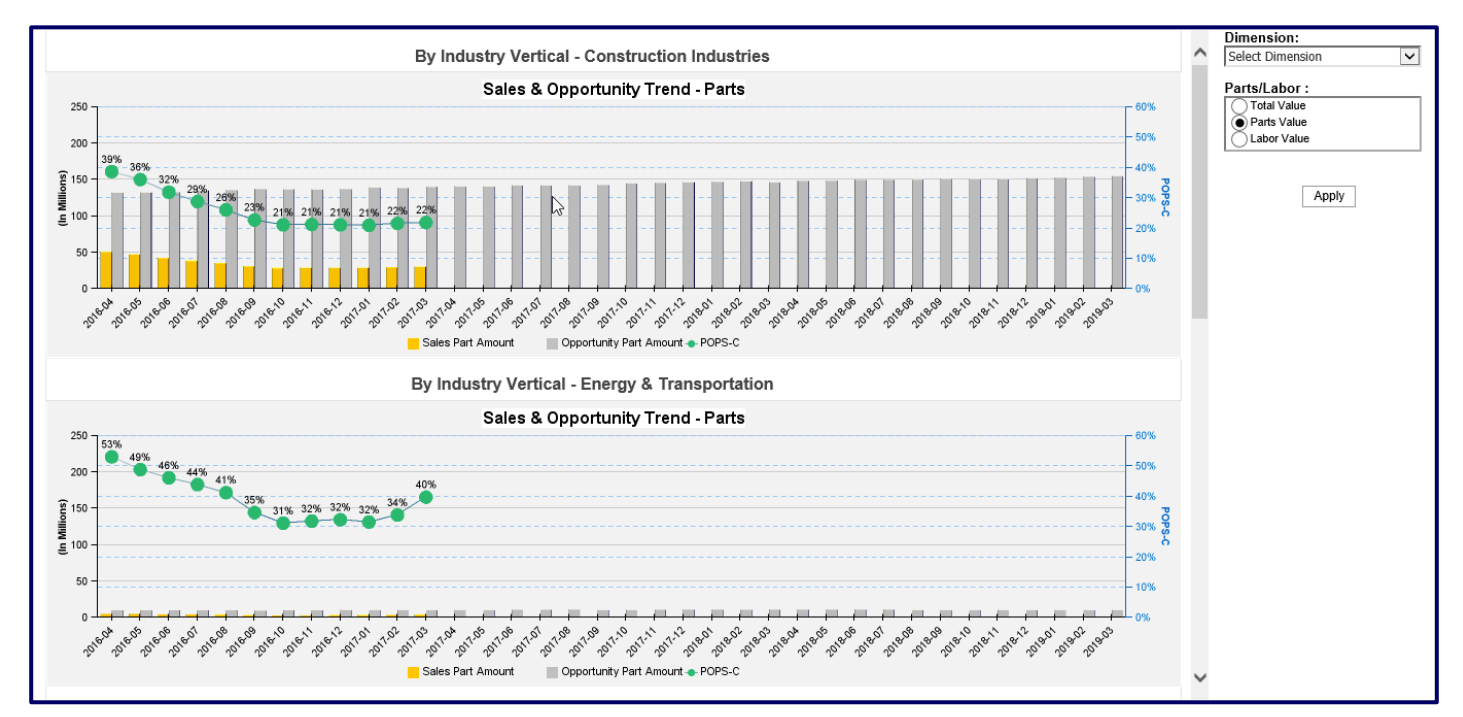

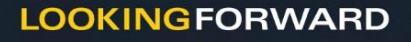

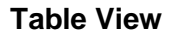

A numeric table summary view of data is also available utilizing the scroll bar to view values available below the graphical display. Multiple views are also available to export through the export to excel feature.

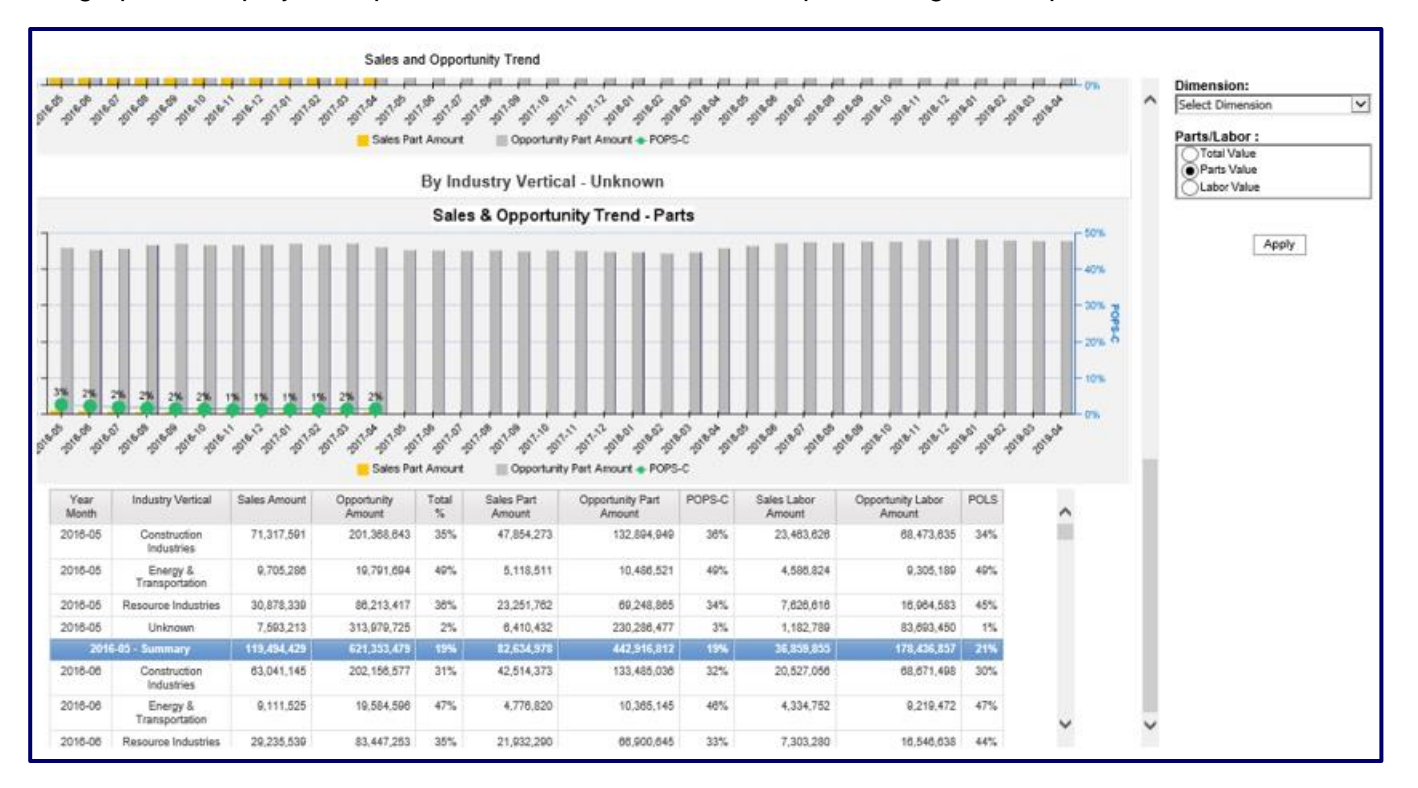

#### **Dimensions**

Users can also select different dimensions on the dimension drop down menu (located within the Sales and Opportunity Trend tab) to generate reports that update the look of the visual graph. An option to add additional specifications within the dimensions are also available. The following illustration showcases a divisional level view of the sales and opportunity trend by specific divisions selected.

| Dimension:                   |  |  |  |  |
|------------------------------|--|--|--|--|
| Select Dimension             |  |  |  |  |
|                              |  |  |  |  |
| Branch                       |  |  |  |  |
| Component Group              |  |  |  |  |
| Division                     |  |  |  |  |
| Industry                     |  |  |  |  |
| Industry Vertical            |  |  |  |  |
| Product Support Segmentation |  |  |  |  |
| Sales Rep                    |  |  |  |  |

CAT<sup>®</sup> OPPORTUNITY LEAD GENERATION ANALYZER

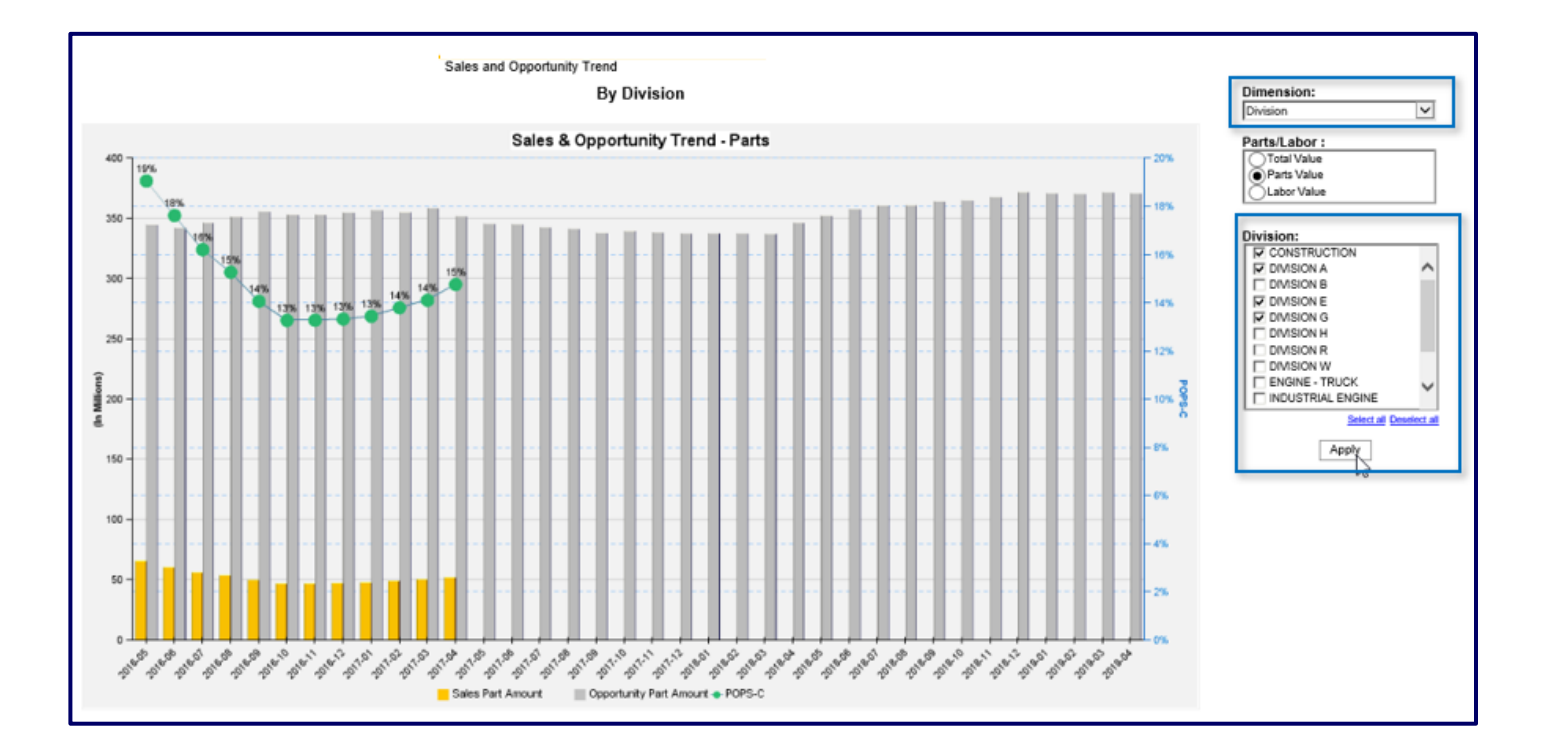

In another example, the Industry Vertical view will display separate graphs for each vertical. The opportunity is now displayed as a bar instead of a line. A summarized table view of the data has been added below the charts (may need to use the scroll bar within the chart window to view the table) and can be exported to Excel. See graphic on next page.

CAT<sup>®</sup> OPPORTUNITY LEAD GENERATION ANALYZER

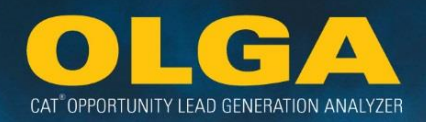

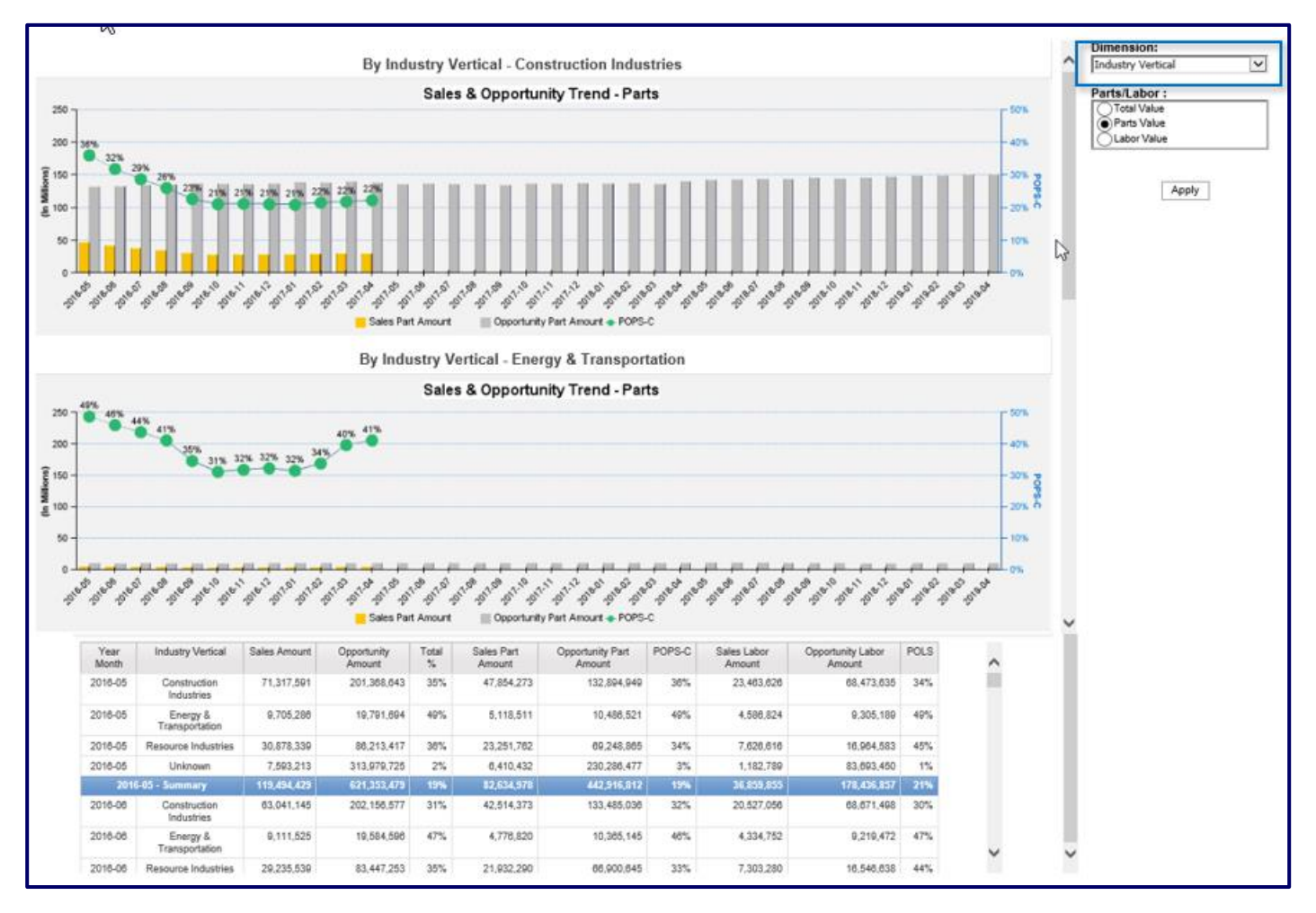

#### **By Selected Dimension**

POPS-C data is presented through a customizable view of data using several filters.

- Create new reports by selecting either Branch, Component Group, Division, Industry, Industry Vertical, Product Support Segmentation, or Sales Rep.
- Second filter- narrow down the value by "Total Part & Labor Value," "Part Value," "Labor Value," and "Labor Hours."
- Third filter select a subset of the data to be shown in the graph.

By hovering over each bar in the graph, the total sum of opportunities or sales will appear, along with the dimension filtered on the graph.

POPS-C metric is in its own graph, separate from but next to Sales and Opportunity.

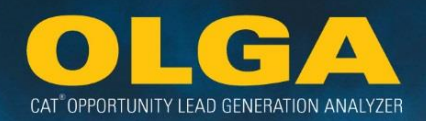

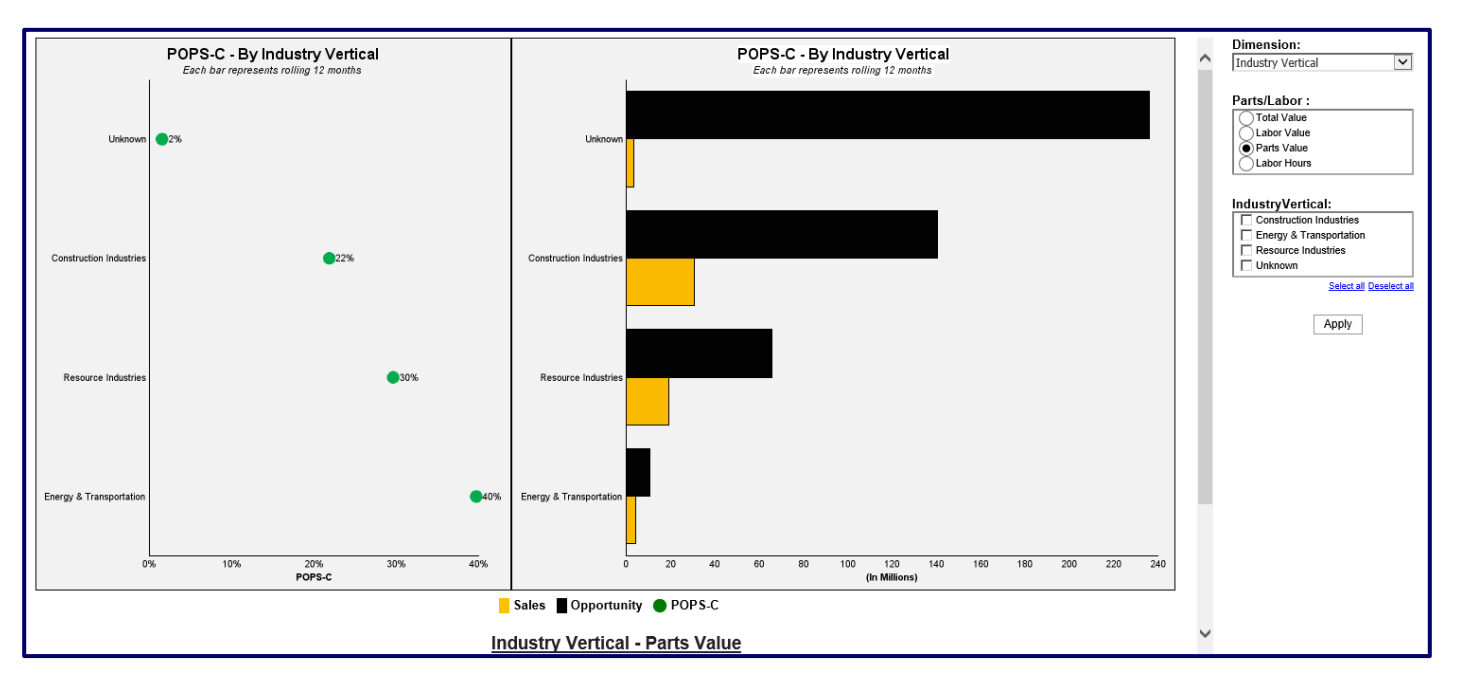

#### **Table View**

A numeric table view of data is also available utilizing the scroll bar to view values available below the graphical display. Multiple views are also available to export through the export to excel feature.

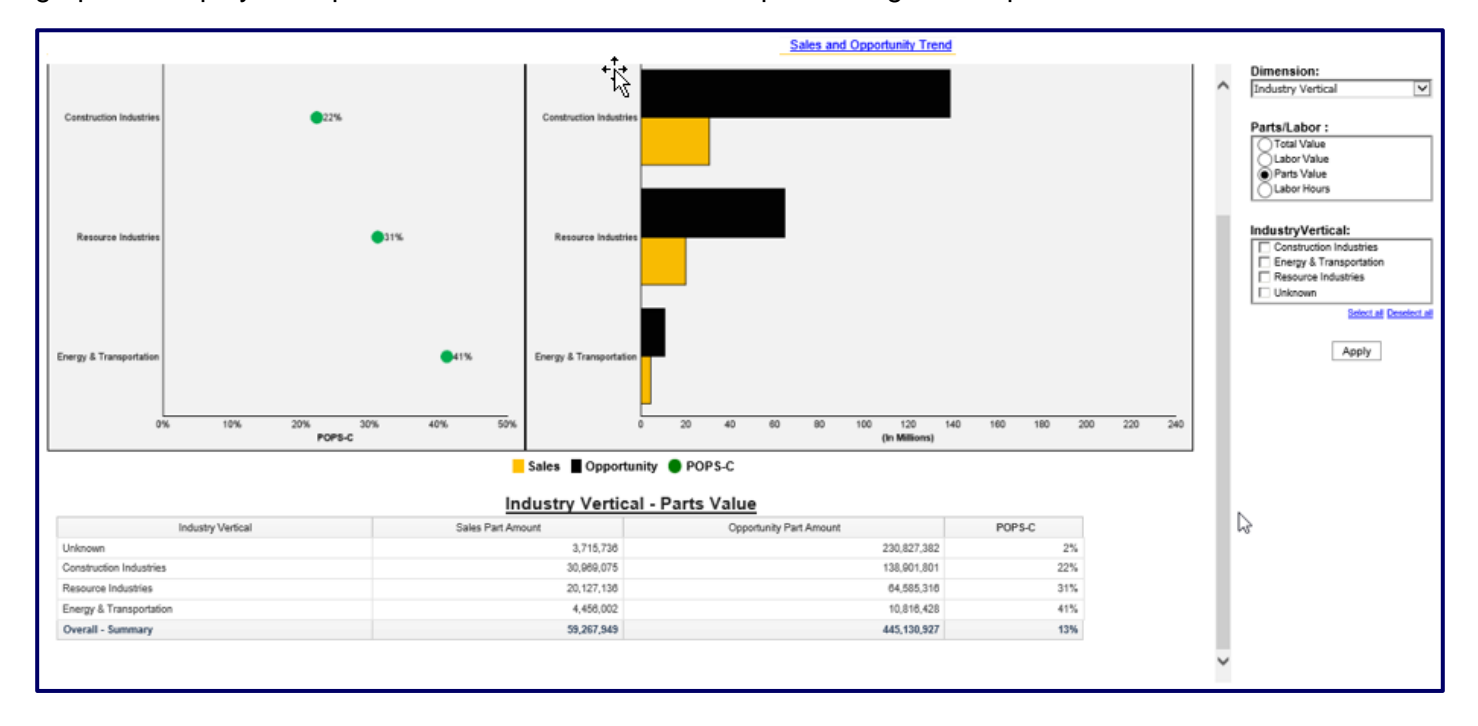

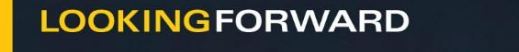

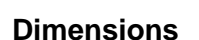

Users can also select different dimensions on the dimension drop down menu (located within the By Dimension tab) to generate reports that update the look of the visual graph. An option to add additional component group specifications is also available. The following illustration showcases a component group level view of the dimension with the option to delve deeper into specific component groups that a user can select. The image below showcases all component groups with none that have been specifically selected.

The scrolling feature also offers the numeric table view of values with the ability to export to excel as cited on page 199.

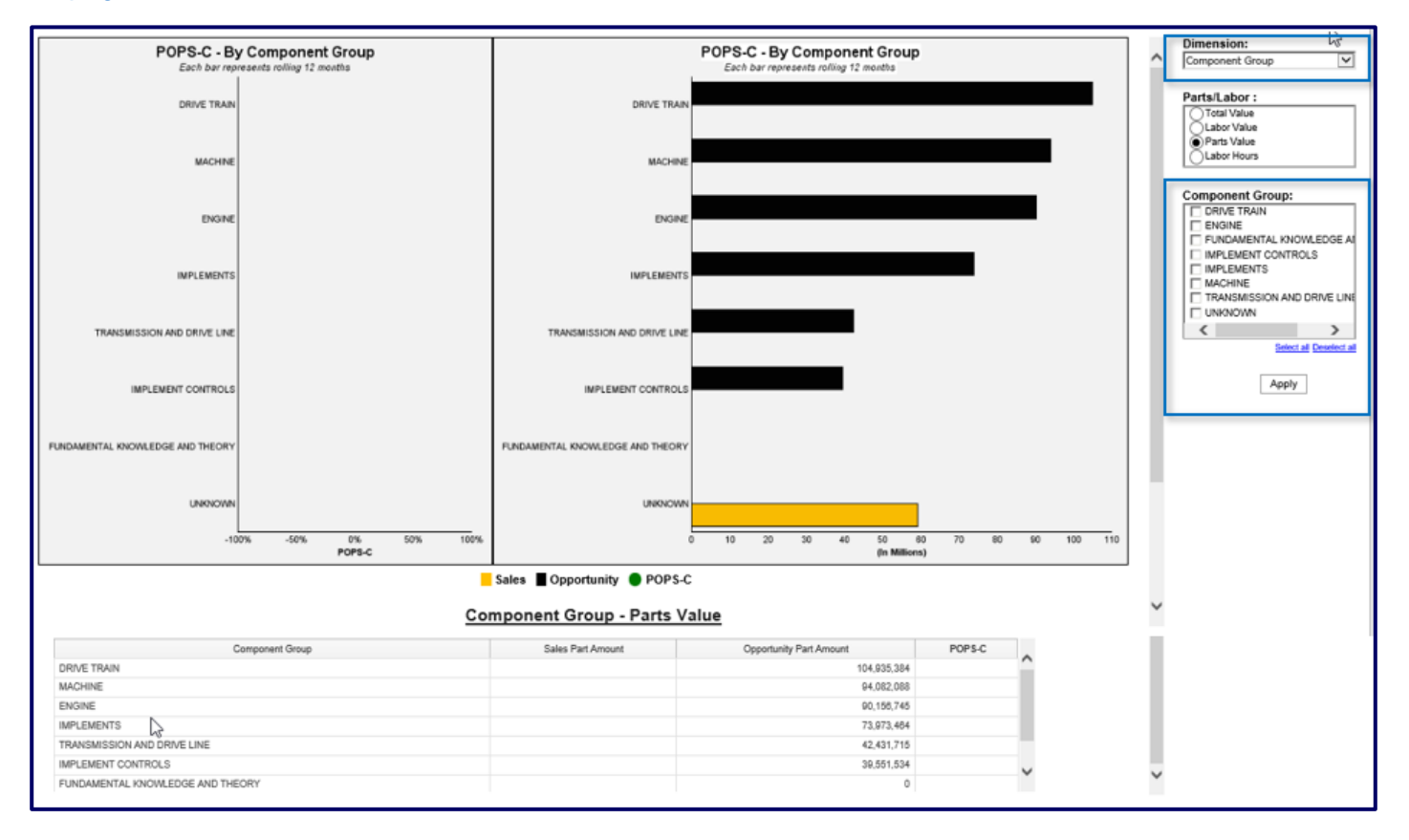

#### Parts Major Class

Shows the past two rolling 12 months views of data specified by Major Class and organized by Major Class Number. Difference between both graphs shows the change between the past two rolling 12 months. POPS-C metric is in its own graph, separate from but next to Sales and Opportunity.

CAT<sup>®</sup> OPPORTUNITY LEAD GENERATION ANALYZER

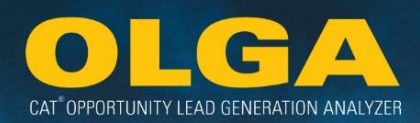

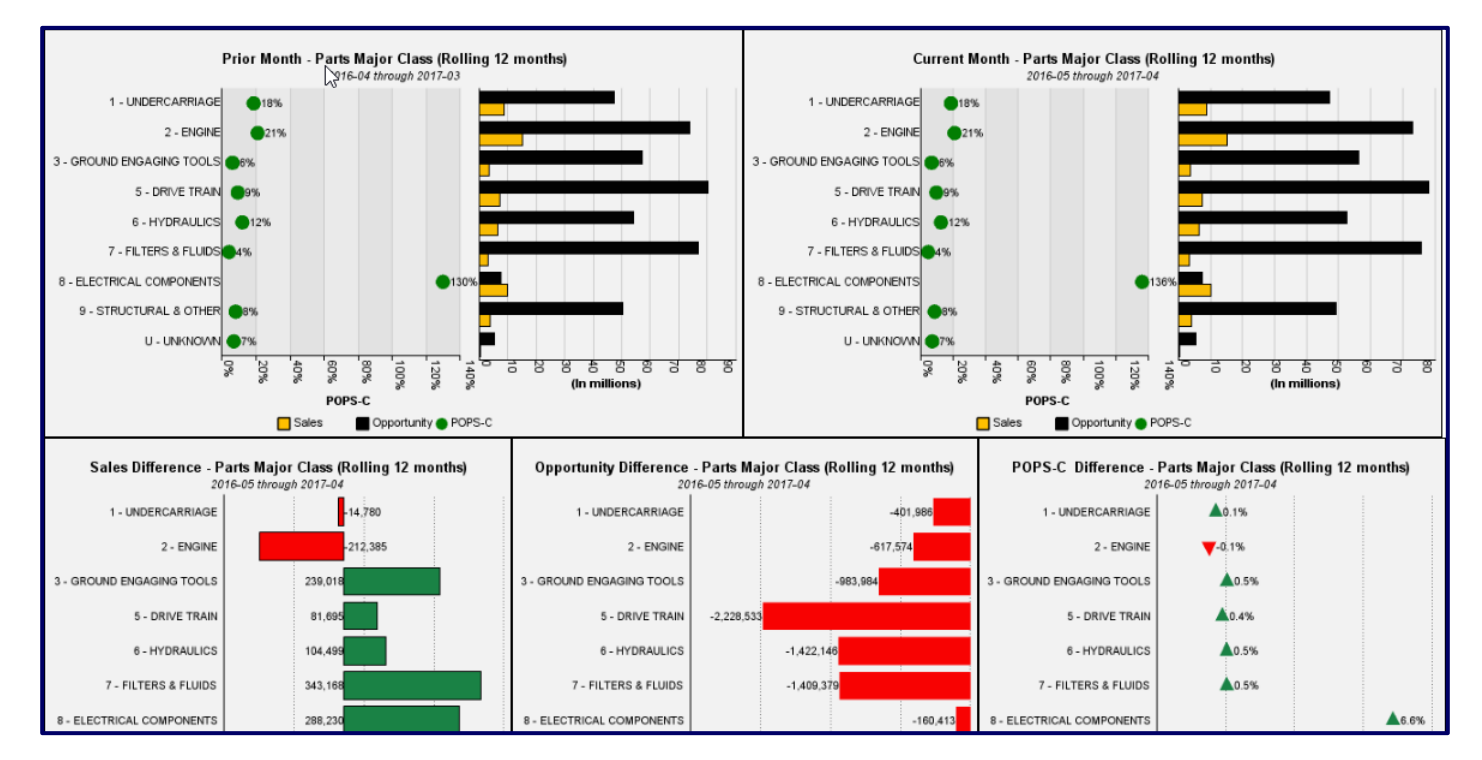

#### **Table View**

A numeric table view of data is also available utilizing the scroll bar to view values available below the graphical display. Multiple views are also available to export through the export to excel feature.

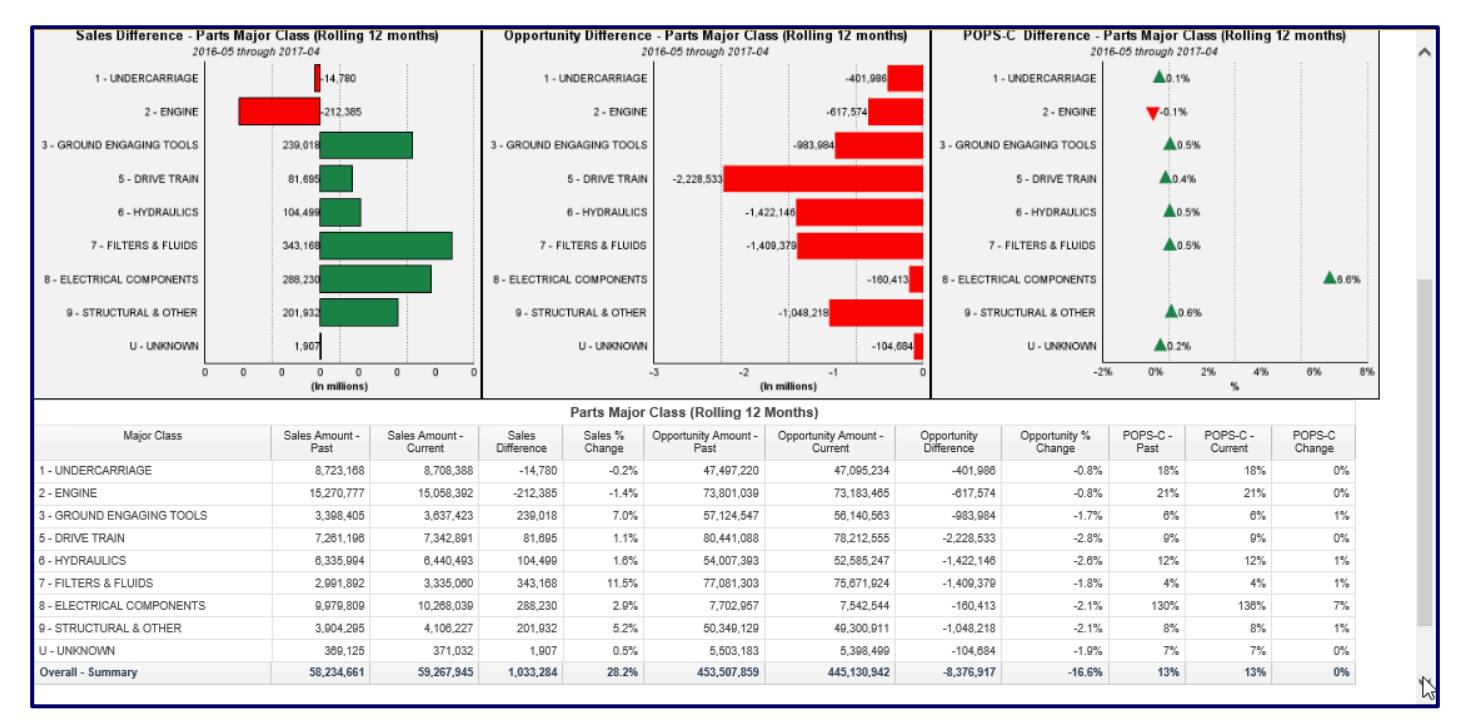

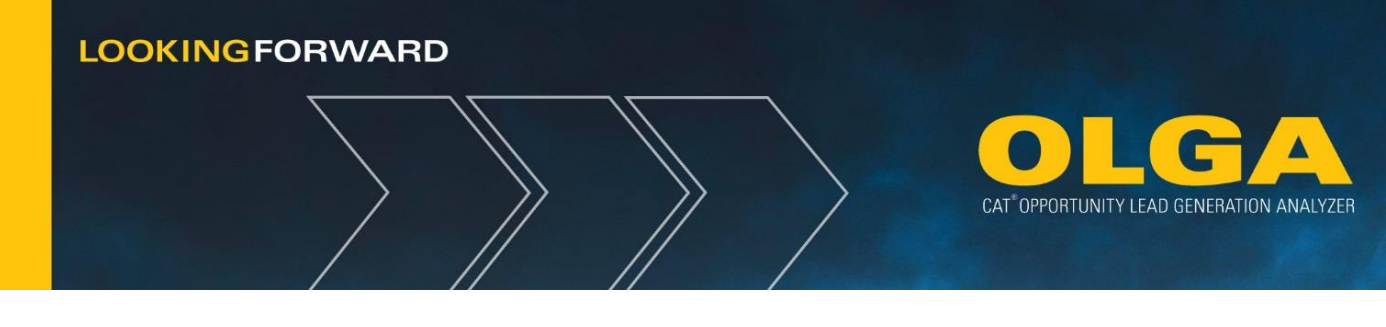

4.2.1.2 If the user does \*not\* have OLGA COGNOS access...

If the user does **\*not**\* have OLGA COGNOS, then they will see a generic home page.

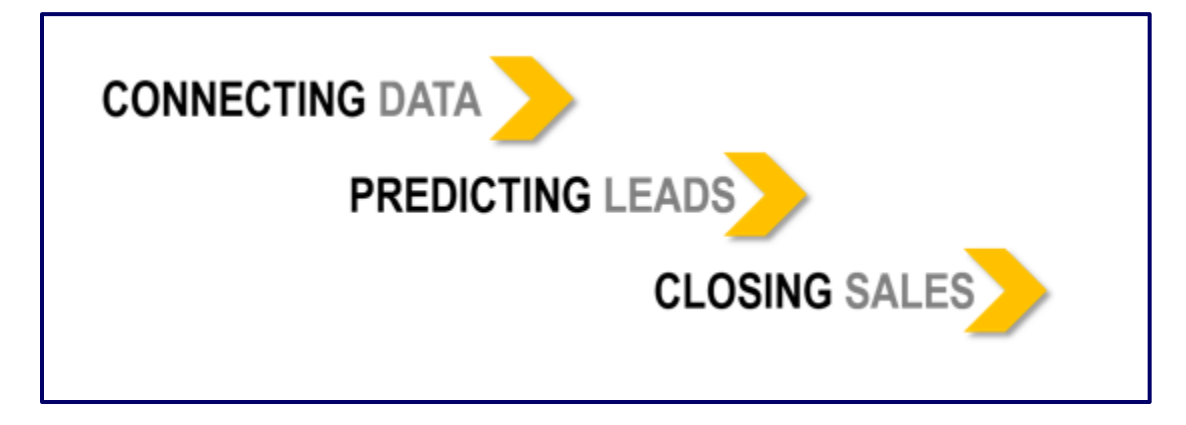

## 4.2.2 Reports Tab

The Reports tab includes links to the major reports Opportunities/Sales Search, Past and Future Opportunities (By Customer), the Customer Exclusion, Duplicate Serial Number and Parked Equipment Conflict Reports. It also includes error reports for Processing, Calculation, & Data. Lead Score, Customer and Equipment reports are also offered. Users can access Utilization Rate Visualization or Cognos via the Reports tab. Lastly, it includes the holding page for downloaded items in the Export Status page.

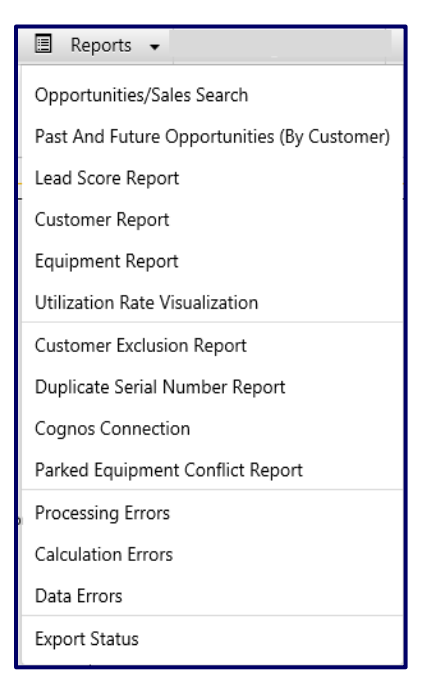

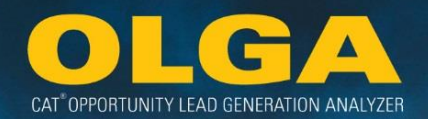

# 4.2.3 Configurations Tab

The Configurations tab includes links to configurable elements by types: Adjustments by Parts Major Class, Branch Stores, Currencies, Generic Parts, Labor Rates, and Source of Supply Codes. It also includes the setup for Exclusions/Inclusions. It includes the CRM Export option, Dealer Parts, upload for Dealer BUILDER files, and BUILDER files view.

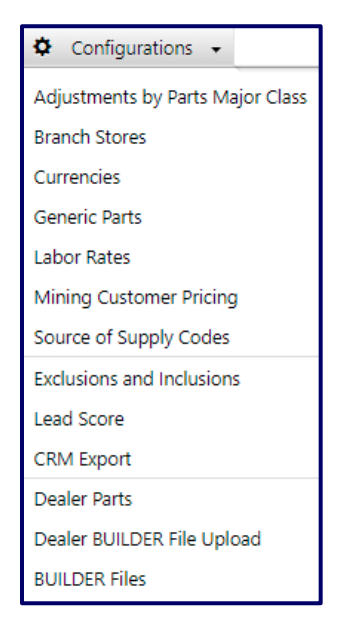

# 4.2.4 Administration Tab

The Administration tab includes links to the User Accounts, User Roles, and Calculation Schedule pages.

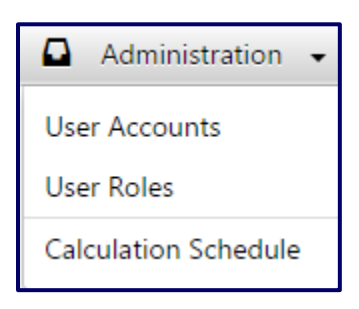

# 4.2.5 Help Tab

The Help tab includes links to the User Guides, FAQs document, the latest Release Notes, and Support information.

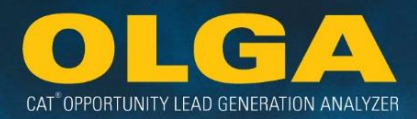

| 🕄 Help 🗸      |  |  |
|---------------|--|--|
| User Guide    |  |  |
| FAQ           |  |  |
| Release Notes |  |  |
| Support       |  |  |

# 4.2.6 Updates/Alerts Tab

The Updates/Alerts tab shows messages from the OLGA Central Team concerning upcoming releases, outages, and other important topics. Messages are seen by all OLGA web application users. This tab also shows expiration details for Configurations, which are only visible to users in the DEALER\_ADMIN role.

| Updates/Alerts                         |                                       |
|----------------------------------------|---------------------------------------|
| • The OLGA 3.1 release will be occur   | on 7 November 2016.                   |
| Configuration Expired or Soon Expiring | Number Of Expired/Expiring<br>Records |
| Adjustments by Parts Major Class       | 6                                     |
| Generic Parts                          | 18                                    |
| Default Hourly Labor Rate              | 1                                     |
| Customer Range Exclusions              | 2                                     |
| Store Number Exclusions                | 1                                     |
| County/State Exclusions                | 2                                     |
| Customer Location Exclusions           | 5                                     |
| Serial Number Exclusions               | 1                                     |
| Equipment Territory                    | 1                                     |

## 4.2.7 Logout Tab

The Logout tab allows a user to log out of the OLGA application.

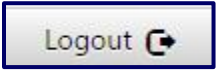

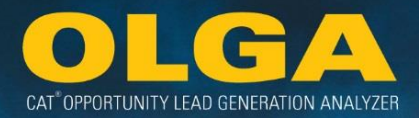

# 4.3 Reports

# 4.3.1 Sorting

The user is able to sort by any column with data in the reports. The report default sort is descending in order on total value. When a user selects a column, it will be sorted in ascending order. If the column is selected a second time, then it will be sorted in descending order. To sort, click on the column heading name containing data.

# 4.3.2 Opportunities/Sales Search Report

The Opportunities/Sales Search report displays, in separate tabs, the sales and opportunity detail data. Prior to generating the report, the user can apply data filters depending on the information they are interested in viewing, and select a time period during which the sales and/or opportunities occur.

By selecting "Generate Report," Dealer can view report based on filter selection. If no filters are selected, all available data will be generated. A generated report will show each row as a separate opportunity on the opportunity tab and a separate sale on the sales tab.

**Note:** All Report data will display only the Customer and Equipment information that is associated to the Sales Reps identified during the Admin → Add User process.

#### 4.3.2.1 Opportunity Tab

Labor hours are based on the hours identified in the BUILDER file. Labor value is based on the labor rate in the OLGA configuration

The Opportunity tab displays:

- The total of the report on the first line
- The customer, serial number, model and industry vertical and industry, sales rep number, sales rep name, and sales rep type
- The SMU, monthly utilization rate, utilization type, last reported SMU, target SMU and Target SMU date
- Builder file type
- The details of the opportunity event component code, job code, modifier code, work application code, component quantity, next interval

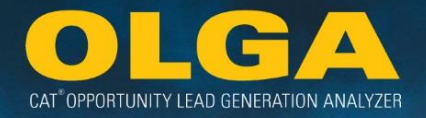

The value of the opportunity event – next interval, labor hours, labor value, part value, total
opportunity value.

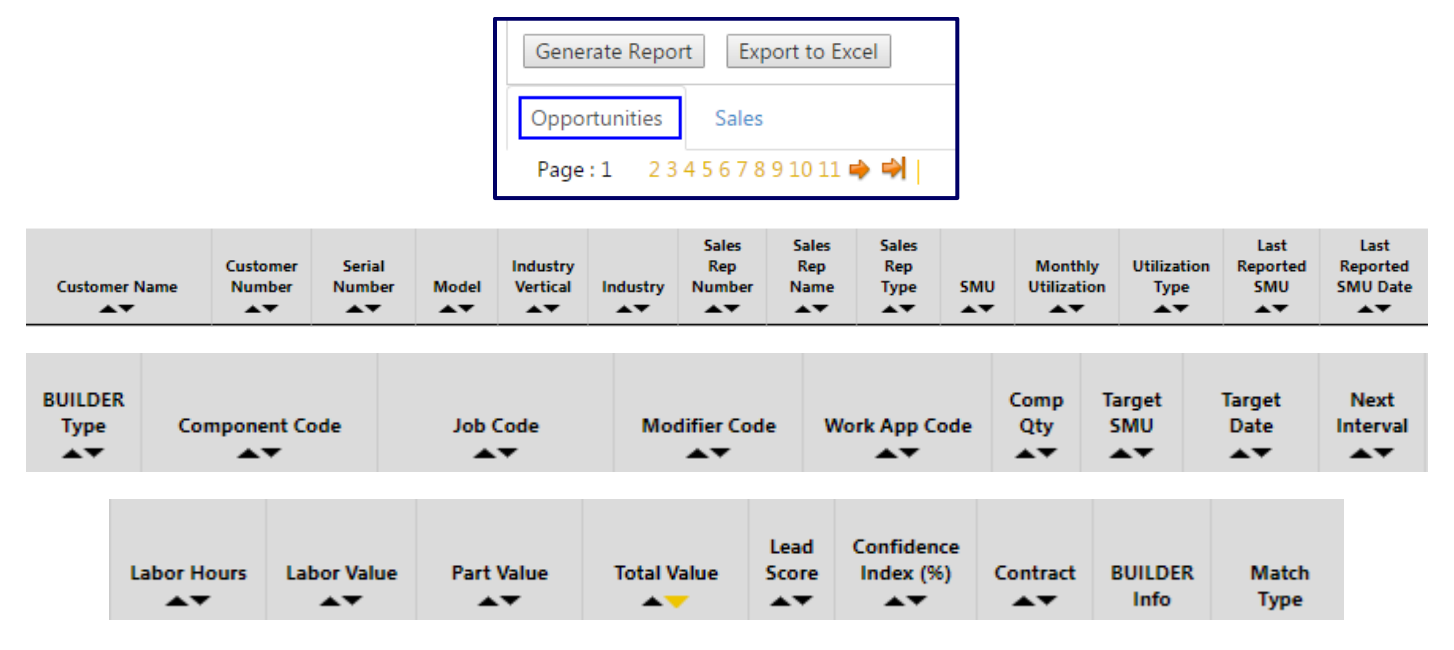

#### 4.3.2.2 Sales Tab

The "Labor Hours" and "Labor Value" columns in Sales tab reflect the percent billed to customer for labor. On the home page display, only the labor hours billed will calculate the POLS (hours) data for the last 12 months.

The Sales tab displays:

- The total of the report on the first line
- The customer name and number, Industry Vertical and Industry
- Work order
- Segment
- Invoice number, invoice date and the details for each invoice (labor hours, total labor value, parts value, total parts and labor value)
- Serial Number
- Invoice with Work Order details
- Match Type
- The work order details (if applicable)
- Whether a contract is in place

| Generate Report | Export to Excel |
|-----------------|-----------------|
| Opportunities   | Sales           |
| Page:1 234      | 567891011 🔿 🔿   |

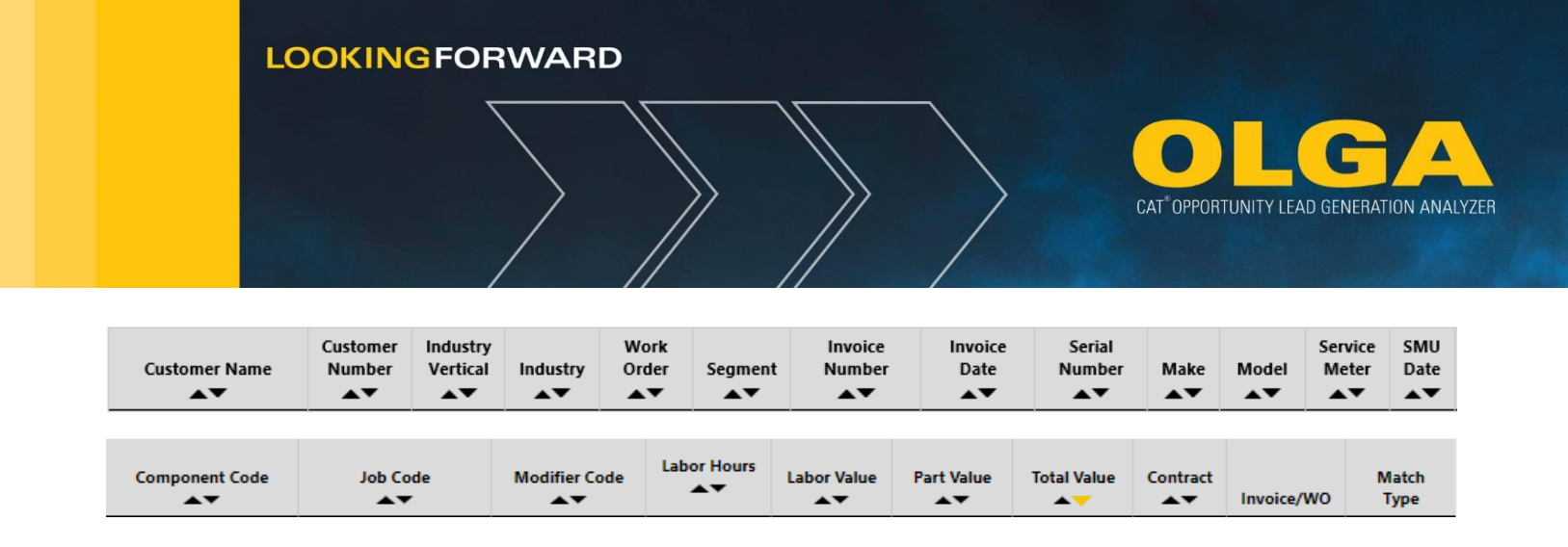

4.3.2.3 How to Use the Opportunity Data in the Opportunities/Sales Search Report

1) In the OLGA web application, navigate to the Reports  $\rightarrow$  Opportunities/Sales Search Report

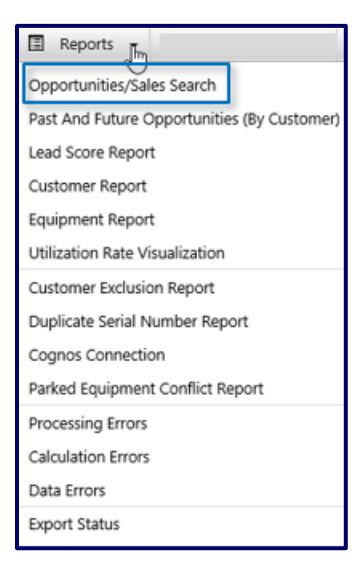

#### 2) Apply any filter.

| Opportunities/Sales Se          | arch |                          |   |                   |   |                       |   |                     |   |                              |            |  |
|---------------------------------|------|--------------------------|---|-------------------|---|-----------------------|---|---------------------|---|------------------------------|------------|--|
| ▼ Filters                       |      |                          |   |                   |   |                       |   |                     |   |                              |            |  |
| ▼ Customer                      |      |                          |   |                   |   |                       |   |                     |   |                              |            |  |
| Customer                        |      | Division                 | _ | Industry Vertical | _ | Customer Industry     | _ | Sales Rep           | - | Product Support Segmentation |            |  |
|                                 |      |                          |   |                   |   |                       |   |                     |   |                              |            |  |
| ▼ Product                       |      |                          |   |                   |   |                       |   |                     |   |                              |            |  |
| Product Family                  |      | Model                    |   | S/N Prefix        |   | Serial Number         |   | Principle Work Code |   | Application Code             | Contract   |  |
| Select                          | •    | Select                   | • | Select            | • | Select                | - | Select              | • | Select 🔻                     | Select 🔻   |  |
| ▼ Opportunity/Sales Event       |      |                          |   |                   |   |                       |   |                     |   |                              |            |  |
| Component Group Code            |      | Component Sub Group Code |   | Component Code    |   | Job Code              |   | Parts Major Class   |   | Commercial Group             | Match Type |  |
| Select                          | •    | Select                   | • | Select            | • | Select                | - | Select              | • | Select 🔻                     | Select 🔻   |  |
| Utilization Type                |      | Invoice Number           |   | Lead Score        |   | Confidence Index (%)  |   |                     |   |                              |            |  |
| Select                          | •    | Select                   | - | Min 🕶 To Max 🕶    |   | Min 🕶 To Max 🕶        |   |                     |   |                              |            |  |
| ▼ Location                      |      |                          |   |                   |   |                       |   |                     |   |                              |            |  |
| State                           |      | County                   |   | Branch            |   | Territory Dealer Code |   |                     |   |                              |            |  |
| Select                          | •    | Select                   | - | Select            | - | Select                | • |                     |   |                              |            |  |
| Date Range 06/01/2018           | То   | 08/01/2022               |   |                   |   |                       |   |                     |   |                              |            |  |
| Generate Report Export to Excel | ]    |                          |   |                   |   |                       |   |                     |   |                              |            |  |

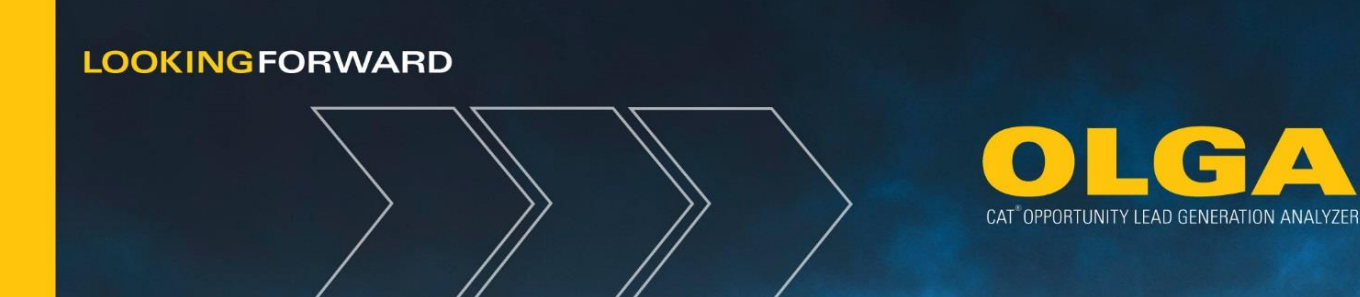

- **a.** If no filters are needed, the complete data set will be returned.
- b. Product Support Segments are calculated at the customer and division level:
  - i. Do It Myself (DIM) = <30% POLS
  - ii. Work With Me (WWM) = 31-70% POLS
  - iii. Do It For Me (DIFM) = 71+% POLS
- c. Lead Score and Confidence Index filters work using Minimum-Maximum Ranges
  - Lead Score → Enter an amount for the lead score range
     1. Options: Min, Max, 0-15
  - ii. Confidence Index  $\rightarrow$  Enter an amount for the confidence index range
    - 1. Options: Min, Max, 30-100
- **d.** Filter boxes that have only a small number of options. The user can select from the displayed options or if there are numerous options, the user can search by typing at least 3 characters and then selecting the search button.
  - i. This will return all of the options that match the search criteria, from which the user can make the required selections.
  - **ii.** There are options to Check All and Uncheck All to allow quick selection of multiple filter options.

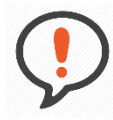

**Best Practice**: Filter boxes that have only a small number of options, (e.g. Parts Major Class) will show all the options in the filter box.

The user can select from the displayed options. Filter boxes that have numerous options, (e.g. Customer) will not display all the options. The user should search for the customer by typing at least 3 characters of the customer's name or number and then selecting the search button.

This will return all of the options that match the search criteria, from which the user can make the required selections. There are options to Check All and Uncheck All to allow quick selection of multiple filter options.

3) Select the date range.

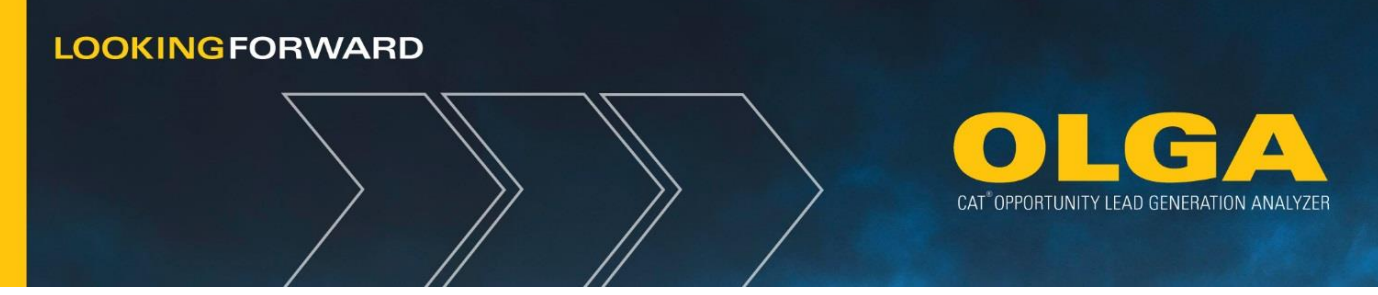

| Date Rang                       | ge         |    |            |  |  |
|---------------------------------|------------|----|------------|--|--|
| From                            | 02/01/2013 | То | 02/01/2019 |  |  |
| Generate Report Export to Excel |            |    |            |  |  |

4) Select, "Generate Report" and then navigate to the Opportunities tab.

| Date Range | e                         |                             |
|------------|---------------------------|-----------------------------|
| From       | 02/01/2013 🛅 To           | 02/01/2019                  |
| Generate   | Report Export to Excel    |                             |
| Opportun   | ities Sales               |                             |
| Page : 1   | 2 3 4 5 6 7 8 9 10 11 🌩 🌳 | Total Record(s) : 1,184,710 |

- 5) Review the data.
- 6) If required, export the data to Excel.
  - a. You can choose to name the file yourself or use the default naming.

| Date Range                                                       |                 |            |
|------------------------------------------------------------------|-----------------|------------|
| From                                                             | 02/01/2013 🛅 To | 02/01/2019 |
| Generate Report Export to Excel                                  |                 |            |
| Opportunities Sales                                              |                 |            |
| Page : 1 2 3 4 5 6 7 8 9 10 11 🌩 🌳 📔 Total Record(s) : 1,184,710 |                 |            |

**Note:** The user does not have to generate the report before exporting it to Excel. The data exported to Excel will be the full report.

We suggest to first generate the report prior to creating an export to verify what will be exported. Then the data exported to Excel will reflect the filters applied and the metric selected.

4.3.2.4 Opportunities/Sales Search Report: Points of Consideration Points to consider when reviewing data:

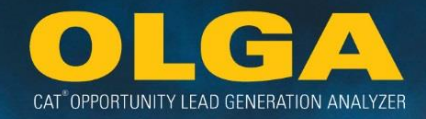

- Each row constitutes one sales event (invoice) on the Opportunities tab.
- Each row constitutes one sales event (invoice) on Sales tab.
- Each row applies to only one customer.
- The same customer can have multiple invoices in the selected time period (multiple rows) on the Sales tab.
- The serial number is only shown if it was recorded on the invoice.
- The work order number is only shown if the invoice was for a work order. Over-the-counter parts sales will not have a work order number.
- The parts and labor sales values are read from the Dealer's invoice data sent to Caterpillar.
- The Contract column flags whether or not a CSA contract is in place for the unit.
- The Details pop up window displays the invoice and work order (if applicable) details for the selected sales event.

**Note:** The more invoices the Dealer records a serial number on, the more useful the data. Capturing serial numbers on invoices will allow more accurate POPS and POLS calculations at the serial number level.

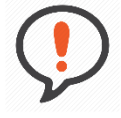

**Best Practice**: Data can become more useful when there are more invoices and Dealer records for each serial number. Capturing serial numbers on invoices will allow more accurate POPS and POLS calculations at the serial number level.

#### 4.3.2.5 BUILDER File Details

The BUILDER file information is used for calculating the opportunity and shows the "Details" linked to the Opportunity/Sales Report being generated. By selecting a BUILDER file details link, the following information is given.

- **<u>BUILDER Info</u>** Descriptors on the BUILDER file
- **Opportunity Summary** Total parts and labor value for the opportunities including a before failure repair, an after failure repair, and a remove and an install option, are shown as one option.
- Included Repair Options Repair option details and individual part repair options that makes up one total repair.
- **<u>Repair Option Part</u>** List of parts for this repair option.

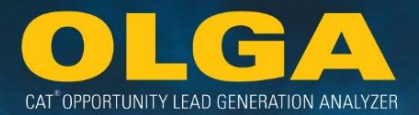

BUILDER File Details include:

- Customer Number → Sent by Dealer
- Customer Name → Sent by Dealer
- Serial Number → Sent by Dealer
- Model → Derived from Caterpillar master tables
- SMU → Current SMU for equipment derived from Caterpillar calculation
- Utilization Rate → Current Monthly Utilization Rate for equipment derived from Caterpillar calculation
- BUILDER Type:
  - Dealer = Dealer uploaded BUILDER file
  - Cat = Cat standard BUILDER file
  - Generic 1 = Copied from a Cat file within the same model and series
    - Example: 793F copied to another 793F
  - Generic 2 = Copied from a Cat file within the same model but across series
    - Example: 793D copied to a 793B
- BUILDER File Information
  - Comp Code, Job Code, Work Application Code, Component Quantity, Target SMU, Target Date, Next Interval, Labor Hours, Arrangement Number (engines)
- Labor Value  $\rightarrow$  Labor hours multiplied by labor rate identified in configuration
- Part Value → Caterpillar suggested consumer list adjusted by major class (where applicable) and generic parts
- Total Value  $\rightarrow$  Labor value added to part value
- CSA → Indicates if equipment is under contract for during the target date of the opportunity
- Opportunity Status  $\rightarrow$  future functionality to mark opportunities as complete
- BUILDER Info → Detailed BUILDER information used to derive opportunity

All new files in ServiceData.cat.com are updated monthly to the OLGA BUILDER files. Updates include: the authoring of new files, updates to existing files, cancel/replace by parts list, updates to any old PNs, and GET repair options.

# 4.3.3 Past and Future Opportunities (By Customer) Report

The Past and Future Opportunities (By Customer) report displays the summary of customer level data. Prior to generating the report, the user can select to display data for Parts, Labor, Parts + Labor or Labor Hours. The user can also apply any applicable data filters depending on the data they are interested in viewing. All Report data will display only the Customer and Equipment information that is associated to the Sales Reps identified during the *Admin*  $\rightarrow$  *Add User* process.
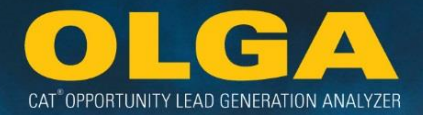

The report displays:

- The total of the report on the first line
- Sales, opportunity and POPS/POLS/% of parts and labor/POLS Hours (depending on selection) for the past 12 months.
- The value of the customer's opportunities forecast for each of the next 12 months
- The number of repair events forecast for each of the next 12 months
- The value of the customer's opportunities forecast for the 2nd and 3rd year ahead
- The number of repair events forecast for the 2nd and 3rd year ahead.
- The Total row at the top of the table summarizes the data for the Dealer's entire customer base that are included in OLGA (after customer and equipment exclusions are applied).

4.3.3.1 How to Use the Past and Future Opportunities (By Customer) Report

 In the OLGA web application, navigate to the Reports → Past and Future Opportunities (By Customer).

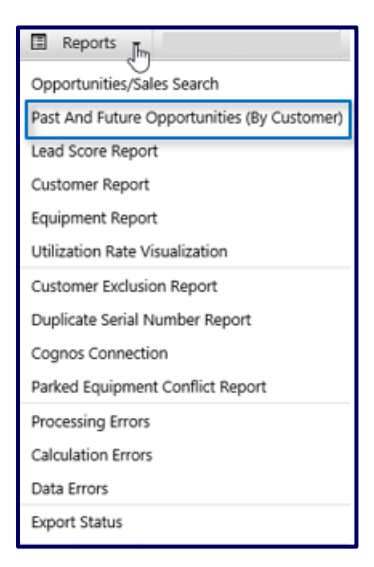

- 2) Apply any required filters.
  - **a.** If no filters are applied, the complete data-set will be returned.
  - **b.** Filter boxes have only a small number of options. The user can select from the displayed options or if there are numerous options, the user can search by typing at least 3 characters and then selecting the search button.
    - i. This will return all of the options that match the search criteria, from which the user can make the required selections.
    - **ii.** There are options to Check All and Uncheck All to allow quick selection of multiple filter options.

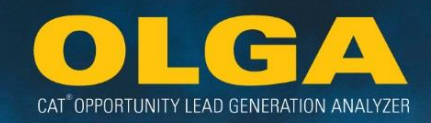

| Past And Future Opportunit                  | es (By Customer)         |                   |                       |                     |                              |
|---------------------------------------------|--------------------------|-------------------|-----------------------|---------------------|------------------------------|
| ▼ Filters                                   |                          |                   |                       |                     |                              |
|                                             |                          |                   |                       |                     |                              |
| Customer                                    |                          |                   |                       |                     |                              |
| Customer                                    | Division                 | Industry Vertical | Customer Industry     | Sales Rep           | Product Support Segmentation |
| Select 💌                                    | Select 💌                 | Select 💌          | Select 💌              | Select 🔻            | Select 💌                     |
|                                             |                          |                   |                       |                     |                              |
| ▼ Product                                   |                          |                   |                       |                     |                              |
| Product Family                              | Model                    | S/N Prefix        | Serial Number         | Principle Work Code | Application Code             |
| Select 💌                                    | Select 💌                 | Select 💌          | Select 💌              | Select 💌            | Select 💌                     |
| Contract                                    |                          |                   |                       |                     |                              |
| Select 👻                                    |                          |                   |                       |                     |                              |
|                                             |                          |                   |                       |                     |                              |
| <ul> <li>Opportunity/Sales Event</li> </ul> |                          |                   |                       |                     |                              |
| Component Group Code                        | Component Sub Group Code | Component Code    | Job Code              | Parts Major Class   | Commercial Group             |
| Select 👻                                    | Select 👻                 | Select 🔻          | Select 👻              | Select 👻            | Select 🔻                     |
| Match Type                                  | Itilization Type         |                   |                       |                     |                              |
| Select 👻                                    | Select                   |                   |                       |                     |                              |
|                                             |                          |                   |                       |                     |                              |
| ▼ Location                                  |                          |                   |                       |                     |                              |
| State                                       | County                   | Branch            | Territory Dealer Code |                     |                              |
| Select 🔻                                    | Select 💌                 | Select 👻          | Select 💌              |                     |                              |
|                                             |                          |                   |                       |                     |                              |
| Parts/Labor: O Parts O Labor                | Total     O Labor Hours  |                   |                       |                     |                              |
|                                             |                          |                   |                       |                     |                              |
| Generate Report Export to Excel             |                          |                   |                       |                     |                              |
|                                             |                          |                   |                       |                     |                              |

3) Select the metric to show either Parts, Labor, Parts + Labor or Labor Hours

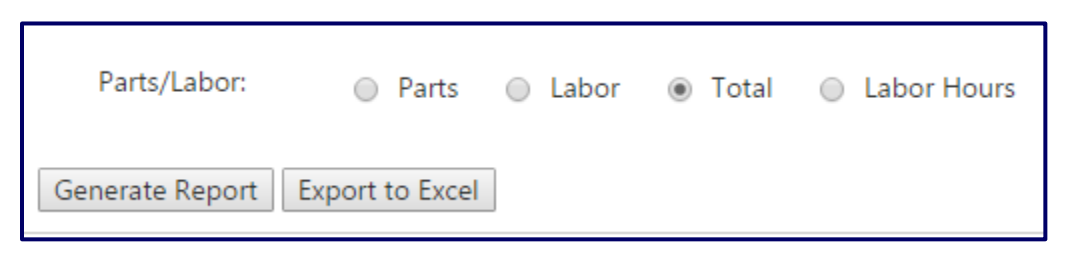

- 4) Select "Generate Report" or "Export to Excel"
  - **a.** If exporting to Excel, you can choose to name the file yourself or use the default naming.

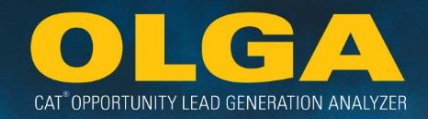

| Page: 1             | 234567             | 8 9 10 🖷            | • 📫   Tc              | otal Record(s) : | :33,644          | Show 10              | 00 V Recor           | rds                  |                                                      |                      |                      |                      |                      |                      |                      |                      |                      |                        |                        |                        |
|---------------------|--------------------|---------------------|-----------------------|------------------|------------------|----------------------|----------------------|----------------------|------------------------------------------------------|----------------------|----------------------|----------------------|----------------------|----------------------|----------------------|----------------------|----------------------|------------------------|------------------------|------------------------|
|                     | Previous 12 Months |                     |                       |                  |                  |                      |                      |                      | 12 Month Period (Opportunity Value/Number of Events) |                      |                      |                      |                      |                      |                      |                      | Next                 |                        |                        |                        |
| Customer<br>Name    | Customer<br>Number | # of<br>Units<br>▲▼ | Sales<br>Value<br>▲▼  | Opp<br>Value     | Total<br>%<br>▲▼ | Feb                  | Mar<br>▲▼            | Apr<br>▲▼            | May                                                  | Jun<br>▲▼            | Jul<br>▼▲            | Aug                  | Sep                  | Oct<br>▲▼            | Nov                  | Dec                  | Jan<br>▲▼            | Total                  | 2 Year<br>▲▼           | 3 Year                 |
| Total               |                    | 29,952              | 91,164,300<br>143,010 | 390,906,490      | 23.3             | 31,650,610<br>17,857 | 34,313,506<br>19,402 | 29,537,102<br>18,360 | 33,357,792<br>19,760                                 | 32,866,595<br>18,434 | 35,795,739<br>19,633 | 33,220,461<br>19,065 | 38,088,427<br>19,545 | 31,434,462<br>19,126 | 30,850,026<br>18,794 | 34,425,844<br>19,071 | 33,509,703<br>19,435 | 399,050,267<br>228,482 | 405,932,713<br>229,439 | 411,030,266<br>231,736 |
| Customer<br>012174  | 012174             | 122                 | 4,456,191<br>4,339    | 12,766,427       | 34.9             | 1,584,825<br>331     | 2,321,739<br>406     | 769,412<br>268       | 1,324,273<br>316                                     | 1,119,818<br>325     | 1,126,323<br>309     | 622,769<br>252       | 742,055<br>271       | 708,815<br>279       | 1,189,976<br>273     | 728,949<br>276       | 1,116,817<br>336     | 13,355,770<br>3,642    | 12,386,342<br>3,446    | 13,468,786<br>3,683    |
| Lara Steyn          | LS0001             | 200                 | 5,199,745<br>5,343    | 11,642,113       | 44.7             | 1,286,822<br>382     | 1,126,407<br>337     | 634,417<br>297       | 706,066<br>297                                       | 676,906<br>309       | 1,760,729<br>447     | 715,046<br>275       | 1,229,096<br>424     | 629,250<br>292       | 796,065<br>280       | 1,616,272<br>372     | 1,239,452<br>355     | 12,416,527<br>4,067    | 11,790,129<br>3,798    | 12,403,556<br>3,895    |
| Customer<br>075144  | 075144             | 65                  | 632,011<br>387        | 8,031,891        | 7.9              | 1,481,275<br>250     | 253,274<br>128       | 356,043<br>149       | 904,058<br>234                                       | 549,663<br>170       | 945,267<br>240       | 1,390,480<br>269     | 709,950<br>187       | 1,575,817<br>275     | 499,627<br>155       | 1,068,209<br>295     | 380,666<br>178       | 10,115,329<br>2,530    | 8,492,781<br>2,447     | 8,799,911<br>2,496     |
| Customer<br>008794  | 008794             | 88                  | 1,119,639<br>1,526    | 8,508,070        | 13.2             | 761,270<br>234       | 1,241,531<br>249     | 825,650<br>243       | 380,576<br>196                                       | 928,571<br>261       | 444,488<br>205       | 588,748<br>184       | 1,075,010<br>266     | 696,314<br>254       | 483,177<br>220       | 785,069<br>256       | 1,117,575<br>257     | 9,327,977<br>2,826     | 8,878,242<br>2,803     | 9,122,705<br>2,787     |
| Customer<br>028341G | 028341G            | 33                  | 274,099<br>296        | 7,215,820        | 3.8              | 530,284<br>114       | 1,296,741<br>196     | 894,319<br>174       | 531,943<br>147                                       | 771,553<br>148       | 256,688<br>111       | 533,952<br>131       | 1,360,278<br>241     | 215,103<br>109       | 343,754<br>147       | 717,182<br>167       | 156,473<br>95        | 7,608,269<br>1,780     | 6,335,812<br>1,799     | 5,570,765<br>1,711     |

**Note:** The user does not have to generate the report before exporting it to Excel. The data exported to Excel will be the full report.

We suggest to first generate the report prior to creating an export to verify what will be exported. Then the data exported to Excel will reflect the filters applied and the metric selected.

### 4.3.3.2 Past and Future Opportunities (By Customer) Report: Points of Consideration

Points to consider when reviewing Past and Future Opportunities Report data:

- The number of units reflects the customer's number of Cat equipment units.
- The column after Opportunity Value will reflect the metric selected POPS, POLS, Total % or POLS Hours.
- Within each cell of the table, the blue hyperlinked value is the value of the sales total or opportunity total.
- Within each cell of the table, the black value underneath the blue hyperlinked value is the number of sales events or opportunity (repair) events.
- Clicking on any of the hyperlinked sales or opportunity values will open the Opportunity/Sales Search report (see Section 4.3.2 Opportunities/Sales Search Report), filtered to the customer and the time period.
- The user can sort by any column within the table by clicking on the column heading. Clicking once will sort the data in ascending order. Clicking a second time will sort the data in descending order.
- If the months shown are June 2015 through to May 2016 as an example, the column titled "2 Year" means June 2016 – May 2017 and the column titled "3 Year" means June 2017 – May 2018.

# 4.3.4 Lead Score Report

The Lead Score Report is a simplified version of the Opportunities/Sales Search Report. It contains fewer columns, has no sales information, has a shorter default time frame, and emphasizes the Lead Score and Confidence Index by placing them at the beginning of the report. If the user needs more information, they can change the date range or use the Opportunities/Sales Search Report directly.

A lead score and confidence index is calculated for each opportunity covered in the calculation run. For monthly runs, that applies to -1 month and +3 years. For initial runs, it will be applied to all opportunities.

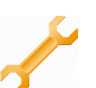

### 4.3.2.3 How to Use the Lead Score Report

1) In the OLGA web application, navigate to the Reports  $\rightarrow$  Lead Score Report

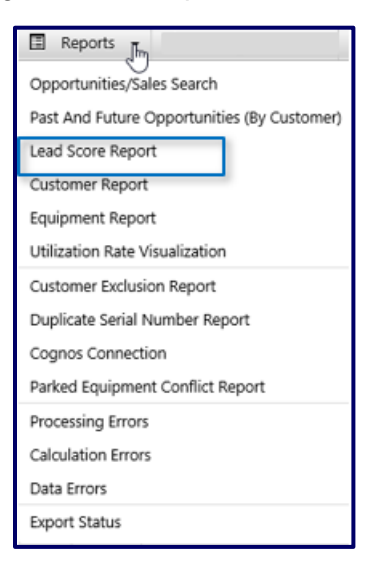

2) Apply any filter.

**a.** If no filters are needed, the complete data set will be returned.

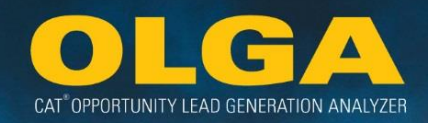

| Lead Score Report                     |                          |                |                       |                     |                              |
|---------------------------------------|--------------------------|----------------|-----------------------|---------------------|------------------------------|
|                                       |                          |                |                       |                     |                              |
| ▼ Filters                             |                          |                |                       |                     |                              |
| ▼ Customer                            |                          |                |                       |                     |                              |
|                                       |                          |                |                       |                     |                              |
| Customer                              | Salact T                 | Select Im      | Customer Industry     | Salest              | Product Support Segmentation |
|                                       | - 30000 ···              | - Janet        | - 3000                |                     |                              |
| ▼ Product                             |                          |                |                       |                     |                              |
| Product Family                        | Model                    | S/N Prefix     | Serial Number         | Principle Work Code | Application Code             |
| Select 👻                              | Select 💌                 | Select 👻       | Select 👻              | Select 💌            | Select 💌                     |
|                                       |                          |                |                       |                     |                              |
| <ul> <li>Opportunity Event</li> </ul> |                          |                |                       |                     |                              |
| Component Group Code                  | Component Sub Group Code | Component Code | Job Code              | Utilization Type    | Lead Score                   |
| Select 💌                              | Select 💌                 | Select 👻       | Select 👻              | Select 👻            | Min  To Max                  |
| Confidence Index (%)                  |                          |                |                       |                     |                              |
| Min V To Maxv                         |                          |                |                       |                     |                              |
|                                       |                          |                |                       |                     |                              |
| ▼ Location                            |                          |                |                       |                     |                              |
| State                                 | County                   | Branch         | Territory Dealer Code |                     |                              |
| Select 🔻                              | Select 💌                 | Select 🔻       | Select 🔻              |                     |                              |
|                                       |                          |                |                       |                     |                              |
| Date Range 03/01/2017 🛅 To            | 10/01/2017               |                |                       |                     |                              |
| County Depart County to Succe         |                          |                |                       |                     |                              |
| Generate Report Coport to Excel       |                          |                |                       |                     |                              |
|                                       |                          |                |                       |                     |                              |

- b. Lead Score and Confidence Index filters work using Minimum-Maximum Ranges
  - i. Lead Score  $\rightarrow$  Enter an amount for the lead score range
    - 1. Options: Min, Max, 0-15
  - ii. Confidence Index  $\rightarrow$  Enter an amount for the confidence index range
    - 1. Options: Min, Max, 30-100
- **c.** Filter boxes that have only a small number of options. The user can select from the displayed options or if there are numerous options, the user can search by typing at least 3 characters and then selecting the search button.
  - i. This will return all of the options that match the search criteria, from which the user can make the required selections.
  - **ii.** There are options to Check All and Uncheck All to allow quick selection of multiple filter options.

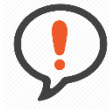

**Best Practice**: Filter boxes that have only a small number of options, (e.g. Parts Major Class) will show all the options in the filter box.

The user can select from the displayed options. Filter boxes that have numerous options, (e.g. Customer) will not display all the options. The user should search for the customer by typing at least 3 characters of the customer's name or number and then selecting the search button.

This will return all of the options that match the search criteria, from which the user can make the required selections. There are options to Check All and Uncheck All to allow quick selection of multiple filter options.

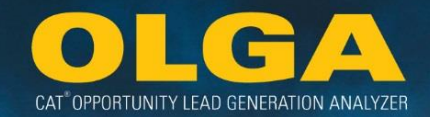

- 3) Select the date range.
  - a. Default: Previous 1 month and forward 6 months

| Date Range    | 08/01/2017 🛗        | То | 03/01/2018 |  |
|---------------|---------------------|----|------------|--|
| Generate Repo | ort Export to Excel |    |            |  |

4) Select "Generate Report".

| Date Range    | 08/01/2017         | То | 03/01/2018 |  |
|---------------|--------------------|----|------------|--|
| Generate Repo | rt Export to Excel |    |            |  |

5) Review the data.

| 1                | C D          |                      |                 |          |          |          |          |                     |                   |                                    |                                 |                 |                |             |        |         |             |             |             |     |          |
|------------------|--------------|----------------------|-----------------|----------|----------|----------|----------|---------------------|-------------------|------------------------------------|---------------------------------|-----------------|----------------|-------------|--------|---------|-------------|-------------|-------------|-----|----------|
| Lead             | Score Ke     | роп                  |                 |          |          |          |          |                     |                   |                                    |                                 |                 |                |             |        |         |             |             |             |     |          |
| अ <b>⊳</b> Filte | rs           |                      |                 |          |          |          |          |                     |                   |                                    |                                 |                 |                |             |        |         |             |             |             |     |          |
| Gener            | ate Report E | port to Excel        |                 |          |          |          |          |                     |                   |                                    |                                 |                 |                |             |        |         |             |             |             |     |          |
|                  |              |                      |                 |          |          |          |          |                     |                   |                                    |                                 |                 |                |             |        |         |             |             |             |     |          |
| Page :           | 1 234567     | 8 9 10 11 🌩 🌳   🛛 To | tal Record(s) : | 180,288  | Show 100 | Records  |          |                     |                   |                                    |                                 |                 |                |             |        |         |             |             |             |     |          |
| Lead             | Confidence   | Customer Name        | Customer        | Serial   | Model    | Industry | Industry | Sales Rep<br>Number | Sales Rep<br>Name | Component Code                     | Job Code                        | Modifier Code   | Target<br>SMI1 | Tarnet Date | SMU    | Monthly | Labor Value | Part Value  | Total Value | SOS | Contract |
| <b>A</b>         | ▲▼           | ▲▼                   | ▲▼              | ▲▼       | ▲▼       | ▲▼       | ▲▼       | ▲▼                  | ▲▼                | ▲ <b>▼</b>                         | ▲ <b>▼</b>                      | ▲▼              | ▲▼             | ▲▼          | ▲▼     | ▲▼      | ▲▼          | ▲▼          | ▲▼          | ▲▼  | ▲▼       |
| Total            |              |                      |                 |          |          |          |          |                     |                   |                                    |                                 |                 |                |             |        |         | 101,484,082 | 247,872,596 | 349,356,678 |     |          |
| 15               | 100          | Customer 003051      | 003051          | 7PZ01475 | D11R     | UNK      | UNKN     |                     |                   | 1000 - ENGINE                      | 513 - REPLACE WITH<br>CAT REMAN | -               | 42,000         | 04/14/2017  | 53,711 | 435     | 11,567      | 148,701     | 160,268     | Red | Contract |
| 15               | 100          | Customer 015743      | 015743          | 01X01953 | 769C     | CI       | QA40     | 344                 | SalesRep          | 1000 - ENGINE                      | 020 - RECONDITION               | -               | 60,000         | 09/24/2017  | 62,438 | 114     | 15,570      | 23,437      | 39,007      | Red | Contract |
| 15               | 100          | Customer 003051      | 003051          | 86G00326 | 973      | UNK      | UNKN     |                     |                   | 1000 - ENGINE                      | 020 - RECONDITION               | -               | 20,000         | 09/24/2017  | 26,285 | 293     | 8,880       | 20,504      | 29,384      | Red | Contract |
| 15               | 100          | Customer 003051      | 003051          | 6DS01839 | 939C     | UNK      | UNKN     |                     |                   | 4050 - FINAL DRIVE                 | 020 - RECONDITION               | -               | 7,500          | 05/09/2017  | 9,842  | 90      | 2,200       | 6,397       | 8,597       | Red | Contract |
| 15               | 100          | Customer 039620      | 039620          | R9H00432 | 16M      | CI       | EQ10     | 233                 | SalesRep          | 5265 - ARTICULATION<br>CYLINDER    | 020 - RECONDITION               | ZL - LEFT SIDE  | 16,000         | 10/30/2017  | 19,205 | 158     | 1,000       | 2,282       | 3,282       | Red | Contract |
| 15               | 100          | Customer 039620      | 039620          | R9H00432 | 16M      | CI       | EQ10     | 233                 | SalesRep          | 5265 - ARTICULATION<br>CYLINDER    | 020 - RECONDITION               | QS - RIGHT SIDE | 16,000         | 10/30/2017  | 19,205 | 158     | 1,000       | 2,282       | 3,282       | Red | Contract |
| 15               | 100          | Customer 039620      | 039620          | R9H00432 | 16M      | CI       | EQ10     | 233                 | SalesRep          | 5229 - BLADE<br>SIDESHIFT CYLINDER | 020 - RECONDITION               |                 | 16,000         | 10/30/2017  | 19,205 | 158     | 1,000       | 1,562       | 2,562       | Red | Contract |

6) If required, export the data to Excel.

**a.** You can choose to name the file yourself or use the default naming.

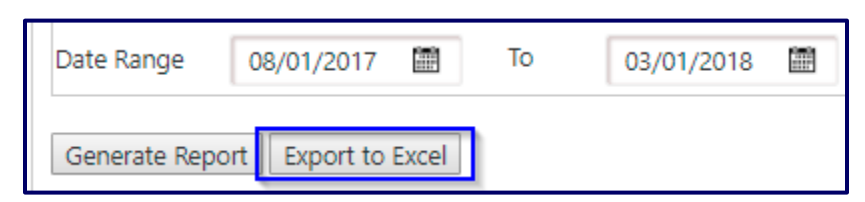

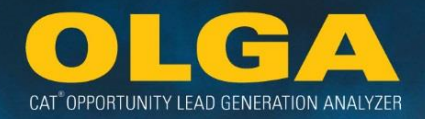

**Note:** The user does not have to generate the report before exporting it to Excel. The data exported to Excel will be the full report.

We suggest to first generate the report prior to creating an export to verify what will be exported. Then the data exported to Excel will reflect the filters applied and the metric selected.

# 4.3.5 Customer Report

The Customer Report displays summary information by customer account including:

- General customer information
- Division details
- Parent-child relationship
- POPS & POLS
- Opportunities summary
- Equipment summary

This report allows users to see a summarized information about an individual customer in preparation for a customer visit, planning session, general discussion, etc. This report shows one consolidated view by customer account number.

**Note:** Some sections show only a subset of opportunity or equipment, and can be linked to additional information in other system reports.

4.3.5.1 How to Use the Customer Report

**1)** In the OLGA web application, navigate to the Reports  $\rightarrow$  Customer Report

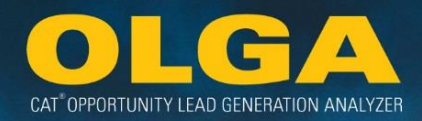

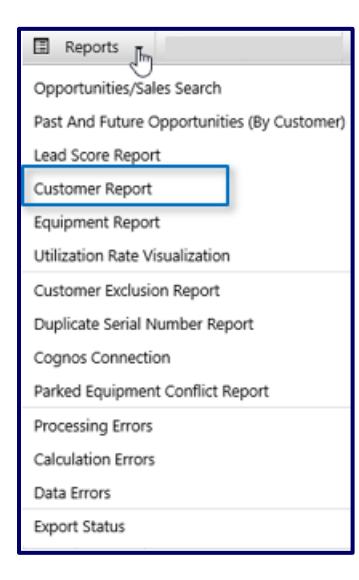

- 2) Apply the specific required filter on Customer
  - a. The filter is required in this report.
  - **b.** The user can search by typing at least 3 characters and then selecting the search button.
    - **i.** This will return all of the options that match the search criteria, from which the user can make the required selections.
    - **ii.** There are options to Check All and Uncheck All to allow quick selection of multiple filter options.

| Customer Report                 |
|---------------------------------|
| ▼ Filters                       |
| Customer                        |
| Select 🔻                        |
| Generate Report Export to Excel |

- 3) Generate Report
- 4) Review Results

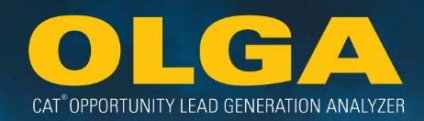

| Customer Report                         |
|-----------------------------------------|
| ▼ Filters                               |
| Customer                                |
| 012174 - Customer 012174 🛛 🕶            |
| Generate Report Export to Excel         |
|                                         |
| Customer Information                    |
| Division Details                        |
| Parent-Child Relationship               |
| POPS and POLS                           |
| Opportunities Summary - Top 50 By Value |
| ► Equipment                             |
|                                         |

### 4.3.5.2 Customer Information

This section shows customer indicative data, including whether the customer is Active in OLGA (e.g. Included in the opportunity calculation). This is the information by which customers can be Excluded in OLGA.

Indicative data includes:

- Customer Name
- Customer Number
- Active Customer
- Customer Type
- Primary Store
- Key CAT Account
- Territory Dealer Code
- Location Information (ex: City, State, Postal Code, Country)

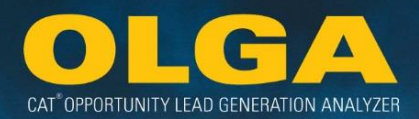

# ✓ Customer Information Customer Name: Customer 012174 Customer Number: 012174 Active Customer: True Active Customer: True State: WA Customer Type: R - Revenue Account (end customer) Primary Store: 00 Key CAT Account: Territory Dealer Code: TD11

### 4.3.5.3 Division Details

This section shows a list of each customer division which have ever been defined by the dealer for that customer since the latest Initial Calculation Run. All divisions are displayed even if it is a division that has always been Excluded. Inclusion/Exclusion details are listed by division, including the month of Exclusion where applicable. Related details on primary industry, sales rep, sales rep type, and product support segmentation are also included.

| Division              | Current EOM Exclusion<br>Status | Month<br>Excluded | Primary Industry                         | Primary Sales Rep<br>Name | Primary Sales Rep<br>Number | Sales Rep<br>Type  | Product Support<br>Segmentation |
|-----------------------|---------------------------------|-------------------|------------------------------------------|---------------------------|-----------------------------|--------------------|---------------------------------|
| B - DIVISION B        | Included                        |                   | MINING - MN10 - COAL MINING -<br>SURFACE | SalesRep                  | 364                         | Product<br>Support | DIM - 0-30% POLS                |
| C -<br>CONSTRUCTION   | Included                        |                   | MINING - MN10 - COAL MINING -<br>SURFACE | SalesRep                  | 364                         | Product<br>Support | Unknown                         |
| D -                   | Excluded                        | Apr 2018          |                                          |                           |                             |                    | Unknown                         |
| E - DIVISION E        | Included                        |                   | MINING - MN10 - COAL MINING -<br>SURFACE | SalesRep                  | 369                         | Product<br>Support | DIM - 0-30% POLS                |
| G - DIVISION G        | Included                        |                   | MINING - MN10 - COAL MINING -<br>SURFACE | SalesRep                  | 301                         | Product<br>Support | Unknown                         |
| R - DIVISION R        | Included                        |                   | MINING - MN10 - COAL MINING -<br>SURFACE |                           |                             |                    | DIM - 0-30% POLS                |
| T - ENGINE -<br>TRUCK | Excluded                        | Apr 2018          | MINING - MN10 - COAL MINING -<br>SURFACE | SalesRep                  | 900                         | Product<br>Support | Unknown                         |
| U - DIVISION U        | Included                        |                   | MINING - MN10 - COAL MINING -<br>SURFACE |                           |                             |                    | Unknown                         |

### 4.3.5.4 Parent-Child Relationship

This section shows the applicable parent-child relationship or hierarchy from the level of the customer account you are currently viewing. This section will only show if a customer account has a parent or a child. It will not show grandparents. However, it will always show all children and subsequent lower relationships.

- If there is a blue hyperlink:
  - You can click the link and the system will open a new tab. This will take you to the Customer Report and show the specific information for that customer account.
- If there is no hyperlink:

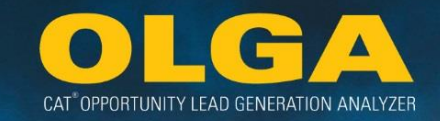

- o One of three scenarios are present:
  - The customer has never been Included in OLGA. There is no information available to display as it has always been Excluded.
  - Your user role does not allow access to that customer account.
  - Your user role does not allow access to the Customer Report.

| ▼ Parent-Child Relationship      |  |
|----------------------------------|--|
| Parent: No Parent                |  |
| Customer: 012174-Customer 012174 |  |

**Note:** If there is a circular issue in a hierarchy relationship, then the system will show an error message. If such a circular relationship exists, the system treats it as a broken relationship and does not display that relationship.

### 4.3.5.5 POPS and POLS

This section shows the sales, opportunity, and POPS/POLS value by parts major class for the selected customer account.

| ▼ POPS and POLS           |             |                   |               |
|---------------------------|-------------|-------------------|---------------|
| Major Class               | Sales Value | Opportunity Value | Percent (%)   |
| 1 - Undercarriage         | 272,822     | 1,260,701         | 21.6%         |
| 2 - Engine                | 216,293     | 1,148,855         | 18.8%         |
| 3 - Ground Engaging Tools | 188,997     | 1,061,587         | 17.8%         |
| 5 - Drive Train Parts     | 150,037     | 2,657,357         | 5.6%          |
| 6 - Hydraulics            | 339,684     | 688,036           | 49.4%         |
| 7 - Filters               | 121,410     | 1,418,203         | 8.6%          |
| 8 - Maintenance           | 383,306     | 76,194            | 503.1%        |
| 9 - Structural            | 173,407     | 1,137,211         | 15.2%         |
| 10 - Unknown              | 194         | 48,567            | 0.4%          |
| POPS                      | 1,846,150   | 9,496,712         | <b>19.4</b> % |
| POLS                      | 775,646     | 2,027,350         | 38.3%         |
| Total                     | 2,621,797   | 11,524,061        | 22.8%         |

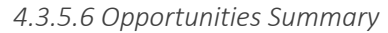

This section shows the top 50 opportunity events by total value projected over the next 12 months for the selected customer account. These opportunity events are only for Included customers and equipment, and the opportunities belong to equipment mapped to divisions that the user has access to view.

The 50 Opportunities will be sorted by the max total value (Labor +Parts Value), ordered in descending total value. Clicking on any other column header will cause the sorting to change according to the values in this column.

There is a hyperlink to the Opportunities/Sales Search Report called View *All Opportunities for Next 12 Months*. Clicking this link will maintain the filter parameters from this page – including customer number and date range.

| ▼ Opportunit           | ies Summ   | <b>ary -</b> Top 50 By Value |        |                        |                                     |                     |                     |             |                |                     |                |
|------------------------|------------|------------------------------|--------|------------------------|-------------------------------------|---------------------|---------------------|-------------|----------------|---------------------|----------------|
| Date Range: (          | 05/01/2018 | 3 <b>To</b> 05/01/2019       |        |                        |                                     |                     |                     | Vi          | ew All Opportu | inities for Nex     | ct 12 Months   |
| Page : 1 2 3 4 5       | 🌩 🏓   To   | tal Record(s) : 50 Show      | 10 T R | ecords                 |                                     |                     |                     |             |                |                     |                |
| Serial<br>Number<br>▲▼ | Model      | Product Family               | SMU    | Monthly<br>Utilization | Component Code                      | Utilization<br>Type | Target<br>SMU<br>▲▼ | Target Date | Labor<br>Value | Part<br>Value<br>▲▼ | Total<br>Value |
| APX01083               | 785C       | OFF HIGHWAY<br>TRUCKS        | 55,291 | 328                    | 1000 - ENGINE                       | Actual              | 54,000              | 05/11/2018  | 12,735         | 215,278             | 228,013        |
| APX00970               | 785C       | OFF HIGHWAY<br>TRUCKS        | 52,689 | 290                    | 1000 - ENGINE                       | Actual              | 54,000              | 01/18/2019  | 12,735         | 215,278             | 228,013        |
| 7PZ01179               | D11R       | TRACK TYPE<br>TRACTORS       | 55,610 | 272                    | 1000 - ENGINE                       | Actual              | 56,000              | 10/17/2018  | 11,567         | 142,256             | 153,823        |
| AZX00363               | 992G       | WHEEL LOADERS                | 53,741 | 207                    | 1000 - ENGINE                       | Actual              | 54,000              | 10/12/2018  | 7,100          | 136,248             | 143,348        |
| GEB00510               | D11T       | TRACK TYPE<br>TRACTORS       | 37,328 | 265                    | 1000 - ENGINE                       | Actual              | 39,000              | 03/13/2019  | 11,590         | 112,516             | 124,106        |
| Z9K00290               | 993K       | WHEEL LOADERS                | 43,233 | 246                    | 1000 - ENGINE                       | Actual              | 45,000              | 04/08/2019  | 10,190         | 109,595             | 119,785        |
| RJG01593               | D10T       | TRACK TYPE<br>TRACTORS       | 41,923 | 327                    | 1000 - ENGINE                       | Actual              | 42,000              | 09/12/2018  | 9,930          | 97,288              | 107,218        |
| APX01083               | 785C       | OFF HIGHWAY<br>TRUCKS        | 55,291 | 328                    | 4001 - FINAL DRIVE &<br>BRAKE WHEEL | Actual              | 54,000              | 05/11/2018  | 3,214          | 68,500              | 71,714         |
| APX00970               | 785C       | OFF HIGHWAY<br>TRUCKS        | 52,689 | 290                    | 4001 - FINAL DRIVE &<br>BRAKE WHEEL | Actual              | 54,000              | 01/18/2019  | 3,214          | 68,500              | 71,714         |
| APX00970               | 785C       | OFF HIGHWAY<br>TRUCKS        | 52,689 | 290                    | 4001 - FINAL DRIVE &<br>BRAKE WHEEL | Actual              | 54,000              | 01/18/2019  | 3,214          | 68,500              | 71,714         |

### 4.3.5.7 Equipment

This section shows all equipment with opportunity events for this customer account from the most current calculation run. It will show opportunity events by total value projected over the next 12 months. This section will show both Included and Excluded equipment. If the equipment is listed as Excluded, then no value will be displayed. It also shows out of scope equipment with a 0 or N/A value.

CAT<sup>®</sup> OPPORTUNITY LEAD GENERATION ANALYZER

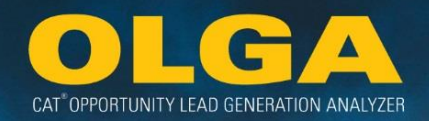

The Total Value numbers show a blue hyperlink. Clicking this link will take you to the Opportunities/Sales Search Report. It will maintain the same filter parameters – including customer number, equipment, and time frame.

**Note:** Remember, if you are having trouble viewing the information, it is most likely due to a role based restriction such as sales rep or division.

| Equipme          | ent     |                        |        |                        |                     |                         |                                     |                                  |          |                |               |                |        |
|------------------|---------|------------------------|--------|------------------------|---------------------|-------------------------|-------------------------------------|----------------------------------|----------|----------------|---------------|----------------|--------|
| Date Range       | 05/01/2 | 2018 <b>To</b> 05/01   | /2019  | d(-) - 119   Charry    | 10 × Dec            | anda l                  |                                     |                                  |          |                |               |                |        |
| Serial<br>Number | Model   | Product<br>Family      |        | Monthly<br>Utilization | Utilization<br>Type | Last<br>Reported<br>SMU | Principal Work Code-<br>Description | Application Code-<br>Description | Division | Labor<br>Value | Part<br>Value | Total<br>Value | Reason |
| APX01083         | 785C    | OFF HIGHWAY<br>TRUCKS  | 55,291 | 328                    | Actual              | 55,072                  | 510 - COAL - SURFACE                | 2 - Medium                       | В        | 85,545         | 568,280       | 653,824        |        |
| APX00970         | 785C    | OFF HIGHWAY<br>TRUCKS  | 52,689 | 290                    | Actual              | 51,771                  | 510 - COAL - SURFACE                | -                                | В        | 78,095         | 545,591       | 623,685        |        |
| GEB00287         | D11T    | TRACK TYPE<br>TRACTORS | 36,235 | 258                    | Actual              | 35,599                  | 510 - COAL - SURFACE                | -                                | В        | 52,861         | 384,878       | 437,739        |        |
| Z9K00290         | 993K    | WHEEL<br>LOADERS       | 43,233 | 246                    | Actual              | 42,618                  | 510 - COAL - SURFACE                | -                                | В        | 45,703         | 363,316       | 409,019        |        |
| Z9K00483         | 993K    | WHEEL<br>LOADERS       | 25,334 | 344                    | Actual              | 24,680                  | 510 - COAL - SURFACE                | -                                | В        | 46,575         | 271,539       | 318,114        |        |
| 7PZ01179         | D11R    | TRACK TYPE<br>TRACTORS | 55,610 | 272                    | Actual              | 55,075                  | 510 - COAL - SURFACE                | 2 - Medium                       | В        | 45,506         | 271,805       | 317,311        |        |
| RJG00576         | D10T    | TRACK TYPE<br>TRACTORS | 58,052 | 301                    | Actual              | 57,210                  | 510 - COAL - SURFACE                | 2 - Medium                       | В        | 44,192         | 241,684       | 285,876        |        |
| AZX00363         | 992G    | WHEEL<br>LOADERS       | 53,741 | 207                    | Actual              | 52,837                  | 510 - COAL - SURFACE                | 2 - Medium                       | В        | 34,650         | 246,451       | 281,101        |        |
| RJG02572         | D10T    | TRACK TYPE<br>TRACTORS | 22,632 | 221                    | Actual              | 22,072                  | 510 - COAL - SURFACE                | 2 - Medium                       | В        | 47,310         | 223,993       | 271,303        |        |
| RJG01593         | D10T    | TRACK TYPE<br>TRACTORS | 41,923 | 327                    | Actual              | 41,106                  | 510 - COAL - SURFACE                | -                                | В        | 53,220         | 216,531       | 269,751        |        |

# 4.3.6 Equipment Report

The Equipment Report displays all equipment from the dealer's Equipment File used in the latest Initial Calculation Run. The report allows users to see all of the equipment the dealer has sent into the CDDW and that OLGA uses to exclude, include, and ultimately calculate opportunity. This equipment report provides a summary of equipment population & its individual equipment status in addition to views of future 12 months' opportunity values. This report can be used to validate the equipment list being sent through OLGA.

**Note:** OLGA's other reports showing equipment information focus only on Included equipment that falls into the opportunity calculation timeframe of +3/-3 years.

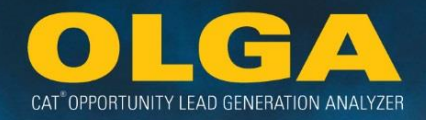

4.3.6.1 How to Use the Equipment Report

5) In the OLGA web application, navigate to the Reports  $\rightarrow$  Equipment Report

| Reports                                     |
|---------------------------------------------|
| Opportunities/Sales Search                  |
| Past And Future Opportunities (By Customer) |
| Lead Score Report                           |
| Customer Report                             |
| Equipment Report                            |
| Utilization Rate Visualization              |
| Customer Exclusion Report                   |
| Duplicate Serial Number Report              |
| Cognos Connection                           |
| Parked Equipment Conflict Report            |
| Processing Errors                           |
| Calculation Errors                          |
| Data Errors                                 |
| Export Status                               |

- 6) Apply any required filters on Customer
  - a. If no filters are applied, the complete data-set will be returned.
  - **b.** Filter boxes have only a small number of options. The user can select from the displayed options or if there are numerous options, the user can search by typing at least 3 characters and then selecting the search button.
    - **i.** This will return all of the options that match the search criteria, from which the user can make the required selections.
    - **ii.** There are options to Check All and Uncheck All to allow quick selection of multiple filter options.

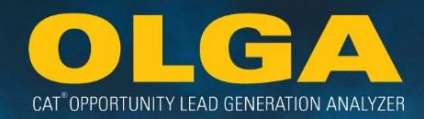

| Customer                |                     |                              |
|-------------------------|---------------------|------------------------------|
| Customer                | Division            | Industry Vertical            |
| Select                  | ▼ Select            | Select                       |
| Customer Industry       | Sales Rep           | Product Support Segmentation |
| Select                  | ▼ Select            | ▼ Select ▼                   |
| Product                 |                     |                              |
| Product Family          | Model               | S/N Prefix                   |
| Select                  | ▼ Select            | ▼ Select ▼                   |
| Serial Number           | Principle Work Code | Application Code             |
| Select                  | ▼ Select            | ▼ Select ▼                   |
| Contract                | Included/ Excluded  | Calculation Error            |
| Select                  | ▼ Select            | ▼ Select ▼                   |
| Opportunity/Sales Event |                     |                              |
| Utilization Type        |                     |                              |
| Select                  | •                   |                              |

# 7) Generate Report

8) Review Results

| ing and a  | Fredad<br>Takety     |     | Cathorne Names | Cattorn<br>Ration | -  | Industry<br>Borbust | Industry<br>AV | 5 2 1 1 1 | tain lay<br>Rate | 1111                                                                                                    | Justicey<br>Industry           | Canad<br>Instant | teletet<br>Islatet | lease for laciation                | Cannot<br>Artholy<br>Indicator    | Autor<br>Satur | fatter<br>SALL Date       | 111                      | Hartin<br>Chinese | 5441 019<br>7554            | larter<br>Tar              |         | N ST ST                    | Lat<br>Appoint<br>MU ben          | 1 1 1 1 1 1 1 1 1 1 1 1 1 1 1 1 1 1 1 | Duplicate<br>Seriat<br>Bantise<br>A* | Ingikan Ingile<br>Ingikan             | Calculation form<br>Monage          | * [ = ] E               | *   =   E | * ===                           | Part Copyrelation of the second second secon | Later<br>Opportunity<br>Product U<br>math2<br>A* | Total<br>Opportunity<br>Presion 12<br>martial |
|------------|----------------------|-----|----------------|-------------------|----|---------------------|----------------|-----------|------------------|----------------------------------------------------------------------------------------------------|--------------------------------|------------------|--------------------|------------------------------------|-----------------------------------|----------------|---------------------------|--------------------------|-------------------|-----------------------------|----------------------------|---------|----------------------------|-----------------------------------|---------------------------------------|--------------------------------------|---------------------------------------|-------------------------------------|-------------------------|-----------|---------------------------------|----------------------------------------------------------------------------------------------------|--------------------------------------------------|-----------------------------------------------|
| \$955      | 04<br>10000          | 110 | Cell 1         | Curl #            | 15 | 0                   | 94             | 100       | Sales, Rep.      | hotie:<br>Losse                                                                                                    | L-H<br>Territory               | -                |                    |                                    | 2.<br>2010                        |                |                           |                          |                   | 16.0 N                      | ы.;                        | 91,011  | 15.01                      | 100001                            |                                       | -                                    | Pergian                               |                                     |                         |           |                                 | 2019                                                                                                    | 6.0                                              | 26.79                                         |
| \$53       | 04<br>норная<br>9605 | 719 | 0483           | Cut #             |    | 0                   | 9              | 24        | Sales begi       | 100                                                                                                    | i.e<br>Terter                  | -                |                    |                                    | 8-<br>4010                        |                |                           |                          | - 10              | nu 20                       | w.                         | (1) 441 | 104                        | -0.01                             | 1,42,514                              | 10                                   |                                       |                                     | 194                     | 1,00      | 10,858                          | 24.00                                                                                                    | 8,414                                            | 2524                                          |
| 85.1       | 09405.<br>104095     | *** | Call I         | Cuit#             | 2  | 8                   | 41             | -         | Sales Rep        | Polat<br>Salet                                                                                                    | 11.0                           | -                |                    | Part                               | Labor                             |                | Tot                       | tal                      |                   |                             |                            |         |                            | -200                              |                                       |                                      |                                       | manin                               |                         |           |                                 |                                                                                                    | -                                                |                                               |
| 151<br>153 | 88                   | 81  | Card i         | Cuit #            | 1  | 1127<br>1127        |                |           | Salec Rep.       | And an and a second second sec | L.H<br>Terley<br>L.H<br>Terley | 4                | (                  | Sales<br>Previous<br>12<br>months) | Sales<br>(Previou<br>12<br>months | us<br>;)       | Sal<br>(Prev<br>12<br>mon | es<br>rious<br>2<br>ths) | Op<br>(1<br>12    | Par<br>port<br>Previ<br>mor | t<br>unity<br>ous<br>nths) | y (     | Li<br>Oppo<br>(Pri<br>12 n | abor<br>ortuni<br>eviou:<br>nonth | ity<br>s<br>s)                        | T<br>Oppo<br>(Pro<br>12 m            | otal<br>ortunity<br>evious<br>nonths) | Part<br>Opportu<br>(Future<br>month | :<br>inity<br>12<br>ns) | Op<br>(F  | Labo<br>portu<br>uture<br>nonti | or<br>unity<br>a 12<br>hs)                                                                                                    | T<br>Oppo<br>(Fut<br>mo                          | otal<br>ortunity<br>ture 12<br>onths)         |
|            |                      |     |                |                   |    |                     |                |           |                  |                                                                                                    |                                |                  |                    | 0                                  |                                   | 0              |                           | 0                        |                   | 1,27                        | 7,323                      | 3       |                            | 102,0                             | 86                                    | 1,                                   | ,379,408                              | 178                                 | 8,674                   |           | 19                              | 9,525                                                                                                    |                                                  | 198,199                                       |
|            |                      |     |                |                   |    |                     |                |           |                  |                                                                                                    |                                |                  |                    | 0                                  |                                   | 0              |                           | 0                        |                   | 84                          | 5,858                      | в       |                            | 129,7                             | 95                                    |                                      | 975,653                               | 56                                  | i,972                   |           | 6                               | 5,325                                                                                                    |                                                  | 63,297                                        |

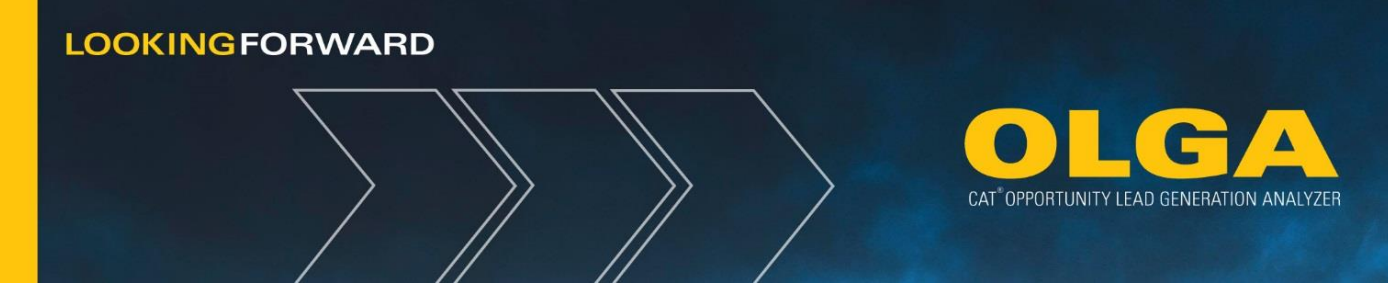

### 4.3.6.2 Viewing and Understanding the New Visualizations in OLGA

Dealers will now be able to access the utilization visualizations through the Equipment Report. Each serial number will have a hyperlink on the SMU value that will open a pop up of the visualization. Visualizations are only available for serial numbers that utilize the Actual Utilization Rate Method, Naturally Parked, or Dealer Parked when the serial number has at least 2 SMU points.

# **Equipment Report**

The SMU column will now show blue hyperlinks. The hyperlinks will bring up a pop-up that displays the visualizations if available for that serial number.

| quipm                    | nent Rep                  | port        |                     |                    |          |                      |          |                        |                      |                      |                        |                      |                       |                            |                                  |                  |                    |                             |                        |             |                     |              |                        |                              |
|--------------------------|---------------------------|-------------|---------------------|--------------------|----------|----------------------|----------|------------------------|----------------------|----------------------|------------------------|----------------------|-----------------------|----------------------------|----------------------------------|------------------|--------------------|-----------------------------|------------------------|-------------|---------------------|--------------|------------------------|------------------------------|
| Filters                  |                           |             |                     |                    |          |                      |          |                        |                      |                      |                        |                      |                       |                            |                                  |                  |                    |                             |                        |             |                     |              |                        |                              |
| ► Custo                  | omer                      |             |                     |                    |          |                      |          |                        |                      |                      |                        |                      |                       |                            |                                  |                  |                    |                             |                        |             |                     |              |                        |                              |
| Produ                    | uct                       |             |                     |                    |          |                      |          |                        |                      |                      |                        |                      |                       |                            |                                  |                  |                    |                             |                        |             |                     |              |                        |                              |
| <ul> <li>Oppo</li> </ul> | ortunity/Sales            | s Event     |                     |                    |          |                      |          |                        |                      |                      |                        |                      |                       |                            |                                  |                  |                    |                             |                        |             |                     |              |                        |                              |
| Generate                 | Report Exp                | ort to Exce | 2                   |                    |          |                      |          |                        |                      |                      |                        |                      |                       |                            |                                  |                  |                    |                             |                        |             |                     | \            |                        |                              |
| Page : 1                 | 2345678                   | 9 10 11 1   | 🔶 💜 📔 Total Record( | 0 : 56 310         | Show     | 100 ¥ Bei            | ords     |                        |                      |                      |                        |                      |                       |                            |                                  |                  |                    |                             |                        |             |                     | $\mathbf{h}$ |                        |                              |
| . oger i                 |                           |             |                     | .,                 |          |                      |          |                        |                      |                      |                        |                      |                       |                            |                                  |                  |                    |                             |                        |             |                     | *            |                        |                              |
| Serial<br>Number         | Product<br>Family         | Model       | Customer Name       | Customer<br>Number | Division | Industry<br>Vertical | Industry | Sales<br>Rep<br>Number | Sales<br>Rep<br>Name | Sales<br>Rep<br>Type | Territory<br>Indicator | Current<br>Equipment | Included/<br>Excluded | Reason<br>For<br>Exclusion | Current<br>Activity<br>Indicator | Parked<br>Status | Parked<br>SMU Date | Parking<br>Dealer<br>Region | Monthly<br>Utilization | SMU<br>Type | Utilization<br>Type | SMU          | Last<br>eported<br>SMU | Last<br>Reported<br>SMU Date |
| 44200313                 | WHEEL<br>LOADERS          | 994F        | Customer 003051     | 003051             | c        | UNK                  |          |                        |                      |                      | I - In<br>Territory    | YES                  |                       |                            | A -<br>Active                    |                  |                    |                             | 517                    | Hour        | Actual              | 34.054       | 33,761                 | 12/03/201                    |
| 44200173                 | WHEEL<br>LOADERS          | 994F        | Customer 003051     | 003051             | с        | UNK                  |          |                        |                      |                      | I - In<br>Territory    | YES                  |                       |                            | A -<br>Active                    |                  |                    |                             | 572                    | Hour        | Actual              | 58,897       | 58,249                 | 11/16/201                    |
| 9YF00029                 | WHEEL<br>LOADERS          | 994         | Customer 003051     | 003051             |          | UNK                  |          |                        |                      |                      | I - In<br>Territory    | YES                  |                       |                            | A -<br>Active                    |                  |                    |                             | 61                     | Hour        | Actual              | 41,601       | 34,950                 | 01/05/201                    |
| 44200306                 | WHEEL<br>LOADERS          | 994F        | Customer 000001A    | 000001A            | с        | UNK                  |          |                        |                      |                      | I - In<br>Territory    | YES                  |                       |                            | A -<br>Active                    |                  |                    |                             | 398                    | Hour        | Actual              | 29,814       | 29,522                 | 11/28/201                    |
| APX00192                 | OFF<br>HIGHWAY<br>TRUCKS  | 785C        | Customer 003051     | 003051             | с        | UNK                  |          |                        |                      |                      | X -<br>Unknown         | YES                  |                       |                            | A -<br>Active                    |                  |                    |                             | 623                    | Hour        | Actual              | 127,140      | 124,835                | 08/31/201                    |
| 9TR00366                 | TRACK<br>TYPE<br>TRACTORS | D11R        | Customer 003051     | 003051             | с        | UNK                  |          |                        |                      |                      | I - In<br>Territory    | YES                  |                       |                            | A -<br>Active                    |                  |                    |                             | 528                    | Hour        | Actual              | 100,001      | 43,599                 | 03/11/201                    |
|                          |                           |             |                     |                    |          |                      |          |                        |                      |                      |                        |                      |                       |                            |                                  |                  |                    |                             |                        |             |                     |              | -                      |                              |

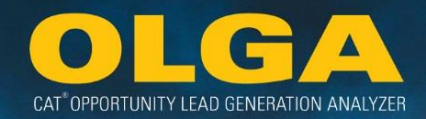

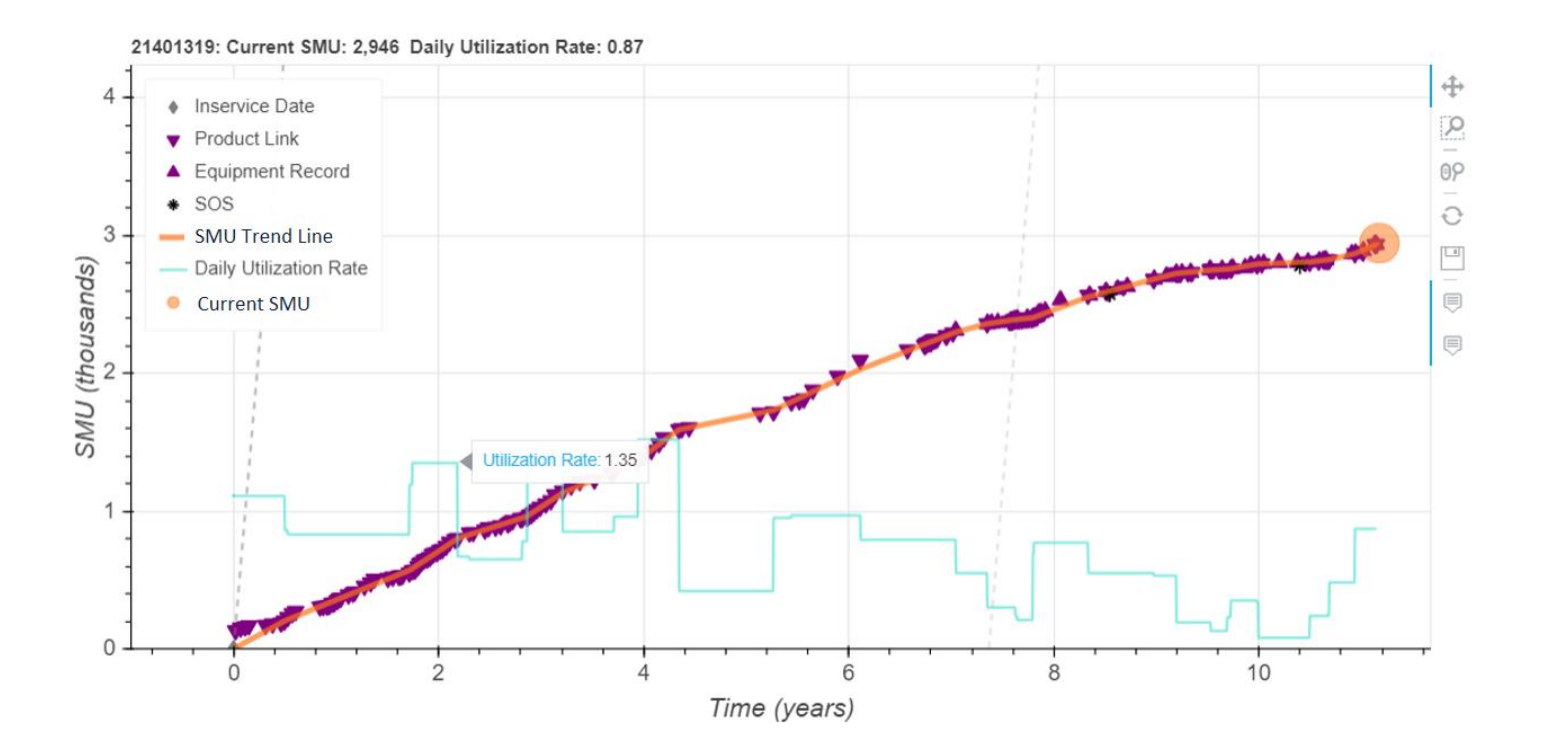

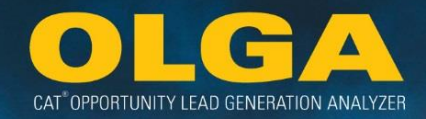

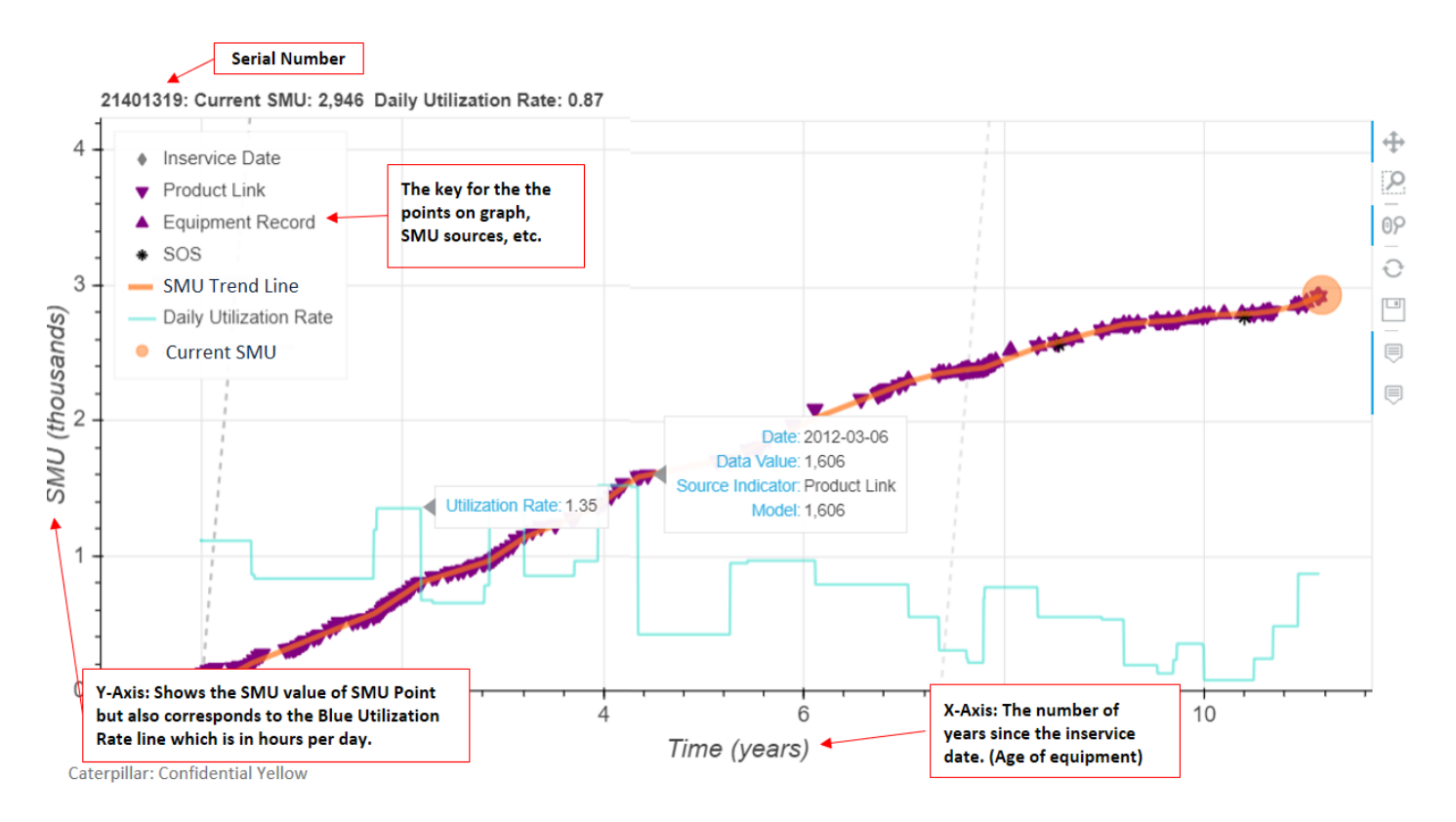

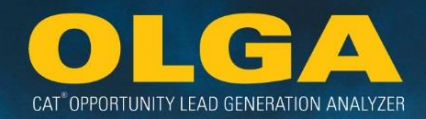

# **Visualization 1 – Functionality:**

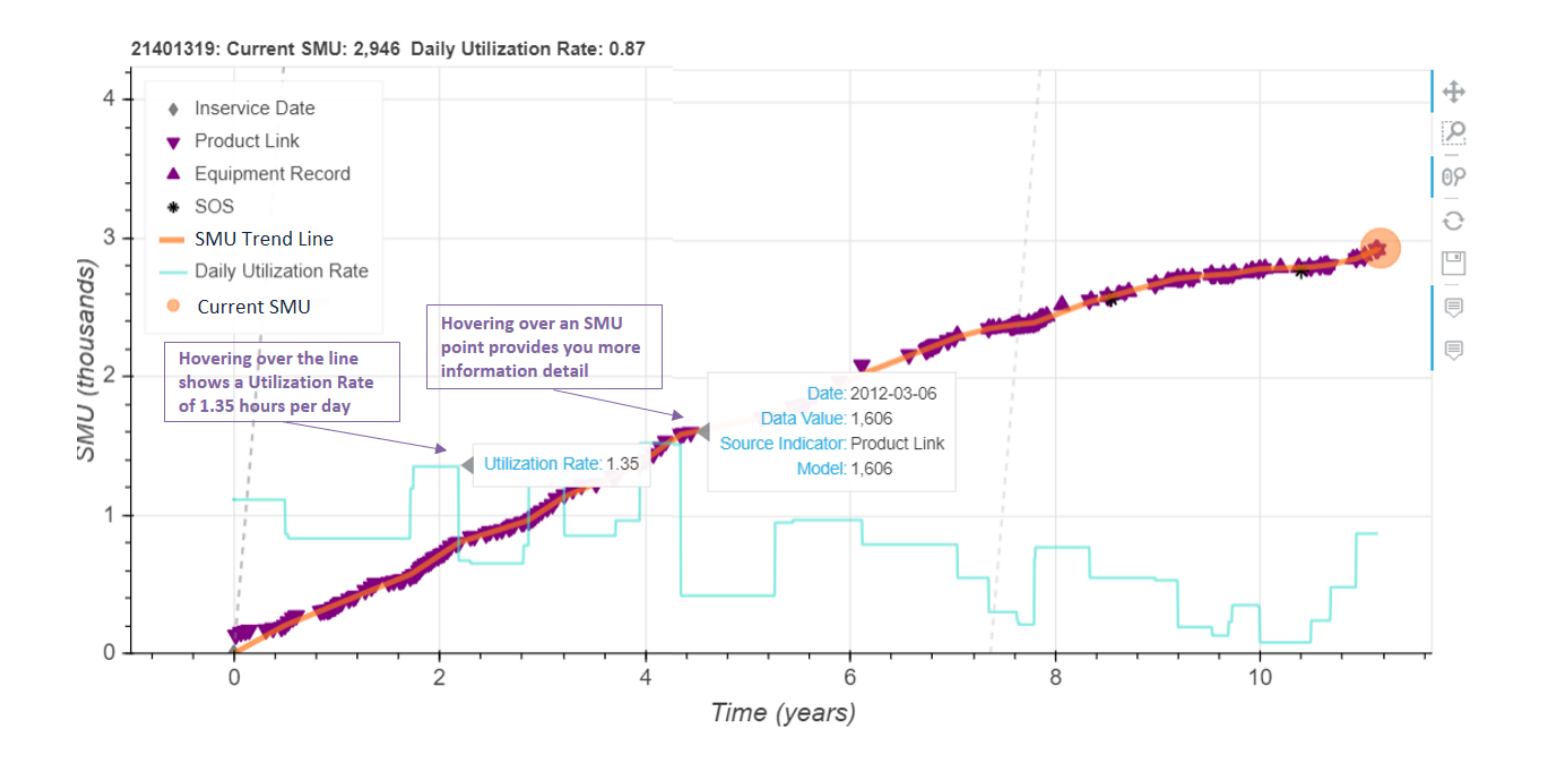

Caterpillar: Confidential Yellow

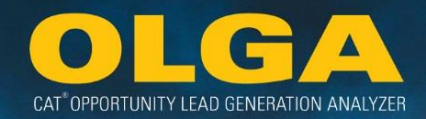

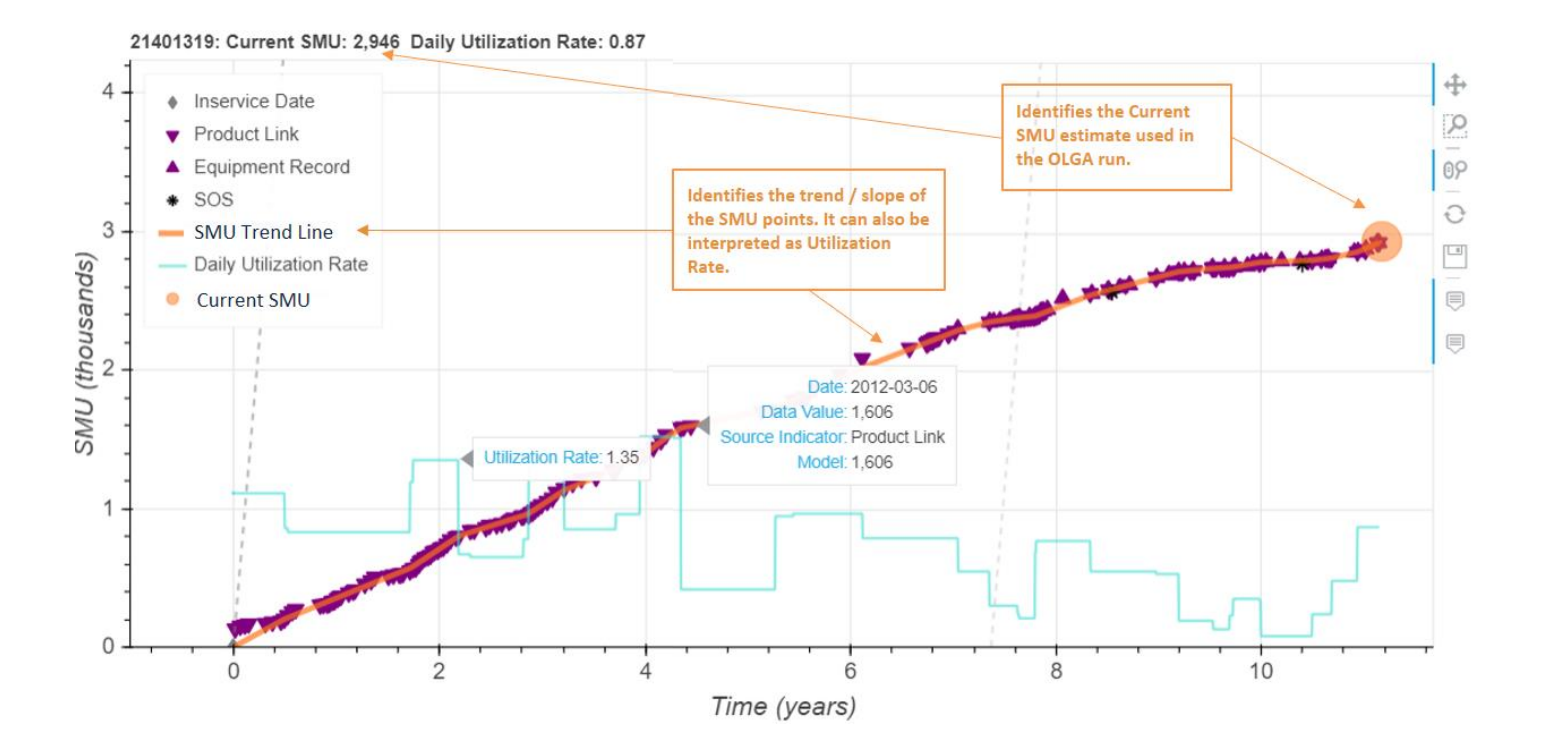

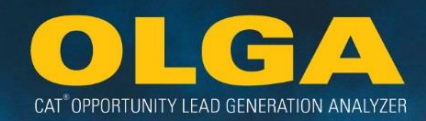

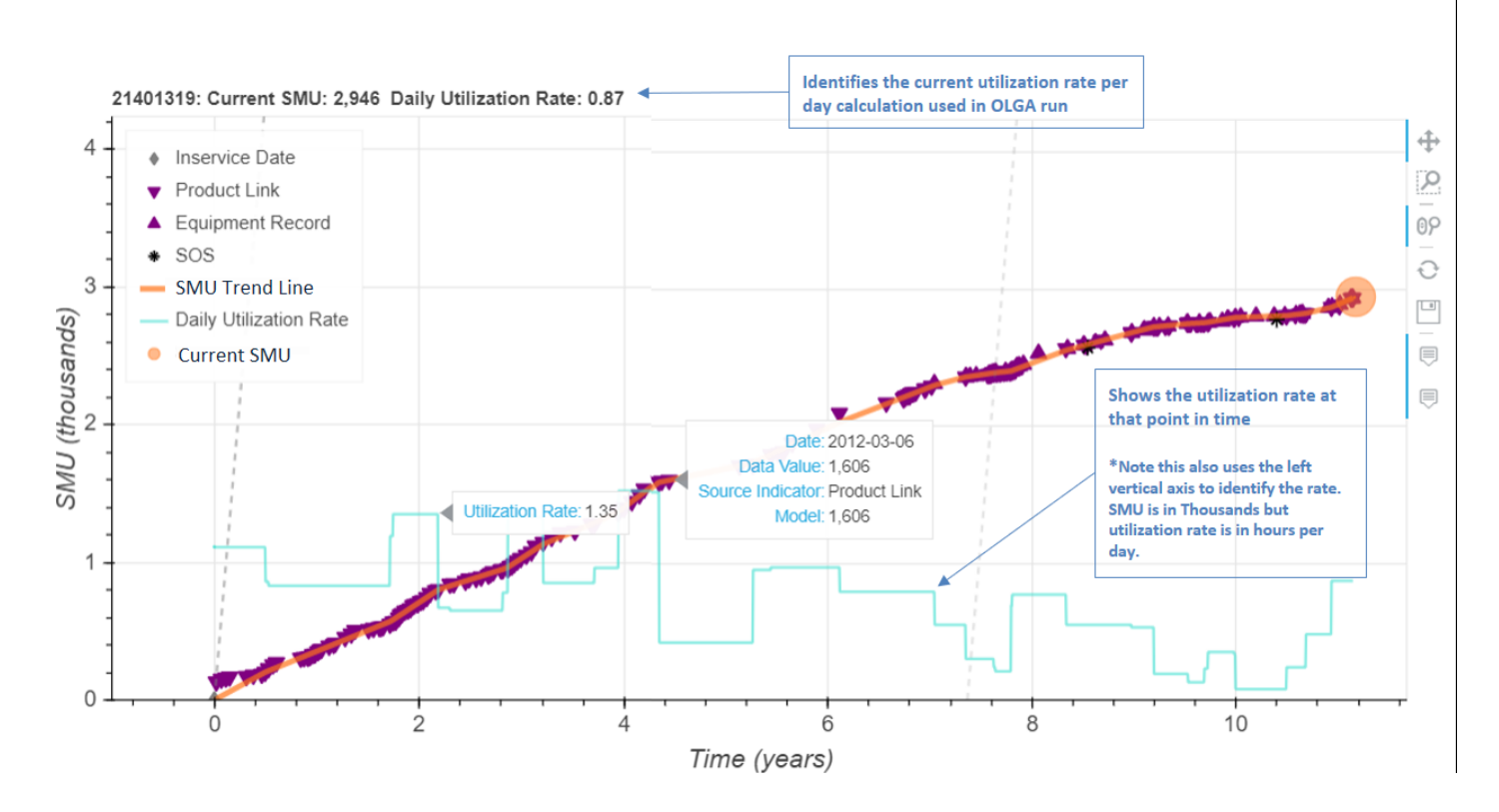

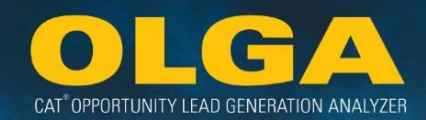

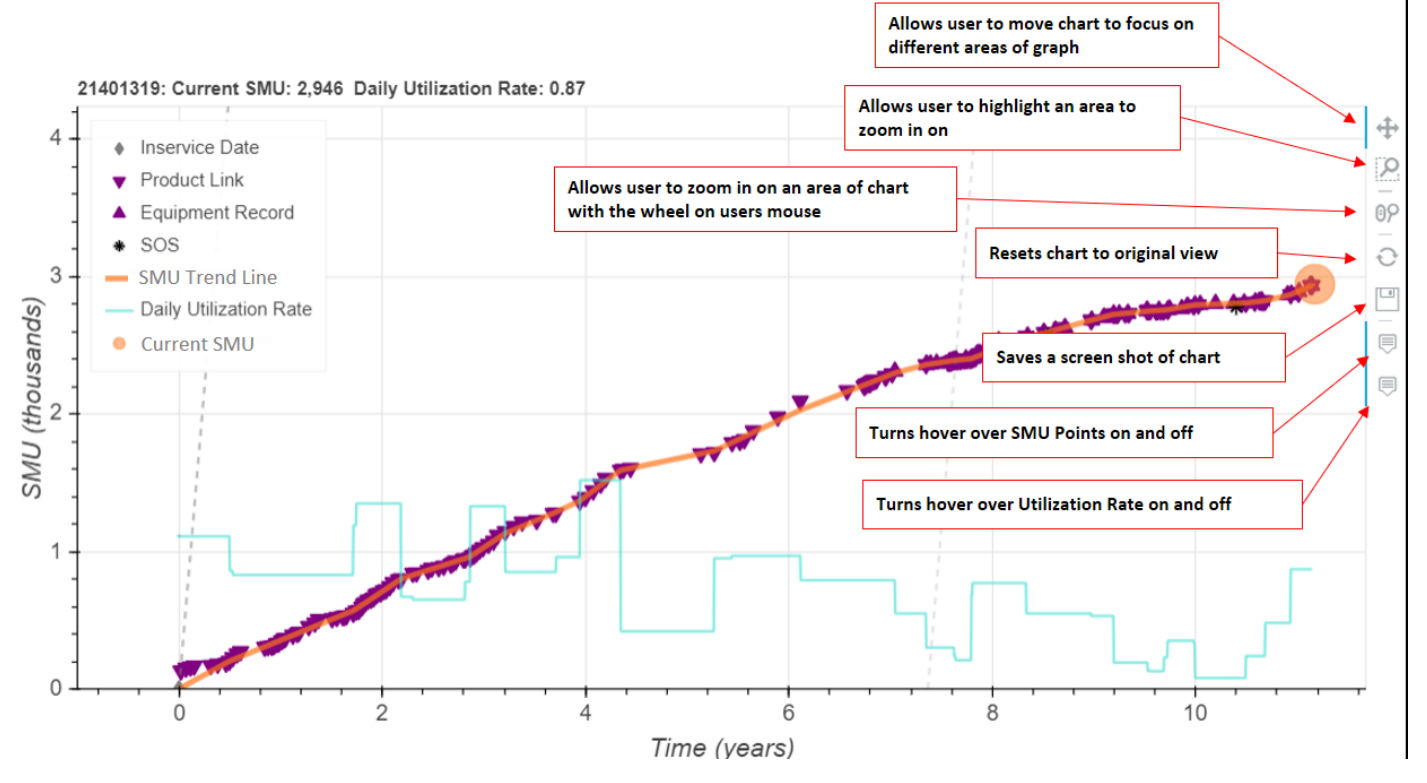

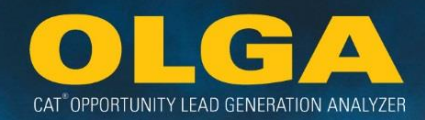

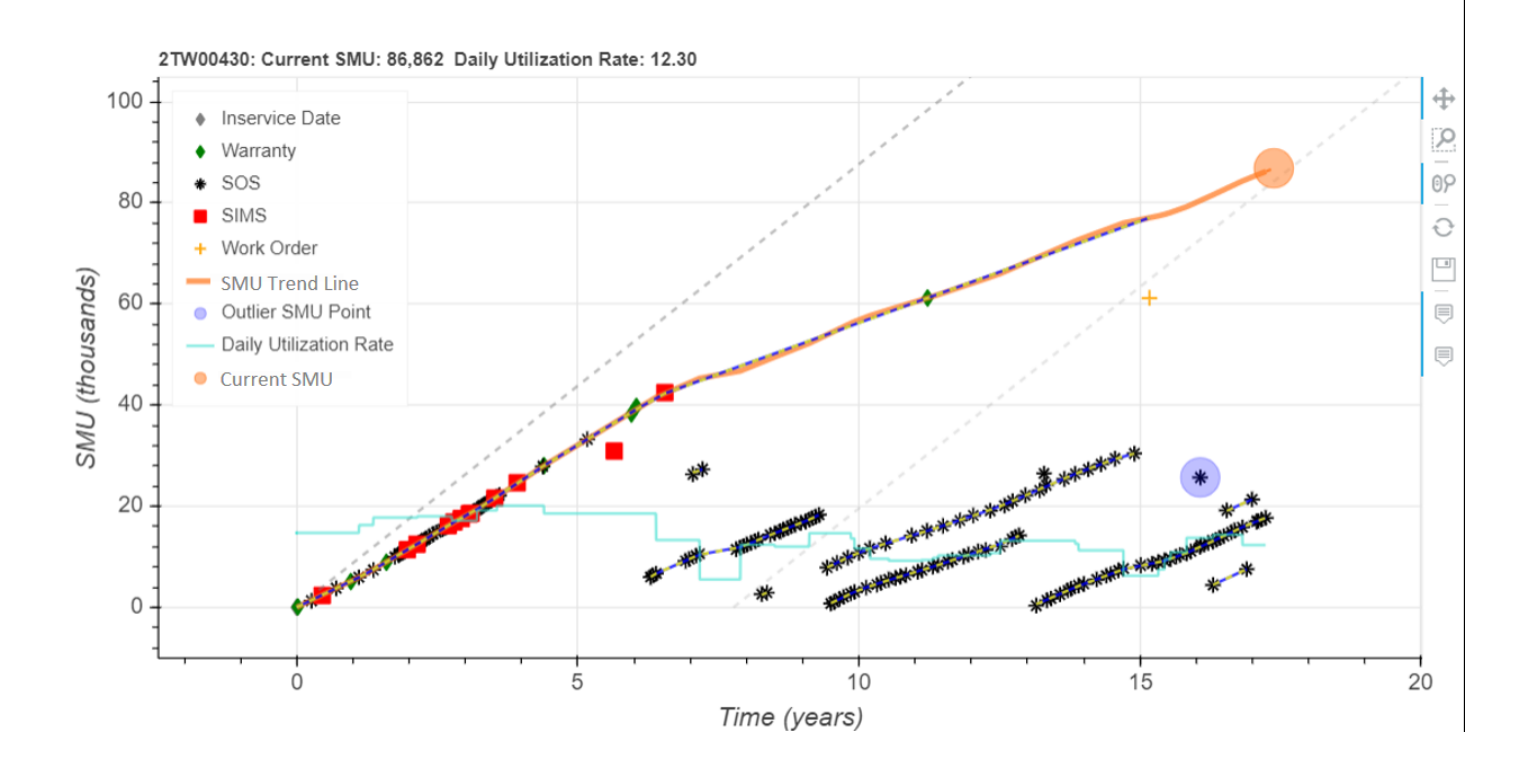

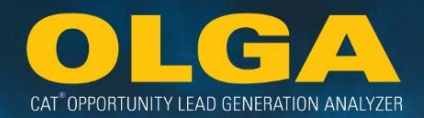

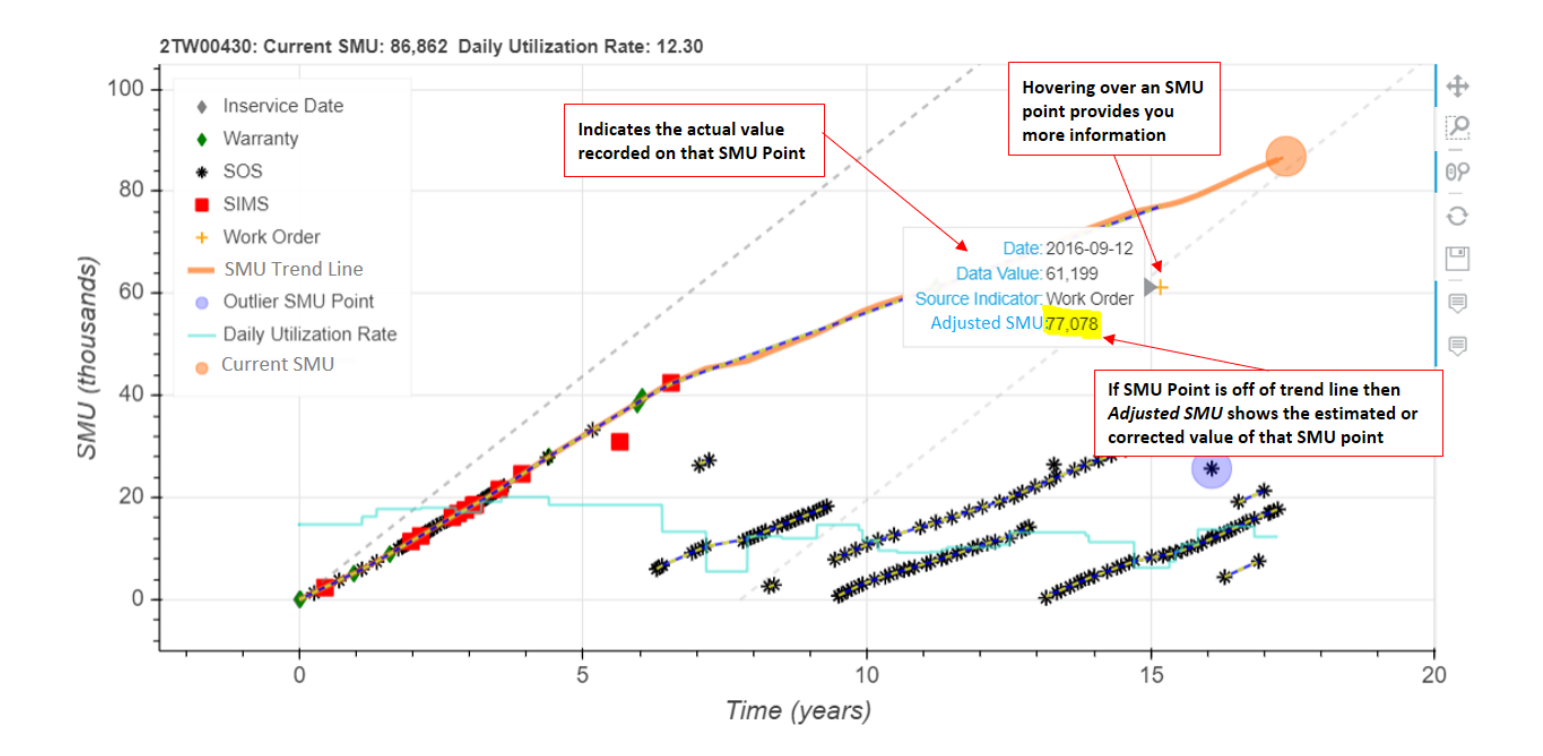

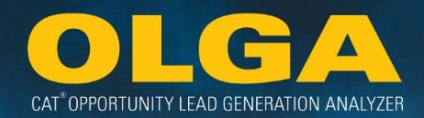

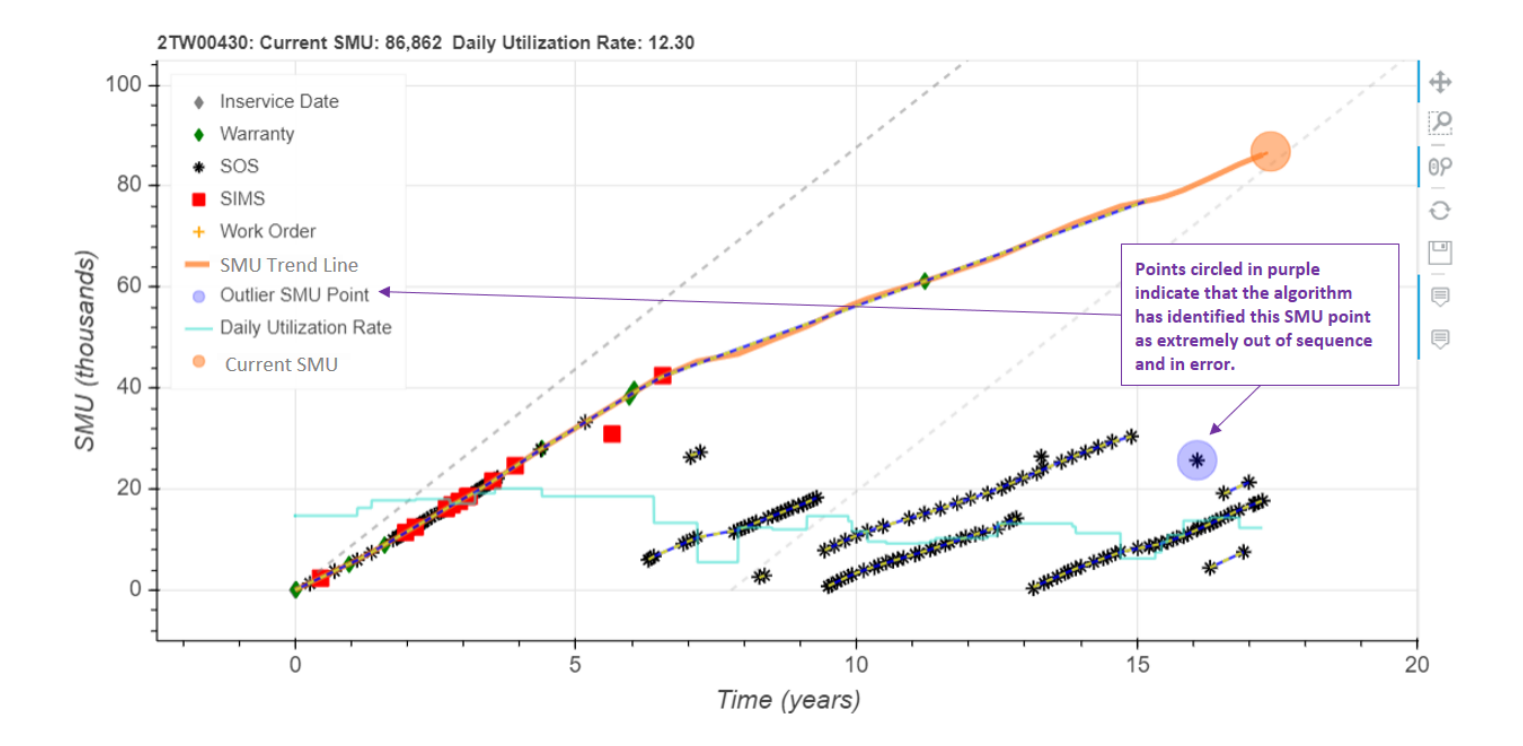

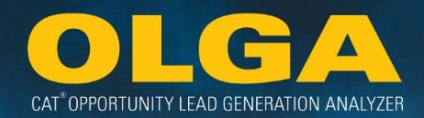

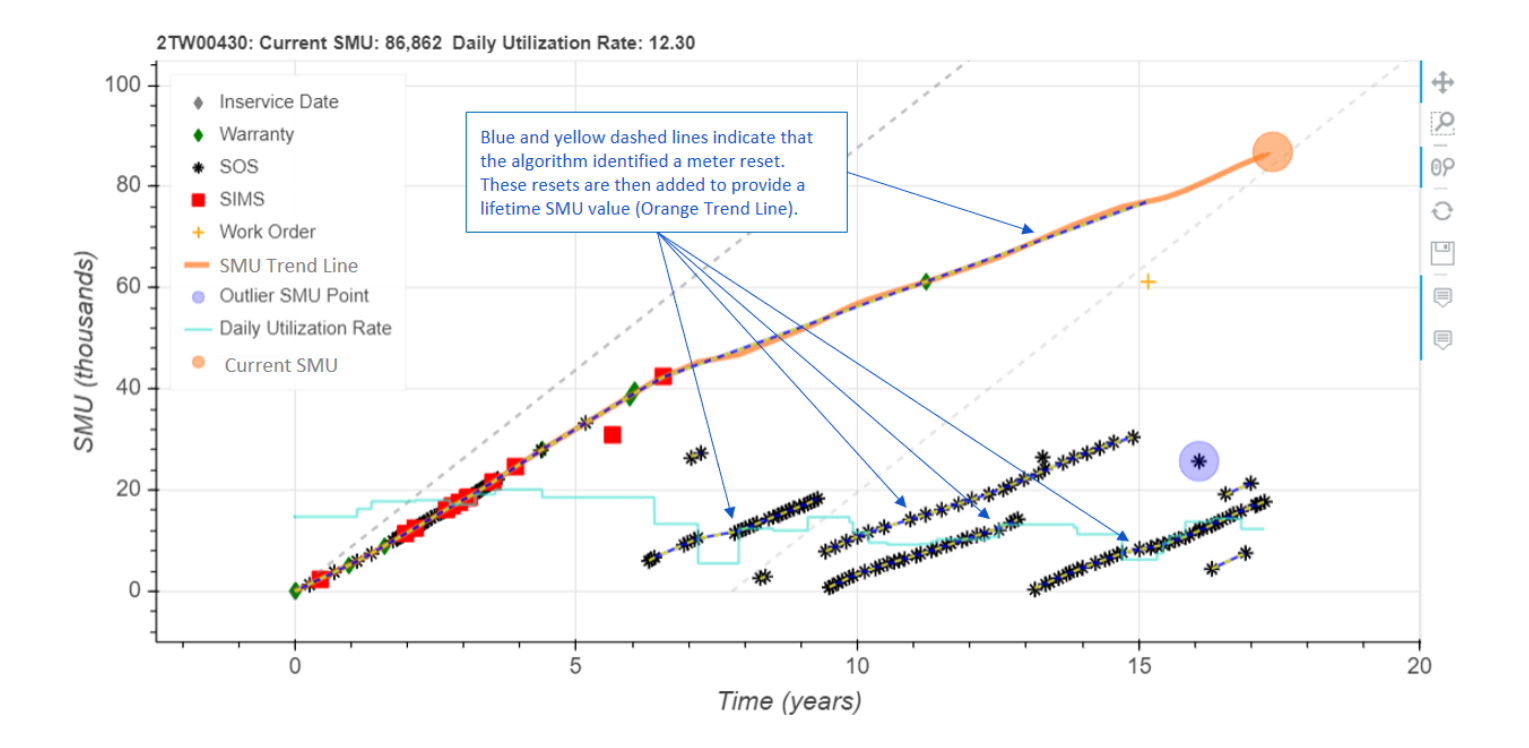

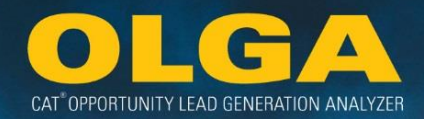

# **Visualization 3 – Functionality:**

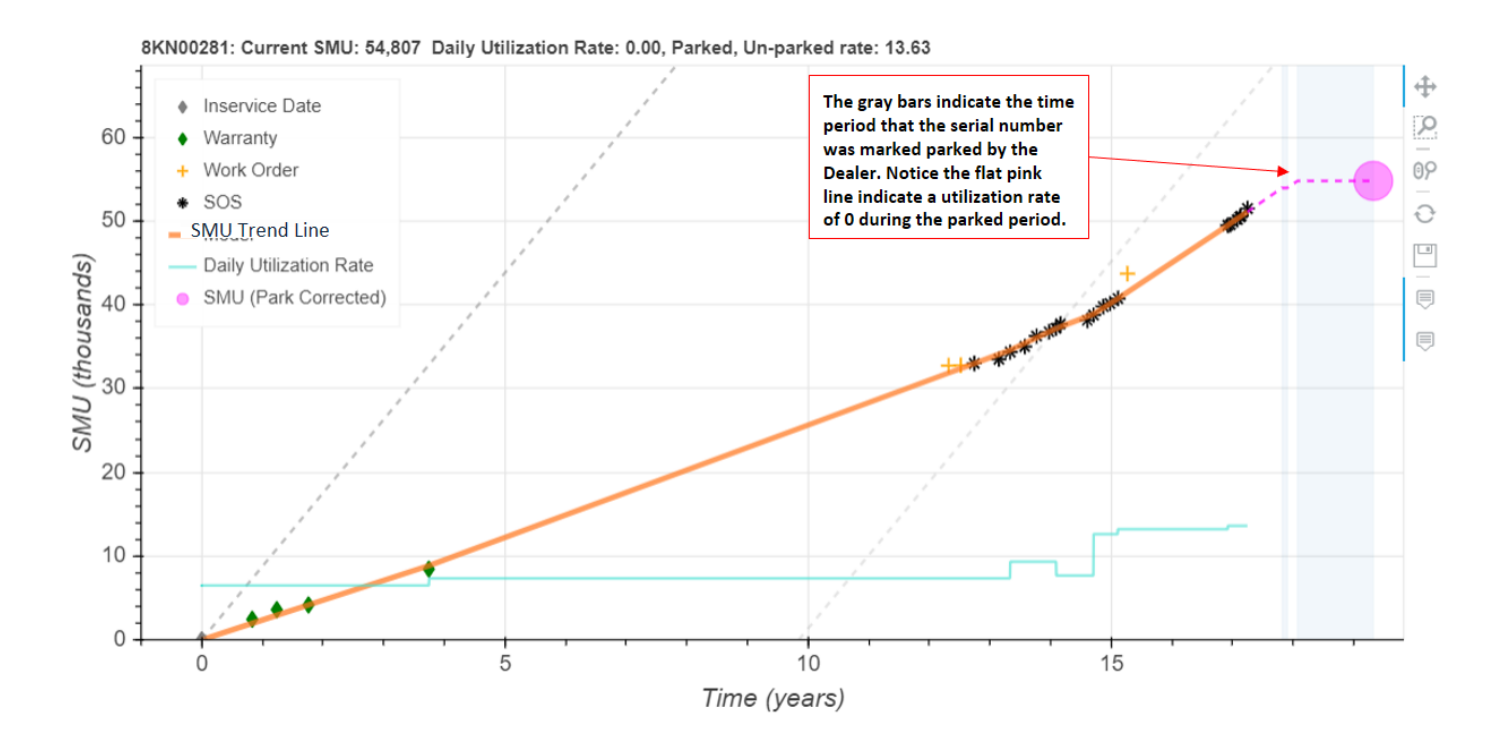

# 4.3.7 Customer Exclusion Report

The customer Exclusion Report displays all customers and equipment excluded from OLGA along with reasons for why they have been excluded. This report provides a helpful way to review customer and equipment exclusions. All Report data will display only the Customer and Equipment information that is associated to the Sales Reps identified during the Admin  $\rightarrow$  Add User process.

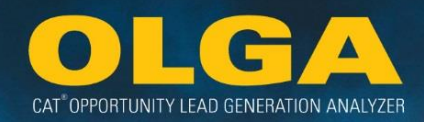

| Customer Ev                 | ducion             | Poport                            |                        |                    |                                                                                                    |                                                                            |                         |                         |                          |                          |                         |                          |                          |                          |                          |                         |                          |                         |                            |                               |                           |
|-----------------------------|--------------------|-----------------------------------|------------------------|--------------------|----------------------------------------------------------------------------------------------------|----------------------------------------------------------------------------|-------------------------|-------------------------|--------------------------|--------------------------|-------------------------|--------------------------|--------------------------|--------------------------|--------------------------|-------------------------|--------------------------|-------------------------|----------------------------|-------------------------------|---------------------------|
| customer Exc                | LIUSION            | report                            |                        |                    |                                                                                                    |                                                                            |                         |                         |                          |                          |                         |                          |                          |                          |                          |                         |                          |                         |                            |                               |                           |
| <ul> <li>Filters</li> </ul> |                    |                                   |                        |                    |                                                                                                    |                                                                            |                         |                         |                          |                          |                         |                          |                          |                          |                          |                         |                          |                         |                            |                               |                           |
| Generate Report             | Export to E        | ixcel                             |                        |                    |                                                                                                    |                                                                            |                         |                         |                          |                          |                         |                          |                          |                          |                          |                         |                          |                         |                            |                               |                           |
| Page: 1 23456               | 7 8 9 10 11 🖷      | 🖬 🔤 To                            | tal Record(s)          | : 53294            | Show 100 🗸 Records                                                                                                    |                                                                            |                         |                         |                          |                          |                         |                          |                          |                          |                          |                         |                          |                         |                            |                               |                           |
|                             |                    |                                   |                        |                    |                                                                                                    |                                                                            |                         |                         |                          |                          | Previous 12 Mo          | onth Period (Sa          | ales Value/Opp           | oortunity Value          | 2)                       |                         |                          |                         |                            |                               |                           |
| Customer Name               | Customer<br>Number | Territory<br>Dealer<br>Code<br>▲▼ | Division<br>Code<br>▲▼ | Number<br>of Units | Reason For Exclusion                                                                                                    | Exclusion Details                                                          | May'16                  | Jun'16                  | Jul'16                   | Aug'16                   | Sep'16                  | Oct'16                   | Nov'16                   | Dec'16                   | Jan'17                   | Feb'17                  | Mar'17                   | Apr'17                  | Total Sales<br>Value<br>▲▼ | Total<br>Opportunity<br>Value | Total<br>Percentage<br>▲▼ |
| Sum Total                   |                    |                                   |                        |                    |                                                                                                    |                                                                            | 9,848,138<br>14,984,676 | 8,790,893<br>12,582,048 | 10,185,666<br>15,423,641 | 15,980,136<br>12,938,915 | 8,933,580<br>15,390,891 | 10,871,238<br>16,942,473 | 11,306,963<br>14,200,721 | 12,797,936<br>15,861,975 | 12,041,496<br>15,687,397 | 8,158,875<br>13,082,940 | 15,655,682<br>16,618,346 | 9,363,659<br>13,425,638 | 133,934,261                | 177,139,659                   | 75.6                      |
| Customer 000001A            | 000001A            | TD11                              | с                      | 475                | Contains Alpha Character<br>Customer Type                                                                                        | w                                                                          | 0<br>1,172,666          | 0<br>1,577,174          | 0<br>1,300,143           | 0<br>1,108,186           | 0<br>1,442,429          | 0<br>1,770,802           | 0<br>1,123,491           | 0<br>1,311,398           | 0<br>1,242,312           | 0<br>1,297,036          | 0<br>1,962,789           | 0<br>1,896,272          | 0                          | 17,204,699                    | 0.0                       |
| Customer 012174             | 012174             | TD11                              | в                      | 123                | Equipment By Territory<br>Customer Number Range<br>County/State Code                                                             | X<br>012174-012174<br>WA                                                   | 0<br>983,532            | 0<br>529,783            | 0<br>1,075,240           | 0<br>464,181             | 0<br>1,032,142          | 0<br>1,597,688           | 0<br>847,688             | 0<br>1,015,011           | 0<br>335,241             | 0<br>1,057,711          | 320,862<br>1,151,135     | :                       | 320,862                    | 10,089,349                    | 3.2                       |
| Lara Steyn                  | L50001             | TD11                              | в                      | 119                | Equipment by Serial Number and<br>Customer Number<br>Equipment By Territory<br>Contains Alpha Character<br>Customer Number Range | AGC01442±50001,<br>AGC01329±50001,<br>AGC00134±50001<br>X<br>L50001-L50001 | 0<br>817,632            | 0<br>721,885            | 0<br>645,263             | 0<br>660,302             | 0<br>967,319            | 0<br>1,164,790           | 0<br>714,667             | 0<br>521,045             | 0<br>791,121             | 0<br>533,886            | 105.417<br>1,121,050     | 0<br>570,588            | 105,417                    | 9,229,547                     | 1.1                       |
| Customer 028341G            | 028341G            | TD11                              | в                      | 33                 | Contains Alpha Character                                                                                                    |                                                                            | 0<br>227,995            | 0<br>330,481            | 0<br>421,177             | 0<br>737,652             | 0<br>971,429            | 0<br>247,208             | 0<br>742,511             | 0<br>445,672             | 0<br>766,447             | 0<br>239,603            | 0<br>226,233             | 0<br>385,412            | 0                          | 5,741,821                     | 0.0                       |
| Customer 037239A            | 037239A            | TD11                              | в                      | 67                 | Equipment By Territory<br>Contains Alpha Character                                                                               | x                                                                          | 0<br>367,062            | 0<br>132,808            | 0<br>437,917             | 0<br>456,007             | 0<br>705,968            | 0<br>518,830             | 0<br>598,550             | 0<br>583,055             | 0<br>229,373             | 0<br>470,461            | 0<br>211,102             | 0<br>619,960            | 0                          | 5,331,092                     | 0.0                       |
| Customer 028341C            | 028341C            | TD11                              | в                      | 41                 | Contains Alpha Character                                                                                                    |                                                                            | 0<br>325.049            | 0<br>571,270            | 0<br>345.247             | 0<br>220,910             | 0<br>371,717            | 0<br>397,199             | 0<br>358,834             | 0<br>482,453             | 0<br>468,100             | 0<br>330,954            | 92,172<br>448,092        | 0<br>385,227            | 92,172                     | 4,705,052                     | 2.0                       |
| Customer 0283411            | 0283411            | TD11                              | В                      | 19                 | Contains Alpha Character<br>County/State Code                                                                                    | WA                                                                         | 0<br>488,139            | 0<br>52,955             | 0<br>713,594             | 0<br>109,907             | 0<br>363,540            | 0<br>98,332              | 0<br>415,861             | 0<br>449,116             | 0<br>148,467             | 0<br>124,252            | 0<br>105,305             | 0<br>375,861            | 0                          | 3,445,330                     | 0.0                       |

4.3.7.1 How to Use the Customer Exclusion Report

9) In the OLGA web application, navigate to the Reports  $\rightarrow$  Customer Exclusion Report

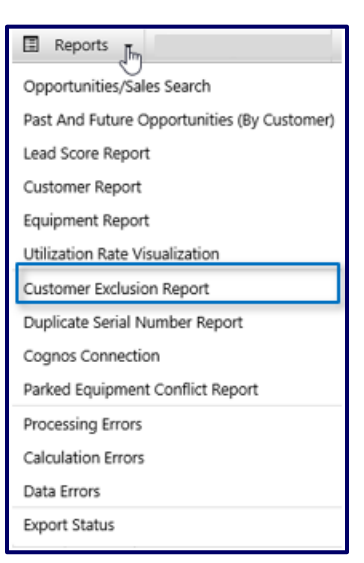

10) Apply any required filters on Customer or Reason for Exclusion.

- a. If no filters are applied, the complete data-set will be returned.
- **b.** Filter boxes have only a small number of options. The user can select from the displayed options or if there are numerous options, the user can search by typing at least 3 characters and then selecting the search button.
  - i. This will return all of the options that match the search criteria, from which the user can make the required selections.
  - **ii.** There are options to Check All and Uncheck All to allow quick selection of multiple filter options.

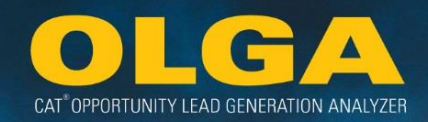

| Customer Exclusion Rep          | port                 |                       |
|---------------------------------|----------------------|-----------------------|
| ▼ Filters                       |                      |                       |
| Customer                        | Reason For Exclusion | Territory Dealer Code |
| Select 🔻                        | Select 🔻             | Select 🔻              |
| Generate Report Export to Excel |                      |                       |

# 11) Generate Report

## 12) Review Results

| Customer Ex      | clusion                  | Report                            |                        |                          |                                                                                                    |                                                                               |                         |                         |
|------------------|--------------------------|-----------------------------------|------------------------|--------------------------|----------------------------------------------------------------------------------------------------|-------------------------------------------------------------------------------|-------------------------|-------------------------|
| ► Filters        |                          |                                   |                        |                          |                                                                                                    |                                                                               |                         |                         |
| Generate Report  | Export to                | Excel                             |                        |                          |                                                                                                    |                                                                               |                         |                         |
| Page:1 23456     | 57891011 <b>=</b>        | 🕨 🕂 🖊                             | tal Record(s)          | : 53294                  | Show 100 V Records                                                                                                    |                                                                               |                         |                         |
|                  |                          |                                   |                        |                          |                                                                                                    |                                                                               |                         |                         |
| Customer Name    | Customer<br>Number<br>▲▼ | Territory<br>Dealer<br>Code<br>▲▼ | Division<br>Code<br>▲▼ | Number<br>of Units<br>▲▼ | Reason For Exclusion                                                                                                    | Exclusion Details                                                             | May'16                  | Jun'16                  |
| Sum Total        |                          |                                   |                        |                          |                                                                                                    |                                                                               | 9,848,138<br>14,984,676 | 8,790,893<br>12,582,048 |
| Customer 000001A | 000001A                  | TD11                              | с                      | 475                      | Contains Alpha Character<br>Customer Type                                                                                        | w                                                                             | 0<br>1,172,666          | 0<br>1,577,174          |
| Customer 012174  | 012174                   | TD11                              | В                      | 123                      | Equipment By Territory<br>Customer Number Range<br>County/State Code                                                             | X<br>012174-012174<br>WA                                                      | 0<br>983,532            | 0<br>529,783            |
| Lara Steyn       | LS0001                   | TD11                              | в                      | 119                      | Equipment by Serial Number and<br>Customer Number<br>Equipment By Territory<br>Contains Alpha Character<br>Customer Number Range | AGC01442:LS0001,<br>AGC01329:LS0001,<br>AGC00134:LS0001<br>X<br>LS0001-LS0001 | 0<br>817,632            | 0<br>721,885            |

13) Amend the exclusion configurations as necessary

a. If it is deemed that some of the customer exclusions are no longer valid, then the exclusion configurations should be amended. See **Section 2.7 Inclusions & Exclusions** for how to update exclusion configurations.

4.3.7.2 Customer Exclusion Report: Points of Consideration

Points to consider when Reviewing Data:

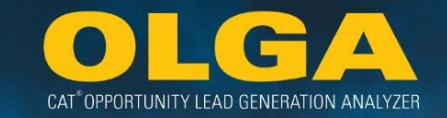

- If a customer is excluded for multiple reasons, each reason will be displayed using its own line item.
   For example, Customer 1000250 has an exclusion of Equipment by Territory and Customer Territory location.
- All customers excluded from OLGA via the exclusion configurations will be shown in this report, regardless of which reason was selected in the filters.
- If a customer has multiple divisions and only one is excluded, only that customer division will display on this report.
- If a customer has multiple divisions and they are all excluded, there will be multiple rows for that customer number in this report, one for each division.
- It is possible that customers may not be excluded every month. A customer that is listed on the report but has no value for the current month means they are currently included refer to the hoover text on the month columns. Changes can be seen over time.
  - Hover text: "-" (Dash): customer currently included, "xx" (Value): customer currently excluded,
     "0" (Zero): currently excluded but no sales or opportunities that month

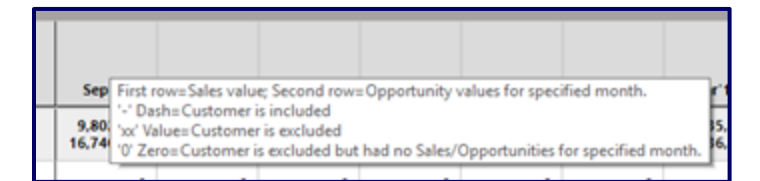

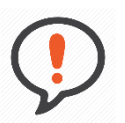

**Best Practice**: Dealers should review this report at least <u>every 6 months</u>. The OLGA Coordinator should consider whether the customers are still valid exclusions, working their way down the list from the largest opportunity value. It should be determined whether customers with large sales volumes are still valid exclusions from OLGA, noting that these sales are not presently being included in the Dealer's POPS and POLS metrics.

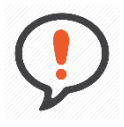

**Best Practice**: Filter the report by descending <u>opportunity</u> (click on the opportunity heading twice to sort descending). This will quickly show the items from the highest opportunity value to the lowest opportunity value.

After the opportunities have been reviewed, then sort the report by descending <u>sales</u> (click on the sales heading twice to sort descending).

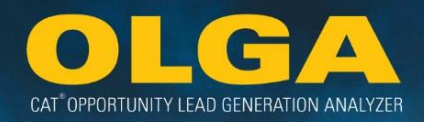

# 4.3.8 Duplicate Serial Number Report

The Duplicate Serial Number Report displays serial numbers that are associated with two or more dealerships. This report plays an important role in maintaining up-to-date information on customers and equipment for your territory.

Duplicates occur when a Serial Number is reported in the Equipment File from more than one dealership. Duplicate reports of a Serial Number can occur for several reasons, some of which a dealer may be unaware of. The Inclusion/Exclusion requirements listed in **Section 2.7 Inclusions & Exclusions** may play a role in how you handle duplicates.

Examples include, but are not limited to:

- The equipment was sold to a different customer in a different dealer's territory.
- The equipment is being used in another dealer's territory temporarily (e.g. for a project).
- The equipment is transient and frequently used by the customer across territories.
- The customer changed locations and is now using the equipment in a different dealer's territory.
- The customer naturally covers more than one dealer's territory and its equipment is used at various work sites.
- The customer itself is transient and moves across territories and brings its equipment to various work sites.

**Note:** The Opportunity Value column displays values for a rolling 12 months from the date the report is run.

4.3.8.1 How to Use the Duplicate Serial Number Report

1) In the OLGA web application, navigate to the Reports  $\rightarrow$  Duplicate Serial Number Report

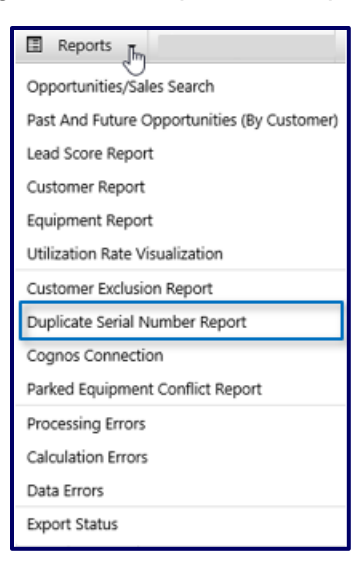

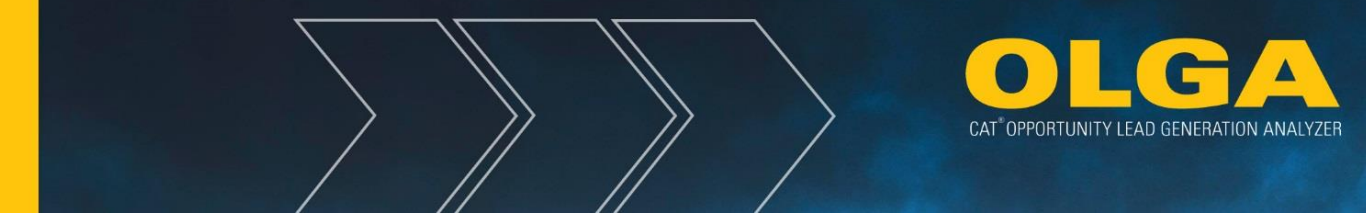

- 2) Apply any required filters on Customer, Serial Number, Model, or Duplicate Dealer Code.
  - **a.** If no filters are applied, the complete data-set will be returned.
  - **b.** Filter boxes have only a small number of options. The user can select from the displayed options or if there are numerous options, the user can search by typing at least 3 characters and then selecting the search button.
    - i. This will return all of the options that match the search criteria, from which the user can make the required selections.
    - ii. There are options to Check All and Uncheck All to allow quick selection of multiple filter options.

| Duplicate Serial Number Report  |                       |          |  |  |  |  |  |  |  |  |  |
|---------------------------------|-----------------------|----------|--|--|--|--|--|--|--|--|--|
| ▼ Filters                       |                       |          |  |  |  |  |  |  |  |  |  |
| Customer                        | Serial Number         | Model    |  |  |  |  |  |  |  |  |  |
| Select 🔻                        | Select                | Select • |  |  |  |  |  |  |  |  |  |
| Duplicate Dealer Region         | Territory Dealer Code |          |  |  |  |  |  |  |  |  |  |
| Select 💌                        | Select                | -        |  |  |  |  |  |  |  |  |  |
| Generate Report Export to Excel |                       |          |  |  |  |  |  |  |  |  |  |

3) Generate Report

## 4) Review Results

| Serial<br>Number | Model   | Opportunity Value<br>(Future 12 Months) | Customer<br>Number | Customer Name | Territory<br>Dealer Code | Date in<br>System | Last<br>Activity | Last<br>Invoice<br>Date | SMU<br>▲▼ | Duplicate<br>Dealer Region | Duplicate Dealer<br>Date in System | Duplicate Dealer<br>Last Activity |
|------------------|---------|-----------------------------------------|--------------------|---------------|--------------------------|-------------------|------------------|-------------------------|-----------|----------------------------|------------------------------------|-----------------------------------|
| Serial #         | Model # | 388,493                                 | TEST123            | Customer 123  | D350                     | 10/10/2003        | 01/29/2007       |                         | 33,711    | Region                     | 07/03/2007                         | 11/27/2018                        |
| Serial #         | Model # | 336,389                                 | TEST124            | Customer 124  | D350                     | 08/27/2015        | 08/27/2015       |                         | 55,353    | Region                     | 02/26/2018                         | 08/23/2018                        |
| Serial #         | Model # | 336,389                                 | TEST124            | Customer 124  | D350                     | 08/27/2015        | 08/27/2015       |                         | 55,353    | Region                     | 08/14/2001                         | 05/10/2011                        |
| Serial #         | Model # | 249,888                                 | TEST125            | Customer 125  | D350                     | 04/14/2009        | 08/31/2016       | 10/22/2018              | 79,044    | Region                     | 11/30/2006                         | 11/28/2018                        |
| Serial #         | Model # | 249,813                                 | TEST126            | Customer 126  | D350                     | 02/12/2014        | 08/31/2016       | 12/14/2015              | 78,377    | Region                     | 08/28/2006                         | 11/28/2018                        |

- a. Answer the question: Is this serial# valid?
  - i. Verify that the serial# is the correct serial# for that machine
    - 1. If the serial# is incorrect, then update the serial# in your Equipment File
- b. Answer the question: Does this serial# belong to a customer in your territory?
  - i. Verify that the serial# is still owned by the listed customer account
    - 1. If the serial# is no longer owned by the listed customer:
      - a. If the serial# was sold (through auction/reseller, etc.) to a customer in your territory, then assign the serial# to the new/current owner

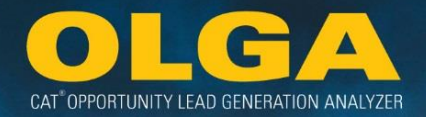

- b. If the serial# was sold (through auction/reseller, etc.) to a customer in another dealer's territory, then you should remove this equipment from your active equipment population
- c. If the owner is **unknown**, then remove the serial# from the listed customer & assign it to an "unknown customer" or other unique group to identify such equipment
- c. Answer the question: In what territory does this equipment frequently operate?
  - i. Verify that the serial# is operating in your territory
    - 1. If the equipment operates **in your territory** most of the time, then leave the equipment Included
    - 2. If the equipment operates **outside of your territory** most of the time, then Exclude the equipment
    - 3. If the equipment is **unknown** as to where it operates most of the time, then by default you should leave the equipment Included
- **d.** Answer the question: Are there several pieces of equipment on this report that belong to one customer?
  - i. If "yes", then you should validate whether this customer is a transient customer and whether the customer's entire fleet moves across various dealer territories.
    - 1. If the customer is transient, then you should consider Excluding the entire customer.
      - a. Transient customers where less than 25% of their activity is within the established Dealer territory should be Excluded.
- 5) Remaining Resolution Option
  - **a.** If a piece of equipment is duplicated but active in your territory and belongs to one of your customers, then it is duplicated because another dealer has also marked this equipment as active in their territory for one of their customers. This may be a conflict requiring resolution but it may also indicate that the customer spends time across multiple dealer territories.

## 4.3.8.2 Duplicate Serial Number Report: Points of Consideration

## Points to consider when Reviewing Data:

- The Opportunity Value column is the opportunity value over the previously rolling 12 months.
- The Last Activity column is the last recorded activity listed in the Equipment Record.
- This new report will show serial numbers in your equipment population that are also reported by other dealer(s). Knowing this information allows for dealers to verify which dealership should have a particular serial number listed as active in their equipment population and know when to update the equipment population in their business system.

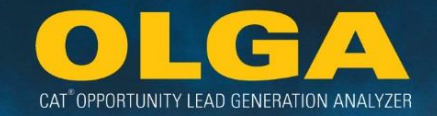

- This report is only available to those whose User Role allows for visibility of the Duplicate Serial Number Report. Typically, this access is for Dealer Admins only.
  - If you do not have access to this report and believe you need access, please contact your OLGA Coordinator or Champion to request a review of your access level in OLGA.
- There may be times when you need to access more indicative or historical data on machines or engines (ex: machine location, engine owner, transaction date, source of information, etc.). The Machine and Power Systems Serial Number Lookup reports provide a single place to show this data for a Machine or Power Systems serial number. This is also known as Asset Tracking Reports.
  - Direct URL: <u>https://cognosanalytics.cat.com/analytics/bi/?perspective=home&folder=.public\_folde</u> <u>rs%2FCIM+-</u> +Customer+Information+Management%2FCIM+Reports%2FDDIP&location=team

# 4.3.9 Cognos Connection

This option is a direct connection to IBM Cognos: https://cognosanalytics.cat.com/

4.3.9.1 How to Use the Cognos Connection Link

1) In the OLGA web application, navigate to the Reports  $\rightarrow$  Cognos Connection

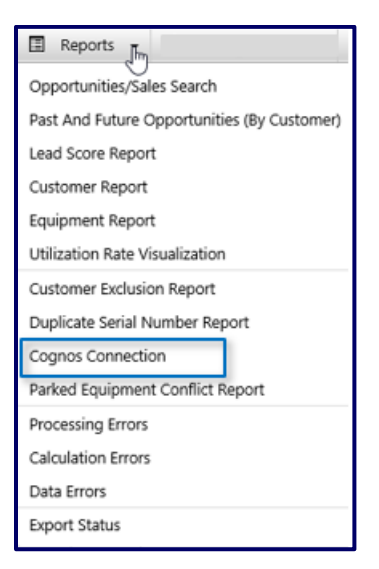

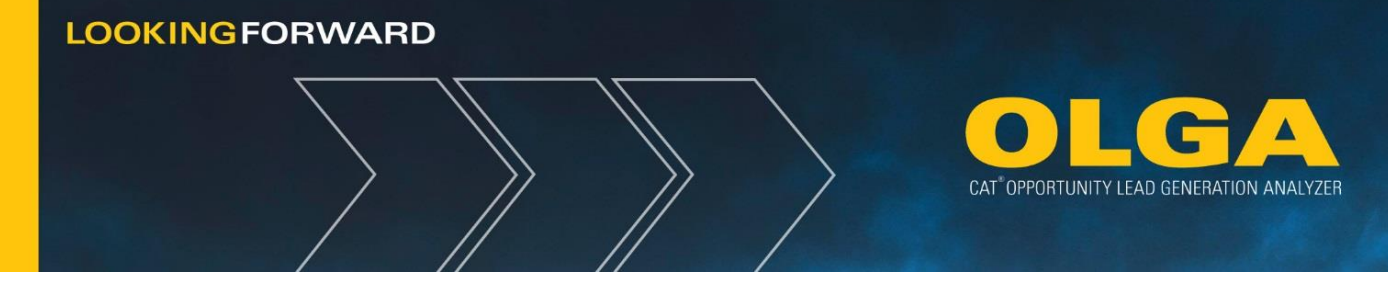

# 4.3.10 Parked Equipment Conflict Report

The Parked Equipment Conflict report compares the Parked Indicator with the new Utilization Rate information for that serial number. Any serial number accumulating more than 5 hours per month and marked as "Parked" will be listed in the conflict report. The purpose of this report is to clearly show where there are discrepancies between the reported activity indicator and the actual usage of that serial number.

**Note:** This report does not show naturally Parked machines (refer to **Section 3.4.2.1 Automatically Parking a Serial Number** for more details on this type of Parking).

It only shows those machines that have been actively Parked by the dealer in their business system.

Of note is that the Duplicate Serial Number column lets a user know if that serial number is also being reported by a different dealership. If "yes" then the serial number will also be visible on the Duplicate Serial Number Report.

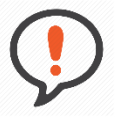

**Best Practice**: Dealers should review this report to determine which serial numbers should have their activity indicator reviewed. For each serial number listed, the dealer should determine if that serial number is still Parked or if it needs to become Active.

### 4.3.10.1 How to Use the Parked Equipment Conflict Report

1) In the OLGA web application, navigate to the Reports  $\rightarrow$  Parked Equipment Conflict Report

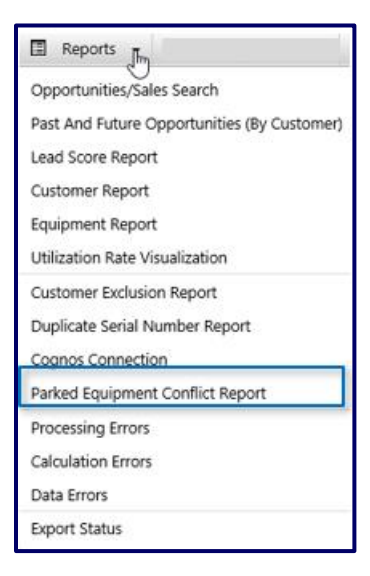

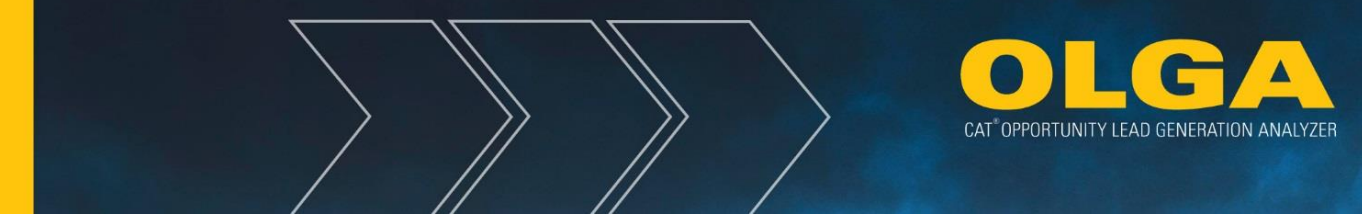

- 2) Apply any required filters on Customer, Serial Number Prefix, or Serial Number.
  - **a.** If no filters are applied, the complete data-set will be returned.
  - **b.** Filter boxes have only a small number of options. The user can select from the displayed options or if there are numerous options, the user can search by typing at least 3 characters and then selecting the search button.
    - **i.** This will return all of the options that match the search criteria, from which the user can make the required selections.
    - **ii.** There are options to Check All and Uncheck All to allow quick selection of multiple filter options.

| Parked Equipment Conflict Report |                       |               |  |  |  |  |  |  |  |  |  |
|----------------------------------|-----------------------|---------------|--|--|--|--|--|--|--|--|--|
| ▼ Filters                        |                       |               |  |  |  |  |  |  |  |  |  |
| Customer                         | S/N Prefix            | Serial Number |  |  |  |  |  |  |  |  |  |
| Select 🔻                         | Select                | ▼ Select      |  |  |  |  |  |  |  |  |  |
| Duplicate Serial Number          | Territory Dealer Code |               |  |  |  |  |  |  |  |  |  |
| Select 🔻                         | Select                | •             |  |  |  |  |  |  |  |  |  |

- 3) Generate Report
- 4) Review Results

| Parked Eq      | Parked Equipment Conflict Report                         |                       |                 |                  |            |                 |             |                  |                            |  |  |  |  |  |  |
|----------------|----------------------------------------------------------|-----------------------|-----------------|------------------|------------|-----------------|-------------|------------------|----------------------------|--|--|--|--|--|--|
| ► Filters      |                                                          |                       |                 |                  |            |                 |             |                  |                            |  |  |  |  |  |  |
| Generate Repor | rt Export t                                              | to Excel              |                 |                  |            |                 |             |                  |                            |  |  |  |  |  |  |
| Page : 1       | Page: 1     Total Record(s): 93     Show 100 •   Records |                       |                 |                  |            |                 |             |                  |                            |  |  |  |  |  |  |
| Serial Number  | Model                                                    | Territory Dealer Code | Customer Number | Customer Name    | Parked SMU | Parked SMU Date | Current SMU | Current SMU Date | Duplicate Serial<br>Number |  |  |  |  |  |  |
| 13X01615       | 955L                                                     | TD11                  | 058103          | Customer 058103  | 18,521     | 10/01/2016      | 19,303      | 02/01/2018       | No                         |  |  |  |  |  |  |
| 1XM00156       | 320                                                      | TD11                  | 015512          | Customer 015512  | 10,343     | 01/01/2018      | 11,795      | 02/01/2018       | Yes                        |  |  |  |  |  |  |
| 20Z00494       | 953                                                      | TD11                  | 031778          | Customer 031778  | 7,040      | 01/01/2018      | 8,698       | 02/01/2018       | Yes                        |  |  |  |  |  |  |
| 20Z00858       | 953                                                      | TD11                  | 094578          | Customer 094578  | 11,704     | 01/01/2018      | 13,284      | 02/01/2018       | No                         |  |  |  |  |  |  |
| 20Z01209       | 953                                                      | TD11                  | 094578          | Customer 094578  | 14,527     | 01/01/2018      | 16,641      | 02/01/2018       | No                         |  |  |  |  |  |  |
| 21Z01991       | 963                                                      | TD11                  | 094578          | Customer 094578  | 15,594     | 01/01/2018      | 16,470      | 02/01/2018       | No                         |  |  |  |  |  |  |
| 21Z02370       | 963                                                      | TD11                  | 094578          | Customer 094578  | 10,123     | 01/01/2018      | 10,538      | 02/01/2018       | No                         |  |  |  |  |  |  |
| 27Y01264       | D3B                                                      | TD11                  | 094578          | Customer 094578  | 12,768     | 01/01/2018      | 28,289      | 02/01/2018       | No                         |  |  |  |  |  |  |
| 2BW00892       | 789C                                                     | TD11                  | 0283411         | Customer 0283411 | 48,355     | 01/01/2018      | 52,688      | 02/01/2018       | No                         |  |  |  |  |  |  |

# 4.3.11 Processing Errors Report

The Processing Error Report displays errors preventing the OLGA calculation from running. All errors requiring an update from the configurations will be displayed.
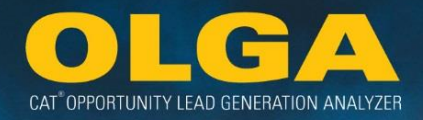

These include:

- Missing Default Currency (refer to **Section 2.6.4 Currencies** for how to add a default currency)
- Missing Currency Conversion Rate (refer to **Section 2.6.4 Currencies** for how to add a currency conversion rate)
- Missing Default Labor Rate (refer to Section 2.6.6 Labor Rates for how to add a default labor rate)
- Missing Generic Part Number (refer to **Section 2.6.5 Generic Parts** for how to add generic part numbers)

**Note:** It is unexpected that a user will ever see a processing error issue in OLGA. However, it could be caused by a system error on the Caterpillar side, such as a firewall or other server error. The Caterpillar DSD OLGA Consultant will notify the Dealer if there are any issues running the OLGA calculations.

#### 4.3.11.1 How to Use the Processing Error Report

2) In the OLGA web application, navigate to the Reports  $\rightarrow$  Processing Errors Report

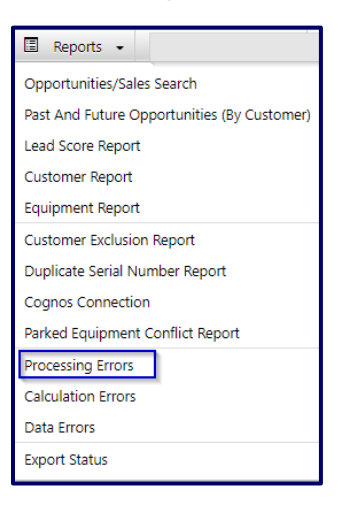

3) This page will immediately show if there are any processing errors

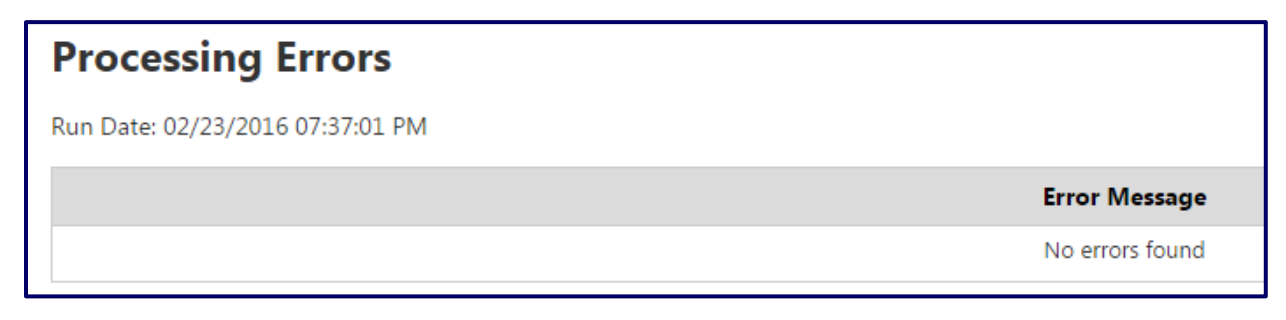

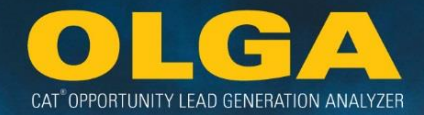

## 4.3.12 Calculation Error Report

The Calculation Errors Report shows dealer data error(s) that is preventing opportunities to generate for equipment. All errors requiring an update in the configuration will be displayed.

Errors Include:

| Error Message                                                         | Description                                                                                                    | Error Resolution                                                                                                    |  |
|-----------------------------------------------------------------------|----------------------------------------------------------------------------------------------------|----------------------------------------------------------------------------------------------------|--|
| Duplicate BUILDER File                                                | There are two or more BUILDER<br>files for the same equipment serial<br>number. OLGA cannot determine<br>which file to use.<br>1. Contact the Caterpillar Enterpr<br>Desk to indicate that there is a du<br>BUILDER File.                                                                                                    |                                                                                                    |  |
| Serial Number Assigned to<br>Multiple Customers at Your<br>Dealership | Can occur in 2 cases:<br>(1) When an engine serial number<br>is present as both an equipment<br>record and component equipment<br>record, but with different customer<br>numbers. This leads to multiple<br>records of the same engine serial<br>number listed for both customers.<br>(2) When an engine serial number<br>is present as a component for<br>multiple different non-Cat serial<br>numbers. This will need to be<br>corrected before opportunity can<br>be calculated for that serial<br>number. | <ol> <li>Verify that the serial number is assigned to<br/>only one customer number.</li> <li>Update the serial number in either the<br/>Customer Record or the Equipment Record in<br/>the Dealer's ERP system, whichever is<br/>affected.</li> <li>Updated information must be sent from the<br/>dealer to CDDW and a new OLGA<br/>Calculation Run completed before the update<br/>will take effect.</li> </ol>                                                                                                    |  |
| Missing BUILDER File                                                  | Equipment that has no opportunity<br>in a particular run due to <i>Missing</i><br><i>BUILDER File</i> . No BUILDER data<br>is available for the serial number<br>listed.                                                                                                    | <ol> <li>Verify that the serial number is a correct<br/>and compliant Caterpillar machine or engine<br/>serial number in Dealer records.</li> <li>Enter the correct serial number in the<br/>Equipment Record in the Dealer's ERP<br/>system.</li> <li>Updated information must be sent from the<br/>dealer to CDDW and a new OLGA<br/>Calculation Run completed before the update<br/>will take effect.</li> <li>If the Serial Number is valid&gt; Contact the<br/>Caterpillar Enterprise Help Desk to indicate<br/>that this Serial Number Prefix needs to be<br/>added to the list of BUILDER files to be<br/>created by Cat.</li> <li>If the CAT BUILDER File is not in queue</li> </ol> |  |

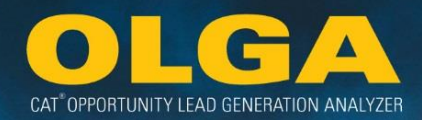

|                                                |                                                                                                    | > Upload a Dealer BUILDER file for the equipment's serial number to OLGA.                                                                                                    |
|------------------------------------------------|----------------------------------------------------------------------------------------------------|----------------------------------------------------------------------------------------------------|
| Missing Customer Number                        | Customer record exists but has no customer number listed.                                                                                                    | <ol> <li>Verify customer number in Dealer records.</li> <li>Enter correct customer number in the<br/>Customer Record in the Dealer's ERP<br/>system.</li> <li>Updated information must be sent from the<br/>dealer to CDDW and a new OLGA<br/>Calculation Run completed before the update<br/>will take effect.</li> </ol>   |
| Invalid Customer Number in<br>Equipment Record | Equipment that has no matching<br>customer number in the <i>Customer</i><br><i>Number</i> file. The serial number in<br>the Dealer's equipment file has an<br>invalid customer number (*not*<br>blank). | <ol> <li>Verify customer number in Dealer records.</li> <li>Update correct customer number in the<br/>Equipment Record in the Dealer's ERP<br/>system.</li> <li>Updated information must be sent from the<br/>dealer to CDDW and a new OLGA<br/>Calculation Run completed before the update<br/>will take effect.</li> </ol> |
| Missing Engine<br>Performance Data Record      | Equipment that has no<br><i>Performance Data in the</i><br><i>Utilization Data</i> . Engine<br>identification error.                                                                                    | 1. Contact the Caterpillar Enterprise Help<br>Desk to indicate that this Serial Number<br>needs to be added to the Engine<br>Performance Data set.                                                                                                    |
| Missing Engine Interval                        | Equipment that is missing Engine<br>Interval in the Engine Data table.<br>An engine identification error.                                                                                               | 1. Contact the Caterpillar Enterprise Help<br>Desk to indicate that this Serial Number<br>needs to be added to the Engine<br>Performance Data set.                                                                                                    |
| Missing Engine Base Data<br>Record             | Equipment that is missing Base<br>Data in the Engine Data table. An<br>engine identification error.                                                                                                    | 1. Send a request to the TMI helpdesk<br>via <u>enginesoftware@catsupport.com</u> to<br>indicate that this Serial Number needs to be<br>added to the Engine Base Data set.                                                                                                    |

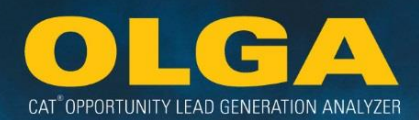

| Out of Scope                                                                                    | Equipment that are not within<br>OLGA's scope for opportunity<br>calculation. Examples include:<br>Work Tools, Lift Trucks, Original<br>Engine Manufacturer (OEM),<br>Defense Products, Uninteruptable<br>Power Supply (UPS), Automatic<br>Transfer Switches (ATS),<br>Winches, Mitsubishi, and others.               | <ol> <li>Verify that the serial number should be<br/>included in OLGA for opportunity calculations.</li> <li>If the Serial Number is correct&gt; There is<br/>nothing to be done about this error message.<br/>This equipment is not planned to be included<br/>in the OLGA opportunity calculation.</li> <li>If the Serial Number is incorrect&gt; Enter<br/>the correct serial number in the Equipment<br/>Record in the Dealer's ERP system. Updated<br/>information must be sent from the dealer to<br/>CDDW and a new OLGA Calculation Run<br/>completed before the update will take effect.</li> </ol> |
|-------------------------------------------------------------------------------------------------|----------------------------------------------------------------------------------------------------|----------------------------------------------------------------------------------------------------|
| Invalid Caterpillar Serial<br>Number Format                                                     | Equipment serial number does not<br>comply with Caterpillar serial<br>number format.<br>Correct serial number format<br>contains:<br>- 8 characters in length<br>- First 3 characters are<br>alphanumeric<br>- Characters 4-8 (last 5) are<br>numbers<br>- No special characters<br>- First 2 characters are not '00' | <ol> <li>Verify that the serial number is follows the correct formatting.</li> <li>Enter the correct serial number in the Equipment Record in the Dealer's ERP system.</li> <li>Updated information must be sent from the dealer to CDDW and a new OLGA Calculation Run completed before the update will take effect.</li> </ol>                                                                                                    |
| All three, Top End Fuel,<br>InFrameFuel, and MajorFuel<br>can not be null for Gas<br>Engines    | Missing fuel data for diesel engines.                                                                                                    | <b>1.</b> Contact the Caterpillar Enterprise Help<br>Desk to indicate that this Serial Number<br>needs fuel data to be added to the<br>appropriate engine data table.                                                                                                    |
| All three, Top End Fuel,<br>InFrameFuel, and MajorFuel<br>can not be null for Diesel<br>Engines | Missing fuel data for diesel engines.                                                                                                    | 1. Contact the Caterpillar Enterprise Help<br>Desk to indicate that this Serial Number<br>needs fuel data to be added to the<br>appropriate engine data table.                                                                                                    |
| Missing Currency<br>Conversion                                                                  | Equipment that has no opportunity<br>in a particular run due to <i>Invalid or</i><br><i>Missing Currency Conversion in</i><br><i>the Utilization Data.</i> The Serial<br>Number is not reported in the<br>Utilization information.                                                                                    | <ol> <li>Verify that the currency conversion is<br/>correct in the OLGA Web App.</li> <li>Enter the correct currency conversion in<br/>the Currency Conversion configuration<br/>section of the OLGA Web App.</li> <li>A new OLGA Calculation Run completed<br/>before the update will take effect.</li> </ol>                                                                                                    |

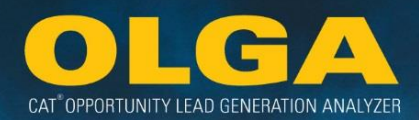

| Missing Serial Number | Equipment that has no opportunity<br>in a particular run due to <i>Invalid or</i><br><i>Missing Serial Number in the</i><br><i>Utilization Data.</i> The Serial<br>Number is not reported in the<br>Utilization information.                                                                                                    | <ol> <li>Verify that the serial number is a correct<br/>and compliant Caterpillar machine or engine<br/>serial number in Dealer records.</li> <li>Enter the correct serial number in the<br/>Equipment Record in the Dealer's ERP<br/>system.</li> <li>Updated information must be sent from the<br/>dealer to CDDW and a new OLGA<br/>Calculation Run completed before the update<br/>will take effect.</li> <li>If the Serial Number is valid&gt; Contact the<br/>Caterpillar Enterprise Help Desk to indicate<br/>that this Serial Number Prefix needs to be<br/>added to the Utilization Data set.</li> </ol>                                                                                                    |
|-----------------------|----------------------------------------------------------------------------------------------------|----------------------------------------------------------------------------------------------------|
| Missing SMU           | Equipment that has no opportunity<br>in a particular run due to <i>No SMU</i><br><i>in the Utilization Data</i> . The<br>utilization data has a <b>NULL</b> or<br>< <b>blank&gt;</b> value for Current SMU.<br>This likely indicates that the serial<br>number is missing necessary<br>sales information listed on the<br>sales record in the SIMS<br>database. | <ul> <li>The below steps can be reviewed through https://sims.cat.com</li> <li>1. Verify that the serial number is a correct and compliant Caterpillar machine or engine serial number in Dealer records.</li> <li>2. Verify that the serial number is a prime product serial number. If it is not prime product, then no utilization rate will be calculated.</li> <li>3. Verify that the SIMS SCOR (sales data) is filled in with Sales &amp; Delivery Date, Dealer Code, and PWC.</li> <li>4. Update the sales record for the fields in step 3 by contacting: <ul> <li>Machines:</li> <li>global_sales_reporting@cat.com</li> <li>Engines: sales_to_user@cat.com</li> </ul> </li> <li>5. If Sales &amp; Delivery Date, Dealer Code, and PWC are valid then OLGA was unable to generate an estimated utilization rate per the Estimated Utilization Rate criteria. <ul> <li>To resolve this issue, new SMU points are required to update the utilization rate and SMU data.</li> </ul> </li> <li>Mote: The update to the SMU may take additional time to update as this calculation is performed outside of the Dealer's OLGA Calculation Run.</li> </ul> |

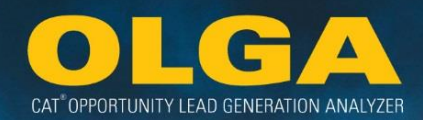

| Missing Utilization Error | Equipment that has no opportunity<br>in a particular run due to <i>No</i><br><i>Utilization Rate in the Utilization</i><br><i>Data.</i> The utilization rate for a<br>piece of equipment is calculated<br>as <b>0</b> or <b>NULL</b> or < <b>blank&gt;.</b><br>This likely indicates that the serial<br>number is not listed in Caterpillar's<br>master serial number list (SIMS<br>database). | <ul> <li>The below steps can be reviewed through <u>https://sims.cat.com</u></li> <li>1. Verify that the serial number is a correct and compliant Caterpillar machine or engine serial number in Dealer records.</li> <li>2. Verify that the serial number is a prime product serial number. If it is not prime product, then no utilization rate will be calculated.</li> <li>3. Verify that the SIMS SCOR (sales data) is filled in with Sales &amp; Delivery Date, Dealer Code, and PWC.</li> <li>4. If fields in step 3 are missing or need updated, send a request along with a copy of customer's equipment invoice (machine and/or engine) to the respective team below:</li> <li>Machines: <u>global_sales_reporting@cat.com</u></li> <li>Engines: <u>sales to user@cat.com</u></li> <li>Mote: The update to the SMU may take additional time to update as this calculation is performed outside of the Dealer's OLGA Calculation Run.</li> </ul>        |
|---------------------------|----------------------------------------------------------------------------------------------------|----------------------------------------------------------------------------------------------------|
| Missing Utilization Rate  | Equipment that has no opportunity<br>in a particular run due to <i>No</i><br><i>Utilization Rate in the Utilization</i><br><i>Data.</i> The utilization rate for a<br>piece of equipment is calculated<br>as <b>0</b> or <b>NULL</b> or < <b>blank&gt;.</b><br>This likely indicates that the serial<br>number is not listed in Caterpillar's<br>master serial number list (SIMS<br>database). | <ul> <li>The below steps can be reviewed through <u>https://sims.cat.com</u></li> <li>1. Verify that the serial number is a correct and compliant Caterpillar machine or engine serial number in Dealer records.</li> <li>2. Verify that the serial number is a prime product serial number. If it is not prime product, then no utilization rate will be calculated.</li> <li>3. Verify that the SIMS SCOR (sales data) is filled in with Sales &amp; Delivery Date, Dealer Code, and PWC.</li> <li>4. If fields in step 3 are missing or need updated, send a request along with a copy of customer's equipment invoice (machine and/or engine) to the respective team below: <ul> <li>Machines:</li> <li>global_sales_reporting@cat.com</li> <li>Engines: sales_to_user@cat.com</li> </ul> </li> <li>Note: The update to the SMU may take additional time to update as this calculation is performed outside of the Dealer's OLGA Calculation Run.</li> </ul> |

CAT<sup>®</sup> OPPORTUNITY LEAD GENERATION ANALYZER

**Note:** The Caterpillar Central OLGA Team is currently performing analysis on these error messages. If the listed corrections do not resolve the errors, then please contact the Caterpillar Enterprise Help Desk (USA: 1-309-494-4357 & International: 1-877-737-2242).

#### 4.3.12.1 How to Use the Calculation Error Report

1) In the OLGA web application, navigate to the Reports  $\rightarrow$  Calculation Errors

| 🗏 Reports 👻                                 |
|---------------------------------------------|
| Opportunities/Sales Search                  |
| Past And Future Opportunities (By Customer) |
| Lead Score Report                           |
| Customer Report                             |
| Equipment Report                            |
| Customer Exclusion Report                   |
| Duplicate Serial Number Report              |
| Cognos Connection                           |
| Parked Equipment Conflict Report            |
| Processing Errors                           |
| Calculation Errors                          |
| Data Errors                                 |
| Export Status                               |
|                                             |

- 2) Apply any required filters on Customer or Serial Number.
  - a. If no filters are applied, the complete data set will return.
  - b. Filter boxes that have only a small number of options. The user can select from the displayed options or if there are numerous options, the user can search by typing at least 3 characters and then selecting the search button.
    - i. This will return all of the options that match the search criteria, from which the user can make the required selections.
    - ii. There are options to Check All and Uncheck All to allow quick selection of multiple filter options.

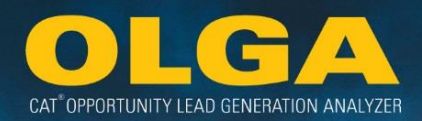

| alculation Errors               |                       |        |   |
|---------------------------------|-----------------------|--------|---|
| ▼ Filters                       |                       |        |   |
| Customer                        | Serial Number         | Model  |   |
| Select 👻                        | Select 👻              | Select | • |
| Error Message                   | Territory Dealer Code |        |   |
| Select                          | Select 🔹              |        |   |
| Generate Report Export to Excel |                       |        |   |
|                                 |                       |        |   |

- 3) Generate Report
- 4) Review Results

| Run Date: 10/26/2016 03:26:12 PM         Page : 1       2 3 4 5 6 7 8 9 10 11 ➡ ➡         Total Record(s) : 3822       Show 100 •         Records |                 |               |          |                           |                       |
|----------------------------------------------------------------------------------------------------|-----------------|---------------|----------|---------------------------|-----------------------|
| Customer Name                                                                                                    | Customer Number | Serial Number | Model    | Error Message             | Error Details         |
| Customer 000025                                                                                                    | 000025          | TBL01516      | TL943    | Missing BUILDER File      |                       |
| Customer 000025                                                                                                    | 000025          | WWC00464      | 735      | Out Of Scope              | OEM ARTICULATED TRUCK |
| Customer 000043                                                                                                    | 000043          | NAT00633      | ONDP6NAT | Missing BUILDER File      |                       |
| Customer 000077                                                                                                    | 000077          | NGD01277      | ONGFTNGD | Missing BUILDER File      |                       |
| Customer 000125                                                                                                    | 000125          | 11K01246      | 977K     | Missing Utilization Error |                       |
| Customer 000147                                                                                                    | 000147          | 69H03375      | 951C     | Missing Utilization Error |                       |
| Customer 000172                                                                                                    | 000172          | 4YC07165      | 777B     | Missing Utilization Error |                       |
| Customer 000172                                                                                                    | 000172          | 65A02318      | SR 807   | Missing BUILDER File      |                       |
| Customer 000172                                                                                                    | 000172          | 5WG00532      | E240B    | Missing BUILDER File      |                       |
| Customer 000172                                                                                                    | 000172          | THX02038      | C9       | Missing BUILDER File      |                       |
| Customer 000240                                                                                                    | 000240          | 91P00177      | 815      | Missing Utilization Error |                       |

5) Make the necessary changes and update customer and equipment data in the Dealer ERP system.

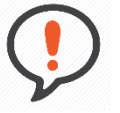

**Best Practice**: Serial Numbers must be correct and compliant Caterpillar serial numbers. This means the serial numbers should be 8 alphanumeric characters long with the last 5 digits being all numbers.

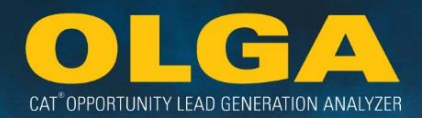

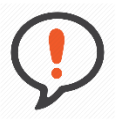

**Best Practice**: Dealers should review this report at least <u>every 6 months</u>. The goal should be to have no calculation errors.

These issues must be corrected in the Dealer's ERP system. When the Dealer next sends Caterpillar their customer and equipment files and the OLGA data is next processed, then the calculation errors will no longer exist.

#### 4.3.13 Data Errors Report

The Data Errors Report displays errors that do not prevent OLGA from calculating opportunities but do affect the filters in the Past and Future Opportunities (By Customer) report (see Section 4.3.3 Past and Future Opportunities (by Customer) Report) and the Opportunities/Sales Search report (see Section 4.3.2 Opportunities/Sales Search Report).

#### Errors Include:

| Error Message                                | Description                                                                      | Error Resolution                                                                                                    |
|----------------------------------------------|----------------------------------------------------------------------------------|----------------------------------------------------------------------------------------------------|
| Missing Division Code on<br>Customer Account | The division code is a null value for a particular customer.                     | <ol> <li>Verify the division code in Dealer<br/>records and make corrections in the<br/>Dealer ERP as needed.</li> <li>Verify the mapping for the Division<br/>Code in the Customer Interface.</li> <li>Updated information must be sent from<br/>the dealer to CDDW and a new OLGA<br/>Calculation Run completed before the<br/>update will take effect.</li> </ol> |
| Missing Industry                             | The Industry is a null value for a particular customer and division combination. | <ol> <li>Verify the industry code in Dealer<br/>records and make corrections in the<br/>Dealer ERP as needed.</li> <li>Verify the mapping for the Industry<br/>Code in the Customer Interface.</li> <li>Updated information must be sent from<br/>the dealer to CDDW and a new OLGA<br/>Calculation Run completed before the<br/>update will take effect.</li> </ol> |

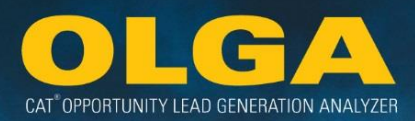

| Missing Sales Rep                                           | The Sales Rep is a null value for a particular customer and division combination.                                                     | <ol> <li>Verify the sales rep information in<br/>Dealer records and make corrections in<br/>the Dealer ERP as needed.</li> <li>Verify the mapping for the Sales Rep<br/>in the Customer Interface.</li> <li>Updated information must be sent from<br/>the dealer to CDDW and a new OLGA<br/>Calculation Run completed before the<br/>update will take effect.</li> </ol>                           |
|-------------------------------------------------------------|----------------------------------------------------------------------------------------------------|----------------------------------------------------------------------------------------------------|
| Missing Branch Store                                        | The Branch Store is a null value for a particular customer.                                                                           | <ol> <li>Verify the branch store information in<br/>Dealer records and make corrections in<br/>the Dealer ERP as needed.</li> <li>Verify the mapping for the Branch<br/>Store in the Customer Interface.</li> <li>Updated information must be sent from<br/>the dealer to CDDW and a new OLGA<br/>Calculation Run completed before the<br/>update will take effect.</li> </ol>                     |
| Missing Customer Address                                    | The Customer Address is a null value for a particular customer.                                                                       | <ol> <li>Verify the customer address<br/>information in Dealer records and make<br/>corrections in the Dealer ERP as needed.</li> <li>Verify the mapping for the Location<br/>Information in the Customer Interface.</li> <li>Updated information must be sent from<br/>the dealer to CDDW and a new OLGA<br/>Calculation Run completed before the<br/>update will take effect.</li> </ol>         |
| Mismatched Division in<br>Equipment and Customer<br>Records | The Equipment records and<br>Customer records show different<br>Division Codes for the same<br>customer and equipment<br>combination. | <ol> <li>Verify that the division information is a correct for the customer and equipment information in Dealer records.</li> <li>Enter correct division code in the Equipment Record and/or Customer Record in the Dealer's ERP system.</li> <li>Updated information must be sent from the dealer to CDDW and a new OLGA Calculation Run completed before the update will take effect.</li> </ol> |

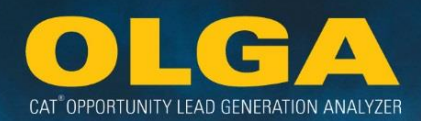

| Missing or Zero Part Price   | The Part Price is either a null value<br>or a 0 (zero) value for a part<br>number used in a Dealer Builder<br>file.                    | <ol> <li>Identify the Dealer Builder files the part<br/>is used on.</li> <li>If the part is a dealer defined part, then<br/>add the part to the Dealer Parts Section<br/>of OLGA.</li> <li>If the part is a Cat part and is current<br/>(not cancelled), then report the part<br/>number to the Central OLGA Team.</li> <li>If the part is a Cat part and is non-<br/>current (cancelled), then use the<br/>Caterpillar cancelled parts (NPR) process<br/>to update the parts information.</li> <li>Upload the corrected Dealer Builder<br/>file(s) and complete a new OLGA<br/>Calculation Run to update the<br/>information.</li> </ol> |
|------------------------------|----------------------------------------------------------------------------------------------------|----------------------------------------------------------------------------------------------------|
| Missing Contract Information | The Contract information is a null value for a particular customer.                                                                    | <ol> <li>Verify the contract information in<br/>Dealer records and make corrections in<br/>the Dealer ERP as needed.</li> <li>Verify the mapping for the Service<br/>Contract in the Equipment Interface.</li> <li>Updated information must be sent from<br/>the dealer to CDDW and a new OLGA<br/>Calculation Run completed before the<br/>update will take effect.</li> </ol>                                                                                                    |
| Missing Labor Information    | The Labor information is a null or<br>missing for both the Labor Hours<br>(quantity) and Bill Rate on a Labor<br>record of an Invoice. | <ol> <li>Verify the labor information in Dealer<br/>records and make corrections in the<br/>Dealer ERP as needed.</li> <li>Verify the mapping for the Labor<br/>Hours (quantity) and Bill Rate in the<br/>Invoice Interface.</li> <li>Updated information must be sent from<br/>the dealer to CDDW and a new OLGA<br/>Calculation Run completed before the<br/>update will take effect.</li> </ol>                                                                                                    |

#### Example 1:

Customer ABC Construction does not have a branch code in the Dealer's ERP system. The filtering of OLGA data by store will be inaccurate as this customer will not be included in any stores.

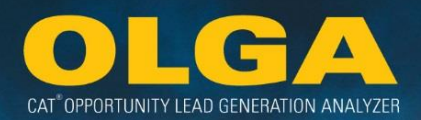

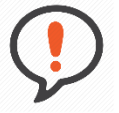

**Best Practice**: We suggest that Dealers make the needed changes to their ERP system to bring in more accurate customer file data. When the Dealer next sends Caterpillar their customer file and the OLGA data is next processed, these data errors will no longer exist. The data errors report is a great way to measure where information is inaccurate and should be updated.

#### 4.3.13.1 How to Use the Data Errors Report

1) In the OLGA web application, navigate to the Reports  $\rightarrow$  Data Errors

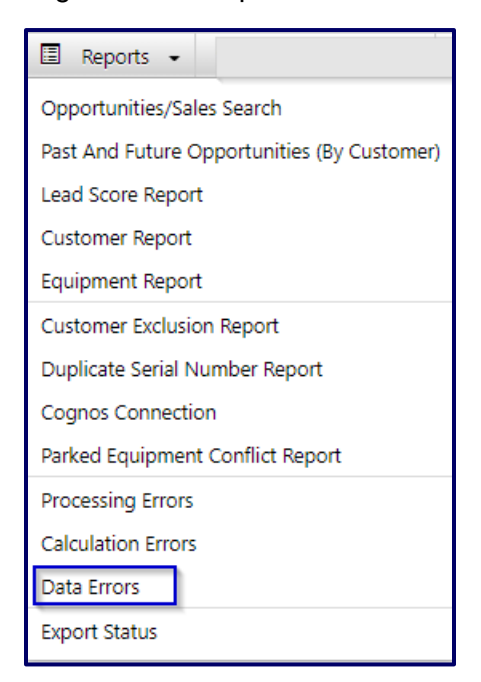

- 2) Apply any required filters on Customer or Error Message.
  - a. If no filters are applied, the complete data set will return.
  - **b.** Filter boxes that have only a small number of options. The user can select from the displayed options or if there are numerous options, the user can search by typing at least 3 characters and then selecting the search button.
    - i. This will return all of the options that match the search criteria, from which the user can make the required selections.
    - ii. There are options to Check All and Uncheck All to allow quick selection of multiple filter options.

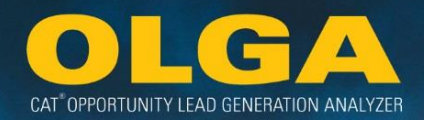

| Data Errors                     |               |                       |  |
|---------------------------------|---------------|-----------------------|--|
| ▼ Filters                       |               |                       |  |
| Customer                        | Error Message | Territory Dealer Code |  |
| Select 🔻                        | Select 💌      | Select 💌              |  |
| Generate Report Export to Excel |               |                       |  |

#### 3) Generate Report

#### 4) Review Results

| Customer Name    | Customer Number | Error Message                                         | Error Details                                                |
|------------------|-----------------|-------------------------------------------------------|--------------------------------------------------------------|
| Customer 0000130 | 0000130         | Missing Division Code on Customer Account             |                                                              |
| Customer 0000130 | 0000130         | Mismatched Division in Equipment and Customer Records | Mismatch Between Customer and Equipment 4MG26354, Division E |
| Customer 0000130 | 0000130         | Mismatched Division in Equipment and Customer Records | Mismatch Between Customer and Equipment 7FB97415, Division E |
| Customer 000041  | 000041          | Mismatched Division in Equipment and Customer Records | Mismatch Between Customer and Equipment MXS15408, Division E |
| Customer 000041  | 000041          | Mismatched Division in Equipment and Customer Records | Mismatch Between Customer and Equipment 5EK95863, Division E |
| Customer 000041  | 000041          | Mismatched Division in Equipment and Customer Records | Mismatch Between Customer and Equipment BXS09665, Division E |
| Customer 000041  | 000041          | Missing Division Code on Customer Account             |                                                              |
| Customer 000056  | 000056          | Missing Sales Rep                                     | Missing Sales Rep Number for Division E                      |
| Customer 000082  | 000082          | Missing Sales Rep                                     | Missing Sales Rep Number for Division E                      |

#### 5) Make the necessary changes

**a.** Update customer data in the Dealer ERP system to ensure that there are minimal data errors in OLGA.

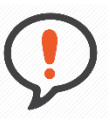

**Best Practice**: Dealers should review this report at least <u>every 6 months</u>. The goal should be to have no calculation errors.

Dealers should update their ERP system data to ensure that each customer has a valid store, division, address and industry. Some customers may purposefully not be assigned to a sales representative, in which case a change may not be necessary to the customer's sales rep data.

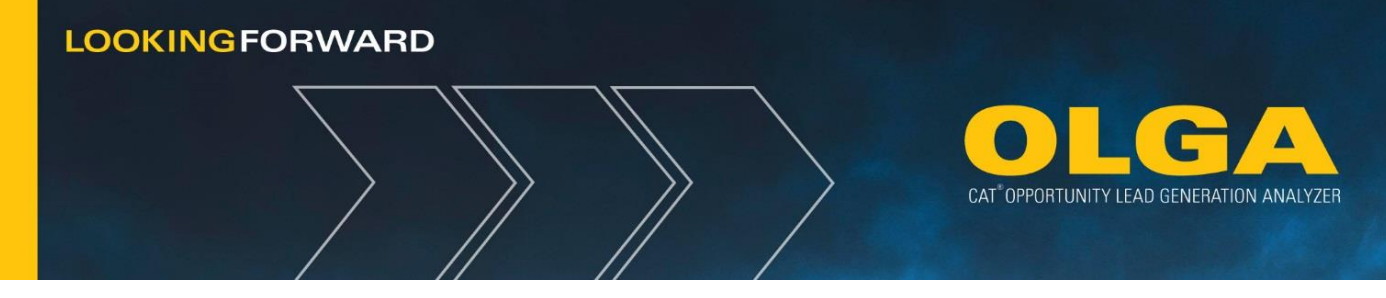

## 4.3.14 Report Export Status

When a user selects Export to Excel in any of the above OLGA web application reports, OLGA begins to generate the export file. You can choose to name the file yourself or use the default naming. Depending on the size of the dataset being exported, the file generation may take a few minutes. The export will always include all columns shown in the on-screen report and may also contain additional columns of information

The Report Export Status page is a repository of reports exported to Excel, from where users can retrieve the files once they are ready to be downloaded. The time it takes to create a report is dependent on the amount of information being downloaded, so completion time may vary. Downloadable files are only available for 7 days after creating the export.

#### 4.3.14.1 How to Use the Report Export Status

- 1) Run the report:
  - a. Opportunities/Sales Search report (see Section 4.3.2)
  - b. Past and Future Opportunities by Customer report (see Section 4.3.3)
  - c. Lead Score report (see Section 4.3.4)
  - d. Customer Report (see Section 4.3.5)
  - e. Equipment Report (see Section 4.3.6)
  - f. Customer Exclusion report (see Section 4.3.7)
  - g. Duplicate Serial Number report (see Section 4.3.8)
  - h. Parked Equipment Conflict report (see Section 4.3.10)
  - i. Calculation Errors report (see Section 4.3.12)
  - j. Data Errors report (see Section 4.3.13)
- 2) Select "Export" in any of the above reports
- 3) Name the file yourself or use the default naming
- 4) In the OLGA web application, navigate to the Reports  $\rightarrow$  Report Export Status

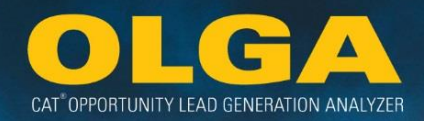

| 🗏 Reports 👻                                 |
|---------------------------------------------|
| Opportunities/Sales Search                  |
| Past And Future Opportunities (By Customer) |
| Lead Score Report                           |
| Customer Report                             |
| Equipment Report                            |
| Customer Exclusion Report                   |
| Duplicate Serial Number Report              |
| Cognos Connection                           |
| Parked Equipment Conflict Report            |
| Processing Errors                           |
| Calculation Errors                          |
| Data Errors                                 |
| Export Status                               |

- 5) The page will show a table of the reports that have been exported.
  - **a.** Initially while the report is being generated, the download column will be blank.

| Ехро | Export Status      |                              |                    |          |  |  |  |  |  |  |  |
|------|--------------------|------------------------------|--------------------|----------|--|--|--|--|--|--|--|
| #    | File Name          | Request Date<br>(MM/DD/YYYY) | File Export Status | Download |  |  |  |  |  |  |  |
| 1    | Calculation Errors | 03/07/2016 02:13:00 PM       | Generating Report  |          |  |  |  |  |  |  |  |

- 6) calculation the web browser until the file is ready to be downloaded.
- 7) Click on the Download hyperlink to download the Excel file.

# 5. Sales Aggregation

Sales aggregation can be found in the OLGA Home Page (if the user has OLGA COGNOS access), the Opportunities/Sales Search Report, and the Past and Future Opportunities (by Customer) Report. This section will explain sales information, the filter options, and how each view displays in the OLGA web application.

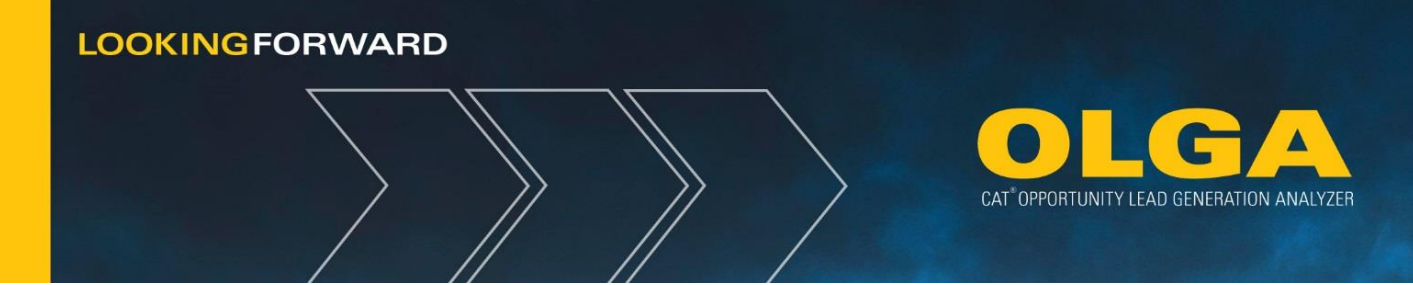

## 5.1 Sales Data

The value of sales is the sum of invoices at Caterpillar suggested consumer list price. Sales include all parts with configured Sources of Supply and labor to Cat equipment. If there are sales under contract, then those sales will be associated to the end customer. Parts sales will be included even if the major class is unclassified or unknown. Sales will not be included for Miscellaneous charges, travel charges, or core charges.

## 5.2 Sales Event Aggregation Breakdown

Details on sales aggregation are most commonly found through the Opportunities/Sales Search Report. After generating a report, click on the Sales tab to see the values of total Labor Hours, Total Labor, Total Parts, and Total.

| Opportunities                 |                                  |                             |          |                          |                          |                         |          |              |                  | es |                         |                                       |                        |                                       |                                  |                    |                        |
|-------------------------------|----------------------------------|-----------------------------|----------|--------------------------|--------------------------|-------------------------|----------|--------------|------------------|----|-------------------------|---------------------------------------|------------------------|---------------------------------------|----------------------------------|--------------------|------------------------|
| <u>Customer Name</u><br>Total | <u>Customer</u><br><u>Number</u> | <u>Work</u><br><u>Order</u> | Segment  | Invoice<br>Number        | Invoice<br>Date          | <u>Serial</u><br>Number | Make     | Model        | Service<br>Meter |    | Labor<br>Hours<br>Total | <u>Labor</u><br><u>Value</u><br>Total | Part<br>Value<br>Total | <u>Total</u><br><u>Value</u><br>Total | Contract                         | Invoice/WO         | Match<br>Type          |
| Customer 1<br>Customer 1      | #1<br>#1                         | WO 2<br>WO 1                | 02<br>03 | Invoice #2<br>Invoice #1 | 03/31/2015<br>07/01/2014 | Serial #1<br>Serial #1  | AA<br>AA | 777D<br>777D | 18,637<br>18,428 |    | 208.00<br>220.00        | 29,952<br>27,718                      | 87,944<br>81,909       | 117,896<br>109,627                    | No<br>Contract<br>No<br>Contract | Details<br>Details | Automated<br>Automated |

Sales events are calculated per each unique invoice number – segment number combination. In the below screen print, there are two line items with the same invoice number. However, they have different segment numbers. Therefore, they are treated as two separate line items and as two separate sales events in OLGA.

| <u>Customer Name</u><br>Total | <u>Customer</u><br><u>Number</u> | <u>Work</u><br><u>Order</u> | <u>Segment</u> | <u>Invoice</u><br><u>Number</u> | <u>Invoice</u><br><u>Date</u> | <u>Serial</u><br><u>Number</u> | <u>Make</u> | <u>Model</u> |
|-------------------------------|----------------------------------|-----------------------------|----------------|---------------------------------|-------------------------------|--------------------------------|-------------|--------------|
| Customer 051564               | 051564                           | A181229                     | 01             | A181229                         | 10/18/2013                    | 3ML00949                       | AA          | 350          |
| Customer 051564               | 051564                           | A181229                     | 02             | A181229                         | 10/18/2013                    | 3ML00949                       | AA          | 350          |

The Invoice/WO link on the far right of the Opportunities/Sales Search Report shows a breakdown of the invoice and the work order on separate tabs.

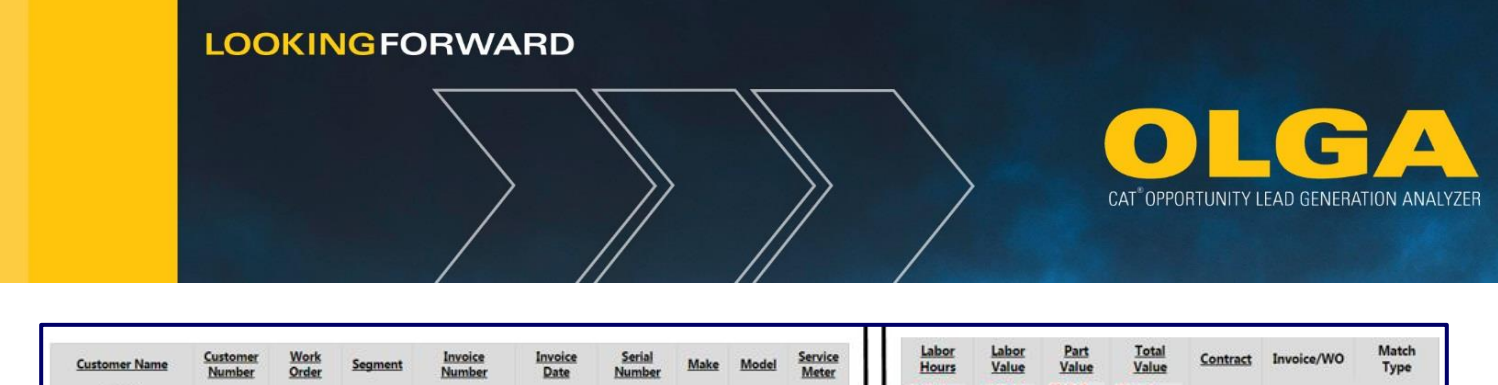

| Customer Name | Number | Order | Segment | Number     | Date       | Number    | Make | Model | Meter  | Hours  | Value  | Value  | Value   | Contract       | Invoice/WO | Туре      |
|---------------|--------|-------|---------|------------|------------|-----------|------|-------|--------|--------|--------|--------|---------|----------------|------------|-----------|
| Total         |        |       |         |            |            |           |      |       |        | Total  | Total  | Total  | Total   |                |            |           |
| Customer 1    | #1     | WO 2  | 02      | Invoice #2 | 03/31/2015 | Serial #1 | AA   | 777D  | 18,637 | 208.00 | 29,952 | 87,944 | 117,896 | No<br>Contract | Details    | Automated |
| Customer 1    | #1     | WO 1  | 03      | Invoice #1 | 07/01/2014 | Serial #1 | AA   | 777D  | 18,428 | 220.00 | 27,718 | 81,909 | 109,627 | No<br>Contract | Details    | Automated |
|               | - N    | 63    |         |            |            |           |      |       | M 655  |        |        | 4      | 6 - S   |                | 1          | 6         |

**Note:** OLGA field names generally match up with corresponding field names in the CDDW.

## 5.2.1 Invoice/WO Detail – Invoice Tab

Information relating specifically to the invoice.

| Invoice/Work | Order - [ Serial # | /1133886] |
|--------------|--------------------|-----------|
| Invoice      | Work Order         |           |

#### 5.2.1.1 Invoice Header/Segment

The Invoice tab shows the Sales total in the Invoice Header/Segment section. The total is the addition of all of the line item totals from the Invoice Parts and a single labor total line.

| Invoice Header/Segment |            |         |               |      |       |          |              |  |  |  |  |
|------------------------|------------|---------|---------------|------|-------|----------|--------------|--|--|--|--|
| Invoice Number         | Work Order | Segment | Serial Number | Make | Model | Total    | Invoice Date |  |  |  |  |
| Invoice #              | WO #       | 07      | Serial #      | AA   | 777D  | 33490.37 | 11/13/2013   |  |  |  |  |

#### 5.2.1.2 Invoice Parts

There is a section for Invoice Parts that shows the percentage billed, unit price, and total for each part included on the invoice. All line items are added together with the invoice labor total to create a consolidated total that is listed in the Invoice Header/Segment section. The equation for total invoice parts by line item is:

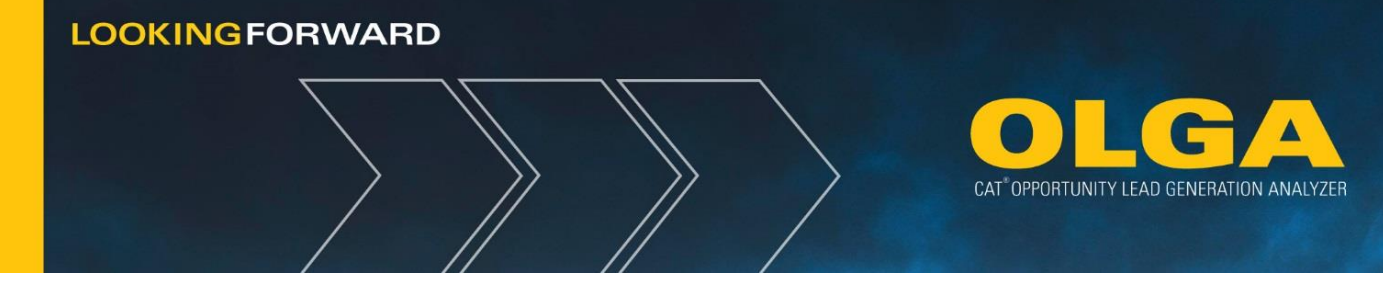

#### **Quantity \* Percentage Billed to Customer \* Unit Price = Total**

#### Example 1:

Part# 1200293 → 2 \* 1 \* 2455.62 = 4911.24

#### Part# 1069823 → 2 \* 1 \* 1917.35 = 3834.70

| Invoice Parts  |             |                     |                                          |                                            | Quantity * | ۲, | % Billed to Cust                 | omer * Un        | it Price = | : Total |   |
|----------------|-------------|---------------------|------------------------------------------|--------------------------------------------|------------|----|----------------------------------|------------------|------------|---------|---|
| Part<br>Number | Description | Source of<br>Supply | Parts Major Class                        | Parts<br>Subcategory                       | Quantity   |    | Percentage Billed To<br>Customer | Transaction Code | Unit Price | Total   | ] |
| 1200293        |             | 000                 | 5 - DRIVE TRAIN<br>AND STEERING<br>PARTS | 5AA - DT: REPAIR<br>& REPLACEMENT<br>PARTS | 2.00       |    | 100.00 %                         | S-Sale           | 2455.62    | 4911.24 |   |
| 1069823        |             | 000                 | 5 - DRIVE TRAIN<br>AND STEERING<br>PARTS | 5AA - DT: REPAIR<br>& REPLACEMENT<br>PARTS | 2.00       |    | 100.00 %                         | S-Sale           | 1917.35    | 3834.70 | Ţ |

#### Example 2

Part# 4792473 → 1 \* 0.98 \* 21,023.07 = 20,602.61

#### Part# 7C2122 → 2 \* 0.98 \* 8,480.26 = 16,621.31

| Invoice Parts  | 5           |                     |                   |                                      |          |                                  |                  |            |          |   |
|----------------|-------------|---------------------|-------------------|--------------------------------------|----------|----------------------------------|------------------|------------|----------|---|
| Part<br>Number | Description | Source of<br>Supply | Parts Major Class | Parts<br>Subcategory                 | Quantity | Percentage Billed To<br>Customer | Transaction Code | Unit Price | Total    | 1 |
| 4792473        | PAN AS-OIL  | 000                 | 2 - ENGINE        | 2BA - ENG:<br>INTERNAL<br>COMPONENTS | 1.00     | 98.00 %                          | S-Sale           | 21023.07   | 20602.61 |   |
| 7C2122         | DAMPER GP   | 000                 | 2 - ENGINE        | 2BA - ENG:<br>INTERNAL<br>COMPONENTS | 2.00     | 98.00 %                          | S-Sale           | 8480.26    | 16621.31 |   |
|                |             |                     |                   |                                      |          |                                  |                  |            |          | • |

#### 5.2.1.3 Invoice Labor

There is also a section for Invoice Labor that shows the labor hours, percentage billed, unit price, and total for labor included on the invoice. All line items are added together with the invoice parts total to create a

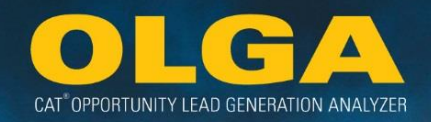

consolidated total that is listed in the Invoice Header/Segment section. The equation for total invoice labor by line item is:

#### Labor Hours \* Percentage Billed to Customer \* Unit Price = Total

#### Example 1

6 \* 1 \* 158 = 948

10.50 \* 1 \* 79 = 829.50

| In | Invoice Labor |  |                                  |                  |  |            |                  |        |  |  |  |
|----|---------------|--|----------------------------------|------------------|--|------------|------------------|--------|--|--|--|
|    | Labor Hours   |  | Percentage Billed<br>To Customer | Transaction Code |  | Unit Price | Flat Labor Quote | Total  |  |  |  |
|    | 6.00          |  | 100.00 %                         | S-Sale           |  | 158.00     | -                | 948.00 |  |  |  |
|    | 10.50         |  | 100.00 %                         | S-Sale           |  | 79.00      |                  | 829.50 |  |  |  |

## 5.2.2 Flat Rate Invoices for Labor

For the flat rate labor dealer invoices, OLGA will use the flat rate labor amount from the invoice. The labor hours, percentage billed to customer, and unit price items are not used. Only the flat labor quote is used to populate the total. While the screen shows multiple line items with flat labor quote and totals, OLGA only uses the total one time. In the below example, there are two line items, but the total of 7,425.77 is only used one time. The line items are not added together as the flat rate indicates a flat rate for the entire service, rather than breaking down the rates by part or service.

| Invoice Labor |                                  |                  |            |                  |  |         |   |  |  |  |  |  |
|---------------|----------------------------------|------------------|------------|------------------|--|---------|---|--|--|--|--|--|
| Labor Hours   | Percentage Billed To<br>Customer | Transaction Code | Unit Price | Flat Labor Quote |  | Total   |   |  |  |  |  |  |
| 5.00          | 100.00 %                         | S-Sale           | 65.00      | 7425.77          |  | 7425.77 | ^ |  |  |  |  |  |
| 5.00          | 100.00 %                         | S-Sale           | 65.00      | 7425.77          |  | 7425.77 |   |  |  |  |  |  |

## 5.2.3 Invoice/WO Detail – Work Order

Information relating specifically to the work order. This tab is included for informational purposes only. Work Order information is not used to calculate sales dollars.

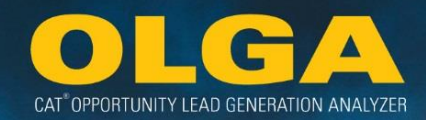

| Invoice/Work | Invoice/Work Order - [ Serial # |  |  |  |  |
|--------------|---------------------------------|--|--|--|--|
| Invoice      | Work Order                      |  |  |  |  |

#### 5.2.3.1 Work Order Summary

The Work Order summary section includes the name and dates the work order applies to.

| Work Order |                            |            |            |  |  |  |  |  |
|------------|----------------------------|------------|------------|--|--|--|--|--|
| Work Order | Customer Number / Name     | Open Date  | Close Date |  |  |  |  |  |
| WO #       | Customer # - Customer Name | 12/29/2014 | 03/31/2015 |  |  |  |  |  |

#### 5.2.3.2 Work Order Segment

The Work Order Segment section indicates the repair details including the necessary job codes, component codes, etc. that are used in Matching as well as the total sales value.

| Work Orde | Work Order Segment |                   |                  |                     |                    |             |             |          |  |  |  |
|-----------|--------------------|-------------------|------------------|---------------------|--------------------|-------------|-------------|----------|--|--|--|
| Segmen    | t Job<br>Code      | Component<br>Code | Modifier<br>Code | Work<br>App<br>Code | Description        | Total Parts | Total Labor | Total    |  |  |  |
| 02        | 020                | 1000              |                  |                     | RECONDITION ENGINE | 65852.99    | 29952.00    | 95804.99 |  |  |  |

#### 5.2.3.3 Labor

The Labor section indicates the date(s) labor was conducted as well as the hours, rate, and total details.

| Γ | Labor      |             |             |            |         |
|---|------------|-------------|-------------|------------|---------|
|   | Labor Date | Charge Code | Labor Hours | Labor Rate | Total   |
|   | 01/22/2015 | SHP         | 8.00        | 144.00     | 1152.00 |

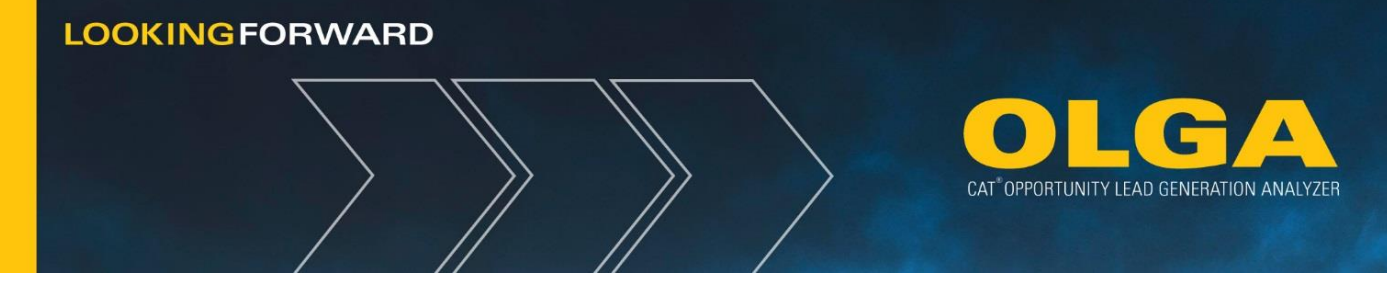

## 5.2.4 Contract Invoicing

When a Dealer makes a sale of a part or service for a customer with a contract, the sale gets attributed to an internal account and the customer does not get charged. OLGA allocates the sale amount to the end customer based on the contract number. This process will show as sales to the end customer and not to the internal account.

OLGA performs this logic for invoices with an equipment serial number, a contract number and a revision number, or CSA. In the OLGA web application, under Opportunities/Sales Search Report, serial numbers under contract will be noted as "Contract."

| <u>Target</u> | <u>Next</u> | <u>Labor</u> | <u>Labor</u> | <u>Part</u>  | <u>Opportunity</u> | <u>Contract</u> | BUILDER | Match     |
|---------------|-------------|--------------|--------------|--------------|--------------------|-----------------|---------|-----------|
| <u>Date</u>   | Interval    | Hours        | Value        | <u>Value</u> | <u>Value</u>       |                 | Info    | Type      |
| 10/21/2013    | 500         | 0.50         | 50           | 55           | 105                | Contract        | Details | Unmatched |

## 5.2.5 Configured Generic Parts

Any configured generic parts sold as a miscellaneous charge will be captured and included as a parts sale line item in the OLGA sales totals. Remember, generic parts serves two purposes:

- **Opportunity**: BUILDER files contain a generic part number to calculate opportunity and determine price for part value.
- **Sales**: Miscellaneous charges that match a configured generic part number or description are included in the sales values.

For more information about best practices for how to use generic parts, see **Section 2.6.5 Generic Parts**. All other miscellaneous charges are not included (ex: travel changes and core charges).

## 5.2.6 Flat Rate Invoices for Parts

For the flat rate parts portion of an invoice, OLGA will process the parts detail by each part line item and will not use the flat rate amount.

## 5.3 Other Sales Event Aggregation Views

## 5.3.1 Sales Event Aggregation – OLGA Home Page

The sales values contribute to the calculation of POPS, POLS, Total Sales, and POLS hour values. This is only visible to those with OLGA COGNOS access.

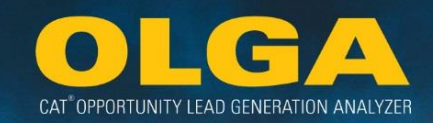

| POPS & POLS - Previous 12 Months                         |             |                   |             |  |  |  |  |  |
|----------------------------------------------------------|-------------|-------------------|-------------|--|--|--|--|--|
| Sale Value         Opportunity Value         Percent (%) |             |                   |             |  |  |  |  |  |
| POPS                                                     | 222,951,004 | 485,275,830       | 45.9        |  |  |  |  |  |
| POLS                                                     | 88,045,157  | 324,232,488       | 27.2        |  |  |  |  |  |
| TOTAL                                                    | 310,996,161 | 809,508,318       | 38.4        |  |  |  |  |  |
|                                                          | Sale Hours  | Opportunity Hours | Percent (%) |  |  |  |  |  |
| POLS Hours                                               | 858,138     | 3,144,731         | 27.3        |  |  |  |  |  |

## 5.3.2 Sales Event Aggregation – Past and Future Opportunity (By Customer)

#### Report

Blue colored sales values are links to the Opportunities/Sales Search Report with corresponding filters applied (customer number and date range). Zero will be displayed if there are no sales in the previous 12 months. Total % is calculated by the data from Sales Values and Opportunity Values to create POPS total.

|                                | Previous 12 Months               |                             |                              |                            |                          |                    |                    |                    | 12 Month Period (Opportunity Value/Number of Events) |                    |                    |                    |                    |                    |                    |
|--------------------------------|----------------------------------|-----------------------------|------------------------------|----------------------------|--------------------------|--------------------|--------------------|--------------------|------------------------------------------------------|--------------------|--------------------|--------------------|--------------------|--------------------|--------------------|
| <u>Customer</u><br><u>Name</u> | <u>Customer</u><br><u>Number</u> | <u># of</u><br><u>Units</u> | <u>Sales</u><br><u>Value</u> | <u>Opp</u><br><u>Value</u> | <u>Total</u><br><u>%</u> | <u>Feb</u>         | <u>Mar</u>         | <u>Apr</u>         | May                                                  | <u>Jun</u>         | Jul                | Aug                | <u>Sep</u>         | <u>Oct</u>         | <u>Nov</u>         |
| Total                          |                                  | 93,684                      | 310,822,671<br>529,340       | 26,581,611                 | 1,169.3                  | 2,284,197<br>1,740 | 2,112,285<br>1,738 | 2,259,908<br>1,796 | 2,349,517<br>1,827                                   | 2,282,000<br>1,792 | 2,607,616<br>1,849 | 2,423,293<br>1,841 | 2,208,316<br>1,852 | 2,024,778<br>1,847 | 2,478,999<br>1,727 |
| Customer<br>1000250            | 1000250                          | 14,453                      | 119,903<br>482               | 3,907,116                  | 3.1                      | 297,201<br>223     | 360,576<br>247     | 378,993<br>235     | 350,561<br>230                                       | 420,600<br>223     | 415,344<br>248     | 279,096<br>221     | 361,395<br>261     | 264,341<br>212     | 392,751<br>223     |
| Customer<br>003775             | 003775                           | 61                          | 3,312,804<br>456             | 606,751                    | 546.0                    | 232,854<br>54      | 8,837<br>19        | 120,494<br>35      | 65,051<br>32                                         | 34,521<br>27       | 25,170<br>29       | 97,684<br>41       | 22,748<br>27       | 39,909<br>21       | 100,223<br>51      |
| Customer<br>5060884            | 5060884                          | 116                         | 341,073<br>419               | 297,581                    | 114.6                    | 84,393<br>37       | 9,450<br>21        | 17,828<br>29       | 34,301<br>36                                         | 28,954<br>28       | 16,958<br>35       | 3,362<br>19        | 28,661<br>29       | 46,120<br>35       | 85,060<br>31       |
| Customer<br>9517580            | 9517580                          | 44                          | 1,364,330<br>2,118           | 178,631                    | 763.8                    | 17,048<br>11       | 13,885<br>9        | 12,131<br>13       | 11,310<br>11                                         | 8,578<br>8         | 72,250<br>23       | 198,007<br>33      | 10,131<br>8        | 10,151<br>12       | 8,463<br>7         |

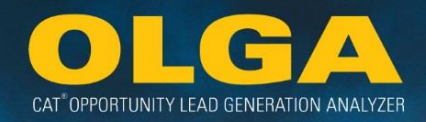

## 6. Cognos for Analysis

Cognos 11 (also known as Cognos Analytics) is an analytical tool provided to Dealers along with the OLGA web application. The purpose of Cognos is to provide more flexibility in the analysis of OLGA data. The standard reports in the OLGA web application provide significant detail but the format cannot be customized. Cognos enables the user to slice and dice OLGA data in many different ways. Among other things, Cognos allows customer views, saving of reports, downloading to excel, drill through reports (customer, equipment, sales, & opportunity), and shows plus and minus 2 years worth of data.

## 6.1 Logging into Cognos PowerPlay

OLGA reporting in Cognos PowerPlay is provided to Dealers as a part of the overall scope on OLGA. There is no additional cost for using Cognos PowerPlay. All maintenance and upgrades to Cognos are handled by Caterpillar. To access Cognos PowerPlay, use the following link.

#### https://cognosanalytics.cat.com

Access is Cognos cube for OLGA.

| BM Cognos Analytics              | Welcome 🗸                                                                               | ··· 🗘 单 📀    |
|----------------------------------|-----------------------------------------------------------------------------------------|--------------|
| Home     Q Search     My content | Welcome to IBM Cognos Analytics<br>Get started by opening a dashboard, report or story! | •            |
| Team content                     | Recent Outer                                                                            | ok reference |
| Recent                           |                                                                                         | Get started  |
|                                  |                                                                                         | Sample data  |
|                                  | ,                                                                                       | > Support    |
|                                  |                                                                                         |              |
|                                  |                                                                                         |              |
|                                  |                                                                                         |              |
|                                  |                                                                                         |              |

## 6.2 Granting Cognos PowerPlay Access

Like the OLGA web application, individual access to Cognos PowerPlay for OLGA is at the Dealer's discretion. The Dealer determines which internal staff and which Caterpillar staff have access to their OLGA Cognos PowerPlay Cube. The OLGA Coordinator(s) should manage user access through the following link: <u>https://imap.cat.com/groupadmin/</u>.

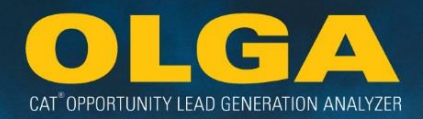

#### Access Levels

<u>Group Owner:</u> Group Owner / Administrator: User can grant and revoke Cognos access. Initially, two or three Dealer Administrators will be set up by Caterpillar.

<u>Member:</u> Users who have access to the Cognos PowerPlay Cube and the OLGA Web Page Dashboard, but cannot grant or revoke access.

\*Note: Do not forget to add all "Group Owner" users as a "Member" in order to ensure they can see the OLGA Cognos PowerPlay Cube **and** manage user access. Just adding someone as "Group Owner" will not let a user get into the OLGA Cognos PowerPlay Cube.

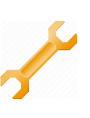

#### 6.2.1 How to Grant Access to a Cognos PowerPlay Cube

When your dealership is initially installed with OLGA, provide your DSD OLGA Representative the names and CWS IDs of two or three people who you would like to administer Cognos PowerPlay access. Those individuals will be set up as Cognos PowerPlay Owners / Administrators going forward. User access is determined through CWS Groups. Ownership and responsibility of CWS Groups belongs to the dealer, which includes maintaining group validations and an accurate user access list.

After initial setup, please manage user access starting with Step 2 below.

- 1) If user has access, go to https://imap.cat.com/groupadmin/
- 2) If you need to add a MEMBER, then click the "By Group" link under "Members" to the left. A group drop down selection will appear.
  - a. If you need to add an OWNER, then skip to Step 9.

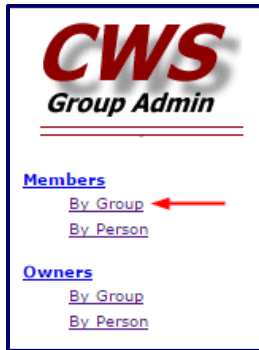

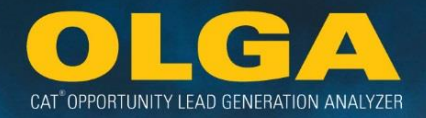

**3)** Choose the group you want to add users to from the drop down selection. A list of current users in that group will appear.

| Group Members - By Group (PROD)                                              |
|------------------------------------------------------------------------------|
| Select the group whose members you wish to administer out of the list below. |

4) Select the "Add Members" button to add a new user.

| Current Members of GROUP NAME                                                                                                    |  |  |  |  |  |  |  |
|----------------------------------------------------------------------------------------------------|--|--|--|--|--|--|--|
| To see more information about an entry, click the CWS Login ID. To add group members, click the 'Add Members' button. To remove group members, select the members in the table, then click the 'Remove Selected Members' button at the bottom of the form.<br>NOTE: Italics indicate an alias which does not appear in CLUES. |  |  |  |  |  |  |  |
| Add Members                                                                                                    |  |  |  |  |  |  |  |

5) Specify the name or CWS ID to search for. Be sure to select "Name" or "CWS ID" as the search category. Then click [Search], and the results of your search will appear in a table.

| Group Members - By Group (PROD)                                                                                                    |  |  |  |  |  |  |  |  |
|----------------------------------------------------------------------------------------------------|--|--|--|--|--|--|--|--|
| elect the group whose members you wish to administer out of the list below.                                                                                                    |  |  |  |  |  |  |  |  |
| Adding Members to GROUP NAME                                                                                                    |  |  |  |  |  |  |  |  |
| Enter search information for the members to add, then click [Search]. For name searches, enter the last name, then the first name. You can search for multiple CWS Login IDs or Application IDs (up to 200) at once by separating them with spaces or tabs. devenney  Search Reset Clear |  |  |  |  |  |  |  |  |

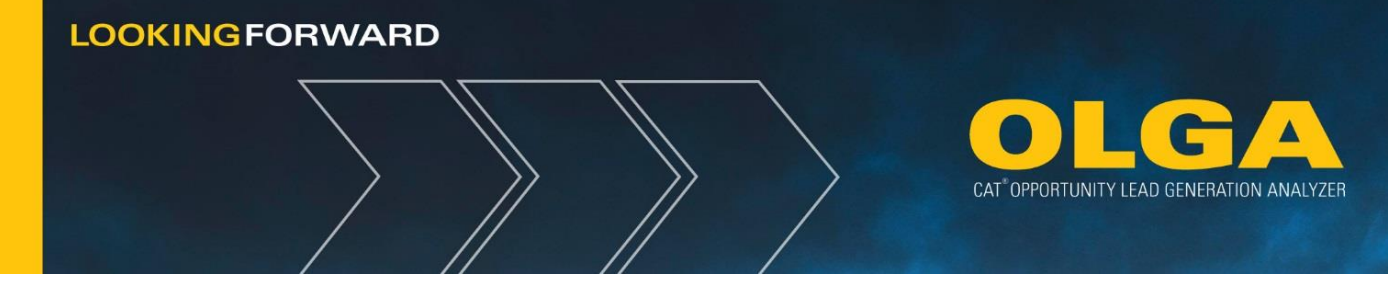

6) Click the "Select" button (right column) for the person you want to add.

| To see more information about an entry, click the CWS Login ID.<br>To add group members, select the members, then click the 'Add Selected Members' button.<br>NOTE: Italics indicate an alias which does not appear in CLUES. |                  |                         |                   |                            |        |  |  |  |  |
|----------------------------------------------------------------------------------------------------|------------------|-------------------------|-------------------|----------------------------|--------|--|--|--|--|
| CWS Login ID                                                                                                    | Name             | Affiliation Description | Organization Code | Organization               | Action |  |  |  |  |
| <u>DevenBN</u>                                                                                                    | DeVenney Brianne | Caterpillar Employee    | PR                | CAT INC.,CORPORATE OFFICES | Select |  |  |  |  |
| Add Selected Members                                                                                                    |                  |                         |                   |                            |        |  |  |  |  |

- 7) Click the "Submit" button below the table.
- 8) Confirm this change. The person's group membership will be updated and a list of all members in the group will be displayed.
- **9)** If adding an Owner or Administrator, then click the "By Group" link under "Owners" to the left. A group drop down selection will appear.

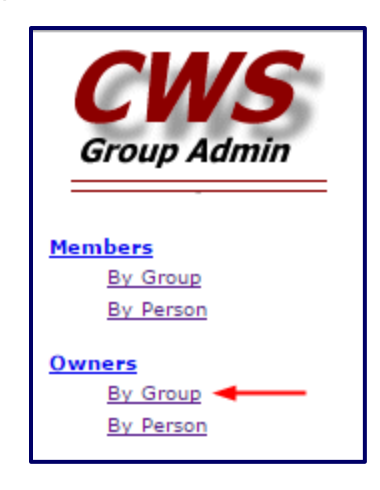

**10)** Choose the group you want to add administration/owner users to from the drop down selection. A list of current users in that group will appear.

| Group Owners - By Group (PROD)                                              |
|-----------------------------------------------------------------------------|
| Select the group whose owners you wish to administer out of the list below. |

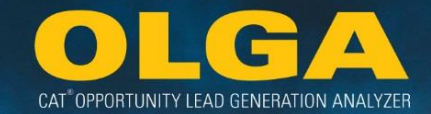

11) Select the "Add Owners" button to add a new user.

| Current Owners of GROUP NAME                                                                                                    |            |  |  |  |  |
|----------------------------------------------------------------------------------------------------|------------|--|--|--|--|
| To see more information about an entry, click the CWS Login ID. To add group owners, click the 'Add Owners' button. To remove group owners, select the owners in the table, then click the 'Remove Selected Owners' button at the bottom of the form.<br>NOTE: Italics indicate an alias which does not appear in CLUES. |            |  |  |  |  |
|                                                                                                    | Add Owners |  |  |  |  |

**12)** Specify the name or CWS ID to search for. Be sure to select "Name" or "CWS ID" as the search category. Then click [Search], and the results of your search will appear in a table.

| Group Owners - By Group (PROD)                                                                                                    |  |  |  |  |
|----------------------------------------------------------------------------------------------------|--|--|--|--|
| Select the group whose owners you wish to administer out of the list below.                                                                                                    |  |  |  |  |
| Adding Owners to GROUP NAME                                                                                                    |  |  |  |  |
| Enter search information for the owners to add, then click [Search].<br>For name searches, enter the last name, then the first name. You can search for multiple CWS Login IDs or Application IDs (up to 200) at once by separating<br>them with spaces or tabs.<br>devenney Name<br>Search Reset Clear |  |  |  |  |

#### **13)** Click the "Select" button (right column) for the person you want to add.

| To see more information about an entry, click the CWS Login ID.<br>To add group owners, select the owners, then click the 'Add Selected Owners' button.<br><i>NOTE: Italics indicate an alias which does not appear in CLUES.</i> |                                                                                 |                                                           |  |  |  |  |
|----------------------------------------------------------------------------------------------------|---------------------------------------------------------------------------------|-----------------------------------------------------------|--|--|--|--|
| CWS Login ID                                                                                                    | CWS Login ID Name Affiliation Description Organization Code Organization Action |                                                           |  |  |  |  |
| <u>DevenBN</u>                                                                                                    | DeVenney Brianne                                                                | Caterpillar Employee PR CAT INC.,CORPORATE OFFICES Select |  |  |  |  |
| Add Selected Owners                                                                                                    |                                                                                 |                                                           |  |  |  |  |

- **14)** Click the "Add Selected Owners" button below the table.
- **15)** Confirm this change. The person's group owner membership will be updated and a list of all owners of the group will be displayed.

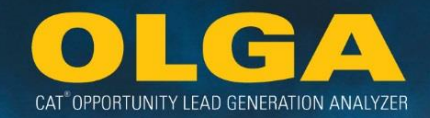

- 6.3 Accessing a PowerPlay Cube
  - 1) Open Internet Explorer
    - a. Ensure Compatibility View is enabled to allow full functionality
  - 2) Go to web page: https://cognosanalytics.cat.com
  - 3) Click on Team Content

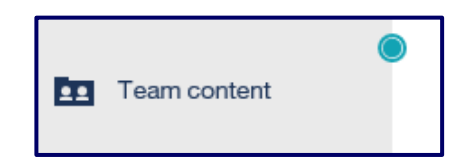

4) Select OLGA

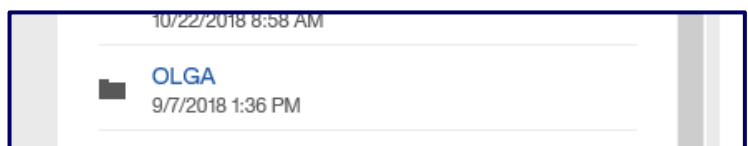

5) Select APD, EAME or ADSD for the Dealer's region

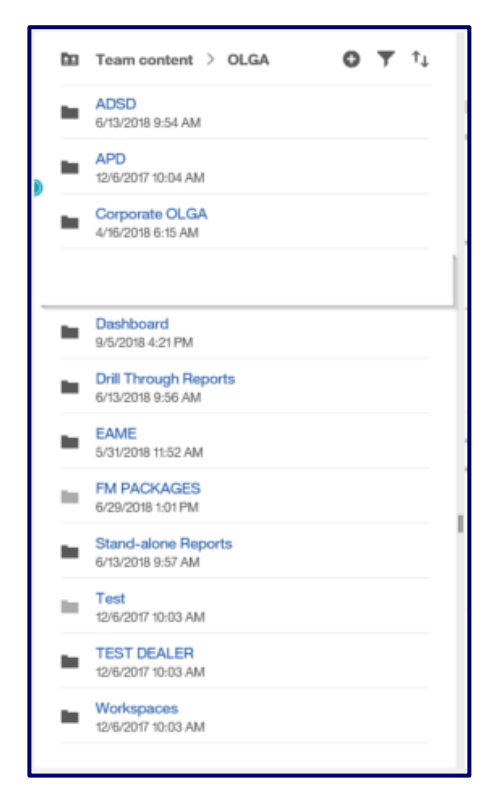

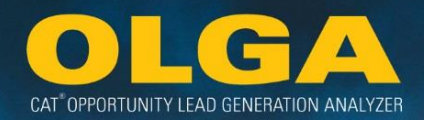

6) Select Dealer Name folder

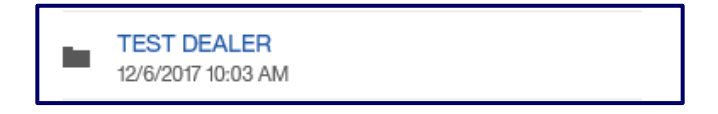

7) Select CUBES

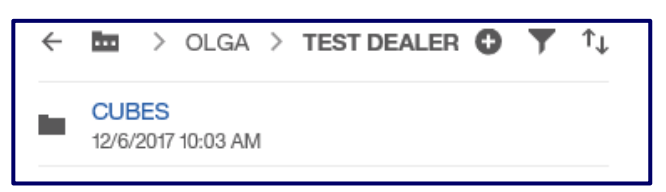

8) Click on the OLGA Opportunity Sales Analysis hyperlink to open the Cube. (This will open the cube in Powerplay in a new tab)

| ÷ | CUBES                                                 | 0       | Ţ | ↑↓ |
|---|-------------------------------------------------------|---------|---|----|
| 9 | OLGA Opportunities Sales Analysis<br>3/8/2018 4:06 AM | s - TD1 | 1 |    |

## 6.4 Cognos PowerPlay Cube

The Cognos PowerPlay Cube offers great flexibility in analysis and reporting. There are a number of functions that can aid the user in structuring the data in the most appropriate way to meet their needs. There are two options for how to filter/adjust data in PowerPlay. There is the option to use the left side list or the filters on the top that move across horizontally.

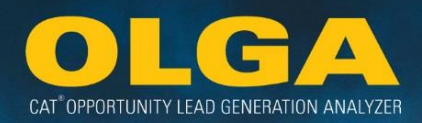

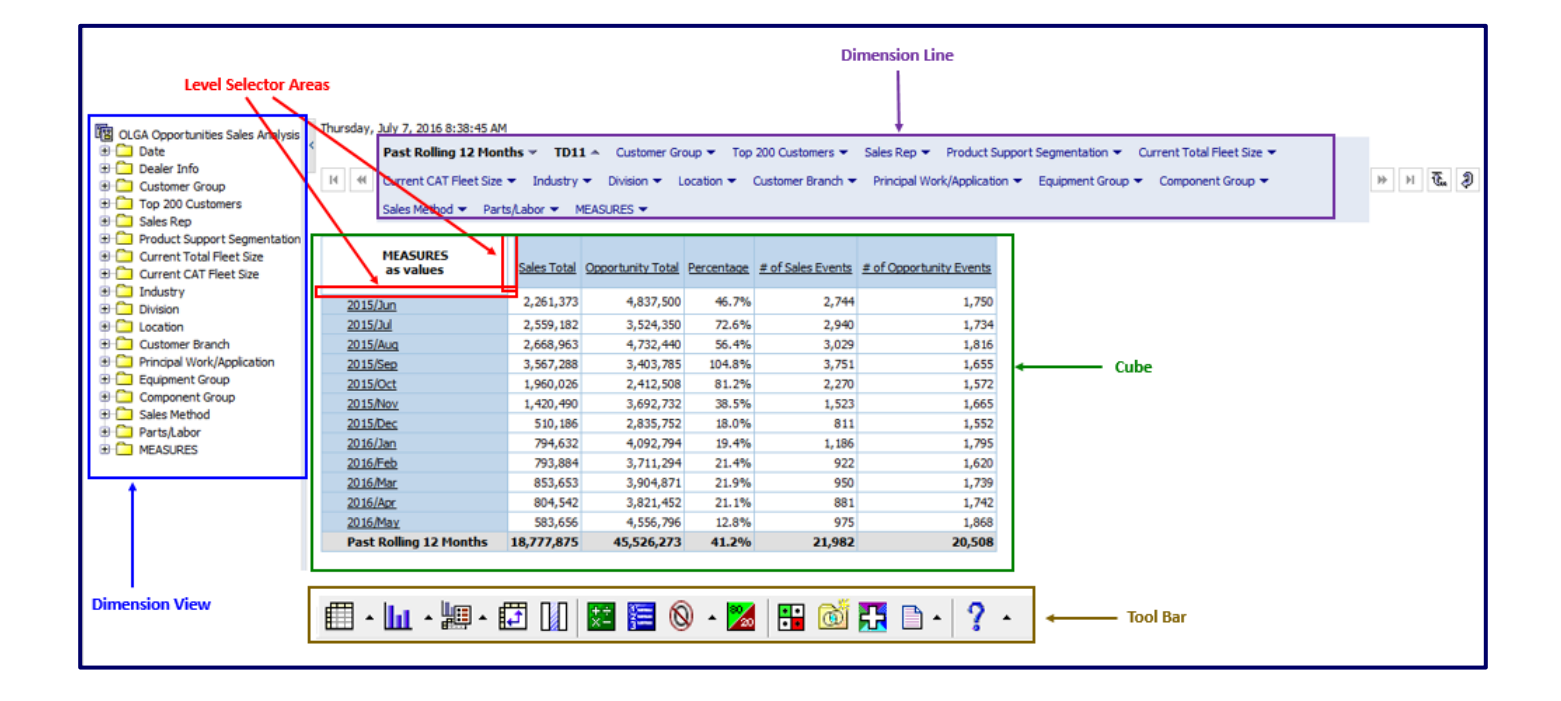

#### Tool Bar:

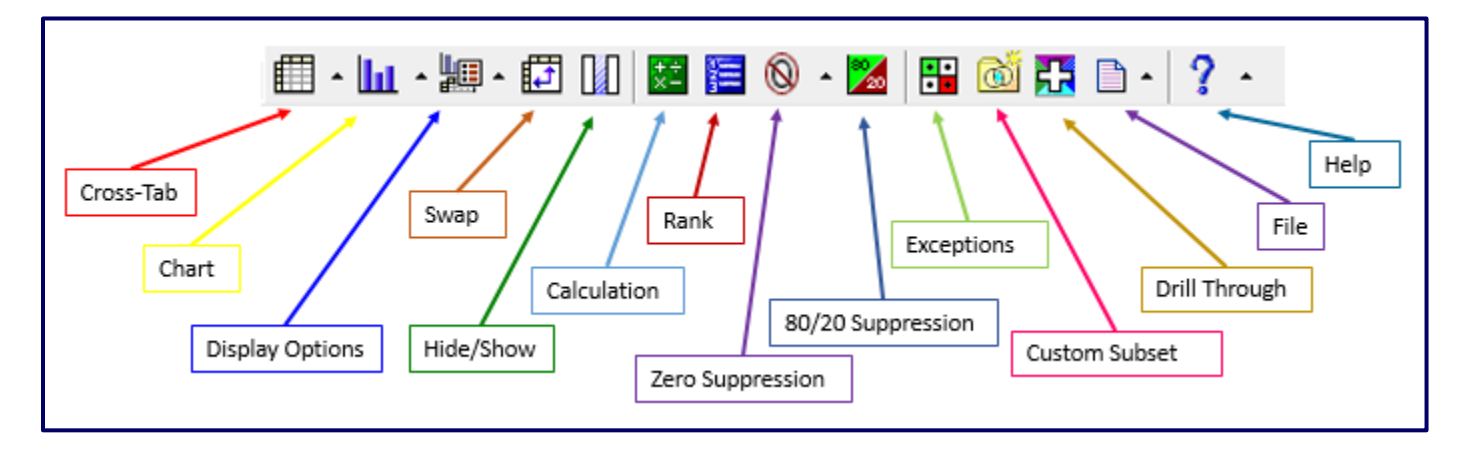

#### **Tool Bar Descriptions:**

Cross-Tab – Option to view data in standard (default) cross-tab view or indented cross-tab view.

Chart – Allows user to change data from cross-tab format to a graph. Also contains chart options.

Display Options – Allows the users additional display options for viewing their data.

**Swap** – By selecting the Swap button, this moves the current row headings to column headings and the current column headings to row headings.

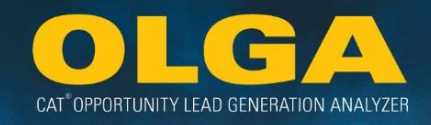

Hide/Show – Option to hid or show certain rows in the cube display.

**Calculation** – Provides the user options to make some simple calculations in the PowerPlay Cube. Refer to <u>Section 6.4.7 - How to Perform Calculations in Power Play</u>

Rank - Provides a way to rank or sort information.

**Zero Suppression** – Eliminates any line items that have values of all zero. Option to suppress rows only, columns only or values that have been divided by zero, missing values, have an overflow of values or zero values.

**80/20 Suppression** – Removes rows or columns whose absolute values do not contribute to the top 80% of results.

**Exceptions** – User can emphasize specific data by defining custom exception highlighting rules.

**Custom Subset** – Refer to the PowerPlay Help for more information. This subset can be based on any of the dimensions listed in PowerPlay. This options is best used when wanting to narrow down focus on one or two dimensions. To retrieve the Customer Subset, click on the Find icon and search for title of subset. When data is refreshed, the subsets will show the refreshed data.

**Drill Through** – A drill through report is available either by customer, equipment, opportunity, and sales. This option provides a more detailed report (similar to the OLGA web application).

**File** – To export data from Cognos, there are several options: PDF, CSV, Excel 2002 (.XLS), and Excel 2007 (.XLSX). The "Prepare a Bookmark" option allows the user to share their report with other users by providing the URL.

**Help** – The most important icon on the toolbar. Help provides the user with a complete manual of all the steps and process for displaying the data in PowerPlay. There is also the Find icon where custom subset data can be found.

Next are details on how to undertake some common data displays and manipulation processes in COGNOS.

#### 6.4.1 Purpose of Cognos PowerPlay

#### <u>Do's</u>

- Use for metrics
- Use for analysis
  - Where should I focus?
- Use drill through report for detail

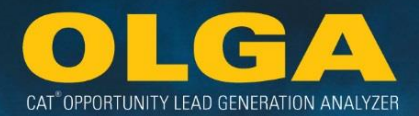

- Keep report layout simple
- Turn on status bar
  - o Right click in header
  - o Check to see if Cognos is "thinking"

#### <u>Don'ts</u>

- o Get too detailed
  - o e.g. Serial Number level
- Try to pull everything
- o Add too many different dimensions
- Try to do multiple things at the same time

#### 6.4.2 How to Filter Down or Expand Data in PowerPlay

Data in PowerPlay is layered and users can drill down or expand data to a lower level of detail. For example, the view of OLGA has the past 12 months as the rows and the measures as the columns.

| MEASURES<br>as values  | Labor (Hours) - Sales | Labor (Hours) - Opportunities |
|------------------------|-----------------------|-------------------------------|
| <u>2015/Jun</u>        | 6,628                 | 11,635                        |
| <u>2015/Jul</u>        | 7,486                 | 10,018                        |
| 2015/Aug               | 7,360                 | 12,033                        |
| 2015/Sep               | 11,611                | 8,985                         |
| 2015/Oct               | 5,956                 | 7,422                         |
| 2015/Nov               | 5,078                 | 9,107                         |
| 2015/Dec               | 2,669                 | 8,042                         |
| <u>2016/Jan</u>        | 3,713                 | 10,331                        |
| 2016/Feb               | 4,014                 | 8,833                         |
| 2016/Mar               | 3,749                 | 10,776                        |
| 2016/Apr               | 2,229                 | 10,330                        |
| 2016/May               | 2,178                 | 11,697                        |
| Past Rolling 12 Months | 62,671                | 119,209                       |

You can choose to change the time frame by using the Date dimension options. For example, if you use a year such as 2016, then you will see the time period as a layer of Year, Quarter, and Month. Clicking on any of the items will drill down the data to the next layer (Month) for that year.

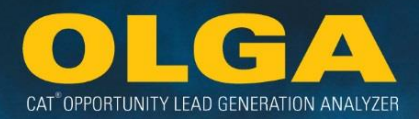

| MEASURES<br>as values | Labor (Hours) - Sales | Labor (Hours) - Opportunities |
|-----------------------|-----------------------|-------------------------------|
| <u>2014 Q 1</u>       | NA                    | NA                            |
| 2014 Q 2              | 19,146                | 9,624                         |
| 2014 Q 3              | 27,481                | 35,309                        |
| <u>2014 Q 4</u>       | 41,089                | 31,109                        |
| 2014                  | 87,716                | 76,041                        |

Alternatively, the user can use the *Expand* or *Down a Level* functions. The user can right click on the level selector area immediately above the first row (or the little bar immediately to the left of the first column) and right click. This will bring up the below menu.

| MEASU<br>as valu | RES<br>Jes | La   | bor (H | our |
|------------------|------------|------|--------|-----|
| 2014             | Expar      | nd   |        |     |
| 2014             | Delet      | e    | 5      |     |
| 2014             | Swap       | Left | t      |     |
| 2014             | Swap       | Rigł | nt     |     |
| 2014             | Down       | aLe  | evel   |     |
|                  | Up a Level |      |        |     |
|                  | Explain    |      |        |     |
| l                | схріа      | m    |        |     |

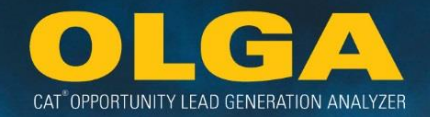

Selecting *Expand* keeps all of the years and adds another level for the next layer of data (quarter). *Expand* could be used a second time to also show the months.

| MEA<br>as v     | SURES<br>values | Labor (Hours) - Sales | Labor (Hours) - Opportunities |
|-----------------|-----------------|-----------------------|-------------------------------|
| <u>2014 Q 1</u> | 2014/Jan        | NA                    | NA                            |
|                 | 2014/Feb        | NA                    | NA                            |
|                 | 2014/Mar        | NA                    | NA                            |
|                 | 2014 Q 1        | NA                    | NA                            |
| 2014 Q 2        | 2014/Apr        | NA                    | NA                            |
|                 | 2014/May        | NA                    | NA                            |
|                 | <u>2014/Jun</u> | 19,146                | 9,624                         |
|                 | 2014 Q 2        | 19,146                | 9,624                         |
| 2014 Q 3        | <u>2014/Jul</u> | 11,332                | 11,457                        |
|                 | 2014/Aug        | 8,697                 | 14,160                        |
|                 | 2014/Sep        | 7,451                 | 9,692                         |
|                 | 2014 Q 3        | 27,481                | 35,309                        |
| <u>2014 Q 4</u> | 2014/Oct        | 10,703                | 12,049                        |
|                 | 2014/Nov        | 15,246                | 9,685                         |
|                 | 2014/Dec        | 15,140                | 9,376                         |
|                 | 2014 Q 4        | 41,089                | 31,109                        |
| 2014            |                 | 87,716                | 76,041                        |

Selecting *Down a Level* shows the next level of data without keeping the previous level. This is handy if the user does not want multiple columns of row labels and wants to show the data for all years at a lower level of detail.

| MEASURES<br>as values | Labor (Hours) - Sales | Labor (Hours) - Opportunities |
|-----------------------|-----------------------|-------------------------------|
| 2014/Jan              | NA                    | NA                            |
| 2014/Feb              | NA                    | NA                            |
| 2014/Mar              | NA                    | NA                            |
| 2014/Apr              | NA                    | NA                            |
| 2014/May              | NA                    | NA                            |
| <u>2014/Jun</u>       | 19,146                | 9,624                         |
| 2014/Jul              | 11,332                | 11,457                        |
| 2014/Aug              | 8,697                 | 14,160                        |
| 2014/Sep              | 7,451                 | 9,692                         |
| 2014/Oct              | 10,703                | 12,049                        |
| 2014/Nov              | 15,246                | 9,685                         |
| 2014/Dec              | 15,140                | 9,376                         |
| 2014                  | 87,716                | 76,041                        |

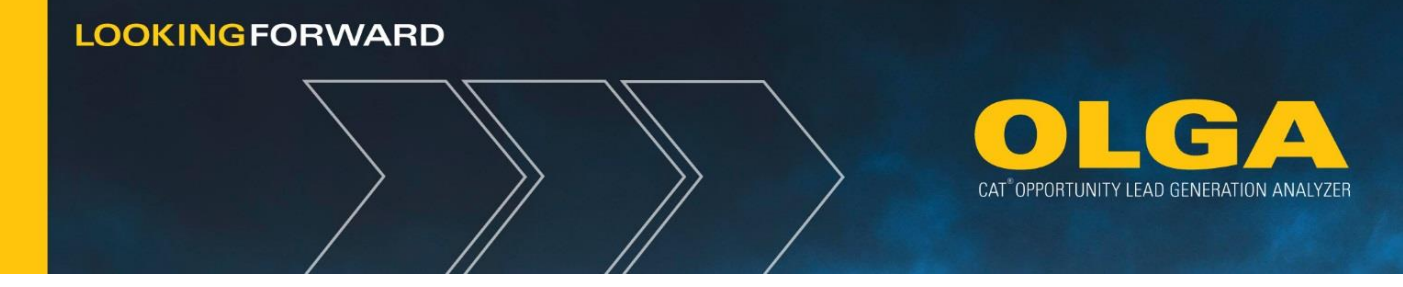

## 6.4.3 How to Return to a Previous View in PowerPlay

If a user wishes to return to a previous view in PowerPlay, they can simply select the back icon in their web browser. This is helpful if a mistake is made – the user does not need to start again but can simply return to the previous view.

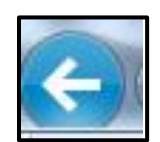

## 6.4.4 How to Return to the Default View in PowerPlay

After manipulating data in PowerPlay, if the user wishes to return to the default screen, simply select the original tab on your browser where you originally selected the cube. From there the user can select the cube again and it will open to the default view.

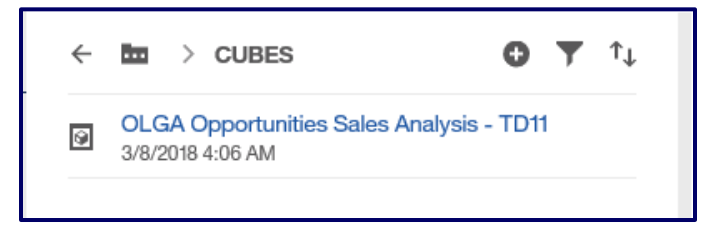

## 6.4.5 How to Change the Column or Row Dimension in PowerPlay

The default view in the PowerPlay cube is the data measures (columns) by the time period (rows). At the top of the screen and also in the list on the left hand side of the screen are all of the other data dimensions.

# Dimension Line: Past Rolling 12 Months ▼ TD11 ▲ Customer Group ▼ Top 200 Customers ▼ Sales Rep ▼ Product Support Segmentation ▼ Current Total Fleet Size ▼ Current CAT Fleet Size ▼ Industry ▼ Division ▼ Location ▼ Customer Branch ▼ Principal Work/Application ▼ Equipment Group ▼ Component Group ▼ Sales Method ▼ Parts/Labor ▼ MEASURES ▼

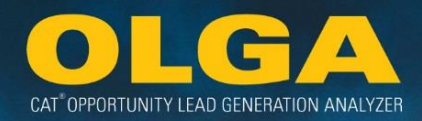

#### **Dimension Viewer:**

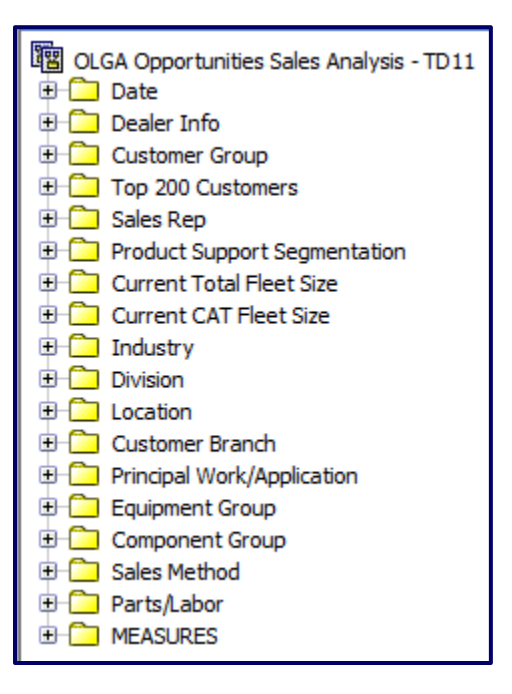

The user can click on any of these dimensions, hold the mouse down and drag it over the top of the existing row or column labels to replace.

While the mouse is hovered over the existing headings, the color will change to black. Release the mouse button when the headings are black and the headings will be replaced with the new dimensions selection.

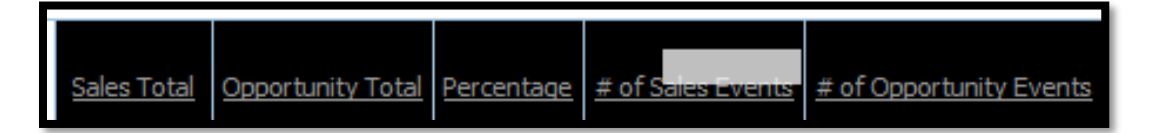

Alternatively, a new dimensions can be added to the existing row or column dimension in the same way. The only difference is that the mouse should be moved to just underneath the row or column headings. A black bar will show underneath, release the mouse at this point.

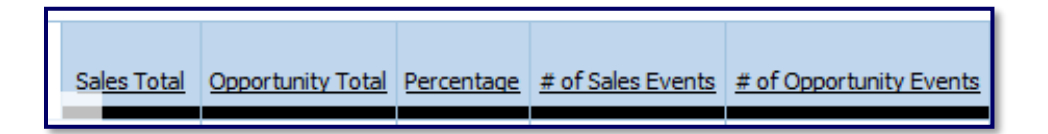
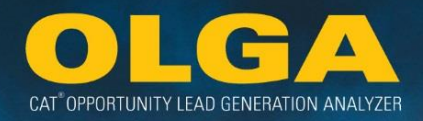

The result will be multiple column (or row) heading dimensions. For example, showing the Product Support Segments under the measures.

| Sales Total            |              |              |                |              |                              |             |
|------------------------|--------------|--------------|----------------|--------------|------------------------------|-------------|
| as values              | Do It For Me | Do It Myself | <u>Unknown</u> | Work With Me | Product Support Segmentation | Sales Total |
| <u>2015/Jun</u>        | 304,950      | 1,070,981    | 737,979        | 147,463      | 2,261,373                    | 2,261,373   |
| 2015/Jul               | 541,677      | 694,358      | 1,170,811      | 152,337      | 2,559,182                    | 2,559,182   |
| 2015/Aug               | 398,127      | 785,370      | 1,425,482      | 59,984       | 2,668,963                    | 2,668,963   |
| 2015/Sep               | 681,579      | 1,071,220    | 1,199,047      | 615,441      | 3,567,288                    | 3,567,288   |
| 2015/Oct               | 309,135      | 582,121      | 956,636        | 112,134      | 1,960,026                    | 1,960,026   |
| 2015/Nov               | 368,315      | 200,596      | 810,223        | 41,356       | 1,420,490                    | 1,420,490   |
| 2015/Dec               | 138,103      | 106,299      | 259,119        | 6,664        | 510,186                      | 510,186     |
| <u>2016/Jan</u>        | 106,826      | 79,675       | 597,037        | 11,095       | 794,632                      | 794,632     |
| 2016/Feb               | 220,367      | 90,264       | 480,380        | 2,874        | 793,884                      | 793,884     |
| 2016/Mar               | 136,547      | 121,280      | 561,083        | 34,743       | 853,653                      | 853,653     |
| 2016/Apr               | 194,412      | 168,186      | 438,490        | 3,454        | 804,542                      | 804,542     |
| 2016/May               | 132,611      | 103,820      | 346,188        | 1,037        | 583,656                      | 583,656     |
| Past Rolling 12 Months | 3,532,649    | 5,074,169    | 8,982,475      | 1,188,582    | 18,777,875                   | 18,777,875  |

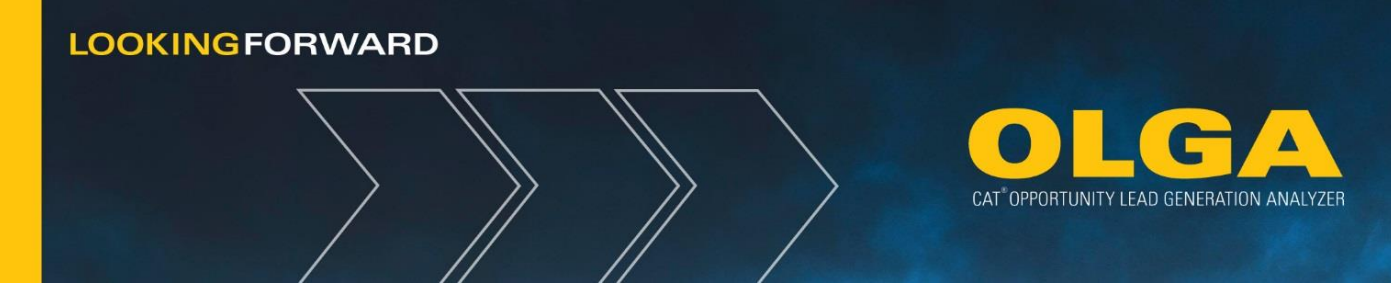

# 6.4.6 How to Hide Rows or Columns in PowerPlay

To hide a row or column in PowerPlay, left click on the column to be hidden and click on the Hide Selection.

| MEACUDEC               |             |                   |            | e .             |                        |
|------------------------|-------------|-------------------|------------|-----------------|------------------------|
| as values              | Sales Total | Opportunity Total | Percentage | # of Sales Even | Insert Calculation     |
|                        |             |                   |            |                 | Insert Rank            |
| <u>2015/Jun</u>        | 2,261,373   | 4,837,500         | 46.7%      | 2,7             | Hide Selection         |
| <u>2015/Jul</u>        | 2,559,182   | 3,524,350         | 72.6%      | 2,9             | Hide/Show              |
| 2015/Aug               | 2,668,963   | 4,732,440         | 56.4%      | 3,0             | Create Custom Subset   |
| 2015/Sep               | 3,567,288   | 3,403,785         | 104.8%     | 3,7             | 55                     |
| 2015/Oct               | 1,960,026   | 2,412,508         | 81.2%      | 2,2             | Explain 72             |
| 2015/Nov               | 1,420,490   | 3,692,732         | 38.5%      | 1,52            | 1,665                  |
| 2015/Dec               | 510,186     | 2,835,752         | 18.0%      | 81              | 1,552                  |
| <u>2016/Jan</u>        | 794,632     | 4,092,794         | 19.4%      | 1,18            | J <mark>6</mark> 1,795 |
| 2016/Feb               | 793,884     | 3,711,294         | 21.4%      | 92              | 1,620                  |
| 2016/Mar               | 853,653     | 3,904,871         | 21.9%      | 95              | j <mark>0</mark> 1,739 |
| 2016/Apr               | 804,542     | 3,821,452         | 21.1%      | 88              | 31 1,742               |
| 2016/May               | 583,656     | 4,556,796         | 12.8%      | 97              | /5 1,868               |
| Past Rolling 12 Months | 18,777,875  | 45,526,273        | 41.2%      | 21,98           | 20,508                 |

In this example, the # of Sales Events column is no longer necessary and is being hidden. If you need to hide more than one row/column, you can select Hide/Show. This can also be used to show a previously hidden value.

# 6.4.7 How to Perform Calculations in Power Play

In some cases it can be helpful to perform calculations within the PowerPlay Cube. For example, if running analysis of mining vs non-mining customers. The non-mining customers can be aggregated by summing the totals of all the industries other than mining.

To do this, first drag the industries into either the rows or the columns. Then right click on one of the industries. A pop-up window will show, select *Insert Calculation*.

| MEASUF<br>as valu                                                                                                    | <u>Sale</u> :                                       |                       |
|----------------------------------------------------------------------------------------------------|-----------------------------------------------------|-----------------------|
| :<br><u>UNKNOWN</u><br><u>AG - AGRICULTURE</u><br><u>CS - COMMERCIAL SE</u><br><u>EQ - EQUIPMENT SER</u><br>EY - EGRESTRY | Insert Calculation<br>Insert Rank<br>Hide Selection | 27,9<br>3<br>,3<br>,5 |
| GV - GOVERNMENT (P<br><u>IM - INDUSTRIAL</u><br><u>LG - LARGE CONTRAC</u><br><u>LL - LOCAL CONTRAC</u>                    | ,"<br>,7<br>set ,3<br>,7<br>15,1                    |                       |
| MA - MARINE (ENGINE<br>MN - MINING<br>PE - OIL & GAS (ENGIN<br>PL - PIPELINE                                              | 1)<br>NE)                                           | 1<br>14,4<br>2<br>3   |
| QA - QUARRY & AGGR<br>ST - SURFACE TRANS<br>WA - WASTE<br>Industry                                                        | 5,2<br>7,7<br>1,8<br><b>128,4</b> :                 |                       |

The calculation popup will show this:

| Calculations      |                                   |
|-------------------|-----------------------------------|
| Operation type:   | Includes categories:              |
| Arithmetic V      | AG - AGRICULTURE                  |
| Operation:        | CS - COMMERCIAL SERVICES (ENGINE) |
| Add               | EQ - EQUIPMENT SERVICES           |
| Calculation name: | GV - GOVERNMENT (PUBLIC SERVICES) |
|                   | Select All Clear All              |
| Movable           | Number:                           |

In this case, change the default operation type of Analytic and the default operation to Rollup. Enter a name for the new calculated field and select the Movable check box (this allows moving of the category in the cube). Then highlight all of the categories except Mining by holding down the Ctrl key and clicking on each of the categories. Select **OK**.

| Calculations                                                         |                                                                                                    |
|----------------------------------------------------------------------|----------------------------------------------------------------------------------------------------|
| Operation type:<br>Arithmetic  V Operation: Add  V Calculation name: | Includes categories:<br>PE - OIL & GAS (ENGINE)<br>PL - PIPELINE<br>QA - QUARRY & AGGREGATES<br>ST - SURFACE TRANS SVCS (ENGINE)<br>WA - WASTE |
| non-mining  Movable                                                  | Select All Clear All                                                                                                    |
| OK Cancel                                                            |                                                                                                    |

There will be a non-mining category.

| <u>non-mining</u> | 5,349,773 | NA        | NA     | 16,920 | NA  |
|-------------------|-----------|-----------|--------|--------|-----|
| - UNKNOWN         | 1,863,337 | 1,248,557 | 149.2% | 4,504  | 577 |
| AG - AGRICULTURE  | 3,410     | NA        | NA     | 32     | NA  |

The Analytic Rollup calculation is very important because it will properly recalculate any POPS values. Using a straight Add function would add the POPS values between the categories and provide an incorrect value.

Other simple calculations can be performed but you should always verify that the calculation has been done correctly.

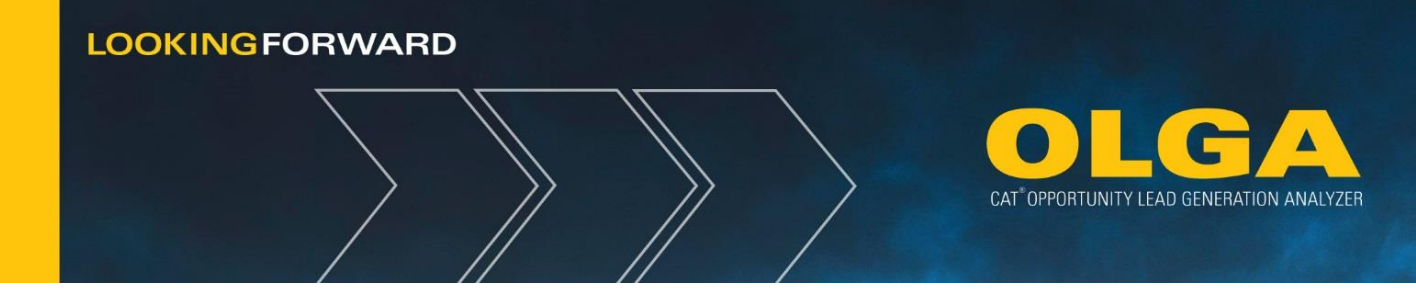

# 6.4.8 How to Find a Record in PowerPlay

If a user has a long list of rows in the cube and wishes to find a particular record, the *Find* function can be used.

For example, the user is interested in finding data only for one customer, assuming each row is a customer. Select the carrot next to the "?" and click on *Find*.

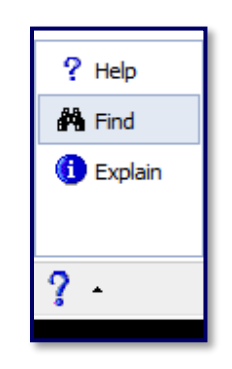

The *Find* popup window is where the user can type in search characters and then select *Find*.

Note that "Find Text In" has two options: Report & Cube. Report only searches what is displayed in the current report view. Cube searches the entire Cube.

| Find                    |       |
|-------------------------|-------|
| Search string:          |       |
| Contains                | ▼ ABC |
| Find text in:<br>Report | Find  |
| Close                   |       |

The matching records based on the search criteria will be returned. The user can then select either Go To or Filter:

- **Go To** Will take the user to the page on which the selected value is shown on.
- Filter Will filter the cube view to just the selected record.

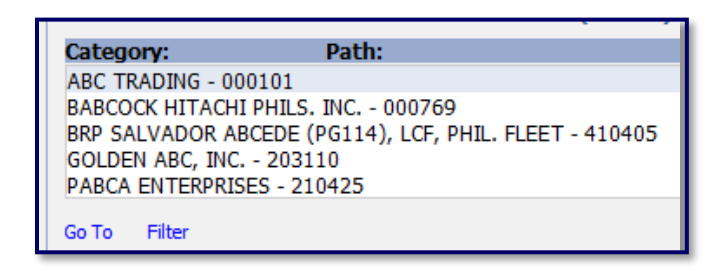

# 6.4.9 How to Export a Report in PowerPlay

The user can export a report to Excel by clicking on the File button in the toolbar at the bottom of the page. Select the version of Excel, CSV, or PDF.

Note that the "Prepare Bookmark" option formats the URL in such a way that the user can share the link with other users.

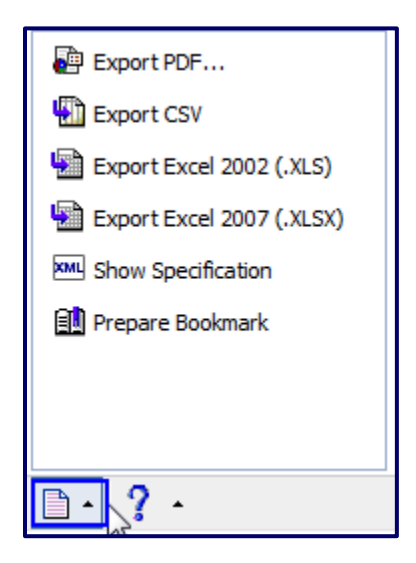

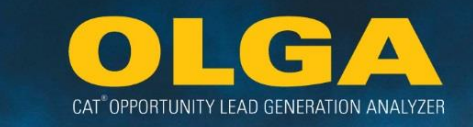

# 6.4.10 PowerPlay Drill-Through Report

Users can view their data from the PowerPlay Cube through a drill through report. This allows the user to do a focused dive into the data supporting the values shown in the cube.

# Example 1:

A user is interested in the opportunities for track excavators in January 2016 amongst Do-It-Myself customers.

**Solution:** The user can narrow down their selection by the following:

Equipment Group > Product Family by Cat Model > Machine > TEX – Track Excavators

| Equipment                            | Group 👻 Contract Ty    | pe 🔻 🛛 Compo | onent Grou | p 🕶           | Sales Method             | ▼ Parts/Labor ▼   | MEASURE       | S ▼  |
|--------------------------------------|------------------------|--------------|------------|---------------|--------------------------|-------------------|---------------|------|
| Equipment Group                      |                        | 2            | 2 N/       |               | 4 NA                     |                   | 87            | 9,48 |
| Product Family By CAT Model   Engine |                        | •            | NA         | NA            | NA                       |                   | N             |      |
| Product Fa                           | mily By Dealer Model 🔸 | Machine      | •          | SF            | R - STABILIZERS          | RECLAIMERS        | ,             |      |
| Equipment Current Age                |                        |              |            | S             | SSL - SKID STEER LOADERS |                   |               |      |
| SMU Type                             |                        | 1            |            | TE            | TEX - TRACK EXCANATORS   |                   |               |      |
| 0                                    | NA                     | 4            |            | Th            | H - TELEHANDLE           | ξ                 | •             |      |
| NA NA 1                              |                        |              | π          | - TRACK LOADE | ERS                      | •                 |               |      |
| 3,184                                | 21,419                 | 4            |            | П             | TT - TRACK TYPE          | TRACTORS          | •             |      |
| NA NA 2                              |                        |              |            | U             | ML - UNDERGRO            | UND MINING LOADER | ls 🕨 🕨        | -    |
|                                      |                        |              |            | 1.07          |                          |                   | · · · · · · · |      |

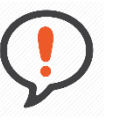

**Best Practice**: Hover over the Product Family by Cat Model category until the next data layer is shown, then hover over the machine category until the next data layer is shown. Then click on TEX – Track Excavators to make that selection.

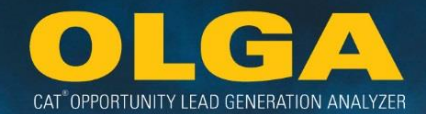

# 6.4.10.1 How to Run a PowerPlay Drill Through Report

1) Select the Product Support Segment > Do It Myself

| Product Support Segmentation 💌 |
|--------------------------------|
| Product Support Segmentation 🔸 |
| Do It For Me                   |
| Do It Myself շիհր              |
| Unknown                        |
| Work With Me                   |

**2)** Select Date > 2016 > 2016 Q1 > 2016/Jan

3) Select Measures > Opportunity Total

| E C MEASURES               |
|----------------------------|
| — Sales Total              |
| Opportunity Total          |
| Percentage                 |
| # of Customers             |
| # of Equipment             |
| # of Sales Events          |
| # of Opportunity Events    |
| Labor (Hours) - Sales      |
| Labor (Hours) - Opportunit |
|                            |
|                            |

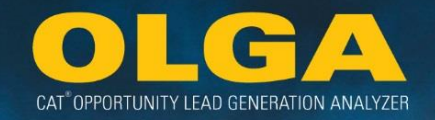

**4)** The total opportunity value for the track excavator owned by Do It Myself customers in January 2016 is the following.

| Opportunity Total      | <u>2016/Jan</u>   |           |  |
|------------------------|-------------------|-----------|--|
| as values              | Opportunity Total | 2016/Jan  |  |
| TEX - TRACK EXCAVATORS | 8,351,167         | 8,351,167 |  |

5) To see the details of the opportunity, select the drill through reports that the user can select. There is one for Customer, Opportunities, Sales and Equipment.

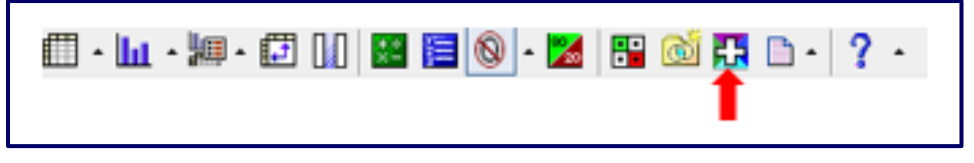

6) By selecting a drill through, the user will see all information available in the OLGA web application narrowed down to the selection applied by the user within the PowerPlay Cube.

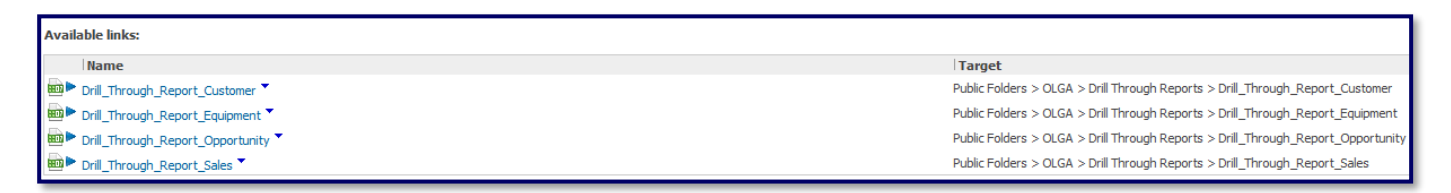

# 6.4.11 PowerPlay Stand-Alone Reports

Users can view their data from the PowerPlay Cube through one of two stand-alone reports. These reports provide different access to customers' OLGA POPS information. Note that both parts and labor are included in the values.

### Customer and Sales Rep POPS Report

This report shows OLGA sales, opportunity, lost opportunity, and POPS for all included customers with optional filters for division, industry, and date range.

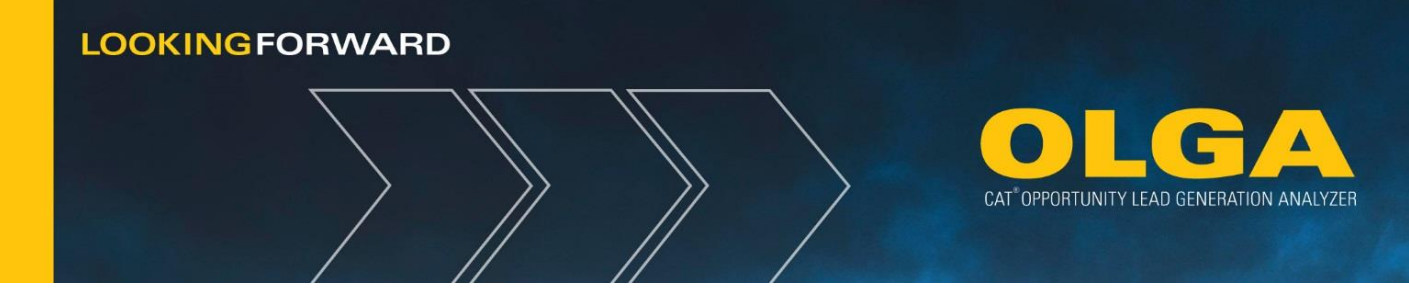

### Customer and Sales Rep POPS Report by Parts Major Class

This report shows OLGA sales, opportunity, lost opportunity, POPS, and major class for all included customers with optional filters for division, industry, and date range. The addition of the major class categorization is the only difference between this report and the one listed in the previous section.

### 6.4.11.1 How to Run a PowerPlay Stand-Alone Report

1) Select Stand-Alone Reports

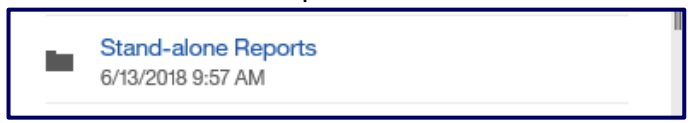

- 2) Select one of the two available reports
  - a. Customer & Sales Rep POPS
  - b. Customer & Sales Rep POPS by Major Class

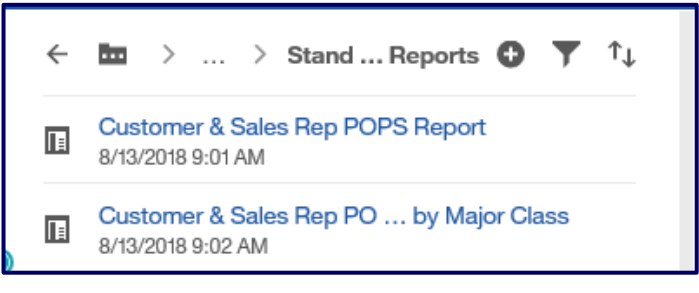

- 3) Enter desired filter criteria & select "Finish"
  - a. Note: Always use a valid rolling 12 month date range for a correct POPS value

| Customer & Sales Rep POPS Report       |                                                                                                    |  |  |  |  |
|----------------------------------------|----------------------------------------------------------------------------------------------------|--|--|--|--|
| Dealer                                 | • TD11                                                                                                    |  |  |  |  |
| From Date                              |                                                                                                    |  |  |  |  |
| To Date                                |                                                                                                    |  |  |  |  |
| Note: Please se<br>values are correct. | elect a 12 month date range to ensure that the POPS/POLS                                                                                                    |  |  |  |  |
| Division                               | - MISSING     - LOVISION A     - OLIVISION A     - CONSTRUCTION     - CONSTRUCTION     - CONSTRUCTION     - OLIVISION B     - DIVISION B     - MISSION B     - Sect all Deseted at                                             |  |  |  |  |
| Industry                               | - UNKOIOWN     - OA AGREGUTURE     CS - COMMERCIAL SERVICES (ENGINE)     F0 - COMMERCIAL SERVICES     FV - PORESTRY     GV - OOVERMIAT FUBLIC SERVICES)     M - NOUSTRIAL     LIA LABOR COMPRACTIONE     Select al Obselics al |  |  |  |  |
|                                        | Cancel Finish                                                                                                    |  |  |  |  |

4) Save or Open the report in Excel

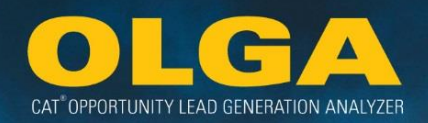

# 6.4.12 Top 200

The Top 200 is a dealer and Cat agreed upon target account list. It has been called Top 200, target account, and many other things. The Top 200 dimensions are updated in the OLGA PowerPlay Cubes each month. Please **Jonatan Gomel (Gomel\_Jonatan@cat.com)** for Top 200 inquiries as he is the collector and keeper of this list.

# 6.4.13 Tips & Tricks

<u>Create a View for Frequently Accessed Data:</u> The Cognos application offers the flexibility to save views and reports for information you want to view regularly.

6.4.13.1 Create a view for frequently accessed information

 Example: Go into the Cognos application, filter on parts (by left clicking at top dimension as shown) & slide division over into cube (by holding down left mouse button & dragging folder) to view POPS by Division

| OLGA Opportunities Sales Analysis  Date Dealer Info Customer Group Customer Group | Caterpilar: Confidential Yellow   &<br>Past Rolling 12 Mon<br>Equipment Group | 2019 Caterpili<br>aths - Mair<br>Component Gr | ar   Cube Build Date<br>a Dealer - TD11 ~<br>oup ~ Sales Meth | : Thursday, Ma<br>Customer (<br>nod • Parts | IV 2, 2019, 6:39:00 PM<br>Group  Top 200 Customers MEASURES |
|-----------------------------------------------------------------------------------|-------------------------------------------------------------------------------|-----------------------------------------------|---------------------------------------------------------------|---------------------------------------------|-------------------------------------------------------------|
| Sales Rep     Device Control of Segmentation     Ourrent Total Fleet Size         | MEASURES<br>as values                                                         | Sales Total                                   | Opportunity Total                                             | Percentage                                  |                                                             |
| D Current CAT Fleet Size                                                          | A - DIVISION A                                                                | NA                                            | 28,839                                                        | NA                                          |                                                             |
| 🗄 🧰 Industry                                                                      | B - DIVISION B                                                                | 512,968                                       | 61,383,664                                                    | 0.8%                                        |                                                             |
| Division                                                                          | C - CONSTRUCTION                                                              | 47,634,090                                    | 346,835,853                                                   | 13.7%                                       |                                                             |
| Location                                                                          | E - DIVISION E                                                                | 1,946,312                                     | 11,108,898                                                    | 17.5%                                       |                                                             |
| Principal Work/Application                                                        | G - DIVISION G                                                                | 1,305,089                                     | 918,247                                                       | 142.1%                                      |                                                             |
| Equipment Group                                                                   | H - DIVISION H                                                                | 2,418                                         | 2,116,093                                                     | 0.1%                                        |                                                             |
| Component Group                                                                   | K - LIGHT CONSTRUCTION                                                        | 5,462                                         | 7,975                                                         | 68.5%                                       |                                                             |
| Sales Method                                                                      | N - INDUSTRIAL ENGINE                                                         | NA                                            | 723,120                                                       | NA                                          |                                                             |
| D Parts/Labor                                                                     | R - DIVISION R                                                                | 33,381                                        | 2,523,013                                                     | 1.3%                                        |                                                             |
| MEASURES                                                                          | T - ENGINE - TRUCK                                                            | 2,512,335                                     | 8,689,776                                                     | 28.9%                                       |                                                             |
|                                                                                   | UN - UNKNOWN                                                                  | NA                                            | 21,764,630                                                    | NA                                          |                                                             |
|                                                                                   | V - VOCATIONAL TRUCK                                                          | 909                                           | 527                                                           | 172.5%                                      |                                                             |
|                                                                                   | W - DIVISION W                                                                | 4,559,935                                     | 2,755,348                                                     | 165.5%                                      |                                                             |
|                                                                                   | Division                                                                      | 58,512,899                                    | 458,855,982                                                   | 12.8%                                       |                                                             |

2) Note small discs icon in bottom right of screen. This is the 'save as' button-click to save view

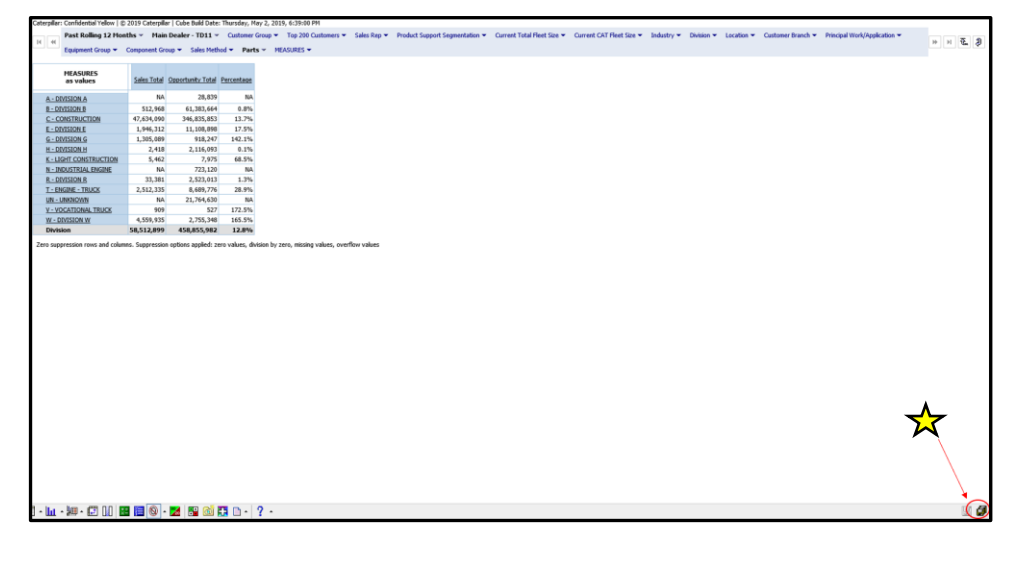

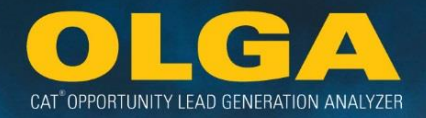

3) The 'Save As' pop up box allows users to name the report (example: 'Dealer POPS by Division')

| Save As                                                        |   |
|----------------------------------------------------------------|---|
| Specify a name and location for this entry.                    |   |
| Name:                                                          |   |
| Dealer POPS by Division                                        |   |
| Description:                                                   |   |
| "your text here"                                               | ~ |
|                                                                | ~ |
| Screen tip:                                                    |   |
|                                                                |   |
| Location:<br>None<br>Select another location Select My Folders |   |
| OK Cancel                                                      |   |

4) Save in desired folder to allow access to automatically access information & Click "OK"

| Name:                   |   |  |
|-------------------------|---|--|
| Dealer POPS by Division |   |  |
| Description:            |   |  |
| "your text here"        |   |  |
|                         |   |  |
| Screen tip:             |   |  |
|                         |   |  |
| Location:               |   |  |
| My Folders              | ) |  |

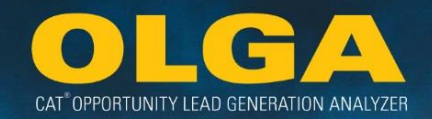

6.4.13.2 My Content: Advantage  $\rightarrow$  Save time for commonly viewed information by clicking to open new session that takes user directly into Cognos showing previous/saved view

| IBM Cognos Analytic | s                                             | Welcome 🗸                                                     |
|---------------------|-----------------------------------------------|---------------------------------------------------------------|
| A Home              | In My content O ▼ ↑↓                          |                                                               |
| O Search            | Dealer POPS by Division<br>5/14/2019 10:47 AM | me to IBM Cognos Analytics                                    |
| My content          |                                               | a by opening a data ibbaid, report or story:                  |
| Team content        |                                               |                                                               |
| Recent              |                                               | ORT POWERPLAY REPORT                                          |
|                     |                                               | ies Sales Corp OLGA EOM 03                                    |
|                     |                                               | •••• 5/7/2019 8:17 AM ••••                                    |
|                     |                                               |                                                               |
|                     |                                               | lies Sales Customer & Sales Rep POPS<br>Report by Major Class |
|                     |                                               | ••• 5/3/2019 2:29 PM •••                                      |

1) Example: Use for any common dimension/view preference (the view above is showcasing the previous example for Dealer POPS by Division saved view)

6.4.13.3 Scheduling Reports allows users to email reports to their own email address

1) Example: Any reports you have saved will show on the dashboard (Cognos homepage) click 'More' [three dots] & then 'Properties'

| POWERPLAY REPORT                        |   |     | POWERPLAY R                                  | EPORT           | _ |
|-----------------------------------------|---|-----|----------------------------------------------|-----------------|---|
| Dealer POPS by Division                 |   |     | OLGA Opportu<br>Analysis - TD11              | nities Sales    |   |
| 5/14/2019 11:07 AM                      | • | ۲   | Run as                                       |                 |   |
| REPORT Customer & Sales Rep POPS Report |   |     | Edit<br>Edit in design mode<br>View versions | DRT<br>es Sales |   |
| 5/6/2019 2:26 PM                        |   | *** | Properties                                   |                 |   |

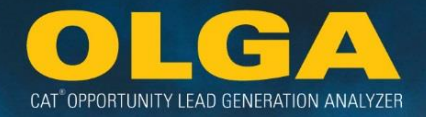

2) In secondary view: click tab 'Schedule' Select the 'New' button at right as shown below:

| IBM Cognos Analyti | 25                                      |
|--------------------|-----------------------------------------|
| Home               | Dealer POPS by Division                 |
| O, Search          | Owner Created: 5/14/2019 10:47 AM       |
| My content         | Costello Megan C Type: PowerPlay Report |
| Team content       | General Report Schedule Permissions     |
| Recent             | (+) New                                 |
|                    |                                         |
|                    |                                         |
|                    |                                         |
|                    |                                         |

3) Select how often to run-(date/time) cadence \*Output only available in pdf\* & click create

| 33 | IBM Cognos Analytics | 5                         |                          |
|----|----------------------|---------------------------|--------------------------|
| ♪  | Home                 | < Back                    | Create schedule          |
| 0, | Search               | Schedule                  | Weekly 🗸                 |
|    | My content           | Period                    |                          |
| m  | Team content         | Start                     | 2019-05-14 💿 12:20 PM    |
| ۷  | Recent               | End                       | 12:20 PM                 |
|    |                      |                           | No end date              |
|    |                      | Run every                 | 1 week(s)                |
|    |                      | On day(s)                 | M T W T F S S            |
|    |                      | Daily time interval       |                          |
|    |                      | Options                   |                          |
|    |                      | Format                    | PDF >                    |
|    |                      | Delivery                  | 🖺 Save 🕨                 |
|    |                      | Languages                 | English >                |
|    |                      | Classic View              | Create Cancel            |
|    |                      | Languages<br>Classic View | English<br>Create Cancel |

4) Delivery options: save, print or send report by email and to whom by email address

| Delivery             |      |
|----------------------|------|
| Send report by email |      |
| Print report         |      |
| Save report          | ~    |
|                      | Done |

5) Write a note if desired & click done

| Delivery                                   |          |
|--------------------------------------------|----------|
| Send report by email                       | >        |
| Attach the report                          |          |
| To:                                        | >        |
| Costello Megan C 🛞                         |          |
| Subject:                                   |          |
| A new version of Dealer POPS by Division i | s avail  |
| cc: bcc:                                   |          |
|                                            | •        |
| Here's a really cool report                |          |
|                                            |          |
|                                            |          |
|                                            |          |
|                                            |          |
| body p                                     |          |
| Include a link to the report               | ×        |
| Print report                               |          |
| Save report                                | <b>×</b> |
|                                            | Done     |

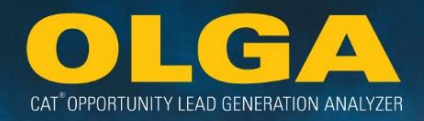

# 7. Turning Data into Action

The key value of OLGA is the predictive data regarding future repair events. Dealers should determine how their sales, service, marketing and product support departments use this data to drive parts and labor sales.

# 7.1 Practical Applications of OLGA Data

The practical applications of OLGA data should include:

• The Dealer's sales force analyzing upcoming opportunities for a customer's fleet before visiting or calling that customer.

Dealers should consider how they are going to provide OLGA leads to their sales team

- Via the CRM system or process
- Via direct access to OLGA
- Via data supplied from an administrator / gatekeeper

Other teams at the Dealership:

- The Dealer's service team using OLGA leads to drive inspections and determine required service work on customers' equipment.
- The Dealer's service team using OLGA to help in capacity planning.
- The Dealer's marketing team using OLGA data to identify areas of significant upcoming opportunity to develop campaigns and programs to target that opportunity.
- The Dealer's parts operations team using OLGA data to help identify upcoming parts stock requirements.

To discuss these applications of OLGA data, contact your Caterpillar DSD OLGA representative.

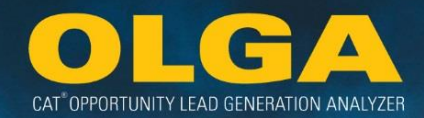

# 8. Support

## Business Process, Marketing, & Configuration Support

Each Caterpillar Distribution Services Division (DSD) has OLGA Consultant(s) who are responsible for helping dealers implement and use OLGA. The DSD OLGA Consultants are listed below and are the first line of contact for questions regarding OLGA business processes and marketing, POPS-C information, implementation, and configuration/utilization of OLGA. The GASD OLGA Support contacts are in place to help dealers with more detailed system questions, data analysis, and project consulting.

| ADSM                                                                                                    | EAME                                                                                                    |                                                                                                    |
|----------------------------------------------------------------------------------------------------|----------------------------------------------------------------------------------------------------|----------------------------------------------------------------------------------------------------|
| Americas GASD OLGA Support<br><b>Cori loerger</b><br>Phone: +1-309-636-5868<br>Email: <u>loerger_Cori_L@cat.com</u>                                                                                                    | DSD Africa, Middle East & Paris<br><b>Mazen Al Hajj Hassan</b><br>Phone: +225 69204802<br>Email: <u>Al_Hajj_Hassan_Mazen@cat.com</u><br>DSD CIS, Eurasia, Birmingham &<br>Munich<br><b>Petr Kazazaev</b><br>Phone: +7 495 2133340 ext. 3229<br>Email: <u>Kazazaev_Petr_V@cat.com</u> | GASD OLGA Support<br>Gary Stillhard (Europe,<br>CIS/Eurasia, Africa, &<br>Middle East)<br>Phone: +41 22 849 4074<br>Email:<br>Stillhard Gary@cat.com |
| APD                                                                                                    |                                                                                                    |                                                                                                    |
| DSD China, India, & Japan<br>JinJing Li<br>Phone: +86 10 5921 0335<br>Email: Li_Jinjing@cat.com<br>DSD Asia, Australia, & New<br>Zealand<br>Evette Hadzisavas<br>Phone: +61 3 9953 9239<br>Email: Hadzisavas_Evette@cat.com | GASD OLGA Support<br><b>Jia Min Fok (China, India, &amp; Japan)</b><br>Phone: +65 6828 7644<br>Email: Fok_Jia_Min@cat.com<br><b>Ree Gann Chuah (Australia, Indonesia,</b><br>Phone: +65 6828 7263<br>Email: <u>Chuah_Ree_Gann@cat.com</u>                                            | New Zealand, & Asia)                                                                                                    |
| Calculation Run & Technical Suppo                                                                                                    | rt                                                                                                    |                                                                                                    |
|                                                                                                    |                                                                                                    |                                                                                                    |

# OLGA Admin Inbox

OLGA\_CatAdmin@cat.com

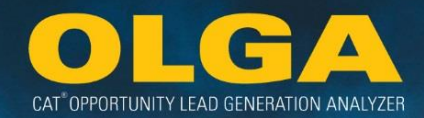

# 9. Appendix

# Appendix A: OLGA Web Application Filter Definitions

| Web<br>Application                 | What is it?                                                                                                    | Where does it come from?                                                                                                    | What is<br>Shown in | Example from Test<br>Data?                                                  |
|------------------------------------|----------------------------------------------------------------------------------------------------|----------------------------------------------------------------------------------------------------|---------------------|-----------------------------------------------------------------------------|
| Customer                           | Dealer Customer Name<br>and Dealer Customer<br>Number                                                                                                    | Dealer Data - Customer<br>interface -<br>dealerCustNumber,<br>dealerCustName                                                                                  | Dealer Data         | Customer 3502845                                                            |
| Division                           | Dealer defined code for<br>an organizational<br>structure that identifies<br>the line of equipment or a<br>business unit within the<br>Dealership                                                                       | Dealer Data - Customer<br>interface - divisionCode,<br>divisionName                                                                                           | Dealer Data         | A - Division A                                                              |
| Customer<br>Industry               | Master list of Cat<br>industries. Dealer<br>reported CIC codes are<br>validated and mapped<br>against Cat master list of<br>Industries and CIC<br>(customer industry<br>codes). OLGA uses only<br>the Primary Industry. | Dealer Data - Customer<br>interface - industryCode,<br>primaryIndustryCodeInd<br>Caterpillar Data -<br>Caterpillar Master List of<br>Industries and CIC codes | Cat Data            | AG - Agriculture<br>CS - Commercial<br>Services (Engine)<br>Etc.            |
| Sales Rep                          | Prioritization of Sales Reps<br>for a given<br>customer/division in<br>OLGA                                                                                                    | Dealer Data - Customer<br>interface - SalesRep -<br>number, name, type                                                                                        | Dealer Data         | 113 = SalesRep00630 -<br>Machine<br>113 - SalesRep 00683<br>Product Support |
| Product<br>Support<br>Segmentation | Caterpillar's classification<br>of customers based on the<br>customer's POLS (percent<br>of labor sales):<br>Do It Myself: 0-30.99%<br>Work With Me: 31-70.99%<br>Do It For Me: 71-100%                                 | Calculated by OLGA                                                                                                    | Cat Data            |                                                                             |
| Product<br>Family                  | All Caterpillar standard<br>product families                                                                                                    | Caterpillar Master Table                                                                                                    | Cat Data            | AG Tractors,<br>Articulated Trucks, etc.                                    |
| Model                              | Caterpillar standard<br>model nomenclature                                                                                                    | Caterpillar Master Table                                                                                                    | Cat Data            | 320, 320B, M320, etc.                                                       |

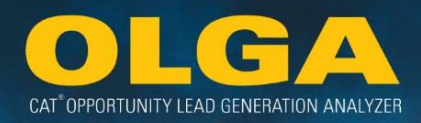

| Serial Number<br>Prefix | First 3 digits of the serial number                                                                                               | Dealer Data - Equipment<br>Interface -<br>mfrSerialNumber                                                               | Dealer Data                                     | 6HK, APX, etc.                                                                                                    |
|-------------------------|----------------------------------------------------------------------------------------------------|----------------------------------------------------------------------------------------------------|-------------------------------------------------|----------------------------------------------------------------------------------------------------|
| Match Type              | Type of match that OLGA<br>creates between an<br>opportunity and sales<br>event. Match Types:<br>Automated<br>Manual<br>Unmatched | Calculated by OLGA                                                                                                    | Cat Data                                        | Automated Match, etc.                                                                                                    |
| Serial Number           | Number assigned to a<br>prime product by the<br>manufacturer to uniquely<br>identify the product from<br>any other prime product  | Dealer Data - Equipment<br>Interface -<br>mfrSerialNumber                                                               | Dealer Data                                     | ERM00175, 6HK00549,<br>APX00481, etc.                                                                                                    |
| Parts Major<br>Class    | List of Caterpillar parts<br>major classes                                                                                        | Caterpillar Master Table                                                                                                | Cat Data                                        | <ol> <li>1 - Undercarriage</li> <li>2 - Engine</li> <li>3 - Ground Engaging</li> <li>Tools</li> <li>4 - Drive Train Parts</li> <li>5 - Hydraulics</li> <li>6 - Filters</li> <li>7 - Maintenance</li> <li>8 - Structural</li> <li>9 - Unknown</li> </ol> |
| Commercial<br>Group     | List of Caterpillar parts<br>commercial groups                                                                                    | Caterpillar Master Table                                                                                                | Cat Data                                        | DMC – DT Major<br>Components<br>HPS – Hardware-Pins-<br>Seals-Bearings<br>HNC – Hose and<br>Couplings<br>etc.                                                                                                    |
| Principle<br>Work Code  | The three digit principle<br>work code along with its<br>description                                                              | Dealer Data - Equipment<br>interface - pwc &<br>Caterpillar Master Table of<br>Principle Work Codes and<br>Descriptions | Dealer Data<br>with Cat<br>Data<br>descriptions | <ul> <li>105 - Specialty Crops</li> <li>110 - Crop Production</li> <li>120 - Land</li> <li>Improvement</li> <li>122 - Ponds, Terracing,</li> <li>&amp; Watershed</li> <li>Construction</li> <li>etc.</li> </ul>                                         |

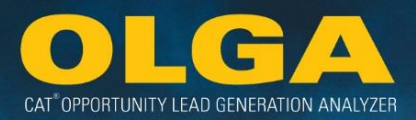

| Application<br>Code   | The one-digit application<br>code along with its<br>description                                                                                                | Dealer Data - Equipment<br>Interface - appCode              | Dealer Data<br>with Cat<br>Data<br>descriptions | <ul> <li>A – Primary Drive</li> <li>B – Pump</li> <li>C – Compressor</li> <li>D – Other Mechanical</li> <li>Drive</li> <li>E – Prime Power</li> <li>F – Standby Power</li> <li>G – Emergency</li> <li>Standby</li> <li>H – Cogeneration (CHP)</li> <li>J – Cooling</li> <li>M – Load Management</li> <li>N – Continuous (Base</li> </ul> |
|-----------------------|----------------------------------------------------------------------------------------------------|-------------------------------------------------------------|-------------------------------------------------|----------------------------------------------------------------------------------------------------|
|                       |                                                                                                    |                                                             |                                                 | P – Quality Power<br>R – Mission Critical<br>Standby<br>S – Cat Branded<br>Marine Controls<br>T – Transmission<br>X – Hybrid<br>Transmission                                                                                                    |
| Last Activity<br>Date | This is based on the last<br>time that the dealer<br>updated/modified the<br>equipment record in their<br>ERP.                                                 | Dealer Data – Eqiupment<br>interface                        | Dealer Data                                     | Date/Time Stamp                                                                                                    |
| State                 | Defined location of the<br>customer based on the<br>primary address. OLGA<br>looks for the main<br>address, site address, and<br>then the billing address.     | Dealer Data - Customer<br>interface -<br>state,addressType  | Dealer Data                                     | CA, CO, WI, etc.                                                                                                    |
| County                | Defines location within a<br>state for main location of<br>the customer. OLGA looks<br>for the main address, site<br>address, and then the<br>billing address. | Dealer Data - Customer<br>interface -<br>county,addressType | Dealer Data                                     | Clark, Cook, Dallas, etc.                                                                                                    |
| Branch                | Identifies the primary<br>dealership store<br>responsible for this<br>customer                                                                                 | Dealer Data - Customer<br>interface -<br>primaryStoreNumber | Dealer Data                                     | 01 - Kingston, 02 -<br>Queenstown, 03 -<br>California, etc.                                                                                                    |

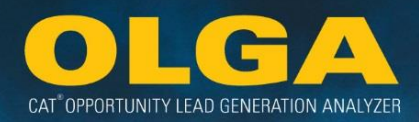

| Contract                 | Defines if the opportunity is/was under contract                | Dealer Data - Equipment<br>interface - contractType                               | Dealer Data                                                 | Contract, No Contract                         |
|--------------------------|-----------------------------------------------------------------|-----------------------------------------------------------------------------------|-------------------------------------------------------------|-----------------------------------------------|
| Utilization<br>Rate Type | Designation of how the<br>utilization rate was<br>calculated    | Caterpillar Master Table                                                          | Cat Data                                                    | Actual, Estimated,<br>Standby Engine          |
| Territory<br>Dealer Code | Territory dealer branch code                                    | Dealer Data - Customer<br>interface - territoryCode                               | Dealer Data                                                 | Branch dealer codes<br>B011, D242, L050, etc. |
| Component<br>Code        | Defines the component or<br>system on a unit being<br>serviced  | Dealer Data - Work Order<br>interface - Component<br>Code & OLGA BUILDER<br>Files | Dealer and<br>Cat codes<br>with Cat<br>Data<br>descriptions | 1000 - Engine                                 |
| Job Code                 | Indicates the type of work<br>being performed on a<br>component | Dealer Data - Work Order<br>Data - Job Code & OLGA<br>BUILDER Files               | Dealer and<br>Cat codes<br>with Cat<br>Data<br>descriptions | 010 - Remove & Install                        |

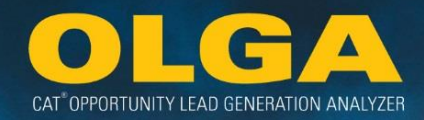

# Appendix B: OLGA COGNOS Cube Definitions

| <b>Cognos Dimension</b>  | What is it?                                         | Where does it come from?         |
|--------------------------|-----------------------------------------------------|----------------------------------|
|                          |                                                     | Either from:                     |
|                          |                                                     | 1 - Dealer Data - Invoice        |
| Date                     | Month & Year of the opportunity or sale             | 2 - Opportunity                  |
| Dealer Info              | Dealer Code                                         | Caterpillar Corporate Directory  |
|                          | All of the customers in OLGA                        |                                  |
| Customer Group           | Parent/Alphabetical Split                           | Dealer Data - Customer interface |
|                          | Indication if a customer is a Top 200 or target     | Caterpillar GASD marketing       |
| Top 200 Customers        | account (Y/N)                                       | initiative                       |
|                          | Prioritization of Sales Reps for a given            |                                  |
| Sales Rep                | customer/division                                   | Dealer Data - Customer interface |
|                          | Caterpillar's classification of customers based on  |                                  |
|                          | the customer's POLS (percent of labor sales):       |                                  |
|                          | Do It Myself: 0-30.99%                              |                                  |
| Product Support          | Work With Me: 31-70.99%                             |                                  |
| Segmentation             | Do It For Me: 71-100%                               | Calculated by OLGA               |
|                          | Customer size based on the total number of          |                                  |
|                          | included equipment a customer owns (or is           |                                  |
| Current Total Fleet Size | reporting)                                          | Dealer Data - Customer interface |
| Current CAT Floot Size   | Customer size based on included Cat equipment       | Dealar Data Customer interface   |
| Current CAT Fleet Size   |                                                     | Dealer Data - Customer Interface |
| In duration .            | Customer industries as assigned by the dealer       | Deales Data Customers interface  |
| Industry                 | based on the customer's CIC code                    | Dealer Data - Customer Interface |
|                          | Dealer defined code for an organizational           |                                  |
|                          | structure that identifies the organizational        |                                  |
| Division                 | structure within the Dealership                     | Dealer Data - Customer interface |
| Leastion                 | Country, State, County, & zip code of the           | Dealar Data Customer interface   |
| Location                 | customer                                            | Dealer Data - Customer Interface |
|                          | Identifies the primary dealership store responsible |                                  |
| Customer Branch          | for this customer                                   | Dealer Data - Customer interface |
| Principle                | Principle work code and application code assigned   |                                  |
| Work/Application         | to each serial number by the dealer                 | Dealer Data - Equipment file     |
|                          | Product families & model of equipment               |                                  |
| Equipment Group          | Equipment by age & by SMU type and SMU range        | Dealer Data - Equipment file     |
|                          |                                                     | Either from:                     |
|                          |                                                     | 1 - Caterpillar Master Table     |
|                          |                                                     | 2 - Dealer Data - Work Order &   |
| Component Group          | Component groups and lower level codes              | Opportunity                      |

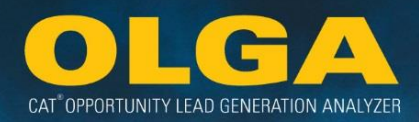

|              | How the dealer transacted that sale with the customer (work order, over the counter, part |                            |
|--------------|-------------------------------------------------------------------------------------------|----------------------------|
| Sales Method | store, integrated procurement, etc.)                                                      | Dealer Data - Invoice file |
| Parts/Labor  | List of Caterpillar parts major classes                                                   | Caterpillar Master Table   |
|              | Different values in the cube (% is                                                        |                            |
| Measures     | POPS/POLS/total), Labor Hours, Average                                                    | Calculated by OLGA         |

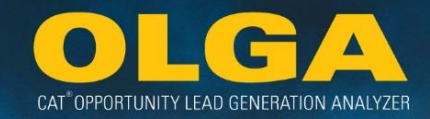

# Appendix C: Job Code Cross-References for Matching (Section 3.5)

| Job Code | Job Code Description                 | Job Code Group |
|----------|--------------------------------------|----------------|
| 000      | COMBINED REPAIR TIME (WARRANTY)      | 020            |
| 001      | REPAIR FOR WARRANTY                  | 020            |
| 002      | TRANSFER COMPONENTS TO/FROM          | 002            |
| 003      | REMOVE, REPAIR FOR WARRANTY, INSTALL | 020            |
| 004      | WIRE TO/FROM                         | 004            |
| 005      | SALVAGE                              | 005            |
| 006      | PROGRESSIVE ASSEMBLY RECONDITION     | 020            |
| 007      | RECONDITION AFTER FAILURE            | 020            |
| 008      | TAKE & ANALYZE S-O-S SAMPLE FROM     | 008            |
| 009      | LIFT, BLOCK & LOWER                  | 009            |
| 010      | REMOVE & INSTALL                     | 010            |
| 011      | REMOVE                               | 010            |
| 012      | INSTALL                              | 010            |
| 013      | REPLACE WITH EXCHANGE                | 020            |
| 014      | REPLACE GASKET/RESEAL                | 014            |
| 015      | DISASSEMBLE                          | 015            |
| 016      | ASSEMBLE                             | 020            |
| 017      | DISASSEMBLE & ASSEMBLE               | 020            |
| 018      | TURN/REPOSITION                      | 018            |
| 019      | RECONDITION BEFORE FAILURE           | 020            |
| 02A      | RECONDITION WITH LEVEL 1 PARTS       | 020            |
| 02L      | RECONDITION WITH CLASSIC PARTS       | 020            |
| 020      | RECONDITION                          | 020            |
| 021      | RECONDITION FOR EXCHANGE             | 020            |
| 022      | REMOVE, RECONDITION, INSTALL         | 020            |
| 023      | REPAIR                               | 020            |
| 024      | ALIGN                                | 024            |
| 025      | ADJUST                               | 025            |
| 026      | RECONDITION IN FRAME                 | 020            |
| 027      | ORIGINAL INSTALLATION                | 027            |
| 028      | REBEARING & RESEAL                   | 028            |
| 029      | SEPARATE & CONNECT                   | 029            |
| 030      | TEST AFTER REPAIR                    | 081            |
| 031      | DYNAMOMETER TEST                     | 081            |

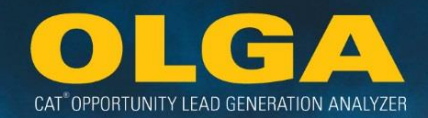

| 032 | HYDRAULIC TEST                | 081 |
|-----|-------------------------------|-----|
| 033 | LOAD BANK TEST                | 081 |
| 034 | CRACK/LEAK TEST               | 081 |
| 035 | TROUBLESHOOT                  | 035 |
| 036 | TEST/CHECK & ADJUST           | 081 |
| 037 | REMOVE, CLEAN & INSTALL       | 037 |
| 038 | DIAGNOSTIC TEST               | 081 |
| 039 | REMOVE, TEST, ADJUST, INSTALL | 081 |
| 040 | INSPECT                       | 040 |
| 041 | PERFORM MAINTENANCE ON        | 540 |
| 042 | INSPECT & MAINTAIN            | 040 |
| 043 | APPRAISE                      | 043 |
| 044 | DRAIN & REFILL                | 044 |
| 045 | CHARGE                        | 045 |
| 046 | FLUSH                         | 046 |
| 047 | TUNE-UP                       | 047 |
| 048 | START                         | 048 |
| 049 | HONE                          | 049 |
| 050 | PRE-DELIVER                   | 050 |
| 051 | DELIVER                       | 051 |
| 052 | TRANSPORT                     | 052 |
| 053 | DEMONSTRATE                   | 053 |
| 054 | REVISIT                       | 054 |
| 055 | LOAD/UNLOAD                   | 055 |
| 056 | TRAVEL TO/FROM                | 056 |
| 057 | CLASSROOM TRAINING            | 057 |
| 058 | WAIT                          | 058 |
| 059 | CUT OFF & WELD ON             | 059 |
| 060 | TRIM                          | 060 |
| 061 | FABRICATE                     | 061 |
| 062 | WELD                          | 062 |
| 063 | MACHINE/GRIND/MILL            | 063 |
| 064 | REAM/BORE/DRILL               | 064 |
| 065 | METALLIZE                     | 065 |
| 066 | AUTOMATIC WELD                | 066 |
| 067 | SEMIAUTOMATIC WELD            | 067 |
| 068 | STRAIGHTEN                    | 068 |
| 069 | REINFORCE                     | 069 |

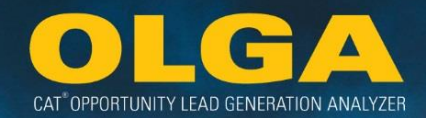

| 070 | CLEAN                                        | 070 |
|-----|----------------------------------------------|-----|
| 071 | REMOVE PAINT FROM                            | 071 |
| 072 | PAINT                                        | 072 |
| 073 | TOUCH-UP                                     | 073 |
| 074 | WASH                                         | 074 |
| 075 | PACKAGE                                      | 075 |
| 076 | SEPARATE                                     | 076 |
| 077 | CONNECT                                      | 077 |
| 078 | FASTEN                                       | 078 |
| 079 | TORQUE                                       | 079 |
| 080 | POLISH                                       | 080 |
| 081 | TEST                                         | 081 |
| 082 | MEASURE                                      | 082 |
| 083 | COUNTERBORE                                  | 083 |
| 084 | TILT                                         | 084 |
| 085 | CHROME PLATE                                 | 085 |
| 086 | LUBRICATE                                    | 086 |
| 087 | PREPARE DYNAMOMETER TEST                     | 087 |
| 088 | PREPARE LOAD BANK TEST                       | 088 |
| 089 | INTERVIEW CUSTOMER ABOUT                     | 089 |
| 500 | LABOR EXCEEDING TRG                          | 500 |
| 501 | TRG OVERTIME                                 | 501 |
| 502 | SHARPEN                                      | 502 |
| 503 | PRINT                                        | 503 |
| 504 | CONFIGURE                                    | 504 |
| 505 | CONTAIN                                      | 505 |
| 506 | RAISE                                        | 506 |
| 507 | CUT & ANALYZE                                | 507 |
| 508 | LIFT & BLOCK                                 | 508 |
| 509 | LOWER                                        | 509 |
| 510 | REPLACE                                      | 020 |
| 511 | REPLACE WITH NEW                             | 020 |
| 513 | REPLACE WITH CAT REMAN                       | 020 |
| 515 | REGENERATE                                   | 515 |
| 517 | FIT & SHIM                                   | 517 |
| 518 | ROTATE                                       | 518 |
| 520 | OVERHAUL                                     | 520 |
| 522 | REMOVE, RECONDITION BEFORE FAILURE & INSTALL | 020 |

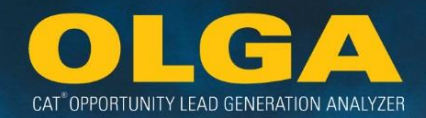

| 523 | REMOVE, RECONDITION AFTER FAILURE & INSTALL | 020 |
|-----|---------------------------------------------|-----|
| 524 | CALIBRATE                                   | 524 |
| 525 | LOOSEN & TIGHTEN                            | 525 |
| 526 | LOOSEN                                      | 526 |
| 527 | TIGHTEN                                     | 527 |
| 528 | REPLACE BUSHING/BEARING                     | 528 |
| 529 | SET                                         | 529 |
| 530 | ROAD TEST                                   | 081 |
| 531 | TIME                                        | 531 |
| 532 | VIMS TEST                                   | 081 |
| 535 | СНЕСК                                       | 535 |
| 536 | RUN                                         | 536 |
| 538 | ADD                                         | 538 |
| 539 | CUSTOMER PERFORMS                           | 539 |
| 540 | PERFORM                                     | 540 |
| 541 | EVACUATE & SAVE                             | 541 |
| 542 | PURGE                                       | 542 |
| 543 | DRAIN                                       | 543 |
| 544 | REFILL                                      | 544 |
| 545 | RECEIVE                                     | 545 |
| 546 | IDENTIFY                                    | 546 |
| 547 | VACUUMIZE                                   | 547 |
| 548 | PRIME                                       | 548 |
| 549 | KNURL                                       | 549 |
| 550 | COMPRESS                                    | 550 |
| 551 | MOVE                                        | 551 |
| 552 | TOW                                         | 552 |
| 553 | RELEASE                                     | 553 |
| 554 | OBTAIN                                      | 554 |
| 555 | UNLOAD                                      | 555 |
| 556 | LOAD                                        | 556 |
| 557 | SUPPLY PARTS                                | 557 |
| 558 | RESHELL                                     | 558 |
| 560 | СИТ                                         | 560 |
| 561 | RECYCLE                                     | 561 |
| 569 | DRY                                         | 569 |
| 570 | STEAM CLEAN                                 | 570 |
| 571 | CLEAN & INSPECT                             | 571 |

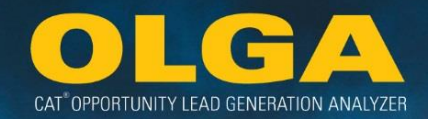

| 572 | OPEN                             | 572 |
|-----|----------------------------------|-----|
| 573 | CLOSE                            | 573 |
| 574 | VACUUM                           | 574 |
| 575 | SHRINK WRAP                      | 575 |
| 576 | RECOVER                          | 576 |
| 577 | UNPACK                           | 577 |
| 578 | UNPACK & PACK                    | 578 |
| 580 | SPECIAL CLEAN                    | 580 |
| 581 | MEGATEST                         | 081 |
| 587 | SET UP                           | 587 |
| 590 | MODIFY                           | 590 |
| 591 | REPROGRAM                        | 591 |
| 595 | PERFORM PRODUCT UPDATE ON        | 595 |
| 596 | PERFORM EPA EMISSIONS TEST ON    | 081 |
| 597 | EVACUATE & CHARGE                | 597 |
| 600 | ACTIVATION                       | 600 |
| 601 | DEACTIVATION                     | 601 |
| 787 | REWORK                           | 787 |
| 805 | BATCH SALVAGE                    | 805 |
| 807 | BATCH RECONDITION AFTER FAILURE  | 020 |
| 815 | BATCH DISASSEMBLE                | 815 |
| 816 | BATCH ASSEMBLE                   | 816 |
| 817 | BATCH DISASSEMBLE & ASSEMBLE     | 817 |
| 819 | BATCH RECONDITION BEFORE FAILURE | 020 |
| 820 | BATCH RECONDITION                | 020 |
| 821 | BATCH RECONDITION FOR EXCHANGE   | 020 |
| 825 | BATCH ADJUST                     | 825 |
| 830 | BATCH PERFORMANCE TEST           | 081 |
| 840 | BATCH INSPECT                    | 840 |
| 844 | BATCH DRAIN & REFILL             | 844 |
| 848 | BATCH TUNE-UP                    | 848 |
| 849 | BATCH HONE/KNURL                 | 849 |
| 852 | BATCH TRANSPORT                  | 852 |
| 863 | BATCH MACHINE/GRIND/MILL         | 863 |
| 865 | BATCH METALLIZE                  | 865 |
| 868 | BATCH STRAIGHTEN                 | 868 |
| 870 | BATCH CLEAN                      | 870 |
| 872 | BATCH PAINT                      | 872 |

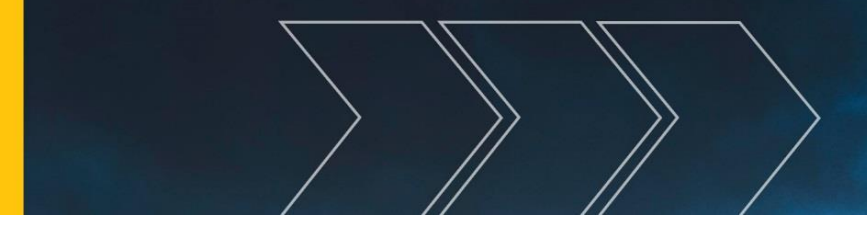

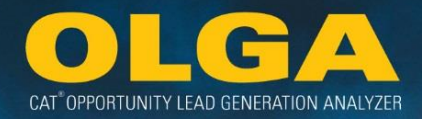

| 874 | BATCH WASH    | 874 |
|-----|---------------|-----|
| 875 | BATCH PACKAGE | 875 |
| 880 | BATCH POLISH  | 880 |

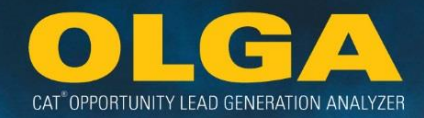

# Glossary

Acronyms Glossary

| Acronym     | Full Name                                                            |
|-------------|----------------------------------------------------------------------|
| ACAM        | Asia-Pacific, CIS, Africa, Middle East Division                      |
| AED         | Americas & Europe Division                                           |
| AMD         | Authorized Marine Dealer                                             |
| ASSC        | Authorized Sales & Service Center                                    |
| CDDW        | Caterpillar Digital Data Warehouse                                   |
| CIS         | Commonwealth of Independent States (including Russia, Ukraine, etc.) |
| CRM         | Customer Relationship Manager                                        |
| CSA         | Customer Support Agreements                                          |
| CWS         | Corporate Web Security                                               |
| DBS         | Dealer Business System                                               |
| DCAL        | Dealer Customer Acceptance Level                                     |
| DDIP        | Dealer Data Integrity Process                                        |
| DEAC        | Diesel Engine Antifreeze Coolant                                     |
| DEO         | Diesel Engine Oil                                                    |
| DNS Address | Domain Name System Address                                           |
| DSD         | Distribution Services Division                                       |
| ECM         | Electronic Control Module                                            |
| EMS         | Equipment Management Solutions                                       |
| ERP         | Enterprise Resource Planning                                         |
| ETL         | Extract, Transform, & Load Process                                   |
| FAQ         | Frequently Asked Questions                                           |
| GASD        | Global Aftermarket Solutions Division                                |
| Hrs         | Hours                                                                |
| ISD         | Industrial Service Distributor                                       |
| ISO         | International Organization for Standardization                       |
| ISR         | Inside Sales Representative                                          |
| IT          | Information Technology                                               |
| КАМ         | Key Accounts Manager                                                 |
| MARC        | Maintenance and Repair Contracts                                     |
| OLGA        | Opportunity Lead Generation Analyzer                                 |
| POLS        | Percent of Labor Sales                                               |
| POPS        | Percent of Parts Sales                                               |
| POPS-C      | Percent of Parts Sales - Caterpillar                                 |
| PSSR        | Parts Service Sales Representative                                   |

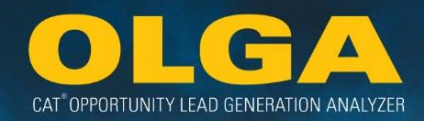

| PTOS       | Product Tracking & Opportunity System |
|------------|---------------------------------------|
| SFTP       | Secure File Transfer Protocol         |
| SI Mailbox | Sterling Integrator Mailbox           |
| SIMS       | Service Information Management System |
| SMCS       | Service Management Control System     |
| SMU        | Service Meter Unit                    |
| SN         | Serial Number                         |
| SNP        | Serial Number Prefix                  |
| SOS        | Source of Supply                      |
| TEPS       | Truck Engine Product Support          |
| UOM        | Unit of Measure                       |
| UR         | Utilization Rate                      |
| wo         | Work Order                            |
| XML        | Extensible Markup Language            |